## **Nikon** kullanım kılavuzları için tıklayınız.

#### DIJITAL FOTOĞRAF MAKINESI

# D3S

Kullanıcı Kılavuzu

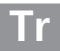

## **Nerede Bulunur**

Aradığınızı bulun:

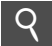

#### İçindekiler

Öğeleri fonksiyon veya menü adıyla bulun.

#### Soru-Cevap Dizini

iv–ix

🗋 x-xvii

Yapmak istediğinizi biliyorsunuz, ama fonksiyonun adını mı bilmiyorsunuz? Aradığınızı "soru ve cevap" dizininden bulun.

## **Hızlı Başvuru Kılavuzu** -> □ 19–20 Hemen fotoğraf çekmeye başlamak isteyenler için kısa bir kılavuzdur. **Dizin** -> □ 425–430 Anahtar sözcük ile arayın. **Hata Mesajları** -> □ 403–407 Vizörde, monitörde veya kontrol panelinde bir uyarı görüntülenirse, çözümünü burada bulun. **Sorun Giderme** -> □ 398–402

Fotoğraf makinesi beklenmedik şekilde mi çalışıyor? Çözümü burada bulun.

Dış Ticaret A.Ş.

## Emniyetiniz İçin

Fotoğraf makinesini ilk kez kullanmadan önce, "Emniyetiniz İçin" bölümündeki emniyet talimatlarını okuyun (🕮 xviii–xx).

#### Yardım

 $\wedge$ 

Menü öğeleri ve diğer konularda yardım için fotoğraf makinesinin aygıt üzerindeki yardım özelliğini kullanın. Ayrıntılar için bkz. sayfa 25.

## Paket İçeriği

Burada listelenen tüm ürünlerin fotoğraf makineniz ile birlikte geldiğinden emin olun. *Bellek kartları ayrıca satılmaktadır*.

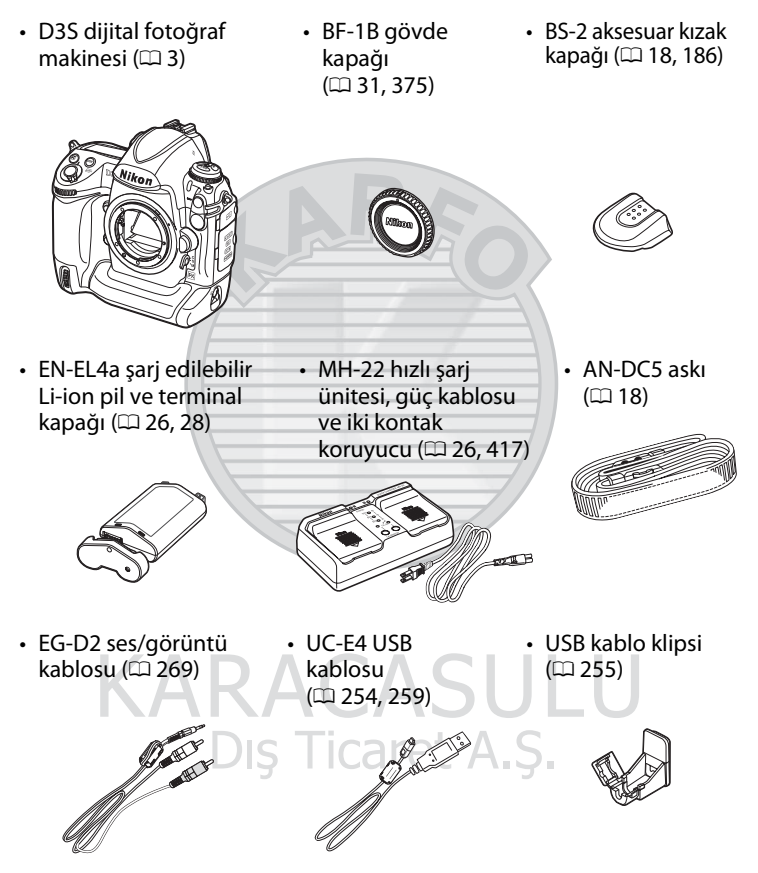

- Garanti belgesi
- *Kullanıcı Kılavuzu* (bu kılavuz)
- Hızlı Kılavuz

- Yazılım Kurulum Kılavuzu
- Software Suite CD-ROM

### <u>Semboller ve Kurallar</u>

İhtiyacınız olan bilgiyi bulmanızı kolaylaştırmak için, aşağıdaki sembol ve kurallar kullanılmaktadır:

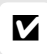

Bu simge ikazları belirtir; fotoğraf makinesine zarar gelmesini önlemek için kullanmadan önce okunması gereken bilgiler.

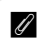

Bu simge notları belirtir; fotoğraf makinesi kullanılmadan önce okunması gereken bilgiler.

🛄 Bu simge, bu kılavuzdaki diğer sayfalara olan referansları işaretler.

Fotoğraf makinesi monitöründe görüntülenen menü öğeleri, seçenekler ve mesajlar **kalın** gösterilmiştir.

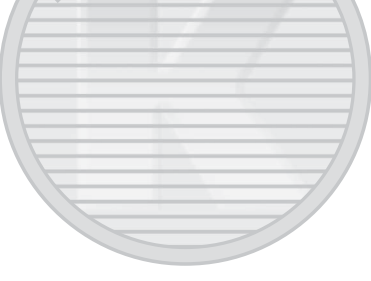

#### 🖉 Ticari Marka Bilgisi

Macintosh, Mac OS ve QuickTime, Amerika Birleşik Devletleri'nde ve/ veya diğer ülkelerde Apple Inc. firmasının tescilli ticari markalarıdır. Microsoft, Windows ve Windows Vista, Amerika Birleşik Devletleri'nde ve/veya diğer ülkelerde Microsoft Corporation'ın ticari markaları veya tescilli ticari markalarıdır. CompactFlash, SanDisk Corporation firmasına ait bir ticari markadır. HDMI, HDMI logosu ve High-Definition Multimedia Interface, HDMI Licensing LLC'nin ticari markaları ya da tescilli ticari markalarıdır. PictBridge bir ticari markadır. Bu kılavuzda ve Nikon ürününüz ile birlikte temin edilen diğer belgelerde adı geçen tüm ticari markaları ilgili sahiplerinin ticari markaları veya tescilli ticari markalarıdır.

## D3s

| Soru-Cevap Dizini                                   | 🖾 iv       |
|-----------------------------------------------------|------------|
| İçindekiler                                         | □ x        |
| Giriş                                               | <b>a</b> 1 |
| 🚰 Öğretici başlangıç                                | <b>1</b>   |
| 📼 Fotoğrafların Ekranda Karelenmesi (Canlı Görüntü) | CC 53      |
| 🖬 Filmleri Kaydetme ve İzleme                       | CC 65      |
| 🖪 Resim Kaydetme Seçenekleri                        | CC 77      |
| 🖾 Netleme                                           | CC 89      |
| 🖻 Deklanşör Modu                                    | 🕮 101      |
| 📧 ISO Duyarlılığı                                   | 🕮 109      |
| 🖸 Pozlama                                           | 🕮 115      |
| 🔝 Beyaz Dengesi                                     | 🕮 149      |
| 📧 Resim İyileştirme                                 | 🕮 169      |
| 🛃 Flaşlı Fotoğraf Çekimi                            | 🕮 185      |
| 🗗 Diğer Çekim Seçenekleri                           | 🕮 199      |
| 🖸 İzleme Hakkında Ek Bilgiler                       | 🕮 221      |
| 🖳 Sesli Notlar                                      | 🕮 245      |
| 🗠 Bağlantılar                                       | 🕮 253      |
| 🔲 Menü Kılavuzu                                     | 🕮 273      |
| 🛛 Teknik Notlar                                     | III 365    |

#### Bu "soru cevap" dizinini kullanarak aradığınızı bulun.

#### 💵 Yeni Özellikler

| Soru                                                                             | Anahtar sözcükler                      |     |
|----------------------------------------------------------------------------------|----------------------------------------|-----|
| 35mm formatında nasıl fotoğraf<br>çekebilirim?                                   | Resim alanı                            | 78  |
| Yüksek kaliteli NEF (RAW) fotoğrafları<br>nasıl çekerim?                         | 14-bit NEF (RAW)                       | 85  |
| Ekranı vizör olarak kullanabilir miyim?                                          | Canlı görüntü                          | 53  |
| Nasıl film çekerim?                                                              | Filmler                                | 65  |
| Zayıf ışıkta film çekebilir miyim?                                               | Yksk duyarlılıkta film<br>modu         | 72  |
| İki bellek kartı kullanarak nasıl fotoğraf<br>kaydedebilirim?                    | Yuva 2                                 | 88  |
| Fotoğrafların işlenme şeklini kontrol edebilir miyim?                            | Picture Control'leri                   | 170 |
| Ayrıntıları gölge ve ışıklı alanlar içinde<br>nasıl koruyabilirim?               | Etkin D-Lighting                       | 181 |
| Kararsızca hareket eden konulara nasıl netleme yapabilirim?                      | 3B izleme                              | 297 |
| Fotoğraf makinesinin düz seviyede olduğunu nasıl anlarım?                        | Sanal ufuk                             | 338 |
| Netlemeyi farklı lensler için nasıl ayrıca<br>ayarlayabilirim?                   | <ul> <li>AF ince ayarı</li> </ul>      | 339 |
| Resim sensörünü koruyan sensör<br>koruyucu filtrenin tozunu nasıl<br>alabilirim? | Sensör koruyucu filtrenin temizlenmesi | 378 |

## Dış Ticaret A.Ş.

#### II Fotoğraf Makinesi Ayarları

| Soru                                                                                    |   | Anahtar sözcükler          |            |
|-----------------------------------------------------------------------------------------|---|----------------------------|------------|
| Ekranın kapanmasını nasıl engellerim?                                                   | > | Ekran kapanma<br>gecikmesi | 306        |
| Obtüratör hızı ve diyafram açıklığı<br>göstergelerinin kapanmasını nasıl<br>engellerim? | * | Otmtk sayaç kapanma        | 45,<br>305 |

| Soru                                                                                         | Anahtar sözcükler                        |            |
|----------------------------------------------------------------------------------------------|------------------------------------------|------------|
| Saati nasıl ayarlayabilirim?                                                                 |                                          |            |
| Yaz saati uygulamasına göre saati nasıl<br>ayarlayabilirim?                                  | <ul> <li>Saat dilimi ve tarih</li> </ul> | 34,<br>330 |
| Seyahat ederken saat dilimlerini nasıl<br>değiştirebilirim?                                  | -                                        | 550        |
| Menüler veya izleme için ekran<br>parlaklığını nasıl ayarlayabilirim?                        | LCD parlaklığı                           | 326        |
| Pozlama göstergesini ters çevirebilir<br>miyim?                                              | Göstergeleri tersine<br>çevir            | 324        |
| Menüleri farklı bir dilde görüntüleyebilir<br>miyim?                                         | Dil (Language)                           | 33,<br>331 |
| Menü ayarlarını başka bir D3S fotoğraf<br>makinesinde kullanmak üzere<br>kaydedebilir miyim? | Ayarları kaydet/yükle                    | 336        |
| Varsayılan ayarları nasıl geri yüklerim?                                                     | İki düğme ile sıfırlama                  | 200        |
| Çekim menüsü varsayılan ayarlarını<br>nasıl geri yüklerim?                                   | Çekim menüsünü sıfırla                   | 287        |
| Özel Ayar varsayılan değerlerini nasıl<br>geri yüklerim?                                     | Özel ayarları sıfırla                    | 294        |
|                                                                                              |                                          |            |

#### Menüler ve Ekranlar

| Soru                                                      | Anahtar sözcükler                |     |
|-----------------------------------------------------------|----------------------------------|-----|
| Bir menü hakkında nasıl daha fazla bilgi<br>edinebilirim? | > Yardım                         | 25  |
| Menüleri nasıl kullanmalıyım?                             | Menülerin kullanımı              | 22  |
| Sık kullanılan ayarlara hızlıca erişebilir<br>miyim?      | S Menüm                          | 359 |
| Son kullanılan ayarlara hızlıca erişebilir miyim?         | at A Son ayarlar                 | 363 |
| Bu uyarı ne anlama geliyor?                               | Hata mesajları ve<br>ekranları   | 403 |
| Pilin ne kadar şarjı kaldı?                               | <ul> <li>Pil seviyesi</li> </ul> | 43  |

| Soru                                                                                            |   | Anahtar sözcükler                    |     |
|-------------------------------------------------------------------------------------------------|---|--------------------------------------|-----|
| Pil hakkında nasıl daha fazla bilgi<br>edinebilirim?                                            | > | Pil bilgisi                          | 333 |
| Yeni bir bellek kartı yerleştirdiğimde<br>dosya numarasının sıfırlanmasını nasıl<br>engellerim? | > | Dosya numarası sırası                | 308 |
| Dosya numaralamasını nasıl 1'e<br>sıfırlayabilirim?                                             | _ |                                      |     |
| Fotoğraf makinesi veya objektifi nasıl temizleyebilirim?                                        | > | Fotoğraf makinesinin<br>temizlenmesi | 377 |

RA

## 💵 Fotoğraf Çekimi

| Soru                                                                                     |            | Anahtar sözcükler              | m           |
|------------------------------------------------------------------------------------------|------------|--------------------------------|-------------|
| Bu kartla daha ne kadar çekim<br>yapabilirim?                                            | >          | Kalan poz sayısı               | 44          |
| Nasıl daha büyük fotoğraflar<br>çekebilirim?                                             | . >        | Resim kalitesi ve boyutu       | 83, 86      |
| Bellek kartı üzerine nasıl daha fazla<br>fotoğraf alabilirim?                            |            |                                |             |
| Vizörde nasıl netleme yaparım?                                                           | ≻          | Vizör netleme                  | 41          |
| Fotoğraf makinesinin netleme şeklini<br>kontrol edebilir miyim?                          | >          | Otomatik netleme               | 89          |
| Netleme noktasını seçebilir miyim?                                                       | ×          | Netleme noktası                | 94          |
| Çok sayıda fotoğrafı hızlıca nasıl<br>çekebilirim?                                       | >          | Deklanşör modu                 | 102         |
| Kare gelişmiş hızını değiştirebilir miyim?                                               | À          | Çekim hızı                     | 104,<br>307 |
| Zayıf ışıkta flaşsız fotoğraf çekebilir<br>miyim?                                        | >          | ISO duyarlılığı                | 110         |
| Seçtiğim ISO duyarlılığı optimal Ca<br>pozlamayı sağlayacak şekilde<br>ayarlanabilir mi? | <b>[</b> ( | ISO duyarlılığı otmtk<br>kntrl | 112         |
| Fotoğrafları daha aydınlık ya da daha<br>koyu yapabilir miyim?                           | >          | Pozlama telafisi               | 134         |
| Zamanlı pozlamayı nasıl yapabilirim?                                                     | ≻          | Uzun süre pozlama              | 128         |

| Soru                                                                                                    |   | Anahtar sözcükler              |             |
|----------------------------------------------------------------------------------------------------|---|--------------------------------|-------------|
| Pozlama veya flaş seviyesini otomatik<br>olarak bir dizi fotoğraf üzerinde<br>değiştirebilir miyim?                                 | > | Pozlama ve flaş<br>basamaklama | 136,<br>312 |
| Farklı beyaz dengesi ayarları kullanarak<br>bir fotoğrafın farklı kopyalarını<br>oluşturabilir miyim?                               | > | Beyaz dengesi<br>basamaklama   | 141,<br>312 |
| Etkin D-Lighting'i bir dizi fotoğraf<br>üzerinde otomatik olarak değiştirebilir<br>miyim?                                           | ~ | ADL basamaklaması              | 145,<br>312 |
| Beyaz dengesini nasıl yapabilirim?                                                                                                  | > | Beyaz dengesi                  | 149         |
| Opsiyonel flaş birimleri için ayarları<br>nasıl değiştiririm?                                                                       | X | Flaş modu                      | 193         |
| Birden fazla çekimi nasıl tek bir fotoğraf olarak kaydedebilirim?                                                                   | > | Çoklu pozlama                  | 202         |
| Fotoğraf çekerken sesli not kaydedebilir miyim?                                                                                     | > | Sesli not                      | 246         |
| Standart pozlama seviyesini seçebilir<br>miyim?                                                                                     | > | En iyi ince ayar<br>pozlaması  | 304         |
| Bulanıklığı nasıl azaltırım?                                                                                                    | > | Pozlama gecikme modu           | 310         |
| Film çerçeve boyutunu, mikrofon<br>hassasiyetini, yüksek duyarlılıklı film<br>modunu ve kart yuvası seçeneklerini<br>nasıl seçerim? | > | Film ayaları                   | 70          |

#### 💵 Fotoğraf İzleme

| Soru                                                             |    | Anahtar sözcükler                   |             |
|------------------------------------------------------------------|----|-------------------------------------|-------------|
| Fotoğraflarımı fotoğraf makinesinde izleyebilir miyim?           |    | Fotoğraf makinesi<br>izleme         | 222         |
| Fotoğraf makinesinde film izleyebilir miyim?                     | et | Filmlerin izlenmesi                 | 73          |
| Fotoğraflar hakkında daha fazla bilgi<br>görüntüleyebilir miyim? | >  | Fotoğraf bilgisi                    | 225         |
| Fotoğrafımın bazı bölümleri neden<br>yanıp sönüyor?              | >  | Fotoğraf bilgisi, ışıklı<br>alanlar | 227,<br>277 |

| Soru                                                          |        | Anahtar sözcükler          |      |
|---------------------------------------------------------------|--------|----------------------------|------|
| İstemediğim bir fotoğrafı nasıl ortadan<br>kaldırırım?        | >      | Kişisel fotoğrafları silme | 240  |
| Tek seferde birden fazla fotoğraf silebilir miyim?            | >      | Sil                        | 242  |
| Resimleri yakınlaştırabilir miyim?                            | ≻      | İzleme zoom işlevi         | 237  |
| Fotoğrafları kazayla silinmekten<br>koruyabilir miyim?        | >      | Koruma                     | 238  |
| Seçilen fotoğrafları gizleyebilir miyim?                      | ≻      | Resim gizle                | 275  |
| Fotoğraflarımın bazı kısımlarının fazla                       |        | Görüntüleme modu:          | 227, |
| pozlama olduğunu nasıl anlarım?                               |        | ışıklı alanlar             | 277  |
| Fotoğraf makinesinin nereye netleme                           |        | Görüntüleme modu:          | 226, |
| yaptığını nasıl anlarım?                                      |        | netleme noktası            | 277  |
| Fotoğrafları çekilirken izleyebilir miyim?                    | $\geq$ | Görüntü inceleme           | 281  |
| Fotoğraflar üzerine sesli not<br>kaydedebilir miyim?          | >      | Ses notu                   | 249  |
| Otomatik izleme ("slayt gösterisi")<br>seçeneği mevcut mudur? | >      | Slayt gösterisi            | 282  |

## II Fotoğrafların Rötuşlanması

| Soru                                                                                                    |    | Anahtar sözcükler                 |     |
|----------------------------------------------------------------------------------------------------|----|-----------------------------------|-----|
| Gölgedeki ayrıntıları nasıl ön plana<br>çıkarabilirim?                                                   | 7  | D-Lighting                        | 344 |
| Kırmızı gözü ortadan kaldırabilir miyim?                                                                 | ≻  | Kırmızı göz düzeltme              | 345 |
| Fotoğrafları fotoğraf makinesi üzerinde kırpabilir miyim?                                                | >  | Kes                               | 346 |
| Fotoğrafın monokrom kopyasını oluşturabilir miyim?                                                       | 4  | Monokrom                          | 347 |
| Farklı renklerle bir kopya oluşturabilir<br>miyim?                                                       | ۶٩ | Filtre efektleri, Renk<br>dengesi | 348 |
| Fotoğraf makinesini NEF (RAW)<br>fotoğraflarının JPEG kopyalarını<br>oluşturmak için kullanabilir miyim? | >  | NEF (RAW) işleme                  | 353 |
| İki NEF (RAW) fotoğrafı üst üstüne<br>getirerek tek bir resim oluşturabilir<br>miyim?                    | >  | Resim kaplama                     | 349 |
| Filmleri kesebilir miyim veya hareketsiz<br>film görüntülerini kaydedebilir miyim?                       | >  | Filmlerin düzenlenmesi            | 74  |

#### Fotoğrafların Diğer Aygıtlar üzerinde Görüntülenmesi veya Bastırılması

| Soru                                                            |              | Anahtar sözcükler       |     |
|-----------------------------------------------------------------|--------------|-------------------------|-----|
| Fotoğraflarımı TV'de izleyebilir miyim?                         | ≻            | Televizyonda izleme     | 269 |
| Fotoğraflarımı Yüksek Çözünürlüklü<br>olarak izleyebilir miyim? | >            | HDMI                    | 271 |
| Fotoğrafları bilgisayarıma nasıl<br>kopyalayabilirim?           | >            | Bilgisayar bağlantısı   | 254 |
| Fotoğrafları nasıl bastırabilirim?                              | ×            | Fotoğrafların basılması | 258 |
| Fotoğrafları bilgisayar olmadan<br>basabilir miyim?             | >            | USB yoluyla baskı       | 259 |
| Fotoğraflarım üzerine tarihi bastırabilir miyim?                | $\checkmark$ | Tarih damgası           | 261 |

#### 💵 İsteğe Bağlı Aksesuarlar

| Anahtar sözcükler          |                                                                                                    |
|----------------------------|----------------------------------------------------------------------------------------------------|
| Onaylı bellek kartları     | 419                                                                                                    |
| Uyumlu lensler             | 366                                                                                                    |
| Opsiyonel flaş birimleri   | 187                                                                                                    |
| Diğer aksesuarlar          | 375                                                                                                    |
| <b>S</b> Diğer aksesuarlar | 372                                                                                                    |
|                            | Anahtar sözcükler<br>Onaylı bellek kartları<br>Uyumlu lensler<br>Opsiyonel flaş birimleri<br>Diğer aksesuarlar<br>Diğer aksesuarlar |

Dış Ticaret A.Ş.

## İçindekiler

|     | Soru-Cevap Dizini<br>Emniyetiniz İçin<br>Bildirimler | iv<br>xviii<br>xxi |
|-----|------------------------------------------------------|--------------------|
| Giı | Giriş 1                                              |                    |
|     | Genel Değerlendirme                                  | 2                  |
|     | Fotoğraf Makinesinin Tanınması                       | 3                  |
|     | Fotoğraf Makinesi Gövdesi                            | 3                  |
|     | Üst Kontrol Paneli                                   | 8                  |
|     | Arka Kontrol Paneli                                  | 10                 |
|     | Vizör Ekranı                                         | 12                 |
|     | Bilgi ekranı                                         | 14                 |
|     | Makine Askısı                                        | 18                 |
|     | BS-2 Aksesuar Kızak Kapağı                           | 18                 |
|     | Hızlı Başvuru Kılavuzu                               | 19                 |
| Öğ  | jretici başlangıç                                    | 21                 |
|     | Fotoğraf Makinesi Menüleri                           |                    |
|     | Fotoğraf Makinesi Menülerinin Kullanımı              | 23                 |
|     | Yardım                                               | 25                 |
|     | İlk Adımlar                                          |                    |
|     | Pilin Şarj Edilmesi                                  | 26                 |
|     | Pilin Yerleştirilmesi                                | 28                 |
|     | Objektif Takılması                                   | 31                 |
|     | Temel Ayarlar                                        | 33                 |
|     | Bellek Kartı Yerleştirilmesi                         | 36                 |
|     | Bellek kartını biçimlendirin                         |                    |
|     | Vizör Netleme Ayarı                                  | 41                 |
|     | Temel Fotoğrafçılık ve İzleme Bilgileri              | 43                 |
|     | Fotoğraf Makinesini Açın                             | 43                 |
|     | Fotoğraf Makinesi Avarlarının Yapılması              |                    |

| Netleme Yapın ve Çekin            | 49  |
|-----------------------------------|-----|
| Fotoğrafları İzleme               | 51  |
| İstenmeyen Fotoğrafları Silme     | 52  |
| Fotoğrafların Ekranda Karelenmesi |     |
| (Canlı Görüntü)                   | 53  |
| Fotoğrafların Ekranda Karelenmesi | 54  |
| Filmleri Kaydetme ve İzleme       | 65  |
| Filmleri Kaydetme                 |     |
| Filmlerin İzlenmesi               | 73  |
| Filmlerin Düzenlenmesi            | 74  |
| Resim Kaydetme Seçenekleri        | 77  |
| Resim alanı                       |     |
| Resim Kalitesi                    |     |
| Resim Boyutu                      |     |
| Yuva 2                            |     |
| Netleme                           | 89  |
| Netleme Modu                      |     |
| AF-Alan Modu                      |     |
| Netleme Noktası Seçimi            | 94  |
| Netleme Kilidi                    |     |
| Manuel Netleme                    |     |
| Deklanşör Modu                    | 101 |
| Deklanşör Modunun Seçilmesi       |     |
| Sürekli Mod                       | 104 |
| Otomatik Zamanlama Modu           | 106 |
| Ayna kaldırma Modu                |     |

#### ISO Duyarlılığı

Pozlama

| ISO Duyarlılığının Manuel Olarak Seçimi | 110 |
|-----------------------------------------|-----|
| Otomatik ISO Duyarlılık Kontrolü        | 112 |

#### 115

| Ölcüm                                  |     |
|----------------------------------------|-----|
| Pozlama Modu                           |     |
| P: Programlanmış otomatik pozlama      |     |
| 5: Enstantane Öncelikli Otomatik       |     |
| A: Diyafram Öncelikli Otomatik Program |     |
| M: Manuel                              |     |
| Uzun Süreli Pozlamalar                 | 128 |
| Obtüratör Hızı ve Diyafram Kilidi      | 130 |
| Otomatik pozlama (AE) Kilidi           | 132 |
| Pozlama Telafisi                       | 134 |
| Basamaklama                            | 136 |
|                                        |     |

#### Beyaz Dengesi

| Boyaz Dongosi Soconoklari       | 150 |
|---------------------------------|-----|
| Deyaz Dengesi Seçenekien        |     |
| İnce Beyaz Dengesi Ayarı        | 153 |
| Renk Isısının Seçilmesi         | 157 |
| Önceden belirlenmiş beyaz ayarı | 158 |

## Resim lyileştirme ACASULU

#### 169

| Picture Control'leri                     | 170 |
|------------------------------------------|-----|
| Bir Picture Control Seçme                | 170 |
| Mevcut Picture Control'lerini Değiştirme | 172 |
| Özel Picture Control'leri Oluşturma      | 176 |
| Özel Picture Control'lerini Paylaşma     | 179 |
| Etkin D-Lighting                         |     |
| Renk Bosluğu                             |     |
|                                          |     |

#### Flaşlı Fotoğraf Çekimi

| F | Flaşın kullanımı                    |  |
|---|-------------------------------------|--|
|   | Nikon Yaratıcı Işıklandırma Sistemi |  |
|   | (CLS-Creative Lighting System)      |  |
|   | Diğer Flaş Birimleri                |  |
| i | -TTL Flaş Kontrolü                  |  |
| F | Flaş Modları                        |  |
| F | FV Kilidi                           |  |
|   |                                     |  |

#### Diğer Çekim Seçenekleri

| İki Düğmeyle Sıfırlama:          |     |
|----------------------------------|-----|
| Varsayılan Ayarları Geri Yükleme | 200 |
| Çoklu Pozlama                    |     |
| Aralıklı Fotoğraf Çekimi         |     |
| CPU Olmayan Lensler              | 214 |
| GPS Biriminin Kullanımı          | 217 |

#### İzleme Hakkında Ek Bilgiler

#### Fotoğraf Bilgileri ......225 Fotoğrafları silme......240 Tam Kare ve Küçük Resim Oynatma......240 İzleme Menüsü......242

#### Sesli Notlar

| Sesli Notları Kaydetme | 246 |
|------------------------|-----|
| Sesli Notları Çalma    | 251 |

#### xiii

#### 221

199

#### 245

#### Bağlantılar

| Bilgisayar Bağlantısı                       | 254 |
|---------------------------------------------|-----|
| Doğrudan USB Bağlantısı                     |     |
| Kablosuz Ağlar ve Ethernet Ağları           |     |
| Fotoğrafları Basma                          | 258 |
| Yazıcı Bağlantısı                           |     |
| Fotoğrafların Tek Seferde Basılması         |     |
| Birden Fazla Fotoğraf Basma                 |     |
| DPOF Başkı Sırası Oluşturma: Başkı Ayarları |     |
| Fotoğrafların TV üzerinde İzlenmesi         |     |
| Standart Cözünürlüklü Cihazlar              |     |
| Yüksek Cözünürlüklü Cihazlar                |     |
|                                             |     |
| Menü Kılavuzu                               | 273 |
| 🗈 İzleme Menüsü: Resim Yönetimi             | 274 |
| İzleme Klasörü                              |     |
| Resim Gizle                                 |     |
| Görüntüleme Modu                            |     |
| Resmi/Resimleri Kopyala                     |     |
| Görüntü Inceleme                            |     |
| Silme Sonrası                               |     |
| Dikey Görüntüle                             |     |
| Slayt Gösterisi                             |     |
| 🗖 Çekim Menüsü: Çekim Seçenekleri           |     |
| Çekim Menüsü Sırası                         |     |
| Çekim Menüsünü Sıfırla                      |     |
|                                             |     |

Uzun Pozlama KA

| Ø Özel Ayarlar: Fotoğraf Makinesi İnce Ayarları | 292 |
|-------------------------------------------------|-----|
| C: Özel Ayar Sırası                             | 294 |
| B: Özel Áyarları Sıfırla                        | 294 |
| a: Otmtk Netleme                                |     |
| a1: AF-C Öncelik Seçimi                         | 295 |
| a2: AF-S Öncelik Seçimi                         |     |
| a3: Dinamik AF Alanı                            |     |
| a4: Kilitliyken Netleme Izleme                  |     |
| a5: AF Etkinleştirme                            |     |
| a6: Ntlme Nktsı Aydınlatma                      |     |
| a7: Ntlme Nkts Etrafını Sarma                   |     |
| a8: AF Noktası Seçimi                           |     |
| a9: AF-ON Düğmesi                               |     |
| a10: Dikey AF-ON Düğmesi                        |     |
| b: Ölçüm/Pozlama                                |     |
| b1: ISO Duyarlılık Adımı Dğr                    |     |
| b2: Pzlm Kntrl Için EV Adımları                 |     |
| b3: Pzlma Tlfs Için EV Adımları                 |     |
| b4: Kolay Pozlama Telafisi                      |     |
| b5: Merkez Ağırlıklı Alan                       |     |
| b6: En Iyi Ince Ayar Pozlaması                  |     |
| c: Zamanlayıcılar/AE Kilidi                     |     |
| c1: Deklanşör AE-L                              |     |
| c2: Otmtk Syc Kpnma Gecikmesi                   |     |
| c3: Otmtk Zamanlama                             |     |
| c4: Ekran Kapanma Gecikmesi                     |     |
| d: Çekim/Ekran                                  |     |
| d1: Uyarı sesi                                  |     |
| d2: Çekim Hızı                                  |     |
| d3: Maksimum Sürekli Bırakma                    |     |
| d4: Dosya Numarası Sırası                       |     |
| d5: Kontrol Paneli/Vizör                        |     |
| d6: Bilgi Ekranı                                |     |
| d7: Ekran İpuçları                              | 310 |
| d8: LCD Aydınlatma                              | 310 |
| d9: Pozlama Gecikme Modu                        | 310 |
| e: Basamaklama/Flaş                             | 311 |
| e1: Flaş Senk Hızı                              | 311 |
| e2: Flas Perde Hızı                             | 312 |

| e                         | 23: Örnek Flaş                     |     |
|---------------------------|------------------------------------|-----|
| e                         | e4: Otmtk Basamaklama Ayarı        |     |
| e                         | e5: Otmtk Bsmklma (M Modu)         |     |
| e                         | e6: Basamaklama Sırası             |     |
| f: K                      | ontroller                          |     |
| f                         | 1: Çoklu Seçici Merkez Düğmesi     |     |
| f                         | 2: Çoklu Seçici                    |     |
| f                         | 3: Fotoğraf Bilgisi/İzleme         |     |
| f                         | 4: Fn Düğmesini ata                |     |
| f                         | 5: Önizleme Düğmesini Ata          |     |
| f                         | 6: AE-L/AF-L Düğmesini Ata         |     |
| f                         | 7: BKT Düğmesini ata               |     |
| f                         | 8: Kmt Kadranlarını Özelleştir     |     |
| f                         | 9: Kdrn Kllnmk içn Dğmyi Bırak     |     |
| f                         | 10: Bellek Kartı Yok Mu?           |     |
| f                         | 11: Göstergeleri Tersine Çevir     |     |
| <b>Y</b> Avarlar <i>N</i> | lenüsü: Fotoğraf Makinesi Avarları |     |
| • , • • •                 | Sellek Kartını Formatla            |     |
| L                         | CD Parlaklığı                      |     |
| T                         | loz Giderme Ref Fotoğrafı          |     |
| Ň                         | /ideo Modu                         |     |
| ŀ                         | HDMI.                              |     |
| ķ                         | Kirpisma Azaltma                   |     |
| 5                         | aat Dilimi ve Tarih                |     |
| -<br>[                    | Dil (Language)                     |     |
| F                         | Resim Yorumu                       |     |
|                           | Otmtk Resim Döndürme               |     |
| Γ. K                      | Pil Bilgisi                        |     |
| F                         | Resim Doğrulaması                  |     |
| Т                         | elif Hakki Bilgisi.                |     |
| A                         | Ayarları Kaydet/Yükle              |     |
| S                         | Sanal Ufuk                         |     |
| A                         | \F İnce Ayar                       |     |
| [                         | Donanım Yzlm Srm                   |     |
| 🔊 Rötus M                 | enüsü: Rötuslanmıs Kopya Olusturma |     |
|                           | )-lighting                         | 344 |
| k                         | Kırmızı Göz Düzeltme               |     |
| ŀ                         | (es                                |     |
|                           |                                    |     |

| Monokrom                     | 347 |
|------------------------------|-----|
| Filtre Efektleri             |     |
| Renk Dengesi                 |     |
| Resim Kaplama                |     |
| NEF (RAW) İşleme             | 353 |
| Yeniden boyutlandır          |     |
| Yan Yana Karşılaştırma       |     |
| 碅 Menüm: Özel Menü Oluşturma | 359 |

#### **Teknik Notlar**

#### 365

| Uyumlu Lensler                            |     |
|-------------------------------------------|-----|
| Diğer Aksesuarlar                         |     |
| Fotoğraf Makinesinin Bakımı               |     |
| Depolama                                  | 377 |
| Temizleme                                 |     |
| Sensör Koruyucu Filtre                    | 378 |
| "Şimdi Temizle"                           | 378 |
| "Açılışta/Kapanışta Temizle"              | 379 |
| Manuel Temizleme                          | 381 |
| Netleme Ekranını Değiştirme               | 384 |
| Saat Pilini Değiştirme                    | 386 |
| Fotoğraf Makinesi ve Pil Bakımı: Önlemler |     |
| Varsayılan Ayarlar                        |     |
| Pozlama Programı                          |     |
| Sorun Giderme                             |     |
| Hata Mesajları                            |     |
| Teknik Özellikler                         |     |
| Pilleri Kalibre Etme                      | 417 |
| Onaylı Bellek Kartları                    | 419 |
| Bellek Kartı Kapasitesi                   | 420 |
| Pil Ömrü                                  |     |
| Dizin                                     |     |
|                                           |     |

## Emniyetiniz İçin

Nikon ürününüzün hasar görmesini önlemek veya kendinize veya diğer insanlara zarar vermemek için, bu cihazı kullanmadan önce aşağıdaki emniyet önlemlerinin tamamını okuyun. Bu emniyet talimatlarını ürünü kullanan herkesin okuyacağı bir yerde bulundurun.

Bu bölümde listelenen önlemlere uyulmamasından kaynaklanabilecek sonuçlar aşağıdaki sembol ile gösterilmektedir:

Bu simge uyarıları ifade eder. Olası bir yaralanmayı önlemek için, bu Nikon ürününü kullanmadan önce tüm uyarıları okuyun.

#### UYARILAR

Güneşi fotoğraf çerçevesinden uzak tutun

> Arka planı aydınlatılmış konuları çekerken güneşi fotoğraf çerçevesinden iyice uzakta tutun. Güneş çerçeve içinde veya yakınındayken günişiğinin fotoğraf makinesine netlenmesi yangına yol açabilir.

#### 🗥 Vizörden güneşe bakmayın

Güneşe veya diğer güçlü ışık kaynaklarına vizörden bakılması kalıcı görme bozukluğuna yol açabilir.

#### Vizör dioptri kontrolünün kullanımı Gözünüz vizördeyken vizör dioptri kontrolü çalıştırıldığında, parmağın kazayla göze değdirilmemesine dikkat edilmelidir.

#### ▲ Arıza halinde hemen kapatın Makineden veya AC adaptöründen (ayrıca temin edilir) duman veya alışılmadık bir koku geldiğini fark edecek olursanız, AC adaptörünü prizden çekin ve derhal pili çıkararak yanık riskini önlemeye çalışın. Makineyi çalıştırmaya devam etmeniz yaralanmalara yol açabilir. Pili çıkardıktan sonra, incelenmesi için makineyi Nikon yetkili servis merkezine götürün.

#### \land Parçaları ayırmayın

Ürünün dahili aksamına dokunulması yaralanmaya yol açabilir. Arıza halinde, ürün sadece yetkili bir teknisyen tarafından tamir edilmelidir. Düşme veya kaza neticesinde ürünün kırılması halinde, pili ve/ veya AC adaptörünü çıkarın ve daha sonra incelenmesi için ürünü bir Nikon yetkili servis merkezine götürün. Yanıcı gazların yakınında kullanmayın Elektronik cihazı yanıcı gazların yakınında kullanmayın; bu şekilde kullanım patlama veya yangına sebep olabilir.

☆ Çocukların erişemeyeceği yerde bulundurun

Bu önlemin alınmaması yaralanmalara yol açabilir.

Askıyı bebek veya çocukların boynu etrafına yerleştirmeyin

Makine askısının bir bebek veya çocuğun boynu etrafına yerleştirilmesi boğulmaya yol açabilir.

Pilleri kullanırken uygun önlemlere uyun Uygun şekilde kullanılmadığında piller sızıntı yapabilir ya da patlayabilir. Bu üründe pilleri kullanırken aşağıdaki önlemlere uyun:

- Sadece bu makine için onaylanmış pilleri kullanın.
- Saat pilini değiştirmek için sadece CR1616 lityum pillerini kullanın.
   Başka bir pil türünün kullanılması patlamaya neden olabilir.
   Kullanılmış pilleri belirtildiği gibi atın.
- Pil üzerinde kısa devre yapmayın veya pili parçalamayın.
- Pil değiştirilirken ürünün kapalı olduğundan emin olun. AC adaptör kullanıyorsanız, prize takılı olmadığından emin olun.
- Pili baş aşağı veya ters yönde yerleştirmeye çalışmayın.
- Pili ateşe veya aşırı ısıya maruz bırakmayın.

- Suya daldırmayın veya maruz bırakmayın.
- Pili taşırken terminal kapağını tekrar yerine yerleştirin. Pili kolye veya toka gibi metal nesneler ile birlikte taşımayın veya depolamayın.
- Piller tam olarak boşaldığında sızıntıya meyillidir. Ürünün hasar görmemesi için, şarjı bittiğinde pili çıkardığınızdan emin olun.
- Pil kullanılmadığında, terminal kapağını takın ve serin, kuru bir ortamda saklayın.
- Kullanımın hemen ardından veya ürün pil enerjisi ile uzun süre çalıştıktan sonra pil ısınabilir. Pili çıkarmadan önce fotoğraf makinesini kapatın ve pilin soğumasına izin verin.
- Pilde renk değişikliği veya şekil bozukluğu gibi bir değişiklik fark ettiğinizde, kullanımı hemen durdurun.

SUI U

- A Hızlı şarj ünitesini kullanırken uygun önlemlere uyun
  - Kuru tutun. Bu önlemin alınmaması yangına veya elektrik çarpmasına yol açabilir.
  - Fişin metal aksamı üzerindeki veya yakınındaki toz kuru bir bezle alınmalıdır. Makineyi kullanmaya devam etmeniz yangına yol açabilir.
  - Gök gürültülü fırtınalar sırasında güç kablosunu kullanmayın ya da şarj cihazına yaklaşmayın. Bu önlemin alınmaması elektrik çarpmasına yol açabilir.
  - Güç kablosuna zarar vermeyin, değiştirmeyin veya zorla çekip bükmeyin. Ağır nesnelerin altına yerleştirmeyin veya ısı ya da ateşe maruz bırakmayın. Yalıtım malzemesinin hasar görmesi ve tellerin açığa çıkması halinde, güç kablosunu incelenmek üzere yetkili Nikon servis temsilcisine götürün. Bu önlemin alınmaması yangına veya elektrik çarpmasına yol açabilir.
  - Fişe veya şarj cihazına ıslak elle dokunmayın. Bu önlemin alınmaması elektrik çarpmasına yol açabilir.
  - Bir voltajı başka bir voltaja dönüştürmek için tasarlanmış seyahat dönüştürücüler veya adaptörleriyle ya da DC-AC çeviricilerle kullanmayın. Bu uyarının dikkate alınmaması ürüne hasar verebilir veya aşırı ısınma ya da yangına neden olabilir.

#### 🖄 Uygun kablolar kullanın

Kabloları giriş ve çıkış jaklarına takarken, ürün düzenlemelerine uygunluğu sürdürmek amacıyla sadece Nikon tarafından sağlanan veya satılan kabloları kullanın.

#### \land CD-ROM'lar

Yazılımları veya kılavuzları içeren CD-ROM'lar müzik CD cihazlarında oynatılmamalıdır. CD-ROM'ların ses CD oynatıcılarında oynatılması işitme kaybına yol açabilir veya cihaza zarar verebilir.

#### 🗥 Flaşı kullanırken tedbirli olun

- Opsiyonel flaş birimlerinin cilde veya diğer nesnelere yakın temas halinde kullanımı yanıklara sebep olabilir.
- Opsiyonel flaş birimlerinin fotoğrafı çekilen kişinin gözlerine yakın kullanılması geçici görme bozukluğuna yol açabilir.
   Bebeklerin fotoğrafları çekilirken özellikle dikkat edilmelidir; flaş en az bir metre uzakta tutulmalıdır.

#### \land Sıvı kristal ile temastan kaçının

Monitörün kırılması halinde, kırık cam nedeniyle yaralanmalardan kaçınmak ve monitörden çıkan sıvı kristalin cilde temasını veya gözlere ya da ağza girmesini engellemek için itina gösterilmelidir.

## Bildirimler

- Bu ürünün beraberindeki kılavuzların hiçbir bölümü, Nikon'un ön yazılı izni olmadan herhangi bir şekilde çoğaltılamaz, yayınlanamaz, kopyası çıkarılamaz, bir erişim sistemi içine kaydedilemez veya başka bir dile tercüme edilemez.
- Nikon bu kılavuzlarda açıklanan donanım ve yazılımların teknik özelliklerini istediği zaman ve önceden bildirimde bulunmaksızın değiştirme hakkını saklı tutar.
- Nikon bu ürünün kullanımından kaynaklanan herhangi bir zarardan sorumlu tutulamaz.
- Bu kılavuzlardaki bilgilerin doğru ve eksiksiz olması için her türlü çabanın sarf edilmiş olmasına karşın, tespit edeceğiniz herhangi bir hatayı veya ihmali kendi bölgenizdeki Nikon temsilcisinin dikkatine sunmanız halinde müteşekkir oluruz (adresler ayrıca verilmiştir).

KARACASULU Dış Ticaret A.Ş.

#### Veri Depolama Cihazlarının İmhası

Lütfen resimlerin silinmesinin veya bellek kartlarının ya da diğer veri depolama cihazlarının biçimlendirilmesinin orijinal resim verilerini tamamen silmediğini not edin. Kimi zaman silinen dosyalar, ticari olarak bulunabilen yazılımlar vasıtasıyla atılan depolama cihazlarından geri alınabilmekte, bu da kişisel resim verilerinin kötü niyetli olarak kullanımına yol açabilmektedir. Bu verilerin gizliliğinin sağlanması kullanıcının sorumluluğundadır.

Bir veri depolama cihazını atmadan veya mülkiyetini başka bir şahsa devretmeden önce, tüm verileri ticari silme yazılımlarını kullanarak silin veya cihazı biçimlendirin ve ardından tamamen gizli bilgi içermeyen resimler ile doldurun (örneğin, boş gökyüzü resimleri). Belirlenmiş manuel için seçilen tüm resimleri değiştirdiğinizden emin olun. Veri depolama cihazlarını fiziksel olarak imha ederken yaralanma riskinden kaçınmaya dikkat edilmelidir.

KARACASULU Dış Ticaret A.Ş.

#### Kopyalama veya Çoğaltmanın Yasak Oluşuna Dair Bildirim

Dijital yollarla kopyalanan veya tarayıcı, dijital kamera veya diğer cihazlarla çoğaltılan materyali elinde bulundurmanın dahi kanunlar tarafından cezaya tabi olduğunu akılda bulundurun.

#### Yasalarca kopyalanması veya çoğaltılması yasaklanan ürünler

"Numune" olarak damgalanmış kopya veya çoğaltmalar olsa dahi, kağıt veya madeni paraları, tahvilleri, devlet bonoları ve diğer yerel yönetim bonolarını kopyalamayın ya da çoğaltmayın.

Yabancı ülkelerde tedavülde olan kağıt veya madeni paralar ile tahvillerin kopyalanması veya çoğaltılması yasaktır.

Devletten ön izin alınmadığı takdirde, devlet tarafından bastırılan kullanılmamış posta pulları veya posta kartlarının kopyalanması veya çoğaltılması yasaktır.

Devlet tarafından bastırılan pullar ve kanunların öngördüğü tasdikli belgelerin kopyalanması veya çoğaltılması yasaktır.

 Belli kopya ve çoğaltmalar ile ilgili uyarılar Bir şirket tarafından ticari kullanım amacıyla sınırlı sayıda gerekli kopyanın sağlanması dışında, devlet özel şirketlerce ihraç edilen senetlerin (hisse senetleri, fatura, çek, hediye çekleri, vb.), bilgisayar giriş kartları veya kupon biletlerinin kopyalanması veya çoğaltımında ihtiyatlı olunması yönünde düzenlemeler yapmıştır. Ayrıca, devlet tarafından tanzim edilen pasaportları, kamu kurumları veya özel gruplar tarafından düzenlenen ruhsatları, kimlik kartlarını ve giriş kartı ve yemek kuponu gibi biletleri kopyalamayın veya çoğaltmayın.

#### Telif hakkı bildirimlerine riayet

Kitap, müzik eserleri, tablo, gravür, baskı, harita, çizim, film ve fotoğraf gibi telif hakkıyla korunan yaratıcılık gerektiren eserlerin kopyalanması veya çoğaltılması ulusal ve uluslararası telif hakkı yasalarına tabidir. Bu ürünü yasadışı kopyalama amacıyla veya telif hakkı yasalarını ihlal edecek şekilde kullanmayın.

#### Sadece Nikon Markalı Elektronik Aksesuarları Kullanın

Nikon fotoğraf makineleri en yüksek standartlarda üretilmiştir ve karmaşık elektronik devreler içerir. Sadece Nikon tarafından bu Nikon dijital fotoğraf makinesinde kullanımı onaylanmış, Nikon markalı elektronik aksesuarlar (pil şarj cihazları, pilleri, AC adaptörleri ve flaş aksesuarları) bu elektronik devrelerin işletim ve emniyet gereksinimleri doğrultusunda çalışmak üzere tasarlanmıştır.

Nikon dışındaki elektronik aksesuarların kullanımı fotoğraf makinesine zarar verebilir ve Nikon garantinizi geçersizleştirebilir. Sağda gösterilen Nikon hologramı olmayan, üçüncü parti şarj edilebilir Li-ion pillerin kullanımı fotoğraf makinesinin normal λίν πολίν πο kon Nikon Nik ολίν πολίν πο κου Nikon Nik

kullanımını engelleyebilir veya pillerin aşırı ısınmasına, alev almasına, çatlamasına veya sızıntı yapmasına yol açabilir.

Nikon markalı aksesuarlar hakkında daha fazla bilgi için, yerel bir yetkili Nikon satıcısı ile irtibat kurun.

#### 🖉 Önemli Fotoğraflar Çekmeden Önce

Önemli olaylarda fotoğraf çekmeden önce (düğün gibi veya fotoğraf makinesini seyahatte yanınıza almadan önce), fotoğraf makinesinin normal çalıştığından emin olmak için test çekimi yapın. Nikon, ürün arızasından kaynaklanabilecek zararlar veya kar kayıplarından sorumlu tutulamaz.

#### 🖉 Yaşam Boyu Öğrenim

Nikon'un devam eden ürün destek ve eğitimi konusundaki "Yaşam Boyu Öğrenim" hedefinin bir parçası olarak, aşağıdaki sitelerde sürekli güncellenen bilgiler çevrimiçi olarak edinilebilir:

- A.B.D.'deki kullanıcılar için: http://www.nikonusa.com/
- Avrupa ve Afrika'daki kullanıcılar için: http://www.europe-nikon.com/support/
- Asya, Okyanusya ve Orta Doğu'daki kullanıcılar için: http://www.nikon-asia.com/

En son ürün bilgileri, ipuçları, sıkça sorulan sorulardan (SSS) haberdar olmak ve dijital görüntüleme ve fotoğrafçılık konularında genel bilgi edinmek için bu siteleri ziyaret edin. Ek bilgiler bölgenizdeki Nikon temsilcisinden edinilebilir. İletişim bilgileri için aşağıdaki bağlantıyı izleyin: *http://imaging.nikon.com/* 

> KARACASULU Dış Ticaret A.Ş.

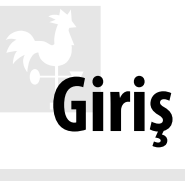

Bu bölümde fotoğraf makinesi parçalarının adları da dahil olmak üzere fotoğraf makinesini kullanmaya başlamadan önce bilmeniz gereken bilgiler yer almaktadır.

| Genel Değerlendirme            |    |
|--------------------------------|----|
| Fotoğraf Makinesinin Tanınması |    |
| Fotoğraf Makinesi Gövdesi      |    |
| Üst Kontrol Paneli             | 8  |
| Arka Kontrol Paneli            |    |
| Vizör Ekranı                   |    |
| Bilgi ekranı                   | 14 |
| Makine Askısı                  |    |
| BS-2 Aksesuar Kızak Kapağı     |    |
| Hızlı Başvuru Kılavuzu         |    |

## Genel Değerlendirme

Nikon tek lens yansıtma (SLR) dijital fotoğraf makinesini satın aldığınız için teşekkür ederiz. Fotoğraf makinesinden en iyi şekilde yararlanmak için tüm talimatları dikkatlice okuduğunuzdan emin olun ve bu talimatları ürünü kullanan herkes tarafından okunacak bir yerde bulundurun.

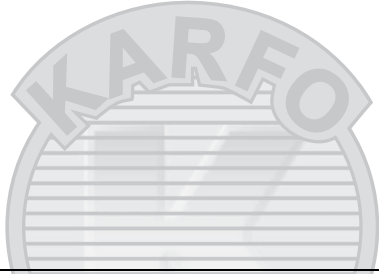

#### Sadece Nikon Markalı Aksesuarları Kullanın

Sadece Nikon tarafından özellikle Nikon dijital fotoğraf makineniz ile birlikte kullanımı onaylanmış, Nikon markalı aksesuarlar işletim ve emniyet gereksinimleri doğrultusunda çalışmak üzere tasarlanmıştır. NIKON DIŞINDAKI AKSESUARLARIN KULLANIMI FOTOĞRAF MAKINENIZE ZARAR VEREBILIR VE NIKON GARANTINIZI GEÇERSIZLEŞTIREBILIR.

#### 🔽 Fotoğraf Makinesi ve Aksesuarlarının Servis İşlemleri

Fotoğraf makinesi hassas bir cihazdır ve düzenli servis gerektirir. Nikon, fotoğraf makinesinin bir ila iki yılda bir orijinal bir satıcı veya yetkili Nikon servis temsilcisi tarafından kontrol edilmesini ve üç ila beş yılda bir servise gönderilmesini tavsiye eder (bu servislerin ücrete tabi olduğunu not edin). Fotoğraf makinesi profesyonel olarak kullanılıyorsa, sık aralıklarla kontrol ve servis özellikle tavsiye edilir. Lens veya opsiyonel flaş birimleri gibi fotoğraf makinesi ile birlikte düzenli olarak kullanılan aksesuarlar, fotoğraf makinesi ile birlikte kontrol veya bakıma alınmalıdır.

#### Fotoğraf Makinesi Ayarları

Bu kılavuzdaki açıklamalarda varsayılan ayarların kullanıldığı varsayılmıştır.

## Fotoğraf Makinesinin Tanınması

Fotoğraf makinesinin kontrol ve ekranlarını tanımak için biraz zaman ayırın. Bu bölümü işaretleyebilir ve kılavuzun geri kalan kısmını okurken başvurabilirsiniz.

### Fotoğraf Makinesi Gövdesi

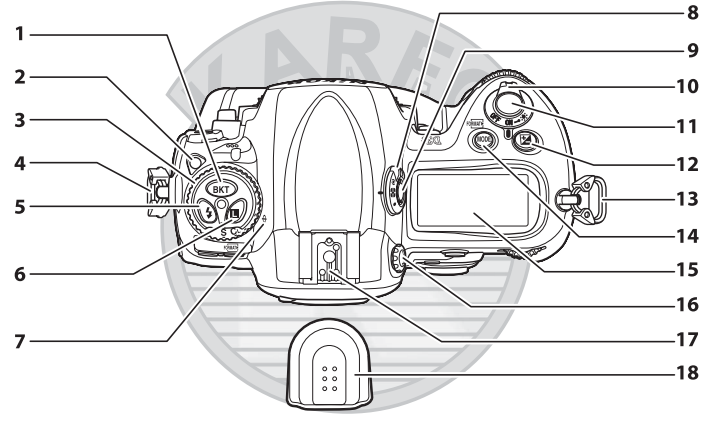

- 1 BKT (basamaklama)
- düğmesi .....137, 141, 145, 204, 322
- 2 Deklanşör modu kadranı kilit
- açma düğmesi ..... 103
- 3 Deklanşör modu kadranı ...... 103
- 4 Askı için delik.....18
- 5 🗲 (flaş modu) düğmesi...... 194
- 6 🖪 (komut kilidi)
- düğmesi ......130, 131
- 7 Netleme halkası işareti (-<del>0</del>-)..... 100
- 8 Ölçüm seçici ...... 117
- 9 Ölçüm seçici kilit düğmesi ...... 117
- 10 Açma/kapama düğmesi...... 10, 43
- 11 Deklanşör düğmesi ......49, 50
- (pozlama telafisi) düğmesi ...... 134 Askı için delik.....18 13 14 MODE (pozlama modu) düğmesi ......120, 122, 123, 125 📼 (biçimlendirme) düğmesi .....39 15 Üst kontrol paneli ......8 Dioptri ayar kontrolü ......41 16 Aksesuar kızağı (opsiyonel flaş 17 birimi için)..... 18, 186 18 Aksesuar kızak kapağı ......18, 186, 390

#### Fotoğraf Makinesi Gövdesi (Devam)

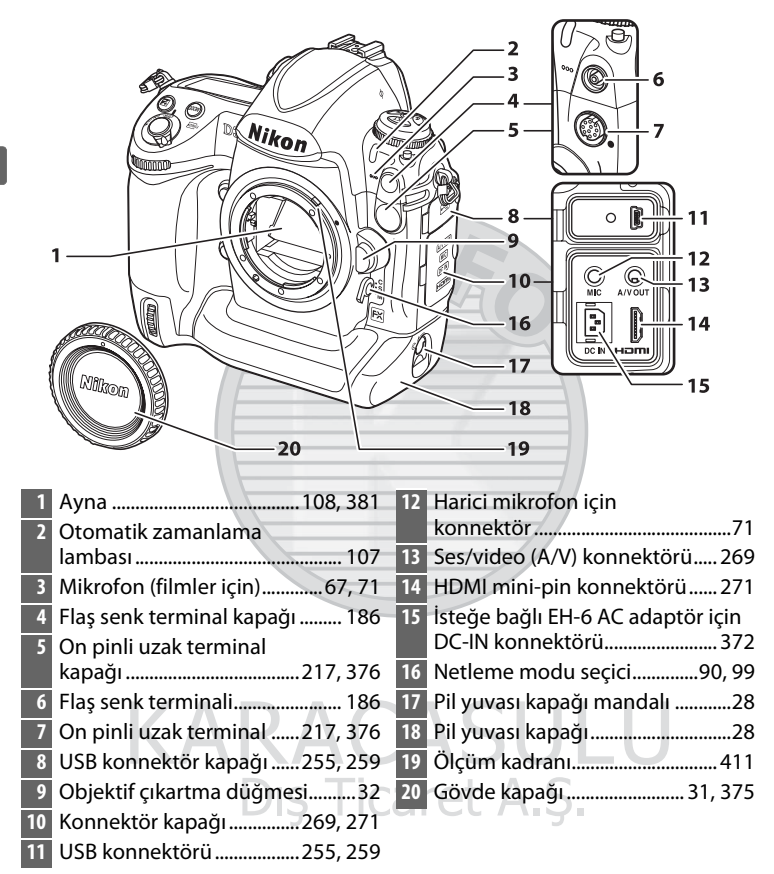

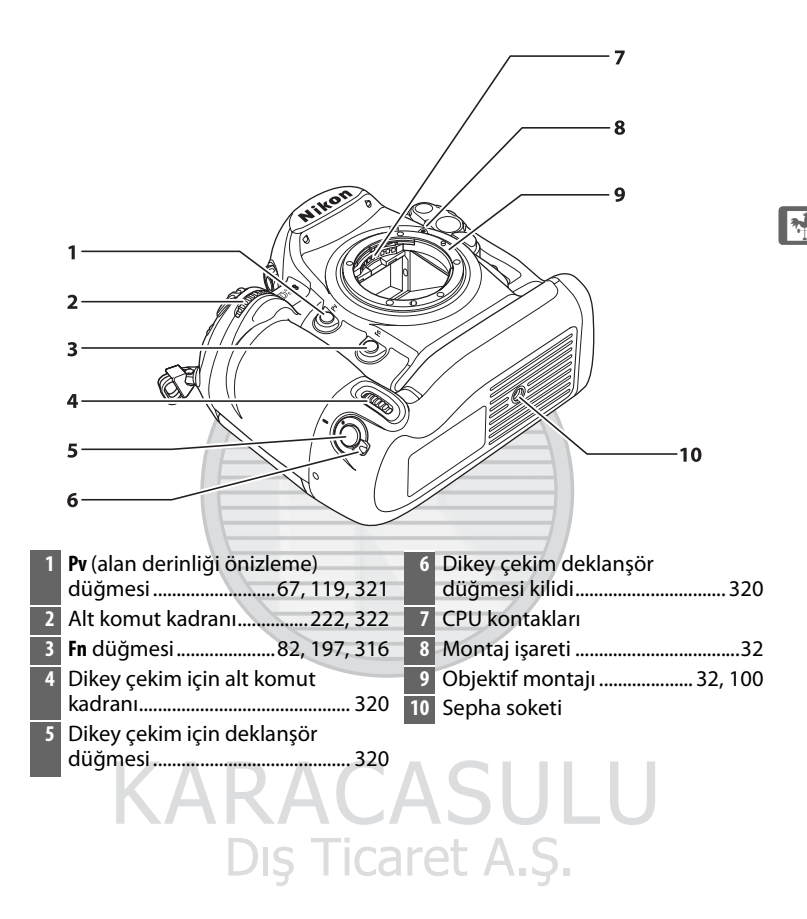

#### Mikrofon ve Hoparlör

Mikrofonu veya hoparlörü manyetik cihazlara yakın yerleştirmeyin. Bu önlemlere uyulmaması manyetik cihazlarda kaydedilen veriyi etkileyebilir.

#### Fotoğraf Makinesi Gövdesi (Devam)

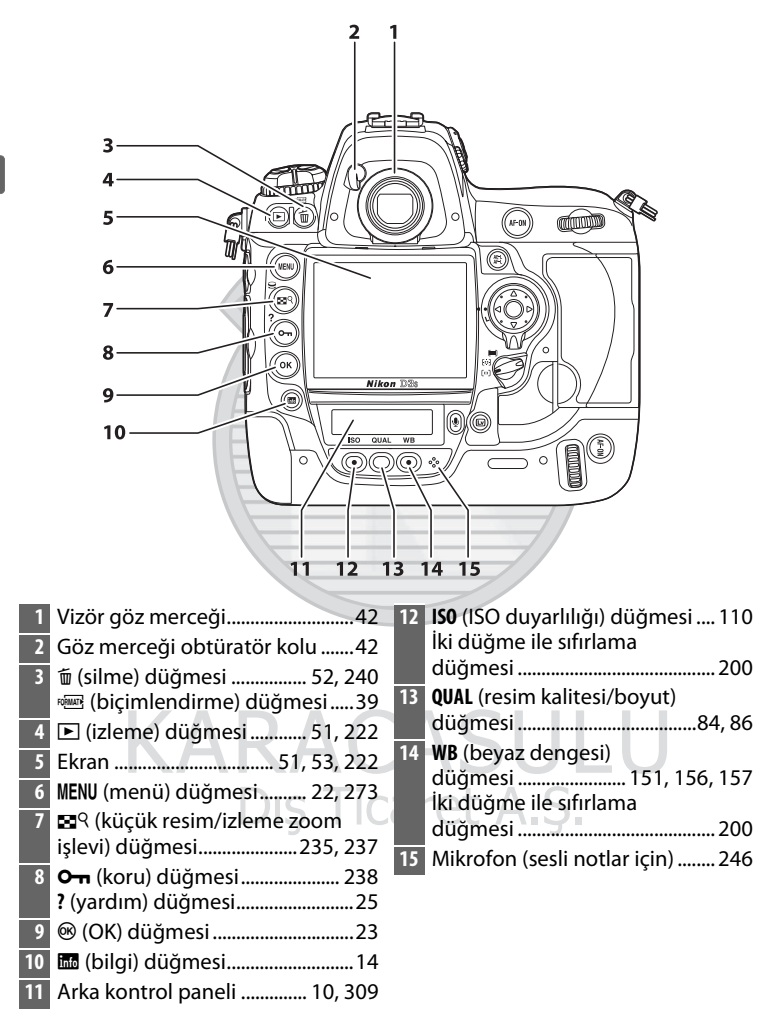

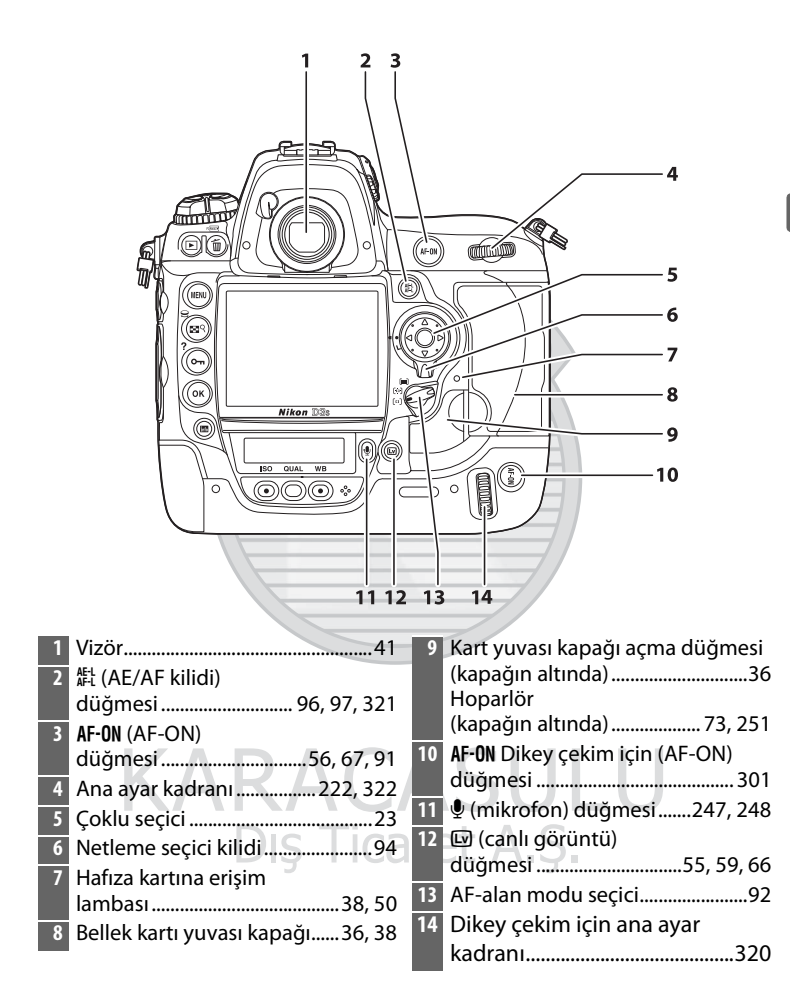

## <u>Üst Kontrol Paneli</u>

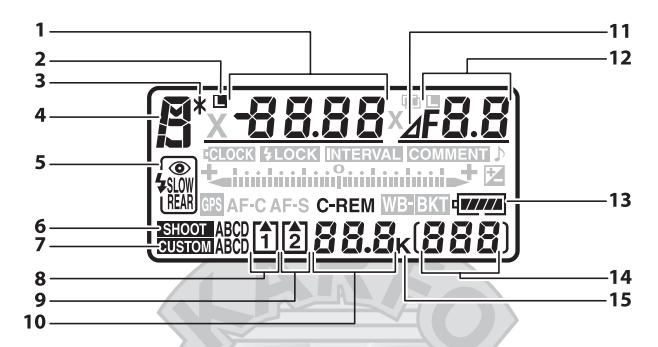

| 1 | Obtüratör hızı 122, 126           | 10 | Kalan poz sayısı44                 |
|---|-----------------------------------|----|------------------------------------|
|   | Pozlama telafisi değeri 134       |    | Hafıza tamponlama dolmadan         |
|   | Pozlama ve flaş basamaklama       |    | önce kalan poz sayısı 105          |
|   | sırasındaki çekim sayısı 137      |    | Yakalama mod göstergesi 257        |
|   | WB basamaklama sırasındaki        | 11 | Diyafram stop                      |
|   | çekim sayısı141                   |    | göstergesi                         |
|   | Aralıklı çekim için aralık        | 12 | Diyafram (f-değeri)123, 126        |
|   | sayısı                            |    | Diyafram (stop sayısı)             |
|   | Odak uzaklığı (CPU olmayan        |    | Maksimum diyafram                  |
|   | objektif)216                      |    | açıklığı138, 142                   |
|   | ISO duyarlılığı 110               |    | ADL basamaklama sırasındaki        |
| 2 | Deklanşör hızı kilidi simgesi 130 |    | çekim sayısı 145                   |
| 3 | Değişken program                  |    | Aralık başına düşen çekim          |
|   | göstergesi 121                    |    | sayısı                             |
| 4 | Pozlama modu 118                  |    | Maksimum diyafram (CPU             |
| 5 | Flaş modu 193                     |    | olmayan objektif)216               |
| 6 | Cekim menüsü sırası               |    | PC mod göstergesi 257              |
| 7 | Özel ayarlar kümesi 294           | 13 | Pil göstergesi43                   |
| 8 | Bellek kartı göstergesi           | 14 | Kare sayısı44                      |
|   | (yuva 1)                          |    | Ön ayarlı beyaz dengesi kayıt      |
| 9 | Bellek kartı göstergesi           |    | göstergesi160                      |
|   | (vuva 2)                          |    | Manuel objektif numarası 216       |
|   |                                   | 15 | "K" (1000'in üzerinde pozlama için |
|   |                                   |    | bellek kaldığında                  |
|   |                                   |    | görüntülenir)44                    |

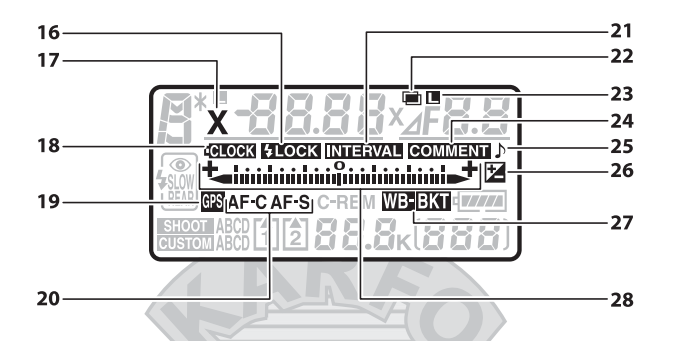

| FV kilidi göstergesi 19        | 97                                                                                                    | 27                                                                                                    | Pozlama ve flaş basama                                                                                                    |
|--------------------------------|----------------------------------------------------------------------------------------------------|----------------------------------------------------------------------------------------------------|----------------------------------------------------------------------------------------------------|
| Flaş senk göstergesi 3         | 11                                                                                                    |                                                                                                    | göstergesi                                                                                                    |
| Saat pil göstergesi            | 86                                                                                                    |                                                                                                    | WB basamaklama göste                                                                                                    |
| GPS bağlantı göstergesi        | 19                                                                                                    | -                                                                                                    | ADL basamaklama goste                                                                                                    |
| Netleme modu göstergesi        | 90                                                                                                    | 28                                                                                                    | Pozlama gostergesi                                                                                                    |
| Ara zamanlayıcı göstergesi 2   | 11                                                                                                    |                                                                                                    | Alternatifli pozlama ile                                                                                                    |
| Çoklu pozlama göstergesi 20    | 03                                                                                                    |                                                                                                    | göstergesi:                                                                                                    |
| Diyafram kilidi simgesi 13     | 31                                                                                                    |                                                                                                    | Pozlama ve flaş                                                                                                    |
| Çoklu pozlama (serisi)         |                                                                                                    |                                                                                                    | basamaklama                                                                                                    |
| göstergesi 20                  | 04                                                                                                    |                                                                                                    | WB basamaklama                                                                                                    |
| Resim yorumu göstergesi 33     | 31                                                                                                    |                                                                                                    | ADL basamaklama                                                                                                    |
| "Uyarı Sesi" göstergesi        | 06                                                                                                    |                                                                                                    | PC bağlantı göstergesi.                                                                                                    |
| Pozlama telafisi göstergesi 13 | 34                                                                                                    |                                                                                                    | Yatıklık göstergesi                                                                                                    |
| NANAU                          |                                                                                                    |                                                                                                    | JULU                                                                                                    |
|                                | FV kilidi göstergesi       1         Flaş senk göstergesi       3         Saat pil göstergesi       3         GPS bağlantı göstergesi       2         Netleme modu göstergesi       2         Ara zamanlayıcı göstergesi       2         Çoklu pozlama göstergesi       2         Diyafram kilidi simgesi       1         Çoklu pozlama (serisi)       2         Resim yorumu göstergesi       2         Resim yorumu göstergesi       3         "Uyarı Sesi" göstergesi       3         Pozlama telafisi göstergesi       1 | FV kilidi göstergesi197Flaş senk göstergesi311Saat pil göstergesi35, 386GPS bağlantı göstergesi219Netleme modu göstergesi90Ara zamanlayıcı göstergesi211Çoklu pozlama göstergesi203Diyafram kilidi simgesi131Çoklu pozlama (serisi)göstergesigöstergesi204Resim yorumu göstergesi306Pozlama telafisi göstergesi134 | FV kilidi göstergesi19727Flaş senk göstergesi311Saat pil göstergesi311Saat pil göstergesi219Netleme modu göstergesi90Ara zamanlayıcı göstergesi211Çoklu pozlama göstergesi203Diyafram kilidi simgesi131Çoklu pozlama (serisi)204Resim yorumu göstergesi306Pozlama telafisi göstergesi134 |

| 27 | Pozlama ve flaş basamaklama     |
|----|---------------------------------|
|    | göstergesi137                   |
|    | WB basamaklama göstergesi 141   |
|    | ADL basamaklama göstergesi 145  |
| 28 | Pozlama göstergesi127           |
|    | Pozlama telafisi göstergesi 134 |
|    | Alternatifli pozlama ilerleme   |
|    | göstergesi:                     |
|    | Pozlama ve flaş                 |
|    | basamaklama137                  |
|    | WB basamaklama141               |
|    | ADL basamaklama145              |
|    | PC bağlantı göstergesi257       |
|    | Yatıklık göstergesi 318         |
|    |                                 |

## Dış Ticaret A.Ş.

#### Arka Kontrol Paneli

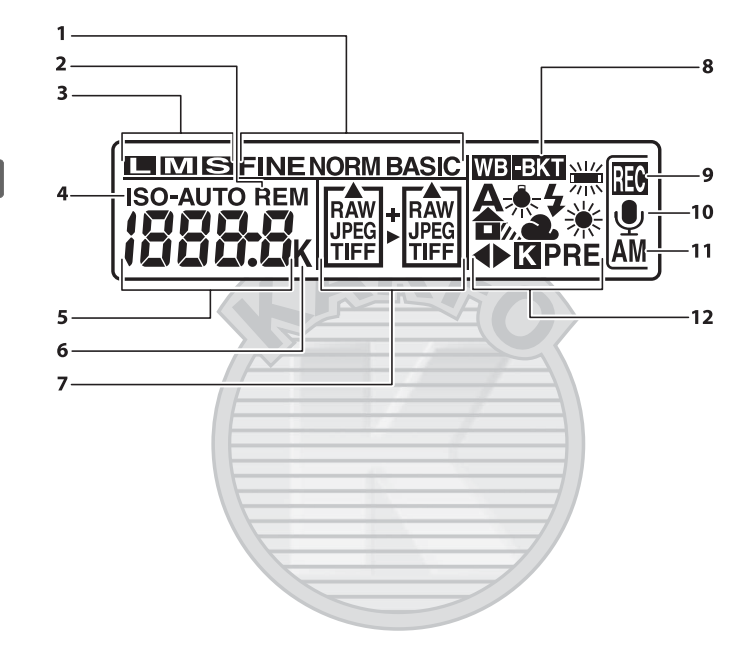

#### LCD Aydınlatma

Açma/kapama düğmesi ♣ konumuna çevrildiğinde pozometreler ve kontrol paneli arka ışıkları (LCD aydınlatma) devreye girerek, ekranın karanlıkta okunmasını sağlar. Açma/kapama düğmesi serbest bırakıldıktan sonra, pozometreler etkin haldeyken altı saniyeliğine veya obtüratör serbest bırakılana va da arma/kapama düğmes

#### Açma/kapama düğmesi

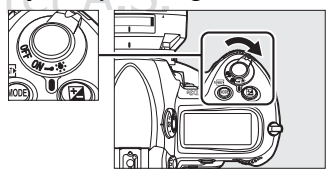

bırakılana ya da açma/kapama düğmesi tekrar 🔅 konumuna döndürülünceye kadar ışık yanık kalır.
| 1<br>2<br>3<br>4 | Resim kalitesi (JPEG resimler)84<br>"Kalan" göstergesi                                                                                                    | 6<br>7                   | "K" (1000'in üzerinde pozlama için<br>bellek kaldığında<br>görüntülenir) |
|------------------|----------------------------------------------------------------------------------------------------|--------------------------|--------------------------------------------------------------------------|
| 5                | ISO duyarlılığı110ISO duyarlılığı (yüksek/düşük<br>kazanç)111Kalan poz sayısı44Ses notunun uzunluğu249Beyaz dengesi ince ayarı156Beyaz dengesi ön ayar<br>numarası167Renk ısısı157PC mod göstergesi257 | 8<br>9<br>10<br>11<br>12 | Beyaz dengesi basamaklama<br>göstergesi                                  |
|                  |                                                                                                    |                          |                                                                          |

KARACASULU Dış Ticaret A.Ş.

### Vizör Ekranı

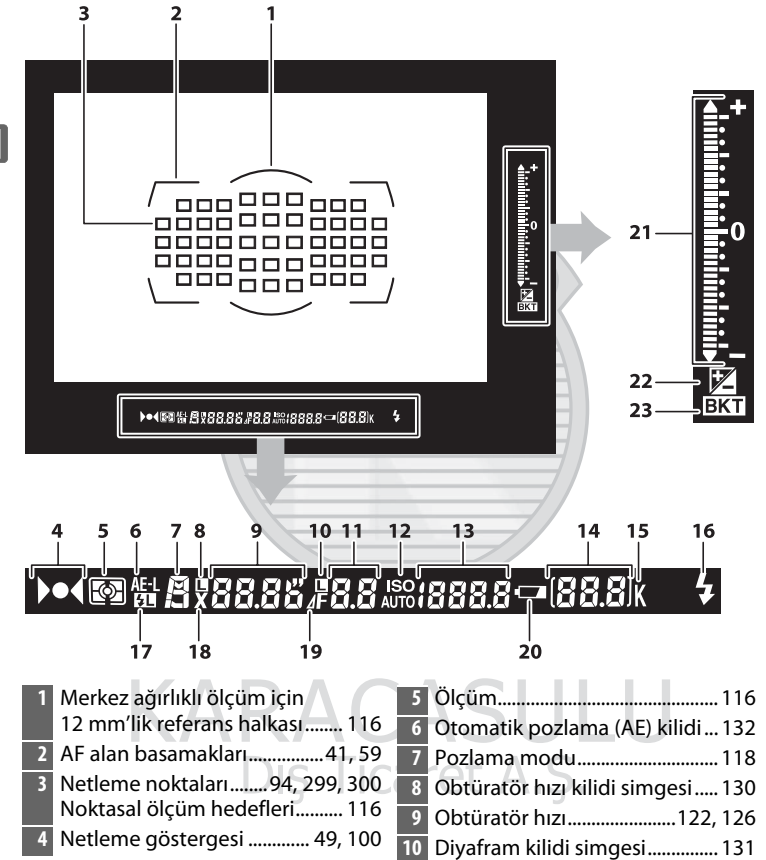

\*

| 11 | Diyafram (f-değeri)            | 15 | "K" (1000'in üzerinde pozlama için<br>bellek kaldığında |
|----|--------------------------------|----|---------------------------------------------------------|
| 12 | ISO duyarlılığı göstergesi 110 |    | görüntülenir)44                                         |
|    | Otomatik ISO hassasiyet        | 16 | Flaş hazır göstergesi <sup>*</sup> 197, 412             |
|    | göstergesi 113                 | 17 | FV kilidi göstergesi 197                                |
| 13 | ISO duyarlılığı 110            | 18 | Flaş senk göstergesi                                    |
| 14 | Kare sayısı 309                | 19 | Diyafram stop göstergesi 124                            |
|    | Kalan poz sayısı44             | 20 | Pil göstergesi43                                        |
|    | Hafiza tamponlama dolmadan     | 21 | Pozlama göstergesi 127                                  |
|    | once kalan poz sayısı 49, 105  |    | Pozlama telafisi ekranı 134                             |
|    | On ayarlı beyaz dengesi kayıt  |    | Yatıklık göstergesi 318                                 |
|    | gostergesi                     | 22 | Pozlama telafisi göstergesi 134                         |
|    | Poziama teiarisi degeri 134    | 23 | Pozlama ve flas basamaklama                             |
|    | PC mod gostergesi              |    | göstergesi137                                           |

\* Opsiyonel flaş birimi takıldığında görüntülenir (<sup>11</sup> 187). Flaş hazır göstergesi flaş tam şarjlı iken yanar.

## KARACASULU Dis Ticaret A.S.

### Pil Yok

Pil tamamen bittiğinde veya pil yerleştirilmediğinde, vizördeki ekran kararacaktır. Bu normaldir ve arıza olduğunu göstermez. Vizör ekranı tam şarjlı pil takıldığında normale dönecektir.

### Kontrol Paneli ve Vizör Ekranları

Kontrol paneli ve vizör ekranlarının parlaklığı sıcaklığa göre değişir ve ekranların cevap süreleri düşük sıcaklıklarda düşebilir. Bu normaldir ve arıza olduğunu göstermez.

### <u>Bilgi ekranı</u>

Obtüratör hızı, diyafram, kare sayısı, kalan poz sayısı ve AF-alan modu dahil olmak üzere çekim bilgileri 📾 düğmesine basıldığında ekranda görüntülenir.

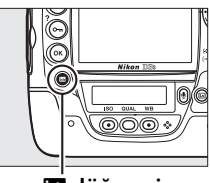

🔤 düğmesi

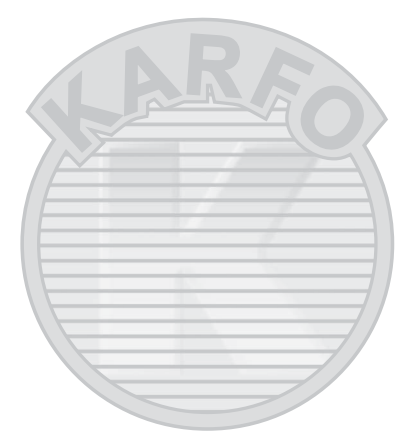

## KARACASIIII

#### 🖉 Ekranı Kapatma

Ekrandan çekim bilgilerini temizlemek için, 📾 düğmesine iki kez daha basın veya deklanşör düğmesine yarım basın. Yaklaşık 10 saniye hiçbir işlem yapılmadığında ekran otomatik olarak kapanır. Bilgi ekranı 📾 düğmesine basılarak geri yüklenebilir.

#### 🖉 Bkz. Ayrıca

Ekranın ne kadar süreyle açık kaldığını seçme konusunda bilgi için, bkz. Özel Ayarı c4 (**Ekran kapanma gecikmesi**, 🕮 306). Bilgi ekranındaki yazıların rengini değiştirme konusunda bilgi edinmek için, bkz. Özel Ayarı d6 (**Bilgi ekranı**, 🕮 309).

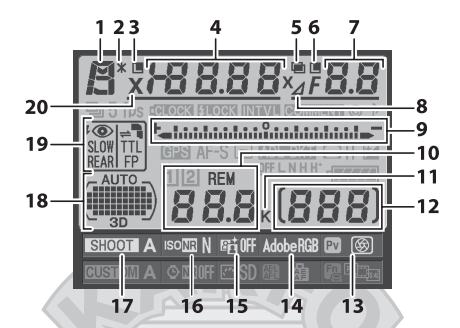

Pozlama modu ..... Pozlama göstergesi..... 127 118 2 Değişken program Pozlama telafisi göstergesi ............ 134 Alternatifli pozlama ilerleme göstergesi...... 121 göstergesi: 3 Deklanşör hızı kilidi simgesi..... 130 Pozlama ve flas 4 Obtüratör hızı..... 122, 126 basamaklama......137 Pozlama telafisi değeri ...... 134 WB basamaklama ......141 Pozlama ve flaş basamaklama ADL basamaklama......145 sırasındaki cekim sayısı...... 137 10 Kalan poz sayısı ......44 WB basamaklama sırasındaki "K" (1000'in üzerinde pozlama için 11 cekim savısı......141 bellek kaldığında görüntülenir)....44 Odak uzaklığı (CPU olmayan objektif)......216 12 Kare sayısı ......44 Manuel objektif numarası...... 216 5 Çoklu pozlama göstergesi....... 203 13 Pv düğmesi Coklu pozlama (serisi) göstergesi..... Renk boşluk göstergesi ...... 183 204 14 Etkin D-Lighting göstergesi ..... 182 15 Diyafram (stop sayısı) ...... 124, 369 16 Yüksek ISO kumlanma azaltma Maksimum diyafram göstergesi...... 291 acıklığı......138, 142 17 Çekim menüsü sırası..... 285 ADL basamaklama sırasındaki 18 Otomatik alan AF göstergesi ......93 çekim sayısı.....145 Netleme noktaları göstergesi......94 Maksimum diyafram AF-alan modu göstergesi ......93 (CPU olmayan objektifler) ...... 216 Diyafram stop göstergesi ...... 124 19 Flaş modu ..... 193 20

7

#### Bilgi Ekranı (Devam)

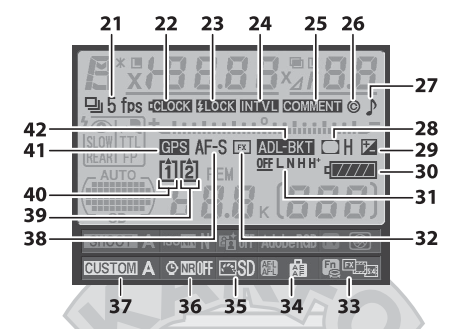

| 21 | Deklanşör modu (tek kare/sürekli)  | 36 | Uzun pozlama kumlanma azaltma |
|----|------------------------------------|----|-------------------------------|
|    | göstergesi 102                     |    | göstergesi                    |
|    | Sürekli çekim hızı104, 307         | 37 | Özel ayarlar kümesi294        |
| 22 | Saat pil göstergesi 35, 386        | 38 | Netleme modu göstergesi90     |
| 23 | FV kilidi göstergesi 197           | 39 | Bellek kartı göstergesi       |
| 24 | Ara zamanlayıcı göstergesi 211     |    | (yuva 2)37, 39                |
| 25 | Resim yorumu göstergesi            | 40 | Bellek kartı göstergesi       |
| 26 | Telif Hakkı Bilgisi göstergesi 335 |    | (yuva 1)37, 39                |
| 27 | "Uyarı Sesi" göstergesi 306        | 41 | GPS bağlantı göstergesi 219   |
| 28 | Vinyet kontrolü göstergesi 290     | 42 | Pozlama ve flaş basamaklama   |
| 29 | Pozlama telafisi göstergesi 134    |    | göstergesi137                 |
| 30 | Pil göstergesi43                   |    | WB basamaklama                |
| 31 | ADL basamaklama miktarı 146        |    | göstergesi141                 |
| 32 | Resim alanı göstergesi             |    | ADL basamakiama               |
| 33 | Fn düğmesi belirleme 316           |    | yostergesi                    |
| 34 | AE-L/AF-L düğmesi belirleme 321    |    |                               |
|    | Die Tie                            | -  |                               |

35 Picture Control göstergesi ...... 17 Caret A.S.

### 💵 Bilgi Ekranında Ayarları Değiştirme

Aşağıda sıralanan öğelerin ayarlarını değiştirmek için, bilgi ekranında 📾 düğmesine basın. Çoklu seçiciyi kullanarak öğeleri vurgulayın ve vurgulanan öğeye ait seçenekleri görüntülemek için ® düğmesine basın.

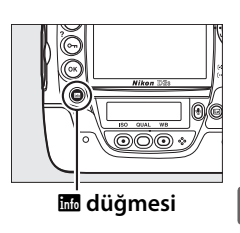

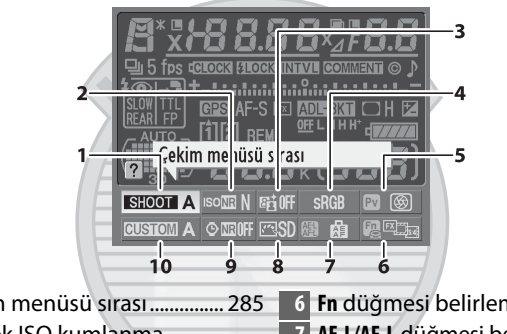

| 1 | Çekim menüsü sırası 285  | 6  | Fn düğmesi belirleme        | 316 |
|---|--------------------------|----|-----------------------------|-----|
| 2 | Yüksek ISO kumlanma      | 7  | AE-L/AF-L düğmesi belirleme | 321 |
|   | azaltma 291              | 8  | Picture Control             | 170 |
| 3 | Etkin D-Lighting181      | 9  | Uzun pozlama kumlanma       |     |
| 4 | Renk boşluğu 183         |    | düzeltme                    | 291 |
| 5 | Pv düğmesi belirleme 321 | 10 | Özel ayarlar kümesi         | 294 |

#### 🖉 Araç İpuçları

Seçilen öğenin adını veren bir araç ipucu bilgi ekranında görünür. Araç ipuçları Özel Ayar d7 kullanılarak kapatılabilir (**Ekran ipuçları**; III 310).

#### 🖉 Düğme İşlevlerini Görüntüleme

☑, ⓓ ve @ simgeleri sırasıyla Pv düğmesi, Fn düğmesi ve AE-L/AF-L düğmesi tarafından gerçekleştiren "düğme basma" fonksiyonunu
 (□ 316, 321) gösterir. "Düğme+komut kadranı" fonksiyonları (□ 318)
 @, @ ve @ simgeleri ile gösterilir. "Düğme basma" ve "düğme + komut kadranları" için ayrı fonksiyonlar belirlenmiş ise, belirlenen ikinci işlev
 EQ düğmesine basılarak görüntülenebilir.

### <u> Makine Askısı</u>

Makine askısını aşağıda gösterilen fotoğraf makinesi gövdesi üzerindeki iki deliğe sağlam şekilde takın.

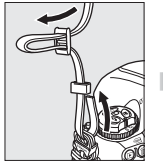

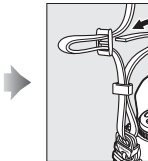

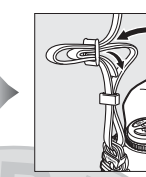

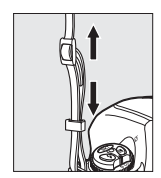

### <u>BS-2 Aksesuar Kızak Kapağı</u>

Sunulan BS-2 aksesuar kızak kapağı aksesuar kızağını korumak veya ayağın metal parçalarından yansıyan ışığın fotoğraflarda görünmesini önlemek için kullanılabilir. BS-2 sağda gösterilen şekilde fotoğraf makinesi aksesuar kızağına takılır.

Aksesuar kızak kapağını çıkarmak için, başparmağınızla aşağı doğru çekin ve fotoğraf makinesini sıkıca tutmaya devam ederek sağda gösterilen şekilde kaydırıp çıkarın.

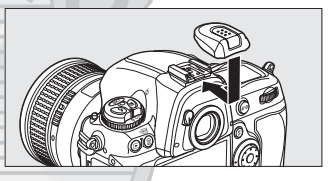

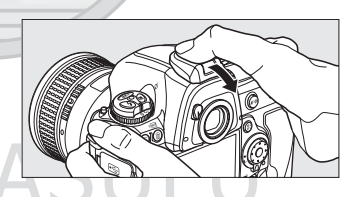

## Dış Ticaret A.Ş.

## Hızlı Başvuru Kılavuzu

D3S ile hızlı başlangıç yapmak için aşağıdaki adımları uygulayın.

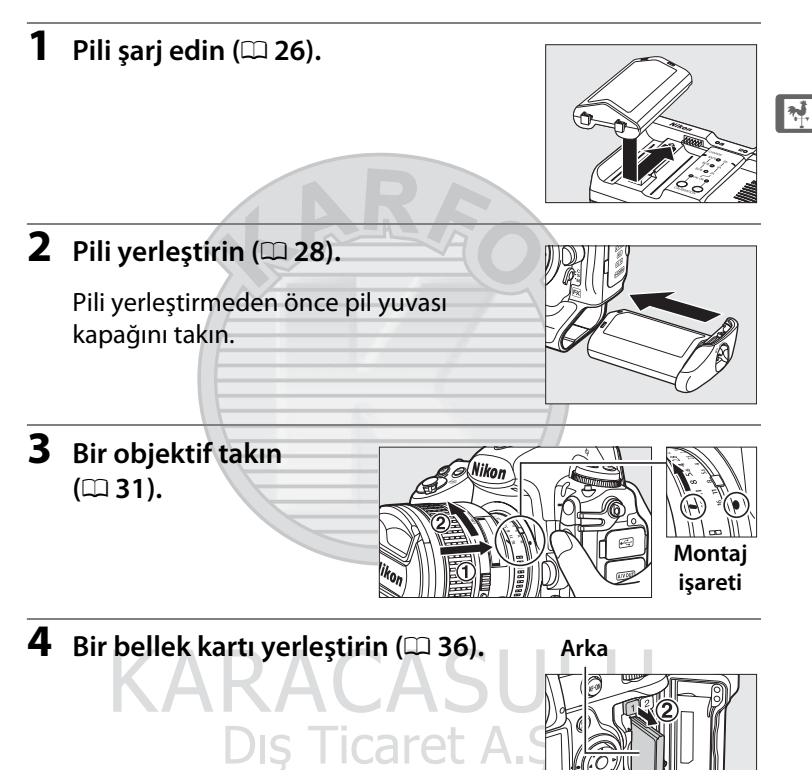

### **5** Fotoğraf makinesini açın (🕮 43).

Dil seçimi ile saat ve tarih ayarı konusunda bilgi edinmek için, bkz. sayfa 33. Vizör netleme ayarı ile ilgili bilgi için bkz. sayfa 41.

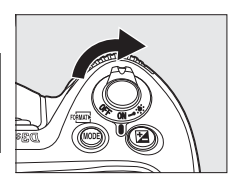

### 🛃 6 Single-servo otomatik netlemeyi seçin (🕮 47, 90).

Netleme modu seçicisini **S** 'ye çevirin (single-servo otomatik netleme).

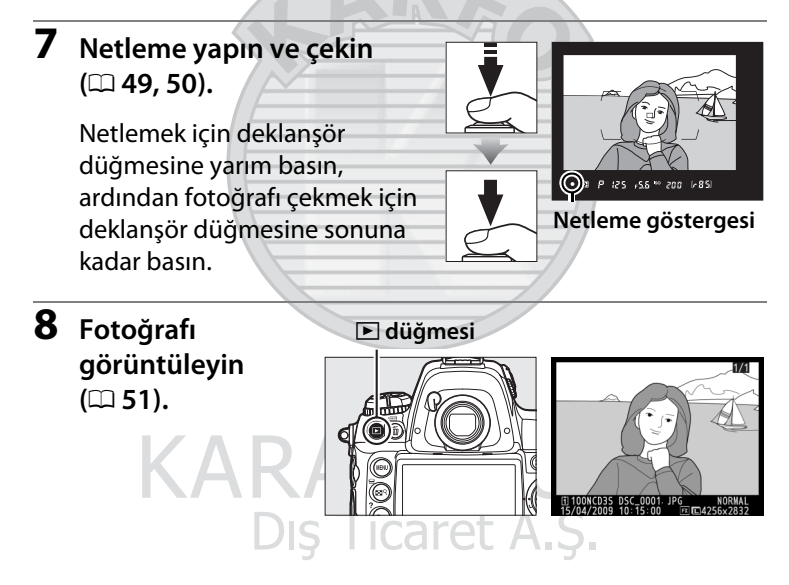

# Öğretici başlangıç

Bu bölümde fotoğraf makinesi menülerinin nasıl kullanılması gerektiği, fotoğraf makinesinin kullanıma hazırlanması ve ilk fotoğraflarınızı nasıl çekeceğiniz ve bunları nasıl oynatacağınız açıklanmaktadır.

| Fotoğraf Makinesi Menüleri              | 22 |
|-----------------------------------------|----|
| Fotoğraf Makinesi Menülerinin Kullanımı | 23 |
| Yardım                                  | 25 |
| İlk Adımlar                             | 26 |
| Pilin Şarj Edilmesi                     |    |
| Pilin Yerleştirilmesi                   |    |
| Objektif Takılması                      |    |
| Temel Ayarlar                           |    |
| Bellek Kartı Yerleştirilmesi            |    |
| Bellek kartını biçimlendirin            |    |
| Vizör Netleme Ayarı                     |    |
| Temel Fotoğrafçılık ve İzleme Bilgileri | 43 |
| Fotoğraf Makinesini Açın                | 43 |
| Fotoğraf Makinesi Ayarlarının Yapılması |    |
| Netleme Yapın ve Çekin                  |    |
| Fotoğrafları İzleme                     | 51 |
| İstenmeyen Fotoğrafları Silme           |    |

## Fotoğraf Makinesi Menüleri

Çekim, izleme ve ayar seçeneklerinin çoğuna fotoğraf makinesi menülerinden erişilebilir. Menüleri görüntülemek için, **MENU** düğmesine basın.

#### MENU düğmesi

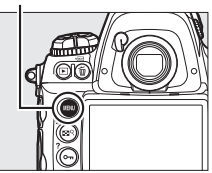

| a | -4 | ► |
|---|----|---|
|   | T. |   |
|   | -  |   |

#### Sekmeler

Aşağıdaki menülerden birini seçin:

- 🕒: İzleme (🕮 274)
- 🗖: Çekim (🕮 284)
- 🖉: Özel Ayarlar (🕮 292)

- 🍸: Ayarlar (🕮 325)
- 🗹: Rötuş (🕮 341)
- 個/司: Menüm veya Son ayarlar (varsayılan: Menüm; □ 359)

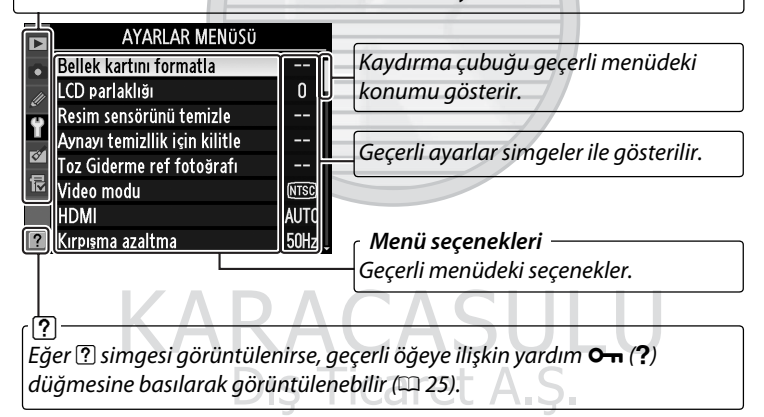

### Fotoğraf Makinesi Menülerinin Kullanımı

### Menü Kontrolleri

Çoklu seçici ve ® düğmesi menüler arasında gezinmek amacıyla kullanılır.

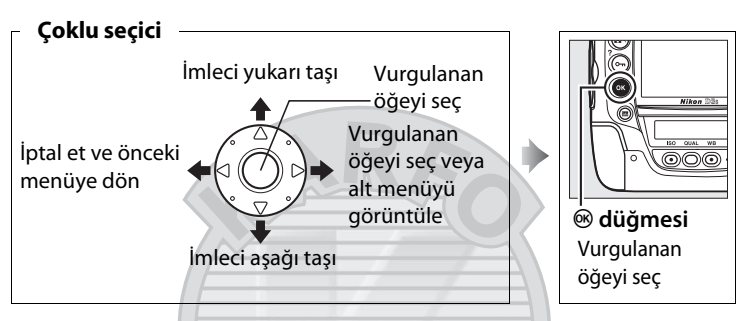

### Menülerde Gezme

Menülerde gezmek için aşağıdaki adımları uygulayın.

### 1 Menüleri görüntüle.

Menüleri görüntülemek için MENU düğmesine basın.

#### MENU düğmesi

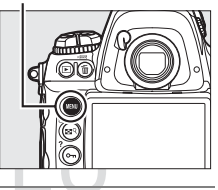

## **2** Geçerli menü için simgeyi vurgulayın.

Geçerli menüye ait simgeyi vurgulamak için ◀ düğmesine basın.

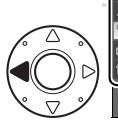

| N      | AYARLAR MENÜSÜ                |      |
|--------|-------------------------------|------|
| •      | Bellek kartını formatla       |      |
| m      | LCD parlaklığı                | 0    |
| с<br>U | Resim sensörünü temizle       |      |
| U.     | Aynayı temizllik işin kilitle |      |
| ~      | Toz Giderme ref fotoğrafı     |      |
| R      | Video modu                    | NTSC |
|        | HDMI                          | AUTO |
|        | Kırpışma azaltma              | 50Hz |
|        |                               |      |

### **3** Bir menü seçin.

İstediğiniz menüyü seçmek için 🔺 veya 🔻 düğmesine basın.

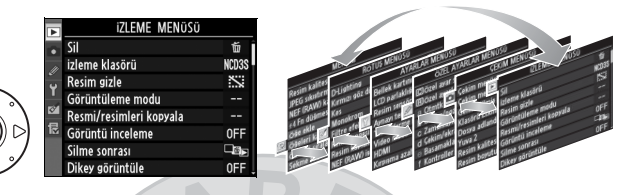

### 4 İmleci seçtiğiniz menü üzerine getirin.

İmleci seçilen menüye getirmek için <br/>
düğmesine<br/>
basın.

### 5 Bir menü öğesini vurgulayın.

Bir menü öğesini vurgulamak için ▲ veya ▼ düğmesine basın.

### **6** Seçenekleri görüntüleyin.

Seçilen menü öğesine ait seçenekleri görüntülemek için ▶ düğmesine basın.

# ülemek için

### **7** Bir seçeneği vurgulayın.

Bir seçeneği vurgulamak için ▲ veya ▼ düğmesine basın.

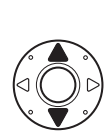

| _       | Þ   | Sil                     | ŭ     |
|---------|-----|-------------------------|-------|
| _       | _   | TIEME MENSOS            |       |
| _       | _   | -                       |       |
| <u></u> | ?   | Dikey görüntüle         | OFF . |
| F       |     | Silme sonrası           | L≊⊳   |
|         | 尼   | Görüntü inceleme        | 0FF   |
|         | 8   | Resmi/resimleri kopyala |       |
| <hr/>   | 1   | Görüntüleme modu        |       |
|         | U U | Resim gizle             |       |

eme klasörü

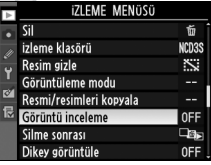

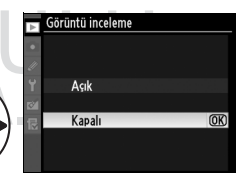

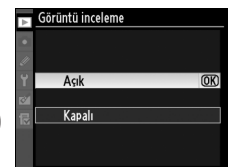

### 8 Vurgulanan öğeyi seçin.

Vurgulanan öğeyi seçmek için ® düğmesine basın. Seçim yapmadan çıkmak için, **MENU** düğmesine basın.

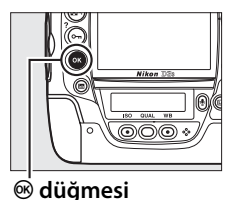

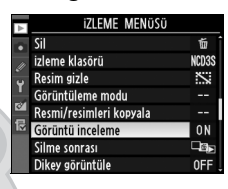

1

Aşağıdaki hususlara dikkat edin:

- Gri olarak görüntülenen menü öğeleri o anda kullanılamaz.
- > veya çoklu seçicinin ortasına basmak genellikle ®'e basmak ile aynı etkiye sahip olsa da, bazı durumlarda seçim sadece ® düğmesiyle yapılabilmektedir.
- Menülerden çıkmak ve çekim moduna geri dönmek için, deklanşör düğmesine yarım basın (<sup>CL</sup> 50).

### <u>Yardım</u>

Ekranın sol alt köşesinde ? simgesi görüntülenirse, yardım On (?) düğmesine basılarak görüntülenebilir.

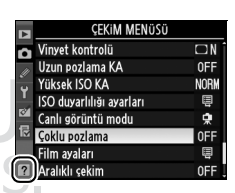

O anda seçilen seçeneğin veya menünün açıklaması düğmeye basılıyken görüntülenecektir. Ekran içinde dolaşmak için ▲ veya ▼ düğmesine basın.

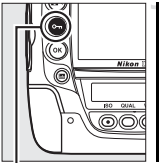

PCoklu pozlama Belirli savıdaki çekimi tek bir resim olarak kaydeder. 30 sn boyunca herhangi bir islem gerçekleşmezze çekim sonlandırılır ve yapılan bazı çekim lerden çoklu pozlama oluşturulur.

oʻn (?) düğmesi

## İlk Adımlar

### <u>Pilin Şarj Edilmesi</u>

D3S bir EN-EL4a şarj edilebilir Li-ion pil (birlikte verilmiştir) ile çalışır. Çekim süresini artırmak için, pili kullanmadan önce verilen MH-22 hızlı şarj ünitesiyle şarj edin. Hiç şarjı kalmadığında pilin tam şarj edilmesi yaklaşık iki saat yirmi beş dakika sürer.

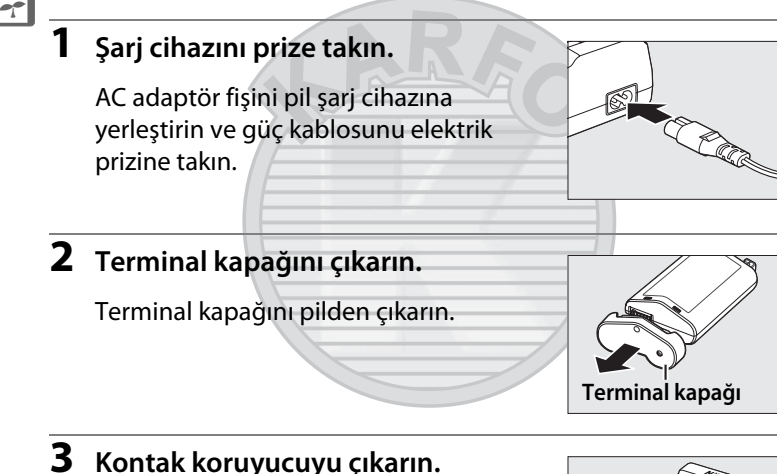

is Ticaret /

Hızlı şarj ünitesinin pil yuvasından kontak koruyucusunu çıkarın.

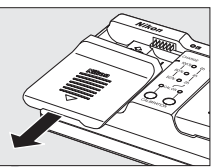

### 4 Pili şarj edin.

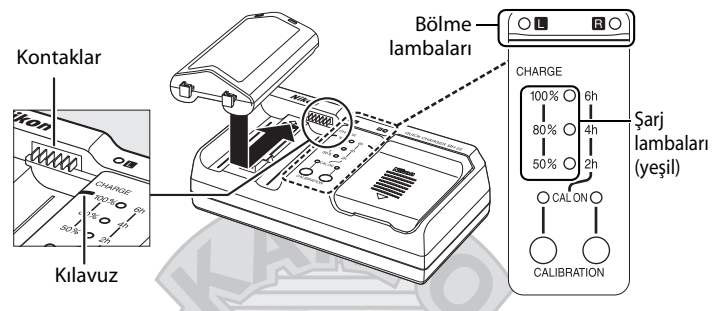

Pili (önce terminalleri olmak üzere) yerleştirin; pilin ucunu kılavuzla aynı hizaya getirin ve sonra yerine oturana kadar pili gösterilen yönde kaydırın. Pil şarj olurken şarj cihazı lambası ve şarj lambaları yanıp sönecektir:

|                                 | Bölme          |                | Şarj lambalar  | I             |  |
|---------------------------------|----------------|----------------|----------------|---------------|--|
| Şarj durumu                     | lambası        | 50%            | 80%            | 100%          |  |
| Maksimum kapasitenin %50'sinden | ţ.             | ×              | (kanali)       | (kanali)      |  |
| daha az                         | (yanıp söner)  | (yanıp söner)  | (Kapali)       | (Kapali)      |  |
| Maksimum kanasitenin %50-80'i   | \$             | 0              | ٩Ç٩            | (kanali)      |  |
|                                 | (yanıp söner)  | (kırmızılaşır) | (yanıp söner)  | (Kapaii)      |  |
| Maksimum kapasitenin %80' inden | ţ,             | 0              | 0              | aÇa           |  |
| fazla, %100' ünden daha az      | (yanıp söner)  | (kırmızılaşır) | (kırmızılaşır) | (yanıp söner) |  |
| Maksimum kapasitenin %100'ü     | (kırmızılaşır) | • (kapalı)     | ● (kapalı)     | ● (kapalı)    |  |

Şarj cihazı lambası yanıp sönmeyi kestiğinde ve şarj lambası söndüğünde şarj işlemi tamamlanmıştır. Bitmiş pilin tam şarj edilmesi yaklaşık iki saat yirmi beş dakika sürer.

### **5** Şarj işlemi tamamlandığında pili çıkarın.

Pili çıkarın ve şarj cihazının fişini çekin.

#### Kalibrasyon

Kalibrasyon konusunda daha fazla bilgi için bkz. sayfa 417.

### <u>Pilin Yerleştirilmesi</u>

1 Fotoğraf makinesini kapatın.

#### Açma/kapama düğmesi

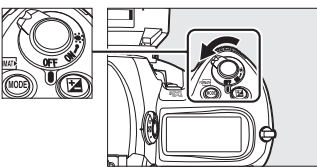

#### ----

#### V Pilleri Takma ve Çıkarma

Pil yerleştirmeden veya çıkarmadan önce fotoğraf makinesini mutlaka kapatın.

### 2 Pil yuvası kapağını çıkarın.

Pil yuvası kapağı mandalını kaldırın, açık ( $\bigcirc$ ) konumuna ( $\bigcirc$ ) çevirin ve BL-4 pil yuvası kapağını (2) çıkarın.

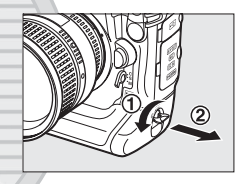

### **3** Kapağı pile takın.

Pil bırakma düğmesi ok (◀) işareti görülecek şekilde konumlandırılmışsa, okun üzerini kapatmak için pil bırakma düğmesini kaydırın. Pil üzerindeki iki çıkıntıyı kapak üzerinde karşılık gelen yuvalara yerleştirin ve oku açığa çıkarmak için pil bırakma düğmesini kaydırın.

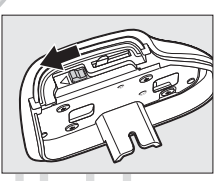

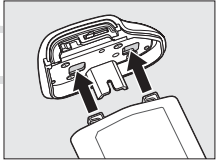

#### BL-4 Pil Yuvası Kapağı

Pil, BL-4 takılarak şarj edilebilir. Pil yerleştirilmediğinde, pil bölmesinde toz birikimini önlemek için, pil bırakma düğmesini ok (◀) ile gösterilen yönde kaydırın, BL-4'ü pilden çıkarın ve fotoğraf makinesi üzerine yerleştirin. D2 serisi fotoğraf makinelerine ait BL-1 pil yuvası kapağı kullanılamaz.

### 4 Pili yerleştirin.

Pili sağda gösterilen şekilde yerleştirin.

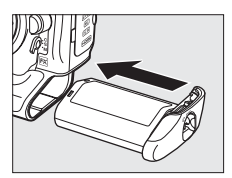

## 5 Kapağı mandalıyla kapatın.

Pilin çalıştırma sırasında yerinden çıkmasını önlemek için, mandalı kapalı konuma çevirin ve sağda gösterilen şekilde aşağı doğru indirin. Kapağın mandal ile sağlamca kapatıldığından emin olun.

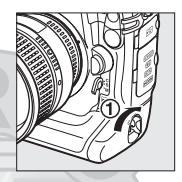

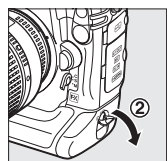

KARACASULU Dış Ticaret A.Ş.

#### 🗹 EN-EL4a Şarj Edilebilir Li-ion Piller

Birlikte verilen EN-EL4a, uyumlu cihazlarla bilgi paylaşarak fotoğraf makinesinin pil şarj durumunu altı düzeyde görüntülemesini sağlar (
 43). Ayarlar menüsündeki **Pil bilgisi** seçeneği pil şarjı, pil ömrü ve pilin son şarj edilişinden bu yana çekilen fotoğraf sayısını gösterir (
 333). Pil seviyesinin doğru şekilde bildirilmeye devam etmesi için pil gerektiğinde yeniden kalibre edilebilir (
 417).

#### Pil ve Şarj Cihazı

Bu kılavuzun xviii–xx sayfaları ve 388–391 sayfalarındaki uyarı ve ikazları okuyun ve bunlara uyun.

0 °C altı veya 40 °C üzeri ortam sıcaklıklarında pili kullanmayın. Şarj işlemini 5–35°C civarında ortam sıcaklıklarına sahip iç mekanlarda gerçekleştirin; en iyi sonucu elde etmek için, pili 20°C üzerindeki sıcaklıklarda şarj edin. Pil düşük sıcaklıklarda şarj edilecek olursa veya şarj edildiği sıcaklığın altında bir sıcaklıkta kullanılırsa, pil kapasitesi geçici olarak düşebilir. Pil, 5 °C'nin altında bir sıcaklıkta şarj edilirse, **Pil bilgisi** ( $\square$  333) ekranındaki pil ömrü göstergesi geçici bir düşüş gösterebilir.

Kullanımın hemen sonrasında, pil sıcak olabilir. Şarj işlemi öncesinde pilin soğumasını bekleyin.

Şarj cihazını sadece uyumlu piller ile kullanın. Kullanılmadığında fişini çekin.

### 🖉 Uyumlu Piller

Fotoğraf makinesi aynı zamanda EN-EL4 şarj edilebilir Li-ion piller ile de kullanılabilir.

#### 🖉 Pilin Çıkarılması

Pili çıkarmadan önce fotoğraf makinesini kapatın, pil yuvası kapağı mandalını kaldırın ve açık (ⓒ) konuma getirin. Kısa devreyi önlemek için, pil kullanılmadığında terminal kapağını yerine takın.

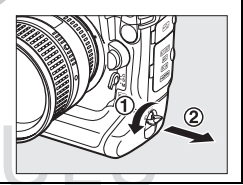

## Dış Ticaret A.Ş.

### <u>Objektif Takılması</u>

Objektif çıkarıldığında fotoğraf makinesine toz girmesini engellemek için itina gösterilmelidir. Bu kılavuzda resimlendirme amacıyla AF NIKKOR 85 mm f/1.4D IF objektif kullanılmıştır.

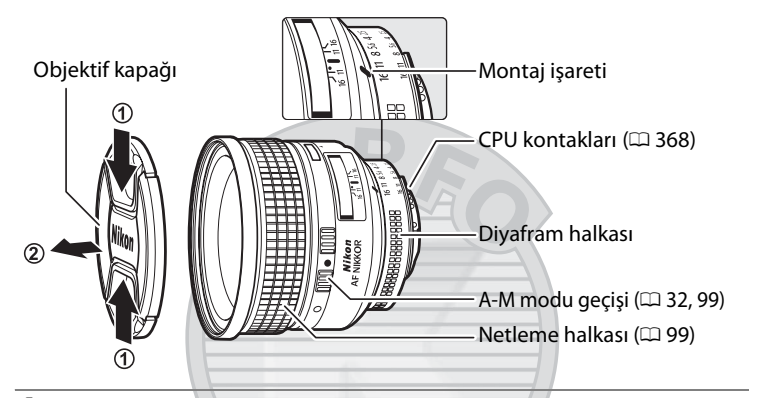

- 1 Fotoğraf makinesini kapatın.
- **2** Arka objektif kapağını ve fotoğraf makinesi gövde kapağını çıkarın.

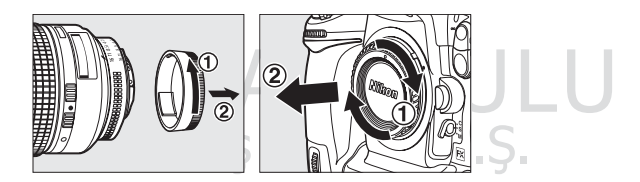

#### 3 Objektifi takın.

Objektif üzerindeki montaj işaretini fotoğraf makinesi gövdesi üzerindeki montaj işareti ile aynı hizaya getirerek objektifi fotoğraf

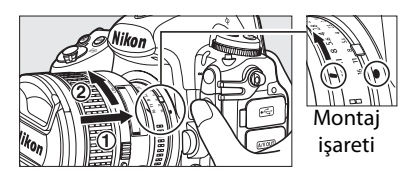

makinesinin bayonet yuvasına (1) yerleşirin. Objektif çıkartma düğmesine basmamaya dikkat ederek, objektifi yerine oturana kadar saat yönü tersi yönde çevirin (2).

Objektif üzerinde A-M veya M/A-M anahtarı bulunuyorsa, A (otomatik netleme) veya M/A (manuel öncelikli otomatik netleme) anahtarını seçin.

### Objektifin Çıkarılması

Objektif çıkarılırken veya değiştirilirken fotoğraf makinesinin kapalı olduğundan emin olun. Objektifi çıkarmak için, objektifi saat yönünde cevirirken (2) objektif cıkartma düğmesine basılı tutun (1). Objektifi cıkardıktan sonra, objektif kapaklarını ve fotoğraf makinesi gövde kapağını yerine yerleştirin.

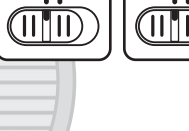

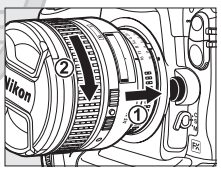

#### V Diyafram Halkasına sahip CPU Objektif

Diyafram halkasıyla donatılmış CPU objektiflerinde (22 368), diyafram açıklığını minimum ayarda kilitleyin (en yüksek f-değeri).

#### Resim alanı

DX objektif takıldığında DX biçimli resim alanı otomatik olarak seçilir (C 78).

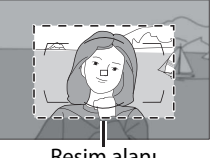

Resim alanı

### <u>Temel Ayarlar</u>

Menüler ilk kez görüntülendiğinde ayar menüsündeki dil seçeneği otomatik olarak vurgulanır. Bir dil seçin, saat ve tarihi ayarlayın.

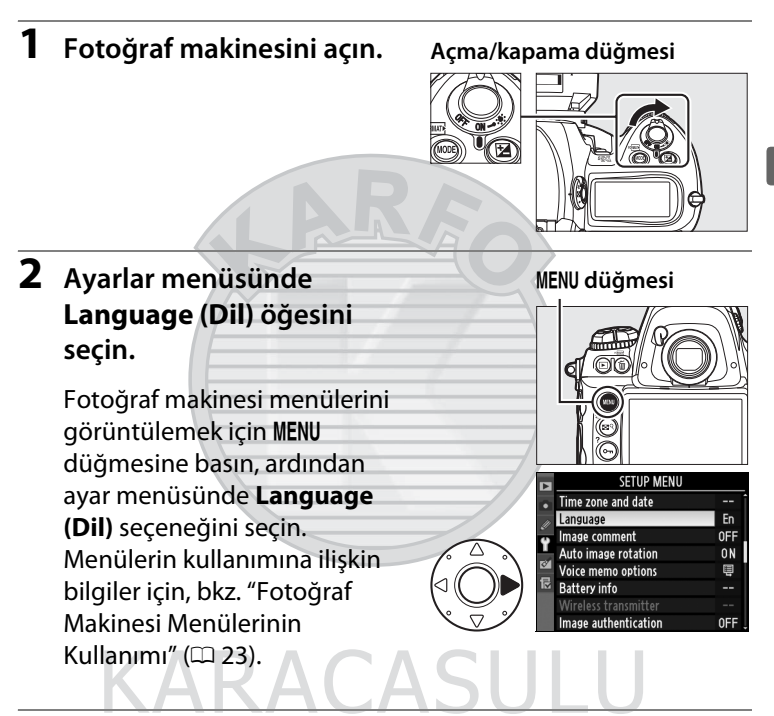

### **3** Bir dil seçin.

İstediğiniz dili seçmek için ▲ veya ▼ düğmesine basın ve düğmesine basın.

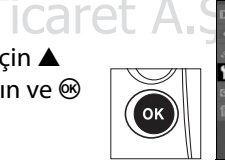

| 1 | Language |            |      |  |  |
|---|----------|------------|------|--|--|
|   | NI       | Nederlands |      |  |  |
|   | No       | Norsk      |      |  |  |
|   | PI       | Polski     |      |  |  |
|   | Pt       | Português  |      |  |  |
|   | Ru       | Русский    |      |  |  |
|   | Fi       | Suomi      |      |  |  |
|   | Sv       | Svenska    |      |  |  |
|   | Tr       | Türkçe     | OK . |  |  |

### 4 Saat dilimi ve tarih'i seçin.

#### Saat dilimi ve tarih'i seçin ve düğmesine basın.

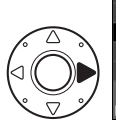

### AYARI AR MENÜSÜ

| •   | Saat dilimi ve tarih |     |
|-----|----------------------|-----|
| 111 | Dil (Language)       | Tr  |
| Ű   | Resim yorumu         | 0FF |
|     | Otmtk resim döndürme | ON  |
| 8   | Ses notu seçenekleri | ±≣  |
| 尼   | Pil bilgisi          |     |
|     | Kablosuz verici      |     |
| ?   | Resim doğrulaması    | 0FF |
|     |                      |     |

lilimi ve tarih

01/01/2009 00:00:00

Athens, Helsinki, Ankara 01/01/2009 02:00:10

D/M/Y

0FF

Ve saat Tarih bicimi

az saati uyglms London, Casablanca

UTC 0

Saat dilimi

UTC+2

### **5** Saat dilimini ayarlayın.

Saat dilimi'ni seçin ve 🕨 düğmesine basın. Yerel saat dilimini vurgulamak için < veya düğmesine basın (UTC alanı secilen saat dilimi ile Düzenlenmis Uluslararası Zaman veya UTC, arasındaki zaman farkını saat olarak gösterir) ve 🐵 düğmesine basın.

### 6 Yaz saati uygulamasını açın veya kapatın.

Yaz saati uyglms öğesini seçin ve 🕨 düğmesine basın. Yaz saati uygulaması varsayılan olarak kapalıdır: verel saat dilimi icinde

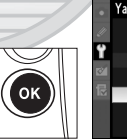

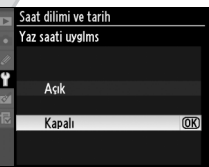

yaz saati uygulanıyorsa, Açık seçeneğini seçmek için düğmesine ve ardından ® düğmesine basın.

#### 7 Tarih ve saati ayarlayın.

Tarih ve saat'i secin ve düğmesine basın. Bir öğe seçmek için ◀ veya ► düğmesine, değiştirmek için 🔺 veya ▼ düğmesine basın. Saat

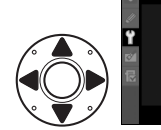

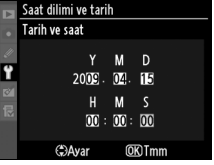

geçerli tarih ve saate ayarlıyken @ düğmesine basın.

### 8 Tarih biçimini ayarlayın.

Tarih biçimi'ni seçin ve ► düğmesine basın. Yıl, ay ve günün gösterileceği sırayı seçmek için ▲ veya ▼ düğmelerine basın ve ardından ⊛ düğmesine basın.

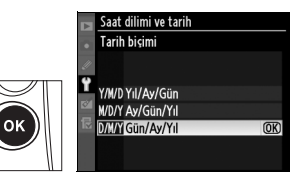

### 9 Çekim moduna geri dönün.

Çekim moduna geri dönmek için deklanşör düğmesine yarım basın.

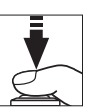

#### 🖉 📖 🖉 🖉

Fotoğraf makinesi ilk kez kullanıldığında üst kontrol panelinde yanıp sönen bir ഞाജ simgesi görünürse, saat ayarlarının (saat dilimi ve yaz saati uygulaması dahil) doğru olup olmadığını kontrol edin. Menüden çıkmak için ® düğmesine basıldığında simge kaybolur.

#### 🖉 Saat Pili

Fotoğraf makinesi saati, ömrü yaklaşık dört yıl olan ayrı bir CR1616 şarj edilemez lityum pil ile çalışır. Bu pil bittiğinde, pozometre açıkken üst kontrol panelinde bir simgesi görüntülenir. Saat pilinin değiştirilmesi konusunda bilgi edinmek için, bkz. sayfa 386.

#### 🖉 Makinenin Saat Ayarı

Makinenin saat ayarı çoğu kol saati ve ev saatinden daha az doğrudur. Saati düzenli olarak zamanı daha doğru gösteren cihazlar ile kontrol edin ve gerekirse sıfırlayın.

#### 🖉 GPS Birimleri (🕮 217)

Bir GPS birimi (C 376) bağlanırsa, fotoğraf makinesi saati GPS birimi (C 220) tarafından sağlanan saat ve tarihe ayarlanır.

#### 🖉 Nikon Transfer

Fotoğraf makinesi bir bilgisayara bağlanırsa, birlikte verilen Nikon Transfer yazılımı fotoğraf makinesi saatini bilgisayarla senkronize etmek için kullanılabilir (Mac OS X sürümü 10.5.7 hariç). Nikon Transfer yazılımı, birlikte verilen Software Suite CD'sinden kurulabilir.

### <u>Bellek Kartı Yerleştirilmesi</u>

Fotoğraf makinesi, fotoğrafları Tip I CompactFlash bellek kartları üzerine kaydeder (ayrı olarak edinilebilir; <sup>CD</sup> 419). Tip II kartlar ve microdrive kartları kullanılamaz. Fotoğraf makinesine aynı anda iki bellek kartı yerleştirilebilir. Aşağıdaki bölümde bir bellek kartının nasıl yerleştirildiği ve biçimlendirildiği anlatılmaktadır.

-1-

Fotoğraf makinesini kapatın.

#### Açma/kapama düğmesi

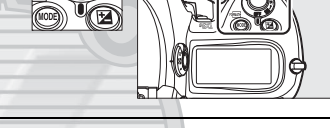

#### Bellek Kartlarını Takma ve Çıkarma Bellek kartları yerleştirmeden veya çıkarmadan önce fotoğraf makinesini mutlaka kapatın.

Dış Ticaret A.Ş.

### 2 Kart yuvası kapağını açın.

Kart yuvası kapak açma düğmesini (1) koruyan kapağı açın ve kart yuvasını (3) açmak için bırakma düğmesine (2) basın.

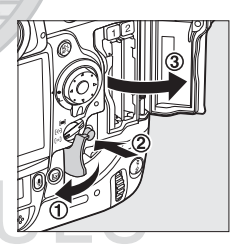

36

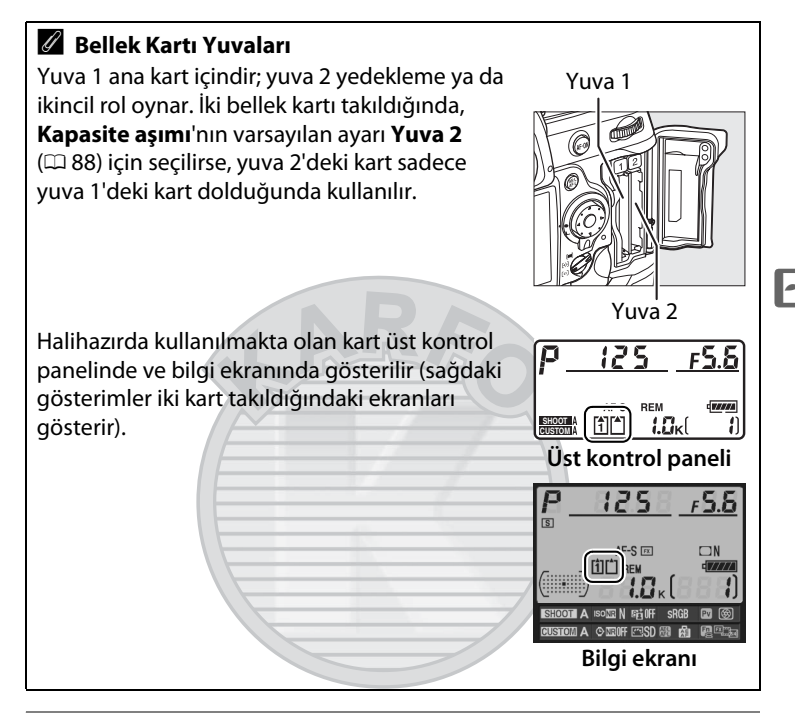

### **3** Bellek kartını yerleştirin.

Birinci bellek kartını yuva 1'e yerleştirin. Yuva 2 sadece yuva 1'e önceden bir kart yerleştirilmiş ise kullanılmalıdır. Bellek kartını arka etiketi ekrana bakacak şekilde yerleştirin (1). Bellek kartı tamamen yerleştiğinde, çıkarma düğmesi yukarı kalkacak (2) ve yeşil erişim lambası kısa süreyle yanacaktır.

#### Çıkarma düğmesi

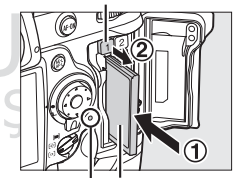

Arka etiket | Erişim lambası

Bellek kartı terminallerini önce yerleştirin. Kartın baş aşağı veya ters yerleştirilmesi fotoğraf makinesine veya karta zarar verebilir. Kartın yönünün doğru olduğunu görmek için kontrol edin.

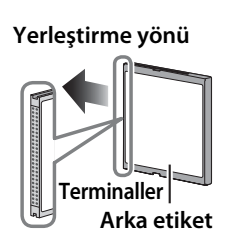

### 4 Kart yuvası kapağını kapatın.

Bellek kartı başka bir cihazda kullanıldıktan veya biçimlendirildikten sonra ilk kez kullanılıyorsa, 39. sayfada açıklandığı şekilde kartı biçimlendirin.

### Bellek Kartlarının Çıkarılması

### Fotoğraf makinesini kapatın.

Erişim lambasının kapalı olduğunu doğrulayın ve fotoğraf makinesini kapatın.

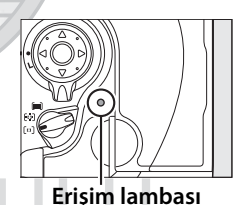

### 2 Bellek kartını çıkarın.

Bellek kartı yuvası kapağını (①) açın ve kartı kısmen çıkarmak için (③) çıkarma düğmesine (④) basın. Bellek kartı daha sonra elle çıkartılabilir. Çıkarma düğmesine basarken bellek kartını

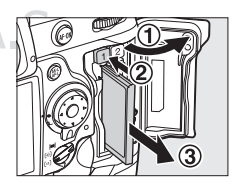

itmeyin. Bu önlemin alınmaması fotoğraf makinesi veya bellek kartının hasar görmesine neden olabilir.

### <u>Bellek kartını biçimlendirin.</u>

İlk kullanımdan önce veya başka aygıtlarda kullanıldıktan veya biçimlendirildikten sonra bellek kartlarının biçimlendirilmeleri gerekir.

#### M Bellek Kartlarının Biçimlendirilmesi

Bellek kartları biçimlendirildiğinde, içerdiği tüm veriler kalıcı olarak silinir. İşlemi gerçekleştirmeden önce saklamak istediğiniz her türlü fotoğraf ve diğer verileri bir bilgisayara kaydettiğinizden emin olun (D 254).

### 1 Fotoğraf makinesini açın.

**2** reading düğmelerine basın.

Üst kontrol paneli ve vizördeki poz süresi göstergelerinde yanıp sönen bir **F a r** görününceye kadar 📼 (MODE ve 🖆) düğmelerine aynı anda basın. Eğer iki bellek kartı yerleştirilmişse, yuva 1'deki kart (🕮 37) seçilir; ana ayar kadranını çevirerek yuva 2'deki kartı seçebilirsiniz. Bellek kartını biçimlendirmeden çıkmak

için, **F o r** yanıp sönmeyi

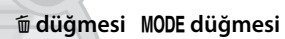

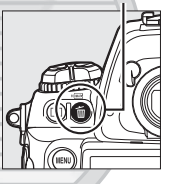

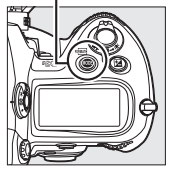

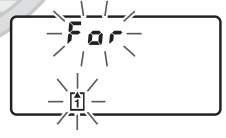

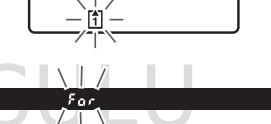

durdurana kadar (yaklaşık altı **et A**saniye) veya 📟 (MODE ve 🛍) düğmeleri dışındaki herhangi bir düğmeye basın.

### 3 📼 düğmelerine tekrar basın.

Bellek kartını biçimlendirmek için, **F** a r yanıp sönerken (MODE ve fi) düğmelerine ikinci kez birlikte basın. Biçimlendirme sırasında bellek kartını çıkarmayın ya da güç kaynağını çıkarmayın veya bağlantısını kesmeyin. Biçimlendirme tamamlandığında, üst kontrol panelinde ve vizörde mevcut ayarlarda kaydedilebilen fotoğraf sayısı gösterilecektir ve kare sayısı göstergeleri l şeklinde görünecektir.

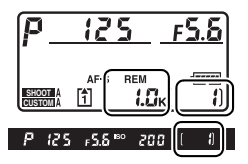

#### -

### Bellek Kartları

- Kullanım sonrasında bellek kartları sıcak olabilir. Bellek kartlarını fotoğraf makinesinden çıkarırken gereken itinayı gösterin.
- Bellek kartlarını yerleştirmeden veya çıkarmadan önce gücü kapatın. Biçimlendirme sırasında veya veri kaydedilirken, silinirken ya da bilgisayara kopyalanırken bellek kartlarını fotoğraf makinesinden çıkarmayın, fotoğraf makinesini kapatmayın ve güç kaynağını çıkarmayın veya bağlantısını kesmeyin. Bu önlemlere uyulmadığı takdirde, veri kaybedilebilir veya fotoğraf makinesi ya da kartta hasar oluşabilir.
- Kart terminallerine parmaklarınızla veya metal nesnelerle dokunmayın.
- Bükmeyin, düşürmeyin ya da güçlü fiziksel etkilere maruz bırakmayın.
- Kart muhafazasına güç uygulamayın. Bu önlemin alınmaması kartın hasar görmesine neden olabilir.
- Su, yüksek düzeyde nem veya doğrudan güneş ışığına maruz bırakmayın.

### 🖉 Bellek Kartı Yok

Bellek kartı yerleştirilmediğinde, üst kontrol paneli ve vizörde (- **£** -) görünecektir. Fotoğraf makinesi şarjlı bir EN-EL4a piliyle kapatılmışsa ve bellek kartı yerleştirilmemişse, üst kontrol panelinde (- **£** -) görüntülenecektir.

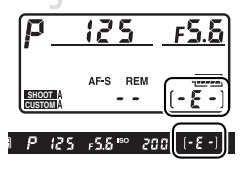

### 🖉 Bkz. Ayrıca

Ayar menüsündeki **Bellek kartını formatla** seçeneğini kullanarak bellek kartlarını biçimlendirme konusunda bilgi için bkz. sayfa 326.

### <u>Vizör Netleme Ayarı</u>

Fotoğraf makinesi kişisel görme farklılıklarını karşılamak üzere bir dioptri ayarına sahiptir. Fotoğraf çekmeden önce vizördeki görüntünün netleme içinde olup olmadığını kontrol edin.

### **1** Fotoğraf makinesini açın.

Objektif kapağını çıkarın ve fotoğraf makinesini açın.

2 Dioptri ayar kontrolünü kaldırın (①).

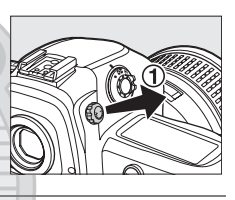

### **3** Vizörü netleyin.

Dioptri ayar kontrolünü (2)) vizör ekranı, netleme noktaları ve AF alan basamakları keskin olarak netlemeye girene kadar çevirin.

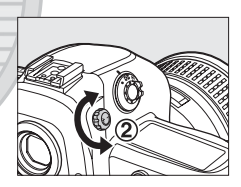

AF alan basamakları

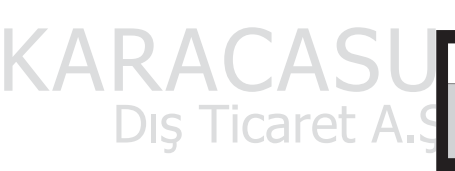

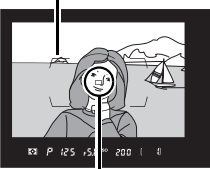

Netleme noktası

## 4 Dioptri ayar kontrolünü yerine getirin.

Dioptri ayar kontrolünü yerine geri itin (③).

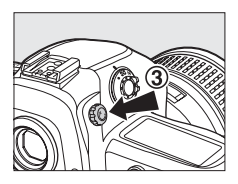

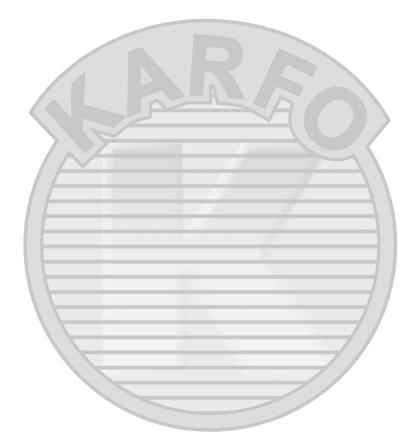

## KARACASULU Dış Ticaret A.Ş.

#### 🖉 Dioptri Ayarlı Vizör Objektifi

Ek vizör dioptrisi ayarlamaları için düzeltmeli lensler (ayrıca edinilebilir; 🎞 373) kullanılabilir. Dioptri ayarlamalı vizör objektifi takmadan önce, göz merceği kilidini (①) bırakmak üzere vizör perdesini kapatarak ve göz merceği kapağını sağda gösterilen şekilde çıkararak (2) DK-17 vizör göz merceği kapağını çıkarın.

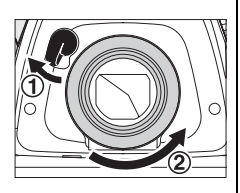

## Temel Fotoğrafçılık ve İzleme Bilgileri

### <u>Fotoğraf Makinesini Açın</u>

Fotoğraf çekmeden önce, aşağıda açıklanan şekilde fotoğraf makinesini açın ve pil seviyesini ve kalan poz sayısını kontrol edin.

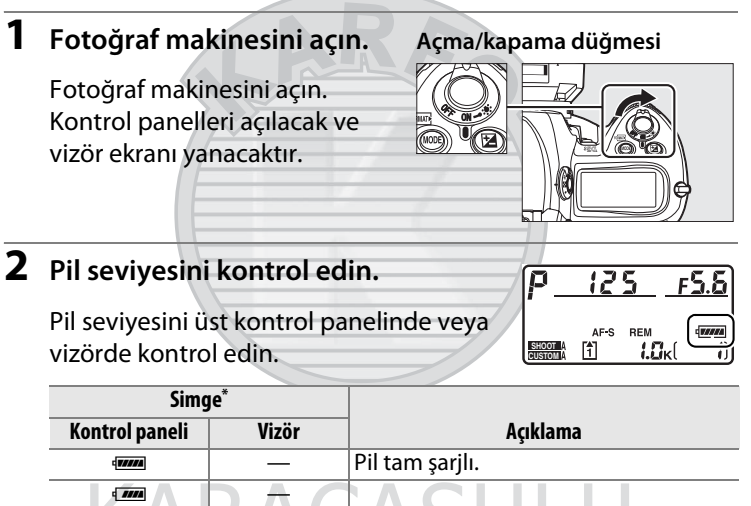

|               |                  | 3                                       |
|---------------|------------------|-----------------------------------------|
| -             | DAC              |                                         |
|               |                  | Pil kısmen boşalmış.                    |
| <b>س</b>      | Tie              |                                         |
|               | 21 <u>5_</u> 11C | Pil zayıf. Pili şarj etmeye hazırlanın  |
| ۰             |                  | veya yedek pili hazırlayın.             |
| 4             |                  | Deklanşör bırakma devre dışı. Pili şarj |
| (yanıp söner) | (yanıp söner)    | edin ya da değiştirin.                  |
|               |                  |                                         |

\* Fotoğraf makinesi isteğe bağlı bir EH-6 AC adaptörü ile çalıştırıldığında hiçbir simge görüntülenmez.

### **3** Kalan poz sayısını kontrol edin.

Üst kontrol panelinde mevcut ayarlarla çekilebilecek fotoğraf sayısı gösterilir. Bu sayı sıfıra ulaştığında, [▲] ve **Fult** simgeleri üst kontrol panelinde yanıp söner ve sağda gösterildiği gibi yanıp sönen bir **Ful** simgesi vizörde görünür. Fotoğraflar silinene ya da yeni bir bellek kartı takılana kadar başka fotoğraf çekilemez. Düşük resim kalitesi ya da boyutu ayarlarında ek fotoğraflar çekebilirsiniz.

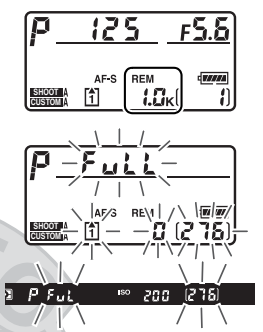

#### 🖉 Yüksek Kapasiteli Bellek Kartları

Bellek kartında mevcut ayarlarla bin adet veya üzeri fotoğrafı kaydedecek yer olduğunda, kalan poz sayısı bin cinsinden, en yakın yüze yuvarlanacak şekilde gösterilir (örneğin, yaklaşık 1.260 pozluk yer varsa, poz sayısı 1,2K gösterecektir).

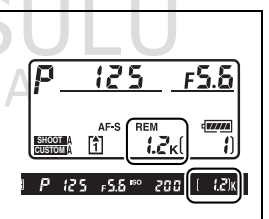

#### 🖉 Pil Göstergesi

Üst kontrol panelindeki segmentler pil simgesi yanıp sönerse, fotoğraf makinesi pilin şarjını hesaplıyor demektir. Pil seviyesi yaklaşık üç saniye içinde görüntülenir.

#### 🖉 Otomatik Sayaç Kapalı

Yaklaşık altı saniye hiçbir işlem yapılmadığı takdirde, üst kontrol paneli ve vizördeki obtüratör hızı ve diyafram ekranları kapanarak (otomatik sayaç kapalı), pilin boşalması yavaşlatılacaktır. Vizördeki ekranı yeniden etkin hale getirmek için deklanşör düğmesine yarım basın (<sup>CD</sup> 50).

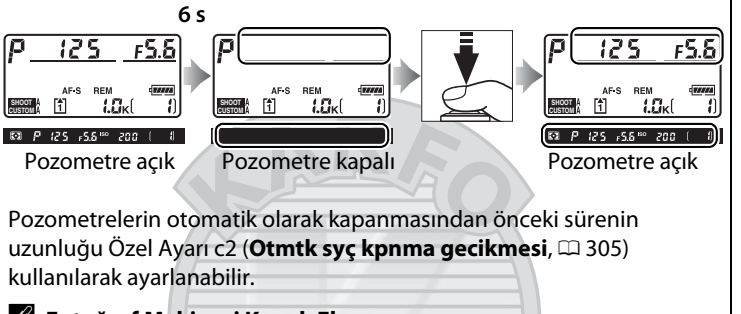

Fotoğraf Makinesi Kapalı Ekranı
Fotoğraf makinesi pil ve bellek kartı takılı şekilde kapatılırsa, bellek kartı simgesi, kare sayısı ve kalan poz sayısı görüntülenir (kimi bellek kartları nadiren bu bilgileri sadece fotoğraf makinesi açıkken görüntüleyebilir).

KARACASULU Dış Ticaret A.Ş. 

### <u>Fotoğraf Makinesi Ayarlarının Yapılması</u>

Bu öğretici, fotoğraf çekme ile ilgili temel adımları açıklamaktadır.

### **1** Pozlama modunu seçin *P*.

P pozlama modunu seçmek için MODE düğmesine basın ve ana ayar kadranını çevirin. Fotoğraf makinesi çoğu durumda en iyi pozlama için obtüratör hızını ve diyafram açıklığını otomatik olarak ayarlar.

#### MODE düğmesi

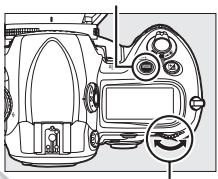

Ana ayar kadranı

### 2 Tek kare deklanşör modunu seçin.

Deklanşör modu kadranı kilit açma düğmesini basılı tutun ve deklanşör modu kadranını S'ye (tek kare) çevirin. Bu ayarda, deklanşör düğmesine her basıldığında fotoğraf makinesi bir fotoğraf çeker.

#### Deklanşör modu kadranı kilit açma düğmesi

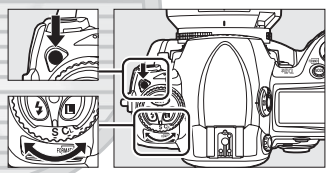

Deklanşör modu kadranı

KARACASULU Dış Ticaret A.Ş.
## **3** Tek-noktalı AF'yi seçin.

AF-alan modu seçiciyi yerine oturtup [<sup>11</sup>]'yı (tek noktalı AF) gösterene kadar çevirin. Bu ayarda, kullanıcı netleme noktasını seçebilir.

#### AF-alan modu seçici

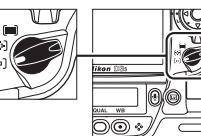

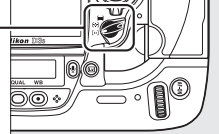

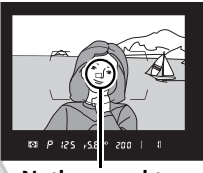

Netleme noktası

## 4 Single-servo otomatik netlemeyi seçin.

Netleme modu seçiciyi yerine oturtup S'yi (single-servo otomatik netleme) gösterene kadar çevirin. Bu ayarda,

deklanşör düğmesi yarı

Netleme modu seçici

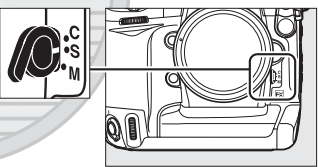

basılıyken fotoğraf makinesi otomatik olarak konu üzerine seçilen netleme noktasında netleme yapar. Fotoğraflar sadece fotoğraf makinesi netlemedeyken çekilebilir.

Dış Ticaret A.Ş.

## 5 Matris ölçümünü seçin.

Ölçüm seçici kilit düğmesine basın ve ölçüm seçiciyi konumuna (matris ölçümü) çevirin. Matris ölçümünde karenin tamamı için en iyi sonucun elde edilmesi

#### Ölçüm seçici

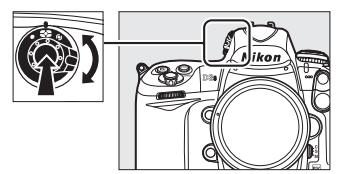

amacıyla 1.005-piksel RGB sensörü kullanılır.

## **6** Fotoğraf makinesi ayarlarını kontrol edin.

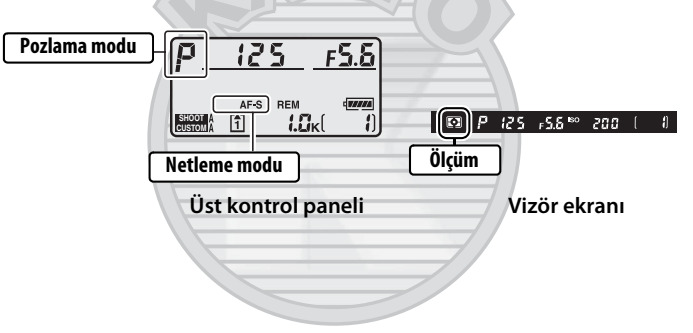

KARACASULU Dış Ticaret A.Ş.

## <u>Netleme Yapın ve Çekin</u>

## Netleme yapmak için deklanşör düğmesine yarım basın (□ 50).

Varsayılan ayarlarda, fotoğraf makinesi konuya merkez netleme noktasında netleme yapar. Fotoğrafi ana konu merkez netleme noktasında konumlanacak şekilde

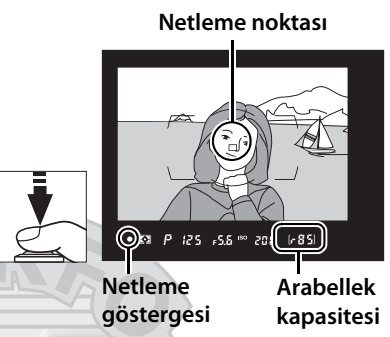

vizörde kareleyin ve deklanşör düğmesine yarım basın. Fotoğraf makinesi netleme yapabiliyorsa, vizörde net görüntü işareti (•) belirir.

| Vizör ekranı         | Açıklama                                                                                            |
|----------------------|----------------------------------------------------------------------------------------------------|
|                      | Konu netleme içinde.                                                                                |
|                      | Netleme noktası, fotoğraf makinesi ve konu<br>arasındadır.                                          |
| •                    | Netleme noktası konunun arkasındadır.                                                               |
| ► ◄<br>(yanıp söner) | Fotoğraf makinesi, otomatik netleme<br>kullanarak konu üzerine netleme<br>noktasından odaklanamadı. |

Deklanşör düğmesine yarı basılıyken, netleme kilitlenecek ve hafıza tamponlamada depolanabilen poz sayısı ("r"; III 105) vizör ekranında gösterilecektir.

Fotoğraf makinesi, otomatik netlemeyi kullanarak netleme yapamaması halinde yapılması gerekenler ile ilgili bilgi almak için, bkz. "Otomatik Netleme ile İyi Sonuçlar Elde Etme" (🕮 98).

CC ( 1-85)

## 2 Fotoğrafı çekmek için deklanşör düğmesine sonuna kadar basın.

Fotoğrafı çekmek için deklanşör düğmesine sonuna kadar yumuşak bir şekilde basın. Fotoğraf bellek kartına

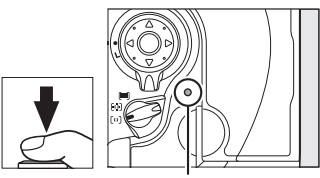

Erişim lambası

kaydedilirken, kart yuvası kapağının karşısındaki erişim lambası yanacaktır. *Lamba sönmeden bellek kartını çıkarmayın* ya da güç kaynağını çıkarmayın veya bağlantısını kesmeyin.

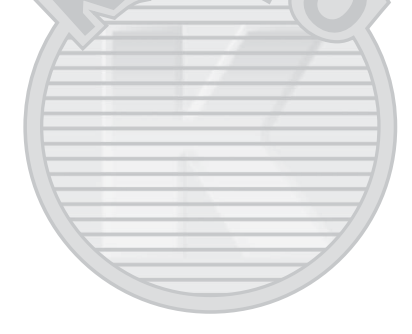

## KARACASULU

#### 🖉 Deklanşör Düğmesi

Fotoğraf makinesi iki aşamalı bir deklanşör düğmesine sahiptir. Fotoğraf makinesi deklanşör düğmesi yarı basılıyken netleme yapar. Fotoğrafi çekmek için, deklanşör düğmesine sonuna kadar basın.

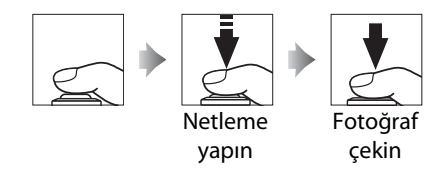

## <u>Fotoğrafları İzleme</u>

## 1 ► düğmesine basın.

Monitörde bir fotoğraf görüntülenecektir. Halihazırda görüntülenen resmi içeren bellek kartı bir simge ile gösterilir.

#### 🕨 düğmesi

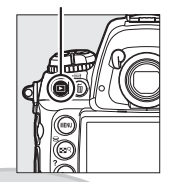

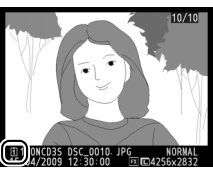

## 2 Ek fotoğraflar görüntüleyin.

✓ veya ► düğmelerine basılarak ek resimler görüntülenebilir. Mevcut fotoğraf ile ilgili ek bilgi görüntülemek için, ▲ ve ▼ (□ 225) düğmelerine basın.

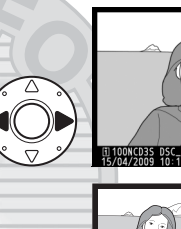

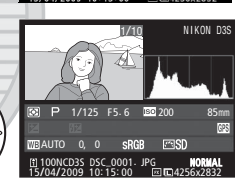

İzleme işlemini sonlandırmak ve çekim moduna geri dönmek için, deklanşör düğmesine yarım basın.

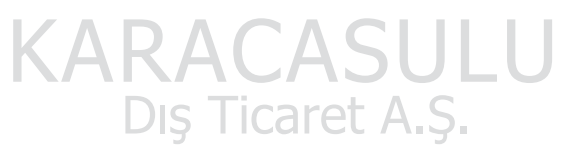

#### 🖉 Görüntü İnceleme

İzleme menüsünde **Görüntü inceleme** için **Açık** seçildiğinde (<sup>(1)</sup> 281), fotoğraflar çekim sonrasında otomatik olarak ekranda görüntülenir.

#### 🖉 Bkz. Ayrıca

Bir bellek kartı yuvası seçme ile ilgili bilgi için bkz. sayfa 224.

## <u>İstenmeyen Fotoğrafları Silme</u>

O anda ekranda görüntülenmekte olan fotoğrafı silmek için, düğmesine basın. Silinen fotoğrafların geri yüklenemediğini not edin.

## **1** Fotoğrafı görüntüleyin.

Silmek istediğiniz fotoğrafı önceki sayfada "Fotoğrafları İzleme" kısmında açıklanan şekilde görüntüleyin.

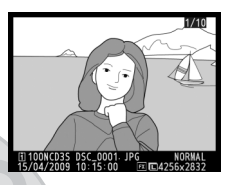

## **2** Fotoğrafı silin.

f düğmesine basın. Bir onaylama diyalogu görüntülenecektir (geçerli resmin konumu kutunun sol alt köşesindeki simge ile gösterilir).

Bir resmi silmek ve

izlemeye geri dönmek için 🖬 düğmesine tekrar basın. Fotoğrafı silmeden çıkmak için, 🕩 düğmesine basın.

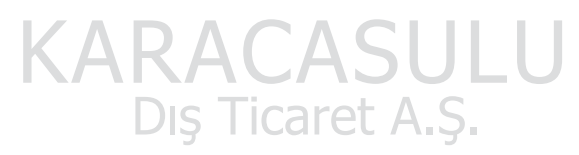

🗑 düğmesi

#### 🖉 Sil

Birden fazla resmi silmek için veya resimlerin silineceği bellek kartını seçmek seçin, izleme menüsündeki **Sil** seçeneğini kullanın (D 242).

# Fotoğrafların Ekranda Karelenmesi (Canlı Görüntü)

Bu bölümde ekranda canlı görüntü kullanılarak resimlerin kareye alınması anlatılmaktadır.

Fotoğrafların Ekranda Karelenmesi...... 54

## KARACASULU Dış Ticaret A.Ş.

## Fotoğrafların Ekranda Karelenmesi

Resimleri ekranda çerçeveye almak için 🕞 düğmesine basın. Aşağıdaki seçenekler mevcuttur:

- Tripod (<sup>1</sup>/<sub>2</sub>): Fotoğraf makinesi bir tripoda monte edildiğinde seçin (<sup>1</sup>/<sub>2</sub> 55). Tam netleme için, bu seçeneği durağan nesneler için uygun hale getirerek ekranda gösterilen resmi
- yakınlaştırabilirsiniz. Çerçevenin herhangi bir yerinde bulunan nesnelere sahip fotoğrafları çekmek için kontrast ölçümlü otomatik netleme kullanılabilir.
- Elde tutma (리): Hareketli nesnelerin fotoğraflarını makineyi elde tutarak çekerken veya vizör kullanımını zorlaştıran açılarda fotoğraf karelerken seçin (따 59). Fotoğraf makinesi normal olarak kademe belirlemeli otomatik netleme kullanarak netleme yapar.

### 🖉 Faz Algılamalı ve Kontrastlı Belirleme AF

Fotoğraf makinesi normalde kademe belirlemeli otomatik netleme kullanır; bu durumda netleme, özel netleme sensöründen gelen bilgilere göre ayarlanır. Ancak canlı görüntü modunda **Tripod** seçildiğinde, fotoğraf makinesi kontrast ölçümlü otomatik netlemeyi kullanır; bu durumda ise fotoğraf makinesi resim sensöründen gelen verileri analiz eder ve netlemeyi en yüksek kontrastı oluşturacak şekilde ayarlar. Kontrast ölçümlü otomatik netleme, kademe belirlemeli otomatik netlemeden daha uzun sürer.

### 🖉 Yanıp sönme

Canlı görüntü sırasında veya film çekerken, floresan veya cıva buharlı lambalar gibi belirli aydınlatma şartları altında ekranda kırpışma veya çizgiler fark edebilirsiniz. Yerel AC güç kaynağının frekansı ile eşleşen bir **Kırpışma azaltma** seçeneği seçilerek kırpışma ve çizgiler azaltılabilir (D 330).

## <u> Tripod Modu (啽)</u>

## **1** Vizörde bir resim kareleyin.

Tripod üzerine veya sabit, düz bir yüzeye yerleştirilmiş olan fotoğraf makinesinin vizöründe çekilecek nesneyi kareleyin.

2 Çekim menüsünde Canlı görüntü modu için Tripod'u seçin.

> MENU düğmesine basın ve çekim menüsünü seçin. Canlı görüntü modu'nu

seçin, Tripod'u vurgulayın ve ®'e basın.

## 3 🖾 düğmesine basın.

Ayna kalkacak ve objektife gelen görüntü vizör yerine fotoğraf makinesi ekranında görüntülenecektir.

🔄 düğmesi

KARACASULU Dış Ticaret A.Ş. (OK)

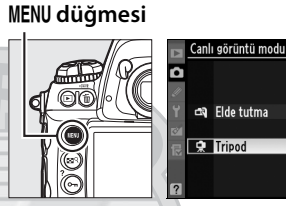

## 4 Netleme.

Otomatik netleme (netleme modu S veya C): Tripod modunda, kontrast ölçümlü otomatik netleme için netleme noktası çoklu seçici kullanılarak kare içinde herhangi bir noktaya taşınabilir. Netleme noktası

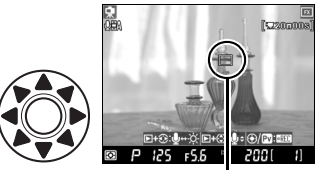

Kontrast-algılamalı netleme

karenin merkezindeyken, mercek içinden görünümün yakınlaştırılması durumu hariç ⊡ simgesi görüntülenir.

Kontrast ölçümlü otomatik netlemeyi kullanarak netleme yapmak için, **AF-ON** düğmesine basın. Fotoğraf makinesi netleme yaparken netleme noktası yeşil yanar ve ekran parlaklaşabilir. Fotoğraf makinesi, kontrast ölçümlü otomatik netleme kullanarak netleme

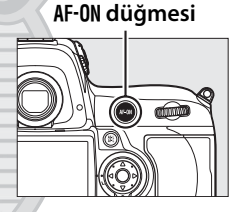

yapabiliyorsa, netleme noktası yeşil görüntülenecektir; fotoğraf makinesi netleme yapamıyorsa, netleme noktası kırmızı renkte yanıp sönecektir.

#### 🔽 Kontrast Ölçümlü Otomatik Netleme

Sürekli-servo otomatik netleme modunda **AF-0N** düğmesi basılıyken fotoğraf makinesi netleme ayarı yapmaya devam etmez. Gerek single-servo gerek sürekli-servo otomatik netleme modlarında, fotoğraf makinesi netleme yapmış olmasa da obtüratör serbest bırakılabilir.

Manuel netleme (netleme modu M; 🕮 99): Hassas netleme için yakınlaştırmayı kullanın.

Ekrandaki görüntüyü 13 × kadar büyütmek ve netlemeyi kontrol etmek için, ⊠<sup>Q</sup> düğmesine basın ve ana ayar kadranını çevirin. Objektife gelen görüntü yakınlaştırıldığında, ekranın sağ alt köşesinde bir dolaşım penceresi görüntülenecektir.

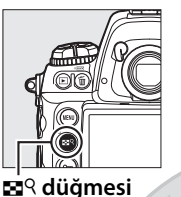

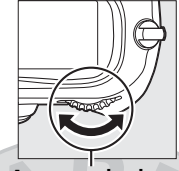

Ana ayar kadranı

Çerçevenin ekranda görülemeyen alanlarında dolaşmak için çoklu seçiciyi kullanın.

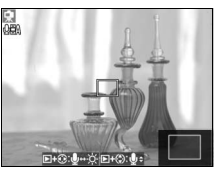

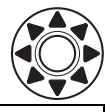

#### V Pozlama Önizlemesi

Tripod modunda, hem hareketsiz görüntü fotoğrafçılığı hem film kaydetme sırasında pozlama perde hızı, diyafram ve ISO duyarlılığının etkilerini önizlemek için ® tuşuna basabilirsiniz. Pozlama, matris ölçümü kullanarak ayarlanır ve ±5 EV ile ayarlanabilir (□ 134), bununla birlikte

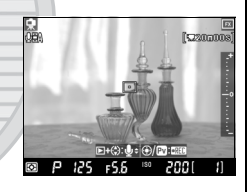

önizleme ekranına sadece –3 ve +3 EV arasındaki değerler yansıtılır. Opsiyonel bir flaş birimi takıldığında, Etkin D-Lighting (© 181) veya basamaklamanın etkin olması durumunda, obtüratör hızı için x **25** seçildiğinde veya konunun çok parlak veya karanlık olması durumunda önizlemenin pozlamayı doğru bir şekilde yansıtamayabileceğini unutmayın. Obtüratör hızı için **bu b** seçildiğinde pozlama önizlemesi kullanılamaz.

## **5** Fotoğrafı çekin.

Fotoğrafı çekmek için deklanşör düğmesine sonuna kadar basın. Çekim sırasında ekran kapanır ve fotoğraf kaydedildikten sonra geri gelir.

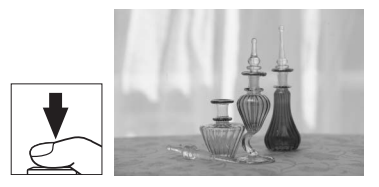

## **6** Canlı görüntünün bitirilmesi.

Canlı görüntü modunu sonlandırmak için 🕞 düğmesine basın.

#### Lv

#### Kontrast Ölçümlü Otomatik Netleme ile Netleme Yapma

Kontrast ölçümlü otomatik netleme normal (kademe belirlemeli) otomatik netlemeden daha uzun sürer. Aşağıdaki durumlarda, fotoğraf makinesi kontrast ölçümlü otomatik netlemeyi kullanarak netleme yapmayabilir:

- Fotoğraf makinesi bir tripod üzerine monte edilmemiştir
- Konu, çerçevenin uzun kenarına paralel çizgiler içermektedir
- Konu kontrasttan yoksundur
- Netleme noktasındaki konu keskin kontrastlı parlak alanlar içermektedir veya konu spot ışıklandırma veya neon tabelası veya parlaklığı değiştiren başka bir ışık kaynağı ile aydınlatılmaktadır
- Floresan, cıva buharı, sodyum buharı veya benzeri aydınlatmalar altında kırpışma ve çizgiler görünür
- · Çapraz (yıldız) filtre veya başka özel filtre kullanılmaktadır
- Konu, netleme noktasından daha küçük görünmektedir
- Konu, düzenli geometrik desenlerin arasında kalmıştır (örneğin, bir gökdelendeki pencere dizisi veya jaluziler)
- Konu hareketlidir

Fotoğraf makinesi netleme yapamadığında netleme noktasının zaman zaman yeşil görüntülenebileceğini not edin.

AF-S objektif kullanın. İstenen sonuçlar diğer objektifler veya teleobjektif dönüştürücülerle alınamayabilir.

#### 🖉 Uzaktan Kumanda Kabloları

Uzaktan kumanda kablosu (ayrıca edinilebilir; bkz. 🕮 376) üzerindeki deklanşör düğmesine tripod modunda bir saniyeden fazla yarım basılırsa, kontrast ölçümlü otomatik netleme devreye girer. Uzaktan kumanda kablosu deklanşör düğmesi netleme yapmadan sonuna kadar basılırsa, fotoğraf çekilmeden önce netleme ayarlanmaz.

## <u>Elde Tutma Modu (व्य)</u>

1 Çekim menüsünde Canlı görüntü modu için Elde tutma'yı seçin.

> MENU düğmesine basın ve çekim menüsünü seçin.

#### MENU düğmesi

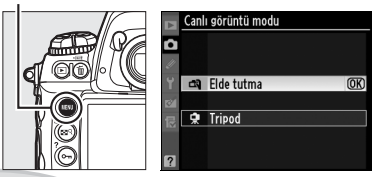

Canlı görüntü modu'nu seçin, Elde tutma'yı vurgulayın ve ⊛'e basın.

2 In düğmesine basın. Ayna kalkacak ve objektife gelen görüntü vizör yerine fotoğraf makinesi ekranında görüntülenecektir.

## **3** Fotoğrafı ekranda kareleyin.

Ekrandaki görüntüyü 13 × kadar büyütmek için, 🗳 🤉 düğmesine basın ve ana ayar kadranını çevirin.

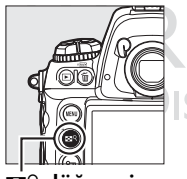

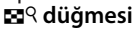

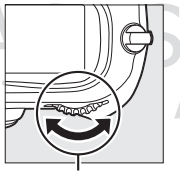

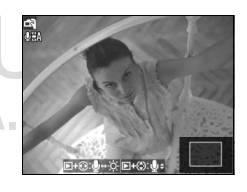

Ana ayar kadranı

Objektife gelen görüntü yakınlaştırıldığında, ekranın sağ alt köşesinde bir dolaşım penceresi görüntülenecektir. AF alan basamaklamaları içinde dolaşmak için çoklu seçiciyi kullanın.

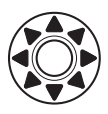

## 4 Netleme.

Otomatik netleme (netleme modu S veya C): Deklanşör düğmesine yarım basın veya AF-ON düğmesine basın. Fotoğraf makinesi normal olarak

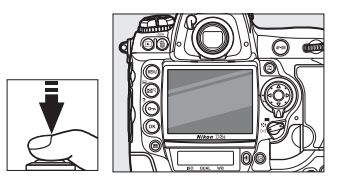

netleme yapar ve pozlamayı ayarlar. Bu düğmelerden herhangi birine basıldığında, canlı görüntü geçici olarak kesilerek ayna tekrar yerine oturur. Düğme serbest bırakıldığında canlı görüntü geri yüklenir.

Manuel netleme (netleme modu M; 🕮 99): Objektif netleme halkasını kullanarak netleme yapın.

## 5 Fotoğrafı çekin.

Netlemeyi ve pozlamayı sıfırlamak ve fotoğrafı çekmek için deklanşör düğmesine sonuna kadar basın. Çekim sırasında ekran kapanır ve fotoğraf kaydedildikten sonra geri gelir.

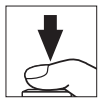

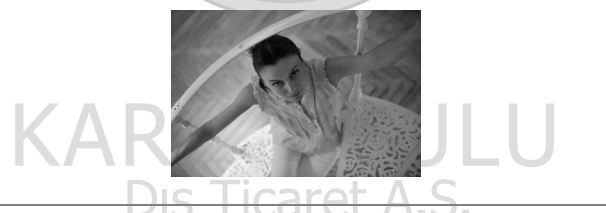

## **6** Canlı görüntünün bitirilmesi.

Canlı görüntü modunu sonlandırmak için 🖾 düğmesine basın.

### 🗹 Canlı Görüntü Modunda Çekim

Son fotoğrafta görünmeseler dahi, şeritler veya biçim bozuklukları ekranda floresan, civa buharı altında veya sodyum lambasında veya fotoğraf makinesi yatay tutulduğunda veya bir obje hızla kare içinden geçtiğinde görülebilir. Parlak noktalar da görülebilir. Canlı görüntü modunda çekim yaparken, fotoğraf makinesini güneşe veya diğer güçlü ışık kaynaklarına tutmayın. Bu önlemin alınmaması fotoğraf makinesinin iç devrelerinin hasar görmesine neden olabilir.

Fotoğraf makinesi diyafram ayarı yaptığında kumlanma duyulabilir. Diyafram halkalı bir CPU objektifi Özel Ayarlar f8 (**Kmt kadranlarını** özelleştir) > Diyafram ayarı (C 323) için seçilen Diyafram halkası ile takılırsa canlı görüntüde fotoğraf çekilemeyeceğini not ediniz. CPU objektifini bir diyafram halkası ile kullanırken **Alt komut kadranı** 'nı seçin.

Objektif çıkarılırsa çekim otomatik olarak sonlandırılır.

Canlı görüntü modu bir saate kadar kullanılabilir. Ancak, canlı görüntü modunda uzun süre kullanıldığında fotoğraf makinesinin hissedilir ölçüde ısınabileceğini ve iç sıcaklığının yükselerek resim kumlanması, çizgiler, ardgörüntüler ve rastgele aralıklarla parlak piksellere yol açabileceğini unutmayın. Fotoğraf makinesi iç devrelerinin hasar görmemesi için, fotoğraf makinesi aşırı ısınmadan önce çekim otomatik olarak sona erer. Çekim sona ermeden 30 s önce ekranda bir geri sayım ekranı görüntülenir. Yüksek ortam sıcaklıklarında, canlı görüntü modu seçilir seçilmez bu ekran görüntülenebilir.

Canlı görüntü sırasında, fotoğraf makinesi obtüratör hızını ve canlı görüntünün başındaki aydınlatma şartlarına bağlı olarak diyafram açıklığını gösterir. Deklanşör düğmesine tamamen basıldığında geçerli konu için pozlama ölçümü yeniden yapılır.

Ekrandaki **IIISO** simgesi, çekim menüsünde **Film ayarları > Yksk duyarlılıkta film modu** için **Açık** seçeneğinin seçildiğini gösterir ( $\Box$  72). Canlı görüntü, ISO 6400 ila Hi 3 arasındaki duyarlılıklar için ayarlanır, ancak fotoğraflar çekim menüsünde **ISO duyarlılığı ayarları** için seçilen duyarlılıkta çekilir ( $\Box$  110).

Ölçüm, canlı görüntü sırasında değiştirilemez. Canlı görüntüye başlamadan önce bir ölçüm yöntemi seçin. Tripod modunda bulanıklığı azaltmak için, Özel Ayarlar d9 (**Pozlama gecikme modu**, <sup>CIII</sup> 310) için **Açık** seçeneğini seçin. Vizörden giren ışığın pozlamayı etkilemesini önlemek için, vizör göz merceği kapağını kapatın (<sup>CIII</sup> 106).

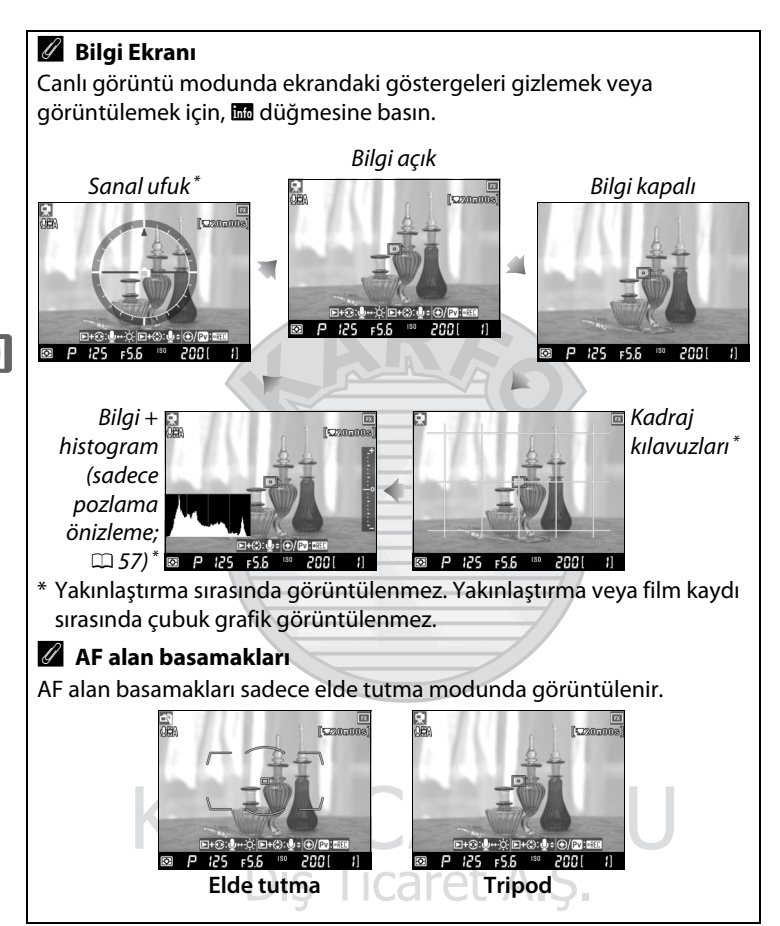

### 🔽 Fotoğraf Yok

Çekim sonrasında, fotoğrafın kaydedildiğinden emin olmak için fotoğrafı ekranda oynatın. Elde tutma modunda, deklanşör düğmesine yarım basıldığında veya **AF-ON** düğmesine basıldığında aynanın çıkardığı sesin obtüratörün sesiyle karıştırılabileceğini ve single-servo AF kullanılması durumunda bir fotoğrafın sadece fotoğraf makinesi netleme yapabildiğinde kaydedileceğini unutmayın.

### 🖉 Ekran Parlaklığı

Pozlama önizlemesi dışında, ekran parlaklığı ve ► düğmesine basılarak ayarlanabilir. Ekranın sağındaki parlaklık göstergesi sarı renkte yanar; ► düğmesini basılı tutarak, parlaklığı ayarlamak için ▲ veya ▼ düğmesine basın (monitör parlaklığının canlı görüntü modunda çekilen fotoğraflar üzerine hiçbir

etkisinin olmadığını unutmayın). Canlı görüntüye geri dönmek için, 🖻 düğmesini serbest bırakın.

### 🖉 HDMI

Fotoğraf makinesi bir HDMI video aygıtına bağlıyken, fotoğraf makinesi ekranı kapanır ve video aygıtı objektife gelen görüntüyü sağda gösterilen şekilde görüntüler. Pozlama önizlemesi sırasında histogram ekranını açmak ve kapatmak için 🖬 düğmesine basın (🎞 57).

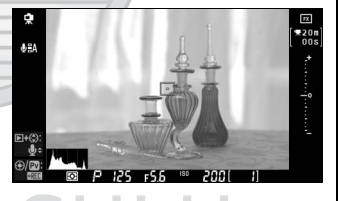

9. Dea

## Dış Ticaret A.Ş.

5220000

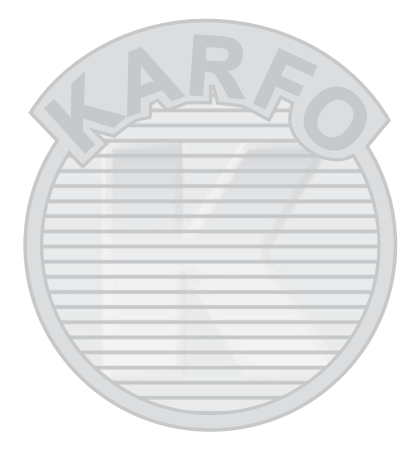

## KARACASULU Dış Ticaret A.Ş.

Lv

# Filmleri Kaydetme ve İzleme

Bu bölümde canlı görüntüde nasıl film kaydedileceği anlatılmaktadır.

| Filmleri Kaydetme      | 66 |
|------------------------|----|
| Filmlerin İzlenmesi    | 73 |
| Filmlerin Düzenlenmesi | 74 |

KARACASULU Dış Ticaret A.Ş.

## Filmleri Kaydetme

Filmler canlı görüntü modunda **Pv** düğmesine basarak 24 fps'te kaydedilebilir. Arzu edilirse, kayıttan önce bir Picture Control (<sup>11</sup> 170) ve renk boşluğu (<sup>11</sup> 183) seçin.

 Çekim menüsünde bir canlı görüntü modu seçin.

> MENU düğmesine basın ve çekim menüsünü seçin. Canlı görüntü modu'nu

MENU düğmesi

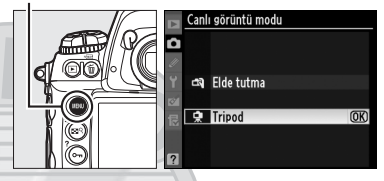

seçin, bir seçeneği vurgulayın ve ®'e basın. **Tripod** seçilirse, ® tuşuna basılarak pozlama ekranda önizlenebilir (¤ 57).

2 🖬 düğmesine basın.

Ayna yükseltilir ve objektiften gelen görüntü vizör yerine monitörde görüntülenir.

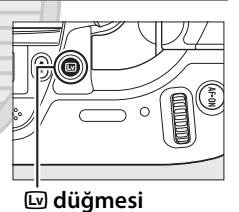

### 🖉 Pozlama (Yüksek Duyarlılıklı Film Modu Hariç)

Elde tutma modunda, fotoğraf makinesi tüm pozlama modları için obtüratör hızı, diyafram ve ISO duyarlılığını otomatik olarak ayarlar.

Tripod modunda, obtüratör hızı ve ISO duyarlılığı fotoğraf makinesi tarafından kontrol edilirken, filmler kullanıcı (A ve M

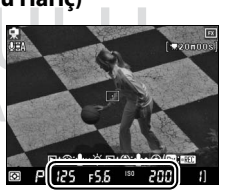

modları) veya fotoğraf makinesi (P ve T modları) tarafından seçilen diyaframda kaydedilir. H modunda ( $\square$  69),  $\circledast$  tuşuna basabilir ve pozlama önizlemesinde diyafram, obtüratör hızı ve ISO duyarlılığını ayarlayabilirsiniz ( $\square$  57). Fotoğraf makinesi diyafram ayarı yaparken objektifin çıkardığı ses filmle birlikte kaydedilebileceği için P ve Tmodlarında pozlama önizlemesi önerilmemektedir. 🕅 simgesi filmlerin kaydedilemeyeceğini gösterir.

## **3** Netleme yapın.

Kayda başlamadan önce netleme yapın. Açılan çekimi kareleyin ve konuyu netlemek için AF-ON düğmesine (**Tripod**) basın veya deklanşör düğmesine yarım basın (**Elde** 

#### AF-ON düğmesi

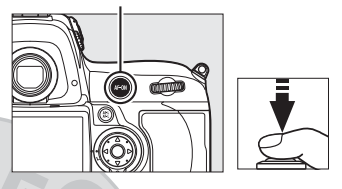

**tutma**). Elde tutma modunda, kayıt başladıktan sonra otomatik netleme kullanılamaz.

## 4 Kayıt yapmaya başlayın. Pv düğmesi •REC simgesi

Kayda başlamak için **Pv** düğmesine veya çoklu seçicinin merkezine basın. Video da mono ses de kaydedilir; kayıt sırasında

mikrofonun üzerini örtmeyin (yerleşik mikrofon fotoğraf

makinesinin önünde yer alır). •REC simgesi yanıp söner ve mevcut süre ekranda gösterilir. Pozlama, pozlama telafisi kullanılarak ±3 EV aralığında değiştirilebilir; ancak, AE kilidi ve pozlama telafisi de dahil olmak üzere pozlamada yapılan değişiklikler sadece pozlama önizlemesi sırasında yapılabilir.

### 🖉 Kayıt Sırasında Netleme

Tripod modunda kontrast ölçümlü otomatik netlemeyi kullanarak netleme yapmak için, **AF-ON** düğmesine basın. Kayıt başladıktan sonra elde tutma modunda otomatik netleme kullanılamaz; kayıt sırasında netleme yapmak için manuel netlemeyi kullanın ( $\square$  99; elde tutma modunda deklanşör düğmesine yarım basıldığında veya **AF-ON** düğmesine basıldığında kaydın sonlanacağını unutmayın).

Kalan süre

## **5** Kayıt işlemini bitirin.

Kayıt işlemini bitirmek için **Pv** düğmesine tekrar basın (kaydı bitirmek ve canlı görüntüde durağan resim çekmek için deklanşör düğmesine tam basın). Maksimum boyuta ulaşıldığında veya bellek kartı dolduğunda kayıt otomatik olarak sonlandırılır.

#### Maksimum Boyut

Her bir film dosyası en fazla 2 GB boyutunda olabilir. 1.280 × 720 çerçeve boyutundaki filmler için maksimum uzunluk 5 dakika, diğer filmler için 20 dakikadır; bellek kartının yazma hızına bağlı olarak çekim işlemi bu uzunluğa ulaşmadan sonlandırılabilir.

#### Yanıp sönme

Canlı görüntü sırasında veya film çekerken, floresan veya cıva buharlı lambalar gibi belirli aydınlatma şartları altında ekranda kırpışma veya çizgiler fark edebilirsiniz. Yerel AC güç kaynağının frekansı ile eşleşen bir **Kırpışma azaltma** seçeneği seçilerek kırpışma ve çizgiler azaltılabilir (D 330).

#### Bkz. Ayrıca

Çerçeve boyutu, mikrofon hassasiyeti, yüksek duyarlılıklı film modu ve kart yuvası seçenekleri **Film ayarları** menüsünde yer alır (<sup>[]]</sup> 70). Çoklu seçici merkez düğmesinin işlevi (merkez netleme noktası seçimi veya zoom değiştirme ile) Özel Ayar f1 (**Çoklu seçici merkez düğmesi**; <sup>[]]</sup> 314) kullanılarak seçilebilir ve **AE-L/AF-L** düğmesinin davranışı Özel Ayar f6 (**AE-L/AF-L düğmesini ata**; <sup>[]]</sup> 321) kullanılarak ayarlanabilir.

#### Mikrofon Hassasiyetinin Ayarlanması

Mikrofon hassasiyeti canlı görüntüden çıkmadan ayarlanabilir. Kayda başlamadan önce, È düğmesini basılı tutun ve ◀ veya ሧ düğmesine basın. Mikrofon ayarları simgesi sarı renk olur. È veya ሧ düğmesini basılı tutun ve mikrofon hassasiyetini ayarlamak için ▲ ve ▼ düğmesine basın.

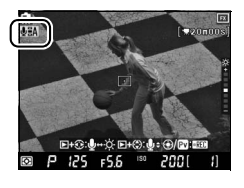

### Filmleri Kaydetme

Şeritler veya biçim bozuklukları floresan, civa buharı altında veya sodyum lambasında veya fotoğraf makinesi yatay tutulduğunda veya bir obje hızla kare içinden geçtiğinde ekranda görülebilir. Pürüzlü kenarlar, yanlış renkler, hare ve parlak noktalar da görünebilir. Kayıt sırasında bir flaş veya kısa süreli başka bir ışık kaynağı kullanılırsa, parlak çizgiler görünebilir veya karenin üstü veya altı parlak çıkabilir. Filmleri kaydederken fotoğraf makinesini güneş veya diğer güçlü ışık kaynaklarına yöneltmeyin. Bu önlemin alınmaması fotoğraf makinesinin iç devrelerinin hasar görmesine neden olabilir.

Seçilen ölçüm yönteminden bağımsız olarak matris ölçüm kullanılır. Konunun parlaklığına bağlı olarak, pozlamada yapılan değişikliklerin görünür bir etkisi olmayabilir. Canlı görüntüde ve kayıt sırasında obtüratör hızı ve duyarlılık görüntülenir, fakat her zaman filmlere uygulanmaz. Diyafram halkalı bir CPU objektifi, Özel Ayar f8 (**Kmt kadranlarını özelleştir**) > **Diyafram ayarı** ( $\Box$  323) için seçilen **Diyafram halkası** ile tutturulmuşsa filmlerin kaydedilemeyeceğini unutmayın. CPU objektifini bir diyafram halkası ile kullanırken **Alt komut kadranı**'nı seçin.

Lens çıkarılırsa kayıt otomatik olarak sonlandırılır.

Uzun süre canlı görüntü modunda kullanıldığında, fotoğraf makinesinin iç sıcaklığı artabilir, resim kumlanması, çizgiler, ardgörüntüler ve rastgele aralıklarla parlak piksellere yol açabilir (ayrıca, fotoğraf makinesi belirgin bir şekilde ısınabilir, ancak bu bir arıza göstergesi değildir). Fotoğraf makinesinin iç devrelerinin hasar görmemesi için, fotoğraf makinesi aşırı ısınmadan önce kayıt sona erer. Çekim sona ermeden 30 s önce ekranda bir geri sayım ekranı görüntülenir. Yüksek ortam sıcaklıklarında, canlı görüntü modu seçilir seçilmez bu ekran görüntülenebilir.

Diyafram ayarlanırken veya netleme sırasında fotoğraf makinesi objektifi tarafından çıkarılan sesler tripod modunda mikrofon tarafından yakalanabilir.

## 🔽 Pozlama Modu M

Tripod modunda pozlama modu n seçildiğinde, pozlama önizlemesinde obtüratör hızı, diyafram ve ISO duyarlılığı değiştirilebilir ( $\square$  66). Beklenen sonuçların ISO 200 altındaki veya ISO 12800 üzerindeki ISO duyarlılıklarında veya <sup>1</sup>/25 s'den daha yavaş obtüratör hızlarında alınamayacağını ve otomatik ISO duyarlılık kontrolü ve yüksek duyarlılıklı film modunun kapalı olması gerektiğini unutmayın.

## Film Ayarları

Kayıt öncesinde film ayarlarını yapın.

# Çekim menüsünde Film ayarları öğesini seçin.

Menüleri görüntülemek için MENU düğmesine basın. Çekim menüsünde **Film** 

#### MENU düğmesi

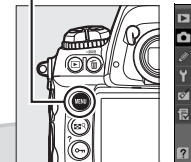

| ÇEKIM MENUSU             |      |
|--------------------------|------|
| Vinyet kontrolü          |      |
| Uzun pozlama KA          | 0FF  |
| Yüksek ISO KA            | NORM |
| ISO duyarlılığı ayarları | ų    |
| Canlı görüntü modu       | •    |
| Çoklu pozlama            | 0FF  |
| Film ayaları             | Ē    |
| Aralıklı çekim           | 0FF  |

ayarları seçeneğini vurgulayın ve▶ düğmesine basın.

## 県

## Film seçeneklerini seçin.

Kare boyutunu seçmek için, Kalite 'yi vurgulayın ve ► düğmesine basın. Aşağıdaki seçeneklerden birini vurgulayın ve seçmek için ® düğmesine basın:

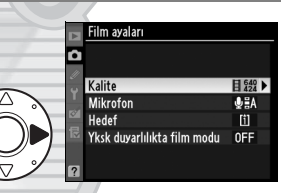

| Seçenek                                               | Çerçeve boyutu (piksel) | Maksimum uzunluk |
|-------------------------------------------------------|-------------------------|------------------|
| <b>∐</b> <sup>1280</sup> 1280×720 (16:9) <sup>*</sup> | 1280 × 720              | 5 dk             |
| <b>目</b> <sup>540</sup> 640×424 (3:2)                 | 640 × 424               | 20 dk            |
| <b>■</b> <sup>320</sup> 320×216 (3:2)                 | 320 × 216               | 20 UK            |

\* Sadece Resim alanı için FX biçimi seçildiğinde kullanılabilir; başka bir seçenek seçilirse, çerçeve boyutu 640 × 424 olur.

### 🖉 Çerçeve Boyutu

Durağan resimler için halihazırda seçili kesilmiş kopyanın en boy oranı film karesininkinden farklı ise, canlı görüntü sırasında göstergeler gizlendiğinde film karesi kesilmelerini gösteren kılavuzlar görüntülenir (C 62). Film karesi kesilmesi dışındaki alan kayıt sırasında silik gösterilir.

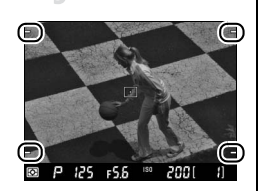

Dahili veya harici mikrofonu açmak veya kapatmak için veya mikrofon hassasiyetini ayarlamak için, **Mikrofon** seçeneğini vurgulayın ve ▶ tuşuna basın. Ses kaydını kapatmak için, **Mikrofon kapalı** öğesini vurgulayın ve ® düğmesine basın. Kaydı açmak ve mikrofon hassasiyetini otomatik olarak ayarlamak için, **Otmtk duyarlılık (A)** seçeneğini seçin. Başka bir seçeneğin seçilmesi kaydı açar ve mikrofonu seçilen hassasiyete ayarlar.

#### Harici Mikrofon Kullanımı

Dahili mikrofon yerine, netleme veya titreşim azaltma sırasında objektif tarafından üretilen seslerin kaydını önlemek için ticari olarak satılan harici mikrofonlar kullanılabilir . Stereo mini-pin jak (3,5mm çaplı) içeren bir mikrofonla stereo kayıt yapılabilir.

İki bellek kartı kullanıldığında bir hedef seçmek için, **Hedef** öğesini vurgulayın ve ▶ düğmesine basın. Bir yuva seçin ve düğmesine basın. Menüde her kartta kullanılabilir süre gösterilir; hiç süre kalmadığında kayıt otomatik olarak biter.

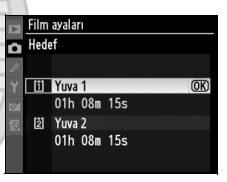

### 🖉 TV'yi Ekran Olarak Kullanma

Fotoğraf makinesi bir A/V veya HDMI kablo ile televizyona bağlanırsa, canlı görüntü ve film kaydı için televizyonu monitör olarak kullanmak mümkündür. I düğmesine basılıyken bir A/V kablosu bağlanırsa, fotoğraf makinesi merceğinden alınan görüntü hem TV hem fotoğraf makinesi monitöründe görüntülenir, ancak film kaydı sırasında monitor kapanacaktır. HDMI kablo bağlanırsa, hem canlı görüntü hem film kaydı sırasında fotoğraf makinesi monitörü kapalı kalacaktır.

#### 惈

Aydınlatma şartlarına uyan ISO duyarlılığını ayarlamak için, **Yksk duyarlılıkta film modu** öğesini vurgulayın ve ▶ düğmesine basın. Aydınlatma, konunun çıplak gözle görünüşünü zorlaştıracak kadar zayıfsa, **Açık** seçeneğini vurgulayın ve ISO 6400 ila Hi 3 ISO duyarlılığında çekim yapmak için düğmesine basın (ekranda bir IIISO simgesi görüntülenir). ISO 200 ve ISO 12800 arası ISO duyarlılıklarında çekim yapmak için **Kapalı** seçeneğini seçin.

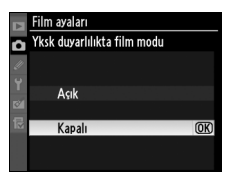

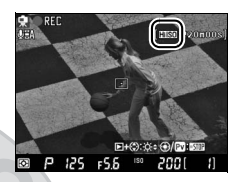

#### 🖉 Yüksek Duyarlılıklı Film Modu

Yüksek duyarlılıklarda çekilen filmler "kumlanma" (resim kumlanması, çizgiler, ardgörüntüler ve rastgele aralıklarla parlak pikseller) yapmaya meyillidir. Konu parlak bir şekilde aydınlatılırsa, ışıklı alanlar "solgun" çıkabilir ve detaylar kaybolabilir. Sonuçları ekranda kontrol edin ve gerekirse yüksek duyarlılıklı film modunu kapatın. Fotoğraf makinesinin kontrast ölçümlü otomatik netleme kullanarak netleme yapmada zorluk yaşayabileceğini unutmayın.

Yüksek duyarlılık film modu etkinleştirildiğinde **IIISO** görünse de, yüksek duyarlılıklı film modu etkinken çekilen fotoğraflar çekim menüsünde **ISO duyarlılığı** için seçilen ISO duyarlılığında çekilir (III 110).

## Dış Ticaret A.Ş.

## Filmlerin İzlenmesi

Filmler, tam çerçeve izlemede bir 🖷 simgesi ile gösterilir (🕮 222). İzlemeyi başlatmak için çoklu seçicinin merkez düğmesine basın.

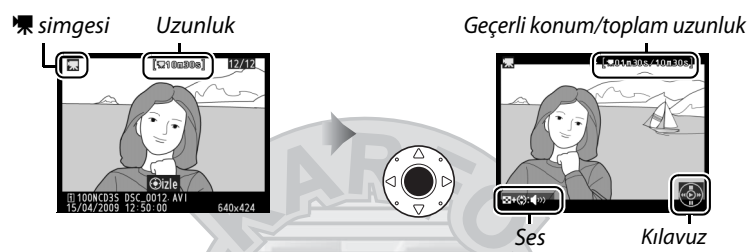

Aşağıdaki işlemler gerçekleştirilebilir:

| İşlem                      | Kullanım                                                                                                    | Açıklama                                                                                                    |
|----------------------------|----------------------------------------------------------------------------------------------------|----------------------------------------------------------------------------------------------------|
| Duraklat                   | ▼/0K                                                                                                    | İzlemeyi duraklatın.                                                                                                    |
| Oynat                      |                                                                                                    | Film duraklatıldığında veya geri sarma/ilerleme<br>sırasında izlemeye kaldığı yerden devam edin.                                                                                                    |
| Geri alma/<br>ilerleme     | ▶</td <td>Her basışta hız iki kat<br/>artar, 2× den 4× e 8× e<br/>16× ya; filmin başına veya sonuna atlamak için<br/>basılı tutun. İzleme duraklatılırsa, film kare kare<br/>geri sarılır veya ilerler; sürekli geri alma veya<br/>ilerleme için basılı tutun.</td> | Her basışta hız iki kat<br>artar, 2× den 4× e 8× e<br>16× ya; filmin başına veya sonuna atlamak için<br>basılı tutun. İzleme duraklatılırsa, film kare kare<br>geri sarılır veya ilerler; sürekli geri alma veya<br>ilerleme için basılı tutun. |
| Ses seviyesini<br>ayarlama | ≅9+<br>▲/▼                                                                                                    | ■9 düğmesini basılı tutarak sesi artırmak için ▲,<br>azaltmak için ▼ düğmesine basın.                                                                                                    |
| Film kesme                 | œ                                                                                                    | Daha fazla bilgi için sayfa 74'e bakın.                                                                                                    |
| Çekime devam<br>etme       |                                                                                                    | Ekran kapanır. Hemen fotoğraf çekilebilir.                                                                                                    |
| Menüleri<br>görüntüleme    | MENU                                                                                                    | Daha fazla bilgi için sayfa 273'e bakın.                                                                                                    |
| Çıkış                      | ▲/►                                                                                                    | Tam çerçeve izlemeden çıkın.                                                                                                    |

### 🖉 🕅 simgesi

🕅 simgesi, film sessiz kaydedilmişse tam ekran ve film izlemede görüntülenir.

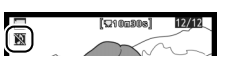

## Filmlerin Düzenlenmesi

Filmlerin düzenlenmiş kopyalarını oluşturmak için metraj kesimi yapın veya seçilen kareleri JPEG hareketsiz görüntüler olarak kaydedin. Film rötuş seçeneklerini görüntülemek için, bir filmi tam ekran izleyin ve 🛞 düğmesine basın.

## <u>Filmlerin Kesilmesi</u>

**1** Bir seçenek seçin.

Kopyadan açılış metrajı kesmek için, film düzenleme menüsünde **Başlangıç noktası** seç öğesini vurgulayın ve ® düğmesine basın. Bitiş

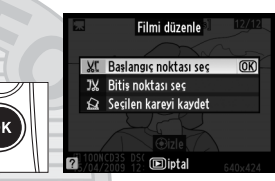

metrajını kesmek için Bitiş noktası seç öğesini seçin.

2 Filmi izleyin ve bir başlangıç veya bitiş noktası seçin.

İzlemeyi başlatmak veya kaldığı yerden devam etmek için çoklu seçicinin merkez düğmesine, duraklatmak için ▼ ve geri veya ileri almak için ◀ veya ► düğmesine

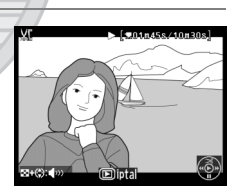

## **3** Kopyayı kaydedin.

Düzenlenen kopyayı kaydetmek için **Evet** seçeneğini seçin ve <sup>®</sup> düğmesine basın. Gerekirse, ek metrajı kaldırmak için kopyayı yukarıda açıklandığı şekilde kesmek mümkündür. Düzenlenen kopyalar, tam kare oynatmada 🐺 simgesi ile gösterilir.

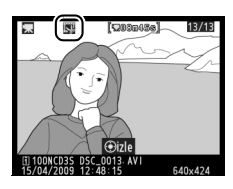

#### **V** Filmlerin Kesilmesi

Filmler en az iki saniye uzunluğunda olmalıdır. Geçerli izleme konumunda bir kopya oluşturulursa geçerli konum kırmızı olarak gösterilir ve iki saniyeden daha kısa bir film ile sonuçlanır. Bellek kartında yetersiz alan varsa kopya kaydedilmez.

Fotoğraf makinesinin beklenmedik bir şekilde kapanmasını önlemek için, filmleri düzenlerken tam şarj edilmiş bir pil kullanın.

## KARACASULU Dış Ticaret A.Ş.

#### 🖉 Rötuş Menüsü

Filmler rötuş menüsünden de düzenlenebilir (D 341).

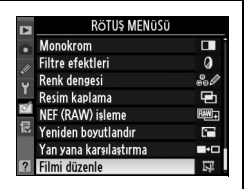

#### 惈

## <u>Seçilen Karelerin Kaydedilmesi</u>

## 1 Seçilen kareyi kaydet'i seçin.

Seçilen bir kareyi JPEG hareketsiz görüntüsü olarak kaydetmek için, film düzenleme menüsünde

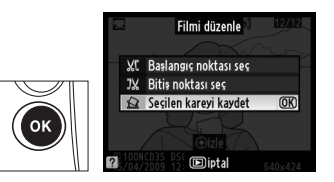

Seçilen kareyi kaydet'i vurgulayın ve ® düğmesine basın.

2 Filmi izleyin ve bir kare seçin.

İzlemeyi başlatmak veya kaldığı yerden devam etmek için çoklu seçicinin merkez düğmesine, duraklatmak için ▼ ve geri veya ileri almak için ◀ veya ► düğmesine

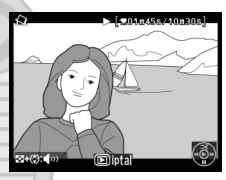

## **3** Seçilen kareyi kaydedin.

Seçilen karenin bir JPEG kopyasını oluşturmak için **Evet**'i seçin ve ® düğmesine basın. Film hareketsiz görüntüleri tam çerçeve izlemede 🐺 simgesi ile gösterilir.

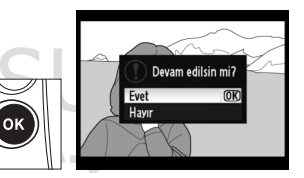

#### 🖉 Seçilen kareyi kaydetme

**Seçilen kareyi kaydet** seçeneği ile oluşturulan JPEG film hareketsiz görüntülerine rötuş yapılamaz ve bu görüntüler fotoğraf bilgilerinin bazı kategorilerini içermez (C 225).

# Resim Kaydetme Seçenekleri

Bu bölümde resim alanı, kalitesi ve boyutunun nasıl seçildiği ve 2. yuvadaki bellek kartının işlevinin seçilmesi açıklanmaktadır.

| Resim alanı    | 78 |
|----------------|----|
| Resim Kalitesi | 83 |
| Resim Boyutu   | 86 |
| Yuva 2         |    |

KARACASULU Dış Ticaret A.Ş.

## Resim alanı

Fotoğraf makinesinin FX biçimindeki (36,0 × 23,9 mm) resim sensörü 35mm (135) formatındaki film kamera eşdeğerinde resim alanına (resim açısı) sahip fotoğraflar kaydetmek için kullanılabilir. Resim alanı, çekim menüsündeki **Resim alanı** seçeneği

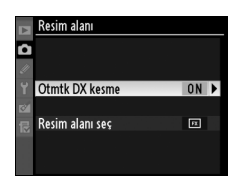

kullanılarak seçilir. Varsayılan **Otmtk DX kesme** ayarında, DX biçimli bir objektif takıldığında fotoğraf makinesi fotoğrafları DX resim açısına uygun şekilde kırpar. **Resim alanı seç** seçeneği bir 35mm resim açısı seçmek veya fotoğrafları DX biçimi veya 1,2 × resim açısı veya 5 : 4 en boy oranına göre kırpmak için kullanılabilir.

## Otmtk DX kesme

DX lens takıldığında DX kırpmasının otomatik olarak seçilip seçilmeyeceğini belirleyin.

| Seçenek | Açıklama                                                         |
|---------|------------------------------------------------------------------|
|         | DX lens takıldığında fotoğraf makinesi DX kırpmasını             |
| Açık    | otomatik olarak seçer. Başka bir lens takılırsa, Resim alanı seç |
|         | için seçilen kırpma kullanılır.                                  |
| Kapalı  | Resim alanı seç için seçilen kırpma işlemi kullanılır.           |

KARACASULU Dış Ticaret A.Ş.

## 💵 Resim alanı seç

DX-objektif dışında bir objektif takıldığında veya **Otmtk DX kesme** için **Kapalı** seçili bir DX-objektif takıldığında kullanılan resim alanını seçin (<sup>[]</sup> 81).

| Seçenek                           | Açıklama                                                                                                    |
|-----------------------------------|----------------------------------------------------------------------------------------------------|
| FX (36×24)<br>I.0×<br>(FX biçimi) | Resimler FX biçiminde resim sensörünün tüm alanı<br>(36,0 × 23,9 mm) kullanılarak kaydedilir ve 35mm<br>formatlı kamera üzerindeki NIKKOR objektife eşdeğer<br>bir resim açısı elde edilir. DX biçimli lenslerle çekilen<br>fotoğrafların kenarları kararacaktır. |
| 1,2× (30×20)<br>1.2×              | Fotoğrafları kaydetmek için resim sensörünün<br>merkezinde bir 30,0 × 20,0 mm alan kullanılır. 35mm<br>formatında lensin yaklaşık odak uzaklığını<br>hesaplamak için, 1,2 ile çarpın. DX biçimli lenslerle<br>çekilen fotoğrafların kenarları kararacaktır.       |
| DX (24×16)<br>1.5×<br>(DX biçimi) | Fotoğrafları DX biçiminde kaydetmek için resim<br>sensörünün merkezinde 23,5 × 15,6 mm'lik bir alan<br>kullanılır. 35mm formatında lensin yaklaşık odak<br>uzaklığını hesaplamak için, 1,5 ile çarpın.                                                            |
| [54] 5 : 4 (30×24)                | Fotoğraflar 5 : 4 (30,0 × 23,9 mm) en-boy oranında<br>kaydedilir. DX formatlı lenslerle çekilen fotoğrafların<br>kenarları kararacaktır.                                                                                                    |

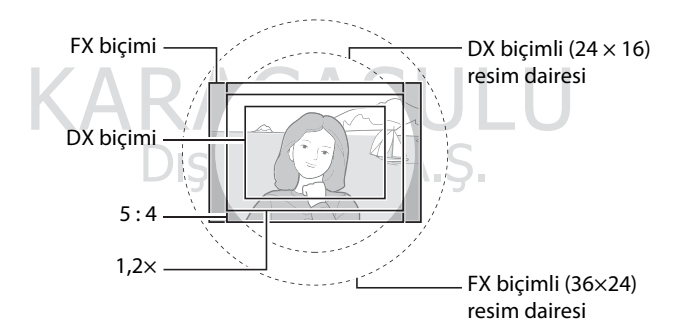

#### Resim alanı

Seçilen seçenek bilgi ekranında gösterilir.

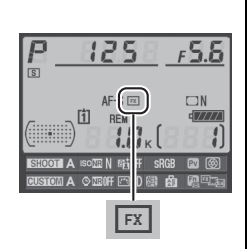

#### DX Lensler

DX lensler DX formatlı fotoğraf makinelerinde kullanılmak üzere tasarlanmıştır ve 35mm formatlı fotoğraf makinelerinin lenslerinden daha küçük bir fotoğraf açısına sahiptir. Otmtk DX kesme kapalıysa ve DX lens takılıyken Resim alanı için DX (24×16) (DX biçimi) dışında bir seçenek seçiliyse, fotoğrafın kenarları kararabilir. Bu vizörde görünmeyebilir, ancak resimler izlenirken çözünürlükte bir düşüş olduğunu ya da fotoğrafın kenarlarının karardığını fark edebilirsiniz.

#### **Vizör Ekranı**

1,2 ×, DX biçimi ve 5 : 4 oranlı kırpmalar aşağıda gösterilmiştir.

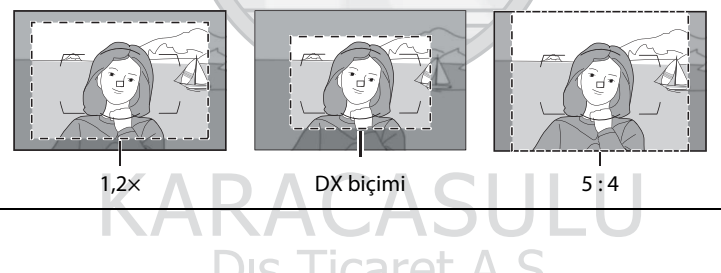

Dış Ticaret A.Ş.

Resim alanı, çekim menüsündeki **Resim alanı** seçeneği kullanılarak veya **Fn** düğmesine basılarak ve ayar kadranı çevrilerek ayarlanabilir.

## 💵 Resim Alanı Menüsü

Çekim menüsünde
Resim alanı seçeneğini seçin.

Menüleri görüntülemek için MENU düğmesine basın. Çekim menüsünde **Resim**  MENU düğmesi

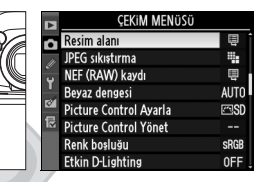

alanı seçeneğini vurgulayın (□ 284) ve ► düğmesine basın.

**2** Bir seçenek seçin.

Otmtk DX kesme veya Resim alanı seç öğesini vurgulayın ve ▶ düğmesine basın.

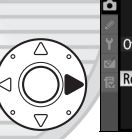

## **3** Ayarları yapın.

Bir seçenek seçin ve ® düğmesine basın. Seçilen kırpma vizörde görüntülenir (□ 80).

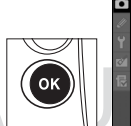

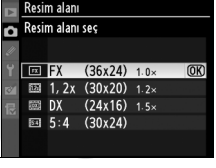

Dış Ticaret A.Ş.

€

## 💵 Fn Düğmesi

Resim alanı, **Fn** düğmesine basılarak ve istenen kırpma seçeneği vizörde görüntülenene kadar ana veya alt komut kadranı çevrilerek seçilebilir (D 80). Bu işlem canlı görüntü sırasında veya çoklu poz kaydedilirken gerçekleştirilemez.

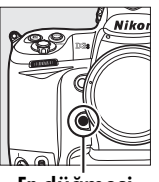

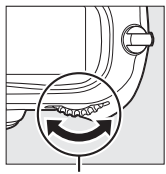

Fn düğ<sup>'</sup>mesi

Ana ayar kadranı

Resim alanı için seçili olan seçenek **Fn** düğmesine basılarak görülebilir ve resim alanı üst kontrol panelinde veya bilgi ekranında görüntülenebilir. FX biçimi "36×24" olarak, 1,2 × - "30×20" olarak, DX biçimi "24×16" olarak ve 5 : 4 - "30 × 24" olarak görüntülenir.

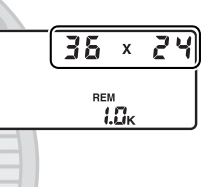

### **Otomatik DX kesme**

**Fn** düğmesi DX lens takılıyken ve **Otmtk DX kesme** açık iken resim alanını seçmek için kullanılamaz.

#### 🖉 Fn, Pv ve AE-L/AF-L Düğmeleri

Resim alanı ayarlarına yapılan değişiklikler **Fn** düğmesi (Özel Ayar f4, **Fn** düğmesini ata; III 316), **Pv** düğmesi (Özel ayar f5, **Önizleme düğmesini** ata; III 321) veya **AE-L/AF-L** düğmesi (Özel ayar f6, **AE-L/AF-L düğmesini** ata; III 321) kullanılarak yapılabilir. Bazı "düğme basma" seçeneklerinin "+ayar kadranları" kullanan seçenekler ile birleştirilemeyeceğini not edin.

#### 🖉 Resim boyutu

Resim boyutu resim alanı için seçilen seçeneğe göre değişir.
### **Resim Kalitesi**

D3S aşağıdaki resim kalitesi seçeneklerini destekler. Farklı resim kalitesi ve boyut ayarlarında kaydedilebilen fotoğraf sayısına ilişkin bilgiler için bkz. sayfa 420.

| Seçenek      | Dosya türü | Açıklama                                            |  |
|--------------|------------|-----------------------------------------------------|--|
|              |            | Resim sensöründen gelen RAW veriler Nikon           |  |
| NFF (RAW)    | NEE        | Elektronik Formatında (NEF) doğrudan bellek         |  |
|              | INEI       | kartına kaydedilir. Baskı veya işleme için bir      |  |
|              |            | bilgisayara aktarılacak resimlerle kullanın.        |  |
|              |            | Sıkıştırılmamış TIFF-RGB resimleri kanal başına 8   |  |
| TIFF (RGB)   | TIFF       | bit derinliğinde (24-bit renk) kaydedilir. TIFF çok |  |
|              | (RGB)      | çeşitli görüntüleme uygulaması tarafından           |  |
|              |            | desteklenmektedir.                                  |  |
| IPEG ivi     |            | JPEG resimleri yaklaşık 1:4 sıkıştırma oranında     |  |
| JI EG Iyi    |            | (iyi resim kalitesi) kaydedilir.*                   |  |
| IPEG normal  | IPEG       | JPEG resimleri yaklaşık 1:8 sıkıştırma oranında     |  |
|              |            | (normal resim kalitesi) kaydedilir.*                |  |
| IPEG tomol   |            | JPEG resimleri yaklaşık 1:16 sıkıştırma oranında    |  |
| JF LG terner |            | (temel resim kalitesi) kaydedilir.*                 |  |
| NEF (RAW)+   |            | Bir NEF (RAW) resmi ve bir iyi kaliteli JPEG resmi  |  |
| JPEG iyi     |            | olmak üzere iki resim kaydedilir.                   |  |
| NEF (RAW)+   | NEF/       | Bir NEF (RAW) resmi ve bir normal kaliteli JPEG     |  |
| JPEG normal  | JPEG       | resmi olmak üzere iki resim kaydedilir.             |  |
| NEF (RAW)+   |            | Bir NEF (RAW) resmi ve bir temel kaliteli JPEG      |  |
| JPEG temel   | AK         | resmi olmak üzere iki resim kaydedilir.             |  |

\* JPEG sıkıştırma için Boyut öncelikli seçilir.

Resim kalitesi **QUAL** düğmesine basılarak ve ana ayar kadranını istenen ayar arka kontrol panelinde görüntülenene kadar çevirerek ayarlanır.

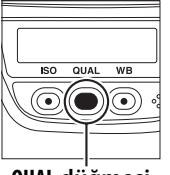

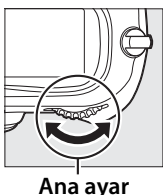

QUAL düğmesi

kadranı

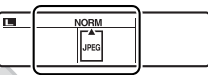

Arka kontrol paneli

#### MEF (RAW)

Bir bilgisayara aktarıldıktan sonra, NEF (RAW) görüntüler sadece ViewNX (birlikte verilen Software Suite CD'sinde mevcuttur) veya Capture NX 2 (ayrı olarak temin edilir; a 375) kullanılarak görüntülenebilir. NEF (RAW) görüntülerinin JPEG kopyaları rötuş menüsündeki **NEF (RAW) işleme** seçeneğiyle oluşturulabilir (a 353). Resim boyutu için seçilen seçeneğin NEF (RAW) resimlerinin boyutunu etkilemediğini not edin.

#### NEF (RAW)+JPEG

NEF (RAW) + JPEG ayarlarıyla çekilen fotoğraflar bir bellek kartı takılı fotoğraf makinesinde görüntülendiğinde, sadece JPEG resim gösterilecektir. Her iki kopya aynı bellek kartına kaydedilirse, fotoğraf silindiğinde her iki kopya da silinecektir. JPEG kopya **Yuva 2** > **RAW Yuva 1 - JPEG Yuva 2** seçeneği kullanılarak ayrı bir bellek kartına kaydedilirse, JPEG kopyanın silinmesi NEF (RAW) görüntüyü silmez.

#### 🖉 Resim Kalitesi Menüsü

Resim kalitesi aynı zamanda çekim menüsündeki **Resim kalitesi** seçeneği kullanılarak da ayarlanabilir (<sup>(1)</sup> 284).

|    | ÇEKIM MENÜSÜ                |      |
|----|-----------------------------|------|
| n  | Çekim menüsü sırası         | A    |
| 11 | Çekim menüsünü sıfırla      |      |
| Ű  | Genişletilmiş menü sıraları | 0FF  |
| 1  | Klasörü Etkinleştir         | 100  |
|    | Dosya adlandırma            | DSC  |
| 悒  | Yuva 2                      | Ü∙Ü  |
|    | Resim kalitesi              | NORM |
|    | Resim boyutu                |      |

ŧ

Aşağıdaki seçeneklere çekim menüsünden erişmek mümkündür. Menüleri görüntülemek için **MENU** düğmesine basın, istediğiniz seçeneği vurgulayın ve ► düğmesine basın.

# JPEG Sıkıştırma

JPEG resimler icin sıkıstırma türünü secin.

| Seçenek |                    | Açıklama                                                               |
|---------|--------------------|------------------------------------------------------------------------|
| 4       | Boyut<br>öncelikli | Resimler nispeten aynı dosya boyutunu üretecek şekilde sıkıştırılır.   |
|         | En iyi kalite      | Optimal resim kalitesi. Dosya boyutu kaydedilen görünüme göre değişir. |

#### NEF (RAW) Kaydı> Tür

NEF (RAW) görüntüler için sıkıştırma türünü seçin.

| Seçenek |                           | Açıklama                                                                                                    |  |
|---------|---------------------------|----------------------------------------------------------------------------------------------------|--|
| ON₹     | Kayıpsız<br>sıkıştırılmış | NEF resimleri, resim kalitesi üzerinde hiçbir etki<br>olmaksızın dosya boyutunu yaklaşık %20–40<br>oranında düşüren bir ters çevrilebilir algoritma<br>kullanılarak sıkıştırılır.          |  |
| ONŸ     | Sıkıştırılmış             | NEF resimleri, resim kalitesi üzerinde önemli bir<br>etki oluşturmaksızın dosya boyutunu yaklaşık<br>%40–55 oranında düşüren bir ters çevrilemeyen<br>algoritma kullanılarak sıkıştırılır. |  |
|         | Sıkıştırılmamış           | NEF resimleri sıkıştırılmaz.                                                                                                    |  |

#### II NEF (RAW) Kaydı > NEF (RAW) Bit Derinliği

NEF (RAW) görüntüler için bir bit derinliği seçin.

| S      | eçenek | Açıklama                                                                                                    |
|--------|--------|----------------------------------------------------------------------------------------------------|
| 12-bit | 12-bit | NEF (RAW) görüntüler 12 bit'lik bit derinliğinde kaydedilir.                                                                                                    |
| 14-bit | 14-bit | NEF (RAW) resimleri 14 bit'lik bit derinliğinde<br>kaydedilerek, 12 bit'lik dosyalardan daha büyük dosyalar<br>oluşturulur, ancak kaydedilen renk verisi artırılır. |

\_\_\_\_

#### MENU düğmesi

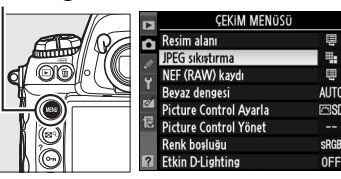

## **Resim Boyutu**

Resim boyutu piksel olarak ölçülür. Large (Büyük), **M**edium (Orta) veya **S**mall (Küçük) seçeneklerinden birini seçin (resim boyutunun **Resim alanı** için seçilen seçeneğe göre değişiklik gösterdiğini unutmayın, <sup>[]</sup> 78):

| Resim alanı     | Seçenek | Boyut<br>(piksel) | Baskı boyutu (cm) * |
|-----------------|---------|-------------------|---------------------|
| EV (26×24) 1 0× | L       | 4.256 × 2.832     | 36,0 × 24,0         |
| (EX bicimi)     | М       | 3.184 × 2.120     | 27,0 × 17,9         |
| (i X biçirii)   | S       | 2.128 × 1.416     | 18,0 × 12,0         |
| 1 2 (20 20)     |         | 3.552 × 2.368     | 30,1 ×20,0          |
| 1,2× (30×20)    | M       | 2.656 × 1.776     | 22,5 × 15,0         |
| 1.2             | S       | 1.776 × 1.184     | 15,0 × 10,0         |
| DV (24×16) 1 5× | L       | 2.784 × 1.848     | 23,6 × 15,6         |
| (DX hicimi)     | M       | 2.080 × 1.384     | 17,6 × 11,7         |
| (DX DIÇITTI)    | S       | 1.392 × 920       | 11,8× 7,8           |
|                 | L       | 3.552 × 2.832     | 30,1 × 24,0         |
| 5:4(30×24)      | M       | 2.656 × 2.120     | 22,5 × 17,9         |
|                 | S       | 1.776 × 1.416     | 15,0 × 12,0         |

\* 300 dpi değerinde basıldığında yaklaşık boyut. İnç cinsinden baskı boyutu, piksel cinsinden resim boyutunun inç başına nokta (ibn (dpi); 1 inç = yaklaşık 2,54 cm) cinsinden yazıcı çözünürlüğüne bölümüne eşittir.

Resim boyutu **QUAL** düğmesine basılarak ve istenen seçenek arka kontrol panelinde görüntülenene kadar alt komut kadranı çevrilerek ayarlanabilir.

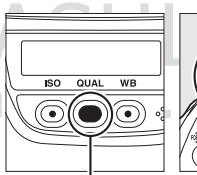

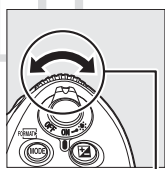

QUAL düğmesi

Alt ayar kadrani

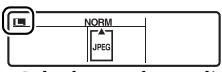

Arka kontrol paneli

#### 🖉 NEF (RAW) Görüntüler

Resim boyutu için seçilen seçeneğin NEF (RAW) resimlerini etkilemediğini not edin. ViewNX (birlikte verilmiştir) veya Capture NX 2 (ayrıca edinilebilir) gibi yazılımlarda açıldığında, NEF (RAW) resimleri önceki sayfada yer alan tabloda gösterilen büyük (**L**-boy) resim boyutundadır.

#### 🖉 Resim Boyutu Menüsü

Resim boyutu aynı zamanda çekim menüsündeki **Resim boyutu** seçeneği kullanılarak da ayarlanabilir (22 284).

|    | ÇEKIM MENÜSÜ                |      |
|----|-----------------------------|------|
| n  | Çekim menüsü sırası         | Α    |
| 11 | Çekim menüsünü sıfırla      |      |
| Ű  | Genişletilmiş menü sıraları | 0FF  |
|    | Klasörü Etkinleştir         | 100  |
| 8  | Dosya adlandırma            | DSC  |
| 尼  | Yuva 2                      | Ü•Ü  |
|    | Resim kalitesi              | NORM |
|    | Resim boyutu                |      |

### Yuva 2

Yuva 2'deki bellek kartının üstlendiği işlevi seçmek için çekim menüsündeki (D 284) **Yuva 2** seçeneğini kullanın.

| Seçenek                           | Arka kontrol paneli | Açıklama                                                                                                    |
|-----------------------------------|---------------------|----------------------------------------------------------------------------------------------------|
| ∐∙∐<br>aşımı                      |                     | Yuva 1'deki bellek kartı<br>dolduğunda fotoğrafları<br>kaydetmek için yuva 2'deki<br>bellek kartı kullanılır.                                                                                                    |
| []+[] Yedekleme                   |                     | Her fotoğraf her iki bellek<br>kartına da kaydedilir.                                                                                                    |
| ເພົ່+ට RAW Yuva 1-<br>JPEG Yuva 2 |                     | NEF (RAW)+JPEG resim<br>kalite ayarlarında, NEF<br>(RAW) resmi yuva 1'deki<br>bellek kartına, JPEG resmi ise<br>yuva 2'deki bellek kartına<br>kaydedilir. Diğer resim<br>kalitelerinde, bu seçenek<br><b>Yedekleme</b> ile aynıdır. |

Seçilen bir yuvadaki karta film kaydetme ile ilgili bilgi için, bkz. sayfa 71.

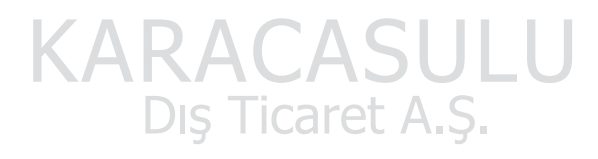

#### Yedekleme/RAW Yuva 1- JPEG Yuva 2

Yukarıdaki seçenekler seçildiğinde, bellek kartlarından biri dolarsa deklanşör düğmesi devre dışı kalır. Vizör ve üst kontrol paneli en az bellek ile kart üzerinde kalan poz sayısını gösterir. Sesli notlar (<sup>12</sup> 248) yuva 1'deki bellek kartına kayıtlı kopyaya iliştirilir.

€

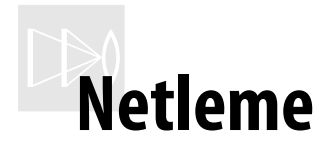

#### – Fotoğraf Makinesinin Netlemesini Kontrol Etme

Bu bölümde fotoğraf makinenizin netlemesini kontrol eden seçenekler açıklanmaktadır.

| Netleme Modu           | 90 |
|------------------------|----|
| AF-Alan Modu           |    |
| Netleme Noktası Seçimi |    |
| Netleme Kilidi         |    |
| Manuel Netleme         |    |

# Netleme Modu

Netleme modu, fotoğraf makinesinin ön tarafındaki netleme modu seçici ile kontrol edilir. Fotoğraf makinesinin deklanşör düğmesine yarım basıldığında otomatik olarak netleme yaptığı iki otomatik netleme (AF) modu ve

#### Netleme modu seçici

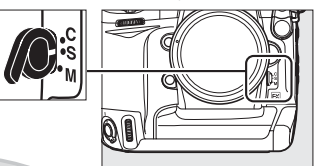

netlemenin objektif üzerindeki netleme halkası kullanılarak ayarlanması gereken bir *manuel netleme* modu mevcuttur:

| Seçenek                          | Açıklama                                                                                                    |
|----------------------------------|----------------------------------------------------------------------------------------------------|
| <b>S</b><br>Single-servo<br>AF   | Fotoğraf makinesi deklanşör düğmesi yarı basılıyken<br>netleme yapar. Net görüntü işareti (●) vizörde belirdiğinde<br>netleme kilitlenir ve deklanşör düğmesi yarı basılıyken<br>kilitli kalır ( <i>netleme kilidi</i> ). Varsayılan ayarlarda, obtüratör<br>ancak net görüntü işareti görüntülendiğinde serbest<br>bırakılabilir ( <i>odak önceliği</i> ).                                                |
| <b>C</b><br>Sürekli-<br>servo AF | Fotoğraf makinesi deklanşör düğmesi yarı basılıyken<br>sürekli olarak netleme yapar. Konu hareket ederse, fotoğraf<br>makinesi konuya olan uzaklığı tahmin etmek ve netlemeyi<br>gereken şekilde ayarlamak için <i>tahmini netleme izleme</i> 'yi<br>(© 91) devreye sokacaktır. Varsayılan ayarlarda, konu<br>netlemede olsun veya olmasın obtüratör serbest<br>bırakılabilir ( <i>bırakma önceliği</i> ). |
| M<br>Manuel<br>(□ 99)            | Fotoğraf makinesi otomatik olarak netleme yapmaz,<br>netleme objektif netleme halkası kullanılarak elle<br>ayarlanmalıdır. Objektifin maksimum diyafram açıklığı f/5.6<br>ya da daha hızlıysa, vizör netleme göstergesi netlemeyi<br>onaylamak için kullanılabilir ( <i>elektronik telemetre</i> ; 100),<br>ancak fotoğraflar konunun netlemede olup olmamasına<br>bakılmaksızın her an çekilebilir.       |

Manzara ve diğer durağan konular için single-servo AF'yi seçin. Kararsızca hareket eden konular için sürekli-servo AF daha iyi bir tercih olabilir. Fotoğraf makinesi otomatik netlemeyi kullanarak netleme yapamadığında manuel netleme önerilir.

#### 🖉 AF-ON Düğmeleri

Fotoğraf makinesinin netleme yapması amacıyla, **AF-ON** düğmelerinden birine basmak deklanşör düğmesine yarım basmak ile aynı etkiye sahiptir; bununla birlikte, titreşim azaltmanın (VR lenslerde mevcuttur) sadece deklanşör düğmesine yarım basılarak devreye sokulabildiğini not edin.

#### AF-ON düğmesi

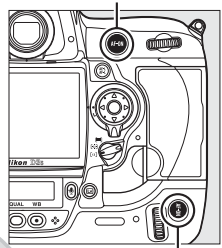

Dikey çekim<sup>'</sup>için AF-ON düğmesi

#### 🖉 Tahmini Netleme İzleme

Sürekli-servo AF seçildiğinde, deklanşör düğmesine yarı basılıyken veya AF-ON düğmelerinden birine basılıyken konu fotoğraf makinesine doğru veya ters yönde hareket edecek olursa, fotoğraf makinesi tahmini netleme izlemeyi devreye sokar. Bu sayede fotoğraf makinesi obtüratör serbest bırakıldığında konunun yerini tahmin etmeye çalışarak netlemeyi izleyebilir.

#### 🖉 Bkz. Ayrıca

Sürekli-servo AF seçeneğinde odak önceliğinin kullanılması konusunda bilgi edinmek için, bkz. Özel Ayarı a1 (**AF-C öncelik seçimi**, <sup>CD</sup> 295). Single-servo AF seçeneğinde çekim önceliğinin kullanılması konusunda bilgi edinmek için, bkz. Özel Ayarı a2 (**AF-S öncelik seçimi**, <sup>CD</sup> 296). Deklanşör düğmesi yarım basılıyken fotoğraf makinesinin netleme yapmasının engellenmesi konusunda bilgi edinmek için, bkz. Özel Ayar a5 (**AF etkinleştirme**, <sup>CD</sup> 298).

# **AF-Alan Modu**

AF-alan modu otomatik netleme modunda netleme noktasının nasıl seçildiğini belirler ( 290). AF-alan modunu seçmek için, AF-alan modu seçicisini çevirin. Aşağıdaki seçenekler mevcuttur:

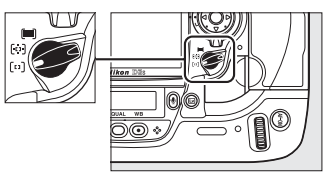

AF-alan modu seçici

| Mod                        | Açıklama                                                                                                    |  |
|----------------------------|----------------------------------------------------------------------------------------------------|--|
| [1]<br>Tek-noktalı<br>AF   | Kullanıcı netleme noktasını manuel olarak seçer, fotoğraf<br>makinesi konuya sadece seçilen netleme noktasında netleme<br>yapar. Seçilen netleme noktasında kalacak konulara sahip,<br>nispeten durağan kompozisyonlar için kullanın.                                                                                                    |  |
| (한)<br>Dinamik-<br>alan AF | <ul> <li>Sürekli servo AF (         <sup>O</sup> 90) seçeneğinde, kullanıcı netleme<br/>noktasını manuel olarak seçer; konu seçilen netleme<br/>noktasını kısa süreyle terk ederse, fotoğraf makinesi<br/>çevredeki noktalardan gelen bilgilere bağlı olarak netleme<br/>yapar. Kullanılan netleme noktası sayısı Özel Ayarı a3<br/>(Dinamik AF alanı,          <sup>O</sup> 296) kullanılarak 9, 21 ve 51<br/>değerlerinden biri olarak seçilebilir. Özel Ayarı a3 için 51<br/>nokta (3B izleme) seçilirse, netleme noktası 3D-izleme<br/>kullanılarak otomatik olarak seçilecektir.</li> <li>Single-servo AF seçildiğinde, kullanıcı netleme noktasını<br/>manuel olarak seçer; fotoğraf makinesi konuya sadece<br/>seçilen netleme noktasında netleme yapar.</li> </ul> |  |
| (=)<br>Otomatik<br>alan AF | Fotoğraf makinesi konuyu otomatik<br>olarak algılar ve netleme noktasını<br>seçer. G veya D tipi lens<br>kullanılıyorsa, fotoğraf makinesi<br>iyileştirilmiş konu algılama için insan<br>konularını arka plandan ayırt<br>edebilir. Single-servo AF<br>seçeneğinde, aktif netleme noktaları fotoğraf makinesi<br>netleme yaptıktan sonra yaklaşık bir saniye vurgulanır. Aktif<br>netleme noktaları sürekli-servo AF seçeneğinde<br>görüntülenmez.                                                                                                    |  |

DÐ

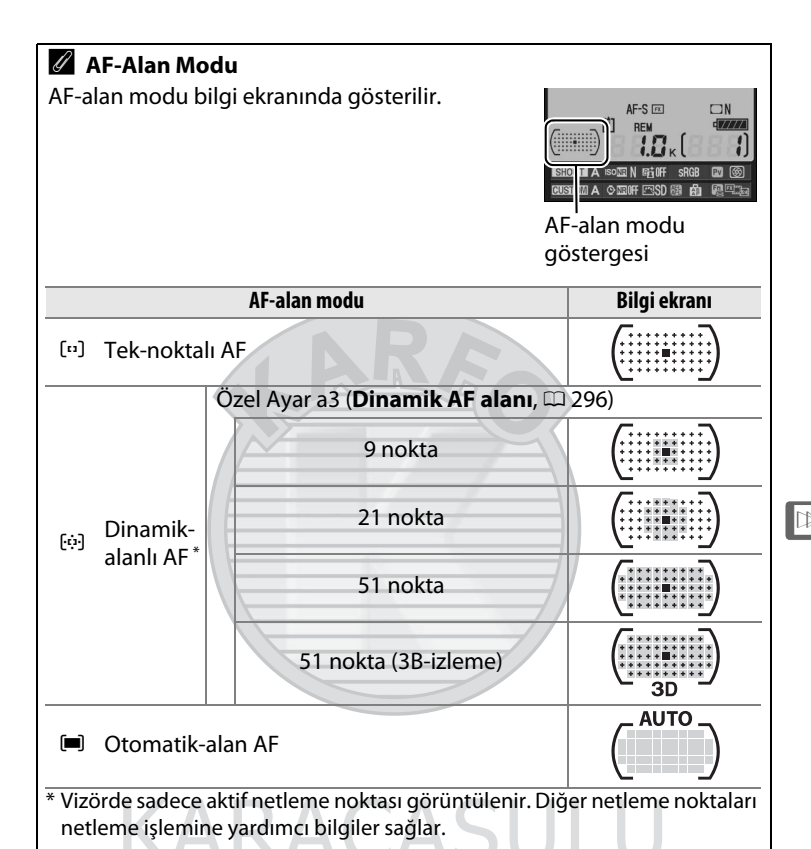

Manuel Netleme

Manuel netleme kullanıldığında tek-noktalı AF otomatik olarak seçilir.

#### 🖉 Bkz. Ayrıca

Dinamik-alan AF seçeneğindeki ayarlar hakkında bilgi edinmek için, bkz. Özel Ayar a3 (**Dinamik AF alan**, <sup>CD</sup> 296). Fotoğraf makinesinin önünde bir nesne hareket ettiğinde fotoğraf makinesinin yeniden netleme yapmadan önce ne kadar bekleyeceğini ayarlama konusunda bilgi edinmek için, bkz. Özel Ayarı a4 (**Kilitliyken netleme izleme**, <sup>CD</sup> 298).

# Netleme Noktası Seçimi

D3S karenin alanının geniş bir bölümünü kapsayan 51 netleme noktası sunmaktadır. Netleme noktası manuel olarak seçilebilir, bu da ana konuyu oluşturan fotoğrafların karenin herhangi bir yerinde (tek-noktalı veya dinamik-

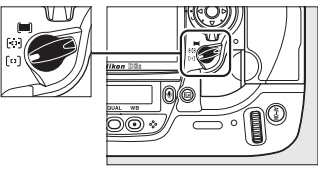

AF-alan modu seçici

alanlı AF) veya otomatik olarak konumlandırılmasını mümkün kılar (otomatik-alan AF; otomatik-alan AF seçiliyken manuel netleme noktası algılama özelliğinin kullanılamadığını unutmayın). Netleme noktasını manuel olarak seçmek için:

#### 1 Netleme seçici kilidini ● işaretine çevirin.

Bu şekilde netleme noktasını seçmek için çoklu seçicinin kullanılması sağlanır.

Netleme seçici kilidi

#### **2** Netleme noktasını seçin.

Netleme noktasını seçmek için çoklu seçiciyi kullanın. Merkez netleme noktası çoklu seçicinin ortasına basılarak seçilebilir.

Çoklu seçiciye basıldığında seçilen netleme noktasının değişmesini engellemek için seçim sonrasında netleme seçici kilidi (L) kilitli konumuna çevrilebilir.

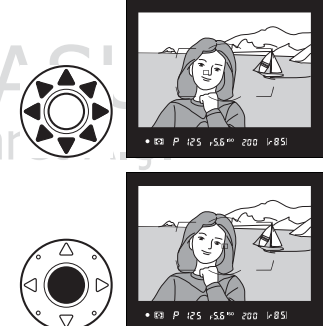

#### 🖉 Dikey (Uzun Yönelimli) Fotoğraflar

Portre/dikey ("uzun") yönelimli fotoğraflar karelenirken, netleme alanını seçmek için ayar kadranlarını kullanın. Daha fazla bilgi için, bkz. Özel Ayar f4 (**Fn düğmesini ata**, 🎞 316).

#### 🖉 Bkz. Ayrıca

Netleme noktasının aydınlanma zamanını seçme konusunda bilgi edinmek için, bkz. Özel Ayar a6 (**Ntlme nktsı aydınlatma**, 🕮 299). Netleme noktası seçimini "etrafını sarma" olarak ayarlama konusunda bilgi almak için, bkz. Özel Ayar a7 (**Ntlme nkts etrafını sarma**, 🕮 299). Çoklu seçici kullanılarak seçilebilen netleme noktası sayısının seçilmesi konusunda bilgi edinmek için, bkz. Özel Ayar a8 (**AF noktası seçimi**, 300). Dikey çekim için **AF-ON** düğmesinin işlevini seçme konusunda bilgi edinmek için, bkz. Özel Ayar a10 (**Dikey AF-ON düğmesi**, 🖽 301). Çoklu seçici merkez düğmesinin işlevini değiştirme konusunda konusunda bilgi edinmek için, bkz. Özel Ayar f1 (**Çoklu seçici merkez düğmesi**, 🖽 314).

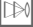

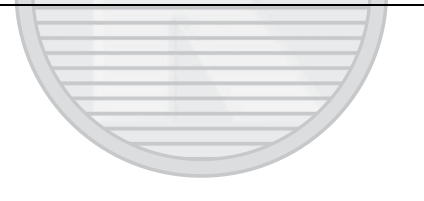

# Netleme Kilidi

Netleme kilidi netleme sonrasında kompozisyonu değiştirmek için kullanılabilir, bu da son kompozisyonda netleme noktasında olmayacak bir konu üzerine netleme yapmayı mümkün kılar. Aynı zamanda otomatik netleme sistemi netleme yapamadığı zaman da kullanılabilir (<sup>[]]</sup> 98).

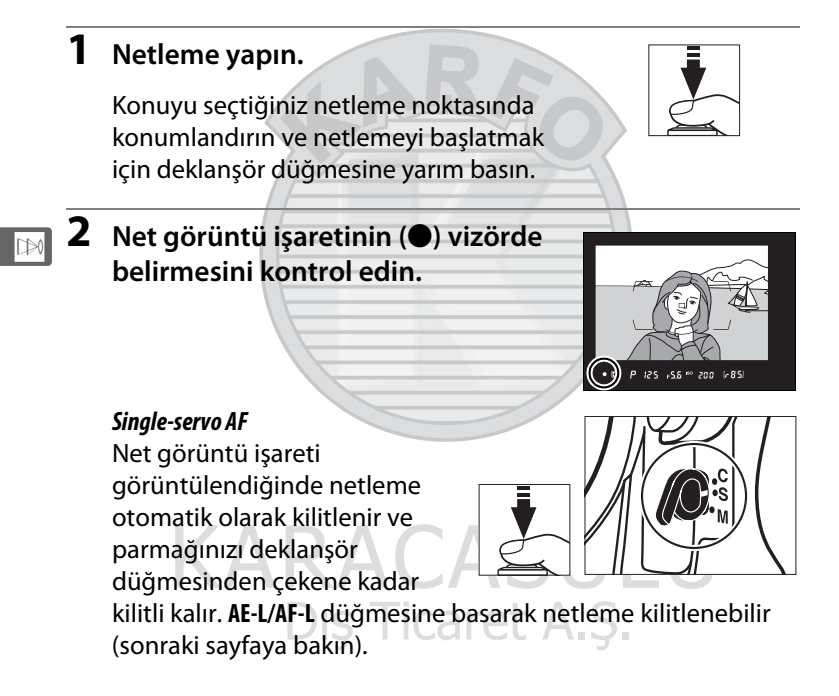

#### 🖉 Deklanşör Düğmesi AE-L

Özel Ayar c1 (**Deklanşör AE-L**; III 305) için **Açık** seçilmişse, deklanşör düğmesine yarım basıldığında pozlama kilitlenir.

#### Sürekli-servo AF

Hem netlemeyi hem de pozlamayı kilitlemek için **AE-L/AF-L** düğmesine basın (vizörde bir **AE-L** simgesi görüntülenir, bkz sayfa 132). **AE-L/AF-L** düğmesine basılıyken, parmağınızı daha sonra deklanşör düğmesinden çekseniz dahi netleme ve pozlama kilitli kalır.

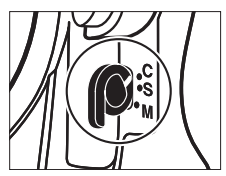

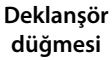

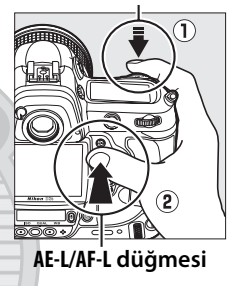

DÐ

# **3** Fotoğrafı yeniden kompoze edin ve çekin.

Deklanşör düğmesi yarı basılı kaldığı sürece netleme çekimler arasında kilitli kalır ve

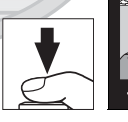

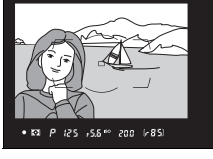

bu şekilde aynı netleme ayarıyla art arda birden fazla fotoğraf çekimi sağlanır. **AE-L/AF-L** düğmesine basıldığında da netleme çekimler arasında kilitli kalır.

Netleme kilidi devredeyken fotoğraf makinesi ve konu arasındaki mesafeyi değiştirmeyin. Konu hareket edecek olursa, yeni mesafeden yeniden netleme yapın.

#### 🖉 Bkz. Ayrıca

**AE-L/AF-L** düğmesinin üstlendiği işlevi seçme konusunda bilgi edinmek için, bkz. Özel Ayar f6 (**AE-L/AF-L düğmesini ata**, 🕮 321).

### <u>Otomatik Netleme ile İyi Sonuçlar Elde Etme</u>

Otomatik netleme aşağıda belirtilen koşullarda iyi performans göstermez. Fotoğraf makinesi bu koşullar altında netleme yapamazsa, deklanşör etkisizleşebilir veya net görüntü işareti (•) görüntülenebilir ve fotoğraf makinesi bir uyarı sesi çıkarabilir, böylece konu netleme içinde olmasa dahi obtüratörün serbest bırakılması sağlanır. Bu durumlarda, aynı mesafedeki başka bir konuya netleme yapmak ve sonra fotoğrafı yeniden kompoze etmek için manuel netleme (□ 99) veya netleme kilidi (□ 96) kullanın.

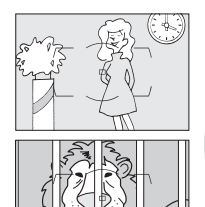

Konu ve arka plan arasında çok az kontrast vardır veya hiç yoktur **Örnek**: konu arka planla aynı renktedir.

Netleme noktası fotoğraf makinesinden uzaklığı farklı objeleri içermektedir Örnek: konu bir kafes içindedir.

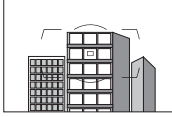

Konu düzenli geometrik desenlerin arasında kalmıştır **Örnek**: bir gökdelendeki pencere dizisi veya jaluziler.

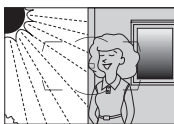

Netleme noktası keskin kontrast parlaklığına sahip alanları içermektedir Örnek: konu yarı gölgededir.

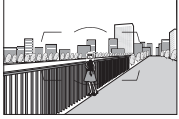

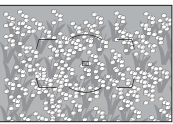

Arka plan objeleri konudan daha büyük görünmektedir Örnek: konunun arkasında bir bina kareye girmektedir.

Konu çok sayıda ince detay içermektedir Örnek: bir çiçek tarlası veya küçük ve parlaklık varyasyonundan yoksun diğer konular.

0

## **Manuel Netleme**

Manuel netleme, otomatik netlemeyi desteklemeyen objektifler (AF olmayan NIKKOR objektifleri) için ya da otomatik netleme istenen sonuçları vermediğinde kullanılabilir (<sup>CD</sup> 98).

- AF-S lensler: Lens netleme modunu M konumuna getirin.
- AF lensler: Lens netleme modu anahtarını (varsa) ve fotoğraf makinesi netleme modu seçicisini M konumuna getirin.

S ya da C netleme modunu seçmeyin. Bu önlemin alınmaması fotoğraf makinesinin hasar görmesine neden olabilir.

AF Lensler

Netleme modu seçici

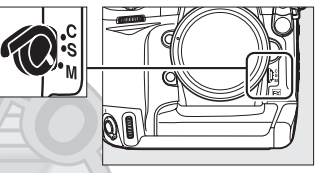

• Manüel netlemeli lensler: Fotoğraf makinesi netleme modu seçicisini M konumuna getirin.

Dış Ticaret A.Ş.

Manüel olarak netleme yapmak için, lens netleme halkasını vizördeki açık mat alanda gösterilen görüntü netleninceye kadar çevirin. Her zaman, resim netleme içinde değilken bile fotoğraf çekilebilir.

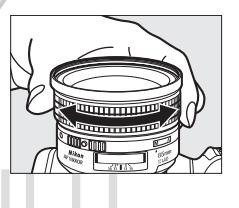

99

### <u>Elektronik Telemetre</u>

Objektifin maksimum açıklığı f/5.6 veya daha hızlıysa, vizör netleme göstergesi seçilen netleme noktasındaki konunun netleme içinde olduğunu onaylamak için kullanılabilir (netleme noktası 51 netleme noktasının herhangi birinden seçilebilir). Nesneyi seçilen netleme noktasına getirdikten sonra, deklanşör düğmesine yarım basın ve objektif netleme halkasını net görüntü işareti (●) görüntülenene kadar çevirin. Sayfa 98'de gösterilen konularda, kimi zaman konu netleme içinde değilken net görüntü işareti görüntülenebilir; çekim öncesinde netlemenin vizörde olduğundan emin olun.

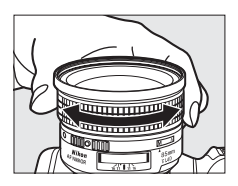

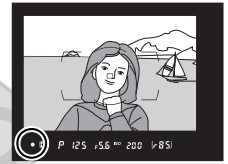

# KARACASULU Dis Ticaret A.S.

#### 🖉 Netleme Halkası Konumu

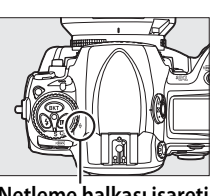

Netleme halkası işareti

# Deklanşör Modu

#### Tek Kare, Sürekli, Sessiz Deklanşör Modu, Otomatik Zamanlama veya Ayna Kaldırma

Çekim modu fotoğraf makinesinin nasıl fotoğraf çektiğini belirler: bir seferde (azaltılmış fotoğraf makinesi kumlanmalı veya kumlanmasız), sürekli bir dizide, zamanlamalı deklanşör gecikmeli veya deklanşör cevabını artırmak ve titreşimi en aza indirmek için ayna kaldırmalı.

| Deklanşör Modunun Seçilmesi |  |
|-----------------------------|--|
| Sürekli Mod                 |  |
| Otomatik Zamanlama Modu     |  |
| Ayna kaldırma Modu          |  |

# Deklanşör Modunun Seçilmesi

Fotoğraf makinesi aşağıdaki deklanşör modlarını destekler:

| Mod                                     | Açıklama                                                                                                    |  |
|-----------------------------------------|----------------------------------------------------------------------------------------------------|--|
| S                                       | Fotoğraf makinesi deklanşör düğmesine her basıldığında                                                                                                    |  |
| Tek kare                                | bir fotoğraf çeker.                                                                                                    |  |
| <b>Cı</b><br>Sürekli<br>yavaş hız       | Deklanşör düğmesi basılı tutulduğunda, fotoğraf makinesi<br>saniyede 1–9 kareye kadar kayıt yapar.*                                                                                                    |  |
| <b>Сн</b><br>Sürekli<br>yüksek hız      | Deklanşör düğmesi basılı tutulduğunda, fotoğraf makinesi<br>saniyede 9 kareye kadar kayıt yapar ( <b>Resim alanı</b> için <b>DX</b><br>( <b>24×16</b> ) seçildiğinde 9–11 fps; bkz. sayfa 78).*                                                                                                    |  |
| <b>Q</b><br>Sessiz<br>deklanşör<br>modu | Uyarı sesleri devre dışı bırakılarak ve ayna yerine<br>takıldığında üretilen ses en aza indirilerek gürültü hariç tek<br>kare sesi azaltılır. Fotoğraf makinesi netleme yaptığında<br>Özel Ayar d1 ( <b>Uyarı sesi</b> ; III 306) için seçilen ayara<br>bakılmaksızın uyarı sesi duyulmaz ve çekimden sonra<br>deklanşör düğmesi yarım basılı konuma dönünceye kadar<br>ayna yerine oturmaz, böylece aynanın oluşturduğu ses<br>gecikmiş olur. Ayna, tek kare modundakinden daha<br>sessizdir. |  |
| ৩                                       | Kendi kendine portre çekiminde veya fotoğraf makinesinin                                                                                                    |  |
| Otomatik                                | sarsıntısının sebep olduğu bulanıklığı azaltmak için                                                                                                    |  |
| zamanlama                               | otomatik zamanlayıcıyı kullanın (🕮 106).                                                                                                    |  |
| Mur<br>Ayna<br>kaldırma                 | Bu modu telefotografide veya yakın fotoğraf çekiminde ya<br>da en küçük makine hareketinin net olmayan fotoğraflarla<br>sonuçlanabileceği diğer durumlarda fotoğraf makinesi<br>sarsıntısını azaltmak için kullanın (口 108).                                                                                                    |  |

\* Sürekli-servo AF, manuel veya enstantane öncelikli otomatik pozlama, <sup>1</sup>/250 s veya üzeri obtüratör hızı, varsayılan değerlerde diğer ayarlar ve ara bellekte kalan bellek ile ortalama kare hızı. Kare hızı, Özel Ayar d2 (Çekim hızı, ü 307) kullanılarak seçilebilir.

▣

Bir deklanşör modu seçmek için, deklanşör modu kadranı kilit açma düğmesine basın ve deklanşör modu kadranını istediğiniz ayara döndürün. Deklanşör modu kadranı kilit açma düğmesi

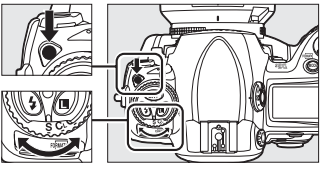

Deklanşör modu kadranı

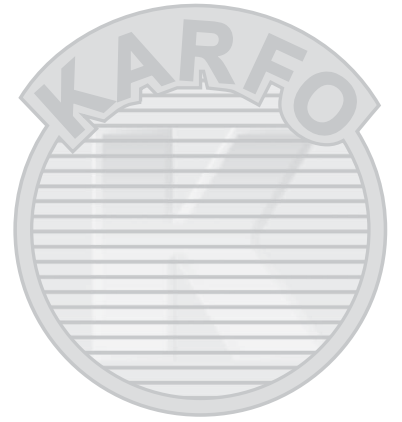

# Sürekli Mod

**CH** (sürekli yüksek hız) ve **CL** (sürekli yavaş hız) modlarında fotoğraf çekmek için:

#### 1 CH veya CL modunu seçin.

Deklanşör modu kadranı kilit açma düğmesine basın ve deklanşör modu kadranını **CH** veya **C**L'ye döndürün.

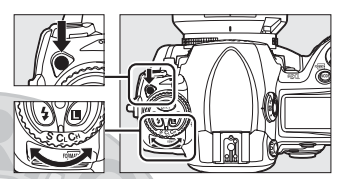

Deklanşör modu kadranı

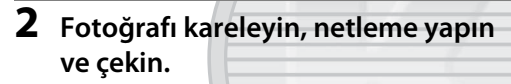

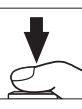

Deklanşör düğmesine sonuna kadar basıldığında, fotoğraflar Özel Ayar d2 (**Çekim hızı**, III 307) için seçilen kare hızında çekilir.

#### 🖉 Sürekli Yüksek Hız

Sürekli yüksek hız modunda, FX (36×24) formatlı, 1,2 × ve 5 : 4 (30×24) resimler için maksimum kare hızı 9 fps'tir. DX (24×16) formatlı resimler için maksimum kare hızı Özel Ayar d2 (**Çekim hızı**,  $\square$  307) > **Sürekli yüksek hızda** kullanılarak 9, 10 ve 11 fps'ten biri olarak seçilebilir (10 ve 11 fps'te netlemenin her çoklu çekimde ilk çekim değerine sabitleneceğini ve konu aydınlatması zayıf olduğunda pozlamanın da ilk çekim değerine sabitleneceğini unutmayın).

Titreşim azaltma (VR lenslerde mevcuttur) veya otomatik ISO duyarlılık kontrolü açık olduğunda kare hızı düşer.

#### 🖉 Arabellek Boyutu

Mevcut ayarlarda ara belleğe kaydedilebilecek yaklaşık resim sayısı, deklanşör düğmesine yarım basıldığında vizör ve üst kontrol panelindeki poz sayısı ekranlarında gösterilir. Sağdaki resimde arabellekte yaklaşık 85 fotoğraflık yer kaldığında ekranın durumu gösterilmektedir.

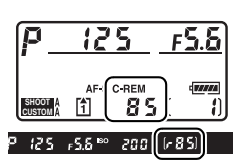

#### 🖉 Hafıza Tamponlama

Fotoğraf makinesi, fotoğraflar bellek kartına kaydedilirken çekimin sürdürülebilmesi için geçici depolamaya ayrılmış bir ara belleğe sahiptir. Art arda 130'a kadar fotoğraf çekilebilir; ancak, ara bellek dolduğunda kare hızının düşeceğini unutmayın.

Fotoğraflar bellek kartına kaydedilirken, bellek kartı yuvasının karşısındaki erişim lambası yanacaktır. Çekim şartlarına ve bellek kartı performansına bağlı olarak, kayıt işlemi birkaç saniye ila birkaç dakika sürebilir. Erişim lambası sönmeden bellek kartını çıkarmayın ya da güç kaynağını çıkarmayın veya bağlantısını kesmeyin. Veriler ara bellekteyken fotoğraf makinesi kapatılırsa, ara bellekteki tüm resimler kaydedilene kadar güç kesilmeyecektir. Resimler ara bellekteyken pil tükenirse, deklanşör devre dışı kalır ve resimler bellek kartına aktarılır.

#### 🖉 Bkz. Ayrıca

Tek bir çoklu çekimde çekilebilecek maksimum fotoğraf sayısını seçme konusunda bilgi edinmek için, bkz. Özel Ayar d3 (**Maksimum sürekli bırakma**, III 307). Tek bir çoklu çekimde çekilebilecek maksimum fotoğraf sayısı konusunda bilgi edinmek için, bkz sayfa 420.

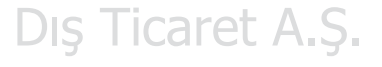

# Otomatik Zamanlama Modu

Otomatik zamanlama özelliği fotoğraf makinesi sarsıntısını azaltmak amacıyla veya kendi kendine portre çekimleri için kullanılabilir. Otomatik zamanlama fonksiyonunu kullanmak için, fotoğraf makinesini bir tripod üzerine monte edin (önerilir) veya sabit, düz bir yüzeye yerleştirin ve aşağıdaki adımları uygulayın:

1 Otomatik zamanlama modunu seçin.

> Deklanşör modu kadranı kilit açma düğmesine basın ve deklanşör modu kadranını 🖄 işaretine çevirin.

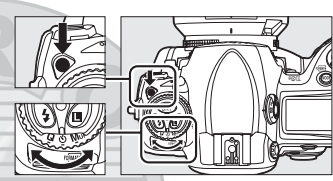

Deklanşör modu kadranı

#### Fotoğrafı kareleyin ve netleme yapın.

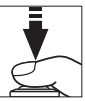

Single-servo otomatik netlemede (□ 90), fotoğrafların çekilebilmesi için odak içi (●) göstergesinin vizörde mutlaka görüntülenmesi gerekir.

#### Vizör Göz Merceği Perdesini Kapatın

Gözünüz vizörde olmadan fotoğraf çekerken, vizör yoluyla içeri giren ışığın fotoğraflarda görünmesini veya pozlamayı etkilemesini önlemek için vizör göz merceği perdesini kapatın.

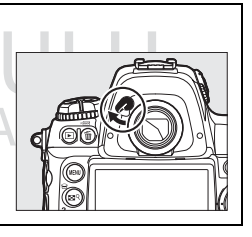

#### **3** Zamanlayıcıyı başlatın.

Zamanlayıcıyı başlatmak için deklanşöre sonuna kadar basın. Otomatik zamanlama

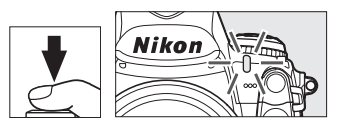

lambası yanıp sönmeye başlar. Fotoğraf çekilmeden iki saniye önce otomatik zamanlama lambası yanıp sönmeyi durdurur. Obtüratör, zamanlayıcı başlatıldıktan sonra yaklaşık on saniye içinde açılır.

Bir fotoğraf çekmeden önce otomatik zamanlamayı kapatmak için, deklanşör modu kadranını başka bir ayara çevirin.

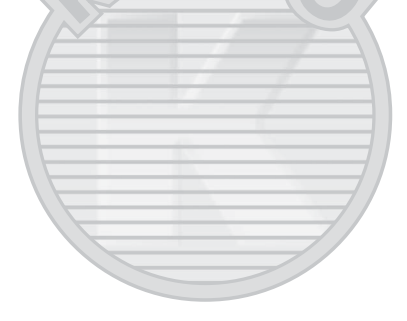

# **KARACASULU** Dis Ticaret A.S.

#### 🖉 buib

Otomatik zamanlama modunda, <br/>bu  $\xi$ b obtüratör hızı yaklaşık $^{1}/\mathrm{s}$ s'ye denktir.

#### 🖉 Bkz. Ayrıca

Zamanlayıcı süresinin değiştirilmesi konusunda bilgi edinmek için, bkz. Özel Ayarı c3 (**Otmtk zamanlama**, <sup>(1)</sup> 305). Zamanlayıcı geri sayarken bir uyarı sesinin ayarlanması konusunda bilgi edinmek için, bkz Özel Ayarı d1 (**Uyarı sesi**, <sup>(1)</sup> 306).

# Ayna kaldırma Modu

Bu modu ayna kalkık iken fotoğraf makinesi hareketinden kaynaklanan netsizliği en aza indirmek için kullanın. Tripod kullanımı tavsiye edilir.

#### Ayna kaldırma modunu seçin.

Deklanşör modu kadranı kilit açma düğmesine basın ve deklanşör modu kadranını Mup yönüne çevirin.

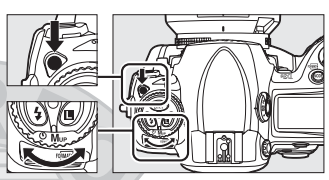

Deklanşör modu kadranı

#### **2** Aynayı kaldırın.

Fotoğrafı kareleyin, netleme yapın ve daha sonra aynayı kaldırmak için deklanşör düğmesine sonuna kadar basın.

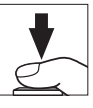

#### Vizörün Kullanımı

Ayna kalkık iken otomatik netleme, ölçüm ve karelemenin vizörden doğrulanamayacağını not edin.

#### **3** Bir fotoğraf çekin.

Fotoğraf çekmek için deklanşöre sonuna kadar basın. Fotoğraf makinesi hareketinin sebep olduğu netsizliği

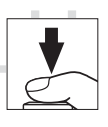

önlemek için, deklanşör düğmesine yumuşak bir şekilde basın veya isteğe bağlı bir uzatma kablosu kullanın (🕮 376). Çekim sona erdiğinde ayna aşağı iner.

#### 🖉 Ayna kaldırma Modu

Ayna kaldırıldıktan sonra yaklaşık 30 s hiçbir işlem yapılmazsa otomatik olarak bir fotoğraf çekilir.

# ISO ISO Duyarlılığı

#### – Işığa Daha Hızlı Tepki Verme

"ISO duyarlılığı" film hızının dijital eşdeğeridir. ISO duyarlılığı ne kadar yüksek olursa, pozlama oluşturmak için o kadar aza ışığa ihtiyaç duyurulur; bu da daha yüksek obtüratör hızları veya daha küçük diyafram açıklıklarını mümkün kılar. Bu bölümde ISO duyarlılığının manuel ve otomatik olarak nasıl ayarlandığı açıklanmaktadır.

| ISO Duyarlılığının Manuel Olarak Seçimi | 110 |
|-----------------------------------------|-----|
| Otomatik ISO Duyarlılık Kontrolü        |     |

# ISO Duyarlılığının Manuel Olarak Seçimi

ISO duyarlılığı <sup>1</sup>/<sub>3</sub> EV eşdeğeri basamaklarla ISO 200 ve ISO 12800 arasında değerlere ayarlanabilir. Özel durumlar için ISO 200 altında yaklaşık 0,3 ila 1 EV ve ISO 12800 üstünde 0,3 ila 3 EV ayarları da mevcuttur.

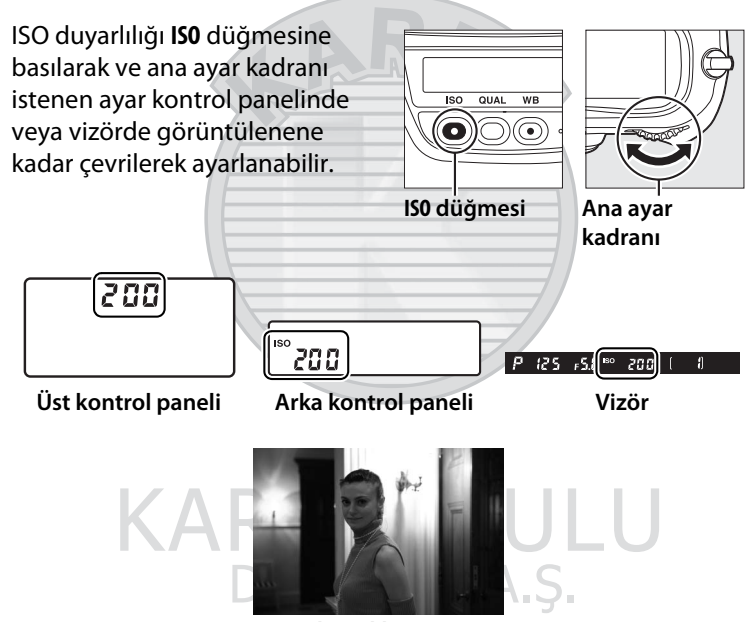

ISO duyarlılığı: 12800

ISO

#### 🖉 ISO Duyarlılığı Menüsü

ISO duyarlılığı aynı zamanda çekim menüsündeki **ISO duyarlılığı** seçeneği kullanılarak da ayarlanabilir (<sup>[]</sup> 284).

|                                          | ÇEKİM MENÜSÜ             |      |
|------------------------------------------|--------------------------|------|
| 이 // · · · · · · · · · · · · · · · · · · | Vinyet kontrolü          |      |
|                                          | Uzun pozlama KA          | 0FF  |
|                                          | Yüksek ISO KA            | NORM |
|                                          | ISO duyarlılığı ayarları | Ē    |
|                                          | Canlı görüntü modu       | ۰    |
|                                          | Çoklu pozlama            | 0FF  |
|                                          | Film ayaları             | Ē    |
|                                          | Aralıklı çekim           | 0FF  |

#### 🖉 Yks 0,3–Yks 3

Yks 0,3 ila Yks 3 ayarları, ISO 12800 üzerindeki 0,3–3 EV ISO duyarlılıklarına karşılık gelir (ISO16000–102400 eşdeğeri). Bu ayarlarda çekilen fotoğrafların kumlanmaya (kumlanma, çizgiler ve rastgele aralıklarla parlak pikseller) maruz kalma olasılığı daha yüksektir.

#### 🖉 Dşk 0,3-Dşk 1

**Dşk 0,3** ila **Dşk 1** ayarları, ISO 200 altında 0,3–1 EV ISO duyarlılıklarına karşılık gelir (ISO 160–100 eşdeğeri). Işıklandırma parlak olduğunda daha yüksek açıklık değerleri için kullanın. Kontrast normalden biraz daha yüksektir; çoğu durumda, ISO 200 veya üzeri ISO duyarlılıkları tavsiye edilir.

#### 🖉 Bkz. Ayrıca

Özel Ayarı b1 (**ISO duyarlılık adımı dğr**) konusunda bilgi edinmek için, bkz. sayfa 302. Yüksek ISO duyarlılıklarında kumlanmayı azaltmak üzere çekim menüsündeki **Yüksek ISO KA** seçeneğini kullanma konusunda bilgi için, bkz. sayfa 291.

### **Otomatik ISO Duyarlılık** Kontrolü

Çekim menüsünde ISO duyarlılığı ayarları > ISO duyarlılığı otmtk kntrl icin Acık secilirse, kullanıcının sectiği değerde optimal pozlamanın elde edilememesi halinde ISO duyarlılığı otomatik olarak ayarlanır (flaş kullanıldığında ISO duyarlılığı uygun bir sekilde ayarlanır).

1 Cekim menüsündeki ISO duyarlılığı ayarları icin ISO duyarlılığı otmtk kntrl'ü seçin.

MENU düămesi

ISO duyarlılığı ayarlar ISO duyarlılığı 200 ISO duyarlılığı otmtk kntrl OFF 🕨

Menüleri görüntülemek için MENU düğmesine basın.

Çekim menüsünde ISO duyarlılığı ayarları'nı seçin, ISO duyarlılığı otmtk kntrl'ü vurgulayın ve > düğmesine basın.

#### **2** Açık seçeneğini seçin.

Açık öğesini vurgulayın ve 🐵 düğmesine basın (Kapalı seçilirse, ISO duyarlılığı kullanıcı tarafından secilen değerde sabit kalır). icaret A.S.

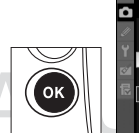

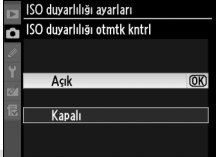

#### **3** Ayarları yapın.

Otomatik ISO duyarlılığı için maksimum değer **Maksimum** duyarlılık kullanılarak

seçilebilir (minimum otomatik ISO duyarlılığı değeri otomatik

olarak ISO 200'e ayarlanır; **Maksimum duyarlılık** için seçilen değer o anda seçili **ISO duyarlılığı** değerinden küçükse, **Maksimum duyarlılık** için seçilen değer kullanılır). *P* ve *R* pozlama modlarında, duyarlılık sadece fazla ışıklama **Minimum perde hızı** için seçilen obtüratör hızında oluşursa ayarlanır (<sup>1</sup>/4000–1 s; **5** ve M modlarında, ISO duyarlılığı kullanıcı tarafından seçilen obtüratör hızında en iyi pozlama için ayarlanır). **Maksimum duyarlılık** için seçilen ISO duyarlılığı değerinde optimum pozlamanın elde edilememesi halinde daha düşük perde hızları kullanılabilir. Ayarlar tamamlandığında 🐵 düğmesine basarak çıkın.

**Açık** seçildiğinde, vizör ve arka kontrol panelinde **ISO-AUTO** görüntülenir. Duyarlılık kullanıcı tarafından seçilen değerden başka bir değere değiştirilirse, bu göstergeler

yanıp söner ve değiştirilen değer vizörde ve arka kontrol panelinde gösterilir.

#### 🖉 Otomatik ISO Duyarlılık Kontrolü

Yüksek duyarlılıklarda kumlanma olasılığı daha yüksektir. Kumlanmayı azaltmak üzere çekim menüsündeki **Yüksek ISO KA** seçeneğini kullanın (bkz. sayfa 291). Flaş kullanıldığında, Özel Ayar e1 (**Flaş senk hızı**,  $\square$  311) için seçilen seçenek lehine **Minimum perde hızı** için seçilen değer yok sayılır. Otomatik ISO duyarlılık kontrolü yavaş senk flaş modlarıyla (SB-900, SB-800, SB-600 ve SB-400 flaş üniteleriyle kullanılabilir) kullanıldığında mümkünse fotoğraf makinesinin yavaş enstantaneler seçmesini önlemek için ISO duyarlılığının otomatik olarak artabileceğini unutmayın. ISO

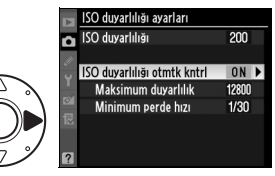

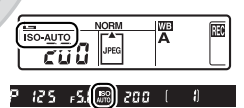

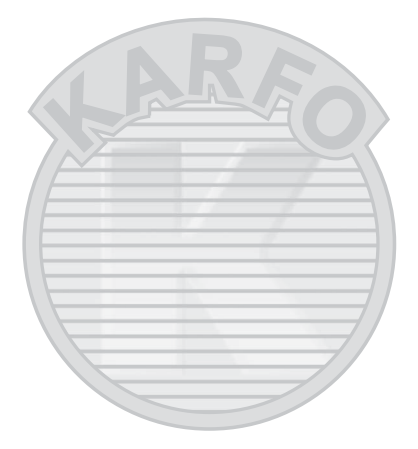

# Pozlama

#### - Fotoğraf Makinesinin Poz Ayarlama Şeklini Kontrol Etme

Bu bölümde, ölçüm, pozlama modu, poz kilidi, poz dengeleme ve basamaklama dahil olmak üzere pozlamayı kontrol etmek için kullanılabilen seçenekler açıklanmaktadır.

| Ölçüm                                                                                 | 116        |
|---------------------------------------------------------------------------------------|------------|
| Pozlama Modu                                                                          | 118        |
| P: Programlanmış otomatik pozlama                                                     |            |
| 5: Enstantane Öncelikli Otomatik                                                      |            |
| R: Diyafram Öncelikli Otomatik Program                                                |            |
| /i: Manuel                                                                            |            |
| Uzun Süreli Pozlamalar                                                                | 128        |
|                                                                                       |            |
| Obtüratör Hızı ve Diyafram Kilidi                                                     | 130        |
| Obtüratör Hızı ve Diyafram Kilidi<br>Otomatik pozlama (AE) Kilidi                     | 130<br>132 |
| Obtüratör Hızı ve Diyafram Kilidi<br>Otomatik pozlama (AE) Kilidi<br>Pozlama Telafisi | 130<br>    |

# Ölçüm

Ölçüm, fotoğraf makinesinin pozlamayı nasıl ayarladığını belirler. Aşağıdaki seçenekler mevcuttur:

| Yöntem                      | Açıklama                                                                                                    |                                      |
|-----------------------------|----------------------------------------------------------------------------------------------------|--------------------------------------|
| €<br>3D renkli<br>matris II | Çoğu durumda tavsiye edilir. Fotoğraf makinesi karenin<br>büyük bir bölümünü ölçer ve doğal sonuçlar için parlaklık,<br>renk, mesafe ve kompozisyonun dağılımına göre pozlamayı<br>ayarlar.                                                                                                    |                                      |
| ⊛<br>Merkez<br>ağırlıklı    | Fotoğraf makinesi tüm çerçeveyi ölçer<br>ancak en fazla ağırlığı vizörün<br>merkezindeki 12-mm'lik daireye atar<br>(CPU lens takılı ise, alan Özel Ayarı b5,<br><b>Merkez ağırlıklı alan</b> , III 304 <sup>1</sup><br>kullanılarak seçilebilir). Portre için<br>klasik sayaç. <sup>2</sup><br><b>Merkez ağırlıklı</b><br>alan <sup>3</sup>                                                                                                   |                                      |
| •<br>Nokta                  | Fotoğraf makinesi 4 mm çapında bir<br>daireyi (karenin yaklaşık %1,5'i) ölçer.<br>Daire mevcut odaklama noktası<br>üzerine ortalanarak merkez dışındaki<br>konuların ölçümü sağlanır (CPU<br>olmayan lens kullanılıyorsa veya oto-<br>alan AF devredeyse (III 92), fotoğraf<br>makinesi merkez odaklama noktasını<br>ölçer). Arka plan çok daha parlak veya<br>karanlık iken bile, konunun doğru<br>şekilde pozlanmasını sağlar. <sup>2</sup> | Noktasal ölçüm<br>alanı <sup>3</sup> |

- 1 CPU olmayan lens takılıyken, Özel Ayar b5 için **Ortalama** seçiliyse karenin tamamı için ortalama kullanılır; aksi takdirde, **CPU olmayan lens verileri** için seçilen ayara bakılmaksızın, CPU olmayan lenslere ait merkez ağırlıklı ölçümde vizörün merkezinde 12 mm'lik bir daire kullanılır.
- 2 CPU olmayan lensler ile kesinliği artırmak için, **CPU olmayan lens verileri** menüsünde (<sup>[]]</sup> 215) odak uzaklığını ve maksimum diyafram açıklığını belirleyin.
- 3 Ölçülen alan aslında vizörde görüntülenmez.

Bir ölçüm yöntemi seçmek için, ölçüm seçici kilit düğmesine basın ve ölçüm seçiciyi istediğiniz mod vizörde görüntülenene kadar çevirin.

#### Ölçüm seçici

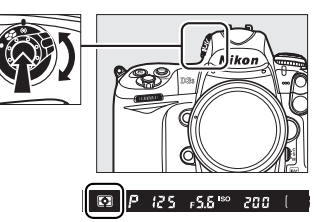

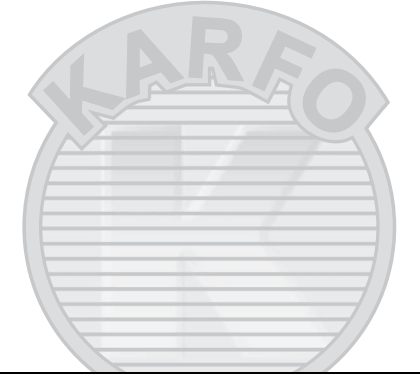

#### 🖉 Matris Ölçümü

Kullanılan ölçüm metodu takılan lens tipi tarafından tayin edilir:

- **G ve D tipi lensler**: Pozlama tayin edilirken mesafe bilgileri dahil edilir (3D color matrix metering II).
- Diğer CPU objektifleri: Pozlama tayin edilirken mesafe bilgileri dahil edilmez (color matrix metering II).
- CPU Olmayan Lensler: Renkli matris ölçümü, eğer odak uzaklığı ve maksimum diyafram açıklığı ayarlar menüsünde CPU olmayan lens verileri öğesi kullanılarak belirtilirse kullanılabilir (bkz. sayfa 214; odak uzaklığı veya açıklık belirtilmemişse, merkez ağırlıklı ölçüm kullanılır).

#### 🖉 Bkz. Ayrıca

Merkez ağırlıklı ölçümde en fazla ağırlığın verildiği alanın boyutunun seçilmesi konusunda bilgi edinmek için, bkz. Özel Ayarı b5 (**Merkez ağırlıklı alan**, III 304). Her bir ölçüm yönteminde optimal pozlama için ayrı ayrı ayar yapma konusunda bilgi için, bkz. Özel Ayarı b6 (**En iyi ince ayar pozlaması**, IIII 304).

## Pozlama Modu

Pozlama modu, fotoğraf makinesinin pozlama sırasında obtüratör hızını ve diyafram açıklığını nasıl ayarladığını belirler. Dört mod mevcuttur: programlanmış otomatik pozlama (P), enstantane öncelikli otomatik (S), diyafram öncelikli otomatik program (R) ve manuel (M).

| Mod |                                                           | Açıklama                                                                                                    |
|-----|-----------------------------------------------------------|----------------------------------------------------------------------------------------------------|
| P   | Programlanmış<br>otomatik<br>pozlama<br>(🕮 120)           | Fotoğraf makinesi optimal pozlama için obtüratör<br>hızını ve diyafram açıklığını ayarlar. Enstantane<br>fotoğraflar için ve fotoğraf makinesi ayarlarını<br>yapmak için zamanın az olduğu diğer durumlarda<br>tavsiye edilir.                          |
| 5   | Enstantane<br>öncelikli<br>otomatik<br>(III 122)          | Kullanıcı obtüratör hızını seçer; fotoğraf makinesi<br>en iyi sonuç için diyafram açıklığını seçer. Hareketi<br>dondurmak veya donuklaştırmak için kullanın.                                                                                            |
| R   | Diyafram<br>öncelikli<br>otomatik<br>program<br>(III 123) | Kullanıcı diyafram açıklığını seçer; fotoğraf<br>makinesi en iyi sonuç için obtüratör hızını seçer.<br>Portre çekimlerinde arka planı netsizleştirmek veya<br>manzara çekimlerinde hem ön planı hem arka<br>planı netleme içine getirmek için kullanın. |
| М   | Manuel<br>(🕮 125)                                         | Kullanıcı hem obtüratör hızını hem diyafram<br>açıklığını kontrol eder. Uzun süreli pozlar için<br>obtüratör hızını "bu t b" olarak ayarlayın.                                                                                                    |

#### Objektif (Lens) Türleri

Diyafram halkasıyla donatılmış bir CPU objektifi kullanırken (<sup>[]]</sup> 368), diyafram halkasını minimum açıklıkta kilitleyin (en yüksek f-değeri). G tipi lenslerde diyafram halkası bulunmaz.

ULU

CPU olmayan lensler sadece A (diyafram öncelikli otomatik program) ve A (manuel) pozlama modunda kullanılabilir. Diğer modlarda, CPU olmayan lens takılıyken pozlama modu A otomatik olarak seçilir (D 366, 369). Kontrol panelindeki pozlama mod göstergesi (P veya S) yanıp söner ve vizörde A görüntülenir.
#### 🖉 Alan Derinliği Önizleme

Diyafram etkilerini önceden görmek için, **Pv** düğmesine basın ve basılı tutun. Lens, fotoğraf makinesi tarafından seçilen diyafram değerinde (**P** ve **5** modları) veya kullanıcı tarafından seçilen değerde (**A** ve **M** modları) durdurularak, alan derinliğinin vizörde önceden görülmesi sağlanır.

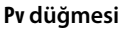

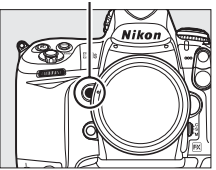

### 🖉 Özel Ayar e3—Örnek Flaş

Bu ayar, Nikon Creative Lighting System'i (CLS; bkz. sayfa 187) destekleyen isteğe bağlı flaş birimlerinin **Pv** düğmesine basıldığında örnek flaş yayıp yaymayacağını kontrol eder. Daha fazla bilgi için bkz. sayfa 312.

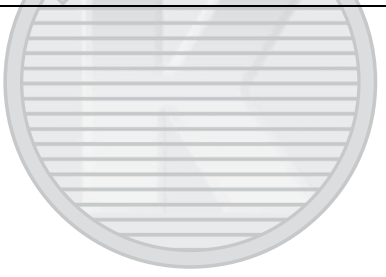

## <u>P: Programlanmış otomatik pozlama</u>

Bu modda, fotoğraf makinesi çoğu durumda optimal pozu sağlamak amacıyla obtüratör hızını ve diyaframı entegre bir programa göre otomatik olarak ayarlar. Bu mod enstantane fotoğraflar için ve obtüratör hızı ve diyafram ayarını fotoğraf makinesine bırakmak istediğiniz diğer durumlarda tavsiye edilir. Programlanmış otomatik pozlama modunda fotoğraf çekmek için:

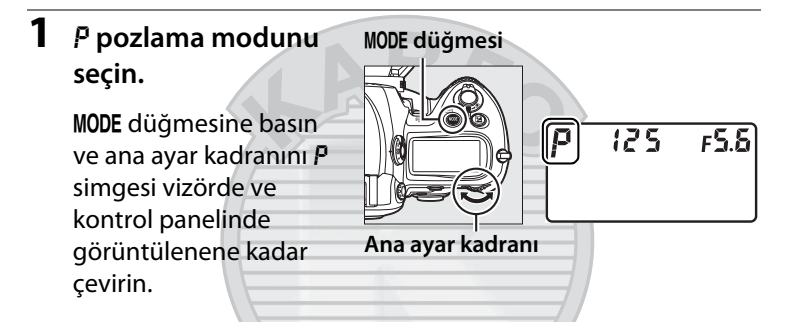

Fotoğrafı kareleyin, netleme yapın ve çekin.

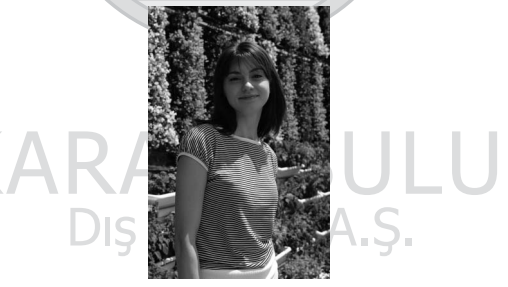

Obtüratör hızı: 1/320 s; diyafram: f/9

#### 🖉 Değişken Program

P pozlama modunda, pozometre etkin iken ana ayar kadranı çevrilerek farklı obtüratör hızı ve diyafram açıklığı kombinasyonları seçilebilir ("değişken program"). Arka plan ayrıntılarını netsizleştiren büyük açıklıklar (küçük f-değerleri) veya hareketi "donduran" kısa poz süreleri için ayar kadranını sağa çevirin. Alan derinliğini artıran küçük açıklıklar (büyük f-değerleri) veya hareketi netsizleştiren yavaş obtüratör hızları için ayar kadranını sola çevirin. Tüm kombinasyonlar aynı pozlamayı üretir. Değişken program devredeyken, üst kontrol panelinde bir yıldız işareti ("\*") belirir. Varsayılan obtüratör hızı ve diyafram ayarlarını geri

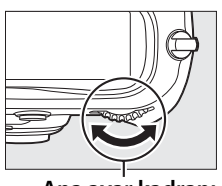

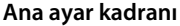

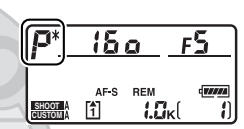

yüklemek için, ayar kadranını yıldız işareti görüntüden çıkana kadar çevirin, başka bir mod seçin ya da fotoğraf makinesini kapatın.

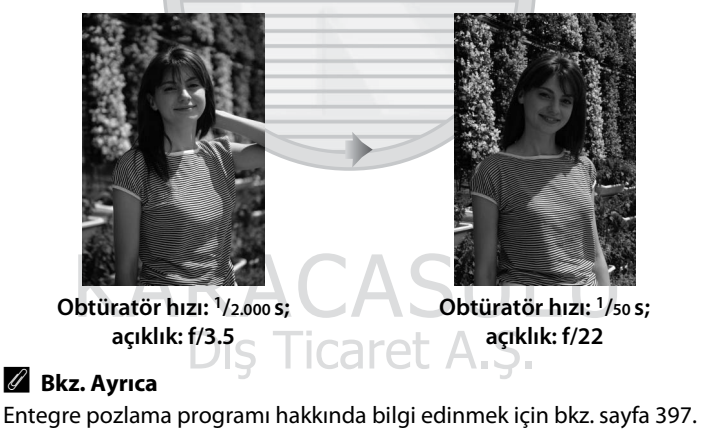

## <u>5: Enstantane Öncelikli Otomatik</u>

Enstantane öncelikli otomatik modunda, siz obtüratör hızını seçersiniz ve fotoğraf makinesi optimal pozu üretecek diyafram açıklığını otomatik olarak seçer. Enstantane öncelikli otomatik modunda fotoğraf çekmek için:

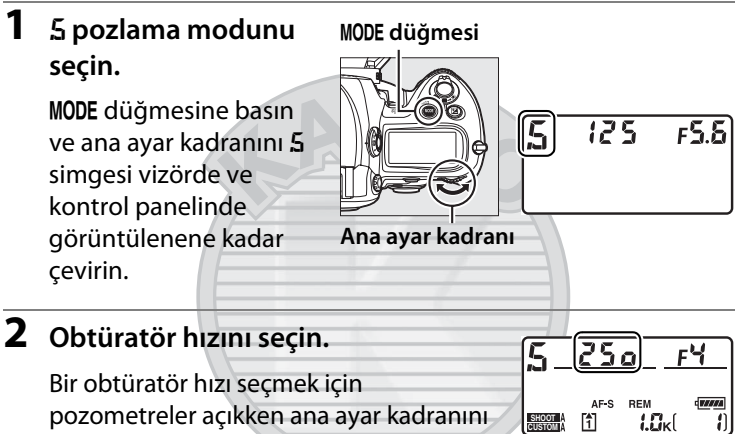

çevirin. Obtüratör hızı "x 25 o" olarak

veya 30 s (**3**a'') ve <sup>1</sup>/8.000 s (**8**a a a) arasındaki değerlere ayarlanabilir. Hareketli nesneleri bulanıklaştırarak hareketi göstermek için yavaş obtüratör hızları, hareketi "dondurmak" için kısa poz süreleri kullanın.

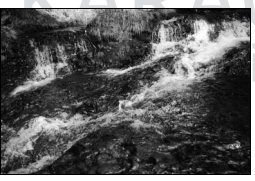

Kısa poz süresi (1/1.600 s)

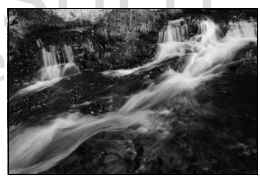

Yavaş obtüratör hızı (1/6 s)

Obtüratör hızı seçilen ayarda kilitlenebilir (🕮 130).

**3** Fotoğrafı kareleyin, netleme yapın ve çekin.

## A: Diyafram Öncelikli Otomatik Program

Diyafram öncelikli otomatik program modunda, siz acıklığı secersiniz ve fotoğraf makinesi optimal pozu üretecek obtüratör hızını otomatik olarak seçer. Diyafram öncelikli otomatik program modunda fotoğraf çekmek için:

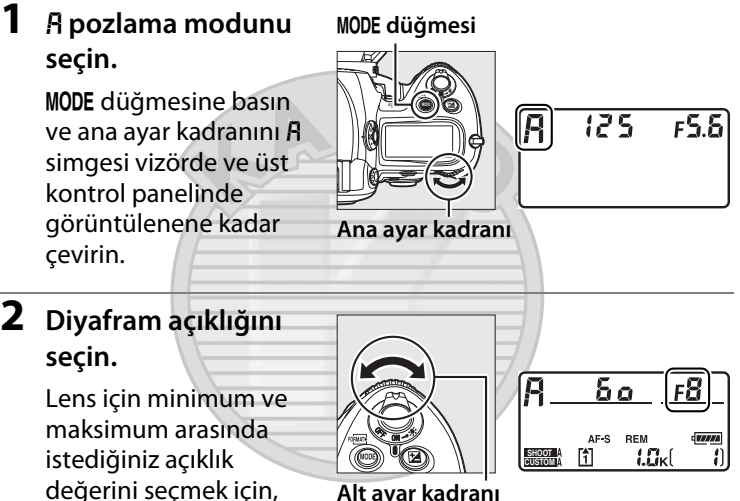

Alt ayar kadranı

pozometre açıkken alt ayar kadranını çevirin. Küçük açıklıklar (yüksek f-değerleri) alan derinliğini artırarak (bkz. sayfa 119), hem ön planı hem arka planı netlemeye getirir. Büyük açıklıklar (düşük f-değerleri) portrelerde veya ana konunun vurgulandığı diğer kompozisyonlarda arka plan ayrıntılarını yumuşatır.

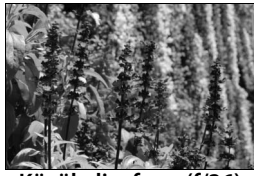

Küçük diyafram (f/36) Genis diyafram (f/2.8) Diyafram secilen ayarda kilitlenebilir (D 131).

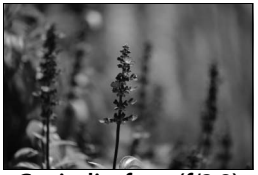

123

 $\mathbf{\mathbf{O}}$ 

## **3** Fotoğrafı kareleyin, netleme yapın ve çekin.

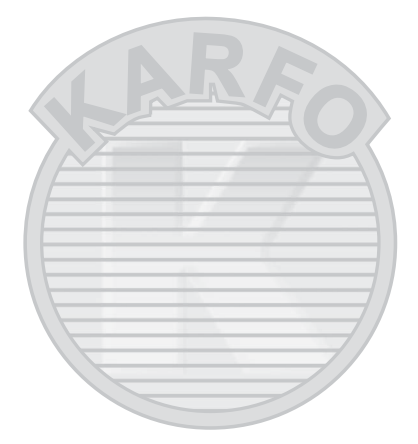

## KVDVCVCIIII

CPU olmayan objektif (C 366, 369) Diyafram açıklığını ayarlamak için objektif diyafram halkasını kullanın. CPU olmayan lens takıldığında ayar menüsündeki CPU olmayan lens verileri öğesi (C 215) kullanılarak lensin maksimum diyafram açıklığı belirtilmiş ise, mevcut f-değeri vizörde ve kontrol panelinde en yakın nokta işaretine yuvarlanmış olarak görüntülənir. Akri takdırda diyafram akranları sadaça nak

görüntülenir. Aksi takdirde, diyafram ekranları sadece noktaların sayısını gösterecek ( $\Delta F$  ve maksimum açıklık  $\Delta F_{i}$  olarak görüntülenecektir) ve f-değeri objektif diyafram halkasından okunmalıdır.

## M: Manuel

Manuel pozlama modunda, obtüratör hızı ve diyafram açıklığını kontrol edersiniz. Manuel pozlama modunda fotoğraf çekmek için:

### 1 M pozlama modunu seçin.

MODE düğmesine basın ve ana ayar kadranını M simgesi vizörde ve kontrol panelinde görüntülenene kadar çevirin.

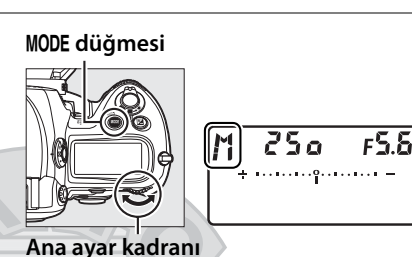

## 2 Diyafram ve obtüratör hızını seçin.

Pozometre açıkken, obtüratör hızını seçmek için ana ayar kadranını ve diyafram ayarlamak için alt ayar kadranını çevirin. Obtüratör hızı "x 25 a" olarak veya 30 s ve <sup>1</sup>/8.000 s arasındaki değerlere ayarlanabilir veya obtüratör uzun zamanlı pozlama için süresiz olarak açık tutulabilir (bu t b, III 128). Diyafram, lens için minimum ve maksimum değerler arasındaki değerlere ayarlanabilir. Pozlama göstergelerinde pozu kontrol edin ve istediğiniz pozu elde edene kadar obtüratör hızı ve diyafram ayarlamaya devam edin.

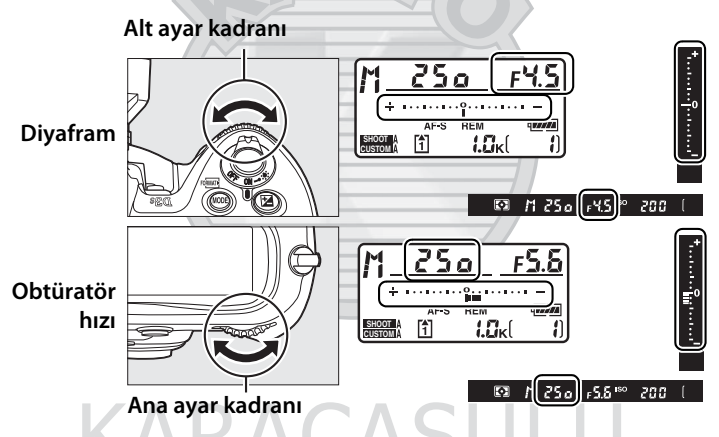

Obtüratör hızı ve diyafram açıklığı seçilen ayarda kilitlenebilir (© 130, 131). Dis Ticaret A.S.

**3** Fotoğrafı kareleyin, netleme yapın ve çekin.

Obtüratör hızı: 1/250 s; diyafram: f/8

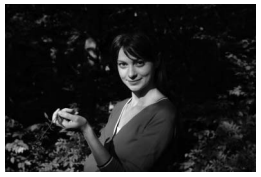

#### AF Micro NIKKOR Lensleri

Harici pozometre kullanılması durumunda, diyafram açıklığını ayarlamak için objektif diyafram halkası kullanıldığında sadece pozlama oranı dikkate alınmalıdır.

### 🖉 Pozlama Göstergeleri

Vizör ve üst kontrol panelindeki pozlama göstergeleri mevcut ayarlarla fotoğrafın yetersiz ışıklı mı yoksa fazla ışıklı mı olacağını gösterir ( L a veya X 1, 5 veya A modlarında gösterilirse, göstergeler yeterli veya yetersiz pozlama miktarını gösterir). Özel Ayar b2 (**Pzlm kntrl için EV adımları**,  $\square$  302) için seçilen seçeneğe bağlı olarak, az ışıklama veya fazla ışıklama miktarı <sup>1</sup>/<sub>3</sub> EV, <sup>1</sup>/<sub>2</sub> EV veya 1 EV artışları olarak gösterilir. Pozometre sisteminin limitleri aşılırsa, ekranlar yanıp sönmeye başlar.

|                       | Özel Ayar b2 Adım 1/3 ayarlıdır |                                       |                                    |  |
|-----------------------|---------------------------------|---------------------------------------|------------------------------------|--|
| Optimal pozlama       |                                 | Az ışıklı <sup>1</sup> /3EV           | 3EV üzeri fazla pozlama            |  |
| Üst kontrol<br>paneli | * ·····                         | +                                     | Selandradani <sup>9</sup> ······ = |  |
| Vizör                 |                                 | · · · · · · · · · · · · · · · · · · · | **<br>                             |  |

#### 🖉 Göstergeleri Tersine Çevir

Özel Ayar f11 (**Göstergeleri tersine çevir**, D 324) pozlama göstergesi ekranını ters çevirmek için kullanılabilir.

## Uzun Süreli Pozlamalar

**bu : b** obtüratör hızında, deklanşör düğmesine basılı tutulduğunda obtüratör açık kalır. Hareketli ışıklar, yıldızlar, gece manzarası ya da havai fişeklerin uzun zaman pozlamalı fotoğrafları için kullanın. Netsizliği önlemek için tripod ve isteğe bağlı bir uzaktan kumanda kablosu (<sup>CII</sup> 376) tavsiye edilir.

## 1 Fotoğraf makinesini hazırlayın.

Fotoğraf makinesini bir tripod üzerine monte edin veya sabit, düz bir yüzeye yerleştirin. İsteğe bağlı uzaktan kumanda kablosu kullanıyorsanız, bunu Fotoğraf makinesine bağlayın.

#### 🖉 Uzun Süreli Pozlamalar

Vizör yoluyla içeri giren ışığın fotoğrafta görünmesini veya pozlamayı etkilemesini önlemek için vizör göz merceği perdesini kapatın. Nikon, obtüratör açık iken güç kaybını önlemek için tam şarjlı EN-EL4a pilini veya isteğe bağlı EH-6 AC adaptörünün kullanılmasını tavsiye eder. Uzun süreli pozlamalarda kumlanma (kumlanma ve rastgele aralıklarla parlak pikseller) olabileceğini unutmayın; çekim yapmadan önce, çekim menüsünde **Uzun pozlama KA** için **Açık** seçeneğini seçin ( $\Box$  291).

## 2 M pozlama modunu seçin.

MODE düğmesine basın ve ana ayar kadranını M simgesi vizörde ve kontrol panelinde görüntülenene kadar çevirin.

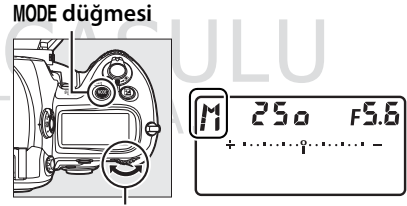

Ana ayar kadranı

## **3** Obtüratör hızını seçin.

Pozometre etkin iken, poz süresi göstergelerinde "bu ¿b" görüntülenene kadar ana ayar kadranını çevirin. "bu ¿b" seçildiğinde pozlama göstergesi görünmez.

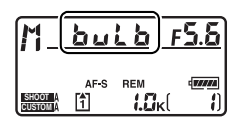

## **4** Deklanşör düğmesine tam olarak basın.

Fotoğraf makinesi ya da uzaktan kumanda kablosu üzerindeki deklanşör düğmesine sonuna kadar basın. Deklanşör düğmesine basılıyken, obtüratör açık kalır.

## 5 Deklanşör düğmesini bırakın.

Fotoğrafı kaydetmek için parmağınızı deklanşör düğmesinden çekin.

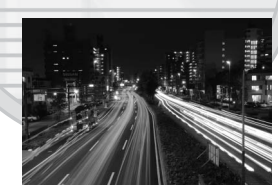

Obtüratör hızı: 35 s; diyafram: f/25

## Obtüratör Hızı ve Diyafram Kilidi

düğmesi obtüratör hızını enstantane öncelikli otomatik ya da manuel pozlama modunda seçilen değerde kilitlemek için ya da açıklığı diyafram öncelik otomatik ve manuel pozlama modlarında seçilen değerde kilitlemek için kullanılabilir. Programlı otomatik pozlama modunda kilit kullanılamaz.

### 💵 Deklanşör hızı kilidi

Obtüratör hızını seçilen değerde kilitlemek için, I düğmesine basın ve ana ayar kadranını vizörde ve üst kontrol panelinde I simgeleri görüntülenene kadar çevirin.

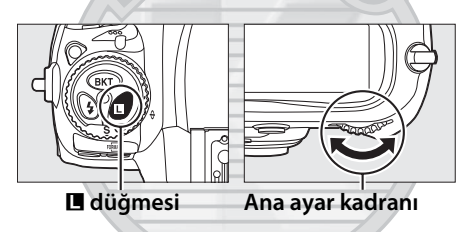

Dış Ticaret A.Ş.

Obtüratör hızı kilidini kaldırmak için, I düğmesine basın ve ana ayar kadranını I simgeleri ekranlardan kaybolana kadar çevirin.

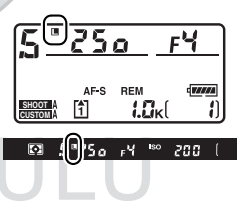

### 💵 Diyafram kilidi

Açıklığı seçilen değerde kilitlemek için, **I** düğmesine basın ve alt ayar kadranını vizörde ve üst kontrol panelinde **I** simgeleri görüntülenene kadar çevirin.

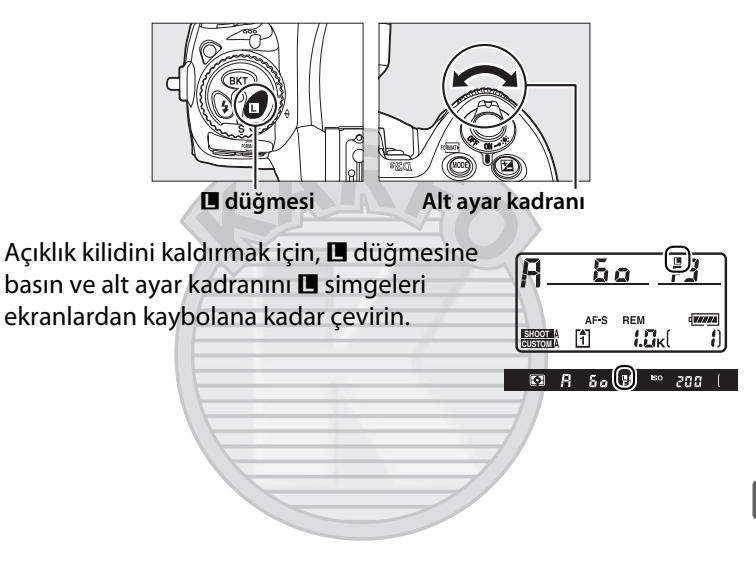

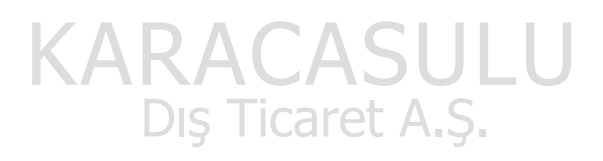

## Otomatik pozlama (AE) Kilidi

Poz ölçümünden sonra fotoğrafları yeniden kompoze etmek için otomatik pozlama kilidini kullanın.

Ölçüm seçici

1 Merkez ağırlıklı veya noktasal ölçümü seçin (🕮 116).

> Matris ölçümü otomatik pozlama kilidi ile istenen sonuçları vermeyecektir. Merkez ağırlıklı ölçümü kullanıyorsanız, merkezi netleme noktasını çoklu seçiciyi kullanarak seçin (D 94).

## **2** Pozlamayı kilitleyin.

Konuyu seçtiğiniz netleme noktasında konumlandırın ve deklanşör düğmesine yarım basın. Deklanşör düğmesi yarım basılı ve konu netleme noktasında konumlandırılmış durumdayken, pozlamayı kilitlemek için AE-L/AF-L düğmesine basın (ve manuel netleme modu haricinde, netleme yapın). Net görüntü işaretinin vizörde belirdiğini onaylayın.

Pozlama kilidi devredeyken, vizörde bir AE-L göstergesi görüntülenir.

Deklanşör düğmesi

<sup>5.5 iso</sup> 125

200

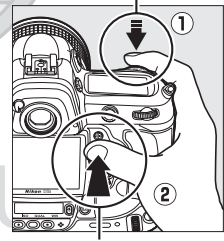

AE-L/AF-L düğmesi

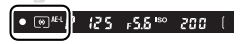

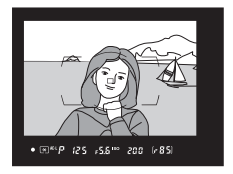

## **3** Fotoğrafı yeniden kompoze edin.

**AE-L/AF-L** düğmesine basılıyken, fotoğrafı yeniden kompoze edin ve çekin.

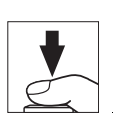

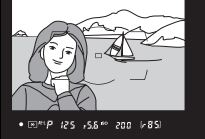

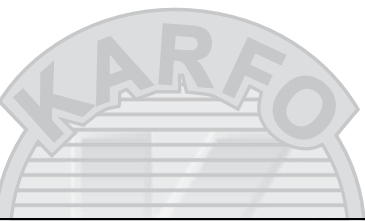

#### 🖉 Ölçümlü Alan

Noktasal ölçümde, pozlama seçilen netleme noktası üzerine ortalanan 4 mm'lik dairede ölçülen değerde kilitlenir. Merkez ağırlıklı ölçümde, pozlama vizörün merkezinde 12 mm'lik bir dairede ölçülen değerde kilitlenir.

#### Ø Obtüratör Hızı ve Diyaframın Ayarlanması

Pozlama kilidi devredeyken, pozlama için ölçülen değer değiştirilmeksizin aşağıdaki ayarlar değiştirilebilir:

| Pozlama modu | Ayarı                                                         |  |  |
|--------------|---------------------------------------------------------------|--|--|
| Р            | Obtüratör hızı ve diyafram açıklığı (değişken program; 🕮 121) |  |  |
| 5            | Obtüratör hızı                                                |  |  |
| R            | Dic Tica Diyafram C                                           |  |  |

Yeni değerler vizörde ve üst kontrol panelinde doğrulanabilir. Pozlama kilidi devredeyken ölçüm yönteminin değiştirilemediğini unutmayın (ölçüm değişiklikleri kilit açıldığında geçerlilik kazanır).

### 🖉 Bkz. Ayrıca

Özel Ayar c1 (**Deklanşör AE-L**, <sup>(1)</sup> 305) için **Açık** seçilmişse, deklanşör düğmesine yarım basıldığında pozlama kilitlenir. **AE-L/AF-L** düğmesinin üstlendiği işlevi değiştirme konusunda bilgi edinmek için, bkz. Özel Ayar f6 (**AE-L/AF-L düğmesini ata**, <sup>(1)</sup> 321).

## Pozlama Telafisi

Pozlama telafisi fotoğraf makinesi tarafından tavsiye edilen pozlama değerini değiştirerek, fotoğrafları daha parlak veya daha koyu yapmak için kullanılır.

Pozlama modunda, sadece pozlama göstergesinde gösterilen poz bilgisi etkilenir; obtüratör hızı ve diyafram açıklığı değişmez.

Pozlama telafisi için bir değer seçmek amacıyla, 🗹 düğmesine basın ve ana ayar kadranını istenen değer üst kontrol panelinde veya vizörde görüntülenene kadar çevirin.

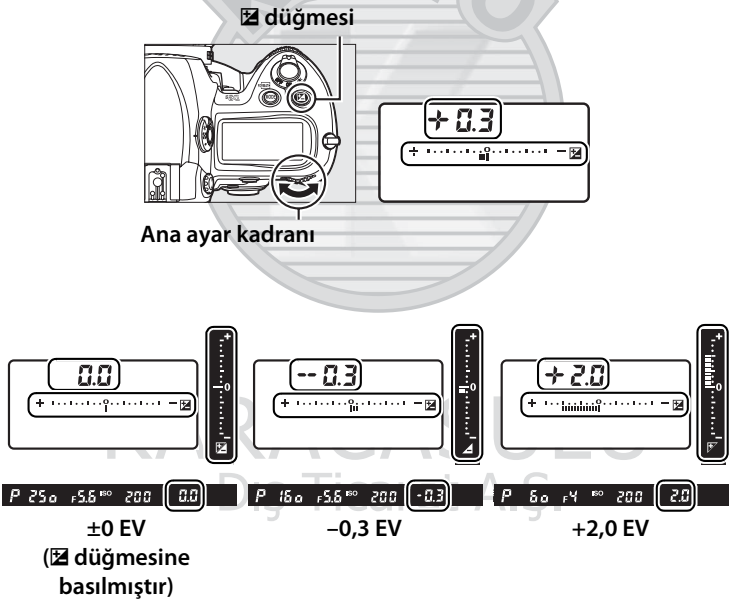

 $\mathbf{\Diamond}$ 

Pozlama telafisi –5 EV (düsük pozlama) ve +5 EV (fazla pozlama) arasındaki değerlere <sup>1</sup>/<sub>3</sub> EV'lik artışlarla ayarlanabilir. Genel olarak, konuyu daha parlaklastırmak için pozitif değerler, daha koyulaştırmak için negatif değerler kullanın.

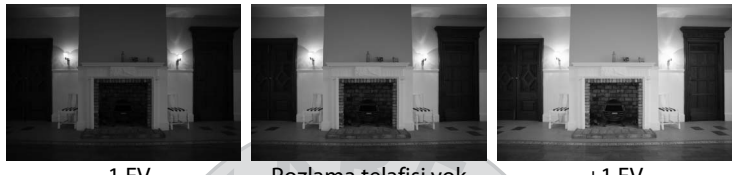

-1 EV

Pozlama telafisi yok

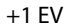

±0,0 dışındaki değerlerde, pozlama göstergelerinin merkezinde 0 yanıp sönecek ve 🗹 düğmesi serbest bırakıldıktan sonra vizör ve üst kontrol panelinde 🖾 simgesi görüntülenecektir. Mevcut pozlama telafisi değeri 🔀

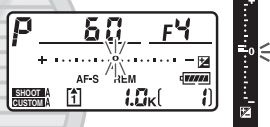

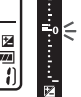

düğmesine basılarak pozlama göstergesinde doğrulanabilir.

Normal pozlama pozlama telafisi ±0,0'a ayarlanarak geri yüklenebilir. Fotoğraf makinesi kapatıldığında, pozlama telafisi sıfırlanmaz.

#### I Flasin Kullanimi

Flaş kullanıldığında, pozlama telafisi hem arkaplan pozlamasını hem de flaş seviyesini etkiler.

#### Bkz. Ayrıca

Pozlama telafisi artış boyutunu seçme konusunda bilgi edinmek için, bkz. Özel Ayar b3 (Pzlma tlfs için EV adımları, 🕮 302). 🗷 düğmesine basmadan pozlama telafisi ayarı yapma konusunda bilgi için, bkz. Özel Ayar b4 (Kolay pozlama telafisi, 🕮 303). Otomatik olarak değişen pozlama, beyaz dengesi veya Etkin D-Lighting hakkında bilgi için, bkz. sayfa 136.

## Basamaklama

Otomatik olarak basamaklama pozlamayı, flaş seviyesini, Etkin D-Lighting (ADL)'i veya beyaz dengesini her çekimde o anki değeri "basamaklayarak" biraz değiştirir. Pozlamayı, Etkin D-Lighting'i veya beyaz dengesini ayarlamanın güç olduğu durumlarda ve sonuçları kontrol edecek zaman olmadığında seçin ve her çekimde ayarları ayarlayın veya aynı nesne için farklı ayarları denemek için seçin.

### 💵 Pozlama ve Flaş Basamaklama

Bir dizi fotoğrafta pozlama ve/veya flaş seviyesini değiştirmek için:

 Özel Ayar menüsünde Özel Ayar e4 (Otmtk basamaklama ayarı) için flaş veya pozlama basamaklamayı seçin.

> Menüleri görüntülemek için MENU düğmesine basın. Özel Ayarlar Menüsünde Özel Ayar e4 (Otmtk basamaklama ayarı) öğesini seçin, bir seçeneği vurgulayın ve ® düğmesine basın. Hem

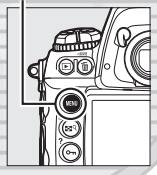

**MENU düğmesi** 

 Basamaklama/flas

 • Flas senk hızı
 1/250

 • Flas senk hızı
 1/60

 • Flas senk hızı
 1/60

 • Görnek flas
 0N

 • Ortmik basmaklama ayarı
 43

 • Ottmik basmaklama yarısı
 10

 • Stasteri karası
 10

 • Ottmik basmaklama yarı
 43

 • Ottmik basmaklama yarısı
 10

 • Stastave karası
 10

 • Stastave karası
 10

 • Ottmik basmaklama yarısı
 10

 • Ottmik basmaklama yarısı
 10

 • Stastave karası
 10

 • Ottmik basmaklama yarısı
 10

 • Ottmik basmaklama yarısı
 10

 • Ottmik basmaklama yarısı
 10

 • Ottmik basmaklama yarısı
 10

 • Ottmik basmaklama yarısı
 10

 • Ottmik basmaklama yarısı
 10

 • Ottmik basmaklama yarısı
 10

 • Ottmik basmaklama yarısı
 10

 • Ottmik basmaklama yarısı
 10

 • Ottmik basmaklama yarısı
 10

 • Ottmik basmaklama yarısı
 10

 • Ottmik basmaklama yarısı
 10

 • Ottmik basmaklama yarısı
 10

 • Ottmik basmaklama yarısı
 10

 • Ottmik basmaklama yarısı
 10

 <td

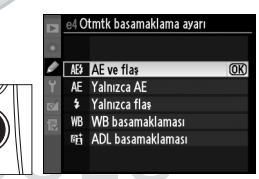

pozlama hem flaş seviyesini değiştirmek için, **AE ve flaş** seçeneğini, sadece pozlamayı değiştirmek için **Yalnızca AE** ve sadece flaş seviyesini değiştirmek için **Yalnızca flaş** seçeneğini seçin.

## 2 Çekim sayısını seçin.

**BKT** düğmesine basarak, basamaklama sekansındaki çekim sayısını belirlemek için ana ayar kadranını çevirin. Çekim sayısı üst kontrol panelinde görüntülenir.

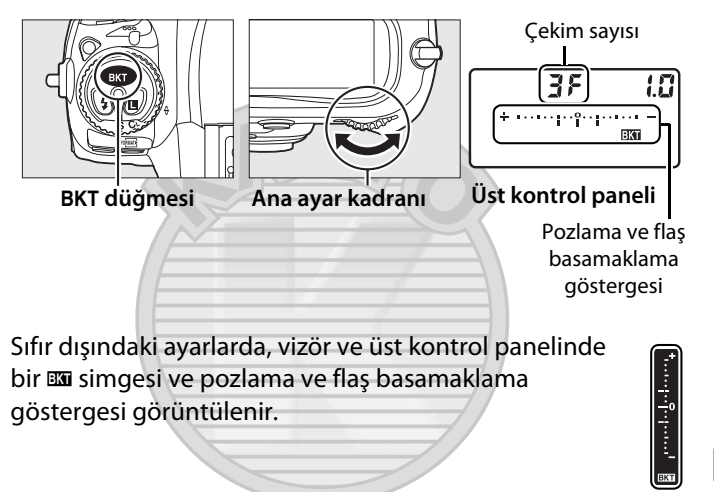

## **3** Pozlama artışını seçin.

**BKT** düğmesine bastıktan sonra, pozlama artışını seçmek için alt ayar kadranını çevirin.

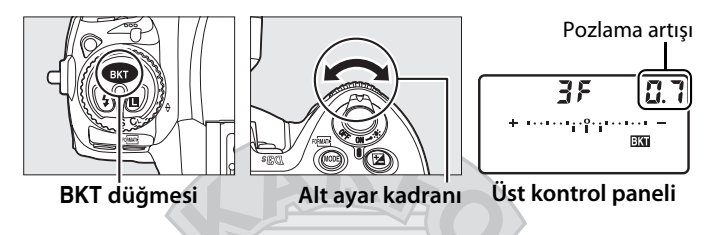

Varsayılan ayarlarda, artış büyüklük değeri <sup>1</sup>/3, <sup>2</sup>/3 ve 1 EV olarak seçilebilir. <sup>1</sup>/3 EV artışa sahip basamaklama programları aşağıda listelenmiştir.

| Kontrol paneli ekranı            | Çekim sayısı | Basamaklama sırası (EV) |
|----------------------------------|--------------|-------------------------|
| 0F 0.3 * ·······                 | 0            | 0                       |
| + 3F 0.3 *······                 | 3            | +0,3/0/+0,7             |
| 35 0.3 *                         | 3            | -0,3/-0,7/0             |
| + 2F 0.3 * · · · · · · · · · · · | 2            | 0/+0,3                  |
| 27 0.3 *·······                  | 2            | 0/-0,3                  |
| 3F 0.3 *·····iîi······           | 3            | 0/-0,3/+0,3             |
| 5 <i>F 0.3</i> * ·····aîa·····   | 5            | 0/-0,7/-0,3/+0,3/+0,7   |
|                                  | 7            | 0/-1,0/-0,7/-0,3/+0,3/  |
| (~ U.3                           |              | +0,7/+1,0               |
|                                  | caret        | 0/-1,3/-1,0/-0,7/-0,3/  |
| <u>ar u.a +</u>                  |              | +0,3/+0,7/+1,0/+1,3     |

#### 🖉 Bkz. Ayrıca

Pozlama artış değerinin büyüklüğünü seçme konusunda bilgi edinmek için, bkz. Özel Ayar b2 (**Pzlm kntrl için EV adımları**, 🕮 302). Basamaklamanın yapılacağı sırayı seçme konusunda bilgi edinmek için, bkz Özel Ayar e6 (**Basamaklama sırası**, 🕮 313). **BKT** düğmesinin işlevini seçme konusunda bilgi edinmek için, bkz. Özel Ayar f7 (**BKT düğmesini ata**, 🕮 322).

## 4 Fotoğrafı kareleyin, netleme yapın ve çekin.

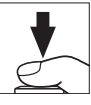

Fotoğraf makinesi seçilen basamaklama programına göre poz veya flaş seviyesini çekimden çekime değiştirecektir. Pozlama değişiklikleri pozlama telafisi değişikliklerine eklenerek (bkz. sayfa 134), 5 EV üzeri pozlama telafisi değerlerinin elde edilmesi sağlanır.

Basamaklama devredeyken, vizörde ve kontrol panelinde alternatifli pozlama ilerleme göstergesi görüntülenir. Her çekim sonrasında segmentlerden biri göstergeden kaybolur.

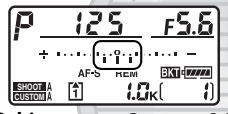

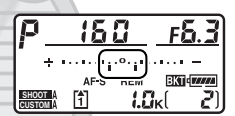

Çekim sayısı: 3; artış: 0,7

İlk çekimden sonraki ekran

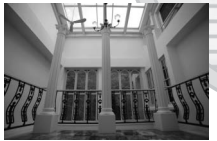

Pozlama değiştirme değeri: 0 EV

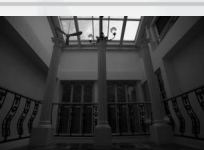

Pozlama değiştirme değeri: –1 EV

Dış Ticaret A.Ş.

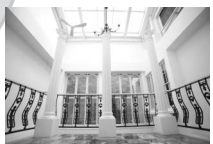

Pozlama değiştirme değeri: +1 EV

U

### 💵 Basamaklamayı İptal Etme

Basamaklamayı iptal etmek için, **BKT** düğmesine basın ve basamaklama sekansındaki çekim sayısı sıfır (*GF*) olana kadar ve simgesi kontrol panelinden kaybolana kadar ana komut kadranını çevirin. En son kullanılan program basamaklama daha sonra yeniden devreye sokulduğunda geri yüklenir. Basamaklama iki düğmeli sıfırlama yoluyla da iptal edilebilir (*G* 200); ancak bu durumda basamaklama bir dahaki sefer devreye sokulduğunda, basamaklama programı geri yüklenmez.

#### 🖉 Pozlama ve Flaş Basamaklama

Sürekli yavaş hız ve sürekli yüksek hız modlarındaysa, basamaklama programında belirtilen sayıda çekim yapıldığında fotoğraf çekimi durdurulacaktır. Deklanşör düğmesine daha sonra yeniden basıldığında fotoğraf çekimi devam eder. Diğer modlarda, deklanşör düğmesine her basıldığında bir çekim yapılır.

Sekanstaki tüm çekimler tamamlanmadan önce bellek kartının dolması halinde, bellek kartı değiştirildikten veya bellek kartında yer açmak için çekimler silindikten sonra fotoğraf çekimi sıradaki çekim ile devam ettirilebilir. Sekanstaki tüm çekimler yapılmadan önce fotoğraf makinesinin kapanması halinde, makine yeniden açıldığında basamaklama sıradaki çekim ile devam eder.

#### 🖉 Pozlama Basamaklama

Fotoğraf makinesi obtüratör hızı ve diyafram açıklığı (programlanmış otomatik pozlama), diyafram açıklığı (enstantane öncelikli otomatik) veya obtüratör hızını (diyafram öncelikli otomatik, manuel pozlama modu) değiştirerek pozu değişikliğe uğratır. *P*, *5* ve *R* modlarında **ISO duyarlılığı ayarları** > **ISO duyarlılığı otmtk kntrl** için **Açık** seçilirse ve flaş takılı değilse, fotoğraf makinesinin pozlama sistemi sınırları aşılırsa fotoğraf makinesi ISO duyarlılığı otomatik olarak optimum pozlamaya ayarlar. Fotoğraf makinesinin manuel pozlama modunda pozlama ve flaş basamaklamayı gerçekleştirme şeklini değiştirmek için Özel Ayar e5 (**Otmtk bsmkima (M Modu)**, C 313) kullanılabilir. Basamaklama obtüratör hızı ve/veya açıklığın yanında flaş seviyesi değiştirilerek veya sadece flaş seviyesi değiştirilerek gerçekleştirilebilir.

### Beyaz Dengesi Basamaklama

Fotoğraf makinesi her bir fotoğrafın beyaz denge ayarları birbirinden farklı birden fazla kopyasını oluşturur. Beyaz dengesi ile ilgili daha fazla bilgi için bkz. sayfa 149.

1 Beyaz dengesi basamaklamayı seçin.
Özel Ayar e4 Otmtk basamaklama ayarı için WB basamaklaması seceneğini secin.
6 Otmtk basamaklaması (OK WB Wa Manaklaması)

## 2 Çekim sayısını seçin.

**BKT** düğmesine basarak, basamaklama sekansındaki çekim sayısını belirlemek için ana ayar kadranını çevirin. Çekim sayısı üst kontrol panelinde görüntülenir.

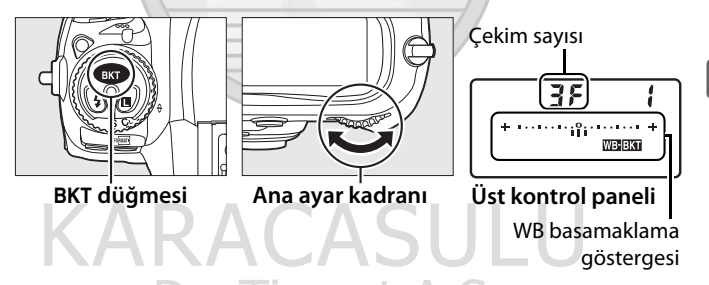

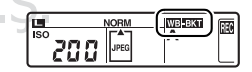

## **3** Beyaz dengesi artışını seçin.

**BKT** düğmesine bastıktan sonra, beyaz dengesi ayarını seçmek için alt ayar kadranını çevirin. Her artış yaklaşık 5 mired değerine denktir.

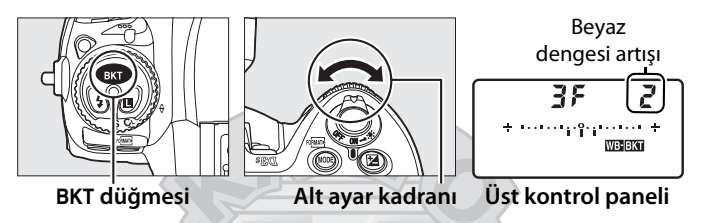

1 (5 mired), 2 (10mired) veya 3 (15mired) artışlarından birini seçin. Yüksek **B** değerleri yüksek mavi miktarına karşılık gelir, yüksek **A** değerleri yüksek amber (kehribar sarısı) miktarlarına karşılık gelir (🕮 154). 1'lik artışa sahip basamaklama programları aşağıda listelenmiştir.

|                       |                                                | Çekim  | Beyaz dengesi |                               |
|-----------------------|------------------------------------------------|--------|---------------|-------------------------------|
| Kontrol paneli ekranı |                                                | sayısı | artışı        | Basamaklama sırası (EV)       |
| <u>O</u> F            | **                                             | 0      |               | 0                             |
| 63F                   | * · · · · · · · · iiî                          | 3      | 1 B           | 1 B / O / 2 B                 |
| 835                   | *                                              | 3      | 1 A           | 1 A / 2 A / 0                 |
| 229                   | ∦ + · · · · · · · iî · · · · · · · +           | 2      | 1 B           | 0 / 1 B                       |
| <b>328</b>            | / +                                            | 2      | 1 A           | 0/1A                          |
| 35                    | <b>*</b> • • • • • • • • • • • • • • • • • • • | 3      | _1 A, 1 B     | 0/1A/1B                       |
| 5 F                   | <b>*</b> • • • • • • • • • • • • • • • • • • • | 5      | 1 A, 1 B      | 0/2A/1A/1B/2B                 |
| 75                    | <b>;</b> *·····                                | 169    | 1 А, 1 В      | 0/3A/2A/1A/<br>1B/2B/3B       |
| 96                    | ∦ • • • • • • • • • • • • • • • • • • •        | 9      | 1 A, 1 B      | 0/4A/3A/2A/1A/<br>1B/2B/3B/4B |

#### 🖉 Bkz. Ayrıca

"Mired" tanımı için sayfa 155'e bakın.

## 4 Fotoğrafı kareleyin, netleme yapın ve çekin.

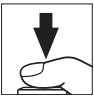

Her bir çekim basamaklama programında belirtilen kopya sayısını oluşturmak üzere işlenecek ve her bir kopya farklı bir beyaz ayarına sahip olacaktır. Beyaz ayarında yapılan değişiklikler, ince beyaz ayarı ile yapılan beyaz ayarına eklenir.

Basamaklama programındaki çekimlerin sayısı kalan poz sayısından fazla ise, üst kontrol panelinde **Fult** ve **[**] simgesi yanıp söner, vizörde sağda gösterildiği gibi bir **Ful** simgesi yanıp sönmeye başlar ve deklanşör etkisizleşir. Çekim, yeni bellek kartı takıldığında başlayabilir.

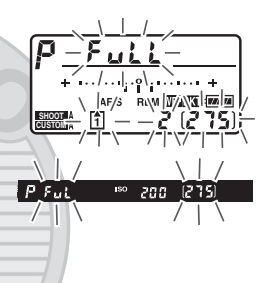

### 💵 Basamaklamayı İptal Etme

Basamaklamayı iptal etmek için, **BKT** düğmesine basın ve basamaklama sekansındaki çekim sayısı sıfır (**3***F*) olana kadar ve simgesi kontrol panelinden kaybolana kadar ana ayar kadranını çevirin. En son kullanılan program basamaklama daha sonra yeniden devreye sokulduğunda geri yüklenir. Basamaklama iki düğmeli sıfırlama yoluyla da iptal edilebilir (<sup>1</sup>200); ancak bu durumda basamaklama bir dahaki sefer devreye sokulduğunda, basamaklama programı geri yüklenmez.

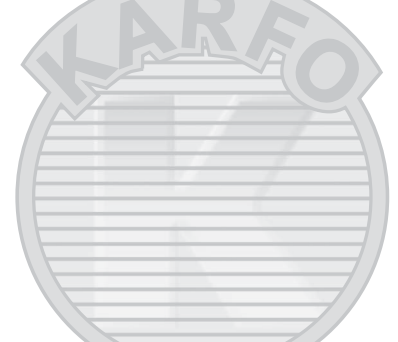

#### $\mathbf{O}$

#### 🖉 Beyaz Dengesi Basamaklama

Beyaz dengesi basamaklama NEF (RAW) resim kalitesinde kullanılamaz. NEF (RAW), NEF (RAW)+JPEG iyi, NEF (RAW)+JPEG normal, veya NEF (RAW)+JPEG temel seçildiğinde beyaz dengesi basamaklama iptal olur.

Beyaz dengesi basamaklama sadece renk ısısını etkiler (ince beyaz dengesi ayarı ekranındaki amber-mavi ekseni, 🕮 154). Yeşil-macenta ekseninde ayarlama yapılmaz.

Otomatik zamanlama modunda (D 106), beyaz dengesi programında belirtilen kopya sayısı, deklanşör düğmesine her serbest bırakıldığında oluşturulur.

Bellek kartı erişim lambası yanıkken fotoğraf makinesi kapatılırsa, fotoğraf makinesi gücü sekanstaki tüm fotoğraflar kaydedildikten sonra kesilir.

### ADL Basamaklaması

Fotoğraf makinesi bir dizi pozlama serisinde Etkin D-Lighting'i değiştirir. Etkin D-Lighting ile ilgili daha fazla bilgi için, bkz. sayfa 181.

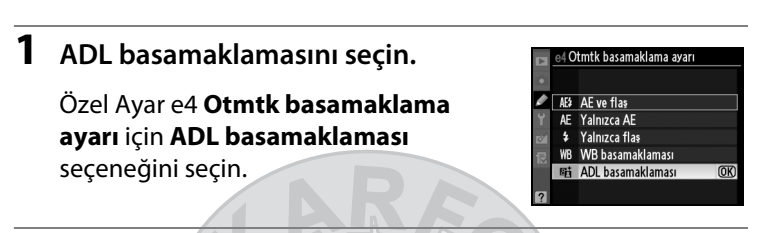

## **2** Çekim sayısını seçin.

**BKT** düğmesine basarak, basamaklama sekansındaki çekim sayısını belirlemek için ana ayar kadranını çevirin. Çekim sayısı üst kontrol panelinde görüntülenir.

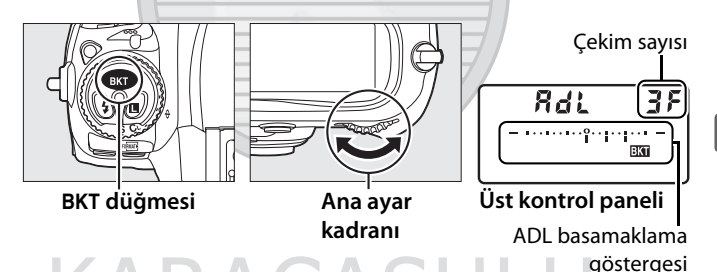

Sıfır dışındaki ayarlarda, bir **BKT** simgesi ve ADL basamaklama göstergesi üst kontrol panelinde görüntülenir. Bir fotoğraf Etkin D-Lighting kapalıyken ve diğeri seçilen değerde olmak üzere fotoğraf çekmek için iki çekim seçin. Etkin D-Lighting ayarı **Kapalı**, **Düşük** ve **Normal** (üç çekim), **Kapalı**, **Düşük**, **Normal** ve **Yüksek** (dört çekim) veya **Kapalı**, **Düşük**, **Normal**, **Yüksek** ve **Ekstra yüksek** (beş çekim) olacak şekilde fotoğraf serisi çekimi için üç ila beş seçim yapın. İki çekimden fazla seçerseniz Adım 4'e ilerleyin.

## **3** Etkin D-Lighting seçeneğini seçin.

**BKT** düğmesine bastıktan sonra, Etkin D-Lighting'i seçmek için alt ayar kadranını çevirin.

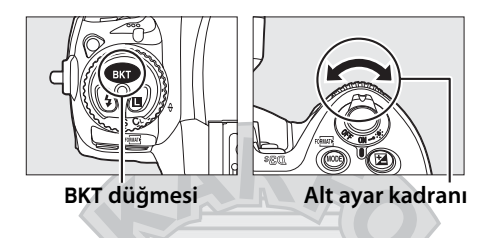

Etkin D-Lighting üst kontrol panelinde görüntülenir.

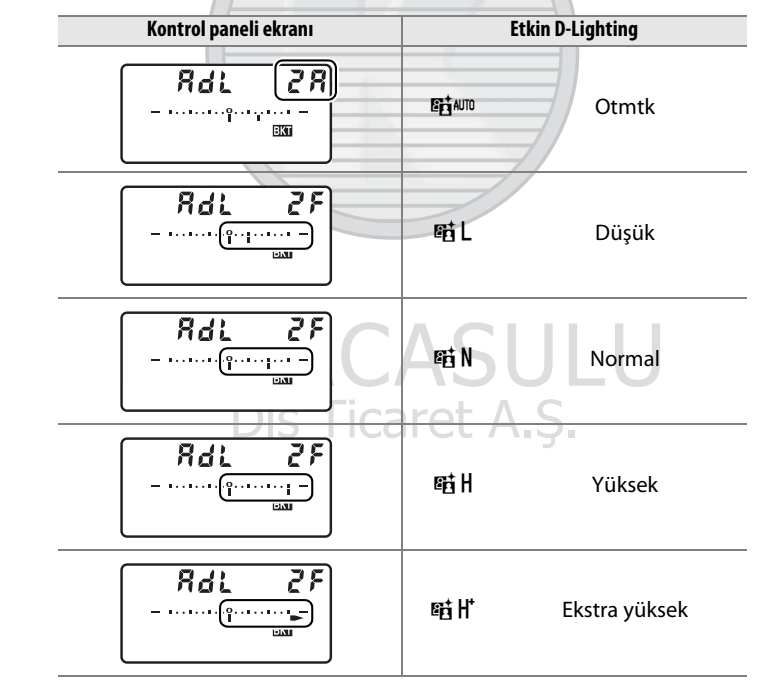

 $\mathbf{\Diamond}$ 

## 4 Fotoğrafı kareleyin, netleme yapın ve çekin.

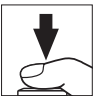

Fotoğraf makinesi, seçilen basamaklama programına göre Etkin D-Lighting'i çekimden çekime değiştirecektir. Basamaklama devredeyken, üst kontrol panelinde basamaklama ilerleme göstergesi görüntülenir. Her çekim sonrasında segmentlerden biri göstergeden kaybolur.

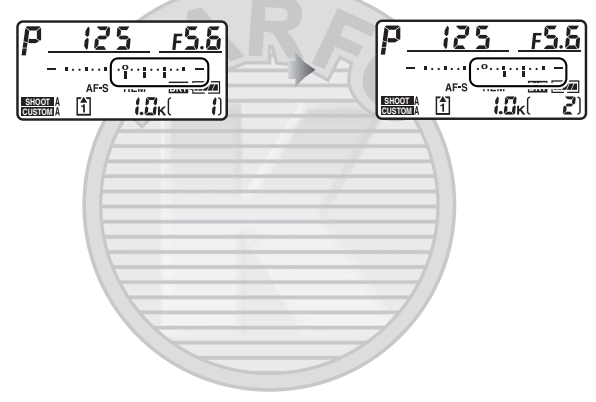

### 💵 Basamaklamayı İptal Etme

Basamaklamayı iptal etmek için, **BKT** düğmesine basın ve basamaklama sekansındaki çekim sayısı sıfır olana kadar ana ayar kadranını çevirin. En son kullanılan program basamaklama daha sonra yeniden devreye sokulduğunda geri yüklenir. Basamaklama iki düğmeli sıfırlama yoluyla da iptal edilebilir (<sup>[]</sup> 200); ancak bu durumda basamaklama bir dahaki sefer devreye sokulduğunda, basamaklama programı geri yüklenmez.

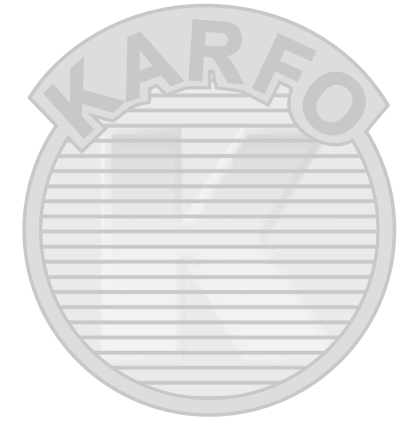

#### ADL Basamaklaması

Sürekli yavaş hız ve sürekli yüksek hız modlarındaysa, basamaklama programında belirtilen sayıda çekim yapıldığında fotoğraf çekimi durdurulacaktır. Deklanşör düğmesine daha sonra yeniden basıldığında fotoğraf çekimi devam eder. Diğer modlarda, deklanşör düğmesine her basıldığında bir çekim yapılır.

Sekanstaki tüm çekimler tamamlanmadan önce bellek kartının dolması halinde, bellek kartı değiştirildikten veya bellek kartında yer açmak için çekimler silindikten sonra fotoğraf çekimi sıradaki çekim ile devam ettirilebilir. Sekanstaki tüm çekimler yapılmadan önce fotoğraf makinesinin kapanması halinde, makine yeniden açıldığında basamaklama sıradaki çekim ile devam eder.

# Beyaz Dengesi

– Renklerin Doğru Gösterilmesi

Bir objeden yansıyan ışığın rengi ışık kaynağının rengine göre değişiklik gösterir. İnsan beyni ışık kaynağının rengindeki değişikliklere adapte olabilir ve sonuçta ister gölgede, ister doğrudan güneş ışığında isterse parlak ışık altında olsun beyaz objeler beyaz görünür. Filmli fotoğraf makinelerinde kullanılan filmin aksine, dijital fotoğraf makineleri resimleri ışık kaynağının rengine göre işleyerek bu ayarlamanın bir benzerini yapabilmektedir. Bu işlem "beyaz dengesi" olarak bilinir. Bu bölümde beyaz dengesi ayarları anlatılmaktadır.

| Beyaz Dengesi Seçenekleri       | 150 |
|---------------------------------|-----|
| İnce Beyaz Dengesi Ayarı        | 153 |
| Renk Isısının Seçilmesi         | 157 |
| Önceden belirlenmiş beyaz ayarı | 158 |

μB

## Beyaz Dengesi Seçenekleri

Doğal renklendirme için, fotoğraf çekiminden önce ışık kaynağına uygun olan bir beyaz dengesi ayarı seçin. Aşağıdaki seçenekler mevcuttur:

| Seçenek                     |                             | Renk ısısı *       | Açıklama                                                                                                    |  |
|-----------------------------|-----------------------------|--------------------|----------------------------------------------------------------------------------------------------|--|
| AUTO Otmtk                  |                             | 3.500–<br>8.000 K  | Beyaz dengesi otomatik olarak ayarlanır.<br>En iyi sonuçlar için, G veya D tipi lens<br>kullanın. İsteğe bağlı flaş patlarsa,<br>sonuçlar uygun bir şekilde ayarlanır. |  |
| ♠                           | Ampul ışığı                 | 3.000 K            | Yapay aydınlatma altında kullanın.                                                                                                    |  |
|                             | Floresan                    |                    | Aşağıdakiyle kullanın:                                                                                                    |  |
|                             | Sodyum buharlı<br>lambalar  | 2.700 K            | <ul> <li>Sodyum buharlı ışıklandırmada (spor sahalarında bulunur) kullanın.</li> </ul>                                                                                 |  |
|                             | Sıcak beyaz floresan        | 3.000 K            | <ul> <li>Sıcak beyaz floresan ışıklar.</li> </ul>                                                                                                    |  |
|                             | Beyaz floresan              | 3.700 K            | Beyaz floresan ışıklar.                                                                                                    |  |
|                             | Soğuk beyaz floresan        | 4.200 K            | Soğuk beyaz floresan ışıklar.                                                                                                    |  |
|                             | Gün ışığı beyaz<br>floresan | 5.000 K            | • Gün ışığı beyaz floresan ışıklar.                                                                                                    |  |
|                             | Gün ışığı floresan          | 6.500 K            | Günışığı floresan ışıklar.                                                                                                    |  |
|                             | Yüksek ısılı cıva<br>buharı | 7.200 K            | Yüksek renk ısısına sahip ışık kaynakları     (örneğin, cıva buharlı lambalar).                                                                                        |  |
| ☀                           | Doğrudan güneş ışığı        | 5.200 K            | Doğrudan güneş ışığıyla aydınlanan<br>konularda kullanın.                                                                                                    |  |
| 4                           | Flaş                        | 5.400 K            | İsteğe bağlı flaş birimleriyle kullanın.                                                                                                    |  |
| 4                           | Bulutlu                     | 6.000 K            | Gökyüzü bulutlarla kaplı iken günışığında<br>kullanın.                                                                                                    |  |
| <b>\$</b> %.                | Gölge                       | 8.000 K            | Günışığında konular gölgedeyken kullanın.                                                                                                    |  |
| K                           | Renk sıcaklığı seç          | 2.500–<br>10.000 K | Renk ısısını değerler listesinden seçin<br>(© 157).                                                                                                    |  |
| PRE Ön. belirl. byz ayarı — |                             | _                  | Konu, ışık kaynağı veya mevcut fotoğrafı<br>beyaz dengesi için referans olarak<br>kullanın (🎞 158).                                                                    |  |

\* Tüm değerler yaklaşıktır. İnce ayar 0'a ayarlıdır.

Coğu ışık kaynağı için otomatik beyaz dengesi taysiye edilir. Otomatik beyaz ayarı ile arzulanan sonucların elde edilememesi halinde, yukarıdaki listedeki seceneklerden birini secin ya da belirlenmiş beyaz ayarı kullanın.

Beyaz dengesi WB düğmesine basılarak ve istenen ayar arka kontrol panelinde görüntülenene kadar ana ayar kadranı cevrilerek ayarlanabilir.

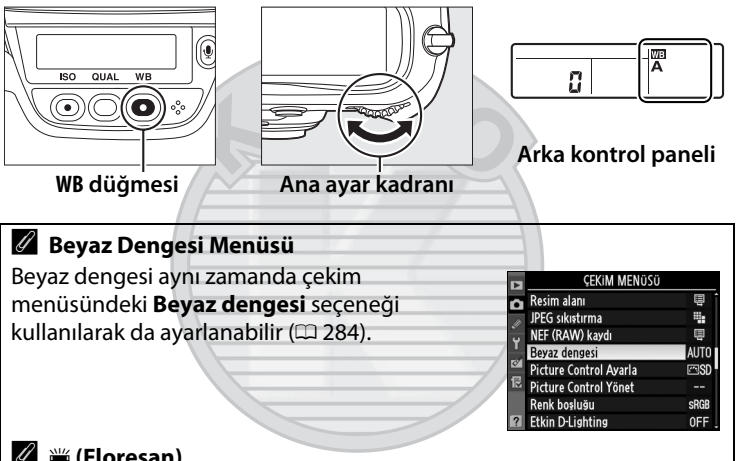

🖉 🗯 (Floresan)

業 (Floresan) seçeneği WB düğmesi ve ana ayar kadranı ile seçildiğinde, beyaz dengesi menüsündeki Floresan seçeneği için tercih edilmiş uzun pozlama tipi secilmis olur (🕮 284).

#### 🖉 Stüdyo Flaş Işıklandırması

Otomatik beyaz dengesi büyük stüdyo flas birimleri ile istenen sonucları vermeyebilir. Beyaz dengesini belirlemek icin önayarlı beyaz dengesini kullanın veya beyaz dengesini Flas seçeneğine ayarlayın ve beyaz dengesini belirlemek icin ince ayarı kullanın.

### Bkz. Avrica

Özel Ayar e4 (Otmtk basamaklama ayarı, 🕮 312) için WB basamaklaması secildiğinde, fotoğraf makinesi deklanşöre her basıldığında birkac resim oluşturur. Beyaz dengesi her resimde değiştirilerek, beyaz ayarı için o anda seçilen değer "başamaklanır". Daha fazla bilgi için sayfa 136'e bakın.

μB

#### 🖉 Renk Isısı

lşık kaynağının algılanan rengi izleyiciye ve diğer koşullara göre farklılık gösterir. Renk ısısı ise bir objenin aynı dalga boylarındaki ışığı yansıtmak için hangi sıcaklığa kadar ısıtılması gerekeceğini referans alarak tanımlanan, ışık kaynağının rengini belirlemede kullanılan nesnel bir ölçüdür. Yaklaşık olarak 5.000–5.500 K'lık renk ısısına sahip ışık kaynakları beyaz görünürken, akkor ışıklandırma ampulleri gibi renk ısısı daha düşük ışık kaynakları hafif sarı veya kırmızı görünebilir. Yüksek renk ısısına sahip ışık kaynakları maviye boyanmış görünür.

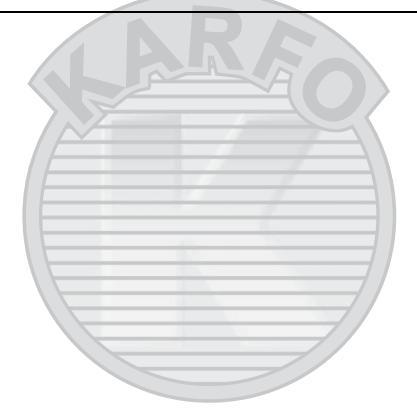

## Ince Beyaz Dengesi Ayarı

Işık kaynağındaki varyasyonları dengelemek veya bir resim üzerine bilerek bir renk uygulamak amacıyla beyaz dengesi için "ince ayar" yapılabilir. İnce beyaz dengesi ayarı, çekim menüsündeki **Beyaz** dengesi seceneği kullanılarak veya WB düğmesine basılarak ve alt ayar kadranı cevrilerek yapılabilir.

### Beyaz Dengesi Menüsü

1 Çekim menüsünden bir MENU düğmesi beyaz dengesi seceneği secin. udan güneş işi Menüleri görüntülemek

için MENU düğmesine basın. Çekim menüsünde Beyaz

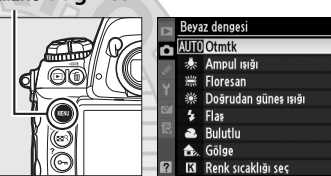

dengesi seçeneğini seçin, daha sonra bir beyaz dengesi seçeneğini vurgulayın ve b düğmesine basın. Floresan, Renk sıcaklığı seç veya Ön. belirl. byz ayarı dışında bir seçenek seçilirse, Adım 2'ye geçin. Floresan seçilirse, ışıklandırma tipini vurgulayın ve b düğmesine basın. Renk sıcaklığı seç seçeneğini seçtiyseniz, bir renk ısısı vurgulayın ve 🕨 düğmesine basın. Ön. belirl. byz ayarı seçilirse, ilerlemeden önce sayfa 166'da açıklanan bir ön ayar değeri seçin.

Dış Ticaret A.Ş.

## 2 İnce beyaz dengesi ayarı yapın.

İnce beyaz dengesi ayarını yapmak için çoklu seçiciyi kullanın. İnce beyaz dengesi ayarı amber (A)–mavi (B) ekseninde ve yeşil (G)–

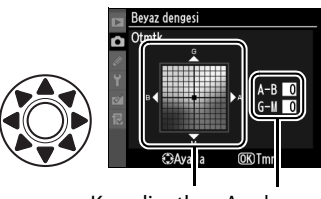

Koordinatlar Ayarlama

macenta (M) ekseninde yapılabilir. Yatay (amber-mavi) ekseni renk ısısına karşılık gelir ve her bir artış yaklaşık 5 mired'e denktir. Dikey (yeşil-macenta) ekseni ilgili color compensation (CC-Renk dengeleme) filtreleri için benzer etkilere sahiptir.

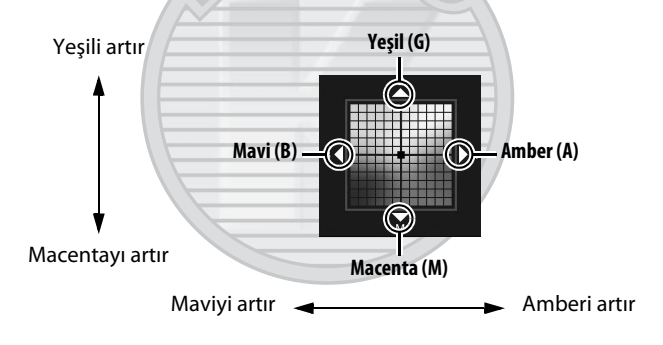

## **3** ⊛ düğmesine basın.

Ayarları kaydetmek ve çekim menüsüne dönmek için <sup>®</sup> düğmesine basın. İnce beyaz dengesi ayarı A-B ekseninde yapılırsa, arka kontrol panelinde bir ∢► simgesi görüntülenir.

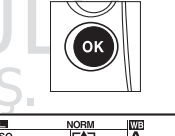

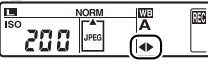

١B
#### 🖉 İnce Beyaz Dengesi Ayarı

İnce ayar eksenleri üzerindeki renkler göreli olup mutlak değildir. Örneğin, beyaz dengesi için  $\frac{1}{2}$  (**Ampul ışığı**) gibi "sıcak" bir ayar seçilmiş iken imleç **B**'ye (mavi) kaydırıldığında, fotoğraflar biraz "soğuklaşacak" ancak aslında maviye dönüşmeyecektir.

#### 🖉 Renk Isısı İnce Ayar

**Renk sıcaklığı seç** öğesi seçildiğinde, beyaz dengesi ince ayarı yaparken renk ısısını görüntüleyebilirsiniz.

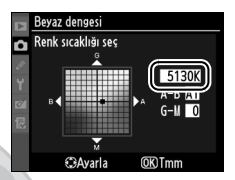

### 🖉 "Mired"

Renk ısısındaki herhangi bir değişiklik düşük renk ısılarında yüksek renk ısılarına göre daha büyük bir farklılık oluşturur. Örneğin, 1000 K'lık bir değişim 3000 K'da 6000 K'dan çok daha fazla değişim oluşturur. Renk ısısının tersinin 10<sup>6</sup> ile çarpımı sonucu elde edilen mired, bu değişimi dikkate alan bir ölçü birimidir ve renk ısısı dengeleme filtrelerinde kullanılan bir birimdir. Örnek:

- 4000 K–3000 K (1000 K'lık bir fark)=83 mired
- 7000 K–6000 K (1000 K'lık bir fark)=24 mired

### 💵 WB Düğmesi

[3] (Renk sıcaklığı seç) ve PRE (Ön. belirl. byz ayarı) dışındaki ayarlarda, WB düğmesi amber (A)–mavi (B) ekseni üzerinde ince beyaz dengesi ayarı yapmak için kullanılabilir (□ 154; [3] veya PRE seçildiğinde ince beyaz dengesi ayarı yapmak için, sayfa 153'de açıklanan şekilde çekim menüsünü kullanın). Her iki yönde altı ayar mevcuttur; her bir artış yaklaşık 5 mired'e denktir (□ 155). WB düğmesine basın ve alt ayar kadranını istenen değer arka kontrol panelinde görüntülenene kadar çevirin. Alt ayar kadranı sola çevrildiğinde amber (A) miktarı artar. Alt ayar kadranı sağa çevrildiğinde mavi (B) miktarı artar. 0 dışındaki ayarlarda, arka kontrol panelinde bir <► simgesi görüntülenir.

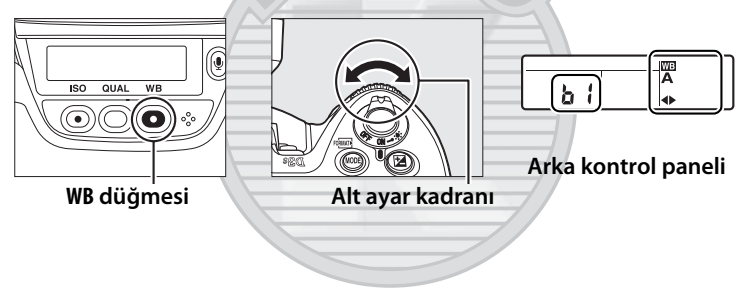

ЫB

# Renk Isısının Seçilmesi

Beyaz dengesi için **I** (**Renk sıcaklığı seç**) seçildiğinde, renk ısısı WB düğmesine basılarak ve alt ayar kadranı çevrilerek seçilebilir. Renk ısısı arka kontrol panelinde görüntülenir:

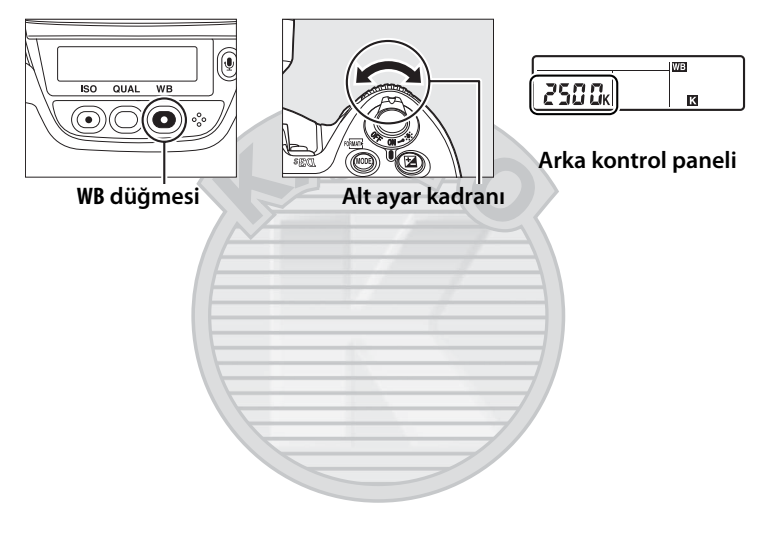

#### Renk Isısı Seçimi

Flaş veya floresan ışıklandırmada istenen sonuçların elde edilmeyeceğini unutmayın. Bu kaynaklar için **4** (**Flaş**) veya **(Floresan**) seçeneklerini seçin. Diğer ışık kaynaklarında, seçilen değerin uygun olup olmadığını belirlemek için bir test çekimi yapın.

#### 🖉 Beyaz Dengesi Menüsü

Renk ısısı aynı zamanda beyaz dengesi menüsünde de seçilebilir. **WB** düğmesi ve alt ayar kadranı ile seçilen renk ısısının beyaz dengesi menüsünde seçilen değeri değiştirdiğini unutmayın.

|    | ÇEKIM MENÜSÜ                 |      |
|----|------------------------------|------|
| n  | Resim alanı                  | Ē    |
| 11 | JPEG sıkı <del>ş</del> tırma |      |
| Ű  | NEF (RAW) kaydı              | Ē    |
|    | Beyaz dengesi                | AUTO |
| 8  | Picture Control Ayarla       | ≊SD  |
| 12 | Picture Control Yönet        |      |
|    | Renk boşluğu                 | SRGB |
| ?  | Etkin D-Lighting             | 0FF  |

# Önceden belirlenmiş beyaz ayarı

Önceden belirlenmiş beyaz ayarı, karışık ışıklandırma altında çekim için özel beyaz dengesi seçeneklerini kaydetmek ve geri çağırmak amacıyla veya güçlü bir renk uygulamasıyla ışık kaynaklarını dengelemek için kullanılır. Ön ayarlı beyaz dengesini belirlemek için iki yöntem mevcuttur:

| Yöntem             | Açıklama                                                                                                    |
|--------------------|----------------------------------------------------------------------------------------------------|
| Doğrudan ölçüm     | Son fotoğrafta kullanılacak ışıklandırmanın altına<br>nötr gri veya beyaz bir obje yerleştirilir ve beyaz<br>dengesi fotoğraf makinesi ile ölçülür (🕮 160). |
| Mevcut fotoğraftan | Beyaz dengesi bellek kartı üzerinde bir                                                                                                    |
| kopyalama          | fotoğraftan kopyalanır (🕮 164).                                                                                                    |
|                    |                                                                                                    |

KARACASULU Dış Ticaret A.Ş.

Fotoğraf makinesi belirlenmiş beyaz dengesi için d-0 ila d-4 arasında beş değer depolayabilir. Herhangi bir beyaz dengesi belirlenmiş değerine açıklayıcı yorum eklenebilir (<sup>[]</sup> 168).

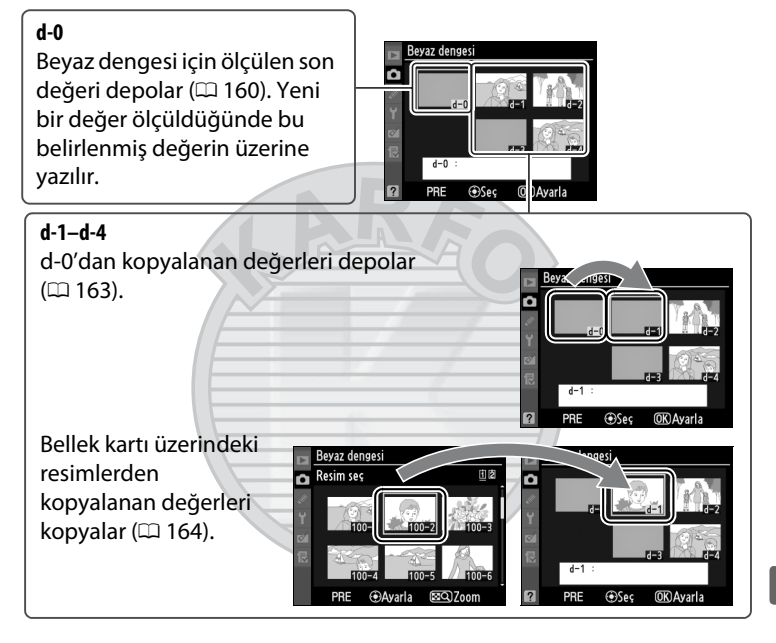

# KARACASULU Dış Ticaret A.Ş.

#### 🖉 Beyaz Dengesi Ön Ayarları

Beyaz dengesi ön ayarlarında yapılan değişiklikler tüm çekim menüsü sırası için geçerlidir (C 285). Kullanıcı başka bir çekim menüsü sırasında oluşturulan bir beyaz dengesi ön ayar değerini kullanmaya çalıştığında, bir onay iletisi görüntülenecektir (d-0 ön ayar değeri için hiçbir uyarı görüntülenmez). ШB

# 1 Bir referans objesini aydınlatın.

Son fotoğrafta kullanılacak ışıklandırmanın altına nötr gri veya beyaz bir obje yerleştirin. Stüdyo ayarlarında, referans obje olarak standart gri panel kullanılabilir. M pozlama modunda, pozlama göstergesi ±0 gösterecek şekilde pozlamayı ayarlayın (© 127).

# 2 Beyaz dengesini olarak ayarlayın PRE (Ön. belirl. byz ayarı).

**WB** düğmesine basın ve ana ayar kadranını **PRE** simgesi arka kontrol panelinde görüntülenene kadar çevirin.

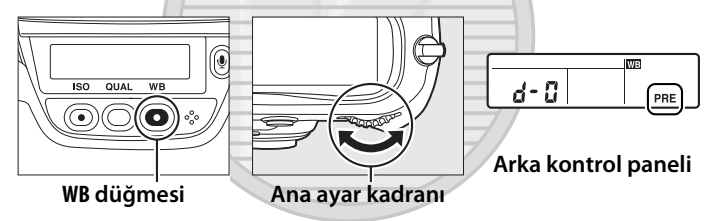

# **3** Bir doğrudan ölçüm modu seçin.

**WB** düğmesini kısa bir süre serbest bırakın ve daha sonra arka kontrol panelinde **PRE** simgesi yanıp sönmeye başlayana kadar düğmeye basın. Üst kontrol paneli ve vizörde yanıp sönen bir **PrE** simgesi de görüntülenecektir. Ekranlar yaklaşık altı saniye süreyle yanıp söner.

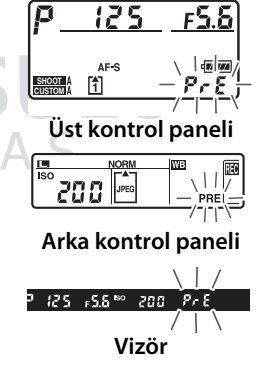

# 4 Beyaz dengesini ölçün.

Göstergeler yanıp sönmeyi durdurmadan önce, referans objesini vizörü doldurana kadar kareleyin ve deklanşör düğmesine sonuna kadar basın. Fotoğraf makinesi, beyaz dengesi için bir değer ölçecek ve bu değeri ön ayarlı d-0'da depolayacaktır. Hiçbir fotoğraf kaydedilmez; fotoğraf makinesi netleme içinde değilken bile beyaz dengesi doğru ölçülebilir.

# **5** Sonuçları kontrol edin.

Fotoğraf makinesi beyaz dengesi için bir değer ölçerse, kontrol panelinde yaklaşık altı saniye kadar **Lood** simgesi yanıp söner, vizörde yanıp sönen bir **Lo** simgesi gösterilecektir.

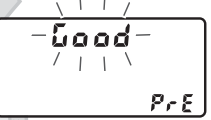

Üst kontrol paneli

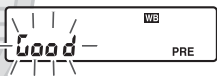

Arka kontrol paneli

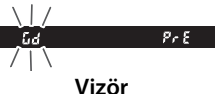

μB

161

Eğer ışıklandırma çok karanlık veya çok parlak ise, fotoğraf makinesi beyaz dengesini ölçemeyebilir. Kontrol panellerinde ve vizörde yaklaşık altı saniye süreyle yanıp sönen bir **no üd** görünür. Adım 4'e geri dönmek ve beyaz dengesini tekrar ölçmek için deklanşör düğmesine yarım basın.

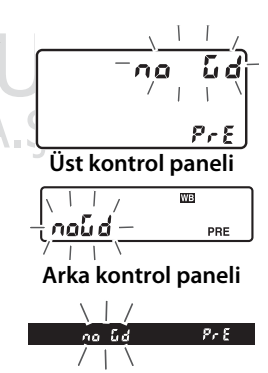

Vizör

# **6** Ön ayarlı d-0'ı seçin.

Eğer ön ayarlı beyaz dengesi yeni değeri hemen kullanılacaksa, **WB** düğmesine basarak ve alt ayar kadranını arka kontrol panelinde d-0 görüntülenene kadar çevirerek ön ayarlı d-0'ı seçin.

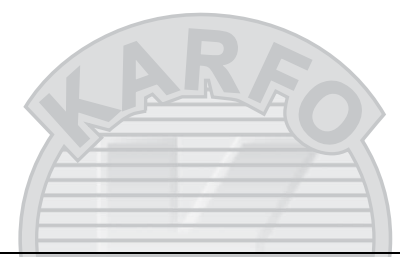

#### 🔽 Doğrudan Ölçüm Modu

Göstergeler yanıp sönerken hiçbir işlem gerçekleştirilmezse, doğrudan ölçüm modu Özel Ayar c2 (**Otmtk syç kpnma gecikmesi**, III 305) için seçilen zamanda sonlanacaktır.

#### 🖉 Ön ayarlı d-0 değeri

Beyaz dengesi için seçilen yeni değer ön ayarlı d-0'a kaydedilecek, otomatik olarak bu ön ayar değeri için daha önce ayarlanan tüm eski değerlerin yerine geçecektir (bir onay iletisi görüntülenmez). Ön ayarlı beyaz dengesi listesinde bir küçük resim görüntülenecektir (D 163).

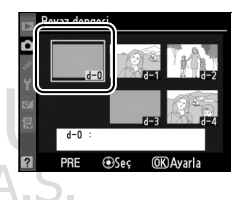

Beyaz dengesi için belirlenen yeni değeri kullanmak için, ön ayarlı d-0'ı seçin (d-0 seçilmeden önce beyaz dengesi için herhangi bir değer ölçülmemişse, beyaz dengesi **Doğrudan güneş ışığı** seçeneğinde olduğu gibi 5.200 K'lık renk ısısına ayarlanacaktır). Yeni beyaz dengesi değeri ön ayarlı d-0'da yeni bir beyaz dengesi ölçülene kadar aynen kalacaktır. Beyaz dengesi için yeni bir değer ölçülmeden önce ön ayarlı d-0 diğer ön ayarlı değerlerden birine kopyalanarak, beş beyaz dengesi değeri depolanabilir (<sup>CII</sup> 163).

## **II** Beyaz Dengesini d-O'dan Ön ayarlı d-1–d-4 Değerlerine Kopyalama

Beyaz dengesi için ölçülen değeri d-0'dan ön ayarlı diğer değerlere (d-1–d-4) kopyalamak için aşağıdaki adımları uygulayın.

1 Çekim menüsünde Beyaz dengesi için PRE (Ön. belirl. byz ayarı) seçeneğini seçin.

> MENU düğmesine basın ve çekim menüsünde Beyaz

dengesi'ni seçin. Ön. belirl. byz ayarı'nı vurgulayın ve 🕨 düğmesine basın.

# **2** Bir hedef seçin.

Hedef ön ayarını (d-1 ila d-4) vurgulayın ve çoklu seçicinin ortasına basın.

**3** d-0'ı seçtiğiniz ön ayar değerine kopyalayın.

> d-0'ı kopyala seçeneğini vurgulayın ve 🐵 düğmesine basın. d-0 için yorum oluşturulmuşsa (III 168),

yorum seçilen ön ayar yorumuna kopyalanır.

μB

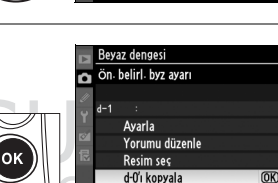

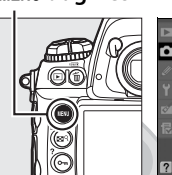

## MENU düğmesi

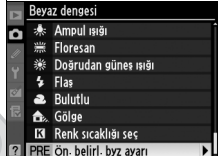

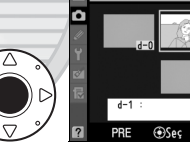

Beyaz denges

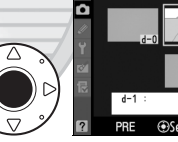

## ■ Beyaz Dengesi Ayarını Bir Fotoğraftan Kopyalama (sadece d-1–d-4)

Mevcut bir fotoğraftan alınan beyaz dengesi ayarını seçilen bir ön ayar değerine (sadece d-1–d-4) kopyalamak için aşağıdaki adımları uygulayın. Mevcut beyaz denge değerleri ön ayarlı d-0 değerine kopyalanamaz.

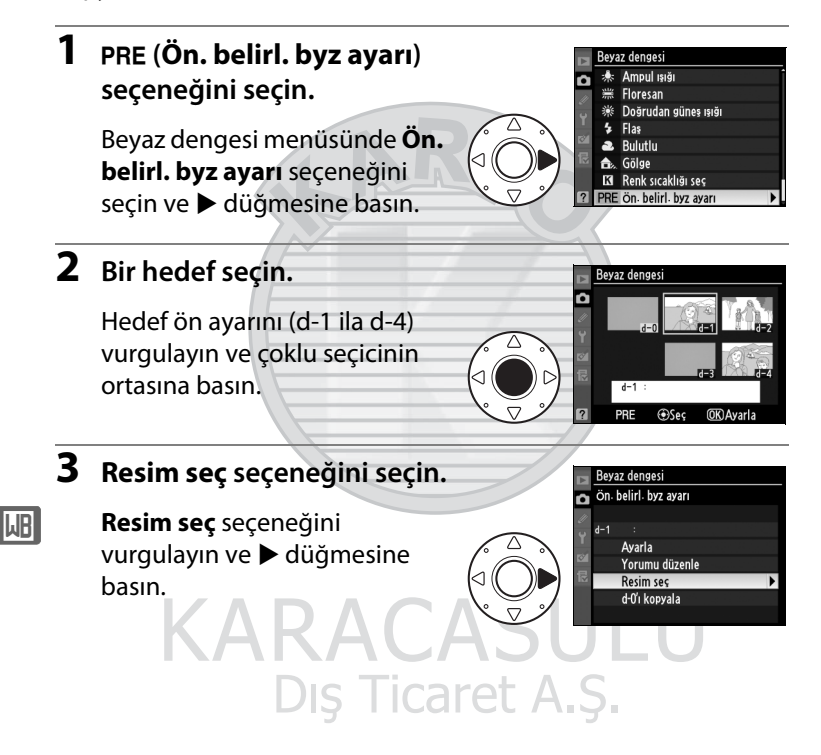

▶ Değiştir

# 4 Bir kaynak resmini vurgulayın.

Kaynak resmini vurgulayın. Vurgulanan resmi tam ekran olarak görüntülemek icin, 🖬 🤉 düğmesine basın.

Resimleri diğer konumlarda görüntülemek için, ■9 düğmesine basarken 🛦 düğmesine basın, arzu edilen kartı ve klasörü seçin (224).

# 5 Beyaz dengesini kopyalayın.

Vurgulanan fotoğrafa ait beyaz dengesi değerini secilen ön ayar değerine

kopyalamak icin coklu secicinin ortasına basın. Vurgulanan fotoğraf bir yoruma sahipse (C 331), yorum seçilen ön ayar değerinin yorumuna kopyalanır.

KARACASULU

Dış Ticaret A.Ş.

### 🖉 Beyaz Dengesi Ön Ayarı Seçme

Mevcut beyaz dengesi ön ayarını (d-0-d-4) vurgulamak için **A** düğmesine ve başka ön ayar değeri seçmek için ▶ düğmesine basın.

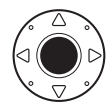

(MENU) iptal

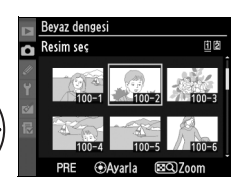

izleme yuvası ve klasörü

Yuva 1 Yuva 2

Revaz denges

ön, belirl, byz avarı

Avarla Yorumu düzenle Resim sec d-0'i kopvala

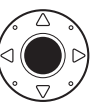

### 💵 Beyaz Dengesi Ön Ayarını Seçme

Beyaz dengesini bir ön ayar değerine ayarlamak için:

### 1 PRE (Ön. belirl. byz ayarı) seçeneğini seçin.

Beyaz dengesi menüsünde Ön. belirl. byz ayarı seçeneğini seçin ve ▶ düğmesine basın.

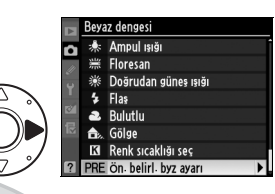

# **2** Bir ön ayar seçin.

Istediğiniz ön ayar değerini vurgulayın ve çoklu seçicinin ortasına basın. Vurgulanan ön ayar değerini seçmek ve bir sonraki adıma geçmeden ince ayar menüsünü görüntülemek için (D 154), çoklu seçicinin ortasına basmak yerine 🛞 düğmesine basın.

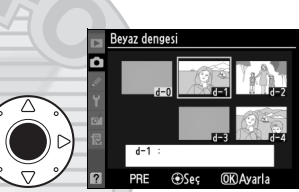

#### **3** Ayarla seçeneğini seçin.

Ayarla seçeneğini vurgulayın ve ▶ düğmesine basın. Seçilen beyaz dengesi ön ayarı değerine ait ince ayar menüsü görüntülenir (□ 154).

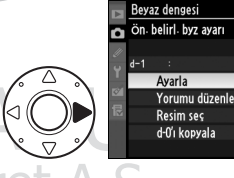

Beyaz Dengesi Ön Ayar Değerini Seçme: WB Düğmesi PRE (Ön. belirl. byz ayarı) ayarında, ön ayar değerleri aynı zamanda WB düğmesine basılarak ve alt ayar kadranı çevrilerek de seçilebilir. WB düğmesine basılıyken mevcut ön ayar değeri arka kontrol panelinde görüntülenir.

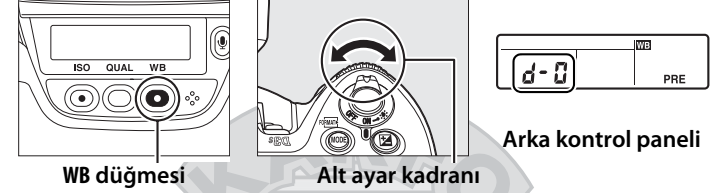

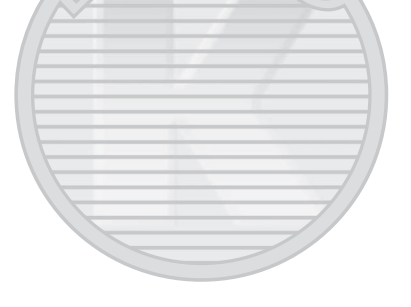

KARACASULU Dış Ticaret A.Ş.

### II Yorum Girme

Seçilen bir beyaz dengesi ön ayar değeri için otuz altı karaktere kadar açıklayıcı bir yorum girmek için aşağıdaki adımları uygulayın.

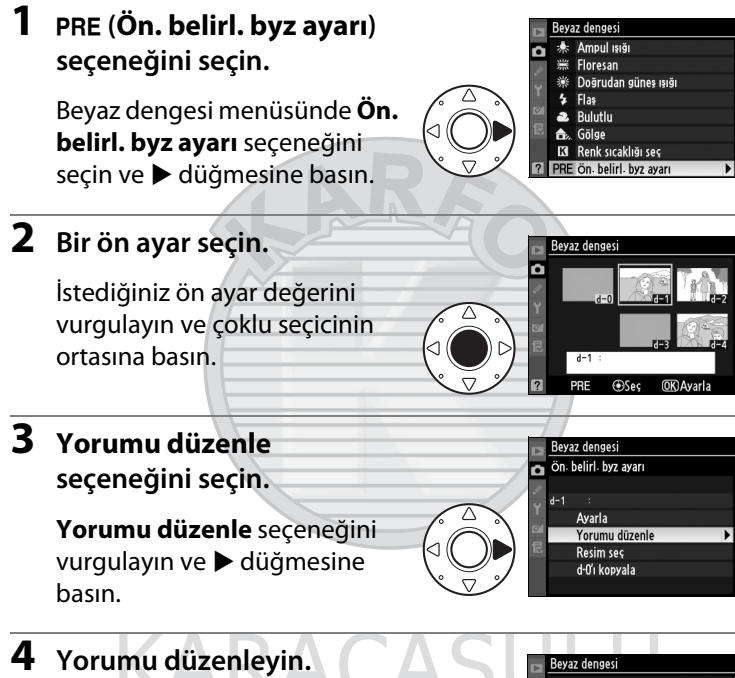

Yorumu sayfa 286'da açıklanan şekilde düzenleyin.

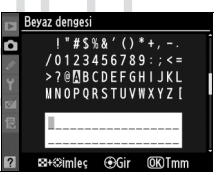

# Resim İyileştirme

Bu bölümde Picture Control'leri kullanılarak keskinleştirme, kontrast, parlaklık, doygunluk ve renk tonu ayarlarının nasıl optimize edilebileceği, Etkin D-Lighting kullanılarak vurgularda (parlak alanlarda) ve gölgelerde ayrıntıların nasıl korunduğu ve renk boşluğunun nasıl seçildiği açıklanmaktadır.

| Picture Control'leri                     | 170 |
|------------------------------------------|-----|
| Bir Picture Control Seçme                | 170 |
| Mevcut Picture Control'lerini Değiştirme | 172 |
| Özel Picture Control'leri Oluşturma      | 176 |
| Özel Picture Control'lerini Paylaşma     | 179 |
| Etkin D-Lighting                         |     |
| Renk Boşluğu                             |     |

# **Picture Control'leri**

Nikon'un eşsiz Picture Control sistemi uyumlu cihaz ve yazılımlar arasında keskinleştirme, kontrast, parlaklık, doygunluk ve renk tonu ayarlarını da içeren resim işleme ayarlarının paylaşımını mümkün kılmaktadır.

# **Bir Picture Control Seçme**

Fotoğraf makinesi önceden ayarlanmış Picture Control seçeneği sunmaktadır. Konuya veya görünümün türüne göre bir Picture Control seçin.

| -             |                                                           |
|---------------|-----------------------------------------------------------|
| Seçenek       | Açıklama                                                  |
| (SD) Standart | Dengeli sonuçlar için standart işlem. Çoğu durum          |
|               | için tavsiye edilir.                                      |
|               | Doğal sonuçlar için minimal işlem. Daha sonra             |
| 🖾 NL Nötr     | yoğun olarak işlenecek veya rötuşlanacak                  |
|               | fotoğraflar için tercih edin.                             |
| M/L Canlu     | Resimler, canlı fotoğraf baskı etkisi için artırılır. Ana |
|               | renkleri vurgulayan fotoğraflar için tercih edin.         |
| MC Monokrom   | Monokrom fotoğraflar çekin.                               |
|               |                                                           |

1.4

Çekim menüsünde Picture Control Ayarla öğesini seçin.

Menüleri görüntülemek için MENU düğmesine basın. Çekim menüsündeki

#### MENU düğmesi

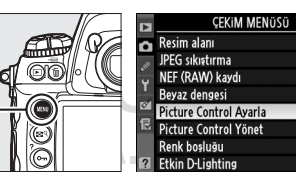

Picture Control Ayarla'yı vurgulayın ve ► düğmesine basın.

### **2** Bir Picture Control seçin.

İstediğiniz Picture Control'ü vurgulayın ve ® düğmesine basın.

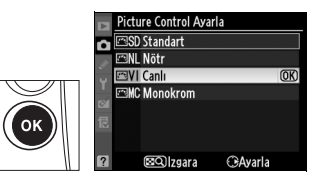

.

用

AUTO

**SD** 

SRGB

**NFF** 

#### 🖉 Ön ayarlı Picture Control'leri İle Özel Picture Control'leri

Fotoğraf makinesi ile birlikte verilen Picture Control'leri ön ayarlı Picture Control'leri olarak adlandırılır. Picture Control Ayarla, çekim menüsünde **Picture Control Yönet** seçeneği kullanılarak mevcut Picture Control'lerinde yapılan değişikliklerle oluşturulur (D 176). Özel Picture Control'leri, diğer D3S fotoğraf makineleri ve uyumlu yazılımlar arasında paylaşım için bir bellek kartına kaydedilebilir (D 179).

#### 🖉 İsteğe Bağlı Picture Control'leri

Nikon web sitelerinden isteğe bağlı ek Picture Control'leri yüklenebilir.

#### Picture Control Göstergesi

Mevcut Picture Control 📾 düğmesine basıldığında bilgi ekranında gösterilir.

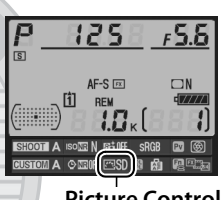

Picture Control göstergesi

# Mevcut Picture Control'lerini Değiştirme

Mevcut ön ayar veya özel Picture Control'leri (III 176) görünüme veya kullanıcının sanatsal düşüncesine uyacak şekilde değiştirilebilir. Hızlı ayar seçeneğini kullanarak dengeli bir ayar kombinasyonu secin ya da kisisel ayarlar üzerinde manuel ayarlamalar yapın.

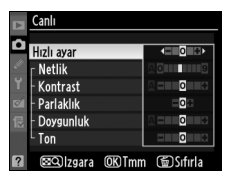

Picture Control Ayarla SD Standart 🖾 NL Nötr

🖾 🔍 İzgara

VI Canlı MC Monokrom (OK)

**O**Ayarla

**O**Avarla

🖾 🛛 🗠 🖾

#### 1 Bir Picture Control secin.

#### **Picture Control Ayarla**

menüsünde (🕮 170) istediğiniz Picture Control'ü vurgulayın ve düğmesine basın.

# **2** Ayarları yapın.

İstediğiniz ayarı vurgulamak icin ▲ veya ▼ düğmesine ve bir değer seçmek için < veya 🕨 düğmesine basın (🕮 173). Tüm ayarlar yapılana kadar bu adımı Ô Hızlı ayar Netlik Kontrast Parlaklık Doygunlu Ton Collzgara

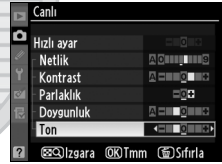

tekrarlayın ya da ön ayarlı bir ayar kombinasyonunu seçmek için Hızlı ayar seçeneğini seçin. Varsayılan ayarlar 🗑 düğmesine basılarak geri yüklenebilir.

#### 3 ⊗ düğmesine basın. Ticaret A.S.

#### Orijinal Picture Control'lerinde yapılan değişiklikler Varsayılan ayarlardan değiştirilen Picture Picture Control Ayarla Control'leri Picture Control Avarla menüsünde 🖾 SD Standart bir yıldız isaretiyle ("**\***") gösterilir. W Car OK

# **II** Picture Control Ayarları

| Seçenek                                             |                                                                                                    | Açıklama                                                                                                    |  |  |  |  |  |
|-----------------------------------------------------|----------------------------------------------------------------------------------------------------|----------------------------------------------------------------------------------------------------|--|--|--|--|--|
| Hızlı ayar                                          |                                                                                                    | Seçilen Picture Control'ün etkisini azaltmak veya<br>yükseltmek için –2 ve +2 arasındaki seçeneklerden birini<br>seçin (bu işlemin tüm manuel ayarları sıfırladığını<br>unutmayın). Örneğin, <b>Canlı</b> için pozitif değerlerin seçilmesi<br>fotoğrafları daha canlılaştırır. <b>Nötr, Monokrom</b> veya özel<br>Picture Control'leri için kullanılamaz.         |  |  |  |  |  |
| Manuel ayarlar<br>(tüm Picture Control'leri)        | Netlik                                                                                              | Dış hatların keskinliğini kontrol edin. Keskinleştirmeyi<br>görünümün türüne göre otomatik olarak ayarlamak için<br><b>A</b> seçeneğini seçin veya <b>0</b> (keskinleştirme yok) ve <b>9</b><br>arasında bir değer seçin (değer ne kadar yüksek olursa,<br>keskinleştirme o kadar büyük olur).                                                                     |  |  |  |  |  |
|                                                     | Kontrast                                                                                            | Kontrastı görünümün türüne göre otomatik olarak<br>ayarlamak için <b>A</b> seçeneğini seçin veya – <b>3</b> ve + <b>3</b><br>arasında bir değer seçin (düşük değerleri portrelerdeki<br>parlak bölgelerin doğrudan güneş ışığında "solmasını"<br>önlemek için, yüksek değerleri ise sisli manzaralarda ve<br>kontrastın düşük olduğu diğer konularda tercih edin). |  |  |  |  |  |
|                                                     | Parlaklık     Parlaklığı azaltmak için –1, artırmak için +1 seçer       seçin, Pozlamayı etkilemez. |                                                                                                    |  |  |  |  |  |
| Manuel ayarlar (sadece<br>monokrom olmayanlar için) | Doygunluk                                                                                           | Renklerin canlılığını kontrol edin. Doygunluğu<br>görünümün türüne göre otomatik olarak ayarlamak için<br><b>A</b> seçeneğini seçin veya – <b>3</b> ve + <b>3</b> arasında bir değer<br>seçin (düşük değerler doygunluğu azaltırken, yüksek<br>değerler artırır).                                                                                                  |  |  |  |  |  |
|                                                     | Ton                                                                                                 | Kırmızıları daha mor, mavileri daha yeşil ve yeşilleri daha<br>sarı hale getirmek için negatif değerleri (minimum <b>–3</b> )<br>seçin; kırmızıları daha turuncu, yeşilleri daha mavi ve<br>mavileri daha mor yapmak için pozitif değerleri (en fazla<br><b>+3</b> ) seçin.                                                                                        |  |  |  |  |  |
| Manuel ayarlar (sadece<br>monokrom olmayanlar için) | Filtre<br>etkileri                                                                                  | Renk filtrelerinin etkisini monokrom fotoğraflar<br>üzerinde simüle edin. <b>OFF (KAPALI)</b> , sarı, turuncu,<br>kırmızı ve yeşil seçeneklerinden birini seçin (🎞 174).                                                                                                    |  |  |  |  |  |
|                                                     | Tonlama                                                                                             | B&W (siyah-beyaz, varsayılan ayar), Sepia (Sepya),<br>Cyanotype (mavi tonlu tek renkli), Red (Kırmızı),<br>Yellow (Sarı), Green (Yeşil), Blue Green (Mavi Yeşil),<br>Blue (Mavi), Purple Blue (Mor Mavi) ve Red Purple<br>(Kırmızı Mor) seçeneklerini kullanarak tek renkli<br>fotoğraflardaki renk tonunu seçin (III 175).                                        |  |  |  |  |  |

#### Etkin D-Lighting

Etkin D-Lighting (III181) açıkken **Kontrast** ve **Parlaklık** ayarlanamaz. Etkin D-Lighting açıkken o anda etkili olan tüm manüel ayarlamalar kaybolur.

# "A" (Otomatik)

Otomatik kontrast ve doygunluk sonuçları pozlama ve konunun kare içindeki konumuna göre farklılık gösterir. En iyi sonuçlar için, G veya D tipi lens kullanın. Otomatik kontrast ve doygunluğu kullanan Picture Control simgeleri Picture Control grafiğinde yeşil olarak görüntülenir ve çizgiler grafiğin eksenine paralel gösterilir.

#### Picture Control Grafiği

2. Adımda ■<sup>Q</sup> düğmesine basıldığında seçilen Picture Control'ünün diğer Picture Control'lerine göre kontrast ve doygunluğunu gösteren bir Picture Control gridi görüntülenir (**Monokrom** seçildiğinde sadece kontrast görüntülenir). Picture Control menüsüne geri dönmek için ■<sup>Q</sup> düğmesini serbest bırakın.

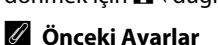

Picture Control ayar menüsündeki değer göstergesinin altındaki çizgi ayara ait önceki değeri belirtir. Ayarları yaparken bunu referans olarak kullanın.

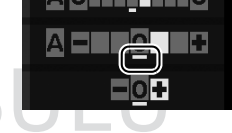

#### Filtre Efektleri (Sadece Monokrom)

Bu menüdeki seçenekler renk filtrelerinin etkisini tek renkli fotoğraflar üzerinde simüle eder. Aşağıdaki filtre efektleri mevcuttur:

| Seçenek |         | Açıklama                                                           |  |  |  |  |  |  |
|---------|---------|--------------------------------------------------------------------|--|--|--|--|--|--|
| Y       | Sarı    | Kontrastı artırır. Manzara fotoğraflarında gökyüzünün parlaklığını |  |  |  |  |  |  |
| 0       | Turuncu | hafifletmek için kullanılabilir. Turuncu sarıdan daha fazla ve     |  |  |  |  |  |  |
| R       | Kırmızı | ırmızı da turuncudan daha fazla kontrast oluşturur.                |  |  |  |  |  |  |
| G       | Yeşil   | Cilt tonlarını yumuşatır. Portrelerde kullanılabilir.              |  |  |  |  |  |  |
|         |         |                                                                    |  |  |  |  |  |  |

**Filtre efektleri** ile elde edilen etkilerin fiziksel cam filtreleri ile oluşturulan etkiden daha belirgin olduğunu not edin.

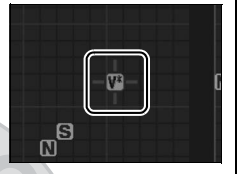

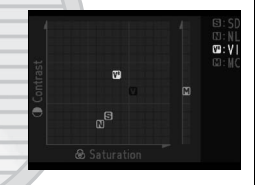

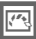

#### 🖉 Tonlama (Sadece Monokrom)

Tonlama seçiliyken ▼ düğmesine basıldığında doygunluk seçenekleri görüntülenir. Doygunluğu ayarlamak için ◀ veya ► düğmesine basın. Doygunluk kontrolü **B&W** (siyah-beyaz) seçildiğinde kullanılamaz.

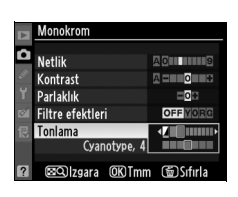

#### 🖉 Özel Picture Control'leri

Özel Picture Control'lerindeki seçenekler özel Picture Control'ünün dayandırıldığı seçenekler ile aynıdır.

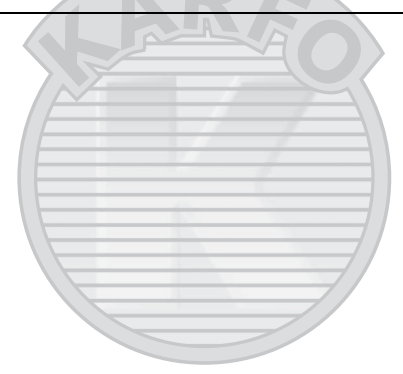

# Özel Picture Control'leri Oluşturma

Fotoğraf makinesi ile birlikte sunulan önceden ayarlı Picture Control'leri değiştirilebilir ve özel Picture Control'leri olarak kaydedilebilir.

# Çekim menüsünde Picture Control Yönet öğesini seçin.

Menüleri görüntülemek için MENU düğmesine basın. Çekim menüsündeki MENU düğmesi

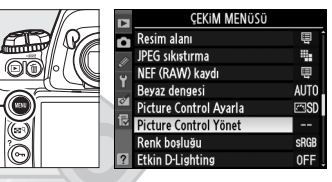

Picture Control Yönet

Picture Control Yönet'i vurgulayın ve 🕨 düğmesine basın.

# 2 Kaydet/düzenle seçeneğini seçin.

Kaydet/düzenle seçeneğini vurgulayın ve ► düğmesine basın.

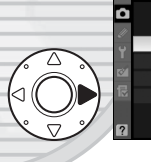

Kaydet/düzenie ▶ Yeniden adlandır Sil Yükle/kaydet

### **3** Bir Picture Control seçin.

Mevcut bir Picture Control'ünü vurgulayın ve ► düğmesine basın veya daha fazla değiştirmeden vurgulanan Picture Control'ünün bir

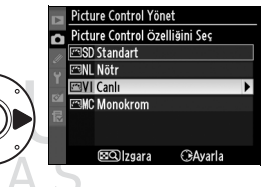

kopyasını kaydetmek üzere 5. Adıma geçmek için ® düğmesine basın.

### 4 Seçilen Picture Control'ünü düzenleyin.

Daha fazla bilgi icin sayfa 173'e bakın. Tüm değişikliklerden vazgecip varsayılan ayarlardan başlatmak için 🖬 düğmesine basın. Ayarlar

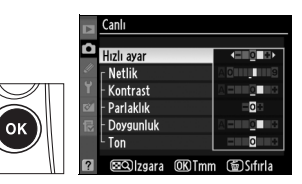

Picture Control Yönet Farklı kaydet C-1 Kullanılmayar

02 Kullanılmayan ©03 Kullanılmayar

🕾04 Kullanılmayan

105 Kullanılmayar 🕾 06 Kullanılmayar 7 Kullanılmayar

tamamlandığında 🐵 düğmesine basın.

# **5** Bir hedef seçin.

Özel Picture Control (C-1 ila C-9) icin bir hedef secin ve düğmesine basın.

### 6 Picture Control'ünü Adlandırın.

Sağda gösterilen metin giriş iletisim kutusu görüntülenecektir.

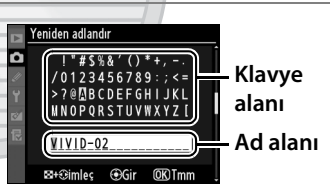

Varsayılan olarak, yeni Picture Control'leri mevcut Picture Control'ünün adına iki basamaklı (otomatik olarak verilen) bir sayı eklenerek adlandırılır. Bu ad, 19 karaktere kadar yeni bir ad oluşturmak için sayfa 286'da anlatıldığı gibi değiştirilebilir.

Yeni Picture Control Picture Control listesinde görüntülenecektir.

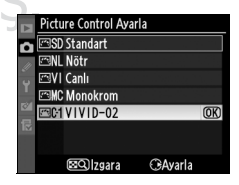

*....* 

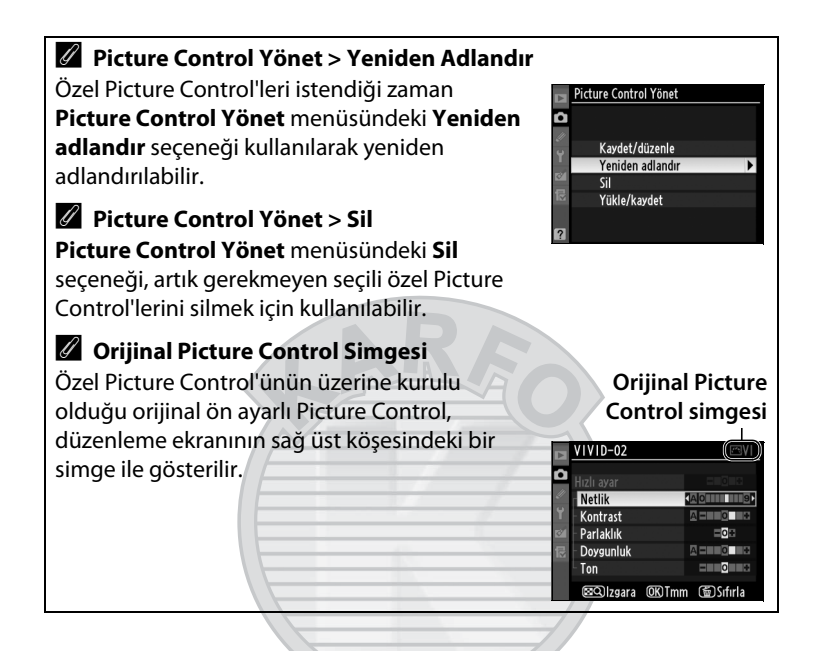

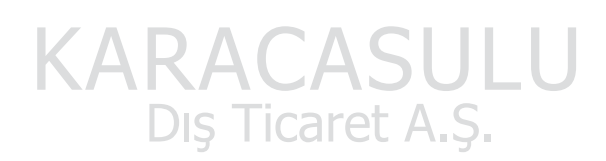

# <u>Özel Picture Control'lerini Paylaşma</u>

ViewNX veya Capture NX 2 gibi isteğe bağlı yazılımlarda bulunan Picture Control Özelliği ile oluşturulan özel Picture Control'leri bir bellek kartına kopyalanabilir ve fotoğraf makinesine yüklenebilir veya fotoğraf makinesi ile oluşturulan özel Picture Control'leri uyumlu yazılımlarda ve diğer D3S fotoğraf makinelerinde kullanılmak üzere bellek kartına kopyalanabilir ve daha sonra artık gerekmediğinde silinebilir.

Özel Picture Control'lerini bellek kartına/ kartından kopyalamak veya özel Picture Control'lerini bellek kartından silmek için, **Picture Control Yönet** menüsünde **Yükle/ kaydet** öğesini vurgulayın ve ▶ düğmesine basın. Aşağıdaki seçenekler gösterilir:

- **Ftğrf makinesine kopyala**: Özel Picture Control'lerini bellek kartından fotoğraf makinesindeki özel Picture Control'leri C-1 ila C-9'a kopyalayın ve istediğiniz gibi adlandırın.
- Karttan sil: Seçili özel Picture Control'lerini bellek kartından silin. Sağda gösterilen onay diyalogu bir Picture Control silinmeden önce görüntülenecektir; seçili Picture Control'ünü silmek için, Evet'i vurgulayın ve® düğmesine basın.
- Karta kopyala: Özel bir Picture Control'ünü (C-1 ila C-9) fotoğraf makinesinden bellek kartındaki seçili hedefe (1 ila 99) kopyalayın.

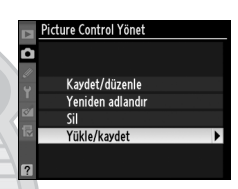

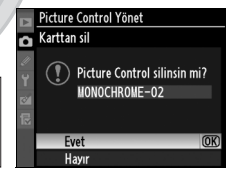

#### 🖉 Yuva 1'i kullanın

Yuva 1, özel Picture Control'leri bir bellek kartına kaydedilirken veya özel Picture Control'leri fotoğraf makinesine kopyalanırken kullanılır. 2. yuvadaki kartlar kullanılamaz.

#### 🖉 Özel Picture Control'lerini Kaydetme

Bir seferde 99'a kadar özel Picture Control bellek kartına kaydedilebilir. Bellek kartı sadece kullanıcıların oluşturduğu özel Picture Control'lerini depolamak için kullanılabilir. Fotoğraf makinesi ile birlikte sunulan ön ayarlı Picture Control'leri (**Standart, Nötr, Canlı** ve **Monokrom**) bellek kartına kopyalanamaz, yeniden adlandırılamaz veya silinemez.

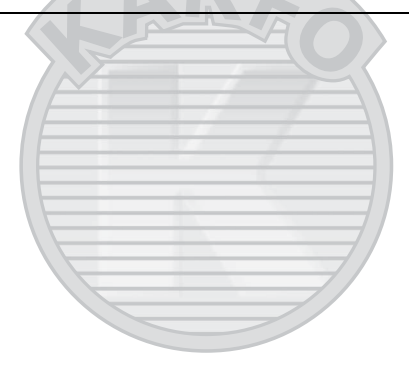

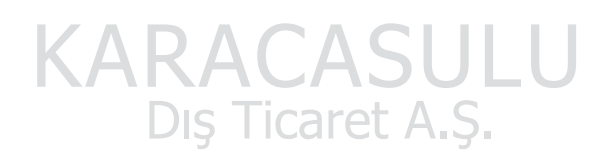

14

# **Etkin D-Lighting**

Etkin D-Lighting parlak alanlar ve gölgelerdeki ayrıntıları koruyarak doğal kontrasta sahip fotoğraflar oluşturur. Yüksek kontrastlı görünümler için kullanın; örneğin, parlak ışıklandırmalı dış manzaraları bir kapı veya pencereden fotoğraflarken veya güneşli bir günde gölgeli konuların fotoğrafını çekerken.

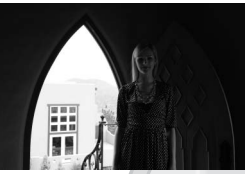

**Etkin D-Lighting kapalı** 

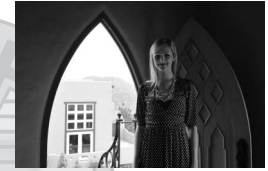

Etkin D-Lighting: 暗柳 Otmtk

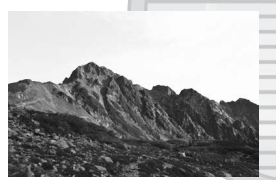

Etkin D-Lighting kapalı

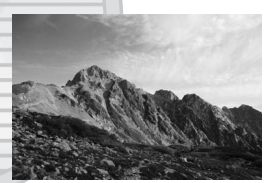

Etkin D-Lighting: 暗 II Yüksek

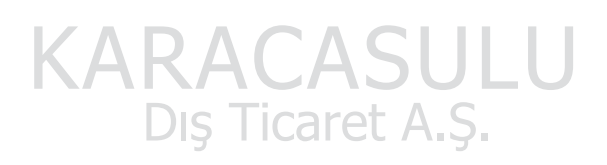

#### "Etkin D-Lighting" ile "D-Lighting"

Çekim menüsündeki **Etkin D-Lighting** seçeneği dinamik menzili optimize etmek için çekim öncesinde ışık alımını ayarlarken, rötuş menüsündeki **D-Lighting** seçeneği fotoğraflardaki dinamik menzili fotoğraf çekildikten sonra optimize eder. Etkin D-Lighting'i kullanmak için:

### Çekim menüsünde Etkin D-Lighting'i seçin.

Menüleri görüntülemek için MENU düğmesine basın. Çekim menüsünde Etkin D-Lighting'i vurgulayın ve ▶ düğmesine basın.

#### MENU düğmesi

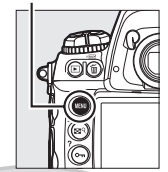

|    | ÇEKIM MENÜSÜ           |      |
|----|------------------------|------|
| 0  | Resim alanı            | ÷    |
| 11 | JPEG sıkıştırma        |      |
| Ű  | NEF (RAW) kaydı        | Ē    |
|    | Beyaz dengesi          | AUTO |
| 0  | Picture Control Ayarla | ⊠SD  |
| 12 | Picture Control Yönet  |      |
|    | Renk boşluğu           | SRGB |
| ?  | Etkin D-Lighting       | 0FF  |

# **2** Bir seçenek seçin.

İstediğiniz seçeneği vurgulayın ve <sup>®</sup> düğmesine basın. **Otmtk** seçilirse, fotoğraf makinesi çekim şartlarına göre Etkin D-Lighting'i otomatik

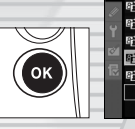

Etkin D-Lighting Filew Ofmtk Filew Ofmtk Filew Oksek File Viskek File Viskek File Distik Kapalı

olarak ayarlar (pozlama modunda Ħ, ancak, 暗咖 Otmtk 昭 N Normal'e eşdeğerdir).

#### 

#### Etkin D-Lighting

Matris ölçümü tavsiye edilir (<sup>CLI</sup> 116). Etkin D-Lighting açıkken, bazı konularda dengesiz gölgeleme olabilir, yüksek ISO duyarlılıklarında çekilen fotoğraflarda kumlanma (rastgele aralıklarla parlak pikseller, bulanıklık veya çizgiler) görünebilir, hafıza tamponlama kapasitesi düşer ve resim kaydı için ek süre gerekir. Yks 0,3 veya üzeri ISO duyarlılıklarında Etkin D-Lighting kullanılamaz. Etkin D-Lighting devredeyken **Parlaklık** ve **Kontrast** Picture Control ayarları (<sup>CLI</sup> 173) yapılamaz.

#### 🖉 Bkz. Ayrıca

Özel Ayar e4 (**Otmtk basamaklama ayarı**, D 312) için **ADL basamaklaması** seçildiğinde, fotoğraf makinesi bir seri çekimde Etkin D-Lighting'i değiştirir. Daha fazla bilgi için sayfa 145'e bakın.

# Renk Boşluğu

Renk boşluğu rengin yeniden oluşturulması için kullanılabilen renk gamını belirler. Fotoğraf makinesi bırakıldıktan sonra fotoğrafların işlenme şekline uygun bir renk boşluğu seçin.

| Seçenek   | Açıklama                                                                                                    |
|-----------|----------------------------------------------------------------------------------------------------|
| sRGB sRGB | "Olduğu" gibi üzerinde ayrıca değişiklik<br>yapılmadan basılacak veya kullanılacak fotoğraflar<br>için tercih edin.                                  |
|           | Bu renk boşluğu sRGB'den daha geniş bir renk gamı<br>gösterebilir; bu yüzden yoğun işlem veya rötuştan<br>geçecek fotoğraflar için tercih sebebidir. |

#### Çekim menüsünde Renk boşluğu seçeneğini seçin.

Menüleri görüntülemek için MENU düğmesine basın. Çekim menüsünde **Renk** 

#### MENU düğmesi

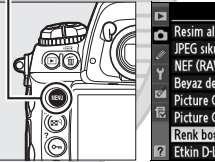

|          | ÇEKIM MENÜSÜ           |      |
|----------|------------------------|------|
| n        | Resim alanı            | Ē    |
| 10       | JPEG sıkıştırma        |      |
| <i>ت</i> | NEF (RAW) kaydı        | Ē    |
|          | Beyaz dengesi          | AUTO |
| Ø        | Picture Control Ayarla | ⊠SD  |
| 昆        | Picture Control Yönet  |      |
|          | Renk boşluğu           | SRGB |
| ?        | Etkin D-Lighting       | 0FF  |
| -        |                        |      |

boşluğu seçeneğini vurgulayın ve▶ düğmesine basın.

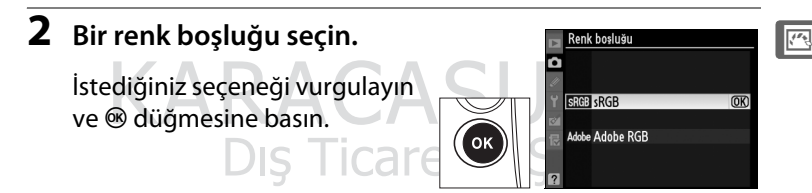

#### 🖉 Renk Boşluğu

Renk boşlukları, renkler ve renkleri dijital resim dosyasında temsil eden sayısal değerler arasındaki uygunluğu tanımlar. Yayıncılık ve ticari baskı işlerinde genellikle Adobe RGB renk boşluğu kullanılmasına rağmen sRGB renk boşluğu yaygın olarak kullanılır. Fotoğraf çekerken değişiklik yapılmadan yazdırılacak veya renk yönetimini desteklemeyen uygulamalarda görüntülenecekse ya da bazı ev tipi yazıcılarda doğrudan yazdırma seçeneği olan ExifPrint ile veya kiosk yardıma ya da diğer ticari yazdırma servisleri kullanılacaksa, sRGB önerilir. Adobe RGB fotoğrafları da bu seçenekler kullanılarak basılabilir, ancak renkler o kadar canlı olmaz.

Adobe RGB renk boşluğunda çekilen JPEG fotoğrafları Exif 2.21 ve DCF 2.0'a uygundur; Exif 2.21 ve DCF 2.0'ı destekleyen uygulama ve yazıcılar doğru renk boşluğunu otomatik olarak seçecektir. Uygulama ya da cihaz Exif 2.21 ve DCF 2.0'ı desteklemiyorsa, uygun renk boşluğunu manuel olarak seçin. Adobe RGB renk boşluğunda çekilen TIFF fotoğrafları içinde gömülü bir ICC renk profili bulunmakta olup, renk yönetimini destekleyen uygulamaların doğru renk boşluğunu otomatik olarak seçmesine imkan sağlar. Daha fazla bilgi için, uygulama veya cihaz ile birlikte verilen dokümanlara bakın.

#### 🖉 Nikon Yazılımı

ViewNX (ürünle birlikte verilir) ve Capture NX 2 (ayrıca edinilebilir) bu fotoğraf makinesi ile oluşturulan fotoğrafları açarken doğru renk boşluğunu otomatik olarak seçer.

14

# Flaşlı Fotoğraf Çekimi

#### – İsteğe Bağlı Flaş Birimlerini Kullanma

Bu bölümde fotoğraf makinesinin Nikon Yaratıcı Işıklandırma Sistemini (CLS-Creative Lighting System) destekleyen isteğe bağlı flaş birimleriyle kullanımı anlatılmaktadır.

| Flaşın kullanımı                                                      |     |
|-----------------------------------------------------------------------|-----|
| Nikon Yaratıcı Işıklandırma Sistemi<br>(CLS-Creative Lighting System) |     |
| Diğer Flaş Birimleri                                                  | 189 |
| i-TTL Flaş Kontrolü                                                   |     |
| Flaş Modları                                                          |     |
| FV Kilidi                                                             |     |

# Flaşın kullanımı

Fotoğraf makinesi Nikon Creative Lighting System (CLS)'i destekler ve CLS-uyumlu flaş ünitelerle kullanılabilir. İsteğe bağlı flaşlar aşağıda açıklandığı gibi fotoğraf makinesi aksesuar ayağına doğrudan eklenebilir. Aksesuar ayağı, SB-900, SB-800, SB-600 ve SB-400 gibi kilitleme pimine sahip flas birimleri için bir emniyet kilidine sahiptir.

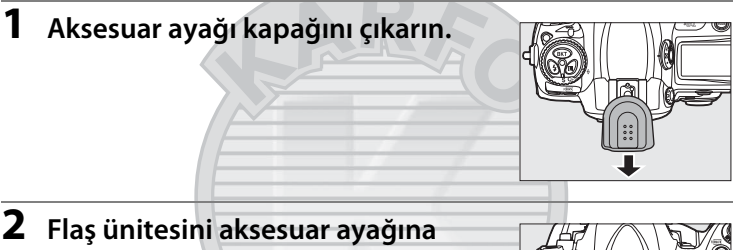

monte edin.

Ayrıntılar için flaş ünitesiyle birlikte sağlanan kılavuza bakın.

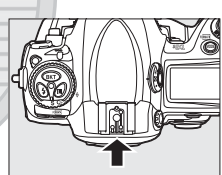

# KARACASULU Dış Ticaret A.Ş.

#### Senkron Terminali

Senkron terminaline gerektiğinde bir senkron kablosu bağlanabilir. Fotoğraf makinesi aksesuar ayağına bir flaş birimi bağlıyken arka perde senkron flaşlı fotoğraf çekimi sırasında senkron kablosu ile baska bir flas birimi bağlamayın.

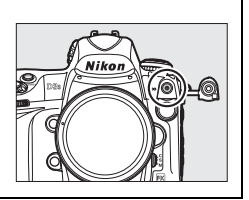

# <u>Nikon Yaratıcı Işıklandırma Sistemi (CLS-</u> <u>Creative Lighting System)</u>

Nikon'un gelişmiş Yaratıcı Işıklandırma Sistemi (CLS) daha başarılı flaşlı fotoğraf çekimi için fotoğraf makinesi ve uyumlu flaş birimleri arasındaki iletişimi iyileştirir. Fotoğraf makinesi aşağıdaki CLSuyumlu flaş birimleriyle kullanılabilir:

## ■ SB-900, SB-800, SB-600, SB-400 ve SB-R200:

| Fla              | aş ünitesi |                            |        |        |        |                             |  |
|------------------|------------|----------------------------|--------|--------|--------|-----------------------------|--|
| Özellik          |            | <b>SB-900</b> <sup>1</sup> | SB-800 | SB-600 | SB-400 | <b>SB-R200</b> <sup>2</sup> |  |
| Kılavuz          | ISO 100    | 34                         | 38     | 30     | 21     | 10                          |  |
| No. <sup>3</sup> | ISO 200    | 48                         | 53     | 42     | 30     | 14                          |  |

1 Beyaz dengesi için AUTO veya **4** (flaş) seçiliyken SB-900'a renk filtresi takılırsa, fotoğraf makinesi filtreyi otomatik olarak algılar ve beyaz dengesini uygun şekilde yapar.

- 2 Uzaktan isteğe bağlı SB-900 veya SB-800 flaş ünitesi veya SU-800 wireless Speedlight commander ile kontrol edilir.
- 3 m, 20 °C; SB-900, SB-800 ve SB-600 35 mm zoom ana konumunda; SB-900 standart aydınlatmalı.

### SU-800 Wireless Speedlight Commander:

CLS-uyumlu bir fotoğraf makinesine monte edildiğinde, SU-800'ü uzak SB-900, SB-800, SB-600 veya SB-R200 flaş üniteleri için ayar düğmesi olarak kullanmak mümkündür. SU-800 kendinden flaşa sahip değildir.

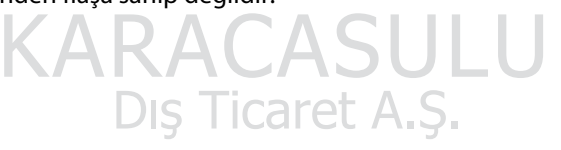

#### 🖉 Kılavuz Numarası

Flaşın tam güçteki menzilini hesaplamak için, Kılavuz Numarasını diyafram açıklığına bölün. Örneğin, ISO 100'de SB-800 38 m'lik (35 mm zoom ana konumu) bir Kılavuz Numarasına sahiptir; f/5.6 açıklıktaki menzil 38÷5,6 veya yaklaşık 6,8 metredir. ISO duyarlılığındaki her iki misli artış için, Kılavuz Numarasını ikinin kareköküyle (yaklaşık 1,4) çarpın. SB-900, SB-800, SB-600, SB-400 ve SB-R200 ile aşağıdaki özellikler kullanılabilir:

| Flaş ünitesi                |                         |        |        |            | Gelişmiş Kablosuz Aydınlatma |                     |        |         | ma       |
|-----------------------------|-------------------------|--------|--------|------------|------------------------------|---------------------|--------|---------|----------|
|                             |                         |        |        |            | Ayar d                       | Ayar düğmesi        |        | Uzaktan |          |
|                             |                         | SB-900 |        |            | SB-900                       |                     | SB-900 |         |          |
| Flaş n                      | nodu/özellik            | SB-800 | SB-600 | SB-400     | SB-800                       | SU-800 <sup>1</sup> | SB-800 | SB-600  | SB-R200  |
| :                           | Dijital SLR için i-TTL  | 12     | 12     | <b>1</b> 3 | 1                            | 1                   | 1      |         | ~        |
| FIL                         | dengeli dolgu flaş      |        |        |            |                              | •                   |        |         |          |
| AA                          | Otomatik açıklık        | ✓4     | -      | _          | ✓ <sup>5</sup>               | ✓ 5                 | ✓ 5    | —       | -        |
| Α                           | TTL-dışı otomatik       | ✔6     | -      |            | ✓5                           | -                   | ✓ 5    | -       | -        |
| GN                          | Mesafe öncelikli        | V      |        |            |                              |                     | _      | _       | _        |
|                             | manuei                  |        |        |            |                              |                     |        |         | <u> </u> |
| M                           | M Manuel                |        | ~      | <u> </u>   | ~                            | V                   | ~      | ~       | ~        |
| RPT                         | RPT Tekrarlı flaş       |        | _      | -          | ~                            | ~                   | ~      | ~       | -        |
| Oto                         | omatik FP Yüksek Hızlı  | ~      | ~      |            | ~                            | ~                   | ~      | ~       | ~        |
|                             | Flaş Senk. <sup>7</sup> | •      |        |            |                              | -                   | •      | •       | •        |
|                             | FV kilidi               | ~      | ~      | ~          | ~                            | ~                   | ~      | ~       | ~        |
| Çoklu alan AF için AF       |                         | ~      | ~      |            | ~                            | ~                   | /_     | _       | _        |
| yardımcısı <sup>8</sup>     |                         |        | -      |            |                              | <u> </u>            |        |         |          |
| Flaş Renk Bilgisi İletişimi |                         | V      | ~      | ~          | V                            |                     | -      | -       | -        |
| REAR                        | Arka perde senkron      | X      | ~      | ~          | V                            | 4                   | ~      | ~       | ~        |
| ۲                           | Kırmızı göz azaltma     | ~      | V      | V          | V                            | —                   | —      | —       | —        |
| Power zoom                  |                         | ~      | ~      | -          | ~                            | —                   | _      | —       | —        |

1 Diğer flaş birimlerini kontrol etmek için SU-800 kullanıldığında uygundur.

- 2 Dijital SLR için standart i-TTL flaş noktasal ölçüm ile veya flaş birimiyle seçildiğinde kullanılır.
- 3 Dijital SLR için standart i-TTL flaş noktasal ölçüm ile kullanılır.
- 4 Flaş birimi ile seçilmiştir. CPU olmayan lens verileri seçeneği kullanılarak lens verileri belirtilmeden CPU olmayan bir lens takılmış ise, TTL-dışı otomatik (A) otomatik olarak seçilir.
- 5 Flaş birimi ile seçilen moda bakılmaksızın otomatik açıklık (AA) kullanılır. **CPU olmayan lens verileri** seçeneği kullanılarak lens verileri belirtilmeden CPU olmayan bir lens takılmış ise, TTL-dışı otomatik (A) otomatik olarak seçilir.
- 6 Flaş birimi ile seçilmiştir.
- 7 Özel Ayar e1 (Flaş senk hızı, 🕮 311) için 1/250 s (Otmtk FP) seçin.
- 8 CPU lens gerekir.

#### 🖉 Pilot Aydınlatma

SB-900, SB-800 ve SB-600 gibi CLS uyumlu flaş birimleri, fotoğraf makinesinin **Pv** düğmesine basıldığında bir örnek flaş patlatır. Bu özellik birden fazla flaş birimi ile elde edilen toplam ışıklandırma etkisini önizlemek üzere Gelişmiş Kablosuz Aydınlatma ile kullanılabilir. Pilot aydınlatma Özel Ayar e3 **Örnek flaş** (C 312) kullanılarak kapatılabilir.

# <u>Diğer Flaş Birimleri</u>

Aşağıdaki flaş birimleri TTL dışı otomatik ve manuel modlarda kullanılabilir. TTL olarak ayarlanırsa, fotoğraf makinesi deklanşör düğmesi kilitlenir ve fotoğraf çekilemez.

| Flaş m | Flaş ünitesi<br>10du | SB-80DX,<br>SB-28DX,<br>SB-28, SB-26,<br>SB-25, SB-24 | SB-50DX | SB-30, SB-27 <sup>1</sup> ,<br>SB-22S, SB-22,<br>SB-20,<br>SB-16B, SB-15 | SB-23, SB-29 <sup>2</sup> ,<br>SB-21B <sup>2</sup> ,<br>SB-29S <sup>2</sup> |
|--------|----------------------|-------------------------------------------------------|---------|--------------------------------------------------------------------------|-----------------------------------------------------------------------------|
| Α      | TTL-dışı otomatik    | <b>v</b>                                              |         |                                                                          | _                                                                           |
| М      | Manuel               | <b>v</b>                                              | ~       |                                                                          | ~                                                                           |
| 555    | Tekrarlı flaş        | ~                                                     | _       | -//-                                                                     | —                                                                           |
| REAR   | Arka perde           | ~                                                     | ~       | ~                                                                        | ~                                                                           |
|        | senkron              |                                                       |         |                                                                          |                                                                             |

1 Flaş modu otomatik olarak TTL'ye ayarlanır ve deklanşör düğmesi etkisizleşir. Flaş birimini **A** (TTL-dışı otomatik flaş) olarak ayarlayın.

2 Otomatik netleme sadece AF-Micro lenslerle kullanılabilir (60 mm, 105 mm, veya 200 mm).

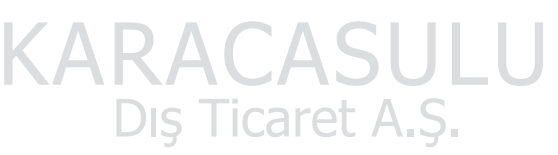

#### 🔽 Opsiyonel Flaş Birimleri İle İlgili Notlar

Ayrıntılı talimatlar için flaş ünitesi kılavuzuna başvurun. Ünite CLS'i destekliyorsa, CLS-uyumlu dijital SLR fotoğraf makineleri ile ilgili bölüme bakın. D3S; SB-80DX, SB-28DX ve SB-50DX kılavuzlarında "dijital SLR" kategorisine alınmamıştır.

i-TTL flaş kontrolü 200 ve 12800 arasındaki ISO duyarlılıklarında kullanılabilir. 12800'ün üzerindeki değerlerde, bazı menzillerde veya açıklık ayarlarında istenen sonuçlar alınamayabilir. Fotoğraf çekildikten sonra flaş hazır göstergesi yaklaşık üç saniye yanıp sönerse, flaş tam güçte patlamıştır ve fotoğraf az ışıklı olabilir. Fotoğrafı monitörde izleyin; az ışık altındaysa diyafram, ISO duyarlılığı veya konuya olan mesafeyi ayarlayın ve tekrar deneyin.

Fotoğraf makinesi dışı fotoğraf çekiminde bir SC-serisi 17, 28 veya 29 senk kablosu kullanılıyorsa, i-TTL modunda doğru poz elde edilemeyebilir. Standart i-TTL flaş kontrolünü seçmenizi öneririz. Bir deneme çekimi yapın ve sonuçları monitörde izleyin.

i-TTL'de, flaş birimi ile birlikte verilen flaş panelini ya da yansıma adaptörünü kullanın. Difüzyon panelleri gibi diğer panelleri kullanmayın, çünkü bu pozlamanın yanlış olmasına yol açabilir. D3S aşağıdaki opsiyonel flaş birimleri ile power zoom'u destekler: SB-900, SB-800 ve SB-600. Power zoom diğer birimlerle desteklenmemektedir.
#### 🔽 Opsiyonel Flaş Birimleri İle İlgili Notlar (Devam)

SB-900, SB-800, SB-600 ve SB-400 kırmızı göz azaltma ve kırmızı göz azaltmalı yavaş senkte kırmızı göz düzeltmesi sağlar. SB-900, SB-800, SB-600 ve SU-800 ise AF yardımcı aydınlatması koşulları karşılandığında AF yardımcı aydınlatması sağlar. Odak uzaklığı 17–135 mm olan AF lensler ile kullanıldığında, SB-900 tüm netleme noktaları için AFyardımcı aydınlatması sağlar; ancak, otomatik netleme sadece aşağıdaki netleme noktaları ile kullanılabilir:

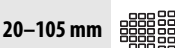

50-105 mm

. .

. .

Odak uzaklığı 24–105 mm olan AF lensler ile kullanıldığında, SB-800, SB-600 ve SU-800 aşağıdaki netleme noktaları için AF-yardımcı aydınlatması sağlar:

Programlı otomatik modunda, maksimum açıklık (minimum f-değeri) aşağıda gösterildiği üzere hassasiyete göre (ISO eşdeğerliği) sınırlandırılır:

|     | ISO eşdeğerinde maksimum diyafram: |     |      |      |      |       |
|-----|------------------------------------|-----|------|------|------|-------|
| 200 | 400                                | 800 | 1600 | 3200 | 6400 | 12800 |
| 4,8 | 5,6                                | 6,7 | 8    | 9,5  | 11   | 13    |

Hassasiyet değerindeki her bir adım için (örneğin, 200'den 400' kadar), diyafram yarım f-stop ile kısılır. Lensin maksimum diyafram açıklığı yukarıda belirtilenden fazlaysa, maksimum diyafram değeri lensin maksimum açıklığı olacaktır.

#### 🔽 Sadece Nikon Markalı Flaş Aksesuarlarını Kullanın

Yalnızca Nikon flaş birimlerini kullanın. Aksesuar kızağına uygulanan negatif gerilimler ya da 250 V üzerindeki gerilimler sadece normal işletimi engellemekle kalmaz, aynı zamanda fotoğraf makinesi ya da flaşın senk devrelerine zarar verebilir. Bu bölümde listelenmeyen bir Nikon flaş birimi kullanmadan önce, daha fazla bilgi için bir Nikon yetkili servis temsilcisi ile irtibat kurun.

## i-TTL Flaş Kontrolü

CLS uyumlu bir flaş birimi TTL olarak ayarlandığında, fotoğraf makinesi aşağıdaki flaş kontrol türlerinden birini otomatik olarak seçer:

Dijital SLR için i-TTL dengeli dolgu flaşı: Flaş birimi ana flaşın hemen öncesinde neredeyse görünmez ön flaşlar (monitör ön flaşları) çıkarır. Karenin tüm alanlarındaki objelerden yansıyan ön flaşlar 1.005-piksel RGB sensörü tarafından toplanır ve ana konu ve ortamdaki arka plan ışığı arasında doğal bir denge sağlamak üzere flaş çıktısını ayarlamak için matris ölçüm sisteminden gelen menzil bilgisi ile birlikte analiz edilir. G veya D tipi lens kullanılıyorsa, uzaklık bilgisi flaş çıktısı hesaplanırken dahil edilir. Hesaplamanın kesinliği CPU olmayan lenslerde lens verileri sağlanarak artırılabilir (odak uzaklığı ve maksimum açıklık; bkz. 🛄 214). Noktasal ölçüm kullanıldığında kullanılamaz.

Dijital SLR için standart i-TTL flaş: Flaş çıktısı kare içindeki ışıklandırmayı standart seviyeye getirecek şekilde ayarlanır; arka planın parlaklığı dikkate alınmaz. Ana konunun arka plandaki ayrıntıların kaybedilmesi pahasına vurgulandığı çekimler için veya poz dengeleme kullanıldığında tavsiye edilir. Dijital SLR için standart i-TTL flaş, noktasal ölçüm seçildiğinde otomatik olarak devreye girer.

> KARACASULU Dış Ticaret A.Ş.

## Flaş Modları

Fotoğraf makinesi aşağıdaki flaş modlarını destekler:

| Flaş modu                                | Açıklama                                                                                                    |  |  |
|------------------------------------------|----------------------------------------------------------------------------------------------------|--|--|
| Ön perde<br>senkr                        | Bu mod çoğu durum için tavsiye edilir. Programlanmış<br>otomatik pozlama ve diyafram öncelikli otomatik<br>modlarında, obtüratör hızı otomatik olarak <sup>1</sup> /250 ve <sup>1</sup> /60 s<br>arasındaki değerlere ayarlanır (Otomatik FP Yüksek Hızlı<br>Senkron ile <sup>1</sup> /8.000 ila <sup>1</sup> /60 s; <sup>CD</sup> 311).                                                                                                    |  |  |
| <b>S</b> LOW<br>Yavaş senk               | Geceleyin veya loş ışık altında hem konuyu hem de arka<br>planı yakalamak için flaş 30 s kadar yavaş obtüratör<br>hızlarıyla birleştirilir. Bu mod sadece programlı otomatik ve<br>diyafram öncelikli otomatik pozlama modlarında<br>kullanılabilir. Fotoğraf makinesi sarsıntısının sebep olduğu<br>netsizliği önlemek için bir tripod kullanılması tavsiye edilir.                                                                                                    |  |  |
| REAR<br>Arka perde<br>senk               | Enstantane öncelikli otomatik veya manuel pozlama<br>modlarında, flaş obtüratör kapanmadan önce patlar.<br>Hareketli objelerin arkasında ışık akımı etkisi oluşturmak<br>için kullanın. Programlı otomatik ve diyafram öncelikli<br>otomatik modlarında, hem konuyu hem de arka planı<br>yakalamak için yavaş arka perde senk kullanılır. Fotoğraf<br>makinesi sarsıntısının sebep olduğu netsizliği önlemek için<br>bir tripod kullanılması taysiye edilir.                       |  |  |
| Kırmızı göz<br>azaltma                   | Bu modda (sadece SB-900, SB-800, SB-600 ve SB-400 de<br>mevcuttur), ana flaştan önce kırmızı göz azaltma ön flaşı<br>yaklaşık bir saniye yanar. Konunun gözbebeği küçültülerek,<br>kimi zaman flaşın sebep olduğu "kırmızı göz" etkisi azaltılır.<br>Bir saniyelik deklanşör gecikmesinden dolayı, bu mod<br>hareketli konularda veya yüksek perde hızının gerektiği<br>diğer durumlarda tavsiye edilmez. Kırmızı göz azaltma ön<br>flaşı yanarken fotoğraf makinesini oynatmayın. |  |  |
| Yavaş senk ile<br>kırmızı göz<br>azaltma | Kırmızı göz azaltmayı yavaş senk ile birleştirir. Arka planda<br>gece manzarasına karşı çekilen portreler için kullanın.<br>Programlanmış otomatik pozlama ve diyafram öncelikli<br>otomatik program modlarında sadece SB-900, SB-800,<br>SB-600 ve SB-400 ile kullanılabilir. Fotoğraf makinesi<br>sarsıntısının sebep olduğu netsizliği önlemek için tripod<br>kullanılması tavsiye edilir.                                                                                      |  |  |

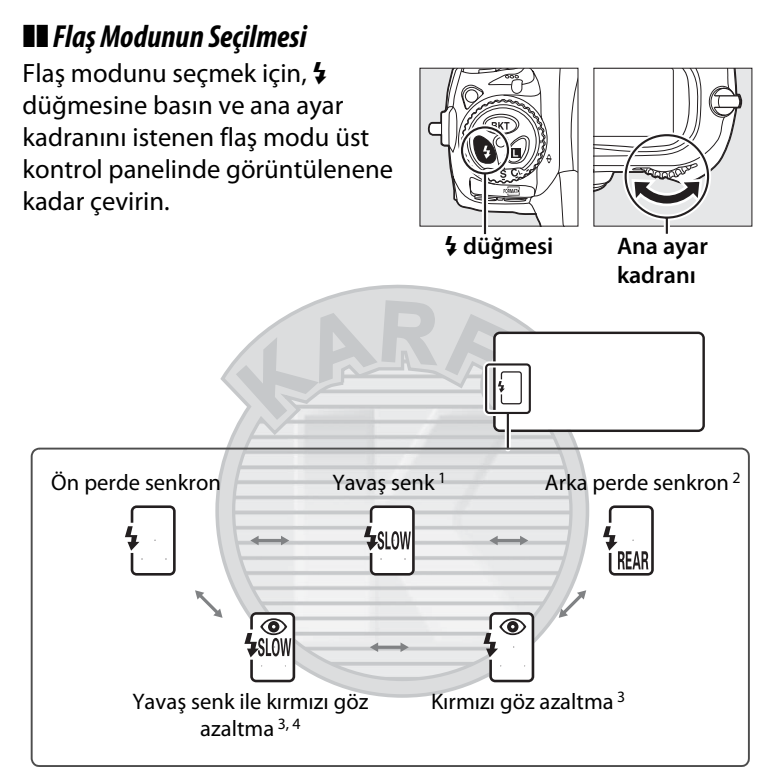

- 1 Sadece P ve A pozlama modlarında mevcuttur. 5 ve M modlarında, yavaş senk ön-perde senk olur.
- 2 P ve A pozlama modlarında, **4** düğmesi bırakıldığında ön perde senkron seçilir.
- SLOW
- 3 Flaş birimi kırmızı göz azaltmayı desteklemiyorsa **®** simgesi yanıp söner.
- 4 Yavaş senkronlu kırmızı göz azaltma sadece P ve A pozlama modlarında mevcuttur. 5 ve M modlarında, yavaş senkronlu kırmızı göz azaltma kırmızı göz azaltma olur.

4

#### 🖉 Stüdyo Flaş Sistemleri

Doğru senkronizasyon sağlanamadığından, arka perde senkronu stüdyo flaş sistemleriyle birlikte kullanılamaz.

#### 🖉 Obtüratör Hızı ve Açıklık

Opsiyonel flaş birimi kullanıldığında obtüratör hızı ve açıklık aşağıdaki gibi ayarlanabilir:

| Mod | Obtüratör hızı                                                                                                    | Diyafram                        | Bkz.<br>sayfa |
|-----|----------------------------------------------------------------------------------------------------|---------------------------------|---------------|
| P   | Fotoğraf makinesi tarafından<br>otomatik olarak ayarlanır<br>( <sup>1</sup> /250 s <sup>-1</sup> /60 s) <sup>1, 2</sup> | Fotoğraf makinesi<br>tarafından | 120           |
| 5   | Kullanıcı tarafından seçilen değer $(1/250 \text{ s}-30 \text{ s})^2$                                                   | ayarlanır                       | 122           |
| R   | Fotoğraf makinesi tarafından<br>otomatik olarak ayarlanır<br>( <sup>1</sup> /250 s <sup>-1</sup> /60 s) <sup>1, 2</sup> | Kullanıcı<br>tarafından seçilen | 123           |
| М   | Kullanıcı tarafından seçilen değer<br>( <sup>1</sup> /250 s-30 s, <b>bu L b</b> ) <sup>2</sup>                          | değer <sup>3</sup>              | 125           |

1 Obtüratör hızı yavaş senk, yavaş arka perde senk ve kırmızı göz düzeltmeli yavaş senk flaş modlarında 30 s kadar yavaş ayarlanabilir.

- 3 Flaş menzili açıklık ve ISO hassasiyetine göre değişiklik gösterir. A ve M pozlama modlarında açıklığı ayarlarken, isteğe bağlı flaş birimi ile birlikte verilen flaş menzilleri tablosuna başvurun.

#### 🖉 Bkz. Ayrıca

Flaş senk hızının seçimi konusunda bilgi edinmek için, bkz. Özel Ayar e1 (**Flaş senk hızı**, III). Flaş kullanılırken mevcut en düşük obtüratör hızını seçme konusunda bilgi edinmek için, bkz. Özel Ayar e2 (**Flaş perde hızı**, III).

## FV Kilidi

Bu özellik flaş çıktısını kilitlemek için kullanılır ve fotoğrafların flaş seviyesi değiştirilmeden yeniden kompoze edilmesine imkan verir ve konu karenin ortasına konumlandırılmadığında bile flaş çıktısının konuya uygun olmasını sağlar. Flaş çıktısı ISO duyarlılığı ve açıklık değişimlerimde otomatik olarak ayarlanır. FV kilidi sadece CLS uyumlu flaş biriml<u>eriyle ku</u>llanılabilir.

FV kilitlemeyi kullanmak için:

1 FV kilitleme işlevini Fn düğmesine verin.

Özel Ayar f4 (**Fn düğmesini ata > Fn** düğmesine bas, 🕮 316) için **FV kilidi**'ni seçin.

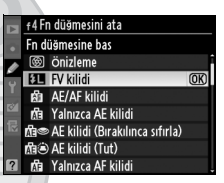

#### **2** CLS uyumlu flaş birimini takın.

Fotoğraf makinesi aksesuar kızağına bir SB-900, SB-800, SB-600, SB-400 veya SU-800 monte edin.

#### **3** Flaş birimini TTL veya AA moduna ayarlayın.

Flaş birimini açın ve flaş modunu TTL veya AA olarak ayarlayın. Ayrıntılar için Speedlight talimat kılavuzuna bakın.

Dış Ticaret A.Ş.

#### 4 Netleme yapın.

Konuyu karenin merkezine konumlandırın ve netleme yapmak için deklanşör düğmesine yarım basın.

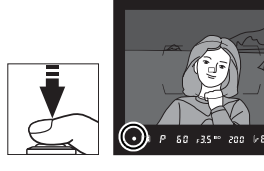

#### **5** Flaş seviyesini kilitleyin.

Vizörde flaş hazır göstergesinin (**4**) görüntülendiğini gördükten sonra, **Fn** düğmesine basın. Flaş uygun flaş seviyesini belirlemek için bir monitör ön flaşı uygulayacaktır. Flaş çıktısı bu seviyede kilitlenecek ve FV kilitleme simgeleri (व्यव्य ve व्य) üst kontrol paneli ve vizörde görüntülenecektir.

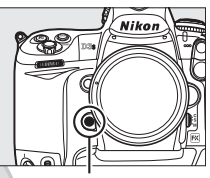

Fn düğmesi

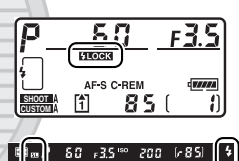

#### **6** Fotoğrafı yeniden kompoze edin.

KARAC

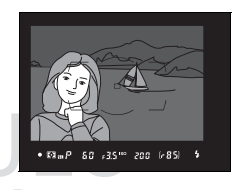

#### 7 Fotoğrafı çekin.Ş LICaret A.

Fotoğrafı çekmek için deklanşör düğmesine sonuna kadar basın. İstenirse, FV kilidi açılmadan ek fotoğraflar da çekilebilir.

7

#### 8 FV kilidini açın.

FV kilidini açmak için **Fn** düğmesine basın. FV kilitleme simgelerinin (2003) ve 20) artık üst kontrol paneli ve vizörde görüntülenmediğinden emin olun.

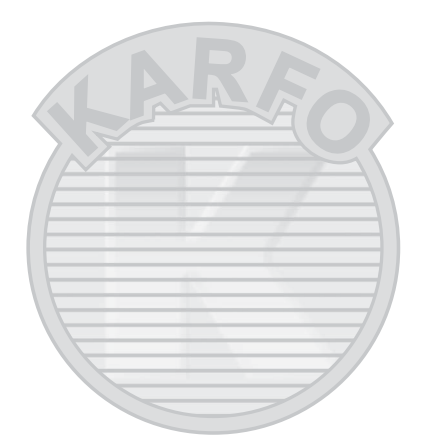

#### 🖉 Ölçüm

FV kilidine ait ölçüm alanları aşağıdaki gibidir:

| Flaş ünitesi            | Flaş modu    | Ölçümlü alan                        |
|-------------------------|--------------|-------------------------------------|
|                         | i-TTL        | Karenin merkezinde 5 mm'lik daire   |
| Tek flaş birimi         |              | Flaş pozometresi tarafından ölçülen |
|                         |              | alan                                |
| Diğer flaş birimleriyle | i-TTL        | Karenin tamamı                      |
| kullanılır (Gelişmiş    | AA           | Flaş pozometresi tarafından ölçülen |
| Kablosuz Aydınlatma)    | A (ana flaş) | alan                                |

. .

#### 🖉 Bkz. Ayrıca

FV kilidi için **Pv** veya **AE-L/AF-L** düğmesini kullanma hakkında bilgi için, bkz. Özel Ayar f5 (**Önizleme düğmesini ata**, <sup>CD</sup> 321) veya Özel Ayar f6 (**AE-L/AF-L düğmesini ata**, <sup>CD</sup> 321).

4

# Diğer Çekim Seçenekleri

Bu bölüm varsayılan ayarların geri yüklenmesi, çoklu pozlama yapılması, aralıklı fotoğraf çekimi ve GPS üniteleri ile CPU olmayan lenslerin kullanımı konularını içerir.

| İki Düğmeyle Sıfırlama:          |     |
|----------------------------------|-----|
| Varsayılan Ayarları Geri Yükleme |     |
| Çoklu Pozlama                    |     |
| Aralıklı Fotoğraf Çekimi         |     |
| CPU Olmayan Lensler              | 214 |
| GPS Biriminin Kullanımı          | 217 |

KARACASULU Dış Ticaret A.Ş.

ď

## İki Düğmeyle Sıfırlama: Varsayılan Ayarları Geri Yükleme

**ISO** ve **WB** düğmelerine birlikte iki saniyeden fazla basılarak aşağıda sıralanan fotoğraf makinesi ayarları varsayılan değerlere geri yüklenebilir (bu düğmeler yeşil bir noktayla işaretlidir). Ayarlar sıfırlanırken kontrol panelleri kısa süreyle kapanır.

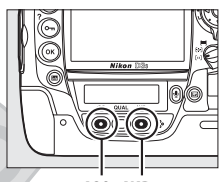

ISO WB düğmesi düğmesi

| Seçenek             | Varsayılan Ayar           | Seçenek                  | Varsayılan Ayar     |
|---------------------|---------------------------|--------------------------|---------------------|
| Netleme noktası     | Merkez                    | Diyafram kilidi          | Kapalı              |
| Pozlama modu        | Programlanmış<br>otomatik | Deklanşör hızı<br>kilidi | Kapalı              |
|                     | pozlama                   | Basamaklama              | Kapalı <sup>2</sup> |
| Değişken<br>program | Kapalı                    | Flaş modu                | Ön perde<br>senkron |
| Pozlama telafisi    | Kapalı                    | FV kilidi                | Kapalı              |
| AE kilidi tut       | Kapalı <sup>1</sup>       | Çoklu pozlama            | Kapalı <sup>3</sup> |

- 1 Özel Ayar f6 (**AE-L/AF-L düğmesini ata**, 🕮 321) etkilenmez.
- 2 Çekim sayısı sıfırlanır. Basamaklama artış değeri 1EV (pozlama/flaş basamaklama) veya 1 (beyaz dengesi basamaklama) olarak sıfırlanır. 晒m Otmtk iki çekimli ADL basamaklama programından ikinci çekim için seçilir.
- 3 Çoklu pozlama halihazırda devam ediyorsa, çekim sona erer ve o noktaya kaydedilen pozlamalardan çoklu pozlama oluşturulur. Kazanç ve çekim sayısı sıfırlanmaz.
- ď

Aşağıdaki çekim menüsü seçenekleri de sıfırlanır. Sadece bankadaki **Çekim menüsü sırası** seçeneği kullanılarak seçilmiş olan ayarlar sıfırlanır (<sup>[]</sup> 285). Diğer bankalardaki ayarlar etkilenmez.

| Seçenek        | Varsayılan Ayar | Seçenek         | Varsayılan Ayar |
|----------------|-----------------|-----------------|-----------------|
| Resim kalitesi | JPEG normal     | Beyaz dengesi   | Otmtk*          |
| Resim boyutu   | Büyük           | ISO duyarlılığı | 200             |

\* İnce ayar kapalı.

Mevcut Picture Control değiştirilmiş ise, Picture Control'üne ait mevcut ayarlarda da geri yüklenir.

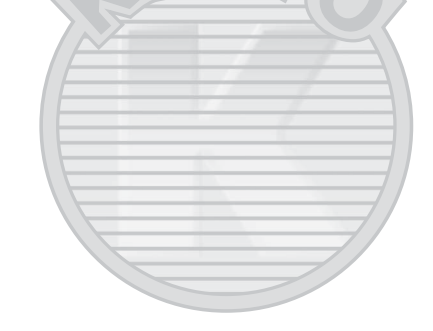

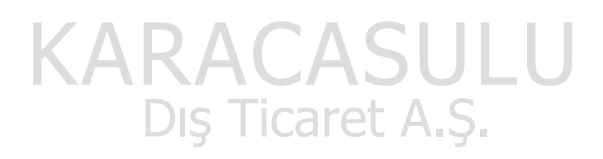

**Bkz. Ayrıca** Varsayılan ayarlar listesi için sayfa 392'ye bakın. Ô

## Çoklu Pozlama

İki ila on pozdan oluşan bir diziyi tek bir fotoğraf içine kaydetmek için aşağıdaki adımları uygulayın. Çoklu pozlar herhangi bir resim kalitesi ayarında kaydedilebilir ve bir resim görüntüleme uygulamasında birleştirilen fotoğraflardan belirgin şekilde daha iyi renklere sahip sonuçlar verir, çünkü fotoğraf makinesi resim sensöründen gelen RAW verile<u>rinden</u> faydalanır.

#### 💵 Çoklu Poz Oluşturma

30 s süresince herhangi bir işlem yapılmadığı takdirde çekimin sona ereceği ve bir çoklu pozlamanın otomatik olarak kaydedileceğini unutmayın.

#### 🖉 Uzun Kayıt Süreleri

30 s'den uzun pozlamalar arasındaki bir aralık için:

- Özel Ayar c2 (Otmtk syç kpnma gecikmesi, 
   <sup>(1)</sup> 305) için Limitsiz seçeneğini seçin ya da
- Görüntü inceleme için Açık seçeneğini seçin (
   281) ve Özel Ayar c4 (Ekran kapanma gecikmesi) > Görüntü inceleme için uzun ekran süresi seçin(
   306). Ekran kapanma gecikmesi, Özel Ayar c4 için seçilen seçenekten 30 s daha uzun bir değere ayarlanacaktır.
- Çekim menüsünde
   Çoklu pozlama'yı seçin.

Menüleri görüntülemek için **MENU** düğmesine basın. Çekim menüsünde **Çoklu** 

#### MENU düğmesi

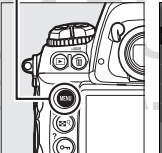

| Þ   | çekim menüsü             |          |
|-----|--------------------------|----------|
|     | Vinyet kontrolü          |          |
|     | Uzun pozlama KA          | 0FF      |
| - U | Yüksek ISO KA            | NORM     |
| 1   | ISO duyarlılığı ayarları | Ę        |
| Ø   | Canlı görüntü modu       | <b>*</b> |
| ₽   | Çoklu pozlama            | 0FF      |
|     | Film ayaları             | Ę        |
| ?   | Aralıklı şekim           | 0FF      |

**pozlama** seçeneğini vurgulayın ve ► düğmesine basın.

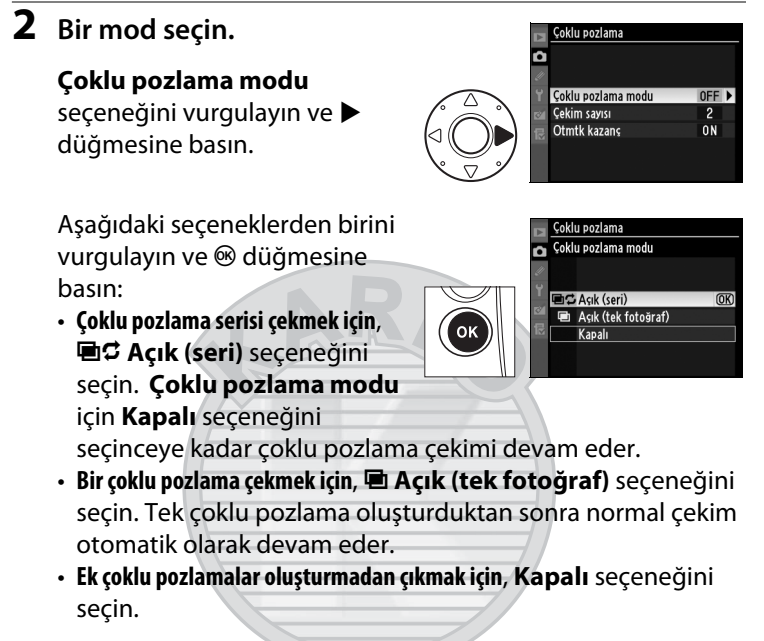

### Açık (seri) veya Açık (tek fotoğraf) seçilirse, üst kontrol panelinde ■ simgesi görünür.

Dış Ticaret A.Ş.

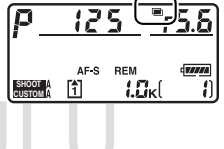

đ

đ

#### **3** Çekim sayısını seçin.

Çekim sayısı seçeneğini vurgulayın ve b düğmesine basın.

Tek bir fotoğrafı oluşturmak üzere birleştirilecek pozların sayısını seçmek için 🔺 veya 🔻 🐵 düğmesine basın.

# düğmelerine basın ve ardından

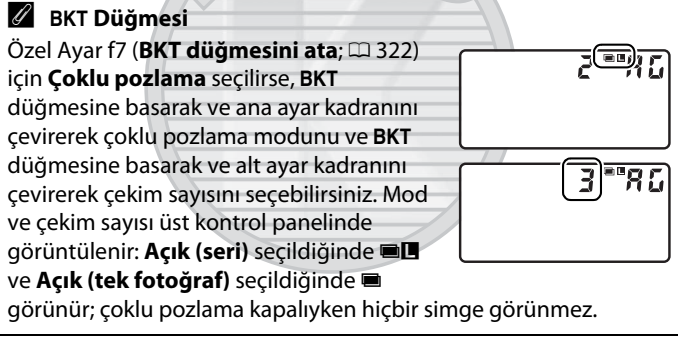

CASI ış Ticaret A.Ş.

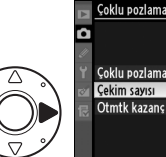

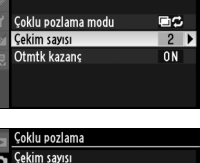

2

(OK)

2 - 10

| 4 | Kazancı                                 | ayarlayın. 🗾 Soklu pozlama                                                                                                    |
|---|-----------------------------------------|----------------------------------------------------------------------------------------------------|
|   | <b>Otmtk ka</b><br>vurgulayıı<br>basın. | zanç seçeneğini<br>n ve ▶ düğmesine                                                                                                    |
|   | Aşağıdaki<br>vurgulayıı<br>basın.       | seçeneklerden birini<br>n ve 🛞 düğmesine<br>Otmik kazan:<br>Açık<br>Kapalı                                                                                                    |
|   | Seçenek                                 | Açıklama                                                                                                    |
|   | Açık                                    | Kazanç gerçekte kaydedilen pozların sayısına göre<br>ayarlanır (her poza ait kazanç 2 poz için <sup>1</sup> / <sub>2</sub> , 3 poz için <sup>1</sup> / <sub>3</sub> ,<br>vb. olarak ayarlanır). |
|   | Kapalı                                  | Çoklu poz kaydedilirken kazanç ayarlanmaz. Arkaplan<br>karanlık ise önerilir.                                                                                                    |

#### 5 Fotoğrafı kareleyin, netleme yapın ve çekin.

Sürekli yüksek hız ve sürekli düşük hız çekim modlarında (🕮 102), fotoğraf makinesi tüm pozları tek bir çoklu çekime kaydeder. Açık (seri) seçilirse, fotoğraf makinesi, deklanşöre basılırken çoklu pozlamaları kaydetmeye devam eder; Açık (tek fotoğraf) seçilirse, ilk fotoğraftan sonra çoklu pozlama çekimi sonlanır. Diğer deklanşör modlarında, deklanşör düğmesine her basıldığında bir fotoğraf çekilir; tüm pozlar kaydedilene kadar çekmeye devam edin (tüm fotoğraflar kaydedilmeden önce çekimi durdurma konusunda bilgi edinmek için, bkz. sayfa 206).

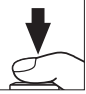

Çekim sona erene kadar ≡ simgesi yanıp sönecektir. **Açık (tek fotoğraf)** seçilirse, çoklu pozlama tamamlandığında çoklu çekim otomatik olarak sona erer; **Açık** (seri) secilirse, coklu cekim sadece coklu

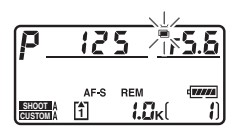

pozlama modu için **Kapalı** seçildiğinde sona erer. Çoklu pozlama çekimi sonlandığında 🖿 simgesi ekrandan silinir.

#### 💵 Çoklu Pozlamayı Durdurma

Belirtilen poz sayısı çekilmeden önce çoklu pozlamayı durdurmak üzere, çoklu pozlama modu için **Kapalı** seçeneğini seçin. Çekim belirtilen poz sayısı çekilmeden önce sonlanırsa, o ana kadar kaydedilmiş

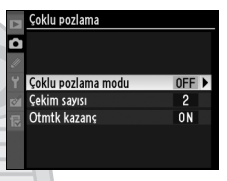

pozlardan bir çoklu poz oluşturulur. **Otmtk kazanç** açık ise, kazanç gerçekte kaydedilen poz sayısını yansıtacak şekilde ayarlanır. Aşağıdaki durumlarda çekimin otomatik olarak sona ereceğini unutmayın:

- İki düğmeli sıfırlama gerçekleştirildiğinde (🕮 200)
- Fotoğraf makinesi kapatıldığında
- Pil bittiğinde
- Fotoğraflar silindiğinde

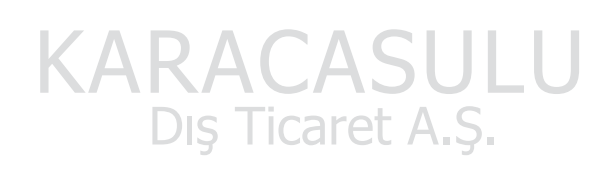

#### 🔽 Çoklu Pozlama

Bir çoklu pozu kaydederken bellek kartını çıkarmayın ya da değiştirmeyin.

Çoklu pozlama canlı görüntüde kaydedilemez (III 404). Canlı görüntüde fotoğraf çekmek **Çoklu pozlama modu**'nu **Kapalı** olarak sıfırlar.

Oynatma bilgi ekranında listelenen bilgi (kayıt tarihi ve fotoğraf makinesi yönelimi dahil) çoklu pozdaki ilk çekim içindir.

Oynatma veya menü işlemleri sırasında monitör kapandıktan sonraki 30 s süresince hiçbir işlem yapılmazsa, çekim sona erer ve çoklu poz o ana kadar kaydedilmiş olan pozlardan oluşturulur.

#### 🖉 Sesli Notlar

Fotoğraf makinesi sadece çoklu pozlama sırasında en son oluşturulan sesli notu kaydeder.

#### 🖉 Aralıklı Fotoğraf Çekimi

İlk poz çekilmeden önce ara zamanlamalı fotoğraf çekimi devreye sokulursa, çoklu pozlama menüsünde belirtilen poz sayısı çekilinceye kadar fotoğraf makinesi pozları seçilen aralıklarla kaydedecektir. Aralıklı çekim menüsünde listelenen çekim sayısı göz ardı edilir; tüm pozlamalar çekilmeden önce aralıklı çekimin sonlanmasını önlemek için, ya Özel Ayar c2 (**Otmtk syç kpnma gecikmesi**, 🗆 305) için **Limitsiz** seçeneğini seçin ya da **Görüntü inceleme** (🕮 281) için **Açık** seçeneğini seçin ve Özel Ayar c4 (**Ekran kapanma gecikmesi**) > **Görüntü inceleme** (🕮 306) için uzun ekran süresi seçerek ekran kapanma gecikmesini Özel Ayar c4 için seçilen değerden 30 s daha uzun bir değere uzatın. Bu pozlar daha sonra tek bir fotoğraf olarak kaydedilir ve aralıklı çekim sona erer. (çoklu pozlama modu için **Açık (tek fotoğraf**) seçilirse, çoklu pozlama çekimi de otomatik olarak sona erer). Çoklu pozlama iptal edildiğinde aralıklı çekim de iptal olur.

#### 🖉 Diğer Ayarlar

Çoklu pozlama çekilirken, bellek kartları biçimlendirilemez ve bazı menü öğeleri silik olur ve değiştirilemez.

## Aralıklı Fotoğraf Çekimi

Fotoğraf makinesi önceden belirlenmis aralıklarla fotoğraf cekebilecek donanıma sahiptir.

#### Cekim Öncesinde

Ara zamanlayıcıyı kullanırken otomatik zamanlama (🖄) veya ayna kaldırma (Mup) dışında bir deklanşör modu seçin. Aralıklı fotoğraf çekimine başlamadan önce, mevcut ayarlarda bir test çekimi yapın ve sonucları ekranda izleyin. Fotoğraf makinesinin her cekim öncesinde netleme yapacağını hatırlayın—fotoğraf makinesi tek-servo AF modunda netleme yapamadığı takdirde çekim yapılmayacaktır.

Bir başlangıç zamanı seçmeden önce, ayar menüsünden Saat dilimi ve tarih seceneğini secin ve fotoğraf makinesi saatinin doğru saat ve tarih ayarına sahip olduğundan emin olun (🕮 34).

Tripod kullanımı tavsiye edilir. Cekim başlamadan önce fotoğraf makinesini bir tripod üzerine monte edin. Çekimin kesintiye uğramamasını sağlamak için, pilin tam sarilı olduğundan emin olun.

#### 1 Çekim menüsünde Aralıklı cekim seçeneğini seçin.

Menüleri görüntülemek icin MENU düğmesine basın. Cekim menüsünde Aralıklı çekim seçeneğini vurgulayın 🕨 düğmesine basın.

#### MENU düğmesi

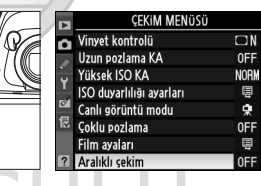

#### đ

#### Baslama noktasını seçin.

Aşağıdaki seçeneklerden birini vurgulayın ve 🕨 düğmesine basin:

 Avarlar tamamlandıktan vaklasık 3 s sonra cekimi başlatmak için,

Simdi seceneăini secin ve Adım 4'e aecin.

 Bir başlangıç zamanı seçmek için, Başlangıç zamanı seçeneğini secin ve Adım 3'e gecin.

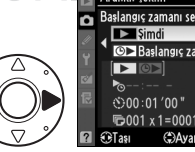

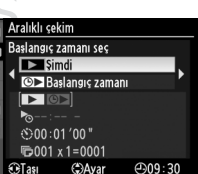

Ę

¢.

Ę

#### **3** Bir başlangıç zamanı seçin.

Saat veya dakikayı vurgulamak için ◀ veya ► düğmesine basın; değiştirmek için ▲ veya ▼ düğmesine basın. **Başlangıç** zamanı seç için Şimdi seçildiği

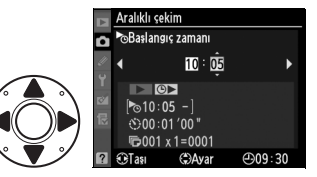

takdirde başlangıç zamanı görüntülenmez. Devam etmek için ▶ düğmesine basın.

#### 4 Bir aralık seçin.

Saat, dakika veya saniyeyi vurgulamak için ◀ veya ► düğmesine basın; değiştirmek için ▲ veya ▼ düğmesine basın. Öngörülen en yavaş enstantaneden daha düsük bir i Aralıklı sekim SAralık 10:01 / 00' → 10:05 -10:003 x2=0006 2042 2042 @09:30

enstantaneden daha düşük bir aralık seçin. Devam etmek için ▶ düğmesine basın.

#### 5 Aralık sayısını ve aralık başına düşen çekim sayısını seçin.

Aralık veya çekim sayısını vurgulamak için ◀ veya ► düğmesine basın; değiştirmek için ▲ veya ▼ düğmesine basın. Devam etmek için ► düğmesine basın.

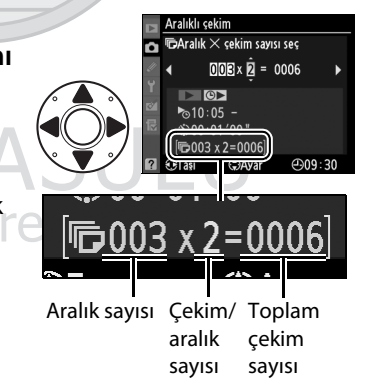

ď

#### **6** Çekime başlayın.

Başlat > Açık seçeneğini vurgulayın ve 🐵 düğmesine basın (ara zamanlayıcıyı başlatmadan çekim menüsüne dönmek için, Başlat > Kapalı

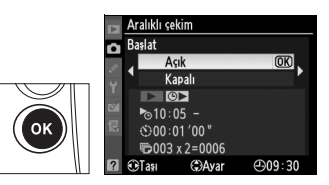

seçeneğini vurgulayın ve (B) düğmesine basın). İlk çekim serisi belirtilen başlama saatinde veya Adım 2'de **Başlangıç zamanı** seç için **Şimdi** seçildiyse yaklaşık 3 s sonra yapılır. Çekim işlemi belirtilen aralıklarla tüm çekimler tamamlanana kadar sürecektir. Enstantane ve resmin bellek kartına kaydedilmesi için gereken süre her çekimde farklı olabileceğinden, kaydedilen iki çekim arasındaki süre değişebilir. Eğer çekim mevcut ayarlarda devam edemiyorsa (örneğin, manuel pozlama modunda o an için bu L b obtüratör hızı seçilmişse veya başlama zamanı bir dakikadan daha az ise), monitörde bir uyarı görüntülenecektir.

Vizör Göz Merceği Perdesini Kapatın Gözünüz vizörde olmadan fotoğraf çekerken, vizör yoluyla içeri giren ışığın fotoğraflarda görünmesini veya pozlamayı etkilemesini önlemek için vizör göz merceği perdesini kapatın.

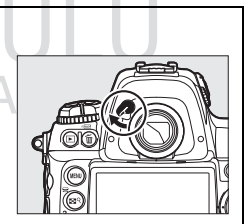

#### Bellekte Yer Yok

Bellek kartı doluysa, ara zamanlayıcı devrede kalır ancak fotoğraf çekilmez. Bazı fotoğrafları sildikten veya fotoğraf makinesini kapatarak başka bir bellek kartı yerleştirdikten sonra çekime devam edin (<sup>[]</sup> 212).

#### 🖉 Basamaklama

Basamaklama ayarlarını ara zamanlamalı fotoğraf çekimi başlamadan önce yapın. Ara zamanlamalı fotoğraf çekimi devredeyken poz, flaş veya ADL basamaklama etkin ise, ara zamanlayıcı menüsünde belirtilen çekim sayısına bakılmaksızın, fotoğraf makinesi her aralıkta basamaklama programındaki sayıda çekim yapacaktır. Ara zamanlamalı fotoğraf çekimi devredeyken beyaz dengesi basamaklama etkin ise, fotoğraf makinesi her aralıkta bir çekim yapacak ve bunu basamaklama programında belirtilen kopya sayısını oluşturacak şekilde işleyecektir.

#### 🖉 Çekim Sırasında

Ara zamanlamalı fotoğraf çekimi sırasında, üst kontrol panelindeki maza simgesi yanıp sönecektir. Bir sonraki çekim aralığı başlamadan önce, poz süresi göstergesi kalan aralık sayısını görüntüleyecek ve diyafram göstergesi mevcut

aralıkta kalan çekim sayısını gösterecektir. Diğer zamanlarda, kalan aralık sayısı ve her aralıkta kalan çekim sayısı deklanşör düğmesine yarım basılarak görüntülenebilir (düğme serbest bırakıldığında, poz sayaçları kapanana kadar obtüratör hızı ve diyafram görüntülenecektir).

Mevcut ara zamanlayıcı ayarlarını görüntülemek için, çekimler arasında **Aralıklı çekim** seçeneğini seçin. Ara zamanlamalı fotoğraf çekimi devam ederken, ara zamanlayıcı menüsünde başlangıç zamanı, çekim aralığı ve kalan aralık ve çekim sayısı görüntülenir. Ara zamanlamalı fotoğraf çekimi devam ederken bu öğelerin hiç biri değiştirilemez.

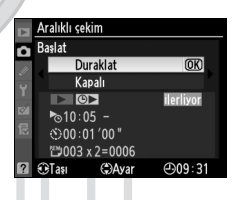

AF-S REM

LOK

2 F

21

p

CUSTOM 1

#### 🖉 Ekranın Kullanımı

Ara zamanlamalı fotoğraf çekimi devam ederken fotoğraflar oynatılabilir ve çekim ve menü ayarları yapılabilir. Ekran her aralıktan önce yaklaşık dört saniye süreyle otomatik olarak kapanacaktır.

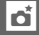

#### 💵 Aralıklı Fotoğraf Çekimini Duraklatma

Aralıklı fotoğraf çekimi aşağıdaki yollarla duraklatılabilir:

- Aralıklar arasında 🐵 düğmesine basılarak
- Fotoğraf makinesi kapatılıp yeniden açılarak (istenirse, fotoğraf makinesi kapalıyken bellek kartı değiştirilebilir)
- Otomatik zamanlama (ど) veya ayna kaldırma (MuP) deklanşör modlarını seçerek
- 🕞 düğmesine basarak

Çekime devam etmek için:

#### 1 Bir başlama noktası seçin.

Sayfa 208'de açıklanan şekilde yeni bir başlama noktası ve başlangıç zamanı seçin.

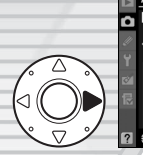

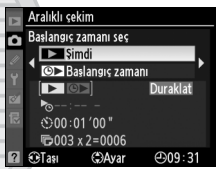

#### 2 Çekime devam edin.

Başlat > Tekrar Başlat seçeneğini vurgulayın ve ® düğmesine basın. Çekim sırasında ara zamanlamalı fotoğraf çekiminin Aralıklı çekim Başlat Kapalı Başlat Soli Duraklat Soli Olo " Soli Soli Olo " Soli Soli Olo Salar Soli Salar Soli Salar So

duraklatılması durumunda, mevcut aralıkta kalan çekimlerin iptal edileceğini unutmayın.

#### 📕 Ara Zamanlamalı Fotoğraf Çekimini Durdurma

Aralıklı çekim pil bittiğinde otomatik olarak sona erer. Aralıklı fotoğraf çekimi aynı zamanda aşağıdaki yollarla da sonlandırılabilir:

- Ara zamanlayıcı menüsünde Başlat > Kapalı seçeneği seçilerek
- İki düğmeli sıfırlama yapılarak (<sup>11</sup> 200)
- Çekim menüsünde Çekim menüsünü sıfırla seçeneği seçilerek (22)

Ara zamanlamalı fotoğraf çekimi sona erdiğinde normal fotoğraf çekimi devam eder.

#### Fotoğraf Yok

Bir önceki fotoğraf henüz çekilecek ise, ara bellek ya da bellek kartı dolduysa veya fotoğraf makinesi tek-servo AF modunda netleme yapmıyorsa fotoğraflar çekilmez (fotoğraf makinesinin her çekimden önce yeniden netleme yaptığını unutmayın).

#### Ø Deklansör Modu

Seçilen deklanşör moduna bakılmaksızın, fotoğraf makinesi her aralıkta belirtilen sayıda çekim yapacaktır. CH (sürekli yüksek hız) modunda, fotoğraflar sanivede dokuz cekime kadar bir hızda cekilecektir veva Resim alanı için DX (24×16) seçilirse, Özel Ayar d2 (Çekim hızı; 🕮 307) > Sürekli yüksek hızda için seçilen kare hızında. S (tek kare) ve C (sürekli düşük hızda) modlarında, fotoğraflar Özel Ayar d2 (Çekim hızı, 🕮 307) > Sürekli düşük hızda için seçilen hızda çekilecektir; Q modunda, fotoğraf makinesi kumlanması azalacaktır. 🧷

#### 🖉 Çekim menüsü sırası

Ara zamanlayıcı ayarlarında yapılan değişiklikler tüm çekim menüsü sırası için geçerlidir (D 285). Çekim menüsü ayarları çekim menüsündeki Çekim menüsünü sıfırla öğesi kullanılarak sıfırlanmışsa, (22 287), ara zamanlayıcı ayarları aşağıdaki şekilde şıfırlanabilir:

- Başlangıç zamanını seç: Şimdi
   Cekim sayısı: 1
- Aralık: 00:01':00"

- · Aralık sayısı: 1

Cekime başla: Kapalı

## **CPU Olmayan Lensler**

Kullanıcı lens verilerini (lens odak uzaklığı ve maksimum diyafram açıklığı) belirleyerek, CPU olmayan lensleri kullanırken çeşitli CPU lens fonksiyonlarına erişebilir. Lensin odak uzaklığı biliniyorsa:

- SB-900, SB-800 ve SB-600 flaş birimleri (ayrıca edinilebilir) ile power zoom kullanılabilir
- Lens odak uzaklığı oynatma fotoğraf bilgisi ekranında (bir yıldız işaretiyle) listelenir

Lensin maksimum diyafram açıklığı biliniyorsa:

- Açıklık değeri üst kontrol paneli ve vizörde görüntülenir
- Flaş seviyesi açıklıktaki değişiklikler için ayarlanır
- Açıklık değeri oynatma fotoğraf bilgisi ekranında (bir yıldız işaretiyle) listelenir

Lensin hem odak uzaklığı hem de maksimum diyafram açıklık değeri belirtilirse:

 Renkli matris ölçümü yapılabilir (Reflex-NIKKOR lens dahil olmak üzere, bazı lensler ile doğru sonuçların alınabilmesi için merkez ağırlıklı veya nokta ölçümünün kullanılmasının gerekebileceğini not edin)

**ARACASULU** 

Dış Ticaret A.Ş.

• Merkez ağırlıklı ve noktasal ölçümün ve dijital SLR için i-TTL dengeli dolgu flaşın kesinliği iyileşir

#### đ

#### 🖉 Odak Uzaklığı Listelenmemiş

Doğru odak uzaklığı listelenmemişse, lensin gerçek odak uzaklığından büyük en yakın değeri seçin.

#### 🖉 Yakınlaştırmalı Lensler

CPU olmayan lensler yakınlaştırıldığında veya uzaklaştırıldığında lens verileri ayarlanmaz. Yakınlaştırma konumunu değiştirdikten sonra, lens odak uzaklığı ve maksimum diyafram açıklığı için yeni değerler seçin.

#### II CPU Olmayan Lens Veri Menüsü

 Ayarlar menüsünde CPU olmayan lens verileri seçeneğini seçin.

> Menüleri görüntülemek için MENU düğmesine basın.

#### MENU düğmesi

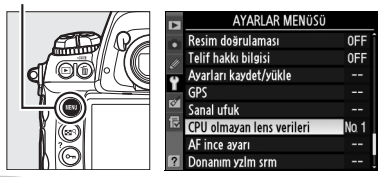

Ayarlar menüsünde **CPU olmayan lens verileri** seçeneğini vurgulayın ve ► düğmesine basın.

#### **2** Lens numarasını seçin.

Lens no seçeneğini vurgulayın ve 1 ve 9 arasında bir lens numarası seçmek için ◀ veya ▶ düğmesine basın.

#### **3** Odak uzaklığını seçin.

#### Odak uzaklığı (mm) seçeneğini vurgulayın ve 6 ve 4.000 mm arasında bir odak uzaklığı seçmek için ◀ veya ►

düğmesine basın.

#### CPU olmayan lens ielem tamam ielem tamam Codak uzaklığı (mm © Odak uzaklığı (mm Maksimum diyafra

 CPU olmayan lens verileri

 islem tamam

 Lens no
 1

 Odak uzaklığı (mm)
 155

 Maksimum diyafram
 -- 

 ©Ayarla

Avarla

CPU olmayan lens verileri

işlem tamam Lens no

Odak uzaklığı (mm) Maksimum diyafram

Taşı

#### 4 Maksimum diyafram açıklığını seçin.

Highlight **Maksimum diyafram** öğesini vurgulayın ve ◀ veya ► düğmesine

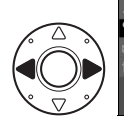

(2°U olmayan lens verileri islem tamam Lens no 1 Odak uzaklräi (mm) 55 Maksimum diyafram ∢ F22 ≯ (3)Tası ©Ayarla

basarak f/1.2 ve f/22 arasında maksimum diyafram açıklığını seçin. Telekonvertörlerin maksimum açıklığı telekonvertör ve lensin maksimum açıklığının birleşimidir.

## 5 İşlem tamam seçeneğini seçin.

İşlem tamam seçeneğini vurgulayın ve ® düğmesine basın. Belirtilen odak uzaklığı ve diyafram açıklığı seçilen lens

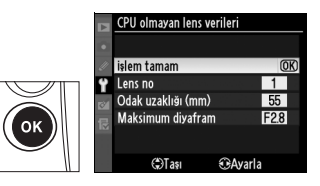

numarası altında depolanacaktır. Bu odak uzaklığı ve açıklık kombinasyonu istendiği zaman aşağıda açıklandığı şekilde fotoğraf makinesi kontrolleri kullanılarak lens numarası seçilerek geri çağrılabilir.

#### 💵 Fotoğraf Makinesi Kontrollerini Kullanarak Lens Numarası Seçme

## 1 Bir fotoğraf makinesi kontrolüne CPU olmayan lens numarası seçim işlevi atayın.

Özel Ayarlar menüsünde **CPU olmayan lens no seç** seçeneğini bir fotoğraf makinesi kontrolü için "+ayar kadranı" seçeneği olarak belirleyin (III 319). CPU olmayan lens no seçimi **Fn** düğmesine (Özel Ayar f4, **Fn düğmesini ata**, III 316), **Pv** düğmesine (Özel Ayar f5, **Önizleme düğmesi ata**, III 321) veya **AE-L/AF-L** düğmesine (Özel Ayar f6, **AE-L/AF-L düğmesini ata**, III 321) atanabilir.

## 2 Lens numarasını belirlemek için seçilen kontrol düğmesini kullanın.

Seçilen düğmeye basın ve ana ayar kadranını istediğiniz lens numarası üst kontrol panelinde görüntülenene kadar çevirin.

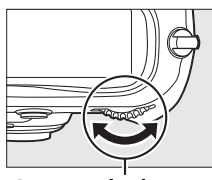

Ana ayar kadranı

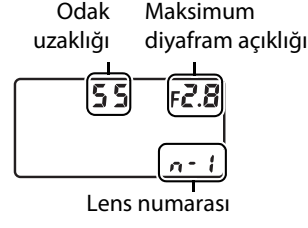

đ

## **GPS Biriminin Kullanımı**

On pimli uzak terminale her fotoğraf çekildiğinde kaydedilecek o anki enlem, boylam, Evrensel Zaman Koordinatı (UTC) ve gidiş yönünü sağlayan bir GPS birimi bağlanabilir. Fotoğraf makinesi isteğe bağlı GP-1 GPS birimi (aşağıya bakın; GP-1'in pusula yönünü göstermediğini unutmayın) veya isteğe bağlı MC-35 GPS adaptörü kablosuyla bağlanan üçüncü taraf birimleriyle kullanılabilir (III 218).

#### ■ GP-1 GPS Birimi

GP-1, Nikon dijital fotoğraf makineleriyle kullanılmak üzere tasarlanmış isteğe bağlı bir GPS birimidir. Birimin bağlanmasıyla ilgili bilgiler için GP-1 ile birlikte verilen el kitabına bakın.

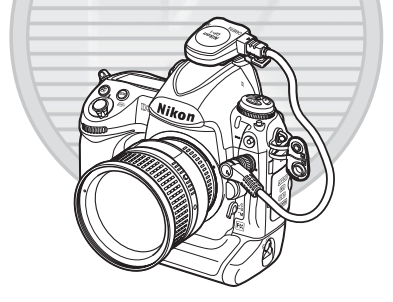

KARACASULU Dış Ticaret A.Ş.

#### **II** Diğer GPS Birimleri

Fotoğraf makinesinin on pinli uzak terminaline MC-35 GPS adaptör kablosuyla (ayrı olarak satılır; <sup>CD</sup> 376) Ulusal Denizcilik Elektroniği Birliği NMEA0183 veri biçiminin 2.01 veya 3.01 sürümüne uygun Garmin GPS birimleri bağlanabilir. PC arabirim kablosuyla donatılmış Garmin eTrex ve Garmin geko serisi cihazlar ile çalıştığı onaylanmıştır. Bu cihazlar GPS cihazının üreticisi tarafından sağlanan D-sub 9-pimli konnektörlü bir kablo kullanılarak MC-35'e bağlanabilir. Ayrıntılar için MC-35 talimat kılavuzuna bakın. Fotoğraf makinesini açmadan önce GPS cihazını NMEA moduna getirin (4800 baud).

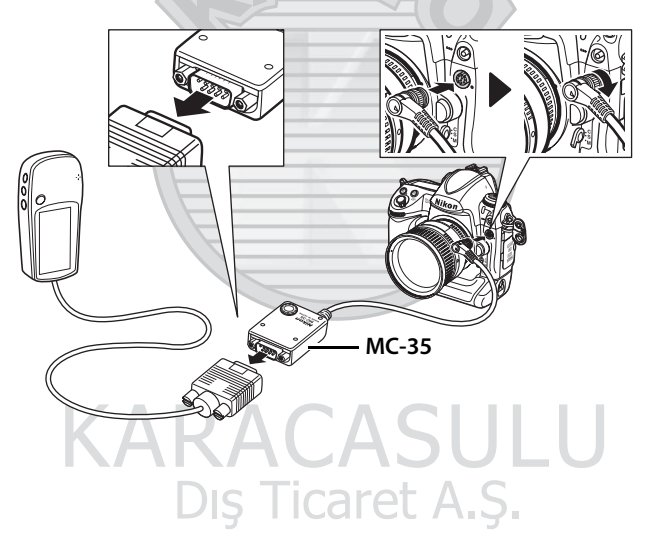

đ

#### 💵 🖽 Simgesi

Fotoğraf makinesi GPS cihazıyla iletişim kurduğunda, üst kontrol panelinde bir simgesi görüntülenir. simgesi görünürken çekilen resimlerin fotoğraf bilgilerine bir GPS

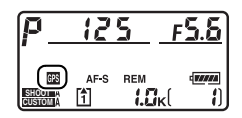

veri sayfası dahil edilir (C 233). GPS verileri yalnızca simgesi görüntülenirken kaydedilebilir; simgesinin çekimden önce (yanıp sönen simgesi, GPS'in sinyal aradığını gösterir; simgesi yanıp sönerken çekilen fotoğraflar GPS verilerini içermez) göründüğünü onaylayın. İki saniye süreyle GPS biriminden hiç veri alınmazsa, simgesi ekrandan kaybolur ve fotoğraf makinesi GPS bilgilerini kaydetmeyi durdurur.

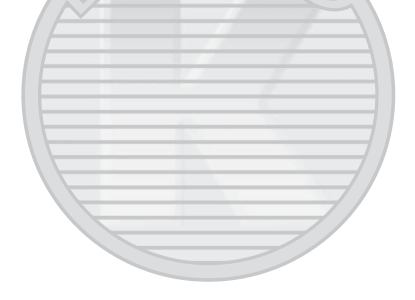

## KARACASULU

#### 🖉 Yön

Gidiş yönü GPS cihazı dijital bir pusulaya sahipse kaydedilir (GP-1'de pusula bulunmadığını unutmayın). GPS cihazını lens ile aynı yönü işaret edecek şekilde ve fotoğraf makinesinden en az 20 cm uzakta tutun.

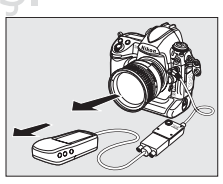

#### Düzenlenmiş Uluslararası Zaman (UTC)

UTC verileri GPS cihazı tarafından sağlanır ve fotoğraf makinesi saatinden bağımsızdır.

đ

#### 💵 Ayar Menüsü Seçenekleri

Ayar menüsündeki GPS öğesi aşağıda listelenen seçenekleri içerir.

 Otmtk sayaç kapanma: GPS birimi bağlandığında poz sayaçlarının otomatik olarak kapanıp kapanmayacağını belirleyin.

| Seçenek     | Açıklama                                                                                                    |
|-------------|----------------------------------------------------------------------------------------------------|
| Etkinleştir | Özel Ayar c2'de belirtilen süre boyunca hiçbir işlem<br>gerçekleştirilmediği takdirde pozometreler otomatik olarak<br>kapanır ( <b>Otmtk syç kpnma gecikmesi</b> ; GPS verilerini<br>edinmek amacıyla gerekli fotoğraf makinesi süresi için,<br>pozometreler etkinleştirildikten veya fotoğraf makinesi<br>açıldıktan sonra gecikme bir dakikaya kadar uzatılır). Bu<br>şekilde pilin boşalması önlenir. |
| Devre Dışı  | Bir GPS birimi bağlandığında pozometreler kapanır; GPS                                                                                                    |
| Bırak       | verileri her zaman kaydedilir.                                                                                                    |

• Konum: Bu öğe sadece bir GPS cihazı bağlandığında kullanılabilir ve GPS cihazının bildirdiği enlem, boylam, irtifa, Düzenlenmiş Uluslararası Zaman (UTC) ve gidiş yönü (destekleniyorsa) bilgileri görüntülenir.

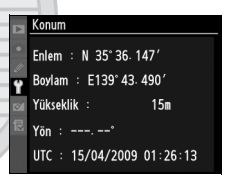

• F. mk. sa. ayr içn GPS kullan: Makinenin saat ayarını GPS cihazından bağımsız olarak ayarlamak için **Hayır** seçeneğini seçin. Evet seçildiğinde, Saat dilimi ve tarih menüsünde seçilen tarih biçimi, saat dilimi ve yaz saati uygulaması saat seçeneklerine göre saat ayarı otomatik olarak yapılır (<sup>11</sup> 34, 330).

Dış Ticaret A.Ş.

## İzleme Hakkında Ek Bilgiler - İzleme Seçenekleri

Bu bölümde fotoğrafların izlenmesi açıklanmakta ve izleme sırasında yapılabilecek işlemler ayrıntılarıyla anlatılmaktadır.

| Tam Çerçeve İzleme                          | 222 |
|---------------------------------------------|-----|
| Fotoğraf Bilgileri                          | 225 |
| Çoklu Resim Görüntüleme: Küçük Resim İzleme | 235 |
| Daha Yakından Bakma: İzleme Zoom İşlevi     | 237 |
| Fotoğrafların Silinmekten Korunması         | 238 |
| Fotoğrafları silme                          | 240 |

## Tam Çerçeve İzleme

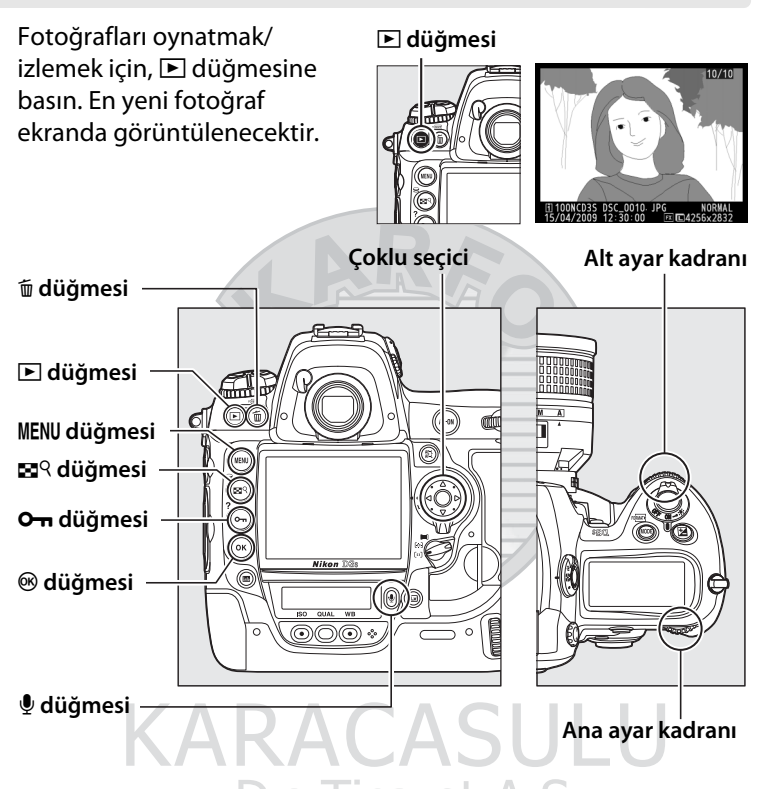

#### ►

#### 🖉 Dikey Görüntüle

"Dikey" (portre yönelimli) fotoğrafları dikey yönelimli görüntülemek için, izleme menüsündeki **Dikey görüntüle** seçeneği için **Açık** seçin (<sup>CL</sup> 282). Fotoğraf makinesinin kendisi çekim sırasında uygun yönelimde olduğundan, görüntü inceleme sırasında resimlerin otomatik olarak çevrilmediğine dikkat edin (<sup>CL</sup> 224).

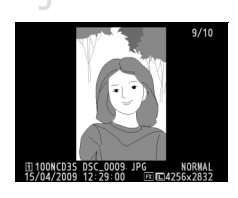

| İşlem                                           | Kullanım    | Açıklama                                                                                                    |
|-------------------------------------------------|-------------|----------------------------------------------------------------------------------------------------|
| Ek fotoğraf<br>görüntüleme                      |             | Fotoğrafları kayıt sırasına göre<br>görüntülemek için ▶, ters sırada<br>görüntülemek için ◀ düğmesine başın                                                                   |
| Fotoğraf<br>bilgisi<br>görüntüleme              |             | düğmesine basın (□ 225).                                                                                                    |
| Küçük resim<br>görüntüleme                      | <b>8</b> 9+ | Küçük resim görüntüleme konusunda<br>daha fazla bilgi için bkz. sayfa 235.                                                                                                    |
| Fotoğrafı<br>yakınlaştırma                      | <b>B</b> 9+ | İzleme zoom işlevi konusunda daha<br>fazla bilgi için bkz. sayfa 237.                                                                                                    |
| Resim silme                                     | Ť.          | Onay iletişim kutusu<br>görüntülenecektir. Fotoğraf silmek için<br>🖬 düğmesine tekrar basın (🕮 240).                                                                          |
| Sesli notu<br>kaydetme/<br>dinleme              | Ŷ           | Sesli not kaydedilmemişse,<br>düğmesine basıldığında sesli not<br>kaydedilecektir. Sesli not<br>kaydedilmişse,<br>düğmesine<br>basıldığında çalma işlemi başlar<br>(<br>246). |
| Koruma<br>durumunu<br>değiştirme                | Оп          | Resmi korumak veya korunan resim<br>üzerindeki korumayı kaldırmak için,<br>Om düğmesine basın (🕮 238).                                                                        |
| Diğer<br>konumlarda<br>resimleri<br>görüntüleme |             | Resimlerin izleneceği kartı ve klasörü<br>seçin (🕮 224).                                                                                                    |
| Çekim<br>moduna<br>dönme                        |             | Ekran kapanacaktır. Hemen fotoğraf<br>çekilebilir.                                                                                                    |
| Menüleri<br>görüntüleme                         | MENU        | Daha fazla bilgi için bkz. sayfa 273.                                                                                                    |

| İşlem         | Kullanım  | Açıklama                                |
|---------------|-----------|-----------------------------------------|
| Film oynatma  |           | Geçerli resim, film olduğunu göstermek  |
|               |           | için দ simgesi ile işaretlenirse, çoklu |
|               |           | seçicinin merkezine basarak film        |
|               |           | oynatmaya başlanır (🕮 73).              |
| Filmi düzenle | <u>OR</u> | Mevcut filmin düzenlenmiş kopyasını     |
|               |           | oluşturma (🕮 74).                       |

#### 🖉 Görüntü inceleme

İzleme menüsünde (III 281) **Görüntü inceleme** için **Açık** seçildiğinde, çekimden sonra fotoğraflar ekranda otomatik olarak gösterilir (fotoğraf makinesi zaten doğru yönde olduğundan, resimler inceleme sırasında otomatik olarak döndürülmez). Tek-kare, sessiz deklanşör modu, otomatik zamanlama ve ayna kaldırma modlarında, fotoğraflar çekildiklerinde bir kez görüntülenir. Sürekli çekim modunda, görüntüleme işlemi fotoğraf çekimi sona erdiğinde, görüntülenmekte olan serinin ilk fotoğrafı ile başlar.

#### 🖉 İki Bellek Kartı

Tam kare veya küçük resim izlemede düğmesine basılı tutulduğunda ve ▲ düğmesine basıldığında sağda gösterilen menü görüntülenir. İstediğiniz yuvayı vurgulayın ve bir klasör listesi görüntülemek için ▶ düğmesine basın, ardından bir klasörü vurgulayın ve seçilen klasörde resimleri

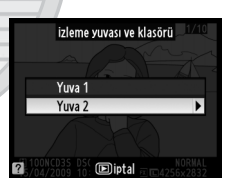

görüntülemek için 🐵 düğmesine basın. Aynı yöntem izleme (🎞 274) veya rötuş menülerinde (🕮 341) işlem için resim seçerken ya da önceden belirlenmiş beyaz dengesi için resim seçerken kullanılabilir (🕮 165).

#### 🖉 Bkz. Ayrıca

Hiçbir işlem yapılmadığında ekranın ne kadar süreyle açık kalacağını belirleme konusunda bilgi edinmek için, bkz. Özel Ayar c4 (**Ekran kapanma gecikmesi**, <sup>CII</sup> 306).

Çoklu seçici düğmelerinin işlevleri tersine çevrilebilir; bu durumda ▲ ve ▼ düğmeleri diğer resimleri gösterir ve ◀ ve ▶ düğmeleri fotoğraf bilgilerini kontrol eder. Ayrıntılar için bkz. Özel Ayar f3 (**Fotoğraf bilgisi/ izleme**, □ 315).

►

## Fotoğraf Bilgileri

Fotoğraf bilgisi tam kare görüntülenen resimler üzerine yerleştirilmiştir. Her fotoğraf için 9 sayfaya kadar bilgi bulunur. Fotoğraf bilgileri içinde aşağıda gösterilen şekilde gezinmek için ▲ veya ▼ düğmesine basın. Çekim verileri, RGB histogramları ve parlak alanların, ancak **Görüntüleme modu** için uygun seçenek seçildiğinde görüntülendiğine dikkat edin (□ 277; çekim verileri 4 sayfasının görüntülenebilmesi için, telif hakkı bilgilerinin sayfa 335'te açıklanan şekilde fotoğraf ile birlikte kaydedilmiş olması gerekir). GPS verileri sadece fotoğraf çekilirken GPS cihazı kullanılmışsa görüntülenir.

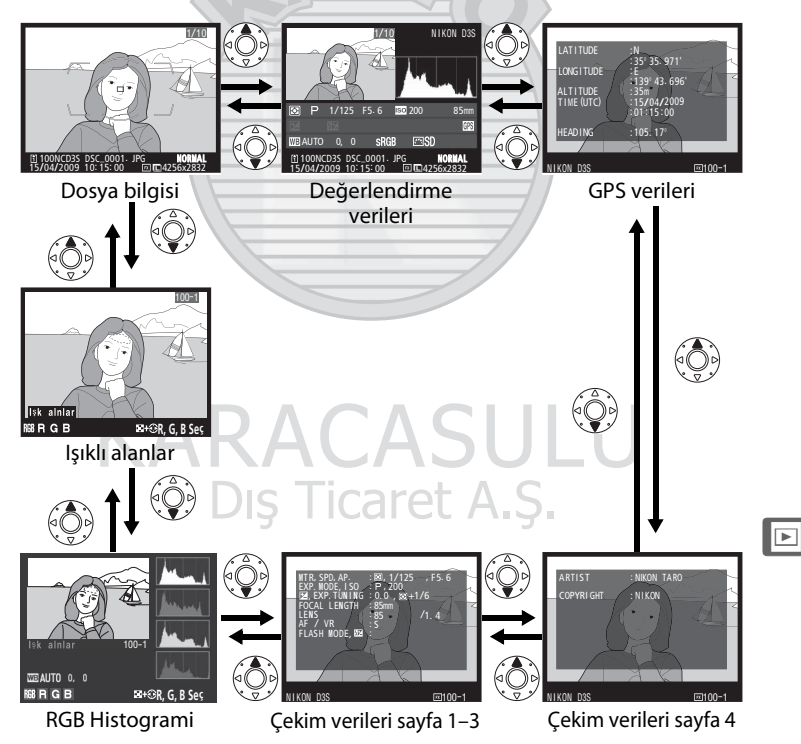

#### B Dosya Bilgisi

| 1234 56                               | 1 Sesli not simgesi246                    |
|---------------------------------------|-------------------------------------------|
|                                       | 2 Koruma durumu238                        |
|                                       | 3 Rötuş göstergesi 341                    |
|                                       | 4 Netleme noktası <sup>1, 2</sup> 94      |
|                                       | 5 AF alan basamakları <sup>1</sup> 41, 59 |
| 15                                    | 6 Kare numarası/toplam kare sayısı        |
|                                       | 7 Resim kalitesi83                        |
| 15/04/2009 10: 15: 00 🛃 🗉 🖬 4256x2832 | 8 Resim boyutu86                          |
| 12 11 10 9 0                          | 9 Resim alanı <sup>3</sup> 78             |
|                                       | 10 Resim doğrulaması                      |
|                                       | 11 Kayıt zamanı                           |
|                                       | 12 Kayıt tarihi                           |
|                                       | 13 Yuva numarası37                        |
|                                       | 14 Klasör adı 288                         |
|                                       | 15 Dosya adı 290                          |
|                                       |                                           |

- 1 Sadece Görüntüleme modu için Netleme noktası seçilirse görüntülenir (277).
- 2 Netleme modunda S fotoğraf çekilirse, ekran netlemenin ilk kilitlendiği noktayı gösterir. Netleme modunda C, netleme noktası sadece AF-alanı modu için tek nokta veya dinamik alan seçildiğinde ve fotoğraf makinesi netleme yapabildiği taktirde görüntülenir.
- 3 Çekim menüsünde 1,2x (30×20), DX (24×16) veya 5:4 (30×24) seçeneği Resim alanı için seçilirse sarı renkte gösterilir (Q 78).

## KARACASULU Dış Ticaret A.Ş.
#### **II** Parlak alanlar<sup>1</sup>

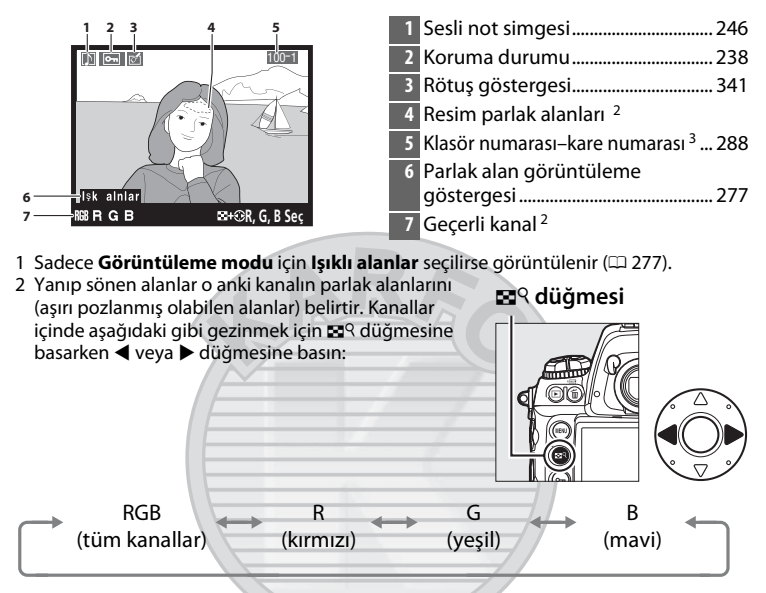

3 Çekim menüsünde 1,2× (30×20), DX (24×16) veya 5:4 (30×24) seçeneği Resim alanı için seçilirse sarı renkte gösterilir (<sup>(1)</sup> 78).

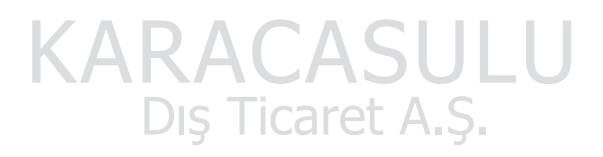

#### **II** RGB Histogramı<sup>1</sup>

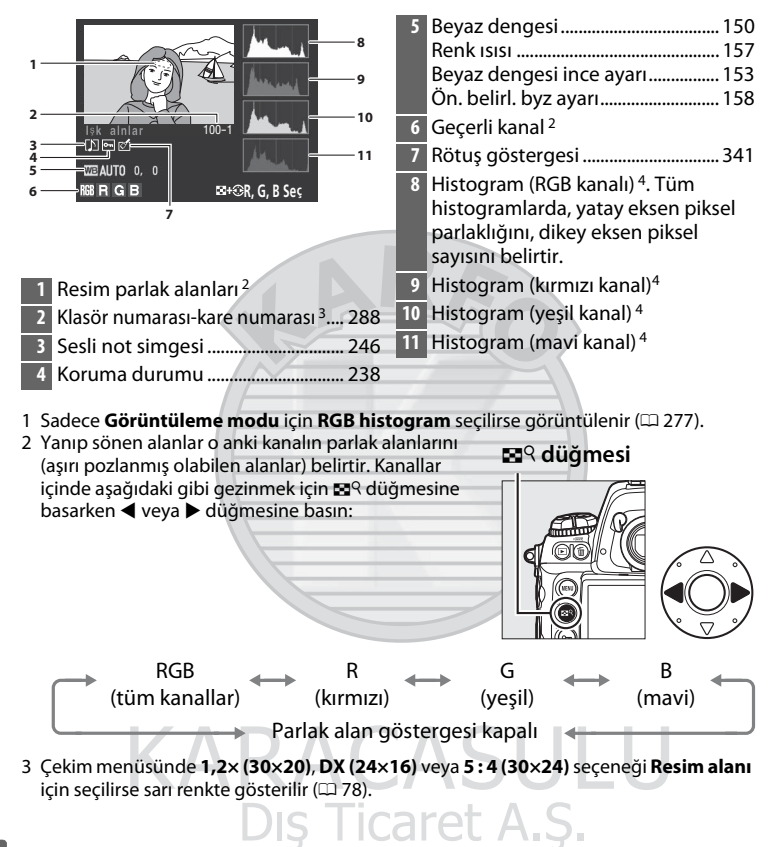

- 4 Bazı örnek histogramlar aşağıda gösterilmektedir:
  - Resimde parlaklık aralığı geniş objeler bulunuyorsa, tonların dağılımı nispeten dengeli olacaktır.

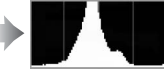

• Resim karanlık ise, ton dağılımı sola kayar.

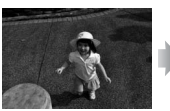

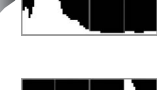

Resim parlak ise, ton dağılımı sağa kayar.

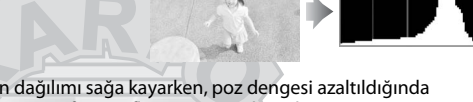

Poz dengesi artırıldığında ton dağılımı sağa kayarken, poz dengesi azaltıldığında dağılım sola kayar. Parlak ortam ışığı fotoğrafların monitörden izlenmesini zorlaştırdığında, histogramlar poz/ışık alımı konusunda genel bir fikir edinilmesini sağlayabilir.

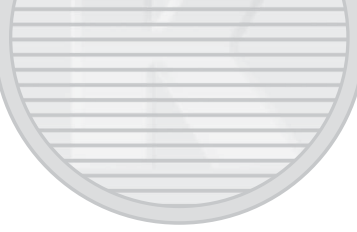

#### 🖉 İzleme Zoom İşlevi

Ekranda görünür alan için RGB histogramı görüntülemek üzere SQ düğmesine basın, ana ayar kadranını sağa çevirin ve ardından SQ düğmesini serbest bırakın. Resmin diğer alanlarını görüntülemek için çoklu seçiciyi kullanın; uzaklaştırmak için SQ düğmesine basın ve ana ayar kadranını sola çevirin.

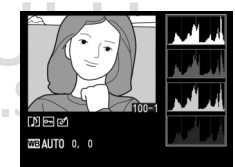

🖉 Histogramlar

Fotoğraf makinesi histogramları sadece bir kılavuz olarak düşünülmelidir ve resim görüntüleme uygulamalarındakinden farklılık gösterebilir.

►

#### **III** Çekim Verileri Sayfa 1<sup>1</sup>

|              | 1 2 3                                                             | 7       | 5  | Pozlama modu 118<br>ISO duyarlılığı <sup>2</sup> 110 |
|--------------|-------------------------------------------------------------------|---------|----|------------------------------------------------------|
| 45           | MTR, SPD, AP. : 0, 1/8000 -, F2. 8<br>EXP. NODE, I SO P. 7H: 0. 3 | ~       | 6  | Pozlama telafisi134                                  |
| 6            | FOCAL LENGTH : 85mm                                               | Z       |    | Optimal poz ayarı <sup>3</sup>                       |
| 8<br>9<br>10 | LENS (:85 /1.4/<br>AF / VR (:000000000000000000000000000000000000 |         | 7  | Odak uzaklığı 370                                    |
| 10           | A @SLOW                                                           |         | 8  | Lens verileri214                                     |
|              |                                                                   |         | 9  | Netleme modu90                                       |
|              | NIKON D3S                                                         |         |    | Lens VR (titreşim azaltma) <sup>4</sup> 366          |
|              | 11 12 13                                                          |         | 10 | Flaş modu 193                                        |
|              |                                                                   |         |    | Flaş telafisi                                        |
| 1            | Sesli not simaesi                                                 | 246     |    | Ayar modu <sup>5</sup>                               |
| 2            | Koruma durumu                                                     | 238     | 11 | Fotoğraf makinesi adı                                |
| 3            | Rötus göstergesi                                                  | 3/1     | 12 | Resim alanı <sup>6</sup> 78                          |
| J<br>4       | Ölcüm väntomi                                                     | 116     | 13 | Klasör numarası-kare numarası <sup>6</sup> 288       |
| -4           | Olçum yönlemi                                                     | 110     | -  |                                                      |
|              | Diverson 1                                                        | 22, 120 |    |                                                      |
|              |                                                                   | 25, 120 |    |                                                      |

- 1 Sadece Görüntüleme modu için Veri seçilirse görüntülenir (D 277).
- 2 Fotoğraf ISO duyarlılığı otomatik kontrolü açık iken çekilmişse, kırmızı görüntülenir.
- 3 Özel Ayar b6 (En iyi ince ayar pozlaması, III 304) herhangi bir ölçüm yöntemi için sıfır dışında bir değere ayarlanmış ise görüntülenir.
- 4 Sadece VR lens takılıysa görüntülenir.
- 5 Sadece isteğe bağlı flaş birimi (SB-900, SB-800, SB-600 veya SB-R200) kullanıldığında görüntülenir.
- 6 Çekim menüsünde 1,2× (30×20), DX (24×16) veya 5:4 (30×24) seçeneği Resim alanı için seçilirse sarı renkte gösterilir (印 78).

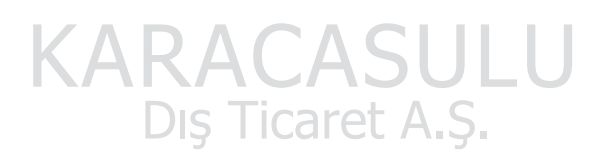

#### III Çekim Verileri Sayfa 2<sup>1</sup>

| 4       Filter etkileri         5       Filter etkileri         7       Geltar         9       Geltar         9       Geltar         9       Geltar         9       Geltar         9       Geltar         9       Geltar         9       Geltar         10       Selar         11       Selar         12       Selar         13       14         14       15         15       Selar         16       Picture Control         17       Hill ayar         18       Geltar         19       Filter         10       Parlaklik         11       Doygunluk         12       Renk tonu         13       14         14       15         15       Resim alanı         16       Fotoğraf makinesi adı         17       Sesi not simgesi         13       Reitar         14       Resim alanı         15       Klasör numarası-kare numarası         15       Klasör numarası-kare numarası         153       Ön. belirl. byz ay                                                                                                    |                          | 1 2 3                          |     | 5  | Renk boşluğu 183                                                         |
|----------------------------------------------------------------------------------------------------|--------------------------|--------------------------------|-----|----|--------------------------------------------------------------------------|
| 4       HITE BAL.       : 400, 0, 0         7       Hizli ayar 2       173         9       Original Picture Control 3       170         9       Our Apple       173         10       Satagening       10         11       Sesli not simgesi       14 15         12       Sesli not simgesi       246         13       14 15       12         14       15       12         12       Renk tonu 4       173         13       14 15       13         14       15       12         15       Sesli not simgesi       246         16       Renk tonu 4       173         17       Filtre etkileri 5       173         14       15       15         15       Koruma durumu       150         16       Beyaz dengesi       150         17       Klasör numarası-kare numarası 6       288         150       Klasör numarası-kare numarası 6       288         151       Klasör numarası-kare numarası 6       288         152       Ön. belirl. byz ayarı       158                                                                                                    |                          | CHICK ADULTS - STANDARD        |     | 6  | Picture Control 170                                                      |
| 8       Keskinleştirme       173         9       Korurast       173         11       9       Kontrast       173         12       13       14       15         13       14       15       10         14       15       11       Doygunluk <sup>4</sup> 173         13       14       15       11       Doygunluk <sup>4</sup> 173         14       15       12       Renk tonu <sup>4</sup> 173         16       Reitige göstergesi       341       14       Resim alanı <sup>6</sup> 78         17       Beyaz dengesi       150       157       Kasör numarası-kare numarası <sup>6</sup> 288         17       Beyaz dengesi ince ayarı       153       50       58       58                                                                                                    | 4 -<br>5 -<br>6 -<br>7 - |                                |     | 7  | Hızlı ayar <sup>2</sup> 173<br>Orijinal Picture Control <sup>3</sup> 170 |
| 10       Billedinkss and an intervention and a structure and a structure and structure and structure and a structure a | 8 -<br>9 -               | SHARPENING : 3<br>CONTRAST : 0 | ĺ   | 8  | Keskinleştirme 173                                                       |
| 12       med       10       Parlaklik                                                                                                    | 10-11-                   | SATURATION 10                  | ĺ   | 9  | Kontrast173                                                              |
| 13       14 15       11       Doygunluk 4       173         13       14 15       14 15       11       Doygunluk 4       173         1       Sesli not simgesi       246       12       Renk tonu 4       173         2       Koruma durumu       238       13       Fotoğraf makinesi adı         3       Rötuş göstergesi       341       14       Resim alanı 6       78         4       Beyaz dengesi       150       15       Klasör numarası-kare numarası 6       288         8eyaz dengesi ince ayarı       153       57       58       58                                                                                                    | 12                       |                                | ĺ   | 10 | Parlaklık 173                                                            |
| 13       14 15       Filtre etkileri <sup>5</sup> 173         1       Sesli not simgesi       246       I       Renk tonu <sup>4</sup> 173         2       Koruma durumu       238       13       Fotoğraf makinesi adı         3       Rötuş göstergesi       341       14       Resim alanı <sup>6</sup> 78         4       Beyaz dengesi       150       Fotoğraf numarası-kare numarası <sup>6</sup> 288         gön. belirl. byz ayarı       158       Fotoğraf numarası-kare numarası <sup>6</sup> 288                                                                                                    |                          | NIKON D3S @100-1               |     | 11 | Doygunluk <sup>4</sup> 173                                               |
| 1       Sesli not simgesi                                                                                                    |                          | 13 14 15                       |     |    | Filtre etkileri <sup>5</sup> 173                                         |
| 1       Sesli not simgesi                                                                                                    |                          |                                |     | 12 | Renk tonu <sup>4</sup> 173                                               |
| 2       Koruma durumu       238       13       Fotoğraf makinesi adı         3       Rötuş göstergesi       341       14       Resim alanı <sup>6</sup> 78         4       Beyaz dengesi       150       15       Klasör numarası–kare numarası <sup>6</sup> 288         8       Beyaz dengesi ince ayarı       153       57       57       58         Ön. belirl. byz ayarı       158       58       58       58                                                                                                    | 1                        | Sesli not simgesi              | 246 |    | Tonlama <sup>5</sup> 173                                                 |
| 3       Rötuş göstergesi       341       14       Resim alanı <sup>6</sup> 78         4       Beyaz dengesi       150       15       Klasör numarası–kare numarası <sup>6</sup> 288         8       Renk ısısı       157       Beyaz dengesi ince ayarı       153       Ön. belirl. byz ayarı       158                                                                                                    | 2                        | Koruma durumu                  | 238 | 13 | Fotoğraf makinesi adı                                                    |
| <ul> <li>4 Beyaz dengesi</li></ul>                                                                                                    | 3                        | Rötuş göstergesi               | 341 | 14 | Resim alanı <sup>6</sup> 78                                              |
| Renk ısısı                                                                                                    | 4                        | Beyaz dengesi                  | 150 | 15 | Klasör numarası-kare numarası <sup>6</sup> 288                           |
| Beyaz dengesi ince ayarı 153<br>Ön. belirl. byz ayarı                                                                                                    |                          | Renk ısısı                     | 157 |    |                                                                          |
| Ön. belirl. byz ayarı 158                                                                                                    |                          | Beyaz dengesi ince ayarı       | 153 |    | 1                                                                        |
|                                                                                                    |                          | Ön. belirl. byz ayarı          | 158 | _  |                                                                          |

- 1 Sadece Görüntüleme modu için Veri seçilirse görüntülenir (🕮 277).
- 2 Sadece Standart ve Canlı Picture Control'leri.
- 3 Nötr, Monokrom ve özel Picture Control'leri için kullanılamaz.
- 4 Tek renkli Picture Control'leri ile görüntülenmez.
- 5 Sadece Tek Renkli Picture Control'leri.
- 6 Çekim menüsünde 1,2× (30×20), DX (24×16) veya 5:4 (30×24) seçeneği Resim alanı için seçilirse sarı renkte gösterilir (□ 78).

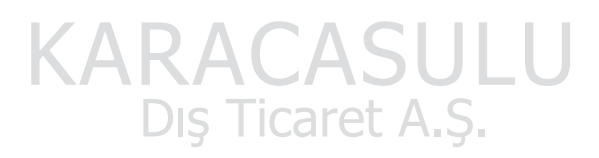

#### III Çekim Verileri Sayfa 3<sup>1</sup>

|          | 1 2 3                                       |            |     | 3  | Rötuş göstergesi 34                            | 1 |
|----------|---------------------------------------------|------------|-----|----|------------------------------------------------|---|
|          | n e d                                       |            | ĺ   | 4  | Yüksek ISO kumlanma azaltma 29                 | 1 |
| 4-       | NOISE REDUC. :HI_ ISO/LO                    | NG EXP.    |     |    | Uzun poz kumlanma azaltma 29 <sup>-</sup>      | 1 |
| 6-<br>7- | VIGNETTE CTRL :NORMAL<br>RETOUCH :D-LIGHTIN | G          |     | 5  | Etkin D-Lighting 18                            | 1 |
|          | :WARM FILT<br>: CYANOTYPE                   | ER         |     | 6  | Vinyet kontrolü290                             | C |
| 8-       | COMMENT SPRING-HA                           | S COME. SP |     | 7  | Rötuş geçmişi 34                               | 1 |
|          | NING PAS                                    | COME: 5050 |     | 8  | Resim yorumu33                                 | 1 |
|          | NIKON D3S                                   | 回100-1     |     | 9  | Fotoğraf makinesi adı                          |   |
|          | 9                                           | 10 11      |     | 10 | Resim alanı <sup>2</sup> 78                    | 3 |
| 1        | Sesli not simgesi                           |            | 246 | 11 | Klasör numarası-kare numarası <sup>2</sup> 288 | 3 |
| 2        | Koruma durumu                               |            | 238 | A  |                                                |   |

- 1 Sadece Görüntüleme modu için Veri seçilirse görüntülenir (🗆 277).
- 2 Çekim menüsünde 1,2× (30×20), DX (24×16) veya 5:4 (30×24) seçeneği Resim alanı için seçilirse sarı renkte gösterilir (<sup>[]</sup> 78).

#### Çekim Verileri Sayfa 4<sup>1</sup> NIKON TARO 3 Rötuş göstergesi ...... 341 5 NIKO 4 Fotoğraf çekenin adı ...... 335 6 Fotoğraf makinesi adı 7 Resim alanı<sup>2</sup> ......78 NIKON D3 ©100-1 Klasör numarası-kare numarası<sup>2</sup>... 288 7 8 6

- 1 Yalnızca **Görüntüleme modu** (III 277) için **Veri** seçilmiş ve telif hakkı bilgisi fotoğrafa eklenmiş ise (III 335) görüntülenir.
- 2 Çekim menüsünde 1,2× (30×20), DX (24×16) veya 5 : 4 (30×24) seçeneği Resim alanı için seçilirse sarı renkte gösterilir (© 78).

#### **GPS Verileri**<sup>1</sup>

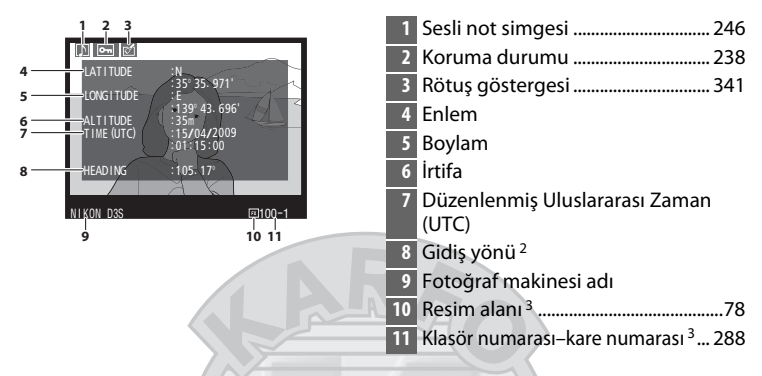

- 1 Sadece fotoğraf çekilirken GPS cihazı kullanılmışsa görüntülenir (🕮 217).
- 2 Sadece GPS cihazının elektronik bir pusulası mevcut ise görüntülenir.
- 3 Çekim menüsünde 1,2× (30×20), DX (24×16) veya 5:4 (30×24) seçeneği Resim alanı için seçilirse sarı renkte gösterilir (□ 78).

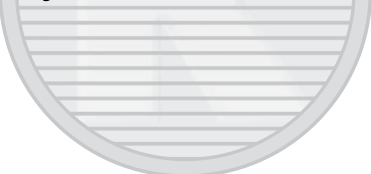

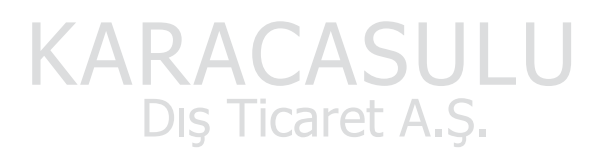

►

#### II Değerlendirme Verileri

| 17 -<br>16 -<br>15 - |                                                                                    | 6  | Tonların resim içindeki dağılımını<br>gösteren histogram (229). Yatay<br>eksen piksel parlaklığını, dikey eksen<br>ise resim içindeki piksellerin sayısını<br>gösterir. |
|----------------------|------------------------------------------------------------------------------------|----|----------------------------------------------------------------------------------------------------|
| 14 -                 | ► P 1/8000 F2.8 150 Hi0.3 85mm 8                                                   | 7  | ISO duyarlılığı <sup>1</sup> 110                                                                                                    |
| 13 -                 |                                                                                    | 8  | Odak uzaklığı 370                                                                                                    |
| 12                   | [1] 100NCD35 DSC_0001. UPG NORMAL 11<br>15/04/2009 10:15:00 (3/milling/25bx/832 11 | 9  | GPS veri göstergesi 217                                                                                                    |
|                      |                                                                                    | 10 | Resim yorum göstergesi 331                                                                                                    |
|                      |                                                                                    | 11 | Flaş modu193                                                                                                    |
| 1                    | Kare numarası/toplam kare sayısı                                                   | 12 | Flaş dengeleme                                                                                                    |
| 2                    | Sesli not simgesi                                                                  | 13 | Pozlama telafisi134                                                                                                    |
| 3                    | Koruma durumu                                                                      | 14 | Ölçüm yöntemi116                                                                                                    |
| 4                    | Fotoğraf makinesi adı                                                              | 15 | Pozlama modu118                                                                                                    |
| 5                    | Rötus göstergesi                                                                   | 16 | Obtüratör hızı122, 126                                                                                                    |
|                      |                                                                                    | 17 | Diyafram123, 126                                                                                                    |

1 Fotoğraf ISO duyarlılığı otomatik kontrolü açık iken çekilmişse, kırmızı görüntülenir.

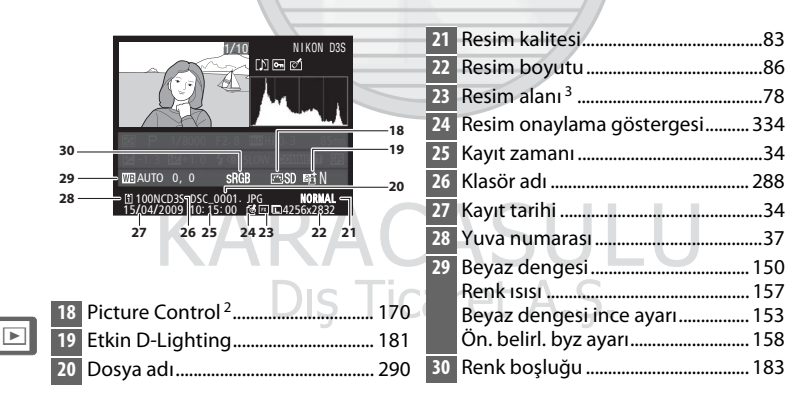

- 2 Fotoğraf makinesinde artık saklanmayan tercihli Picture Control (
  171) kullanılarak resim çekilmişse -- görüntülenir.
- 3 Çekim menüsünde 1,2× (30×20), DX (24×16) veya 5:4 (30×24) seçeneği Resim alanı için seçilirse sarı renkte gösterilir (口 78).

# Çoklu Resim Görüntüleme: Küçük Resim İzleme

Resimleri "çerçeve" içinde dört, dokuz veya 72 resim olarak göstermek için 🖻 düğmesine basın ve ana ayar kadranını döndürün.

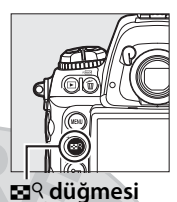

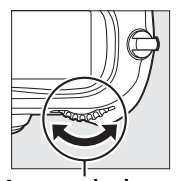

Ana ayar kadranı

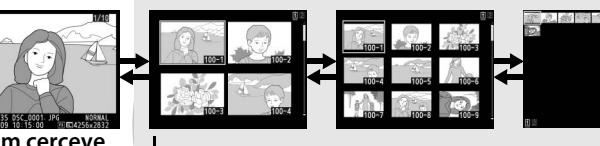

Tam çerçeve izleme

Küçük resim izleme

Aşağıdaki işlemler gerçekleştirilebilir:

| İşlem                                  | Kullanım    | Açıklama                                                                                                    |
|----------------------------------------|-------------|----------------------------------------------------------------------------------------------------|
| Daha fazla resim<br>görüntüleme        | <b>≅</b> 9+ | Q düğmesine basın ve görüntülenen<br>resim sayısını artırmak için ana ayar<br>kadranını sola çevirin.                                                                              |
| Daha az sayıda<br>resim<br>görüntüleme | 89+<br>5    | Q düğmesine basın ve görüntülenen<br>resim sayısını azaltmak için ana ayar<br>kadranını sağa çevirin. Dört görüntü<br>görüntülenirse, vurgulanan görüntü<br>tam kare görüntülenir. |
| Tam kareli<br>oynatmaya<br>geçiş       |             | Tam kare ve küçük resim oynatma<br>işlemleri arasında ileri geri geçiş<br>yapmak için çoklu seçicinin merkezine<br>basın.                                                          |
| Resimleri<br>vurgulama                 |             | Tam kare oynatma, oynatırken<br>yakınlaştırma (D 237) veya silme için<br>(D 240) resimleri vurgulamak<br>amacıyla çoklu seçiciyi kullanın.                                         |

| İşlem                                                        | Kullanım   | Açıklama                                                                               |
|--------------------------------------------------------------|------------|----------------------------------------------------------------------------------------|
| Resimler<br>arasında<br>gezinme                              | ⊠9 +<br>() | Resimler arasında dolaşmak için 🖬<br>düğmesine basın ve alt ayar<br>kadranını çevirin. |
| Vurgulanan<br>fotoğrafı silme                                | Ť          | Daha fazla bilgi için bkz. sayfa 240.                                                  |
| Sesli notu<br>kaydetme/<br>dinleme                           | Ŷ          | Daha fazla bilgi için bkz. sayfa 246.                                                  |
| Vurgulanan<br>fotoğrafın<br>koruma<br>durumunu<br>değiştirme | ОП         | Daha fazla bilgi için bkz. sayfa 238.                                                  |
| Diğer<br>konumlarda<br>resimleri<br>görüntüleme              |            | Resimlerin izleneceği kartı ve klasörü<br>seçin (🕮 224).                               |
| Çekim moduna<br>dönme                                        |            | Ekran kapanacaktır. Hemen fotoğraf<br>çekilebilir.                                     |
| Menüleri<br>görüntüleme                                      | MENU       | Daha fazla bilgi için bkz. sayfa 273.                                                  |

KARACASULU Dış Ticaret A.Ş.

#### 🖉 Bkz. Ayrıca

Çoklu seçici merkez düğmesinin işlevini belirleme konusunda bilgi edinmek için, bkz. Özel Ayar f1 (**Çoklu seçici merkez düğmesi**, 🕮 314).

# Daha Yakından Bakma: İzleme Zoom İşlevi

Tam kare olarak görüntülenmekte/oynatılmakta olan resme veya küçük resim olarak vurgulanmakta olan resme yakınlaşmak için ■<sup>Q</sup> düğmesine basın ve ana ayar kadranını sağa doğru çevirin.

İşlem Kullanım Acıklama O anda yakınlaştırılan kare alanını -94 +görüntülemek icin R düğmesine basin, E99 düğmesine basılıyken, karenin boyutunu Yakınlaştırma kontrol etmek için ana ayar kadranı veya kullanılabilir—uzaklaştırmak için kadranı uzaklaştırma sola çevirin, 36×24 (3:2) formatlı resimleri  $27 \times (buyuk resimler), 20 \times (orta resimler)$ + 900 veya 13 × (küçük resimler) e kadar yakınlaştırmak için sağa çevirin. Seçilen alanı ekranı dolduracak sekilde büyütmek icin 🔜 🤉 düğmesini bırakın. Ekranda görülmeyen alanı görüntülemek Resmin diğer için çoklu seçiciyi kullanın. Fotoğrafın alanlarını 699diğer alanlarına hızlıca kaymak için çoklu görüntüleme secicivi basılı tutun. Mevcut yakınlaştırma oranıyla diğer Diăer resimleri resimlerdeki aynı yeri izlemek için ana görüntüleme avar kadranını cevirin. Koruma Daha fazla bilgi için bkz. sayfa 238. durumunu değiştirme Ekran kapanacaktır. Hemen fotoğraf Cekim moduna / 🕨 cekilebilir. dönme Menüleri MENU Daha fazla bilgi için bkz. sayfa 273. görüntüleme

Aşağıdaki işlemler yakınlaştırma devredeyken yapılabilir:

# Fotoğrafların Silinmekten Korunması

Tam kare, yakınlaştırma ve küçük resim oynatma sırasında, fotoğrafların kazayla silinmesini önlemek için **On** düğmesi kullanılabilir. Korunan dosyalar 🖬 düğmesi veya izleme menüsündeki **Sil** seçeneği kullanılarak silinemez. Korunan resimlerin bellek kartı biçimlendirildiğinde *silineceğini* unutmayın (D 39, 326).

Bir fotoğrafı korumak için:

#### 1 Fotoğrafı seçin.

Resmi tam kare görüntüleme veya oynatırken yakınlaştırma modunda görüntüleyin veya küçük resim listesinde vurgulayın.

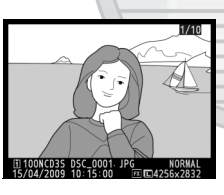

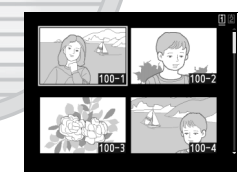

### 2 om düğmesine basın.

Fotoğraf bir simgesiyle işaretlenir. Silmek amacıyla fotoğraf üzerindeki korumayı kaldırmak için, fotoğrafı görüntüleyin veya küçük

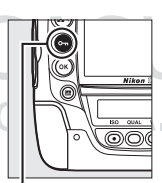

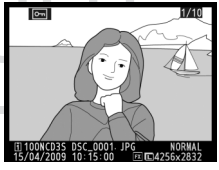

o-n düğmesi

resim listesinde vurgulayın ve ardından Om düğmesine basın.

#### 🖉 Sesli Notlar

Resimlerin korunma durumundaki değişiklikler resimler ile birlikte kaydedilmiş olan sesli notlar için de uygulanır. Sesli not üzerine yazma durumu ayrıca ayarlanamaz.

#### 🖉 Tüm Fotoğraflar Üzerindeki Korumayı Kaldırma

O an için **İzleme klasörü** menüsünde seçilmiş olan klasör veya klasörler içinde bulunan tüm resimler üzerindeki korumayı kaldırmak için, **O-n** ve mi düğmelerine birlikte yaklaşık iki saniye basın.

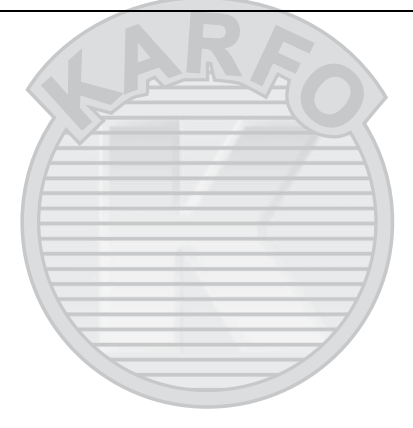

KARACASULU Dış Ticaret A.Ş.

►

# Fotoğrafları silme

Tam kare oynatma modunda görüntülenen fotoğrafı veya küçük resim listesinde vurgulanan fotoğrafı silmek için, fi düğmesine basın. Seçili birden çok fotoğrafı veya geçerli izleme klasöründeki tüm fotoğrafları silmek için, izleme menüsündeki **Sil** seçeneğini kullanın. Silinen fotoğraflar geri yüklenemez. Korunan veya gizli resimlerin silinemediğini unutmayın.

# <u>Tam Kare ve Küçük Resim Oynatma</u>

Geçerli fotoğrafı silmek için 🖬 düğmesine basın.

#### 1 Fotoğrafı seçin.

Fotoğrafı görüntüleyin ya da küçük resim listesinde vurgulayın.

#### 2 🛍 düğmesine basın.

Bir onay iletişim kutusu görüntülenecektir.

#### 🗑 düğmesi

#### Tam çerçeve izleme

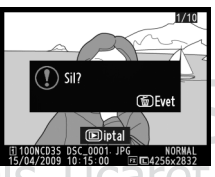

€ Sil? =2 CDEvet

🗧 🗈 iptal

Küçük resim izleme

Fotoğrafı silmek için, 🖬 düğmesine tekrar basın. Fotoğrafı silmeden çıkmak için, 🖻 düğmesine basın.

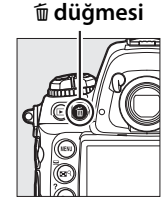

#### 🖉 Bkz. Ayrıca

İzleme menüsündeki **Silme sonrası** seçeneği bir resim silindikten sonra, önceki resmin mi yoksa sonraki resmin mi görüntüleneceği belirlenir (© 281).

#### 🖉 Sesli Notlar

Seçilen resimle birlikte bir sesli not kaydedilmişse, 🖬 düğmesine basıldığında sağda gösterilen onay iletişim kutusu görüntülenir.

 Resim/ses: Hem fotoğrafi hem de sesli notu silmek için bu seçeneği seçin ve to düğmesine basın.

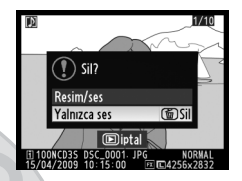

• Yalnızca ses: Sadece sesli notu silmek için bu seçeneği seçin ve 🛍 düğmesine basın.

Sesli not ya da fotoğrafı silmeden çıkmak için, 🗈 düğmesine basın.

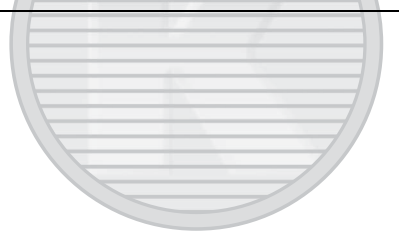

KARACASULU Dış Ticaret A.Ş.

# <u>İzleme Menüsü</u>

Resimleri ve ilgili sesli notları silmek için izleme menüsündeki **Sil** öğesini seçin. Resim sayısına bağlı olarak silme için biraz zaman gerekeceğini unutmayın.

| Seçenek   | Açıklama                                                                                                    |  |  |
|-----------|----------------------------------------------------------------------------------------------------|--|--|
| 🔡 Seçilen | Seçilen fotoğrafları silin.                                                                                                    |  |  |
| ALL Tümü  | O an izleme için seçilen klasördeki tüm fotoğrafları silin<br>( <sup>[]]</sup> 275). İki kart tıkılırsa, resimlerin silineceği kartı<br>seçebilirsiniz. |  |  |

#### 💵 Seçilen: Seçili Fotoğrafları Silme

1 İzleme menüsündeki Sil seçeneği için Seçilen öğesini seçin.

> MENU düğmesine basın ve izleme menüsünde Sil öğesini seçin. Seçilen'i

vurgulayın ve ► düğmesine basın.

#### **2** Bir fotoğrafı vurgulayın.

Bir resmi vurgulamak için çoklu seçiciyi kullanın (vurgulanan resmi tam ekran görüntülemek için, ≅<sup>Q</sup> düğmesine basın ve basılı tutun; resimleri diğer

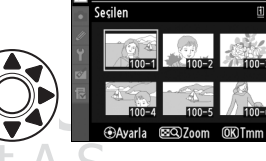

konumlarda görüntülemek için, ⊠<sup>Q</sup> düğmesine basarken ▲ düğmesine basın ve sayfa 224'de açıklandığı gibi arzu edilen kart ve klasörü seçin).

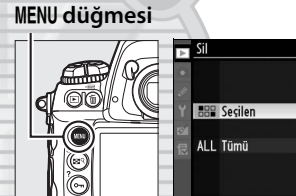

#### **3** Vurgulanan resmi seçin.

Vurgulanan fotoğrafı seçmek için çoklu seçicinin merkezine basın. Seçilen fotoğraflar f simgesiyle işaretlenir. Ek resimler seçmek için adım 2 ve

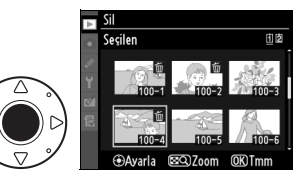

3'ü tekrar edin; bir resmin seçimini kaldırmak için, resmi vurgulayın ve çoklu seçicinin merkez düğmesine basın.

#### 4 İşlemi tamamlamak için ⊛ düğmesine basın.

Bir onay iletişim kutusu görüntülenecektir; **Evet** seçeneğini vurgulayın ve ® düğmesine basın.

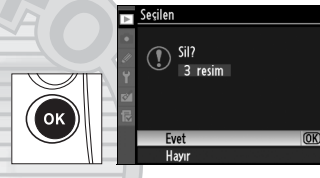

KARACASULU Dış Ticaret A.Ş.

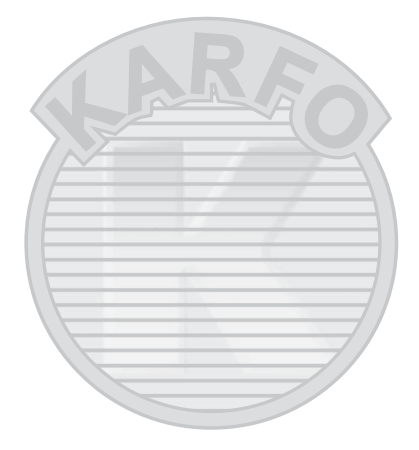

KARACASULU Dış Ticaret A.Ş.

►

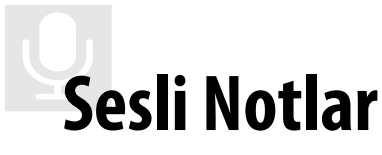

#### - Kayıt ve Oynatma

Fotoğraf makinesinde fotoğraflara sesli notların eklenebilmesini sağlayan bir dahili mikrofon bulunmaktadır. Sesli notlar fotoğraf makinesinin dahili hoparlörü üzerinden çalınabilir.

| Sesli Notları Kaydetme |            |
|------------------------|------------|
| Sesli Notları Çalma    |            |
|                        |            |
|                        | $\equiv$ / |
|                        | 7/         |
|                        |            |

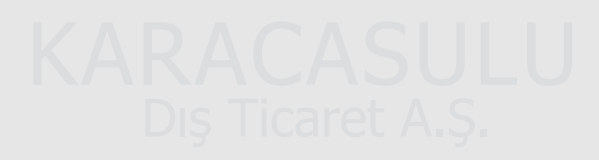

# Sesli Notları Kaydetme

Dahili mikrofon kullanılarak fotoğraflara altmış saniyeye kadar sesli notlar eklenebilir.

# <u>Fotoğraf Makinesini Kayıt için Hazırlama</u>

Sesli notları kaydetmeden önce, ayarlar menüsünde **Ses notu** seçenekleri öğesini kullanarak ayarları yapın.

#### Ses notu

Bu seçenek sesli notların otomatik veya manuel olarak kaydedilmesini sağlar. Aşağıdaki seçenekler mevcuttur:

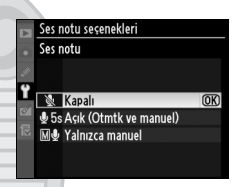

|              | Seçenek                      | Açıklama                                                                                                    |
|--------------|------------------------------|----------------------------------------------------------------------------------------------------|
| 8            | Kapalı                       | Sesli notlar çekim modunda kaydedilemez.                                                                                                    |
| <b>\$</b> 5s | Açık<br>(Otmtk ve<br>manuel) | Bu seçenek seçildiğinde<br>sağda gösterilen menü<br>görüntülenir; maksimum<br>kayıt süresini 5, 10, 20, 30, 45<br>veya 60 s olarak seçin. İzleme<br>menüsünde (□ 281) <b>Görüntü</b><br>inceleme için Açık<br>seçilmedikçe, kayıt çekim sonrasında deklanşör<br>düğmesi bırakıldığında başlar. Kayıt ⊈ düğmesine<br>basıldığında veya belirtilen kayıt süresi sona<br>erdiğinde sonlanır. |
| MJ           | Yalnızca                     | 🖞 düğmesi (🎞 248) basılı tutularak en yeni fotoğraf                                                                                                    |
| <u>m</u> 2   | manuel                       | için not kaydedilebilir.                                                                                                    |

#### **III** Ses notunun üzerine yazma

Bu seçenekte çekim modunda en yeni fotoğrafa ait sesli notun üzerine yazılıp yazılmayacağı belirlenir. Aşağıdaki seçenekler mevcuttur:

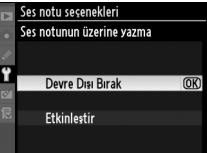

Ses notu seçenekleri Ses notu düğmesi

| Seçenek             | Açıklama                                                                                                    |
|---------------------|----------------------------------------------------------------------------------------------------|
| Devre Dışı<br>Bırak | En yeni resim için bir sesli not<br>mevcut ise, çekim modunda sesli<br>not kaydedilemez.                                                                               |
| Etkinleştir         | En yeni resim için bir sesli not<br>mevcut olsa bile, çekim modunda<br>sesli not kaydedilebilir (D 248).<br>Mevcut not silinecek ve yerine yeni<br>not getirilecektir. |

#### II Ses notu düğmesi

Bu seçenek manuel kaydı kontrol eder. Aşağıdaki seçenekler mevcuttur:

|             |                                     |                                                                                                    | 0                              |           |
|-------------|-------------------------------------|----------------------------------------------------------------------------------------------------|--------------------------------|-----------|
|             | Seçenek                             | Açıklama                                                                                                    | Basılı tut                     | ()<br>(K) |
| <b>₽</b> ±  | Basılı tut                          | Sesli not  düğmesine<br>basılıyken kaydedilir. Kayıt 60 s<br>sonunda otomatik olarak<br>sonlanır.                                          | 🗟 🛃 Baslatmak/durdurmak isin b | as        |
| <u> 후</u> 고 | Başlatmak/<br>durdurmak<br>için bas | Kayıt 🔮 düğmesine basıldığında<br>başlar, 🔮 düğmesine tekrar<br>basıldığında sona erer. Kayıt<br>60 s sonunda otomatik olarak<br>sonlanır. | ILU                            |           |
|             |                                     | DIS LICATELA.                                                                                                    |                                |           |

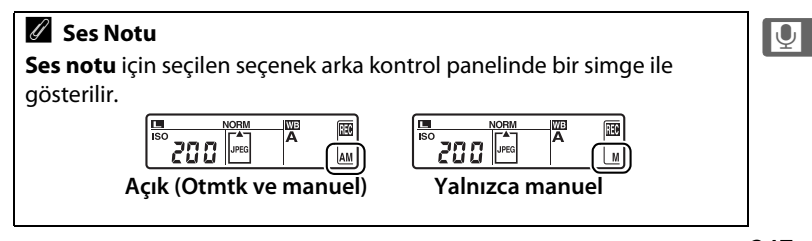

# <u>Otomatik Kayıt (Çekim Modu)</u>

**Ses notu** için **Açık (Otmtk ve manuel)** seçilirse (<sup>CD</sup> 246), çekim sonlandığında en yeni fotoğrafa bir sesli not eklenir. Kayıt düğmesine basıldığında veya belirtilen kayıt süresi sona erdiğinde sonlanır.

# <u> Manuel Kayıt (Çekim Modu)</u>

Ses notu için Açık (Otmtk ve manuel) veya Yalnızca manuel seçilirse ( $\Box$  246),  $\P$ düğmesi basılı tutulduğunda en yeni fotoğraf için bir sesli not kaydedilebilir. Düğme basılı tutulduğunda, bir sesli not kaydedilir ( $\P$  düğmesi en az bir saniye basılı tutulmadığında, sesli not kaydedilmeyeceğini unutmayın).

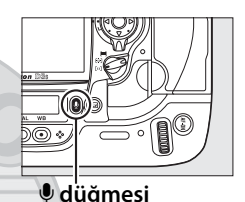

# KARACASULU

#### **Otomatik Kayıt**

İzleme menüsünde **Görüntü inceleme** için **Açık** seçilirse ( $\square$  281), sesli notlar otomatik olarak kaydedilmez. **Ses notu** için **Kapalı** seçilse bile görüntü incelemesi sırasında gösterilen fotoğrafa sesli not eklenebilir.

#### Yuva 2

İki bellek kartı yerleştirilmişse ve çekim menüsünde **Yuva 2** seçeneği için **Yedekleme** veya **RAW Yuva 1 - JPEG Yuva 2** seçeneği seçilirse (<sup>(1)</sup> 88), sesli notlar 1. yuvadaki bellek kartına kaydedilen fotoğraflar ile ilişkilendirilir.

Ų

# <u>İzleme Modu</u>

O anda tam kare görüntülenmekte olan veya küçük resim listesinde vurgulanan fotoğrafa bir sesli not eklemek için (<sup>[]</sup> 222, 235):

#### **1** Bir fotoğraf seçin.

Fotoğrafı görüntüleyin ya da vurgulayın. Fotoğraf başına sadece bir sesli not kaydedilebilir; daha önce bir [D] simgesiyle işaretlenmiş olan fotoğraflar için ek sesli not kaydedilemez.

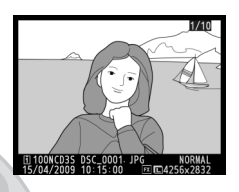

#### 2 🖢 düğmesine basın ve basılı tutun.

düğme basılı tutulduğunda, bir sesli not kaydedilir ( düğmesi en az bir saniye basılı tutulmadığında, sesli not kaydedilmeyeceğini unutmayın).

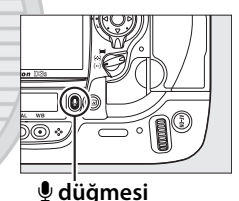

# Kayıt Sırasında Kayıt Sırasında, arka kontrol panelindeki Simgeleri yanıp söner. Arka kontrol panelinde bulunan bir geri sayım zamanlayıcısı kaydedilebilecek sesli not uzunluğunu (saniye olarak) gösterir. İzleme modunda, kayıt sırasında monitörde bir İsimgesi görüntülenir.

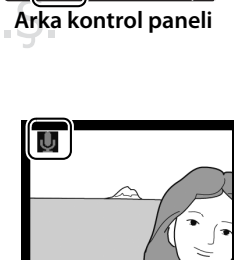

#### 🖉 Kaydı Durdurma

Aşağıdaki durumlarda kayıt otomatik olarak sonlanır:

- Menüleri görüntülemek için MENU düğmesine basıldığında
- Düğmesine basıldığında
- Deklanşör düğmesine yarım basıldığında
- Fotoğraf makinesi kapatıldığında

Ara zamanlamalı fotoğraf çekiminde, bir sonraki fotoğraf çekilmeden yaklaşık iki saniye önce kayıt otomatik olarak sona erer.

#### 🖉 Kayıt Sonrasında

En yeni fotoğraf için bir sesli not kaydedilmişse, arka kontrol panelinde bir ⊈ simgesi görüntülenir.

O anda izleme modunda seçilen fotoğraf için bir sesli not kaydedilmişse, ekranda bir []] simgesi görüntülenir.

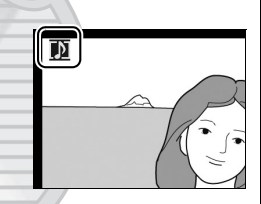

Arka kontrol paneli

A

J

ISO

200 🔤

#### 🖉 Sesli Not Dosya Adları

Sesli notlar WAV dosyaları olarak "xxxxnnnn.WAV," şeklindeki bir ad ile saklanır; "xxxxnnnn" sesli notun ilişkili olduğu resimden kopyalanan bir dosya adıdır. Örneğin, "DSC\_0002.JPG" adlı resmin sesli notu "DSC\_0002.WAV" dosya adına sahip olacaktır. Sesli not dosya adları bilgisayarda izlenebilir.

Dış Ticaret A.Ş.

# Sesli Notları Çalma

İlgili resim tam kare oynatma modunda görüntülendiğinde veya küçük resim listesinde vurgulandığında sesli notlar fotoğraf makinesinin dahili hoparlörü üzerinden oynatılabilir (D 222, 235). Sesli notun varlığı bir [D] simgesi ile gösterilir.

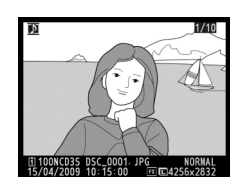

| İşlem              | Düğme | Açıklama                                                                                                    |
|--------------------|-------|----------------------------------------------------------------------------------------------------|
| Oynatmayı          |       | Oynatmayı başlatmak için  düğmesine basın.                                                                                                    |
| başlatma/          | Ų     | Oynatma 🎐 düğmesine tekrar basıldığında veya                                                                                                    |
| sonlandırma        | 7     | tüm not oynatıldığında sonlanır.                                                                                                    |
| Sesli not<br>silme | Ē     | <ul> <li>Onay iletişim kutusu<br/>görüntülenecektir.</li> <li>Seçeneği vurgulamak için</li> <li>▲ veya ▼ düğmesine ve<br/>seçmek için 🖆 düğmesine<br/>basın.</li> <li>• Resim/ses: Hem fotoğrafi<br/>hem de sesli notu silin.</li> <li>• Yalnızca ses: Sadece sesli notu silin.</li> <li>Fotoğrafi veya sesli notu silmeden çıkmak için, 下<br/>düğmesine basın.</li> </ul> |

# KARACASULU Dış Ticaret A.Ş.

#### 🖉 Oynatmayı Durdurma

Aşağıdaki durumlarda oynatma otomatik olarak sonlanır:

- Menüleri görüntülemek için MENU düğmesine basıldığında
- 🗈 düğmesine basılarak veya deklanşör düğmesine yarım basılarak ekran kapatıldığında
- Fotoğraf makinesi kapatıldığında
- Başka bir resim seçildiğinde

# <u>Sesli Not Oynatma Seçenekleri</u>

Ayarlar menüsündeki **Ses notu seçenekleri** > **Ses çıkışı** öğesi ile sesli notların fotoğraf makinesi dahili hoparlörü üzerinden mi yoksa fotoğraf makinesinin bir HDMI veya ses/video kablosu yoluyla bağlandığı bir cihaz tarafından mı oynatılacağı belirlenir. Ses, dahili hoparlör üzerinden oynatıldığında, **Ses çıkışı** seçeneği aynı zamanda oynatma ses düzeyini de kontrol eder.

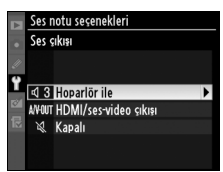

| Seçenek |                           | Açıklama                                                                                                    |  |
|---------|---------------------------|----------------------------------------------------------------------------------------------------|--|
| đ       | Hoparlör ile              | Sesli notlar dahili hoparlör<br>üzerinden oynatılır. Bu<br>seçenek seçildiğinde sağda<br>gösterilen menü<br>görüntülenir. Ses düzeyini<br>değiştirmek için ▲ veya ▼<br>düğmesine basın. Seçenek<br>seçildiğinde bir uyarı sesi çıkar. Seçim yapmak ve<br>ayar menüsüne dönmek için 🏵 düğmesine basın. |  |
| A/V-OUT | HDMI/ses-<br>video çıkışı | Ses sinyali HDMI veya A/V-OUT terminaline gönderilir.                                                                                                    |  |
| X       | Kapalı                    | Sesli notlar oynatılmaz. Sesli notun ait olduğu<br>fotoğraf monitörde izlendiğinde 🕅 simgesi<br>görüntülenir.                                                                                                    |  |
|         | <b>NA</b>                 | KALAJULU                                                                                                    |  |

Dış Ticaret A.Ş.

ĥ

# Bağlantılar

#### – Harici Cihazlarla Bağlantı

Bu bölümde fotoğrafların bilgisayara kopyalanması, basılması ve televizyonda izlenmesi açıklanmaktadır.

| Bilgisayar Bağlantısı                       | 254 |  |
|---------------------------------------------|-----|--|
| Doğrudan USB Bağlantısı                     | 255 |  |
| Kablosuz Ağlar ve Ethernet Ağları           | 257 |  |
| Fotoğrafları Basma                          | 258 |  |
| Yazıcı Bağlantısı                           | 259 |  |
| Fotoğrafların Tek Seferde Basılması         | 260 |  |
| Birden Fazla Fotoğraf Basma                 | 263 |  |
| DPOF Baskı Sırası Oluşturma: Baskı Ayarları | 267 |  |
| Fotoğrafların TV üzerinde İzlenmesi         |     |  |
| Standart Çözünürlüklü Cihazlar              |     |  |
| Yüksek Çözünürlüklü Cihazlar                | 271 |  |
|                                             |     |  |

#### Dış Ticaret A.Ş

# Bilgisayar Bağlantısı

Bu bölümde fotoğraf makinesini bilgisayara bağlamak için verilen UC-E4 USB kablosunun nasıl kullanıldığı açıklanmaktadır. Fotoğraf makinesini bağlamadan önce, Nikon Transfer ve ViewNX programlarını sunulan Software Suite CD'sini kullanarak kurun (daha fazla bilgi icin bkz. Yazılım Kurulum Kılavuzu). Fotoğraf makinesi bağlandığında Nikon Transfer otomatik olarak başlar ve fotoğrafları bilgisayara aktarmak için kullanılır; aktarılan fotoğraflar ViewNX kullanılarak görüntülenebilir (fotoğrafları yedeklemek ve aktarılırken fotoğraflara bilgi eklemek için Nikon Transfer de kullanılabilir; öte yandan ViewNX fotoğrafları sınıflandırmak, resimleri farklı biçimlere dönüştürmek, NEF/RAW fotoğraflar üzerinde işlem yapmak ve NEF/RAW, TIFF ve JPEG resimleri değiştirmek için kullanılabilir). Aktarımın kesintiye uğramamasını sağlamak için, fotoğraf makinesi pilinin tam şarilı olduğundan emin olun. Şüpheye düşecek olursanız, kullanım öncesinde pili şarj edin veya EH-6 AC adaptörü (ayrıca edinilebilir) kullanın.

#### 💵 Desteklenen İşletim Sistemleri

Birlikte verilen yazılım aşağıdaki işletim sistemlerini kullanan bilgisayarlarla kullanılabilir:

• Windows: Windows Vista Service Pack 2 (Home Basic/ Home Premium/Business/Enterprise/Ultimate; 64-bit sürüm altında 32-bit öykünme modunda çalışan) ve Windows XP Service Pack 3 (Home Edition/Professional)

• Macintosh: Mac OS X (sürüm 10.3.9, 10.4.11 veya 10.5.7) Desteklenen işletim sistemleri hakkında en güncel bilgileri almak için sayfa xxiv'de listelenen İnternet sitelerine bakın.

 $\sim$ 

#### 🚺 Kabloları Bağlama

Arabirim kabloları bağlanırken veya çıkarılırken fotoğraf makinesinin kapalı olduğundan emin olun. Konnektörleri zorlamayın veya açılı şekilde yerleştirmeye çalışmayın.

# <u>Doğrudan USB Bağlantısı</u>

Sunulan UC-E4 USB kablosunu kullanarak fotoğraf makinesini bağlayın.

#### **1** Fotoğraf makinesini kapatın.

#### **2** Bilgisayarı açın.

Bilgisayarı açın ve başlamasını bekleyin.

#### **3** USB kablosunu bağlayın.

USB kablosunu gösterildiği şekilde bağlayın. Konnektörleri zorlamayın veya açılı şekilde yerleştirmeye çalışmayın.

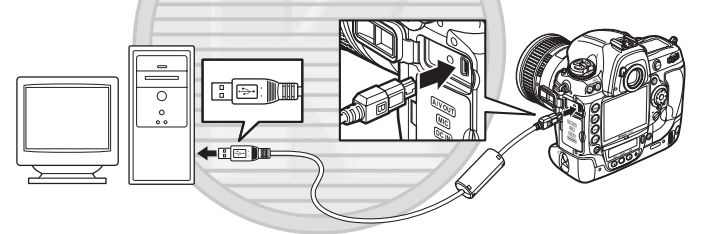

#### 🔽 USB Dağıtım Soketleri

Fotoğraf makinesini doğrudan bilgisayara bağlayın; kabloyu USB dağıtım soketleri veya klavye üzerinden bağlamayın.

#### 🔽 USB Kablo Klipsi

Kablonun bağlantısının kesilmemesi için, klipsi gösterildiği şekilde bağlayın.

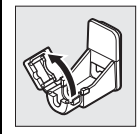

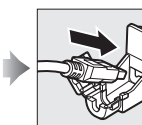

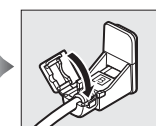

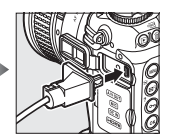

 $\mathcal{N}$ 

#### 4 Fotoğraf makinesini açın.

#### **5** Fotoğrafları Aktarın.

Nikon Transfer otomatik olarak başlar; fotoğrafları aktarmak için **Start Transfer** düğmesine basın (Nikon Transfer'i kullanma konusunda daha fazla bilgi için, Nikon Transfer **Help(Yardım)** menüsünden **Nikon Transfer help** seçeneğini seçin).

| D Nikon Transfer   |                            | loidad                                           |
|--------------------|----------------------------|--------------------------------------------------|
| The Sale Yaon With | Anne Halle                 |                                                  |
| O Catera           | South DDS                  | Priva Instructor: Children une Polure Hour Tanak |
| State Brand        | arian   Anas Gamain  <br>M | Refut Sedinator   in Advance   Advance           |
| ()<br>15           |                            |                                                  |
| O Turbuli          | Ind Version and the        |                                                  |
|                    |                            |                                                  |
| O TexterDate       | Nyhio(citrame              |                                                  |

Start Transfer düğmesine

#### **6** Fotoğraf makinesini kapatın.

Aktarım tamamlandığında fotoğraf makinesini kapatın ve USB kablosunu çıkarın.

#### Aktarım Sırasında

Aktarım devam ederken fotoğraf makinesini kapatmayın veya USB kablosunu çekmeyin.

#### 🔽 Konnektör Kapağını kapatın

Konnektörler kullanımda değilken konnektör kapağını kapatın. Konnektörlerdeki yabancı maddeler veri transferini engelleyebilir.

# KARACASULU Dış Ticaret A.Ş.

 $\sim$ 

# <u>Kablosuz Ağlar ve Ethernet Ağları</u>

İsteğe bağlı WT-4 kablosuz verici (D 372) bağlıysa, fotoğraflar kablosuz ağlar veya Ethernet ağları üzerinden aktarılabilir veya yazdırılabilir ve fotoğraf makinesi Camera Control Pro 2 (ayrıca edinilebilir) programını çalıştıran ağ bilgisayarlarından da kontrol edilebilir. WT-4 aşağıdaki modların herhangi birinde kullanılabilir:

| Mod           | Fonksiyon                                                                     |  |
|---------------|-------------------------------------------------------------------------------|--|
| Aktarım modu  | Yeni ya da mevcut fotoğrafları bilgisayara ya da ftp                          |  |
| ARtanini mouu | sunucusuna yükleyin.                                                          |  |
| Küçük resim   | Yüklemeden önce fotoğrafları bilgisayar monitörü                              |  |
| seçme modu    | üzerinde izleyin.                                                             |  |
|               | Camera Control Pro 2 programını (ayrıca edinilebilir)                         |  |
| PC modu       | kullanarak fotoğraf makinesini bilgisayardan kontrol                          |  |
|               | edin.                                                                         |  |
| Baskı modu    | JPEG fotoğraflarını ağ bilgisayarına bağlı yazıcı üzerinde<br>basın/yazdırın. |  |

Daha fazla bilgi için, bkz. WT-4 kullanıcı kılavuzu. WT-4 cihaz yazılımı ve sunulan yazılımın son sürümlerine güncelleme yapın.

#### 🖉 Camera Control Pro 2

Camera Control Pro 2 (ayrıca edinilebilir; 🕮 375) fotoğraf makinesini bir bilgisayardan kontrol etmek için kullanılabilir. Camera Control Pro 2 çalışırken, üst kontrol panelinde "Pt" simgesi görüntülenir ve pozlama göstergesi yanıp söner.

#### 🖉 Filmler

WT-4, **Aktarım ayarları** için **Otmtk gönder** veya **Klasörü gönder** seçili değilse, aktarım modunda film yüklemek için kullanılabilir. Küçük resim seçme modunda filmler yüklenemez.

#### WT-4A/B/C/D/E

WT-4 ve WT-4A/B/C/D/E arasındaki temel fark desteklenen kanal sayısıdır; aksi belirtilmediği sürece, WT-4'e yapılan tüm referanslar WT-4A/B/C/D/E için de yapılmış sayılır.  $\sim$ 

# Fotoğrafları Basma

Seçilen JPEG resimlerini doğrudan USB bağlantısıyla PictBridge yazıcısında yazdırmak için aşağıdaki adımları uygulayın.

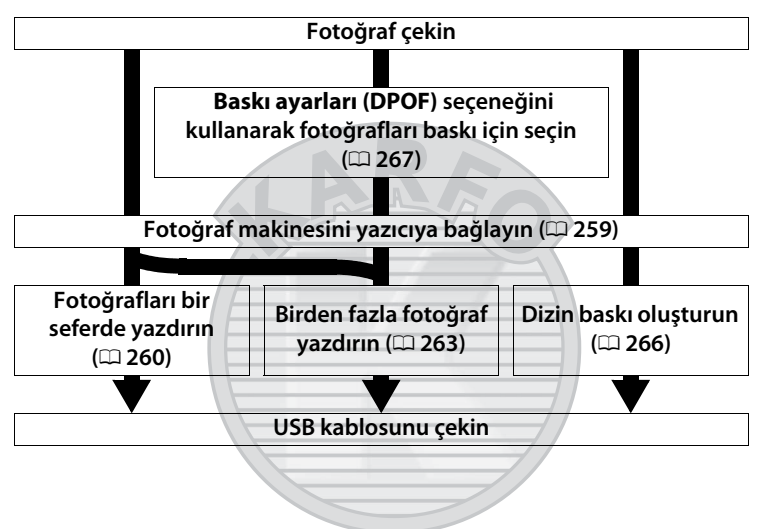

#### 🔽 Baskı için Fotoğrafların Seçilmesi

NEF (RAW) veya TIFF (RGB) resim kalitesi ayarlarında oluşturulmuş resimler (<sup>11</sup> 83) baskı için seçilemez. NEF (RAW) görüntülerinin JPEG kopyaları rötuş menüsündeki **NEF (RAW) işleme** seçeneğiyle oluşturulabilir (<sup>11</sup> 353).

#### 🖉 Doğrudan USB Bağlantısıyla Baskı

Pilin tam şarjlı olduğundan emin olun veya isteğe bağlı bir EH-6 AC adaptörü kullanın. Doğrudan USB bağlantısıyla basılacak fotoğrafları çekerken, **Renk boşluğu** seçeneğini **sRGB** olarak ayarlayın (<sup>CL</sup> 183).

#### 🖉 Bkz. Ayrıca

Baskı işlemi sırasında bir hata meydana gelirse yapılacaklar konusunda bilgi edinmek için sayfa 407'e bakın.

M

## <u>Yazıcı Bağlantısı</u>

Sunulan UC-E4 USB kablosunu kullanarak fotoğraf makinesini bağlayın.

**1** Fotoğraf makinesini kapatın.

#### **2** USB kablosunu bağlayın.

Yazıcıyı açın ve USB kablosunu gösterilen şekilde bağlayın. Konnektörleri zorlamayın veya açılı şekilde yerleştirmeye çalışmayın.

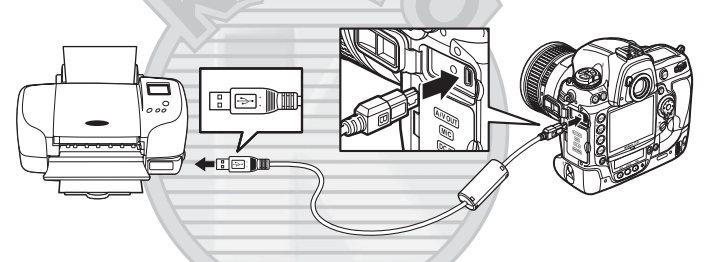

#### **V** USB Dağıtım Soketleri

Fotoğraf makinesini doğrudan yazıcıya bağlayın; kabloyu USB dağıtım soketleri veya klavye üzerinden bağlamayın.

#### **3** Fotoğraf makinesini açın.

Monitörde bir karşılama ekranı görüntülenecek, ardından da bir PictBridge oynatma ekranı gelecektir.

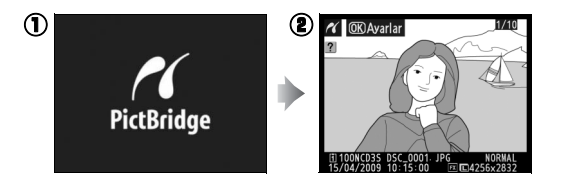

# <u>Fotoğrafların Tek Seferde Basılması</u>

#### **1** Bir fotoğraf seçin.

Daha fazla resim görüntülemek için ◀ veya ▶ düğmesine basın. Fotoğraf bilgilerini görüntülemek için ▲ veya ▼ düğmesine basın (□ 225) ya da

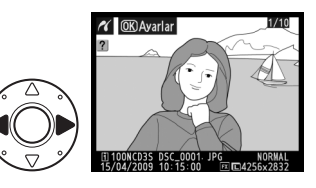

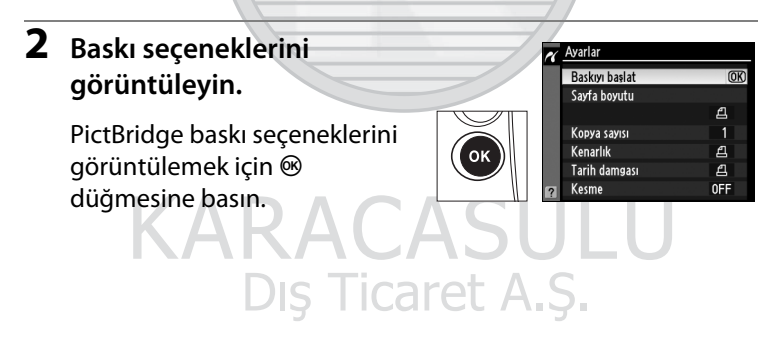

# Baskı seçeneklerini ayarlayın.

Bir seçeneği vurgulamak için ▲ veya ▼ düğmesine ve seçmek için ► düğmesine basın.

| Seçenek          | Açıklama                                                                                                    |  |  |
|------------------|----------------------------------------------------------------------------------------------------|--|--|
| Sayfa<br>boyutu  | Sağda gösterilen menü<br>görüntülenecektir. Sayfa<br>boyutunu seçmek için ▲ veya ▼<br>düğmesine basın (mevcut yazıcı<br>için varsayılan sayfa boyutunda<br>yazdırmak için, <b>Yazıcı varsayılanı</b><br>öğesini seçin) ve ardından önceki<br>menüye dönmek için � düğmesine basın.                                                                                                  |  |  |
| Kopya sayısı     | Sağda gösterilen menü<br>görüntülenecektir. Kopya<br>sayısını belirlemek için ▲ veya ▼<br>düğmesine basın (maksimum<br>99) ve ardından seçmek ve<br>önceki menüye dönmek için ®<br>düğmesine basın.                                                                                                    |  |  |
| Kenarlık         | Sağda gösterilen menü<br>görüntülenecektir. <b>Yazıcı</b><br><b>varsayılanı</b> (geçerli yazıcı için<br>varsayılan), <b>Kenarlıklı baskı</b><br>(fotoğrafı beyaz kenarlık ile<br>yazdırma) veya <b>Kenarlıksız</b><br>seçeneklerinden birini tercih<br>etmek için ▲ veya ▼ düğmesine basın ve ardından seçmek<br>ve önceki menüye dönmek için ⊛ düğmesine basın.                    |  |  |
| Tarih<br>damgası | Sağda gösterilen menü Aışırı tarih damaası<br>görüntülenecektir. Yazıcı<br>varsayılanı (geçerli yazıcı için<br>varsayılan), Tarih damgasını<br>bastır (kayıt saat ve tarihini<br>fotoğraf üzerine yazdırma) veya<br>Tarih damgası yok<br>seçeneklerinden birini tercih etmek için ▲ veya ▼<br>düğmesine basın ve ardından seçmek ve önceki menüye<br>dönmek için ⊛ düğmesine basın. |  |  |

| Seçenek | Açıklama                                                                                                    |                                                                                                    |
|---------|----------------------------------------------------------------------------------------------------|----------------------------------------------------------------------------------------------------|
| Kesme   | Sağda gösterilen menü<br>görüntülenecektir. Fotoğrafı<br>kesmeden çıkmak için, <b>Kesme<br/>yok</b> seçeneğini vurgulayın ve ®<br>düğmesine basın. Fotoğrafı<br>kesmek için, <b>Kes</b> seçeneğini<br>vurgulayın ve ► düğmesine<br>basın.                   | Kesme       Kes       Kesme yok                                                                                                    |
| Keshie  | Kes seçilirse, sağda gösterilen<br>iletişim kutusu<br>görüntülenecektir. Kırpmanın<br>boyutunu artırmak için ana ayar<br>kadranını sağa, azaltmak için sola<br>döndürün. Çoklu seçiciyi<br>kullanarak kesmenin konumunu<br>belirleyin ve 🐵 düğmesine basın. | Providence in the second second secon |

#### 🖉 Sayfa Boyutu, Kenarlık, Tarih Damgası ve Kesme

Geçerli yazıcı ayarlarında baskı için yazıcı varsayılan seçeneğini seçin. Sadece geçerli yazıcının desteklediği seçenekler seçilebilir. Kesilmiş küçük parçaların büyük boyutlarda basılması halinde baskı kalitesinin düşeceğini unutmayın.

#### **4** Baskıyı başlat.

Baskıyı başlat seçeneğini seçin ve baskıyı başlatmak için ® düğmesine basın. Tüm kopyalar basılmadan önce iptal etmek için, ® düğmesine basın.

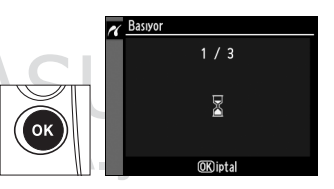

 $\sim$
# <u>Birden Fazla Fotoğraf Basma</u>

# **1** PictBridge menüsünü görüntüleyin.

PictBridge oynatma ekranında MENU düğmesine basın (sayfa 259'teki Adım 3'e bakın).

#### MENU düğmesi

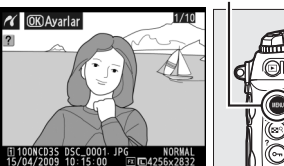

💉 PictBridge

Seçilen resimleri bastı

Bastir (DPOF)

Dizin baskı

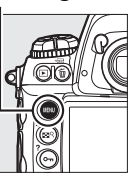

#### 2 Seçilen resimleri bastır veya Bastır (DPOF) seçeneklerinden birini seçin.

Aşağıdaki seçeneklerden birini vurgulayın ve ▶ düğmesine basın.

- Seçilen resimleri bastır: Baskı için fotoğraf seçin.

Bellek kartındaki tüm JPEG resimleri için bir dizin baskısı oluşturmak için, **Dizin baskı** seçeneğini seçin. Daha fazla bilgi için bkz. sayfa 266 .

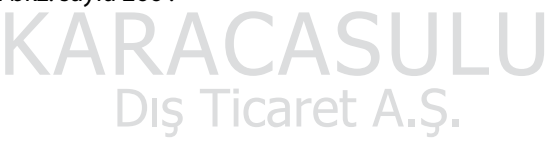

### **3** Fotoğrafları seç.

Bellek kartındaki resimler arasında dolaşmak için çoklu seçiciyi kullanın (resimleri diğer konumlarda görüntülemek için ■ düğmesine basarken ▲ düğmesine basın ve sayfa 224'te açıklandığı gibi arzu edilen kart ve klasörü seçin). Geçerli fotoğrafı tam ekran görüntülemek için, ■ düğmesine basın ve basılı

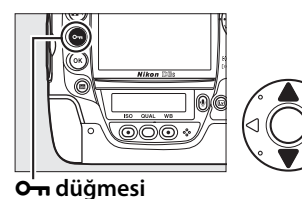

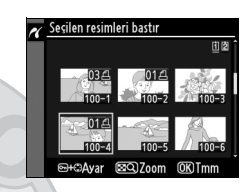

tutun. Mevcut resmi baskıya seçmek için, On düğmesine basın ve ▲ düğmesine basın. Fotoğraf bir 🖨 simgesiyle işaretlenir ve baskı sayısı 1 olarak ayarlanır. On düğmesini basılı tutarak, ▲ veya ▼ düğmesine basarak baskı sayısını belirleyin (99'a kadar belirtilebilir; fotoğraf üzerindeki seçimi kaldırmak için, baskı sayısı 1 iken ▼ düğmesine basın). İstediğiniz tüm fotoğraflar seçilene kadar devam edin.

# 4 Baskı seçeneklerini görüntüleyin.

PictBridge baskı seçeneklerini görüntülemek için ® düğmesine basın.

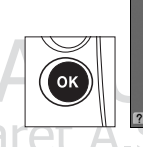

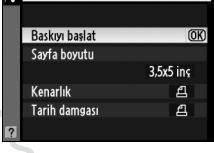

Ayarla

 $\sim$ 

#### 5 Baskı seçeneklerini ayarlayın.

Bir seçeneği vurgulamak için 🔺 veya ▼ düğmesine ve seçmek için ▶ düğmesine basın.

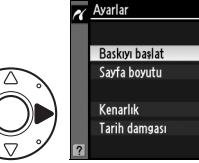

|   | Baskıyı başlat | OK        |
|---|----------------|-----------|
|   | Sayfa boyutu   |           |
|   |                | 3,5x5 inç |
|   | Kenarlık       | 4         |
|   | Tarih damgası  | 2         |
| ? |                |           |

| Seçenek   | Açıklama                                                           |  |  |
|-----------|--------------------------------------------------------------------|--|--|
|           | Sayfa boyut seçenekleri menüsü görüntülenecektir                   |  |  |
|           | (🕮 261). Sayfa boyutunu seçmek için 🔺 veya 🔻                       |  |  |
| Sayfa     | düğmesine basın (mevcut yazıcı için varsayılan sayfa               |  |  |
| boyutu    | boyutunda yazdırmak için, Yazıcı varsayılanı öğesini               |  |  |
|           | seçin) ve ardından seçim ve önceki menüye dönmek için              |  |  |
|           | 🐵 düğmesine basın.                                                 |  |  |
|           | Kenarlık seçenekleri menüsü görüntülenecektir (🕮 261).             |  |  |
|           | Yazıcı varsayılanı (geçerli yazıcı için varsayılan),               |  |  |
| Konarlık  | Kenarlıklı baskı (fotoğrafı beyaz kenarlık ile yazdırma)           |  |  |
| NEIIdIIIK | veya Kenarlıksız seçeneklerinden birini tercih etmek için          |  |  |
|           | 🔺 veya 🔻 düğmesine basın ve ardından seçmek ve                     |  |  |
|           | önceki menüye dönmek için 🐵 düğmesine basın.                       |  |  |
|           | Tarih damgası seçenekleri menüsü görüntülenecektir                 |  |  |
|           | (🕮 261). <b>Yazıcı varsayılanı</b> (geçerli yazıcı için            |  |  |
| Tarih     | varsayılan), <b>Tarih damgasını bastır</b> (kayıt saat ve tarihini |  |  |
| damaacu   | fotoğraf üzerine yazdırma) veya Tarih damgası yok                  |  |  |
| uaiiiyasi | seçeneklerinden birini tercih etmek için 🛦 veya 🔻                  |  |  |
|           | düğmesine basın ve ardından seçmek ve önceki menüye                |  |  |
|           | dönmek için 🛞 düğmesine basın.                                     |  |  |

### 6 Baskıyı başlat

Baskıyı başlat seçeneğini seçin ve baskıyı başlatmak için 🐵 düğmesine basın. Tüm kopyalar basılmadan önce iptal etmek için, ® düğmesine basın.

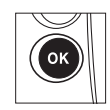

#### II Dizin Baskıların Oluşturulması

Bellek kartındaki tüm JPEG resimleri için bir dizin baskısı oluşturmak için, "Birden Fazla Fotoğraf Basma" bölümünde yer alan Adım 2'de **Dizin baskı** öğesini seçin (D 263). Bellek kartında 256'dan fazla fotoğraf olması halinde, sadece ilk 256 resmin yazdırılacağını not edin.

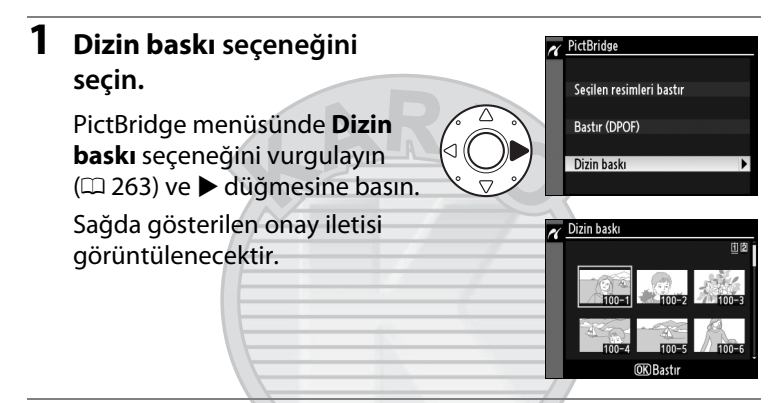

#### **2** Baskı seçeneklerini görüntüleyin.

PictBridge baskı seçeneklerini görüntülemek için düğmesine basın.

### **3** Baskı seçeneklerini ayarlayın.

Sayfa boyutu, kenarlık ve tarih damgası seçeneklerini sayfa 265'de anlatılan şekilde seçin (Seçilen sayfa boyutunun çok küçük olması halinde bir uyarı görüntülenir).

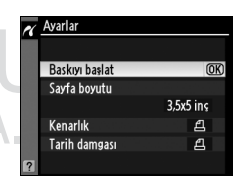

| 1 | ъ | . 2 | 7 |  |
|---|---|-----|---|--|
| ٣ |   | ~   |   |  |

#### Baskıyı başlatın.

**Baskıyı başlat** seçeneğini vurgulayın ve baskıyı başlatmak için ® düğmesine basın. Baskı işlemi tamamlanmadan önce iptal etmek için, ® düğmesine basın.

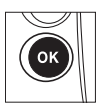

# <u>DPOF Baskı Sırası Oluşturma: Baskı Ayarları</u>

PictBridge uyumlu yazıcılar ve DPOF desteğine sahip cihazlar için dijital "baskı sıraları" oluşturmak amacıyla oynatma menüsündeki **Baskı ayarları (DPOF)** seçeneği kullanılır.

1 İzleme menüsündeki Baskı ayarları (DPOF) öğesi için Seç/ayarla seçeneğini seçin.

MENU düğmesine basın ve izleme menüsünde Baskı

**ayarları (DPOF)** öğesini seçin. **Seç/ayarla** öğesini vurgulayın ve ► düğmesine basın (baskı sırasından tüm resimleri silmek için, **Tümünün seçimini kaldır?** seçeneğini seçin).

#### **2** Fotoğrafları seç.

Bellek kartındaki resimler arasında dolaşmak için çoklu seçiciyi kullanın (resimleri diğer konumlarda görüntülemek için ≅۹ düğmesine basarken ▲ düğmesine basın ve sayfa 224'da açıklandığı gibi arzu edilen kart ve klasörü seçin). Geçerli fotoğrafı tam ekran görüntülemek için, ≅۹ düğmesine basın ve basılı tutun. Mevcut resmi baskıya seçmek için, On düğmesine basın ve ▲ düğmesine basın. Fotoğraf bir

 A simgesiyle işaretlenir ve baskı sayısı 1 olarak ayarlanır. On düğmesini basılı tutarak, ▲ veya ▼ düğmesine basarak baskı sayısını belirleyin (99'a kadar belirtilebilir; fotoğraf üzerindeki seçimi kaldırmak için, baskı sayısı 1 iken ▼ düğmesine basın). İstediğiniz tüm fotoğraflar seçildiğinde ⊛ düğmesine basın.

N

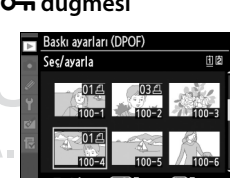

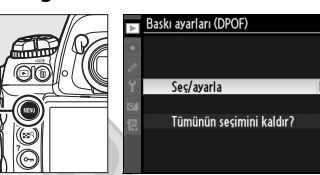

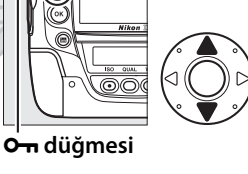

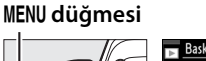

#### **3** Damgalama seçeneklerini seçin.

Aşağıdaki seçenekleri vurgulayın ve vurgulanan seçeneği açıp kapatmak için ▶ düğmesine basın (baskı sırasını bu bilgi olmadan tamamlamak için, 4. Adıma geçin).

| A 0       | Bask<br>Seç/ | kı ayarları (DPOF)<br>'ayarla |      |
|-----------|--------------|-------------------------------|------|
| <i>لا</i> |              |                               |      |
|           |              | işlem tamam                   | (OK) |
| 0         |              | Veri baskısı                  |      |
| 12        |              | Tarih bastır                  |      |
|           |              |                               |      |

- Veri baskısı: Obtüratör hızı ve açıklık bilgilerini baskı sırasındaki tüm fotoğraflara basın.
- Tarih bastır: Kayıt tarihini baskı sırasındaki tüm fotoğraflara basın.
- 4 Baskı sırasını tamamlayın.

**İşlem tamam** seçeneğini vurgulayın ve baskı sırasını tamamlamak için ⊛ düğmesine basın.

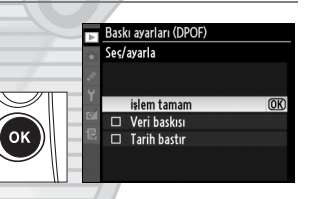

#### Baskı Ayarları

Fotoğraf makinesi bir PictBridge yazıcısına bağlıyken geçerli baskı sırasını yazdırmak için, PictBridge menüsünde **Bastır (DPOF)** seçeneğini seçin ve geçerli baskı sırasını değiştirmek ve yazdırmak için "Birden Fazla Fotoğraf Basma" bölümündeki adımları uygulayın ( $\Box$  263). DPOF tarih ve veri seçenekleri doğrudan USB bağlantısıyla baskı yapılırken desteklenmez; geçerli baskı sırasındaki fotoğraflar üzerine kayıt tarihini basmak için, PictBridge **Tarih damgası** seçeneğini kullanın.

Bellek kartında baskı sırasını depolayacak kadar boşluk yoksa Baskı Ayarı seçeneği kullanılamaz.

NEF (RAW; 🕮 83) resim kalitesi ayarlarında oluşturulmuş resimler bu seçenek kullanılarak baskı için seçilemez.

Resimler baskı sırası oluşturulduktan sonra bilgisayar veya başka bir cihaz kullanılarak silinmiş ise, baskı sıraları doğru şekilde basılmayabilir.

 $\sim$ 

# Fotoğrafların TV üzerinde İzlenmesi

D3S'i oynatma veya kayıt amacıyla bir televizyon veya VCR cihazına bağlamak için birlikte verilen EG-D2 ses/video (A/V) kablosu kullanılabilir. Fotoğraf makinesini yüksek çözünürlüklü video cihazlarına bağlamak için C mini-pim tipi High-Definition Multimedia Interface (HDMI) (Yüksek Çözünürlüklü Çokluortam Arabirimi) kablosu (ticari kaynaklardan ayrıca edinilebilir) kullanılabilir.

# <u>Standart Çözünürlüklü Cihazlar</u>

Fotoğraf makinesini standart bir televizyona bağlamak için:

1 Fotoğraf makinesini kapatın.

A/V kablosunu bağlamadan veya çıkarmadan önce fotoğraf makinesini mutlaka kapatın.

**2** Birlikte verilen ses video kablosunu gösterildiği şekilde bağlayın.

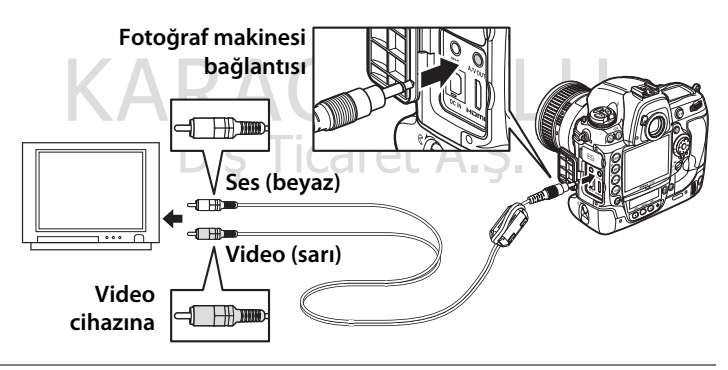

**3** Televizyonu video kanalına ayarlayın.

#### **4** Fotoğraf makinesini açın ve **▶** düğmesine basın.

Oynatma sırasında resimler hem fotoğraf makinesi monitöründe hem de televizyon ekranında gösterilir.

#### 🖉 Video Modu

Herhangi bir görüntü yoksa, fotoğraf makinesinin doğru bağlandığını ve **Video modu** ( 329) için seçilen seçeneğin TV'de kullanılan video standardıyla eşleştiğini kontrol edin.

#### 🖉 Televizyonda İzleme

Uzun süreli izleme için EH-6 AC adaptörünün (ayrıca edinilebilir) kullanılması tavsiye edilir. EH-6 bağlandığında, fotoğraf makinesi ekranı kapanma gecikmesi on dakikaya ayarlanacak ve pozometreler artık otomatik olarak kapanmayacaktır. Fotoğraflar televizyon ekranında izlendiğinde kenarların görünmeyebileceğini not edin.

#### 🖉 Ses Notu Seçenekleri > Ses Çıkışı (🕮 252)

Sesli notları video aygıtında oynatmak veya kaydetmek için **HDMI**/ **ses-video çıkışı** seçeneğini belirleyin.

#### 🖉 Slayt Gösterileri

İzleme menüsündeki **Slayt gösterisi** seçeneği otomatik oynatma için kullanılabilir (D 282).

#### 🖉 Ses

Harici bir mikrofon kullanılarak stereo ses kaydıyla yapılan bir film, A/V kablosu ile fotoğraf makinesine bağlı bir televizyonda görüntülendiğinde, ses çıkışı monodur. HDMI bağlantıları stereo çıkışı destekler. Televizyon kontrolleri kullanılarak ses ayarı yapılabilir; fotoğraf makinesi kontrolleri kullanılabilir.

N

# <u>Yüksek Çözünürlüklü Cihazlar</u>

Fotoğraf makinesi C mini-pim tipi bir HDMI kablosu (ticari kaynaklardan ayrıca edinilebilir) kullanılarak HDMI cihazlarına bağlanabilir.

#### **1** Fotoğraf makinesini kapatın.

HDMI kablosunu bağlamadan veya çıkarmadan önce fotoğraf makinesini mutlaka kapatın.

#### 2 HDMI kablosunu gösterildiği şekilde bağlayın.

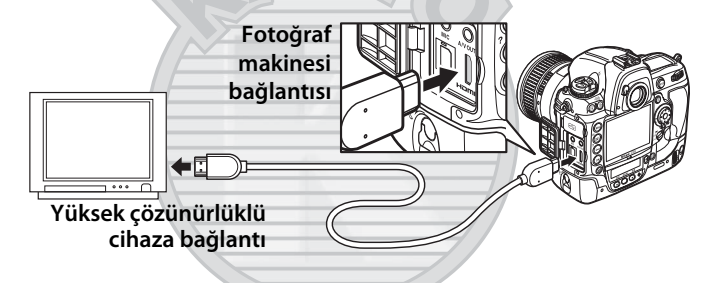

**3** Cihazı HDMI kanalına ayarlayın.

# KARACASULU Dış Ticaret A.Ş.

#### **4** Fotoğraf makinesini açın ve **▶** düğmesine basın.

Oynatma sırasında, resimler yüksek çözünürlüklü televizyon veya monitör ekranında görüntülenecektir; fotoğraf makinesi ekranı kapalı kalacaktır.

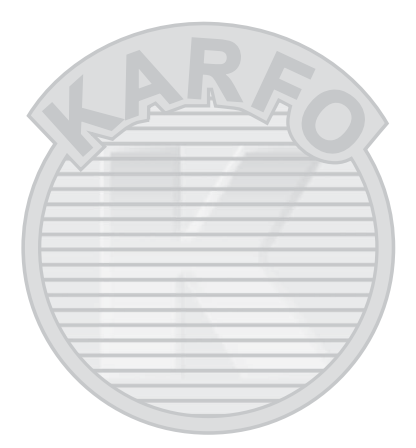

# KARACASULU Dış Ticaret A.Ş.

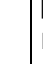

#### 🖉 Filmler

HDMI cihazında film görüntülerken ekranda bir kılavuz görüntülemek veya gizlemek için, 🔤 düğmesine basın.

#### 🖉 HDMI

Varsayılan **Otmtk** ayarında, fotoğraf makinesi yüksek çözünürlüklü cihaz için uygun HDMI biçimini otomatik olarak seçer. HDMI biçimi ayarlar menüsündeki **HDMI** seçeneği kullanılarak seçilebilir (<sup>[]</sup> 329).

# Menü Kılavuzu

Bu bölümde fotoğraf makinesi menülerinde bulunan seçenekler açıklanmaktadır.

| 🗈 İzleme Menüsü: Resim Yönetimi                 | .274 |
|-------------------------------------------------|------|
| 🗖 Çekim Menüsü: Çekim Seçenekleri               | .284 |
| 🖉 Özel Ayarlar: Fotoğraf Makinesi İnce Ayarları | .292 |
| 🍟 Ayarlar Menüsü: Fotoğraf Makinesi Ayarları    | .325 |
| 🗹 Rötuş Menüsü: Rötuşlanmış Kopya Oluşturma     | .341 |
| 🗟 Menüm: Özel Menü Oluşturma                    | .359 |

KARACASULU Dış Ticaret A.Ş.

# 🕨 İzleme Menüsü: Resim Yönetimi

İzleme menüsünü görüntülemek için, MENU düğmesine basın ve 돈 (izleme menüsü) sekmesini seçin.

### MENU düğmesi

| ZLEME M<br>CONTROL CONTROL CONTR | ENUSU<br>6<br>WC035<br>IN<br>Vala<br>0<br>0<br>0<br>FF<br>0<br>C<br>N<br>C<br>N<br>N<br>N<br>N<br>N<br>N<br>N<br>N<br>N<br>N<br>N<br>N<br>N |  |
|----------------------------------------------------------------------------------------------------|----------------------------------------------------------------------------------------------------|--|
| Seçenek                                                                                                    | ш.                                                                                                    |  |
| Sil                                                                                                    | 242                                                                                                    |  |
| İzleme klasörü                                                                                                    | 275                                                                                                    |  |
| Resim gizle                                                                                                    | 275                                                                                                    |  |
| Görüntüleme modu                                                                                                    | 277                                                                                                    |  |
| Resmi/resimleri kopyala                                                                                                    | 278                                                                                                    |  |
| Görüntü inceleme                                                                                                    | 281                                                                                                    |  |
| Silme sonrası                                                                                                    | 281                                                                                                    |  |
| Dikey görüntüle                                                                                                    | 282                                                                                                    |  |
| Slayt gösterisi                                                                                                    | 282                                                                                                    |  |
| Baskı ayarları (DPOF)                                                                                                    | 267                                                                                                    |  |
| I                                                                                                    |                                                                                                    |  |

KARACASULU Dış Ticaret A.Ş.

#### 

#### 🖉 Bkz. Ayrıca

Menü varsayılan değerleri sayfa 392'de listelenmiştir.

İzleme için bir klasör seçin.

| Seçenek | Açıklama                                                                       |
|---------|--------------------------------------------------------------------------------|
| NCD3S   | İzleme sırasında D3S ile oluşturulan tüm klasörlerdeki<br>fotoğraflar görülür. |
| Tümü    | İzleme sırasında tüm klasörlerdeki fotoğraflar görülür.                        |
| Geçerli | İzleme sırasında sadece mevcut klasördeki fotoğraflar görülür.                 |

#### **Resim Gizle**

MENU düğmesi → 🕩 izleme menüsü

Seçilen fotoğrafları aşağıda açıklandığı gibi gizleyin veya gösterin. Gizlenen fotoğraflar sadece **Resim gizle** menüsünde görülebilir ve sadece bellek kartı biçimlendirildiğinde silinebilir.

#### 🔽 Korunan veya Gizlenen Resimler

Korunan bir resim gösterildiğinde o resmin koruması da kaldırılır.

# 1 Seç/ayarla seçeneğini seçin.

Seç/ayarla öğesini vurgulayın ve ► düğmesine basın (kalan adımları atlamak ve tüm

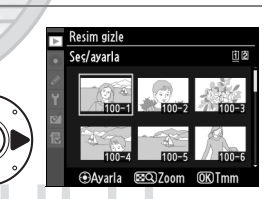

resimleri göstermek için **Tümünün seçimini kaldır?** öğesini vurgulayın ve ► düğmesine basın).

Icaret A.Ş.

### 2 Fotoğrafları seç.

Bellek kartındaki resimler arasında dolaşmak için çoklu seçiciyi kullanın (vurgulanan fotoğrafı tam ekran görüntülemek için 🖬 9

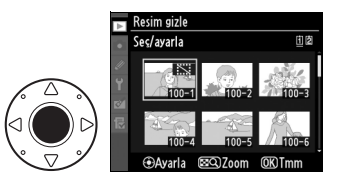

düğmesine basın ve basılı tutun; resimleri diğer konumlarda görüntülemek için, ■۹ düğmesine basarken ▲ düğmesine basın ve sayfa 224'de açıklandığı gibi arzu edilen kart ve klasörü seçin) ve geçerli fotoğrafı seçmek için çoklu seçicinin merkezine basın. Seçilen fotoğraflar 🖼 simgesi ile işaretlenir; resmin seçimini kaldırmak için vurgulayın ve çoklu seçicinin merkezine basın.

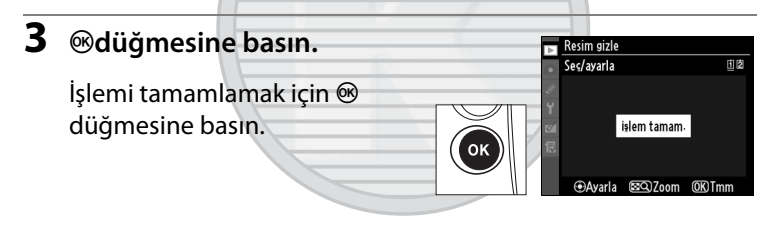

KARACASULU Dış Ticaret A.Ş.

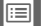

İzleme fotoğraf bilgisi ekranındaki mevcut bilgileri seçin (🕮 225).

### **1** Seçenekleri seçin.

Bir seçeneği vurgulamak için ▲ veya ▼ düğmesine basın ve ardından fotoğraf bilgi ekranı için o seçeneği seçmek amacıyla ▶ düğmesine basın.

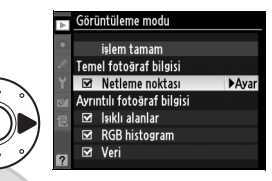

Seçilen öğelerin karşısında bir ✓ simgesi görüntülenir; seçimi kaldırmak için, vurgulayın ve ► düğmesine basın.

2 Değişiklikleri kaydedin ve çıkın.

> İzleme menüsüne dönmek için, İşlem tamam seçeneğini vurgulayın ve ® düğmesine basın.

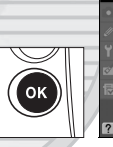

Temel fotošraf bilgisi ⊠ Netleme noktası Avıntılı fotošraf bilgisi ⊠ Isıklı alanlar ⊠ RGB histogram ⊠ Veri

Görüntüleme modu

KARACASULU Dış Ticaret A.Ş. Fotoğrafları 1. yuvadaki bellek kartından 2. yuvadaki bellek kartına kopyalayın.

|   | Seçenek                | Açıklama                                                    |
|---|------------------------|-------------------------------------------------------------|
| 1 | Resim(leri) seç        | Yuva 1'deki bellek kartından fotoğrafları seçin.            |
| 2 | Hedef klasör seç       | Yuva 2'deki bellek kartında bulunan hedef<br>klasörü seçin. |
|   | Resim(ler) kopyalansın | Seçilen fotoğrafları belirtilen hedefe                      |
|   | mı?                    | kopyalayın.                                                 |

# Resim(leri) seç seçeneğini seçin. Resim(leri) seç seçeneğini

vurgulayın ve ► düğmesine basın.

Kopyalanacak resimleri içeren

klasörü seçin ve 🕨 düğmesine

2 Kaynak klasörü seçin.

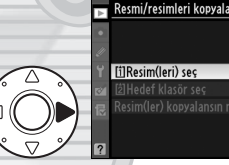

Resmi/resimleri kopyala
 IUResim(leri) sec
 100NCD3S
 101NCD3S
 102NCD3S
 103NCD3S

### **3** İlk seçimi yapın.

basın.

Bağımsız resimleri seçmeye veya seçimi kaldırmaya devam etmeden önce, **Tüm resimleri** seç veya Korunan resimleri sec öğesini secerek kopyalama

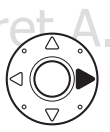

Resmi/resimleri kopyala Varsavlan resim sesimi Tümünün sesimini kaldır Tüm resimleri seç Korunan resimleri seç

klasöründeki tüm veya korumalı tüm resimleri işaretleyebilirsiniz. Kopyalama için sadece tek tek seçilen resimleri işaretlemek amacıyla, ilerlemeden önce **Tümünün** seçimini kaldır seçeneğini seçin.

[III]

### 4 Ek resimleri seçin.

Resimleri vurgulayın ve seçmek veya seçimi kaldırmak için çoklu seçicinin merkezine basın (vurgulanan fotoğrafı tam ekran görüntülemek için

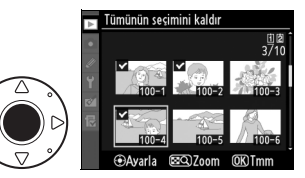

 ■ Q düğmesine basın ve basılı tutun). Seçilen resimler ✓ ile işaretlenir. Seçiminiz tamamlandığında Adım 5'e ilerlemek için

 Ø düğmesine basın.

# 5 Hedef klasör seç seçeneğini seçin.

Hedef klasör seç seçeneğini vurgulayın ve ► düğmesine basın.

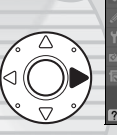

#### **6** Bir hedef klasör seçin.

Bir klasör numarası girmek için, **Klasörü numaraya göre seç** seçeneğini seçin, numarayı girin (<sup>[1]</sup> 288) ve <sup>®</sup> düğmesine basın.

Mevcut klasörlerin bir listesinden seçim yapmak için, **Listeden klasör seç** seçeneğini seçin, bir klasörü vurgulayın ve ® düğmesine basın.

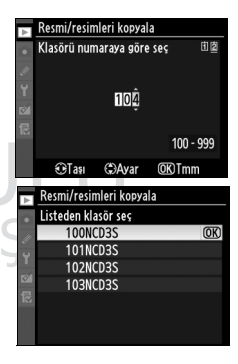

#### 7 Resimleri kopyalayın.

#### Resim(ler) kopyalansın mı?

seçeneğini vurgulayın ve ► düğmesine basın.

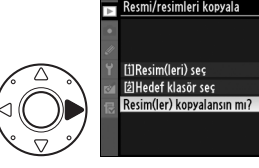

Bir onaylama iletişim kutusu görüntülenecektir; **Evet** seçeneğini vurgulayın ve ® düğmesine basın. Kopyalama işlemi tamamlandığında tekrar ® düğmesine basarak çıkın.

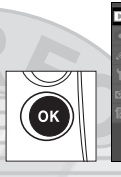

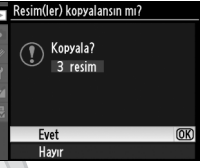

100

104

#### 🔽 Resimleri Kopyalama

Resimler yalnızca hedef bellek kartında yeterli alan varsa kopyalanabilir. Film kopyalamadan önce pilin tam şarjlı olduğundan emin olun.

Hedef klasörde kopyalamak üzere seçilen resimlerden biri ile aynı ada sahip bir resim varsa, uyarı iletişim kutusu görüntülenir. Resmi kopyalanacak resimle değiştirmek için **Mevcut resmi değiştir** seçeneğini seçin veya **Tümünü** 

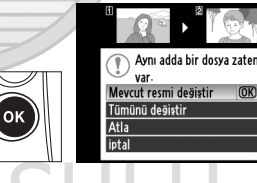

**değiştir** seçeneği ile uyarıda bulunmadan mevcut tüm resimleri aynı adlarla değiştirin. Resmi değiştirmeden devam etmek için, **Atla** seçeneğini seçin veya daha fazla resim kopyalamadan çıkmak için **İptal** seçeneğini seçin. Hedef klasördeki gizli veya korumalı dosyalar değiştirilmez.

Koruma durumu resimlerle kopyalanır fakat yazdırma işareti (D 267) kopyalanmaz. Sesli notlar ilişkili resimleriyle birlikte kopyalanır. Gizli resimler kopyalanamaz.

#### Görüntü Inceleme

Fotoğrafların çekimin hemen ardından otomatik olarak monitörde hemen görüntülenip görüntülenmeyeceğini seçin. **Kapalı** seçiliyse, resimler yalnızca ► düğmesine basılarak görüntülenebilir.

#### Silme Sonrası

Bir resim silindikten sonra görüntülenen fotoğrafı seçin.

| Seçenek               |          | Açıklama                                                      |  |
|-----------------------|----------|---------------------------------------------------------------|--|
| Sonrakini Bir sonraki |          | Bir sonraki fotoğrafı göster. Silinen fotoğraf son kare ise,  |  |
|                       | göster   | önceki fotoğraf görüntülenir.                                 |  |
| ►la-                  | Öncekini | Bir önceki fotoğrafı göster. Silinen fotoğraf ilk kare ise,   |  |
|                       | göster   | sonraki fotoğraf görüntülenir.                                |  |
|                       |          | Kullanıcı fotoğraflar arasında kayıtlı sıraya göre            |  |
|                       | Önceki   | geziniyorsa, <b>Sonrakini göster</b> için açıklandığı şekilde |  |
|                       | gibi     | sonraki fotoğraf görüntülenir. Kullanıcı fotoğraflar          |  |
|                       | devam et | arasında ters sıraya göre geziniyorsa, Öncekini göster için   |  |
|                       |          | açıklandığı şekilde önceki fotoğraf görüntülenir.             |  |

KARACASULU Dış Ticaret A.Ş.

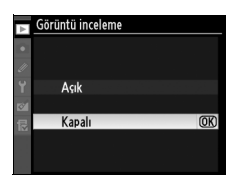

MENU düğmesi → 🕩 izleme menüsü

MENU düğmesi → ▷ izleme menüsü

#### **Dikey Görüntüle**

Oynatma sırasında görüntülenmek üzere "dikey" (portre yönelimli) fotoğrafların çevrilip çevrilmeyeceğini belirleyin. Fotoğraf makinesinin kendisi çekim sırasında uygun yönelimde olduğundan, resim inceleme sırasında resimlerin otomatik olarak çevrilmediğine dikkat edin.

| Seçenek | Açıklama                                                                    |  |  |
|---------|-----------------------------------------------------------------------------|--|--|
|         | "Dikey" (portre yönelimli) fotoğraflar fotoğraf makinesi                    |  |  |
| Acık    | ekranında görüntülenmek üzere otomatik olarak çevrilir. <b>Otmtk</b>        |  |  |
| AÇIK    | <b>resim döndürme</b> (🕮 332) için <b>Kapalı</b> seçili fotoğraflar "geniş" |  |  |
|         | (yatay) yönelimli olarak görüntülenir.                                      |  |  |
| Kanalı  | "Dikey" (portre yönelimli) fotoğraflar "geniş" (yatay) yönelimli            |  |  |
| каран   | olarak görüntülenir.                                                        |  |  |

#### **Slayt Gösterisi**

MENU düğmesi → 🕩 izleme menüsü

Mevcut izleme klasöründe bulunan fotoğraflardan bir slayt gösterisi oluşturun (🕮 275). Gizli resimler (🕮 275) görüntülenmez.

| Seçenek         | Açıklama                                                     |
|-----------------|--------------------------------------------------------------|
| Başlat          | Slayt gösterisini başlatın.                                  |
| Çerçeve aralığı | Her bir fotoğrafın ne kadar süreyle görüntüleneceğini seçin. |
| Ses çalma       | Sesli not çalma seçenekleri menüsünü gösterin<br>(🕮 283).    |

Slayt gösterisini başlatmak için, **Başlat** seçeneğini vurgulayın ve ® düğmesine basın. Slayt gösterisi devam ederken aşağıdaki işlemler yapılabilir:

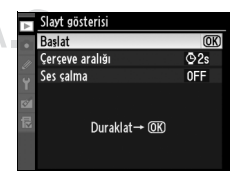

| İşlem                              | Düğme | Açıklama                                                                                                    |
|------------------------------------|-------|----------------------------------------------------------------------------------------------------|
| Geri gitme/ileri<br>gitme          |       | Önceki kareye dönmek için ◀ düğmesine,<br>sonraki kareye geçmek için ▶ düğmesine<br>basın.                    |
| Ek fotoğraf bilgisi<br>görüntüleme |       | Görüntülenen fotoğraf bilgisini değiştirin<br>(🕮 225).                                                        |
| Duraklat/<br>devam et              | œ     | Slayt gösterisini duraklatma/sürdürme. 🐵<br>düğmesine basıldıktan sonra sesli not<br>oynatımı devam edebilir. |
| Oynatma<br>menüsüne dönme          | MENU  | Slayt gösterisini sonlandırın ve oynatma<br>menüsüne geri dönün.                                              |
| Oynatma moduna<br>dönme            | Þ     | Slayt gösterisini sonlandırın ve tam kare<br>(© 222) veya küçük resim oynatmaya (© 235)<br>dönün.             |
| Çekim moduna<br>geri dönme         |       | Çekim moduna dönmek için deklanşör<br>düğmesine yarım basın.                                                  |

Sağda gösterilen iletişim kutusu gösteri bittiğinde görüntülenir. Yeniden başlatmak için **Tekrar Başlat** öğesini veya oynatma menüsüne geri dönmek için **Çıkış** öğesini seçin.

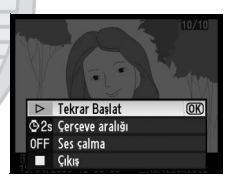

#### 💵 Ses Çalma

Slayt gösterileri sırasında sesli notları çalmak için **Açık**'ı seçin. Aşağıdaki seçenekler gösterilir:

| Seçenek                 | Açıklama                                                                                                    |  |
|-------------------------|----------------------------------------------------------------------------------------------------|--|
| Çerçeve aralığı         | Notun tamamı çalınmamış olsa bile sonraki kare gösterildiğinde oynatma sona erer.                              |  |
| Ses notunun<br>uzunluğu | Kare aralığı sesli bellekten daha kısa olsa bile notun<br>tamamı oynatılıncaya kadar sonraki kare gösterilmez. |  |

Slayt gösterileri sırasında sesli notu devre dışı bırakmak için **Kapalı**'yı seçin.

# Ca Çekim Menüsü: Çekim Seçenekleri

Çekim menüsünü görüntülemek için, MENU düğmesine basın ve 🗅 (çekim menüsü) sekmesini seçin.

#### MENU düğmesi

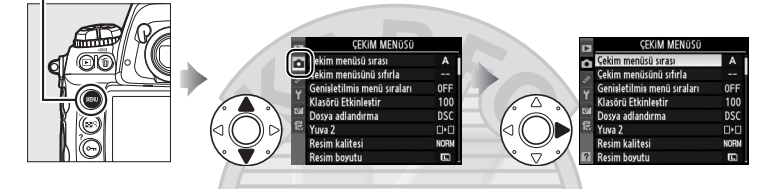

| Seçenek                     |     | Seçenek                  | m         |
|-----------------------------|-----|--------------------------|-----------|
| Çekim menüsü sırası         | 285 | Picture Control Ayarla   | 170       |
| Çekim menüsünü sıfırla      | 287 | Picture Control Yönet    | 176       |
| Genişletilmiş menü sıraları | 287 | Renk boşluğu             | 183       |
| Klasörü Etkinleştir         | 288 | Etkin D-Lighting         | 181       |
| Dosya adlandırma            | 290 | Vinyet kontrolü          | 290       |
| Yuva 2                      | 88  | Uzun pozlama KA          | 291       |
| Resim kalitesi              | 83  | Yüksek ISO KA            | 291       |
| Resim boyutu                | 86  | ISO duyarlılığı ayarları | 110       |
| Resim alanı                 | 78  | Canlı görüntü modu       | 55,<br>59 |
| JPEG sıkıştırma             | 85  | Çoklu pozlama            | 202       |
| NEF (RAW) kaydı             | 85  | Film ayaları             | 70        |
| Beyaz dengesi               | 150 | Aralıklı çekim           | 208       |
|                             |     | ALELA.S.                 |           |

#### Bkz. Ayrıca

Menü varsayılan değerleri sayfa 392'de listelenmiştir.

Çekim menüsündeki seçenekler dört bankadan birinde saklanır. **Genişletilmiş menü sıraları, Aralıklı çekim, Çoklu pozlama** ve Picture Control'leri değişiklikleri (hızlı ayar ve diğer manüel ayarlar) dışında tek bankadaki ayar değişiklikleri diğerlerinin üzerinde etkili olmaz. Sık kullanılan belirli bir ayar kombinasyonunu saklamak için, dört menü bankasından birini seçin ve fotoğraf makinesini bu ayarlara getirin. Yeni ayarlar fotoğraf makinesi kapandığında dahi bankada saklanır ve banka bir sonraki kez seçildiğinde geri yüklenir. Diğer bankalara farklı ayar kombinasyonları yüklenebilir, böylelikle kullanıcı banka menüsünden uygun bankayı seçerek bir kombinasyondan diğerine hızlıca geçiş yapabilir.

Dört çekim menüsü sırasının varsayılan adları A, B, C ve D'dir. **Yeniden adlandır** seçeneği kullanılarak açıklayıcı bir başlık eklenebilir (D 286).

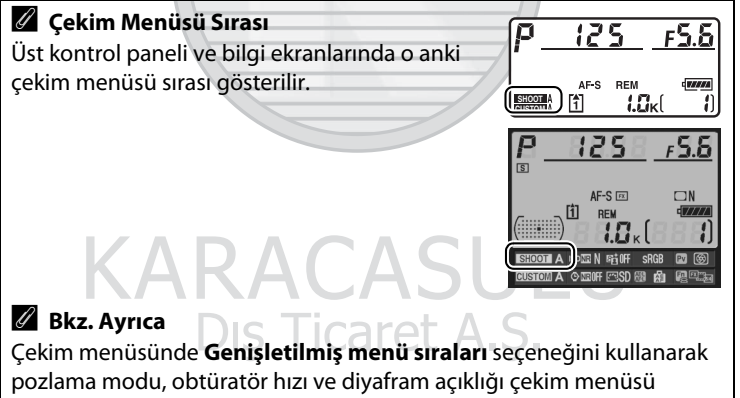

sırasına dahil edilebilir ( $\square$  287). Çekim menüsü sırasını seçmek ve fotoğraf makinesi gövdesindeki kontrollerin kullanımı konusunda bilgi için, bkz. Özel Ayar f4 (**Fn düğmesini ata**) > **Fn dğm + komut kadranları** ( $\square$  318).

#### 💵 Çekim Menü Bankalarını Yeniden Adlandırma

Çekim menüsü sırası menüsünde Yeniden adlandır seçeneği seçildiğinde 1. Adımda gösterilen çekim menü sıralarının bir listesi görüntülenir.

#### **1** Bir banka seçin.

İstediğiniz bankayı vurgulayın ve ▶ düğmesine basın.

#### Cekim menisis iarasi Yeniden adlandır B C D D

### **2** Bir ad girin.

İmleci ad alanına taşımak için ■ düğmesine basın ve veya düğmesine basın. İmlecin bulunduğu konuma yeni bir harf girmek için, istediğiniz karakteri klavye alanında vurgulamak için çoklu

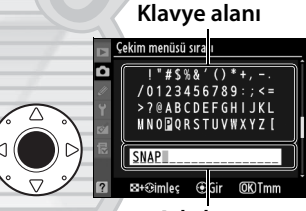

Ad alanı

seçiciyi kullanın ve çoklu seçicinin ortasına basın. İmlecin bulunduğu konumdaki karakteri silmek için, 🖻 düğmesine basın. Bankanın adını değiştirmeden çekim menüsüne dönmek için, **MENU** düğmesine basın.

Banka adları en fazla yirmi karakter uzunluğunda olabilir. 20 karakterden sonraki tüm karakterler silinir.

Jış Ticaret A.Ş

#### 3 Değişiklikleri kaydedin ve çıkın.

Adı düzenledikten sonra, değişiklikleri kaydetmek ve cıkmak için 🐵 düğmesine basın. Cekim menüsü sırası menüsü görüntülenir.

#### Çekim Menüsünü Sıfırla

Mevcut çekim menü bankasına ait varsayılan ayarları geri yüklemek için Evet'i seçin. Varsayılan ayarlar listesi için sayfa 392'ye bakın.

#### Genisletilmis Menü Sıraları

Banka her seçildiğinde çağrılmak üzere dört cekim menüsü bankasından herbirinde kaydedilen bilgilere çekim modu, obtüratör hızı (sadece 5 ve 11 modları) ve diyaframı (sadece A ve M modları) dahil etmek için Açık seceneğini secin. Kapalı seceneğinin

seçilmesi Açık seçeneği seçilmeden önce etkili olan değerleri geri yükler.

MENU düğmesi → 🗖 çekim menüsü Çekim menüsünü sıfırla

û

MENU düğmesi → 🗅 çekim menüsü

Evet

Hayır

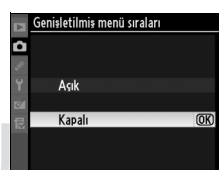

| Ô  | Yeni | den |
|----|------|-----|
| 11 |      |     |
| Y  | Α    | SN  |
| 8  | в    |     |
|    | С    |     |
|    | D    |     |
|    |      |     |
|    |      |     |

| 🧲 Çekim menüsü sırası |                                  |                                                        |
|-----------------------|----------------------------------|--------------------------------------------------------|
| Yeni                  | den adlandır                     |                                                        |
|                       |                                  |                                                        |
| Α                     | SNAP                             | •                                                      |
| в                     |                                  |                                                        |
| С                     |                                  |                                                        |
| D                     |                                  |                                                        |
|                       |                                  |                                                        |
|                       | Çeki<br>Yeni<br>A<br>B<br>C<br>D | Çekim menüsü sırası<br>Yeniden adlandır<br>B<br>C<br>D |

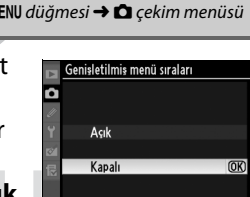

Sıradaki resimlerin kaydedileceği klasörü seçin.

#### **II** Klasörü Numaraya Göre Seç

1 Klasörü numaraya göre seç seçeneğini seçin.

Klasörü numaraya göre seç seçeneğini vurgulayın ve ► düğmesine basın. Geçerli yuva vurgulanmış şekilde sağda

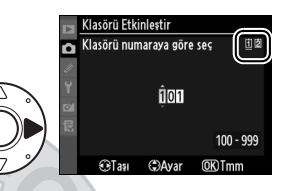

gösterilen iletişim kutusu görüntülenecektir. Geçerli yuva **Yuva 2** (© 88) için seçilen seçeneğe göre değişir.

#### 2 Bir klasör numarası belirleyin.

Bir basamağı vurgulamak için ◀ veya ▶ düğmesine basın, değiştirmek için ▲ veya ▼ düğmesine basın. Seçilen numaraya sahip bir klasör zaten mevcutsa, klasör numarasının solunda bir □, 🖨 veya 🖨 simgesi görüntülenir:

- 🗀 : Klasör boş.
- 🗀 : Klasör kısmen dolu.
- E: Klasör 999 fotoğraf veya 9999 numaralı bir fotoğraf içeriyor. Bu klasöre başka fotoğraf kaydedilemez.

#### **3** Değişiklikleri kaydedin ve çıkın.

İşlemi tamamlamak ve çekim menüsüne dönmek için düğmesine basın (aktif klasörü değiştirmeden çıkmak için, **MENU** düğmesine basın). Belirtilen numaraya sahip klasör zaten mevcut ise, yeni bir klasör oluşturulur. Tam olarak dolu değilse, bundan sonraki fotoğraflar seçilen klasörde saklanır.

#### Listeden klasör seç

1 Listeden klasör seç seçeneğini seçin.

Listeden klasör seç seçeneğini vurgulayın ve ► düğmesine basın.

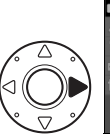

| Ψ   | Klasörü Etkinleştir |    |
|-----|---------------------|----|
| •   | Listeden klasör seç |    |
| 111 | 100NCD3S            | OK |
| 3   | 101NCD3S            |    |
|     | 102NCD3S            |    |
| 8   | 103NCD3S            |    |
| 3   |                     |    |
|     |                     |    |
|     |                     |    |

#### 2 Bir klasörü vurgulayın.

Bir klasörü vurgulamak için ▲ veya ▼ düğmesine basın.

#### **3** Vurgulanan klasörü seçin.

Vurgulanan klasörü seçmek ve çekim menüsüne dönmek için Ø düğmesine basın (aktif klasörü değiştirmeden çıkmak için, MENU düğmesine basın). Bundan sonraki fotoğraflar seçilen klasörde saklanır.

#### 🔽 Klasör ve Dosya Numaraları

Mevcut klasörün numarası 999 ise ve 999 adet fotoğraf veya 9999 numaralı bir fotoğraf içeriyorsa, deklanşör düğmesi etkisizleşir ve daha fazla fotoğraf çekilemez. Çekime devam etmek için, 999'dan küçük bir numaraya sahip klasör oluşturun veya numarası 999'dan küçük ve 999'dan az resme sahip bir mevcut klasör seçin.

#### 🖉 Klasör Sayısı

Bellek kartında çok sayıda klasör varsa, fotoğraf makinesinin başlaması için ek zaman gerekebilir.

Fotoğraflar "DSC\_" veya Adobe RGB renk aralığını kullanan resimlerde "\_DSC" ve ardından dört basamaklı bir sayı ve üç harfli bir uzantıdan oluşan adlar kullanılarak kaydedilir (örnek: "DSC\_0001.JPG"). **Dosya adlandırma** seçeneği dosya adının "DSC" bölümünün yerine geçecek üç harfi belirlemek için kullanılır. Adların düzenlenmesi konusunda bilgi edinmek için, bkz. "Çekim Menü Bankalarını Yeniden Adlandırma" bölümündeki 2. ve 3. adımlar (III 286). Adın değiştirilebilecek bölümünün en fazla üç karakter uzunluğunda olduğunu not edin.

#### 🖉 Uzantılar

Aşağıdaki uzantılar kullanılır: NEF (RAW) resimler için ".NEF", TIFF (RGB) resimler için ".TIF", JPEG resimleri için ".JPG", filmler için ".AVI" ve toz alma referans verileri için ".NDF". NEF (RAW)+JPEG resim kalitesi ayarlarında kaydedilen herbir çift fotoğrafta NEF ve JPEG resimleri aynı dosya adına fakat farklı uzantılara sahiptir.

#### Vinyet Kontrolü

MENU düğmesi → 🗖 çekim menüsü

"Vinyet" fotoğrafın kenarlarındaki parlaklık azalmasıdır. **Vinyet kontrolü** G ve D tipi lenslerde vinyet etkisini azaltır (DX ve PC lensleri hariç). Etkileri lensten lense farklılık gösterir ve maksimum diyafram açıklığında en iyi şekilde fark edilir. **Yüksek, Normal**, **Düşük** ve **Kapalı** seçeneklerinden birini seçin.

🖉 Vinyet Kontrolü

Görünüme, çekim koşullarına ve lens tipine bağlı olarak, TIFF ve JPEG resimleri çevresel parlaklık bakımından kumlanma veya farklılıklar gösterebilirken, varsayılan ayarlardan değiştirilen özel Picture Control'leri ve ön ayarlı Picture Control'leri istenen etkiyi vermeyebilir. Bir deneme çekimi yapın ve sonuçları monitörde izleyin. Vinyet kontrolü çoklu pozlamalar (202), DX-formatlı resimler (278) veya **Resim kaplama** (2349) ile oluşturulan resimlere uygulanmaz. Vinyet kontrolü filmlere uygulanmaz ve etkileri canlı görünümde ön izleme yapılamaz (254).

:=

#### Uzun Pozlama KA (Uzun Pozlama MENU düğmesi → 🗖 çekim menüsü Kumlanma Azaltma)

Acık secilivse, enstantanesi 1 s'den daha yavas cekilen fotoğraflar kumlanmayı azaltmak için işlenecektir. İşlem için gerekli zaman aşağı yukarı geçerli deklanşör hızına eşittir; işlem sırasında, deklanşör hızı/açıklık ayarı ekranlarında "Job nr" simgesi yanıp söner ve fotoğraf çekilemez (işlem

tamamlanmadan fotoğraf makinesi kapatılırsa, resim kaydedilir ancak kumlanma azaltma işlemi gerçekleştirilmez). Sürekli çekim modunda, kare hızları yavaşlar ve fotoğraflar işlenirken ara bellek kapasitesi düşer.

#### Yüksek ISO KA

Yüksek ISO duyarlılıklarında çekilen fotoğraflar "kumlanma" azaltmak için işlenebilir.

| S      | eçenek | Açıklama                                                        |
|--------|--------|-----------------------------------------------------------------|
| HIGH   | Yüksek | Kumlanma azaltma ISO 3200 üzeri ISO duyarlılıklarında           |
| NORM   | Normal | gerçekleştirilir. Fotoğraflar işlenirken, ara bellek kapasitesi |
|        |        | düşer. <b>Yüksek, Normal</b> ve <b>Düşük</b> seçeneklerini      |
| LOW    | Düşük  | kullanarak kumlanma azaltmanın miktarını seçin.                 |
|        |        | Kumlanma azaltma sadece Yks 0,3 ve üzeri duyarlılıklarda        |
| Kapalı |        | gerçekleştirilir. Kumlanma azaltma miktarı Yüksek ISO           |
|        |        | KA için Düşük seçildiğinde olduğundan daha azdır.               |

Yüksek ISO KA filmler üzerinde etki oluşturmaz.

<sup>80</sup> 200 400

MENU düămesi → 🗖 cekim menüsü

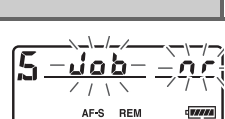

# Ø Özel Ayarlar: Fotoğraf Makinesi İnce Ayarları

Özel Ayarlar menüsünü görüntülemek için, **MENU** düğmesine basın ve 🖉 (Özel Ayarlar menüsü) sekmesini seçin.

#### MENU düğmesi

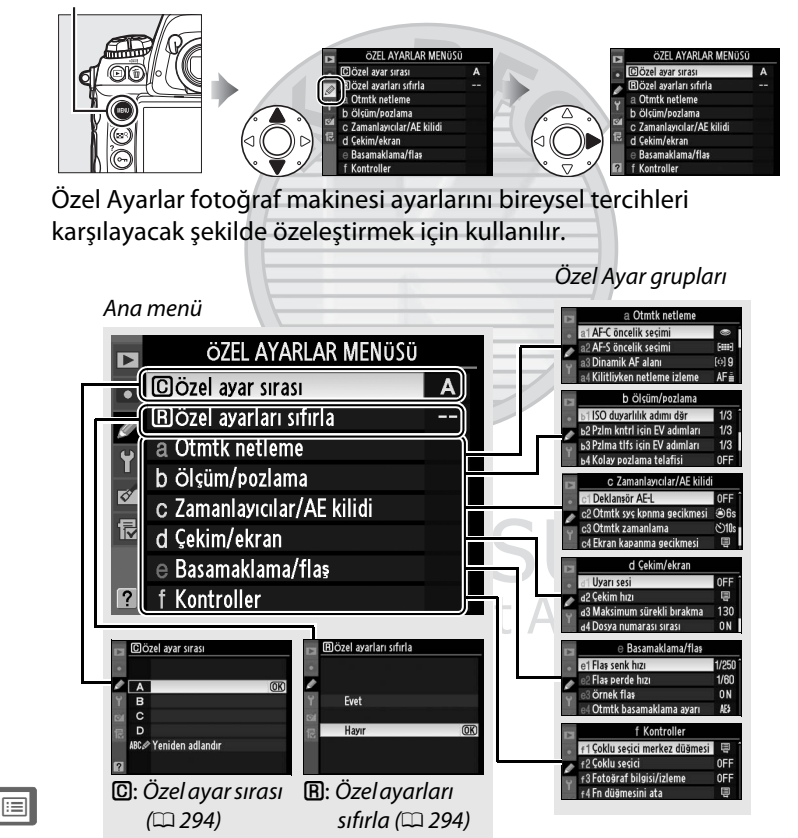

#### Aşağıdaki Özel Ayarlar mevcuttur:

| Özel Ayar                   | m                                                                                                    |                                                                                                    | Özel Ayar                                                                                                    | m                                                                                                    |
|-----------------------------|----------------------------------------------------------------------------------------------------|----------------------------------------------------------------------------------------------------|----------------------------------------------------------------------------------------------------|----------------------------------------------------------------------------------------------------|
| <b>Özel ayar sırası</b> 294 |                                                                                                    | d                                                                                                    | Çekim/ekran                                                                                                    |                                                                                                    |
| Özel ayarları sıfırla       | 294                                                                                                    | d3                                                                                                    | Maksimum sürekli bırakma                                                                                                    | 307                                                                                                    |
| Otmtk netleme               |                                                                                                    | d4                                                                                                    | Dosya numarası sırası                                                                                                    | 308                                                                                                    |
| AF-C öncelik seçimi         | 295                                                                                                    | d5                                                                                                    | Kontrol paneli/vizör                                                                                                    | 309                                                                                                    |
| AF-S öncelik seçimi         | 296                                                                                                    | d6                                                                                                    | Bilgi ekranı                                                                                                    | 309                                                                                                    |
| Dinamik AF alanı            | 296                                                                                                    | d7                                                                                                    | Ekran ipuçları                                                                                                    | 310                                                                                                    |
| Kilitliyken netleme izleme  | 298                                                                                                    | d8                                                                                                    | LCD aydınlatma                                                                                                    | 310                                                                                                    |
| AF etkinleştirme            | 298                                                                                                    | d9                                                                                                    | Pozlama gecikme modu                                                                                                    | 310                                                                                                    |
| Ntlme nktsi aydınlatma      | 299                                                                                                    | e                                                                                                    | Basamaklama/flaş                                                                                                    |                                                                                                    |
| Ntlme nkts etrafını sarma   | 299                                                                                                    | e1                                                                                                    | Flaş senk hızı                                                                                                    | 311                                                                                                    |
| AF noktası seçimi           | 300                                                                                                    | e2                                                                                                    | Flaş perde hızı                                                                                                    | 312                                                                                                    |
| AF-ON düğmesi               | 300                                                                                                    | e3                                                                                                    | Örnek flaş                                                                                                    | 312                                                                                                    |
| Dikey AF-ON düğmesi         | 301                                                                                                    | e4                                                                                                    | Otmtk basamaklama ayarı                                                                                                    | 312                                                                                                    |
| b Ölçüm/pozlama             |                                                                                                    | e5                                                                                                    | Otmtk bsmklma (M Modu)                                                                                                    | 313                                                                                                    |
| ISO duyarlılık adımı dğr    | 302                                                                                                    | еб                                                                                                    | Basamaklama sırası                                                                                                    | 313                                                                                                    |
| Pzlm kntrl için EV adımları | 302                                                                                                    | f                                                                                                    | Kontroller                                                                                                    |                                                                                                    |
| Pzlma tlfs için EV adımları | 302                                                                                                    | f1                                                                                                    | Çoklu seçici merkez düğmesi                                                                                                    | 314                                                                                                    |
| Kolay pozlama telafisi      | 303                                                                                                    | f2                                                                                                    | Çoklu seçici                                                                                                    | 315                                                                                                    |
| Merkez ağırlıklı alan       | 304                                                                                                    | ſЗ                                                                                                    | Fotoğraf bilgisi/izleme                                                                                                    | 315                                                                                                    |
| En iyi ince ayar pozlaması  | 304                                                                                                    | f4                                                                                                    | <b>Fn</b> düğmesini ata                                                                                                    | 316                                                                                                    |
| Zamanlayıcılar/AE kilidi    |                                                                                                    | f5                                                                                                    | Önizleme düğmesini ata                                                                                                    | 321                                                                                                    |
| Deklanşör AE-L              | 305                                                                                                    | f6                                                                                                    | AE-L/AF-L düğmesini ata                                                                                                    | 321                                                                                                    |
| Otmtk syç kpnma gecikmesi   | 305                                                                                                    | f7                                                                                                    | BKT düğmesini ata                                                                                                    | 322                                                                                                    |
| Otmtk zamanlama             | 305                                                                                                    | f8                                                                                                    | Komut kadranlarını özelleştir                                                                                                    | 322                                                                                                    |
| Ekran kapanma gecikmesi     | 306                                                                                                    | f9                                                                                                    | Kdrn klinmk içn dğmyi bırak                                                                                                    | 324                                                                                                    |
| Çekim/ekran                 |                                                                                                    | f10                                                                                                    | Bellek kartı yok mu?                                                                                                    | 324                                                                                                    |
| Uyarı sesi                  | 306                                                                                                    | f11                                                                                                    | Göstergeleri tersine çevir                                                                                                    | 324                                                                                                    |
| Çekim hızı                  | 307                                                                                                    |                                                                                                    |                                                                                                    |                                                                                                    |
|                             | Özel AyarÖzel ayar sırasıÖzel ayarları sıfırlaOtmtk netlemeAF-C öncelik seçimiAF-S öncelik seçimiDinamik AF alanıKilitliyken netleme izlemeAF etkinleştirmeNtlme nktsı aydınlatmaNtlme nktsı aydınlatmaAF-ON düğmesiDikey AF-ON düğmesiÖlçüm/pozlamaISO duyarlılık adımı dğrPzlm kntrl için EV adımlarıPzlma tifs için EV adımlarıKolay pozlama telafisiMerkez ağırlıklı alanEn iyi ince ayar pozlamasıZamanlayıcılar/AE kilidiDeklanşör AE-LOtmtk syç kpnma gecikmesiOtmtk zamanlamaEkran kapanma gecikmesiÇekim/ekranUyarı sesiÇekim hızı | Özel AyarIIIÖzel ayar sırası294Özel ayarları sıfırla294Özel ayarları sıfırla294Otmtk netleme295AF-C öncelik seçimi295AF-S öncelik seçimi296Dinamik AF alanı296Kilitliyken netleme izleme298AF etkinleştirme298Ntlme nktsı aydınlatma299Ntlme nktsı aydınlatma299AF noktası seçimi300AF-ON düğmesi300Dikey AF-ON düğmesi301Ölçüm/pozlama302Pzlm kntrl için EV adımları302Rolay pozlama telafisi303Merkez ağırlıklı alan304En iyi ince ayar pozlaması304Zamanlayıcılar/AE kildi305Otmtk syç kpnma gecikmesi305Otmtk zamanlama305Ekran kapanma gecikmesi306Çekim/ekran305Uyarı sesi306Çekim hızı307 | Özel AyarIIIÖzel ayar sırası294dÖzel ayarları sıfırla294d3Otmtk netleme44AF-C öncelik seçimi295d5AF-S öncelik seçimi296d6Dinamik AF alanı296d7Kilitliyken netleme izleme298d9Ntlme nktsı aydınlatma299e1AF etkinleştirme298d9Ntlme nkts etrafını sarma299e1AF noktası seçimi300e2AF-ON düğmesi300e3Dikey AF-ON düğmesi301e4Ölçüm/pozlamae5ISO duyarlılık adımı dğr302e6Pzlm kntrl için EV adımları302f1Kolay pozlama telafisi303f2Merkez ağırlıklı alan304f3En iyi ince ayar pozlaması304f4Zamanlayıcılar/AE kilidif5Otmtk syç kpnma gecikmesi305f7Otmtk zamanlama305f8Ekran kapanma gecikmesi306f11Uyarı sesi306f11Çekim/kran307f11 | Özel Ayar□Özel AyarÖzel ayar sırası294dÇekim/ekranÖzel ayarları sıfırla294d3Maksimum sürekli bırakmaOtmtk netleme295d5Kontrol paneli/vizörAF-C öncelik seçimi296d6Bilgi ekranıDinamik AF alanı296d7Ekran ipuçlarıKilitliyken netleme izleme298d8LCD aydınlatmaAF etkinleştirme298d9Pozlama gecikme moduNtlme nktsı aydınfatma299eBasamaklama/flaşNtlme nkts etrafını sarma299e1Flaş senk hızıAF-ON düğmesi300e2Flaş perde hızıAF-ON düğmesi301e4Otmtk basamaklama ayarıÖlçüm/pozlama50Otmtk basamaklama sırasıPzlm kntrl için EV adımları302e6Basamaklama sırasıPzlm kntrl için EV adımları302fKontrollerPzlma tıfs için EV adımları304f3Fotoğraf bilgisi/izlemeEn iyi ince ayar pozlaması304f4Fn düğmesini ataZamanlayıclar/AE kilidi305f7KKrd üğmesini ataOtmtk syç kpnma gecikmesi305f7KKrd üğmesini ataOtmtk zamanlama305f8Komut kadranlarını özelleştirİyarı sesi306f9Kdırı kılınırık içın dğımyi bırakQuran sesi306f9Kdırı kılınırı içı eçevir |

#### 🖉 Bkz. Ayrıca

Menü varsayılan değerleri sayfa 392'de listelenmiştir. Mevcut bankadaki ayarlar varsayılan değerlerden değiştirilmişse, Özel Ayarlar menüsünün ikinci seviyesinde değiştirilen ayarlara bitişik bir yıldız işareti görüntülenir.

Özel Ayarlar dört bankadan birinde saklanır. Bir bankadaki ayarlarda yapılan değişiklikler diğerlerini etkilemez. Sık kullanılan belirli bir ayar kombinasyonunu saklamak için, dört menü bankasından birini seçin ve fotoğraf makinesini bu ayarlara getirin. Yeni ayarlar fotoğraf makinesi kapandığında dahi bankada saklanır ve banka bir sonraki kez seçildiğinde geri yüklenir. Diğer bankalara farklı ayar kombinasyonları yüklenebilir, böylelikle kullanıcı banka menüsünden uygun bankayı seçerek bir kombinasyondan diğerine hızlıca geçiş yapabilir.

Dört Özel Ayar için varsayılan adlar A, B, C ve D'dir. Sayfa 286'da açıklanan **Yeniden adlandır** seçeneği kullanılarak açıklayıcı bir başlık eklenebilir.

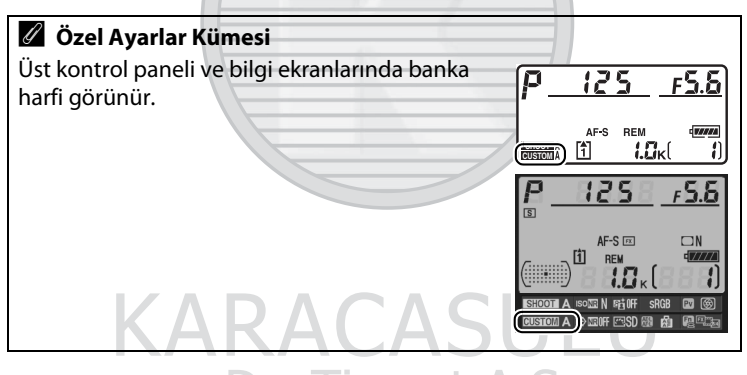

#### **B: Özel Ayarları Sıfırla**

MENU düğmesi 🔿 🖉 Özel Ayarlar Menüsü

Mevcut Özel Ayarlar bankasına ait varsayılan ayarları geri yüklemek için **Evet**'i seçin. Varsayılan ayarlar listesi için sayfa 393'e bakın. Özel ayarlar iki düğmeyle sıfırlama yapıldığında sıfırlanmaz.

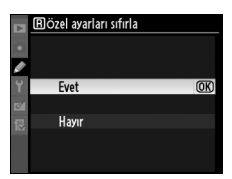

(iiii)

### a: Otmtk Netleme

#### a1: AF-C Öncelik Seçimi

MENU düğmesi 🔿 🖉 Özel Ayarlar Menüsü

Bu seçenek sürekli-servo AF modunda fotoğrafların deklanşör düğmesine her basıldığında (*çekim* önceliği) veya sadece fotoğraf makinesi netleme yaptığında (*odak* önceliği) çekilebilmesi arasında seçim yapılmasını sağlar. Sürekliservo AF modunu seçmek için, odaklama modu seçiciyi **C** 'ye çevirin.

#### Netleme modu seçici

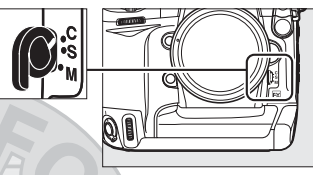

|              | Seçenek          | Açıklama                                                                                                    |
|--------------|------------------|----------------------------------------------------------------------------------------------------|
| ۲            | Bırak            | Deklanşör düğmesine her basıldığında fotoğraf<br>çekilebilir.                                                                                                    |
| <b>e</b> [#] | Bırak +<br>netle | Fotoğraf makinesi netleme yapmıyorken bile fotoğraf<br>çekilebilir. Sürekli modda, konu karanlık veya düşük<br>kontrastlı ise kare hızı netlemeyi iyileştirmek için azalır. |
| [::::]       | Netle            | Fotoğraflar sadece net görüntü işareti (●)<br>görüntülenirken çekilebilir.                                                                                                  |

Seçilen seçeneğe bakılmaksızın, net görüntü işareti (•) görüntülenirken netleme kilitlenmez. Deklanşör serbest bırakılıncaya kadar fotoğraf makinesi netleme yapmaya devam eder.

Dış Ticaret A.Ş.

#### a2: AF-S Öncelik Seçimi

Bu seçenek tek-servo AF modunda fotoğrafların sadece fotoğraf makinesi netleme yaptığında (*odak önceliği*) veya deklanşör düğmesine her basıldığında (*çekim önceliği*) çekilebilmesi arasında seçim yapılmasını sağlar. Tek-servo AF modunu seçmek için, netleme modu seçiciyi **S** düğmesine çevirin.

#### Netleme modu seçici

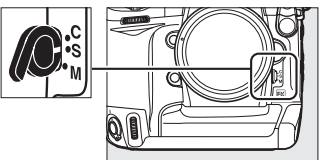

| Seçenek |     | Açıklama                                                                |
|---------|-----|-------------------------------------------------------------------------|
| 🗢 Bi    | rak | Deklanşör düğmesine her basıldığında fotoğraf çekilebilir.              |
| ē:si Ne | tle | Fotoğraflar sadece net görüntü işareti (●) görüntülenirken çekilebilir. |

Seçilen seçeneğe bakılmaksızın, netleme göstergesi (
) görüntülenirse deklanşör düğmesine yarım basılırken netleme kilitlenir. Deklanşör serbest bırakılıncaya kadar netleme kilidi devam eder.

#### a3: Dinamik AF Alanı

MENU düğmesi 🔿 🖉 Özel Ayarlar Menüsü

Sürekli-servo AF (odaklama modu **C**; D 90) modunda dinamik-alan AF ([O]; D 92) seçiliyken konu odak noktasından ayrılırsa, fotoğraf makinesi çevredeki odak noktalarından gelen bilgilere bağlı olarak netleme yapar. Konunun hareketine bağlı olarak netleme noktası sayısı için 9, 21 ve 51 arasında bir seçim yapın (vizörde sadece aktif netleme noktasının görüntülendiğini unutmayın; diğer netleme noktaları netleme işlemine yardımcı bilgiler sağlar).

| Seçenek      | Açıklama                                                                                                    |
|--------------|----------------------------------------------------------------------------------------------------|
| [:]9 9 nokta | Eğer konu seçilen netleme noktasından ayrılırsa,<br>fotoğraf makinesi çevredeki sekiz netleme<br>noktasından gelen bilgilere bağlı olarak netleme<br>yapar. Fotoğrafı kompoze etmek için zaman<br>olduğunda veya hareketleri tahmin edilebilen konuları<br>(örneğin, koşucular veya pist üzerindeki yarış arabaları)<br>fotoğraflarken tercih edin. |

| Seçenek                                       | Açıklama                                                                                                    |
|-----------------------------------------------|----------------------------------------------------------------------------------------------------|
| (i)21 21 nokta                                | Eğer konu seçilen netleme noktasından ayrılırsa,<br>fotoğraf makinesi çevredeki 20 netleme noktasından<br>gelen bilgilere bağlı olarak netleme yapar. Hareketleri<br>tahmin edilemeyen konuları (örneğin, bir futbol<br>maçındaki oyuncular) fotoğraflarken tercih edin.                                                                                                    |
| (;;;;;;;;;;;;;;;;;;;;;;;;;;;;;;;;;;;;;        | Eğer konu seçilen netleme noktasından ayrılırsa,<br>fotoğraf makinesi çevredeki 50 netleme noktasından<br>gelen bilgilere bağlı olarak netleme yapar. Hızlı<br>hareket eden ve vizörde karelenmesi kolay olmayan<br>konuları (örneğin, kuşlar) fotoğraflarken tercih edin.                                                                                                    |
| [:]3D 51 nokta<br>(3B izleme)<br>([[]]]<br>3D | Konu seçilen netleme noktasından ayrılırsa, fotoğraf<br>makinesi konuyu izlemek ve gerektiğinde yeni bir<br>netleme noktası seçmek için 3D-izleme fonksiyonunu<br>kullanır. Bir yandan ötekine kararsızca hareket eden<br>konulara (örneğin, tenis oyuncuları) sahip fotoğrafları<br>hızlıca kompoze etmek için kullanın. Konu vizörden<br>ayrılırsa, parmağınızı deklanşör düğmesinden kaldırın<br>ve konu seçilen netleme noktasında olacak şekilde<br>fotoğrafı yeniden kompoze edin. |

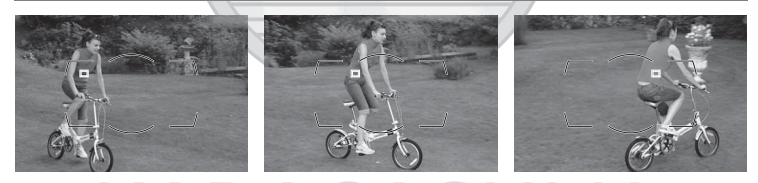

#### 🖉 3D-izleme

Deklanşör düğmesine yarım basıldığında, netleme noktasını çevreleyen alandaki renkler fotoğraf makinesinde saklanır. Dolayısıyla, 3D-izleme arkaplan ile aynı renge sahip veya kare içinde çok küçük bir alanı kaplayan konularda istenen sonuçları vermeyebilir.

#### 🖉 Bkz. Ayrıca

Dinamik alan AF netleme noktası sayısını seçmek üzere **Fn** düğmesi ve ayar kadranlarının kullanılmasıyla ilgili bilgiler için, bkz. Özel Ayar f4 (**Fn düğmesini ata**) > **Fn dğm + komut kadranları** > **Dinamik AF alanı** ( $\square$  319). Bu seçenek ile, otomatik netlemenin sürekli servo AF sırasında konuya olan uzaklıktaki ani ve büyük değişikliklere nasıl adapte olacağı belirlenir.

|     | Seçenek                                                 | Açıklama                                                                                                    |  |  |
|-----|---------------------------------------------------------|----------------------------------------------------------------------------------------------------|--|--|
| AF∎ | 5 (Uzun)                                                | Konuva olan uzaklık birdenbire değiçirse, fotoğraf                                                                                                    |  |  |
| AF≣ | <b>4</b> makinesi konuya olan uzakliği ayarlamadan önce |                                                                                                    |  |  |
| AF≣ | 3 (Normal)                                              | belirtilen süre kadar bekler. Böylelikle kareden geçen                                                                                                    |  |  |
| AF≞ | 2                                                       | objelerin kısa süreyle konunun önünü kapatması halinde<br>otoğraf makinesinin yeniden netleme yapması önlenir.                                                                  |  |  |
| AF≞ | 1 (Kısa)                                                |                                                                                                    |  |  |
|     | Kapalı                                                  | Konunun uzaklığı değiştiğinde fotoğraf makinesi hemen<br>netleme ayarı yapar. Hızlı hareketlerle birbirini izleyen,<br>değişen uzaklıklardaki konuları fotoğraflarken kullanın. |  |  |

Dış Ticaret A.Ş.

#### a5: AF Etkinleştirme

MENU düğmesi 🔿 🖉 Özel Ayarlar Menüsü

Deklanşör/AF-ON seçilirse, hem deklanşör düğmesi hem de AF-ON düğmesi otomatik netlemeyi başlatmak için kullanılabilir. Yalnızca AF-ON seçilirse, otomatik netleme sadece AF-ON düğmesine basıldığında başlatılır.

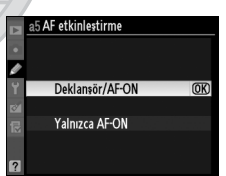
Bu menüdeki seçenekler ile netleme noktalarının aydınlatılıp aydınlatılmadığı belirlenir.

| Seçenek                                                          | Açıklama                                                             |
|------------------------------------------------------------------|----------------------------------------------------------------------|
| <b>Manuel netleme</b>                                            | Manuel netleme modundaki aktif netleme noktasını                     |
| modu                                                             | görüntülemek için <b>Açık</b> seçeneğini seçin.                      |
|                                                                  | <b>CH</b> (Sürekli yüksek hızda) ve <b>C</b> L (Sürekli düşük hızda) |
| Sürekli mod                                                      | modlarında aktif netleme noktasını görüntülemek için                 |
|                                                                  | Açık seçeneğini seçin.                                               |
| Netleme Vizördeki netleme noktası göstergesi parlaklığı için Eks |                                                                      |
| noktası                                                          | yüksek, Yüksek, Normal ve Düşük ayarlarından birini                  |
| parlaklığı                                                       | seçin.                                                               |

### a7: Ntlme Nkts Etrafını Sarma

MENU düğmesi 🔿 🖉 Özel Ayarlar Menüsü

Netleme noktası seçiminin vizörün bir ucundan diğerine kadar "sarıp sarmayacağını" belirleyin.

| Seçenek | Açıklama                                                                                                    |
|---------|----------------------------------------------------------------------------------------------------|
| Sar     | Netleme noktası seçimi yukarıdan<br>aşağıya, aşağıdan yukarıya, sağdan<br>sola ve soldan sağa sarmalar; bu<br>şekilde, örneğin, vizör ekranının sağ<br>kenarındaki bir netleme noktası vurgulanmış iken<br>düğmesine basıldığında (①), ekranın sol kenarındaki karşılık<br>gelen netleme noktası da seçilir (②). |
| Sarma   | Netleme noktası göstergesi en dıştaki netleme noktalarıyla<br>sınırlıdır; bu durumda, örneğin, ekranın sağ kenarındaki bir<br>netleme noktası seçiliyken ▶ düğmesine basmanın hiçbir<br>etkisi yoktur.                                                                                                    |

Manuel netleme noktası seçiminde kullanılabilecek netleme noktası sayısını belirleyin.

| Seçenek       | Açıklama                                                                                                    |  |
|---------------|----------------------------------------------------------------------------------------------------|--|
| AF51 51 nokta | Sağda gösterilen 51 netleme<br>noktasından seçiminizi yapın.                                                |  |
| AF11 11 nokta | Sağda gösterilen 11 netleme<br>noktasından seçiminizi yapın. Hızlı<br>netleme noktası seçimi için kullanın. |  |

### a9: AF-ON Düğmesi

MENU düğmesi → Ø Özel Ayarlar Menüsü

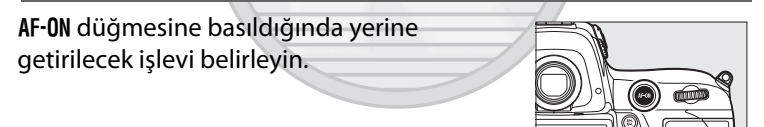

|      | Connell               |                                                     |
|------|-----------------------|-----------------------------------------------------|
|      | Seçenek               | Açıkıama                                            |
| AFON | AF-ON                 | AF-ON düğmesine basıldığında otomatik netleme       |
|      |                       | devieye girer. Carot A                              |
| 品    | AE/AE kilidi          | AF-ON düğmesine basıldığında netleme ve pozlama     |
| άF.  | AE/AF KIIIUI          | kilitlenir.                                         |
| Æ    | Yalnızca AE<br>kilidi | AF-0N düğmesine basıldığında poz kilitlenir.        |
|      | AE kilidi             | AF-ON düğmesine basıldığında poz kilitlenir ve      |
| Å S  | (Bırakılınca          | düğmeye ikinci kez basılana, perde açılana veya poz |
|      | sıfırla)              | sayacı kapanana kadar kilitli kalır.                |

|    | Seçenek               | Açıklama                                                                                                    |
|----|-----------------------|----------------------------------------------------------------------------------------------------|
| đ9 | AE kilidi (Tut)       | <b>AF-DN</b> düğmesine basıldığında poz kilitlenir ve<br>düğmeye ikinci kez basılana veya pozometreler<br>kapanana kadar kilitli kalır. |
| Ā  | Yalnızca AF<br>kilidi | AF-ON düğmesine basıldığında netleme kilitlenir.                                                                                        |

### a10: Dikey AF-ON Düğmesi

MENU düğmesi → 🖉 Özel Ayarlar Menüsü

Dikey çekim için **AF-ON** düğmesine atanan işlevi belirleyin.

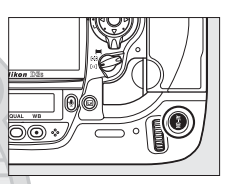

| Seçenek |                                    | Açıklama                                                                                                    |
|---------|------------------------------------|----------------------------------------------------------------------------------------------------|
| = (FD)  | AF-ON ile aynı                     | Her iki <b>AF-ON</b> düğmesi Özel Ayar a9 için seçilen işlevi görür.                                                                          |
| AFON    | AF-ON                              | Dikey AF-ON düğmesine basıldığında otomatik<br>netleme devreye girer.                                                                         |
| Å       | AE/AF kilidi                       | Dikey AF-ON düğmesine basıldığında netleme ve<br>pozlama kilitlenir.                                                                          |
| ĀĒ      | Yalnızca AE kilidi                 | Dikey AF-ON düğmesine basıldığında poz kilitlenir.                                                                                            |
| Å:®     | AE kilidi<br>(Bırakılınca sıfırla) | AF-ON düğmesine basıldığında poz kilitlenir ve<br>düğmeye ikinci kez basılana, perde açılana veya<br>poz sayacı kapanana kadar kilitli kalır. |
| r (     | AE kilidi (Tut)                    | AF-ON düğmesine basıldığında poz kilitlenir ve<br>düğmeye ikinci kez basılana veya poz sayaçları<br>kapanana kadar kilitli kalır.             |
| ĀF      | Yalnızca AF kilidi                 | Dikey <b>AF-ON</b> düğmesine basıldığında netleme kilitlenir.                                                                                 |

## b: Ölçüm/Pozlama

### b1: ISO Duyarlılık Adımı Dğr

ISO duyarlılığına ayar yapıldığında kullanılan artış değerlerini seçin (그 110). Mümkünse, basamak değeri değiştirildiğinde mevcut ISO duyarlılığı ayarı sürdürülür. Geçerli ISO duyarlılığı ayarı yeni basamak değerinde mevcut değilse, ISO duyarlılığı en yakın mevcut seçeneğe yuvarlanır.

### b2: Pzlm Kntrl Için EV Adımları

Obtüratör hızına, diyafram açıklığı ve basamaklamaya ayar yapıldığında kullanılan artış değerlerini seçin.

### b3: Pzlma Tlfs Için EV Adımları

Pozlama telafisine ayar yapıldığında kullanılan artış değerlerini seçin.

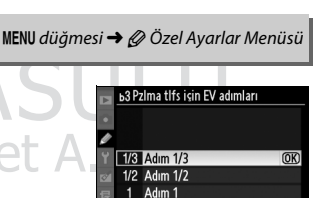

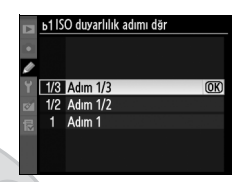

MENU düğmesi 🔿 🖉 Özel Ayarlar Menüsü

MENU düğmesi → 🖉 Özel Ayarlar Menüsü

### b4: Kolay Pozlama Telafisi

Bu seçenek pozlama telafisini ayarlamak için 🖬 düğmesine gerek olup olmadığını belirler (🕮 134). **Açık (Otmtk sıfırla)** veya **Açık** seçilirse, pozlama telafisi ±0 olarak ayarlandığında poz göstergesinin merkezindeki 0 yanıp sönmeye başlar.

|       | Seçenek                 | Açıklama                                                                                                    |
|-------|-------------------------|----------------------------------------------------------------------------------------------------|
| RESET | Açık<br>(Otmtk sıfırla) | Pozlama telafisi ayar kadranlarından biri çevrilerek<br>ayarlanır (bkz. aşağıdaki not). Fotoğraf makinesi veya<br>poz sayacı kapandığında ayar kadranı kullanılarak<br>seçilen ayar sıfırlanır (🗗 düğmesi kullanılarak yapılan<br>poz dengeleme ayarları sıfırlanmaz). |
|       | Açık                    | Yukarıdaki gibidir, ancak fotoğraf makinesi veya<br>pozometre kapandığında komut ayar kadranı<br>kullanılarak seçilen pozlama telafisi değeri sıfırlanmaz.                                                                                                    |
|       | Kapalı                  | Pozlama telafisi 🗹 düğmesine basılarak ve ana ayar kadranı çevrilerek ayarlanır.                                                                                                    |

### 🖉 Ana/Alt Öğeyi Değiştir

Özel Ayar b4 (Kolay pozlama telafisi) için Açık (Otmtk sıfırla) veya Açık seçiliyken pozlama telafisini ayarlamak için kullanılan kadran Özel Ayar f8 (Kmt kadranlarını özelleştir)> Ana/alt öğeyi değiştir (<sup>[]</sup> 322) için seçilen seçeneğe bağlıdır.

|    | [   | Kmt kadranlarını özelleştir > Ana/alt öğeyi değiştir |                      |
|----|-----|------------------------------------------------------|----------------------|
|    | - [ | Kapalı                                               | Açık                 |
| _  | Р   | Alt ayar kadranı                                     | Alt ayar kadranı     |
| mo | 5   | Alt ayar kadranı                                     | Ana ayar kadranı     |
| du | Я   | Ana ayar kadranı 🖉 🤇                                 | 📕 🕂 Alt ayar kadranı |
|    | M   | Uygur                                                | Değil                |

### b5: Merkez Ağırlıklı Alan

Pozlama hesaplanırken, merkez ağırlıklı ölçümde en fazla ağırlık karenin merkezindeki bir daireye verilir. Bu dairenin çapı (ф) 8, 12, 15 veya 20 mm olarak ya da tüm çerçevenin ortalaması olarak ayarlanabilir.

Ayarlar menüsünde CPU olmayan lens

verileri (IIII 214) için seçilen ayara bakılmaksızın, CPU olmayan bir lens kullanıldığında, eğer Ortalama seçeneği tercih edilmemiş ise, çapın 12 mm olarak ayarlandığını unutmayın. Ortalama seçildiğinde, hem CPU hem CPU olmayan lensler için tüm karenin ortalaması kullanılır.

### b6: En lyi Ince Ayar Pozlaması

Bu seçeneği fotoğraf makinesi tarafından seçilen poz değeri üzerinde ince ayar yapmak için kullanın. Pozlama, her ölçüm yöntemi için ayrıca +1 ila –1 EV arasında <sup>1</sup>/6 EV'lik basamaklarla ayarlanabilir.

### Poz İnce Ayarı

Her bir Özel Ayar için ayrıca poz ince ayarı yapılabilir ve iki düğmeyle sıfırlamadan etkilenmez. Pozlama telafisi (🗷) simgesi görüntülenmediğinde, pozun ne kadar değiştirildiğini belirlemenin tek yolu ince ayar menüsündeki miktarı görüntülemektir. Pozlama telafisi (🕮 134) çoğu durumda tercih edilir.

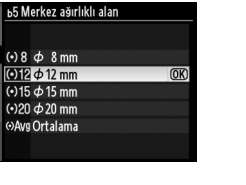

MENU düğmesi → Ø Özel Ayarlar Menüsü

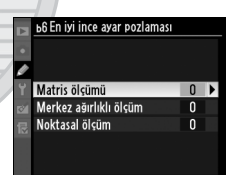

MENU düğmesi → Ø Özel Ayarlar Menüsü

## c: Zamanlayıcılar/AE Kilidi

### c1: Deklanşör AE-L

#### MENU düğmesi 🔿 🖉 Özel Ayarlar Menüsü

**Kapalı** seçilirse, pozlama sadece **AE-L/AF-L** düğmesine basıldığında kilitlenir. **Açık** seçilirse, pozlama deklanşör düğmesine yarım basıldığında da kilitlenir.

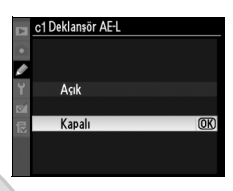

### c2: Otmtk Syç Kpnma Gecikmesi

MENU düğmesi 🔿 🖉 Özel Ayarlar Menüsü

Hiçbir işlem yapılmadığında fotoğraf makinesinin poz ölçümüne ne kadar süreyle devam edeceğini seçin. Pozometreler kapandığında üst kontrol paneli ve vizörde görüntülenen perde hızı ve açıklık göstergeleri otomatik olarak kapanacaktır. 
 c2Otmtk.syskpnma.gecikmesi

 ⊕ 4s.4s

 ⊘ 556.55

 ∞ 58.85

 ⊗ 68.85

 ⊗ 68.0505

 ⊗ 51n.1 dk

 ⊗ 55n.54k

Pil ömrünü uzatmak için kısa sayaç kapanma gecikme sürelerini tercih edin.

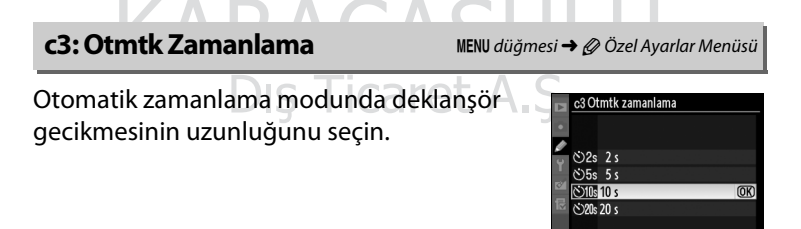

### c4: Ekran Kapanma Gecikmesi

İzleme (**İzleme**; varsayılan 10 s) ve görüntü inceleme (**Görüntü inceleme**; varsayılan 4 s) sırasında veya menüler (**Menüler**; varsayılan 20 s) veya bilgi (**Bilgi ekranı**; varsayılan 10 s) görüntülendiğinde hiç bir işlem gerceklestirilmediği zaman ekranın ne kadar

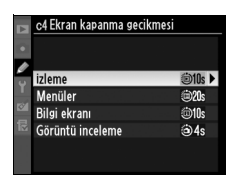

süreyle açık kalacağını seçin. Pil ömrünü uzatmak için kısa ekran kapanma gecikme sürelerini tercih edin. Görüntü incelemenin açık olması durumu hariç, fotoğraf makinesi isteğe bağlı bir EH-6 AC adaptörü ile çalıştırıldığında hiçbir işlem yapılmadığı takdirde ekran yaklaşık on dakika süreyle açık kalır.

### d: Çekim/Ekran

### d1: Uyarı sesi

MENU düğmesi 🔿 🖉 Özel Ayarlar Menüsü

Yüksek (yüksek şiddet) veya Düşük (alçak şiddet) seçilirse, otomatik zamanlama aktifken veya fotoğraf makinesi single-servo AF kullanarak netleme yaptığında seçilen şiddette bir uyarı sesi duyulur. Fotoğraf makinesi film kaydı sırasında veya sessiz deklanşör modunda (Q modu) netleme yaptığında veya Bırak seçeneği Özel Ayar a2 (AF-S öncelik seçimi, C 296) için seçilirse, uyarı sesinin duyulmayacağını not edin.

Uyarı sesi açıkken üst kontrol panelinde ve bilgi ekranında ♪ görünür.

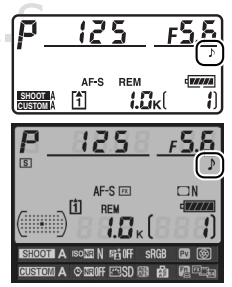

d2: Çekim Hızı

**CH** (sürekli yüksek hızda) ve **CL** (sürekli düşük hızda) modları için maksimum kare ilerleme hızını seçin. Düşük perde hızlarında, ISO duyarlılığı kontrolü açıksa veya VR lensler ile VR (titreşim azaltma) modu kullanıldığında kare ilerleme hızının seçilen değerin altına düşebileceğini unutmayın.

| Seçenek                 | Açıklama                                                                                                    |
|-------------------------|----------------------------------------------------------------------------------------------------|
| Sürekli yüksek<br>hızda | <b>CH</b> (sürekli yüksek hız) modunda, DX biçimi (C 79) için<br>kare ilerleme hızı 9, 10 ve 11 kare/saniye (fps)<br>değerlerinden seçilebilir. Seçilen ayara bakılmaksızın,<br>diğer formatlar için maksimum kare hızı 9 fps olarak<br>sabitlenmiştir. Çok küçük diyaframlarda (yüksek<br>f-değerleri), fotoğraf makinesinin 11 fps hızıyla kayıt<br>yapamayacağını unutmayın. |
| Sürekli düşük hızda     | <b>C</b> L (sürekli düşük hız) modu için kare ilerleme hızını 1 ve<br>9 fps arasında seçin.                                                                                                    |

### d3: Maksimum Sürekli Bırakma

MENU düğmesi 🔿 🖉 Özel Ayarlar Menüsü

Sürekli modda tek bir çoklu çekimde yapılabilecek maksimum çekim sayısı 1 ve 130 arasındaki herhangi bir değere ayarlanabilir.

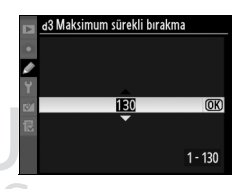

### Ara Bellek DIŞ HCAPETA.

Özel Ayar d3 için tercih edilen seçeneğe bakılmaksızın, ara bellek dolduğunda çekim yavaşlar. Ara belleğin kapasitesi konusunda daha fazla bilgi edinmek bkz. sayfa 420.

### d4: Dosya Numarası Sırası

Bir fotoğraf çekildiğinde, fotoğraf makinesi dosyayı son dosya numarasına bir ekleyerek kaydeder. Bu seçenek ise yeni bir klasör oluşturulduğunda, bellek kartı biçimlendirildiğinde ya da fotoğraf makinesine yeni bir bellek kartı takıldığında

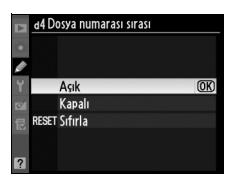

dosya numaralandırma işleminin kullanılan son numaradan devam edip etmeyeceğini belirler.

| Seçene    | k    | Açıklama                                                       |
|-----------|------|----------------------------------------------------------------|
|           |      | Yeni bir klasör oluşturulduğunda, bellek kartı                 |
|           |      | biçimlendirildiğinde ya da fotoğraf makinesine yeni bir        |
|           |      | bellek kartı takıldığında dosya numaralandırma işlemi          |
| ٨         |      | kullanılan son numaradan veya mevcut klasördeki en büyük       |
| Açı       |      | numaradan (hangisi daha yüksek ise) devam eder. Mevcut         |
|           |      | klasör 9999 numaralı bir fotoğraf içerirken yeni bir fotoğraf  |
|           |      | çekilirse, yeni bir klasör otomatik olarak oluşturulur ve      |
|           |      | numaralandırma tekrar 0001'den başlar.                         |
|           |      | Yeni bir klasör oluşturulduğunda, bellek kartı                 |
|           |      | biçimlendirildiğinde ya da fotoğraf makinesinde yeni bir       |
| Ka        | nalı | bellek kartı takıldığında dosya numaralandırma işlemi          |
| na        | Pan  | sıfırlanır. Mevcut klasörde 999 adet fotoğraf veya 9999        |
|           |      | numaralı bir dosya varken yeni bir fotoğraf çekilirse yeni bir |
|           |      | klasörün otomatik olarak oluşturulduğunu unutmayın.            |
|           |      | Açık ile aynıdır, ancak çekilen sonraki fotoğrafa mevcut       |
| DECET Sif | irla | klasördeki en yüksek numaraya bir eklenerek bir dosya          |
| NEGET OIL |      | numarası verilir. Klasör boş ise, dosya numaralandırma         |
|           |      | 0001'e sıfırlanır.                                             |

#### Dosya numarası sırası

Mevcut klasörün numarası 999 ise ve 999 adet fotoğraf ya da 9999 numaralı bir fotoğraf içeriyorsa, deklanşör düğmesi etkisizleşir ve daha fazla fotoğraf çekilemez. Özel Ayar d4 (**Dosya numarası sırası**) için **Sıfırla** seçeneğini seçin ve mevcut bellek kartını biçimlendirin ya da yeni bir bellek kartı yerleştirin.

(iiii)

Vizör ve arka kontrol panelinde görüntülenen bilgiyi belirleyin.

| Seçenek        | Açıklama                                                  |
|----------------|-----------------------------------------------------------|
|                | ISO duyarlılığı (ISO) ve Kalan pozlamalar (ඌ)             |
| Arka kontrol   | seçeneklerinden birini seçin. Kalan pozlamalar seçilirse, |
| paneli         | ISO duyarlılığı ancak <b>ISO</b> düğmesine basıldığında   |
|                | görüntülenir.                                             |
|                | Kare sayısı () ve Kalan pozlamalar (心)                    |
| Vizör okroni   | seçeneklerinden birini seçin. Seçilen seçeneğe            |
| VIZUI EKI AIII | bakılmaksızın, deklanşör düğmesine basıldığında ara       |
|                | bellek kapasitesinin gösterileceğini unutmayın.           |
|                |                                                           |

### d6: Bilgi Ekranı

MENU düğmesi → Ø Özel Ayarlar Menüsü

Otmtk (AUTO) seçilirse, bilgi ekranının yazı rengi (🕮 14) arkaplan ile kontrastı sürdürecek şekilde otomatik olarak siyahtan beyaza, beyazdan siyaha dönüsür. Her zaman aynı yazı rengi kullanmak için, Manuel öğesini seçin ve Açık üzeri koyu (B; siyah yazı) veya Koyu üzeri açık (W; beyaz yazı) seçeneklerinden birini seçin. Ekran parlaklığı seçilen metin rengi ile maksimum kontrast için otomatik olarak ayarlanır.

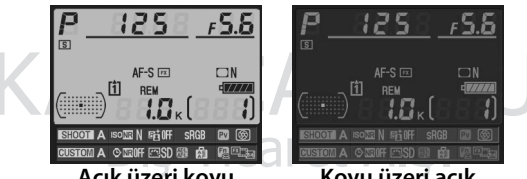

Acık üzeri kovu

Koyu üzeri açık

### d7: Ekran İpuçları

Bilgi ekranında seçilen öğelerle ilgili ipuçlarını göstermek için **Açık** seçeneğini seçin (<sup>CIII</sup> 17).

### d8: LCD Aydınlatma

Kapalı seçilirse, kontrol paneli arka plan aydınlatmaları (LCD aydınlatma) sadece açma/ kapama düğmesi ∵ simgesine çevrildiğinde yanar. Açık seçilirse, kontrol paneli pozometreler etkin iken aydınlanacaktır (□ 45). Pil ömrünü artırmak için Kapalı seçeneğini seçin.

### d9: Pozlama Gecikme Modu

Kapalı seçilirse, perde deklanşör düğmesine basıldığında açılır. Canlı görüntü modunda Tripod seçilerek çekim yapılırken (<sup>[]]</sup> 55) veya en küçük fotoğraf makinesi hareketinin fotoğrafları netsizleştirebileceği durumlarda, deklanşör düğmesine basıldıktan ve ayna

kaldırıldıktan sonra yaklaşık 1 s süreli bir deklanşör gecikmesi elde etmek için **Açık** seçilebilir.

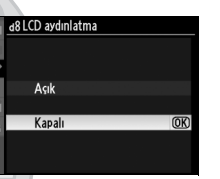

MENU düğmesi → Ø Özel Ayarlar Menüsü

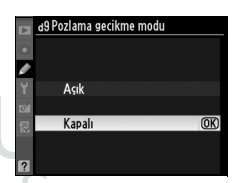

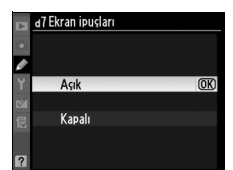

MENU düğmesi 🔿 🖉 Özel Ayarlar Menüsü

MENU düğmesi → Ø Özel Ayarlar Menüsü

### e1: Flaş Senk Hızı

MENU düğmesi 🔿 🖉 Özel Ayarlar Menüsü

Bu seçenek flaş senk hızını kontrol eder.

| Seçenek        | Açıklama                                                        |
|----------------|-----------------------------------------------------------------|
|                | Otomatik FP yüksek hızlı flaş senk seçimini SB-900, SB-800,     |
|                | SB-600 ve SB-R200 flaş birimleriyle kullanın. Başka flaş        |
| 1/250 s        | birimleri kullanıldığında, perde hızı 1/250 s olarak ayarlanır. |
| (Otmtk FP)     | Fotoğraf makinesi 🖗 ya da 🖪 pozlama modunda 1/250 s perde       |
|                | hızı gösterdiğinde, otomatik FP yüksek hızlı flaş senk,         |
|                | gerçek perde hızı 1/250 s'den daha yüksek ise devreye girer.    |
| 1/250 s-1/60 s | Flaş senk hızı seçilen değere ayarlı.                           |

### 🖉 Perde Hızının Flaş Senk Hız Limitinde Sabitlenmesi

Enstantane öncelikli otomatik veya manuel pozlama modlarında perde hızını senk hız limitinde sabitlemek için, olası en düşük perde hızından sonra gelen perde hızını seçin (30 s veya ampul). Vizör ve üst kontrol panelinde bir X (flaş senk göstergesi) görüntülenecektir.

#### Otomatik FP Yüksek Hızlı Flaş Senk

Flaşın fotoğraf makinesinin desteklediği en yüksek perde hızında kullanılmasını sağlayarak, konunun arka planı parlak güneş ışığında aydınlatıldığında bile düşük alan derinliği için maksimum açıklık değerinin seçilmesini mümkün kılar. Otomatik FP yüksek hızlı flaş senk aktifken bilgi ekranı flaş modu göstergesinde "FP" görünür.

## Dış Ticaret A.Ş.

(iiii)

### e2: Flas Perde Hızı

Bu secenek programlı otomatik veya diyafram öncelikli otomatik pozlama modlarında ön- veya arka-perde senk ya da kırmızı göz azaltma kullanıldığında mümkün olan en düşük perde hızını belirler (seçilen ayara bakılmaksızın, enstantane öncelikli

otomatik veya manuel pozlama modlarında ya da yavaş senk, yavaş arka-perde senk ya da yavaş senk ile kırmızı göz düzeltme flaş ayarlarında perde hızları 30 s kadar düsük secilebilir). Secenek aralığı 1/60 s (1/60 s) ila 30 s (30 s) arasındadır.

MENU düăme:

### e3: Örnek Flaş

Fotoğraf makinesi Nikon Yaratıcı Işıklandırma Sistemini (CLS; 🕮 187) destekleyen isteğe bağlı bir flaş birimi ile birlikte kullanılırken Acık secilirse, fotoğraf makinesinin Pv düğmesine basıldığında fotoğraf makinesine monte edilen flaş birimi ve CLS uyumlu tüm

uzak flaş birimleri bir örnek flaş çıkarır (22 119). Kapalı seçilirse örnek flaş çıkarılmaz.

### e4: Otmtk Basamaklama Ayarı

Otomatik basamaklama (III 136) devredeyken basamaklama ayar veya ayarlarını belirleyin. AE ve flaş (AB) seçeneğini seçerek pozlama ve flaş seviyeli basamaklama gerçekleştirin, Yalnızca AE (AE) ile sadece pozlamayı basamaklayın, Yalnızca flaş (\$) ile flaş seviyeli basamaklama gerçekleştirin, WB basamaklaması (WB) ile beyaz dengeli basamaklama gerçekleştirin (🕮 141) veya ADL basamaklaması ile Etkin D-Lighting kullanarak basamaklama gerceklestirin (III 145). NEF (RAW) veya NEF (RAW) + JPEG resim kalitesi ayarlarında beyaz dengesi basamaklamanın yapılamadığını unutmayın.

1/60 s 1/30 s 1/15 s 1/8 c 1/4 s 1/2 s 1 s 2 s

(OK)

Açık (OK) Kapalı

MENU düğmesi 🔿 🖉 Özel Ayarlar Menüsü

| edilit). Seçenek                 |
|----------------------------------|
| i <b>→ Ø</b> Özel Ayarlar Menüsü |
| e3 örnek flaŧ<br>●               |

Bu seçenek manuel pozlama modunda Özel Ayar e4 için **AE ve flaş** veya **Yalnızca AE** seçildiğinde hangi ayarların bundan etkilendiğini belirler.

| Seçenek            |                       | Açıklama                                                                                                    |  |
|--------------------|-----------------------|----------------------------------------------------------------------------------------------------|--|
| \$+① Flaş/hız      |                       | Fotoğraf makinesi perde hızını (Özel Ayar e4<br>Yalnızca AE olarak ayarlıdır) veya perde hızı ve flaş<br>seviyesini (Özel Ayar e4 AE ve flaş olarak ayarlıdır)<br>değiştirir.                                                       |  |
| \$0⊛               | Flaş/hız/<br>diyafram | Fotoğraf makinesi perde hızını ve diyafram açıklığı<br>(Özel Ayar e4 <b>Yalnızca AE</b> olarak ayarlıdır) veya<br>perde hızı, diyafram açıklığı ve flaş seviyesini (Özel<br>Ayar e4 <b>AE ve flaş</b> olarak ayarlıdır) değiştirir. |  |
| \$+& Flaş/diyafram |                       | Fotoğraf makinesi açıklık ayarını (Özel Ayar e4<br>Yalnızca AE olarak ayarlıdır) veya açıklık ve flaş<br>seviyesini (Özel Ayar e4 AE ve flaş olarak ayarlıdır)<br>değiştirir.                                                       |  |
| \$                 | Yalnızca flaş         | Fotoğraf makinesi sadece flaş seviyesini değiştirir<br>(Özel Ayar e4 <b>AE ve flaş</b> olarak ayarlıdır).                                                                                                    |  |

Flaş basamaklama sadece i-TTL veya AA flaş kontrolü ile yapılır. Yalnızca flaş dışında bir ayar seçildiyse ve flaş kullanılmıyorsa, ISO hassasiyeti otomatik kontrolü (D 112) için seçilen ayara bakılmaksızın, ISO hassasiyeti ilk çekimdeki değerde sabitlenir.

MTR > alt > üst (ℕ) varsayılan ayarında pozlama, flaş ve beyaz dengesi sayfa 138 ve 142'de açıklandığı sırayla gerçekleştirilir. Alt > MTR > üst (¬++) seçilirse, çekim en düşük değerden en yükseğe doğru ilerler. Bu ayarın ADL basamaklama üzerinde etkisi yoktur.

### f1: Çoklu Seçici Merkez Düğmesi

MENU düğmesi 🔿 🖉 Özel Ayarlar Menüsü

Bu seçenek, çekim ve izleme modlarında çoklu seçicinin merkezine atanan rolü belirler (seçilen seçeneğe bakılmaksızın, tam kare film görüntülenirken çoklu seçicinin merkezine basıldığında film izleme başlar).

### 💵 Çekim Modu

| Seçenek                        | Çoklu seçicinin merkezine atanan rol |
|--------------------------------|--------------------------------------|
| RESET Merkezi netleme nkts seç | Merkezi netleme nkts seç.            |
| Kullanılmaz                    | Yok.                                 |
|                                |                                      |

### 💵 İzleme Modu

| Seçenek                                                                                                    |                             | Çoklu seçicinin merkezine atanan rol                                                                                                    |  |
|----------------------------------------------------------------------------------------------------|-----------------------------|----------------------------------------------------------------------------------------------------|--|
| 83                                                                                                    | Küçük resim açık/<br>kapalı | / Tam ekran ve küçük resim izleme arasında geçiş.                                                                                                    |  |
| Histogramları<br>görüntüle Hem tam kare hem de küçük resimli oynat<br>çoklu seçicinin merkezine basıldığında bir<br>histogram görüntülenir. |                             | Hem tam kare hem de küçük resimli oynatmada,<br>çoklu seçicinin merkezine basıldığında bir<br>histogram görüntülenir.                                                                                                    |  |
| €                                                                                                    | Zoom açık/kapalı            | Tam kare veya küçük resim izleme ve izleme zoom<br>işlevi arasında geçiş yapın. Başlangıç yakınlaştırma<br>ayarını <b>Az yakınlaştırma, Orta yakınlaştırma</b> ve<br><b>Çok yakınlaştırma</b> olarak seçin. Yakınlaştırma<br>ekranı aktif netleme noktası üzerinde ortalanır. |  |

## Dış Ticaret A.Ş.

| Seçenek                                                                                                    |                                                                                                    | Çoklu seçicinin merkezine atanan rol                                                           |  |
|----------------------------------------------------------------------------------------------------|----------------------------------------------------------------------------------------------------|------------------------------------------------------------------------------------------------|--|
| Merkezi<br>netleme nkts<br>seçCanlı görüntü modunda çoklu seçicinin orta<br>basıldığında merkez netleme noktası seçilir. |                                                                                                    | Canlı görüntü modunda çoklu seçicinin ortasına<br>basıldığında merkez netleme noktası seçilir. |  |
| ભ                                                                                                    | <ul> <li>Zoom açık/<br/>kapalı</li> <li>Yakınlaştırmayı açmak veya kapatmak için çoklu<br/>seçinin ortasına basın. Başlangıç yakınlaştırma<br/>ayarını Az yakınlaştırma, Orta yakınlaştırma ve<br/>Çok yakınlaştırma olarak seçin. Yakınlaştırma<br/>ekranı aktif netleme noktası üzerinde ortalanır.</li> </ul> |                                                                                                |  |
| •REC                                                                                                    | •REC Film kaydını Canlı görüntü modunda çoklu seçicinin ortasır başlat basıldığında film kaydı başlar.                                                                                                    |                                                                                                |  |
|                                                                                                    | Kullanılmaz                                                                                                    | Canlı görüntü modunda çoklu seçicinin ortasına<br>basıldığında herhangi bir etkisi olmaz.      |  |

### f2: Coklu Secici

MENU düğmesi 🔿 🖉 Özel Ayarlar Menüsü

### Syç kpnma gecikmesini sıfırla seçilirse, pozometreler kapalıyken çoklu seçici çalıştırıldığında (22 45) pozometreler devreye girer. İşlem yapma seçilirse, çoklu seçiciye basıldığında pozometreler devreye girmez.

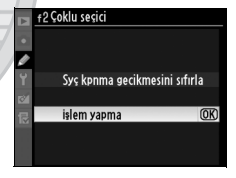

### f3: Fotoğraf Bilgisi/İzleme

MENU düğmesi 🔿 🖉 Özel Ayarlar Menüsü

**Bilgi**▲**▼**/**İzleme∢▶** seçilirse, tam çerçeve izlemede 🔺 veya 🔻 düğmesine basıldığında gösterilen fotoğraf bilgileri değişir, ┥ veya 🕨 düğmesine basıldığında ek resimler görüntülenir. Çoklu seçici düğmelerinin işlevini tersine çevirmek için, 🔺 veya 🔻 düğmesine basarak ek resimleri görüntülemek ve ┥ veya 🕨 düğmesine basarak görüntülenen fotoğraf bilgisini değiştirmek için, **Bilgi** ♦ / İzleme ▲ ▼ seçeneğini seçin.

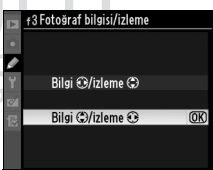

Kendi başına (**Fn düğmesine bas**) veya komut kadranları ile birlikte (**Fn dğm + komut kadranları**) kullanıldığında **Fn** düğmesinin sahip olduğu işlevi seçin.

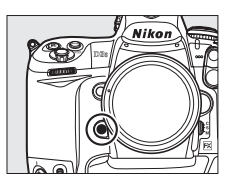

### II Fn Düğmesine Bas

Özel Ayar f4 için **Fn düğmesine bas** seçildiğinde aşağıdaki seçenekler görüntülenir:

| Seçenek                                                                                                    |                       | Açıklama                                                                                                    |  |
|----------------------------------------------------------------------------------------------------|-----------------------|----------------------------------------------------------------------------------------------------|--|
| 9                                                                                                    | Önizleme*             | Alan derinliğini önizlemek için <b>Fn</b> düğmesine basın<br>(🕮 119).                                                                                                    |  |
| FV kilidi*                                                                                                    |                       | Flaş değerini kilitlemek için <b>Fn</b> düğmesine basın<br>(sadece SB-900, SB-800, SB-600, SB-400 ve SB-R200<br>flaş üniteleri, III 196). FV kilidini iptal etmek için<br>tekrar basın. |  |
| Å                                                                                                    | AE/AF kilidi          | lidi Fn düğmesine basıldığında netleme ve pozlama kilitlenir.                                                                                                    |  |
| ĀE                                                                                                    | Yalnızca AE<br>kilidi | Fn düğmesine basıldığında pozlama kilitlenir.                                                                                                    |  |
| AE kilidi<br>Fn düğmesine basıldığında poz kilitlenir ve düğ<br>ikinci kez basılana, perde açılana veya pozome<br>sıfırla)*<br>kapanana kadar kilitli kalır. |                       | <b>Fn</b> düğmesine basıldığında poz kilitlenir ve düğmeye<br>ikinci kez basılana, perde açılana veya pozometre<br>kapanana kadar kilitli kalır.                                        |  |
| AE kilidi (Tut)*<br>Kadar kilitli kalır.                                                                                                    |                       | <b>Fn</b> düğmesine basıldığında poz kilitlenir ve düğmeye ikinci kez basılana veya pozometreler kapanana kadar kilitli kalır.                                                          |  |
| ĀF                                                                                                    | Yalnızca AF<br>kilidi | Fn düğmesine basıldığında netleme kilitlenir.                                                                                                    |  |
| ٤                                                                                                    | Flaş kapalı           | <b>Fn</b> düğmesine basılıyken çekilen fotoğraflarda flaş patlamaz.                                                                                                    |  |

| Seçenek                                                              |     | Açıklama                                                                                                    |  |
|----------------------------------------------------------------------|-----|----------------------------------------------------------------------------------------------------|--|
| BKT çekim                                                            |     | Tek kare çekim modunda veya sessiz deklanşör<br>modunda pozlama, flaş veya ADL basamaklama<br>aktif iken <b>Fn</b> düğmesine basılırsa, deklanşör<br>düğmesine her basıldığında geçerli basamaklama<br>programındaki tüm çekimler yapılır. Beyaz dengesi<br>basamaklama aktifse veya sürekli çekim modu ( <b>C</b> H<br>veya <b>CL</b> modu) seçildiyse, deklanşör düğmesine<br>basılı tutulduğunda fotoğraf makinesi basamaklı<br>çekimi tekrarlar (tek kare çekim modunda,<br>fotoğraflar yaklaşık 8 fps'te çekilir). |  |
| Matris ölçümü Fn düğmesine basıldığında matris ölçümü devre girer.   |     | Fn düğmesine basıldığında matris ölçümü devreye girer.                                                                                                    |  |
| Merkez     Ağırlıklı ölçüm devreye girer.     Merkez ağırlıklı ölçü  |     | Fn düğmesine basıldığında merkez ağırlıklı ölçüm devreye girer.                                                                                                    |  |
| Noktasal     Fn düğmesine basıldığında noktasal ölçüm dev     girer. |     | Fn düğmesine basıldığında noktasal ölçüm devreye girer.                                                                                                    |  |
| 🗅 Sanal ufuk*                                                        |     | Pozlama göstergeleri yatıklık sayacı olarak davranır<br>( 318). Pozlama ve yatıklık sayacı göstergeleri<br>arasında geçiş yapmak için <b>Fn</b> düğmesine basın.                                                                                                    |  |
| ▶ İzleme*                                                            |     | Fn düğmesi                                                                                                    |  |
| En üst MENÜM<br>öğesine erişim<br>menü öğesine hızlıca erism         |     | "MENÜM" menüsündeki ilk öğeye geçmek için <b>Fn</b><br>düğmesine basın. Bu seçeneği sık kullanılan bir<br>menü öğesine hızlıca erişmek için kullanın.                                                                                                    |  |
|                                                                      | Yok | Fn düğmesine basıldığında hiçbir işlem gerçekleşmez.                                                                                                    |  |

Bu seçeneklerden hiçbirinin **Fn dğm + komut kadranları** > **Dinamik AF alanı**; bkz. sayfa 319 ile birlikte kullanılamayacağını unutmayın.

:=

### 🖉 Sanal Ufuk

**Fn düğmesine bas** için **Sanal ufuk** seçildiğinde, vizör ve üst kontrol panelindeki pozlama göstergeleri yatay seviye olarak kullanılabilir. Pozlama ve yatıklık sayacı göstergeleri arasında geçiş yapmak için **Fn** düğmesine basın.

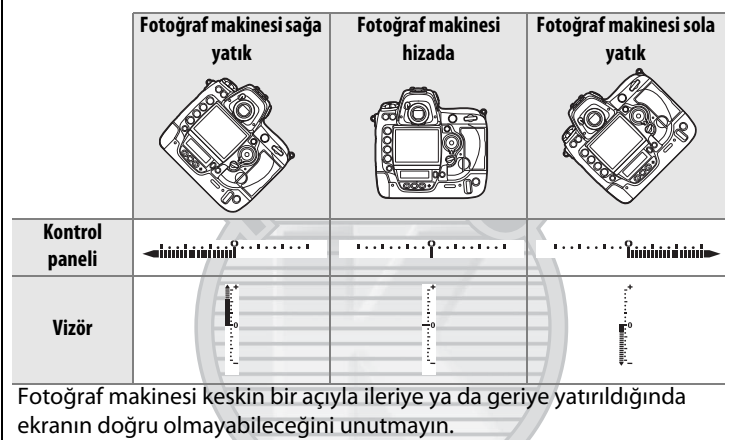

### 💵 Fn Dğm + Komut kadranları

Özel Ayar f4 için **Fn dğm + komut kadranları** seçildiğinde aşağıdaki seçenekler görüntülenir:

| Seçenek     | Açıklama                                                                                                    |                                                                                                    |
|-------------|----------------------------------------------------------------------------------------------------|----------------------------------------------------------------------------------------------------|
| Resim alanı | Fn düğmesine basın ve arzu<br>edilen resim alanını<br>vurgulamak için ana ayar<br>kadranını çevirin (□ 78);<br>seçmek veya seçimi kaldırmak<br>için ▶ düğmesine basın.<br>Ayarlar tamamlandığında<br><b>işlem tamam</b> seçeneğini vurgula<br>basın. | r4Fn düğmesini ata         Resim alanı seş         Item tamam       000         ✓ FX       (36x24)       1.0×         ✓ DX       (36x20)       1.2×         ✓ D 1, 2x       (30x20)       1.5×         ✓ 5:4       (30x24)         Nyın ve ⊕ düğmesine |

| Seçenek                                                                                            |                                                                                                    | Açıklama                                                                                                    |  |
|----------------------------------------------------------------------------------------------------|----------------------------------------------------------------------------------------------------|----------------------------------------------------------------------------------------------------|--|
| **                                                                                                 | 1 adımlı hız/<br>diyafram                                                                                                    | Komut kadranları döndürülmüş durumdayken <b>Fn</b><br>düğmesine basıldığında Özel Ayar b2 ( <b>Pzlm kntrl için</b><br><b>EV adımları</b> , III 302) seçeneğinden bağımsız olarak<br>deklanşör hızı ( <b>5</b> ve M pozlama modları) ve açıklık (A ve<br>M pozlama modları) değişiklikleri 1 EV'lik artımlarla<br>yapılır.                                                                                                    |  |
| Kon-CPU olmayan<br>Iens no seç                                                                     |                                                                                                    | <b>CPU olmayan lens verileri</b> seçeneğini (III 214)<br>kullanarak belirtilen lens numarasını belirlemek için <b>Fn</b><br>düğmesine basın ve bir komut kadranını çevirin.                                                                                                    |  |
| [1]                                                                                                | Netleme<br>noktası<br>seçimiBir netleme noktası seçmek için Fn düğmesine basın<br>dikey çekim için komut kadranlarını çevirin. |                                                                                                    |  |
| Çekim<br>Silool menüsü<br>sırası Bu seçenek belirlenirse, Fn düğn<br>kadranı döndürülerek çekim me |                                                                                                    | Bu seçenek belirlenirse, <b>Fn</b> düğmesine basıp komut<br>kadranı döndürülerek çekim menüsü sırası seçilebilir.                                                                                                    |  |
| [¢]                                                                                                | Dinamik AF<br>alanı                                                                                                    | AF-alanı modu ( <sup>CD</sup> 92) için dinamik alan AF ( <sup>EO</sup> )<br>seçildiğinde sürekli servo AF (netleme modu <b>C</b> ; <sup>CD</sup> 90)<br>seçilirse, netleme noktası sayısı <b>Fn</b> düğmesine basılarak<br>ve ayar kadranı çevrilerek seçilebilir ( <sup>CD</sup> 296). Dinamik<br>alan AF için kullanılan netleme noktaları <b>Fn</b> düğmesi<br>basılıyken vizörde gösterilir; <b>51 nokta (3B izleme)</b><br>seçilirse vizörde "3D" gösterilir. |  |
|                                                                                                    | Yok                                                                                                    | <b>Fn</b> düğmesine basılıyken komut kadranları<br>çevrildiğinde hiçbir işlem gerçekleşmez.                                                                                                    |  |

### 💵 Dikey (Uzun Yönelimli) Fotoğraflar

Portre ("dikey") yönelimli fotoğraflar karelenirken, netleme noktasını seçmek için komut kadranlarını kullanmak için:

### 1 Netleme noktası seçimi'ni seçin.

Özel Ayar f4 (**Fn düğmesini ata**) > **Fn dğm + komut kadranları** için **Netleme noktası seçimi** seçeneğini seçin.

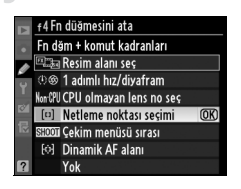

### 2 Dikey çekim için deklanşör düğmesinin kilidini açın.

#### Dikey çekim deklanşör düğmesi kilidi

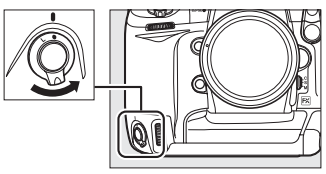

### **3** Netleme noktasını seçin.

Fotoğraf makinesi portre ("dikey") yönelimine ayarlıyken, **Fn** düğmesine basarak ve dikey çekim için komut kadranlarını çevirerek bir netleme noktası seçin. Netleme noktası seçimini sola ya da sağa hareket ettirmek için ana komut kadranını, yukarı ve aşağı hareket ettirmek için alt komut kadranını kullanın.

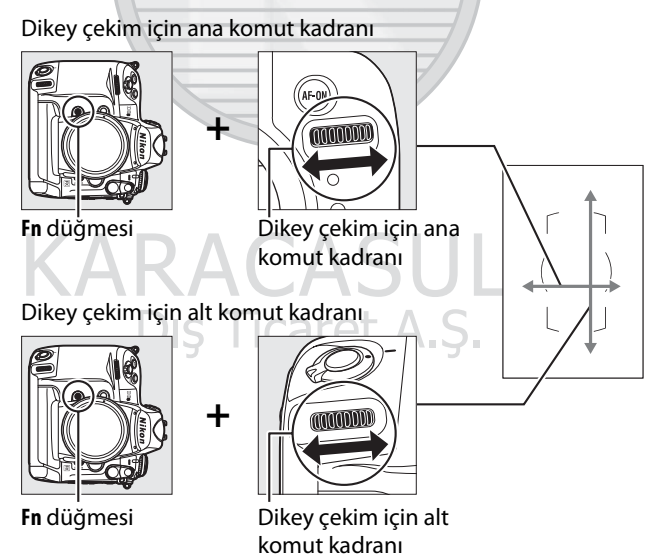

### f5: Önizleme Düğmesini Ata

Kendi başına (**Önizleme düğmesine bas**) veya komut kadranları ile birlikte (**Önizleme** + kmt kadranları) kullanıldığında Pv düğmesinin sahip olduğu işlevi seçin. Kullanılabilir seçenekler Fn düğmesine bas (© 316) ve Fn dğm + komut kadranları

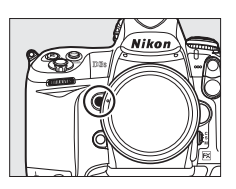

(III 318) ile aynıdır, **Önizleme düğmesine bas** için varsayılan seçenek olan **Önizleme** hariçtir ve **Önizleme + kmt kadranları Netleme noktası seçimi** seçeneğinden yoksundur ( **Önizleme + kmt kadranları** için varsayılan ayar **Yok**'tur).

### f6: AE-L/AF-L Düğmesini Ata

MENU düğmesi 🔿 🖉 Özel Ayarlar Menüsü

Kendi başına (AE-L/AF-L düğmesine bas) veya komut kadranları ile birlikte (AE-L/AF-L + komut kadranları) kullanıldığında AE-L/AF-L düğmesinin sahip olduğu işlevi seçin. AE-L/ AF-L düğmesine bas için kullanılabilen secenekler Fn düğmesine bas (C 316) ile

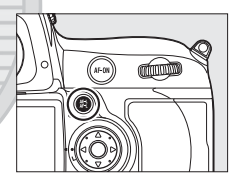

aynıdır, **AE-L/AF-L düğmesine bas** varsayılanı **AE/AF kilidi** ve ek **AF-ON** seçeneği hariçtir (bu seçenek seçilirse, otomatik netlemeyi başlatmak için **AE-L/AF-L** düğmesine basıldığında **AF-ON** düğmesine basılmasıyla aynı etki elde edilir; bu seçenek **AE-L/AF-L + kmt kadranları** ile birlikte kullanılamaz). **AE-L/AF-L + kmt kadranları** için kullanılabilen seçenekler **Fn dğm + komut kadranları** ( $\square$  318) ile aynıdır, **AE-L/AF-L + kmt kadranları** varsayılanı **Yok** hariçtir ve **1 adımlı hız/diyafram** ve **Netleme noktası seçimi** seçenekleri yoktur.

### f7: BKT Düğmesini ata

#### **BKT** düğmesinin rolünü seçin.

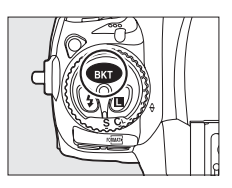

|     | Seçenek                                                                                                    | Açıklama |  |
|-----|----------------------------------------------------------------------------------------------------|----------|--|
| BKT | BKT düğmesine basın ve basamak artışını ve basa<br>basamaklama<br>kadranını çevirin (© 136).                                                                                                  |          |  |
|     | <b>Coklu pozlama</b><br><b>Goklu pozlama</b><br><b>BKT</b> düğmesine basın ve modu ve çoklu pozlamala<br>için çekim sayısını seçmek için bir ayar kadranını<br>çevirin ( <sup>CLI</sup> 204). |          |  |

### f8: Kmt Kadranlarını Özelleştir

MENU düğmesi 🔿 🖉 Özel Ayarlar Menüsü

Bu seçenek ana ve alt komut kadranlarının çalışmasını kontrol eder.

| Seçenek                      | Açıklama                                                                                                    |                                                                                                    |
|------------------------------|----------------------------------------------------------------------------------------------------|----------------------------------------------------------------------------------------------------|
| Ters<br>döndürme             | Komut kadranlarının yönünü kontrol<br>eder. Normal ayar kadranı işlemi için<br><b>Hayır</b> , ayar kadranlarının dönüşünü<br>ters çevirmek için <b>Evet</b> 'i seçin. Bu ayar<br>dikey çekim komut kadranları için de<br>geçerlidir.                                                                                                    | #8 Kmt kadranlarını özellestir       Ters döndürme       Y       E       Hayır                                                                                                    |
| Ana/alt<br>öğeyi<br>değiştir | Kapalı seçilirse, ana komut kadranı<br>perde hızını, alt komut kadranı ise<br>diyafram açıklığı kontrol eder. Açık<br>seçilirse, ana komut kadranı diyafram<br>açıklığını, alt komut kadranı da perde<br>hızını kontrol eder. Açık (A Modu)<br>seçilirse, sadece A pozlama modunda<br>açıklık ayarı yapmak için ana komut kad<br>dikey çekim komut kadranları için de ge | 18 Kmt kadranlarını özellestir         Ana/alt öşeyi değiştir         Ask         Ask         Ask         Ask (A Modu)         Kapalı         CE         Franı kullanılır. Bu ayar         çerlidir. |

**=** 

| Seçenek              | Açıklama                                                                                                    |
|----------------------|----------------------------------------------------------------------------------------------------|
| Diyafram<br>ayarı    | Eğer <b>Alt komut kadranı</b> seçilirse, diyafram açıklığı sadece alt<br>ayar kadranı ile (veya <b>Ana/alt öğeyi değiştir</b> için <b>Açık</b> seçilirse<br>ana ayar kadranı ile) ayarlanabilir. <b>Diyafram halkası</b> seçilirse,<br>diyafram sadece objektif diyafram halkası kullanılarak                                                                                                    |
|                      | ayarlanabilir ve fotoğraf makinesi diyafram ekranı açıklığı<br>1 EV'lik artışlarla görüntüler (G tipi lensler için açıklık yine de alt<br>komut kadranı kullanılarak ayarlanır). <b>Diyafram halkası</b><br>seçildiğinde ve diyafram halkalı bir CPU lens takıldığında canlı<br>görüntü kullanılamaz. Seçilen ayara bakılmaksızın, CPU<br>olmayan bir lens takıldığında açıklığı ayarlamak için bir<br>diyafram halkasının kullanılması gerektiğini unutmayın.                                                                                                    |
| Menüler<br>ve izleme | Kapalı seçilirse, tam kare izleme sırasında görüntülenen<br>fotoğrafı seçmek, küçük resimleri vurgulamak ve menülerde<br>gezinmek için çoklu seçici kullanılır. <b>Açık</b> seçilirse, tam kare<br>izleme sırasında görüntülenen fotoğrafi seçmek, küçük resimli<br>izleme sırasında imleci sola-sağa hareket ettirmek ve menü<br>vurgulama çubuğunu yukarı-aşağı hareket ettirmek için ana<br>komut kadranı kullanılabilir. Tam kare izleme sırasında ek<br>fotoğraf bilgilerini görüntülemek ve küçük resimli oynatma<br>sırasında imleci yukarı-aşağı hareket ettirmek için alt komut<br>kadranı kullanılabilir. Menüler görüntülenirken, alt komut<br>kadranı sağa çevrildiğinde seçilen öğeye ait alt menü<br>görüntülenir, sola çevrildiğinde önceki menü görüntülenir. Bir<br>seçim yapmak için, ▶ düğmesine, çoklu seçicinin merkezine<br>veya ⊛ düğmesine basın. |

### Canlı Görüntü

Canlı görüntü modunda açıklık halkasına sahip bir CPU lens kullanıldığında, **Diyafram ayarı** için **Alt komut kadranı**'nı seçin.

### f9: Kdrn Klinmk içn Dğmyi Bırak MENU düğmesi → Ø Özel Ayarlar Menüsü

Evet'in seçilmesi normalde MODE, 🔁, BKT, \$, ISO, QUAL veya WB düğmesine basılarak ve düğme serbest bırakıldıktan sonra ayar kadranının çevrilmesiyle yapılan ayarlara izin verir. Etkilenen düğmelerden herhangi birine tekrar basıldığında veya deklanşör düğmesine yarım basıldığında ayar sona erer. Özel Ayar c2 Otmtk syç kpnma gecikmesi için Limitsiz seçili olduğu durumlar hariç, ayarlar da pozometreler kapandığında sonlanacaktır.

### f10: Bellek Kartı Yok Mu?

MENU düğmesi → Ø Özel Ayarlar Menüsü

Bırakmayı etkinleştir seçildiğinde, bellek kartı yerleştirilmemiş iken deklanşör açılır; ancak bu durumda fotoğraf kaydedilmez (ancak yine de monitörde demo modunda görüntülenir). Bırakma kilitli seçilirse, deklanşör düğmesi ancak fotoğraf makinesine bir bellek kartı takıldığında etkinleşir.

#### f11: Göstergeleri Tersine Çevir

MENU düğmesi 🔿 🖉 Özel Ayarlar Menüsü

Dış Ticaret A.Ş.

## Y Ayarlar Menüsü: Fotoğraf Makinesi Ayarları

Ayarlar menüsünü görüntülemek için, MENU düğmesine basın ve 🍟 (ayarlar menüsü) sekmesini seçin.

#### MENU düğmesi

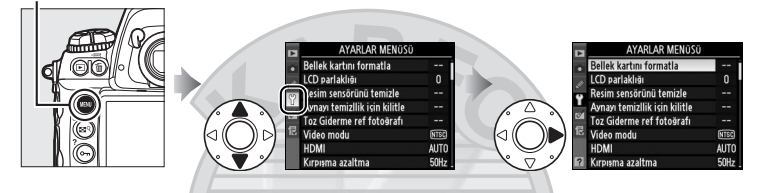

| Seçenek                         | m   | Seçenek                   | m   |
|---------------------------------|-----|---------------------------|-----|
| Bellek kartını formatla         | 326 | Ses notu seçenekleri      | 246 |
| LCD parlaklığı                  | 326 | Pil bilgisi               | 333 |
| Resim sensörünü temizle         | 378 | Kablosuz verici           | 257 |
| Aynayı temizllik için kilitle * | 381 | Resim doğrulaması         | 334 |
| Toz Giderme ref fotoğrafı       | 327 | Telif hakkı bilgisi       | 335 |
| Video modu                      | 329 | Ayarları kaydet/yükle     | 336 |
| HDMI                            | 329 | GPS                       | 220 |
| Kırpışma azaltma                | 330 | Sanal ufuk                | 338 |
| Saat dilimi ve tarih            | 330 | CPU olmayan lens verileri | 215 |
| Dil (Language)                  | 331 | AF ince ayarı             | 339 |
| Resim yorumu                    | 331 | Donanım yzlm srm          | 340 |
| Otmtk resim döndürme            | 332 |                           |     |

## \* Pil zayıfken kullanılamazış Ticaret A.Ş.

### Bkz. Ayrıca

Menü varsayılan değerleri sayfa 392'de listelenmiştir.

:=

### **Bellek Kartını Formatla**

Biçimlendirmeyi başlatmak için, bir bellek kart yuvası seçin ve **Evet**'i seçin. *Biçimlendirme işleminin kart üzerindeki tüm fotoğrafları ve diğer verileri kalıcı olarak sildiğini unutmayın.* Biçimlendirme öncesinde, gerektiği kadar yedek kopya aldığınızdan emin olun.

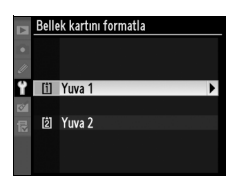

### 🔽 Biçimlendirme Sırasında

Biçimlendirme sırasında fotoğraf makinesini kapatmayın ya da bellek kartlarını çıkarmayın.

### 🖉 İki Düğmeyle Biçimlendirme

Bellek kartları Regi ( to ve MODE) düğmelerine iki saniyeden fazla basarak da biçimlendirilebilir ( C 39).

### LCD Parlaklığı

MENU düğmesi → ¥ ayarlar menüsü

Ekran parlaklığını seçmek için ▲ veya ▼ düğmesine basın. Parlaklığı artırmak için yüksek, parlaklığı düşürmek için düşük değerleri tercih edin.

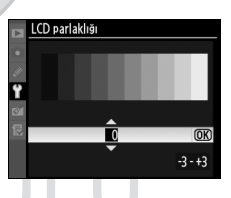

### Bkz. Ayrıca

Canlı görüntü modunda ekran parlaklığını ayarlamayla ilgili bilgiler için, bkz. sayfa 63.

Capture NX 2 yazılımındaki Resim Toz Alma seçeneği için referans verileri edinin (ayrıca edinilebilir; daha fazla bilgi edinmek için, bkz. Capture NX 2 kılavuzu).

**Toz Giderme ref fotoğrafı** sadece fotoğraf makinesine bir CPU lens monte edildiğinde kullanılabilir. En az 50 mm odak uzaklığına sahip DX olmayan bir lens önerilir. Yakınlaştırmalı lens kullanırken, sonuna kadar yakınlaştırın.

1 Bir başlangıç seçeneği belirleyin.

> Aşağıdaki seçeneklerden birini vurgulayın ve 🐵 düğmesine basın. Resim toz alma verilerini

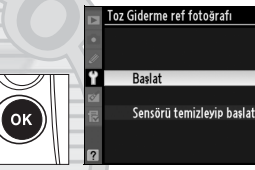

edinmeden çıkmak için, MENU düğmesine basın.

- Başlat: Sağdaki mesaj görüntülenir ve üst kontrol paneli ve vizör ekranlarında "rEF" ibaresi görünür.
- Sensörü temizleyip başlat: Bu seçeneği başlamadan önce resim sensörünü temizlemek için seçin. Temizleme tamamlandığında üst kontrol paneli ve vizör ekranlarında sağda gösterilen ileti ve "rEF" ibaresi görüntülenecektir.

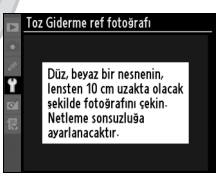

(OK)

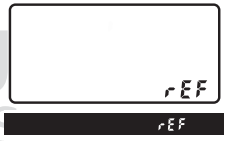

### 🔽 Resim Sensörünü Temizleme

Resim sensörü temizliği yapılmadan önce kaydedilen toz alma referans verileri, resim sensörü temizliği yapıldıktan sonra çekilen fotoğraflar ile kullanılamaz. **Sensörü temizleyip başlat** seçeneğini sadece toz alma referans verileri mevcut fotoğraflar için kullanılmayacaksa seçin.

### **2** Vizörde özelliksiz beyaz bir objeyi kareleyin.

Lens iyi ışıklandırılan, özelliksiz beyaz bir objeye yaklaşık on santimetre (dört inç) uzaklıktayken, objeyi vizörü dolduracak şekilde kareleyin ve ardından deklanşör düğmesine yarım basın.

Otomatik netleme modunda, netleme otomatik olarak sonsuza ayarlıdır; manuel netleme modunda, netlemeyi manuel olarak sonsuza ayarlayın.

### **3** Toz alma referans verilerini edinin.

Image Dust Off referans verilerini edinmek için deklanşör düğmesine sonuna kadar basın. Deklanşör düğmesi basılıyken ekran kapanır.

Referans obje çok parlak ya da çok karanlık ise, fotoğraf makinesi "Image Dust Off" referans verilerini alamayabilir ve sağda gösterilen ileti görüntülenir. Başka bir referans obje belirleyin ve süreci 1. Adımdan itibaren tekrar edin.

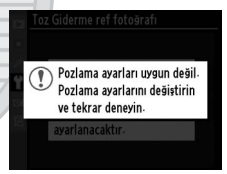

#### Resim Toz Alma Referans Verileri

Aynı referans verileri farklı lensler ile ya da farklı açıklıklarda çekilen fotoğraflar için kullanılabilir. Referans resimleri bilgisayar resim görüntüleme yazılımları kullanılarak görüntülenemez. Referans resimleri fotoğraf makinesinde izlenirken, bir grafik şablonu görüntülenir.

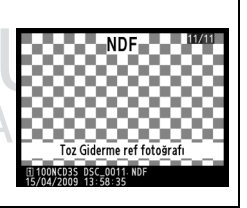

Fotoğraf makinesini ses/video (A/V OUT) konnektörü ile televizyon veya bir VCR cihazına bağlarken, fotoğraf makinesi video modunun aygıtın video standardına (NTSC veya PAL) uygun olduğundan emin olun.

### HDMI

MENU düğmesi → ¥ ayarlar menüsü

Fotoğraf makinesi, fotoğrafların C tipi mini-pin konnektörlü kablo (ticari kaynaklardan ayrıca edinilebilir) kullanılarak yüksek çözünürlüklü televizyon ya da monitörlerde oynatılmasını sağlayan bir HDMI (High-Definition Multimedia Interface (Yüksek Tanımlamalı Çokluortam Arabirimi) bağlantısına sahiptir. Fotoğraf makinesi yüksek çözünürlüklü bir cihaza bağlamadan önce, aşağıdaki seçeneklerden HDMI formatını seçin.

| Seçenek                | Açıklama                                           |
|------------------------|----------------------------------------------------|
| AUTO Otmtk             | Fotoğraf makinesi uygun formatı otomatik olarak    |
| Auto otilita           | seçer.                                             |
| 480P 480p (aşamalı)    | 640 × 480 (aşamalı) formatı                        |
| 576P 576p (aşamalı)    | 720 × 576 (aşamalı) formatı                        |
| 720P 720p (aşamalı)    | 1.280 × 720 (aşamalı) formatı                      |
|                        | Fotoğraflar 1.920 × 1.080 (aralıklı) formatında    |
| 1080i 1080i (aralıklı) | görüntülenir; filmler ve canlı görüntü 1.280 × 720 |
| KAH                    | formatında görüntülenir.                           |

Bir HDMI cihazı bağlandığında fotoğraf makinesi otomatik olarak kapanır.

### Kırpışma Azaltma

Canlı görüntü veya film kaydı sırasında floresan ve cıva buharlı aydınlatma altında çekim yaparken kırpışma ve çizgileri azaltın. Yerel AC güç kaynağının frekansı ile eşleşen bir frekans seçin.

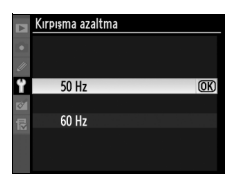

### 🗹 Kırpışma Azaltma

Yerel güç kaynağının frekansı konusunda emin değilseniz, her iki seçeneği de test edin ve en iyi sonuçları veren seçeneği seçin. Konu çok parlak ise kırpışma azaltma istenen sonuçları üretemeyebilir, ki bu durumda daha küçük bir diyafram aralığı (daha büyük f-değeri) seçmeyi denemelisiniz. Arzu edilen sonuçlar yüksek duyarlılıklı film modunda veya seçilen obtüratör hızının her zaman kullanılmaması nedeniyle pozlama önizlemesi sırasında da elde edilemeyebilir ( $\Box$  57). Pozlama önizlemesi sırasında titreşimi önlemek için, f modunu seçin ve yerel güç kaynağının frekansına adapte edilen bir obtüratör hızı seçin: 60 Hz için 1/125 s, 1/60 s veya 1/30 s; 50 Hz için 1/100 s, 1/50 s veya 1/25 s.

### Saat Dilimi ve Tarih

MENU düğmesi → ¥ ayarlar menüsü

Saat dilimini değiştirin, fotoğraf makinesi saatini ayarlayın, tarih görüntüleme sırasını seçin ve gün ışığından yararlanma saatini açın ya da kapatın.

| Seçenek             | Açıklama                                                                                                    |
|---------------------|----------------------------------------------------------------------------------------------------|
| Saat dilimi         | Bir saat dilimi seçin. Fotoğraf makinesi saati yeni saat dilimine otomatik olarak ayarlanır.                                                                         |
| Tarih ve saat       | Fotoğraf makinesi saatini ayarlayın (🕮 34).                                                                                                    |
| Tarih biçimi        | Gün, ay ve yılın görüntülenme sırasını seçin.                                                                                                    |
| Yaz saati<br>uyglms | Yaz saati uygulamasını açın veya kapatın. Fotoğraf<br>makinesi saati otomatik olarak bir saat ileri ya da geri alınır.<br>Varsayılan ayar <b>Kapalı</b> seçeneğidir. |

:=

saat ayarlanmadığında üst kontrol panelinde yanıp söner.

MENU düğmesi → ¥ ayarlar menüsü

### Dil (Language)

Fotoğraf makinesi menüleri ve iletileri için bir dil seçin. Aşağıdaki seçenekler mevcuttur.

| Cz Čeština    | Çekce          | Pl | Polski    | Lehçe        |
|---------------|----------------|----|-----------|--------------|
| Dk Dansk      | Danca          | Pt | Português | Portekizce   |
| De Deutsch    | Almanca        | Ru | Русский   | Rusça        |
| En English    | İngilizce      | Fi | Suomi     | Fince        |
| Es Español    | İspanyolca     | Sv | Svenska   | İsveççe      |
| Fr Français   | Fransızca      | Tr | Türkçe    | Türkçe       |
| ld Indonesia  | Endonezya Dili | 繁  | 中文(繁體)    | Klasik Çince |
| lt Italiano   | İtalyanca      | 简  | 中文(简体)    | Modern Çince |
| NI Nederlands | Hollandaca     | 日  | 日本語       | Japonca      |
| No Norsk      | Norveççe       | 한  | 한글        | Korece       |
|               |                | -  | -         |              |

### **Resim Yorumu**

MENU düğmesi → ¥ ayarlar menüsü

Yeni fotoğraflar çekildiğinde yorum ekleyin. Yorumlar ViewNX (sunulmuştur) ya da Capture NX 2 (ayrıca edinilebilir; <sup>[]</sup> 375) programlarında meta verileri olarak görüntülenebilir. Yorum ayrıca fotoğraf bilgi ekranının üçüncü çekim verileri sayfasında da görülebilir (<sup>[]</sup> 232).

- İşlem tamam: Değişiklikleri kaydedin ve ayar menüsüne dönün.
- **Yorum girişi**: Sayfa 286'da açıklandığı şekilde bir yorum girişi yapın. Yorumlar en fazla 36 karakter uzunluğunda olabilir.
- Yorum ekle: Bu seçeneği yorumu sonraki tüm fotoğraflara eklemek için kullanın.
   Yorum ekle vurgulanarak ve ▶ düğmesine basılarak açılıp kapatılabilir.

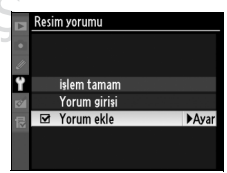

### **Otmtk Resim Döndürme**

**Açık** seçiliyken çekilen fotoğraflar fotoğraf makinesi yönelimi ile ilgili bilgiler içerir ve oynatma sırasında (□ 282) veya ViewNX (ürünle birlikte verilir) ya da Capture NX 2'de (ayrıca edinilebilir; □ 375) görüntülenirken otomatik olarak döndürülmesini sağlar. Aşağıdaki yöneltmeler kaydedilir:

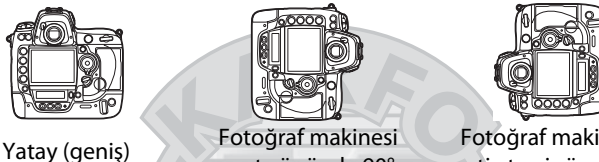

Yatay (geniş) yönelim Fotoğraf makinesi saat yönünde 90° dönmüş Fotoğraf makinesi saatin tersi yönde 90° dönmüş

Fotoğraf makinesi yönelimi **Kapalı** seçiliyken kaydedilmez. Bu seçeneği lens yukarı ya da aşağı dönükken yan tutma veya fotoğraf çekme sırasında kullanın.

#### 🖉 Dikey Görüntüle

"Dikey" yöndeki (portre yönelimli) fotoğrafları otomatik olarak döndürmek için, izleme menüsündeki **Dikey görüntüle** seçeneği için **Açık** seçin (III 282). Fotoğraf makinesinin kendisi çekim sırasında uygun yönelimde olduğundan, görüntü inceleme sırasında resimlerin otomatik olarak çevrilmediğine dikkat edin (III 224).

## CARACASULU Dış Ticaret A.Ş.

O anda fotoğraf makinesine yerleştirilmiş olan pil ile ilgili bilgileri görüntüleyin.

| 4 | Pil bilgisi              |                  |
|---|--------------------------|------------------|
| • | Pil ölçer<br>Prin çavaçı | 69%              |
| ť | Kalibrasyon              | ©CAL             |
|   | Pil yaşı<br>(0 - 4)      | <br>هـــــــــــ |
| ? |                          | 0K Tamam         |

| Öğe         | Açıklama                                                                                                    |  |  |
|-------------|----------------------------------------------------------------------------------------------------|--|--|
| Pil ölçer   | Mevcut pil seviyesi yüzde olarak belirtilir.                                                                                                    |  |  |
| Rsm sayacı  | Pil en son şarj edildiğinden bu yana aynı pil ile deklanşöre<br>basma sayısı. Önceden belirlenmiş beyaz dengesini ölçerken<br>olduğu gibi, fotoğraf makinesinin kimi zaman fotoğraf kaydı<br>yapmaksızın perdeyi serbest bıraktığını unutmayın.                                                                                                    |  |  |
| Kalibrasyon | <ul> <li>* CAL: Tekrar tekrar kullanım ve şarjdan dolayı, pil seviyesinin<br/>doğru şekilde ölçülebilmesi için, kalibrasyona ihtiyaç<br/>duyulur; pili şarj öncesinde kalibre edin (12 417).</li> <li>: Kalibrasyona gerek yok.</li> </ul>                                                                                                    |  |  |
| Pil yaşı    | Pil yaşını gösteren beş seviyeli bir gösterge. 0 (ﷺ) pil<br>performansının zarar görmemiş olduğunu, 4 (ੴ) pilin şarj<br>ömrünü doldurduğunu ve yenilenmesi gerektiğini gösterir.<br>Yaklaşık 5 °C'nin altındaki sıcaklıklarda şarj edilen yeni pillerin<br>şarj ömründe geçici bir düşüklük gösterebileceğini not edin;<br>buna karşın, pil bir kez yaklaşık 20 °C veya üzeri sıcaklıklarda<br>şarj edildiğinde şarj ömrü göstergesi normale döner. |  |  |

# KARACASULU Dış Ticaret A.Ş.

### **Resim Doğrulaması**

Resim doğrulaması bilgilerinin yeni fotoğraflar çekildiğinde eklenmesi için **GN Açık** seçin; böylece Nikon'un isteğe bağlı Resim Doğrulama yazılımı kullanılarak yapılan değişiklikler algılanır. Resim doğrulama bilgileri mevcut fotoğraflara eklenemez. Resim doğrulama ile çekilen fotoğraflar, fotoğraf bilgi ekranının dosya bilgisi ve değerlendirme sayfalarında bir **G** simgesiyle işaretlenir (D 226, 234).

### Camera Control Pro 2

Resim doğrulaması bilgileri Camera Control Pro 2 (ayrıca edinilebilir) kullanılarak doğrudan bilgisayara kaydedilen TIFF (RGB) fotoğraflarına eklenmez.

#### 🖉 Kopyalar

Resim doğrulaması bilgileri retuş menüsündeki seçenekler kullanılarak oluşturulan kopyalara eklenmez (D 341).

# KARACASULU Dış Ticaret A.Ş.
Yeni fotoğraflar çekildiğinde telif hakkı bilgisi ekleyin. Telif hakkı bilgisi ayrıca fotoğraf bilgi ekranının dördüncü çekim verileri sayfasında da görülebilir ( 232) ve ViewNX (ürünle birlikte verilir) ya da Capture NX 2 (ayrıca edinilebilir; 235) programlarında meta verileri olarak görüntülenebilir.

- İşlem tamam: Değişiklikleri kaydedin ve ayar menüsüne dönün.
- **Sanatçı**: Sayfa 286'te açıklandığı şekilde bir fotoğrafçı adı yazın. Fotoğrafçı adları en fazla 36 karakter uzunluğunda olabilir.
- **Telif hakkı**: Sayfa 286'te açıklandığı şekilde bir telif hakkı sahibinin adını yazın. Telif hakkı sahiplerinin adları en fazla 54 karakter uzunluğunda olabilir.
- Telif hakkı bilgisi ekle: Bu seçeneği telif hakkı bilgilerini sonraki tüm fotoğraflara eklemek için kullanın. Telif hakkı bilgisi ekle vurgulanarak ve ➤ düğmesine basılarak açılıp kapatılabilir.

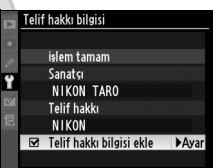

#### Y Telif hakki bilgisi

Sanatçı veya telif hakkı sahibi adlarının izinsiz kullanımını önlemek için, fotoğraf makinesini başkalarına vermeden veya devretmeden önce **Telif hakkı bilgisi ekle** seçeneğinin seçilmediğini ve **Sanatçı** ve **Telif hakkı** alanlarının boş olduğundan emin olun. Nikon **Telif hakkı bilgisi** seçeneğinin kullanımından kaynaklanan zararlar ve anlaşmazlıklar için sorumluluk kabul etmez.

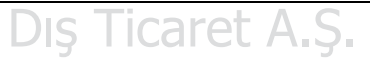

Aşağıdaki ayarları 1. yuvadaki bellek kartına kaydetmek için **Ayarları kaydet** seçeneğini seçin (bellek kartı doluysa, bir hata iletisi görüntülenir; III 405). Bu seçeneği D3S fotoğraf makineleri arasında ayarları paylaştırmak için kullanın.

| Menü                           | Seçenek                                            |
|--------------------------------|----------------------------------------------------|
| -                              | Görüntüleme modu                                   |
| İzlama                         | Görüntü inceleme                                   |
| Izieme                         | Silme sonrası                                      |
|                                | Dikey görüntüle                                    |
|                                | Çekim menüsü sırası                                |
|                                | Genişletilmiş menü sıraları                        |
|                                | Dosya adlandırma                                   |
|                                | Yuva 2                                             |
|                                | Resim kalitesi                                     |
|                                | Resim boyutu                                       |
|                                | Resim alanı                                        |
|                                | JPEG sıkıştırma                                    |
|                                | NEF (RAW) kaydı                                    |
| Çekim                          | Beyaz dengesi                                      |
| (tüm bankalar)                 | (ince ayar ve belirlenmiş d-0–d-4 değerleri dahil) |
|                                | Picture Control Ayarla                             |
|                                | Renk boşluğu                                       |
| K                              | Etkin D-Lighting                                   |
|                                | Vinyet kontrolü                                    |
|                                | Uzun pozlama KA                                    |
|                                | Yüksek ISO KA                                      |
|                                | ISO duyarlılığı ayarları                           |
|                                | Canlı görüntü modu                                 |
|                                | Film ayaları                                       |
| Özel ayarlar<br>(tüm bankalar) | Özel ayarları sıfırla dışındaki tüm Özel Ayarlar   |

[III]

| Menü        | Seçenek                                    |
|-------------|--------------------------------------------|
|             | Resim sensörünü temizle                    |
|             | Video modu                                 |
|             | HDMI                                       |
|             | Kırpışma azaltma                           |
|             | Saat dilimi ve tarih (tarih ve saat hariç) |
|             | Dil (Language)                             |
| Ayarlar     | Resim yorumu                               |
|             | Otmtk resim döndürme                       |
|             | Ses notu seçenekleri                       |
|             | Resim doğrulaması                          |
|             | Telif hakkı bilgisi                        |
|             | GPS                                        |
|             | CPU olmayan lens verileri                  |
| Manüm/San   | Tüm Menü öğelerim                          |
| Menuni/ Son | Tüm son ayarlar                            |
|             | Sekme seç                                  |

D3S kullanılarak kaydedilen ayarlar **Ayarları yükle** seçeneği ile geri yüklenebilir. **Ayarları kaydet/yükle** özelliğinin sadece bellek kartı 1. yuvaya yerleştirildiğinde kullanılabildiğini ve **Ayarları yükle** seçeneğinin kullanılabilmesi için 1. yuvadaki kartta kaydedilmiş ayarların bulunması gerektiğini not edin (2 yuvadaki bellek kartı ayar yüklemek ya da kaydetmek için kullanılamaz).

#### 🖉 Kaydedilen Ayarlar

Ayarlar NCSETUP6 adlı bir dosyaya kaydedilir. Dosya adı değişmiş ise fotoğraf makinesi ayarları yükleyemez.

ntalet A.ş.

### Sanal Ufuk

Fotoğraf makinesi resim sensöründen gelen bilgilere göre, sanal ufku görüntüleyin. Fotoğraf makinesi düz seviyede ise, referans çizgisi yeşil görünür.

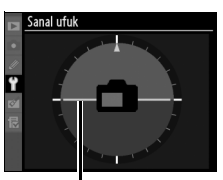

Referans çizgisi

#### 🔽 Fotoğraf Makinesinin Yatırılması

Fotoğraf Makinesi keskin bir açıyla ileriye ya da geriye yatırıldığında sanal ufuk ekranının doğru olmadığını unutmayın. Fotoğraf makinesi yatıklığı ölçemezse, yatıklık miktarı görüntülenmez.

### 🖉 Bkz. Ayrıca

Pozlama göstergesini yatıklık sayacı olarak kullanma hakkında bilgi için, bkz. Özel Ayar f4 (**Fn düğmesini ata** > **Fn düğmesine bas**; III 316, 318). Canlı görüntü modunda sanal ufuk göstermeyle ilgili bilgiler için, bkz. sayfa 62.

## KARACASULU Dış Ticaret A.Ş.

MENU düğmesi → ¥ ayarlar menüsü

## **AF İnce Ayar**

20'ye kadar lens için netleme ince ayarını yapın. Çoğu durumda AF ayarı önerilmez ve normal netlemeyi olumsuz etkileyebilir; sadece gerekli olduğunda kullanın.

| Seçenek                            | Açıklama                                                                                                    |  |
|------------------------------------|----------------------------------------------------------------------------------------------------|--|
| AF ince<br>ayarı (Açık/<br>Kapalı) | <ul> <li>Açık: AF ayarını açın.</li> <li>Kapalı: AF ayarını kapatın.</li> </ul>                                                                                                    |  |
| Kaydedilen<br>değer                | Mevcut lens için AF ayarı yapın<br>(sadece CPU lensler), +20 ve –20<br>arasında bir değer seçmek için ▲<br>ve ▼ düğmesine basın. 20'ye kadar<br>lens tipi için değerler<br>kaydedilebilir. Her lens tipi için bir<br>tek değer saklanabilir.                                                                                                    |  |
| Varsayılan                         | Mevcut lens için önceden<br>kaydedilmiş bir değer yoksa,<br>kullanılan AF ayar değerini seçin<br>(sadece CPU lensler).                                                                                                    |  |
| Kaydedilen<br>değerleri<br>listele | Daha önceden kaydedilmiş AF ayar değerleri. Mevcut lens için<br>bir değer varsa, bir I simgesi ile gösterilir. Listeden bir lensi<br>silmek için, istediğiniz lensi vurgulayın ve to düğmesine basın.<br>Bir lens kimliğini değiştirmek için, (örneğin, <b>Kaydedilen değer</b><br>değerin sadece bir lens tipi için kullanılabileceğinden hareketle,<br>aynı türdeki diğer lenslerden ayırt etmek amacıyla lens seri<br>numarasının son iki basamağıyla aynı kimliği seçmek için),<br>istediğiniz lensi vurgulayın ve ► düğmesine basın.<br>Sağda gösterilen menü<br>görüntülenecektir; kimliği seçmek için<br>A veya ▼ düğmesine basın ve<br>değişiklikleri kaydedip çıkmak için<br>düğmesine basın. |  |

## AF Ayarı

AF ayarı uygulandığında fotoğraf makinesi minimum menzilde veya sonsuzda netleme yapmayabilir.

### 🔽 Canlı Görüntü (Tripod) Modu

Canlı görüntü modunda **Tripod** seçiliyken kontrast ölçümlü otomatik netlemeye ince ayar uygulanmaz (<sup>CD</sup> 55).

### 🖉 Kaydedilen Değer

Her lens tipi için bir tek değer saklanabilir. Telekonvertör kullanılıyorsa, lens ve telekonvertörden oluşan her bir kombinasyon için ayrı değer kaydedilebilir.

## Donanım Yzlm Srm

MENU düğmesi → ¥ ayarlar menüsü

Mevcut fotoğraf makinesinin donanım yazılımı sürümünü görüntüleyin.

## KARACASULU Dış Ticaret A.Ş.

# Rötuş Menüsü: Rötuşlanmış Kopya Oluşturma

Rötuş menüsünü görüntülemek için, MENU düğmesine basın ve 🗹 (rötuş menüsü) sekmesini seçin.

#### MENU düğmesi

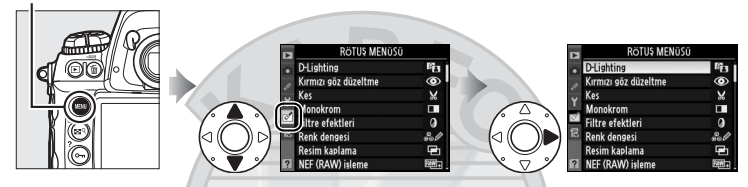

Rötuş menüsündeki seçenekler mevcut resimlerin kırpılmış veya rötuşlanmış kopyalarını oluşturmak için kullanılır. Rötuş menüsü sadece fotoğraf içeren bir bellek kartı fotoğraf makinesine yerleştirildiğinde görüntülenir.

|      | Seçenek                       | ш                    |
|------|-------------------------------|----------------------|
| 69   | D-Lighting*                   | 344                  |
| ۲    | Kırmızı göz düzeltme *        | 345                  |
| X    | Kes                           | 346                  |
|      | Monokrom*                     | 347                  |
| 0    | Filtre efektleri <sup>*</sup> | 348                  |
| 68 Ø | Renk dengesi*                 | 348                  |
|      | Resim kaplama                 | 349                  |
| RAW+ | NEF (RAW) işleme              | 353                  |
| 6    | Yeniden boyutlandır           | $rot \Delta C^{355}$ |
| ■+□  | Yan yana karşılaştırma        | 357                  |
| Ľ.   | Filmi düzenle                 | 74                   |

 \* Picture Control Ayarla için Monokrom seçiliyken çekilen fotoğraflarla kullanılamaz (<sup>CD</sup> 170).

## <u> Rötuşlanmış Kopya Oluşturma</u>

Rötuşlanmış bir kopya oluşturmak için:

## Rötuş menüsünde bir öğe seçin.

Bir öğeyi vurgulamak için ▲ veya ▼ düğmesine, seçmek için ▶ düğmesine basın. Seçilen seçeneğe bağlı olarak, bir menü görüntülenebilir; bir seçeneği vurgulayın ve ▶ düğmesine basın.

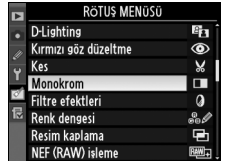

## **2** Bir fotoğraf seçin.

Bellek kartındaki fotoğraflar görüntülenir. Bir fotoğrafı vurgulamak için çoklu seçiciyi kullanın (vurgulanan fotoğrafı tam kare izlemek için, 🕿 R düğmesine basın ve basılı tutun).

Resimleri diğer konumlarda görüntülemek için, ⊠९ düğmesine basarken ▲ düğmesine basın, sayfa 224'da açıklandığı şekilde arzu edilen kartı ve klasörü seçin.

#### Moni izleme yuvası ve klasörü Siyahəbəraz Yuva 1 Yuva 2 100-4 100-5 100-6 100-6

## 🖉 Rötuş

Fotoğraf makinesi, diğer cihazlarla oluşturulan resimleri görüntüleyemeyebilir veya rötuşlayamayabilir.

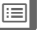

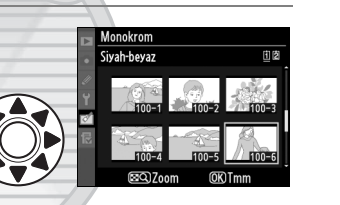

## **3** Rötuş seçeneklerini görüntüleyin.

Rötuş seçeneklerini görüntülemek için ® düğmesine basın (ayrıntılar için seçilen seçeneğe ilişkin bölüme bakın). Rötuşlanan bir kopya oluşturmadan çıkmak için, **MENU** düğmesine basın.

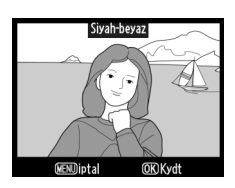

#### 🖉 Ekran kapanma gecikmesi

20 s kadar herhangi bir işlem gerçekleştirilmezse ekran otomatik olarak kapanır. Kaydedilmeyen değişiklikler kaybolacaktır. Ekranın açık kalma süresini artırmak için, Özel Ayar c4 (**Ekran kapanma gecikmesi**, 🕮 306) için daha uzun menü ekran süresi seçin.

## 4 Rötuşlanmış bir kopya oluşturun.

Rötuşlanmış kopya oluşturmak için ® düğmesine basın. Rötuşlanmış kopyalar bir 🖄 simgesiyle gösterilir.

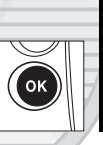

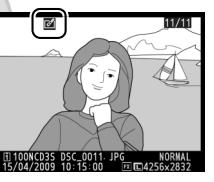

### 🚺 Kopya Rötuşlama

Çoğu seçenek diğer rötuş seçenekleri kullanılarak oluşturulan kopyalara uygulanabilir, **Resim kaplama** ve **Filmi düzenle** > **Başlangıç noktası seç**/ **Bitiş noktası seç** istisnalarına rağmen her seçenek sadece bir kez uygulanabilir (birden fazla düzenleme yapılması ayrıntı kaybına yol açabilir). **Kes, Yeniden boyutlandır** veya **Seçilen kareyi kaydet** ile oluşturulan kopyalar daha fazla değiştirilemez. D-Lighting, kırmızı göz düzeltme, filtre efektleri ve renk dengesi monokrom kopyalara uygulanamaz.

### 🖉 Resim Kalitesi

Kes, Resim kaplama, NEF (RAW) işleme ve Yeniden boyutlandır ile oluşturulan kopyalar dışında, JPEG resimlerinden oluşturulan kopyalar aslıyla aynı boyut ve resim kalitesine sahiptir, NEF (RAW) fotoğraflarından oluşturulan kopyalar büyük yüksek kaliteli JPEG resimleri olarak kaydedilir ve TIFF (RGB) fotoğraflarından oluşturulan kopyalar aslıyla aynı boyuta sahip iyi-kaliteli JPEG resimleri olarak kaydedilir. Kopyalar JPEG formatında kaydedildiğinde, boyut öncelikli sıkıştırma kullanılır.

### **D-Lighting**

D-Lighting gölgeleri parlaklaştırır, bu özelliğiyle karanlık ya da arka ışıklı fotoğraflar için idealdır.

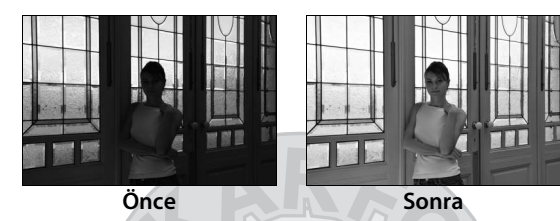

Yapılan düzeltme miktarını seçmek için ▲ veya ▼ düğmesine basın. Oluşturulan etki düzenleme ekranında önceden izlenebilir. Fotoğrafı kopyalamak için ֎ düğmesine basın.

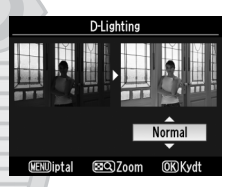

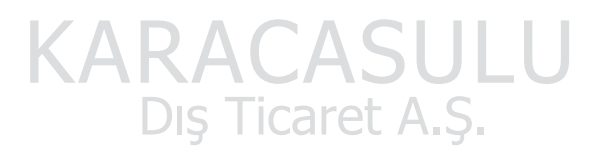

### Kırmızı Göz Düzeltme

Bu seçenek flaşın neden olduğu "kırmızı gözü" düzeltmek için kullanılır ve sadece flaş kullanılarak çekilen fotoğraflarda uygulanabilir. Kırmızı göz düzeltme için seçilen fotoğraf sağda gösterilen şekilde önceden izlenir. Kırmızı göz düzeltme

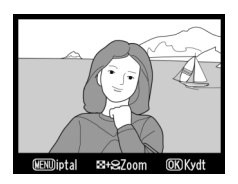

işleminin etkilerini doğrulayın ve aşağıdaki tabloda açıklandığı şekilde bir kopya oluşturun. Kırmızı göz düzeltme işlemi her zaman beklenen sonuçları vermeyebilir ve çok nadiren resmin kırmızı gözden etkilenmeyen kesimlerine uygulanabilir; bir sonraki adıma geçmeden önce önizlemeyi iyice kontrol edin.

| İşlem                                     | Kullanım                                                                                                    | Açıklama                                                                                                    |  |
|-------------------------------------------|----------------------------------------------------------------------------------------------------|----------------------------------------------------------------------------------------------------|--|
| Yakınlaştırma                             | <b>8</b> 9 + <b>5</b>                                                                                                  | End düğmesine     basın ve ana ayar     kadranını                                                                                                    |  |
| Uzaklaştırma                              | <b>₽</b> 9+                                                                                                    | sağa,<br>uzaklaştırmak için<br>sola çevirin.                                                                                                    |  |
| Resmin diğer<br>alanlarını<br>görüntüleme | E         Fotoğraf yakınlaştırıldığında, resmin           monitörde görülemeyen alanlarını         görüntülemek için E |                                                                                                    |  |
| Yakınlaştırm<br>ayı iptal<br>etme         | ARA<br>Biş 1                                                                                                    | Fotoğrafın diğer alanlarına hızlıca kaymak<br>için çoklu seçiciyi basılı tutun. 29<br>düğmesine basıldığında, ekranda o anda<br>görülebilen alan sarı bir kenarlıkla<br>gösterilir. Yakınlaştırmayı iptal etmek için<br>🛞 düğmesine basın. |  |
| Kopya<br>oluşturma                        | œ                                                                                                    | Fotoğraf makinesi seçilen fotoğraf içindeki<br>kırmızı-gözü tespit eder, bunun etkilerini<br>azaltacak şekilde işlenen bir kopya<br>oluşturulur. Fotoğraf makinesi kırmızı-<br>gözü tespit edemezse kopya oluşturulmaz.                    |  |

Seçilen fotoğrafın kesilmiş bir kopyasını oluşturun. Seçilen fotoğraf sarıyla gösterilen, seçilmiş kesim ile görüntülenir; aşağıdaki tabloda açıklandığı şekilde kesilmiş bir kopya oluşturun.

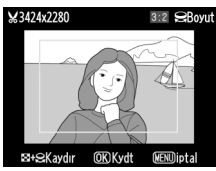

| İşlem                                 | Kullanım Açıklama    |                                                                                                    | İşlem Kullanım Açıklama |  |
|---------------------------------------|----------------------|----------------------------------------------------------------------------------------------------|-------------------------|--|
| Kesimin<br>boyutunu<br>azaltma        | <b>⊠</b> 9+ <b>∑</b> | Q düğmesine basın kesmenin<br>boyutunu azaltmak için ana ayar<br>kadranını sağa çevirin.                               |                         |  |
| Kesimin<br>boyutunu<br>artırma        | ₩ <sup>q</sup> +     | Q düğmesine basın ve kesmenin<br>boyutunu artırmak için ana ayar<br>kadranını sola çevirin.                            |                         |  |
| Kesim en-boy<br>oranını<br>değiştirme |                      | Şu en-boy oranları arasında geçiş<br>yapmak için ana komut kadranını<br>çevirin: 3 : 2, 4 : 3, 5 : 4, 1 : 1 ve 16 : 9. |                         |  |
| Kesimi taşıma                         |                      | Kesimi resmin diğer alanlarına taşımak<br>için çoklu seçiciyi kullanın.                                                |                         |  |
| Kesimi önizleme                       |                      | Kesilen resmi önizlemek için çoklu<br>seçicinin merkezine basın.                                                       |                         |  |
| Kopya<br>oluşturma                    |                      | Mevcut kesimi ayrı bir dosya olarak<br>kaydedin.                                                                       |                         |  |

Dış Ticaret A.Ş.

#### 🖉 Kırpma: Resim Kalitesi ve Boyutu

NEF (RAW), NEF (RAW) + JPEG veya TIFF (RGB) fotoğraflarından oluşturulan kopyalar iyi JPEG resim kalitesindedir (<sup>[]</sup> 83); JPEG fotoğraflarından oluşturulan kesilmiş kopyalar aslıyla aynı resim kalitesine sahiptir. Kopyanın boyutu kesim boyutu ve en-boy oranına göre değişir.

| En-boy<br>oranı | Olası boyutlar                                                                 |
|-----------------|--------------------------------------------------------------------------------|
| 3:2             | 3.424 × 2.280, 2.560 × 1.704, 1.920 × 1.280, 1.280 × 856, 960 × 640, 640 × 424 |
| 4:3             | 3.424 × 2.568, 2.560 × 1.920, 1.920 × 1.440, 1.280 × 960, 960 × 720, 640 × 480 |
| 5:4             | 3.216 × 2.568, 2.400 × 1.920, 1.808 × 1.440, 1.200 × 960, 896 × 720, 608 × 480 |
| 1:1             | 2.560 × 2.560, 1.920 × 1.920, 1.440 × 1.440, 960 × 960, 720 × 720, 480 × 480   |
| 16:9            | 3.424 × 1.920, 2.560 × 1.440, 1.920 × 1.080, 1.280 × 720, 960 × 536, 640 × 360 |

#### Kesilmiş Kopyaların Görüntülenmesi

Kesilmiş kopyalar gösterilirken izleme zoom işlevi kullanılamaz.

#### Monokrom

MENU düğmesi → 🗹 rötuş menüsü

Siyah-beyaz, Sepya veya Cyanotype (mavibeyaz tonlu) fotoğrafları kopyalayın.

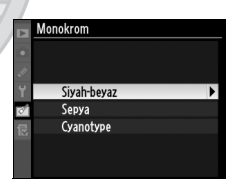

#### Sepya veya Cyanotype

seçildiğinde seçilen resmin önizlemesi görüntülenir; renk doygunluğunu artırmak için ▲ düğmesine, azaltmak için ▼ düğmesine basın. Bir monokrom kopya oluşturmak için <sup>®</sup> düğmesine basın.

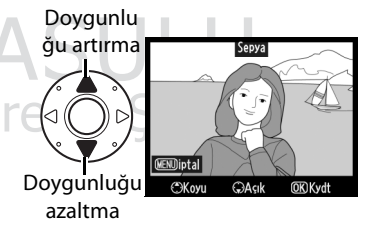

### **Filtre Efektleri**

Aşağıdaki renk filtre efektlerinden birini seçin. Filtre efektlerini aşağıda açıklanan şekilde ayarladıktan sonra, fotoğrafı kopyalamak için ⊛ düğmesine basın.

| Seçenek           | Açıklama                                                                                                    |                                                                                                    |
|-------------------|----------------------------------------------------------------------------------------------------|----------------------------------------------------------------------------------------------------|
| Gök ışığı         | Gökışığı filtresinin etkisini<br>oluşturarak, resmin maviliğini<br>azaltır. Oluşturulan etki sağda<br>gösterilen şekilde ekrandan<br>önizlenebilir. | Gók Hill<br>Gók Hill<br>Gók |
| Sıcaklık filtresi | Sıcak tonlu filtre efektlerine sahip bir kopya oluşturarak<br>kopyaya "sıcak" kırmızı bir ton verir. Efekti ekrandan<br>önizlemek mümkündür.        |                                                                                                    |

#### **Renk Dengesi**

MENU düğmesi 🔿 🗹 rötuş menüsü

Sağdaki gibi renk dengesi değiştirilmiş bir kopya oluşturmak için çoklu seçiciyi kullanın. Efekt, ekranda kırmızı, yeşil ve mavi histogramlarla (D 228) görüntülenerek kopyadaki tonların dağılımı gösterilir. Fotoğrafı kopyalamak için 🛞 düğmesine basın.

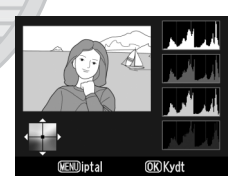

Yeşil miktarını artırın Mavi miktarını artırın artırın

Macenta miktarını artırın

#### 🖉 Yakınlaştırma

Ekranda görüntülenen resmi yakınlaştırmak için Q düğmesine basın, ana ayar kadranını sağa çevirin ve ardından Q düğmesini serbest bırakın. Histogram yalnızca görüntünün monitörde görülebilen kısmının verilerini göstermek için güncellenir. Yakınlaştırma ile gösterilen alanı seçmek için, Q düğmesine

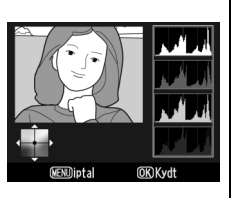

basın ve çoklu seçiciyi kullanın. Yakınlaştırmadan çıkmak için, 🖬 ९ düğmesine basın ve ana ayar kadranını sola çevirin.

#### **Resim Kaplama**

MENU düğmesi → 🗹 rötuş menüsü

Resim kaplama, orijinalinden ayrı kaydedilen bir fotoğraf oluşturmak üzere mevcut iki NEF (RAW) fotoğrafını birleştirir; fotoğraf makinesi resim sensöründen gelen RAW verilerinden faydalanılarak alınan sonuçlar resim görüntüleme uygulamalarında birleştirilen fotoğraflara göre fark edilir ölçüde daha iyidir. Yeni fotoğraf geçerli resim kalitesi ve boyut ayarlarında kaydedilir; bir kaplama oluşturmadan önce, resim kalitesini ve boyutunu ayarlayın ( $\square$  83, 86; tüm seçenekler uygulanabilir). Bir NEF (RAW) kopyası oluşturmak için, **NEF (RAW)** resim kalitesini seçin.

## 1 Resim kaplama seçeneğini seçin.

Resim kaplama seçeneğini vurgulayın ve ▶ düğmesine basın. Sağda gösterilen iletişim

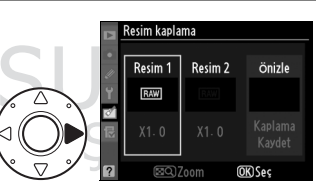

kutusu, Resim 1 vurgulanmış şekilde görüntülenecektir.

## **2** NEF (RAW) resimlerini görüntüleyin

Yalnızca bu fotoğraf makinesiyle oluşturulan NEF (RAW) görüntülerini listeleyen

Resim kaplama Resim 1 ок

bir resim seçeneğini göstermek için ® düğmesine basın.

#### 3 Bir fotoğraf seçin.

Örtüdeki ilk fotoğrafı vurgulayın. Vurgulanan fotoğrafı tam ekran olarak görüntülemek icin, 🔜 🤉 düğmesine basın ve basılı tutun. Vurgulanan fotoğrafı seçmek ve önizleme ekranına dönmek için 🐵 düğmesine basın.

Dış Ticaret A.Ş.

#### 4 İkinci fotoğrafı seçin.

Seçilen resim Resim 1 olarak görünür. 🕨 düğmesine basarak Resim 2'yi vurgulayın ve ikinci fotoğrafı secmek icin 2.-3. adımlarını tekrarlayın.

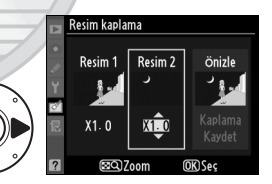

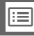

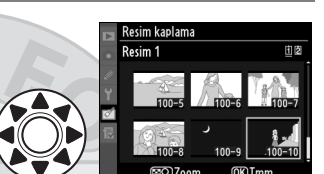

## **5** Kazancı ayarlayın.

Resim 1 veya Resim 2'yi vurgulayın ve resim 1 için 0,1 ve 2,0 arasında kazanç değeri seçmek üzere ▲ veya ▼

düğmelerine basarak örtü için

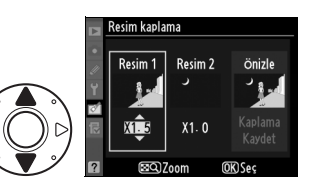

pozlamayı optimize edin. İkinci resim için tekrar edin. Varsayılan değer 1,0'dır; 0,5 seçildiğinde kazanç yarıya inerken, 2,0 seçildiğinde kazanç iki katına çıkar. Kazancın etkileri **Önizle** sütununda görülebilir.

6 Önizle sütununu vurgulamak için ◄ veya ► düğmesine basın.

## **7** Örtüyü önizleyin.

Kaplama seçeneğini vurgulamak için ▲ veya ▼ düğmesine ve sonra ® düğmesine basın (örtüyü bir önizleme görüntülemeden

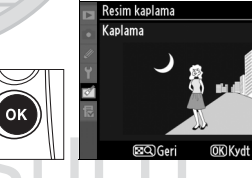

kaydetmek için, **Kaydet** seçeneğini vurgulayın ve ® düğmesine basın). 5. Adıma dönmek ve yeni fotoğraflar seçmek ya da kazancı ayarlamak için, 🖬 Q düğmesine basın.

## 8 Örtüyü kaydedin.

Örtüyü kaydetmek için önizleme görüntülenirken ® düğmesine basın. Örtü oluşturulduktan sonra, elde edilen resim ekranda tam erkan görüntülenir.

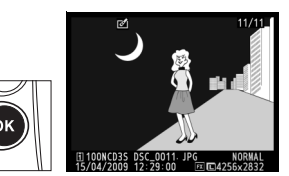

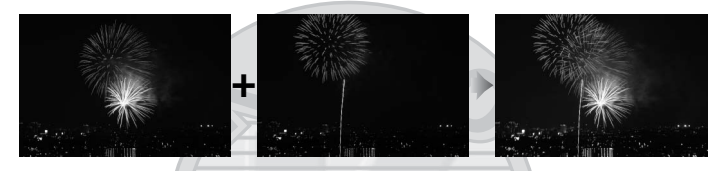

#### 🔽 Resim Kaplama

Sadece D3S ile oluşturulan NEF (RAW) fotoğrafları resim kaplama için seçilebilir. Diğer resimler seçim iletişim kutusunda görüntülenmez. Sadece aynı resim alanı ve bit derinliğine sahip NEF (RAW) fotoğrafları birleştirilebilir.

Örtü **Resim 1** için seçilen fotoğraf ile aynı fotoğraf bilgilerine (kayıt tarihi, ölçüm, perde hızı, diyafram açıklığı, pozlama modu, pozlama telafisi, odak uzaklığı ve resim yönelimi dahil) ve beyaz dengesi ve Picture Control değerlerine sahiptir. Geçerli resim yorumu, kaydedildiğinde kaplamaya iliştirilir; ancak, telif hakkı bilgisi kopyalanmaz. NEF (RAW) formatında kaydedilen örtüler **NEF (RAW) kaydı** menüsünde **Tür** için seçilen sıkıştırmayı kullanır ve orijinal resimlerle aynı bit derinliğine sahiptir; JPEG örtüleri boyut öncelikli sıkıştırma kullanılarak kaydedilir.

#### NEF (RAW) fotoğraflarının JPEG kopyalarını oluşturun.

## 1 NEF (RAW) işleme öğesini seçin.

**NEF (RAW) işleme** öğesini vurgulayın ve yalnızca bu fotoğraf makinesiyle

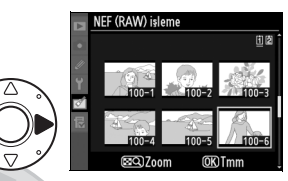

oluşturulan NEF (RAW) görüntülerini listeleyen bir resim seçeneği göstermek için ► düğmesine basın.

## **2** Bir fotoğraf seçin.

Bir fotoğrafi vurgulamak için çoklu seçiciyi kullanın (vurgulanan fotoğrafi tam kare izlemek için, 🔊 düğmesine basın ve basılı tutun).

basın ve basılı tutun). Vurgulanan fotoğrafı seçmek ve sonraki adıma geçmek için ® düğmesine basın.

KARACASULU Dış Ticaret A.Ş.

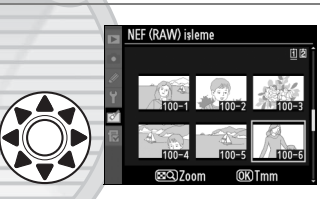

## **3** NEF (RAW) işleme ayarlarını yapın.

Resim kalitesi (III 83), resim boyutu (IIII 86), beyaz dengesi (IIII 150), pozlama telafisi (IIII 134), Picture Control (IIII 170; Picture Control ızgarasının görüntülenemeyeceğini not edin) ve yüksek ISO kumlanma azaltma (IIII 291), renk boşluğu (IIII 183) ve JPEG kopya için vinyet kontrolünü (IIII 290) seçin. Beyaz dengesi ve vinyet kontrolünün çoklu pozlamalarla veya resim kaplama ile oluşturulan resimlerle kullanılamadığını ve pozlama telafisi artımlarının çekim modunda kullanılandan farklı olduğunu not edin.

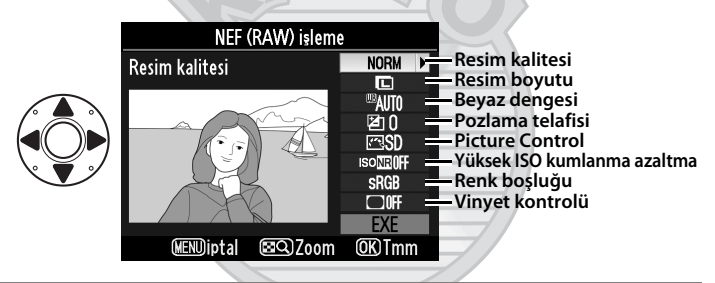

4 Fotoğrafı kopyalayın.

EXE öğesini vurgulayın ve seçilen fotoğrafın bir JPEG kopyasını oluşturmak için düğmesine basın. Fotoğrafı kopyalamadan çıkmak için, MENU düğmesine basın.

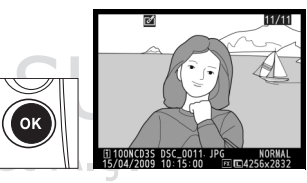

:=

Seçilen fotoğrafların küçük kopyalarını oluşturun.

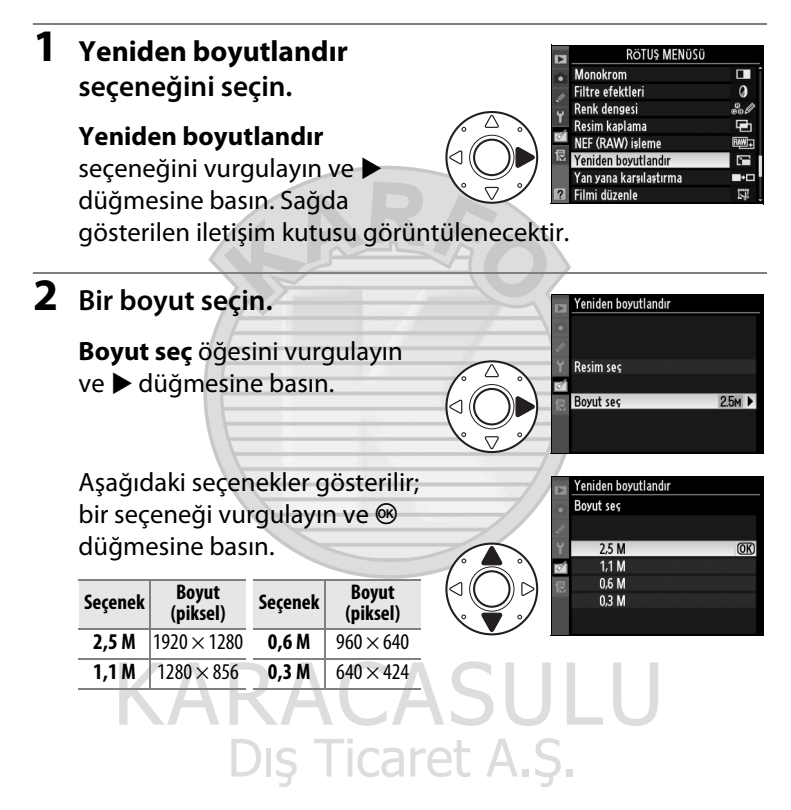

## **3** Fotoğrafları seçin.

**Resim seç** seçeneğini vurgulayın ve ► düğmesine basın.

Sağda gösterilen iletişim kutusu görüntülenir; çoklu seçiciyle resimleri vurgulayın ve seçmek veya seçimi iptal etmek için çoklu seçicinin merkezine basın (vurgulanan

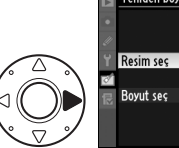

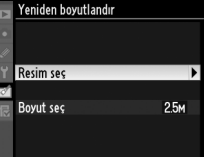

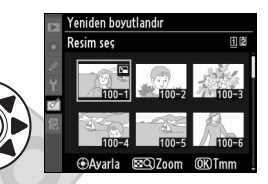

fotoğrafı tam kare izlemek için, 🕿 düğmesine basın ve basılı tutun). Seçilen fotoğraflar 🖬 simgesiyle işaretlenir. Ayarlar tamamlandığında 🛞 düğmesine basın. Resim alanı ayarı 5 : 4 (© 79)'te çekilen fotoğrafların yeniden boyutlandırılamayacağını unutmayın.

## 4 Yeniden boyutlandırılan kopyaları kaydedin.

Bir onay iletişim kutusu görüntülenecektir. **Evet**'i vurgulayın ve yeniden boyutlandırılan kopyaları kaydetmek için ® düğmesine basın.

#### 🖉 Yeniden Boyutlandırılan Kopyaların Görüntülenmesi

Yeniden boyutlandırılan kopyalar gösterilirken izleme zoom işlevi kullanılamaz.

## Resim Kalitesi Dış Ticaret A.Ş.

NEF (RAW), NEF (RAW) + JPEG veya TIFF (RGB) fotoğraflarından oluşturulan kopyalar iyi JPEG resim kalitesindedir (C 83); JPEG fotoğraflarından oluşturulan kopyalar aslıyla aynı resim kalitesine sahiptir.

Rötuşlu kopyaları orijinal fotoğraflar ile karşılaştırın.

### 💵 Yan Yana Karşılaştırma Yapma

## **1** Yan yana karşılaştırma seçeneğini seçin.

Yan yana karşılaştırma seçeneğini vurgulayın ve fotoğraf seçme iletişim

kutusunu görüntülemek için ▶ düğmesine basın.

## **2** Bir fotoğraf seçin.

Fotoğrafı vurgulamak için çoklu seçiciyi kullanın ve ® düğmesine basın. Sadece rötuşlu kopyalar (bir 2 simgesiyle gösterilir) veya

rötuşlanmış fotoğraflar seçilebilir. Vurgulanan fotoğrafı tam ekran olarak görüntülemek için, 🖬 ९ düğmesine basın ve basılı tutun.

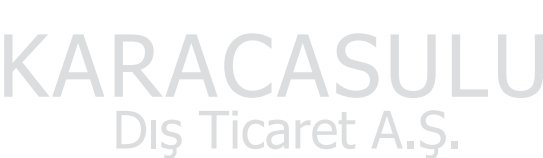

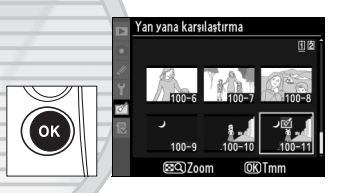

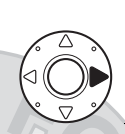

|        | DETUS MENOCO           |       |
|--------|------------------------|-------|
|        | ROTUS MENUSU           |       |
| •      | Monokrom               |       |
|        | Filtre efektleri       | 0     |
| υ<br>υ | Renk dengesi           | 800   |
| 1      | Resim kaplama          | -     |
| Ø      | NEF (RAW) işleme       | BAW . |
| N.     | Yeniden boyutlandır    | 1     |
|        | Yan yana karşılaştırma | •     |
| ?      | Filmi düzenle          | Ę.    |

## **3** Kopyayı orijinali ile karşılaştırın.

Kaynak resim solda, rötuşlanmış kopya sağda ve kopyayı oluşturmak için kullanılan seçenekler ekranın en üst bölümünde görüntülenir. Kaynak resim ve rötuşlu kopya arasında gecis

#### Kopyayı oluşturmak için kullanılan seçenekler

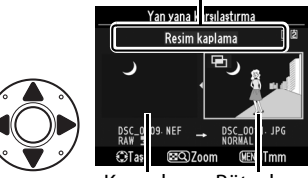

Kaynak Rötuşlu resim kopya

yapmak için ◀ veya ▶ düğmesine basın. Vurgulanan resmi tam ekran olarak görüntülemek için, ⊠<sup>Q</sup> düğmesine basın ve basılı tutun. Kopya, **Resim kaplama** kullanılarak iki resimden oluşturulmuşsa, diğer kaynak resmi görüntülemek için ▲ veya ▼ düğmesine basın. Menü rötuşlamadan çıkmak için, MENU düğmesine basın. Vurgulanan resim seçiliyken Adım 2'ye dönmek için düğmesine basın.

#### 🔽 Yan Yana Karşılaştırma

Kopya, korunan bir fotoğraftan oluşturulmuşsa (D 238), silinmiş veya gizli ise (D 275), farklı bir yuvadaki kart üzerinde ise veya ekli resim doğrulama bilgisi içeriyorsa (D 334) kaynak resim görüntülenmez.

KARACASULU Dış Ticaret A.Ş.

## ll Menüm: Özel Menü Oluşturma

MENU düğmesi

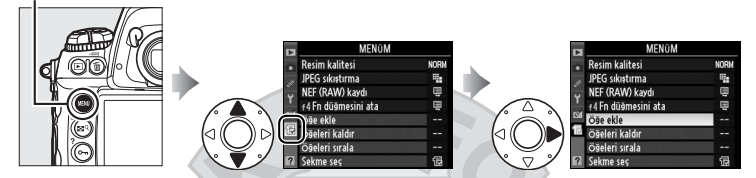

**Menüm** seçeneği hızlı erişim için izleme, çekim, Özel Ayarlar, ayarlar ve rötuş menülerinden alınmış seçeneklerden bir liste oluşturmak ve bu listeyi düzenlemek amacıyla kullanılabilir (20 öğeye kadar). İstenirse, Menüm (C 363) yerine son ayarlar görüntülenebilir.

Seçenekler aşağıda açıklanan şekilde eklenebilir, silinebilir veya yeniden düzenlenebilir.

## <u>Menüm'e Seçenek Ekleme</u>

1 Öğe ekle seçeneğini seçin.

Menüm menüsünde (湿), **Öğe** ekle seçeneğini vurgulayın ve ▶ düğmesine basın.

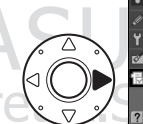

| N | MENÜM              |      |
|---|--------------------|------|
| • | Resim kalitesi     | NORM |
|   | JPEG sıkıştırma    | -    |
| ت | NEF (RAW) kaydı    | Ē    |
|   | f4Fn düğmesini ata | Ē    |
| ø | Öğe ekle           |      |
| R | Öğeleri kaldır     |      |
|   | Öğeleri sırala     |      |
| ? | Sekme seç          | ß    |

## **2** Menü seçin.

Eklemek istediğiniz seçeneği içeren menünün adını vurgulayın ve ▶ düğmesine basın.

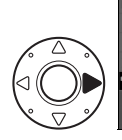

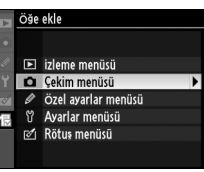

## **3** Bir öğe seçin.

İstediğiniz menü öğesini vurgulayın ve ® düğmesine basın.

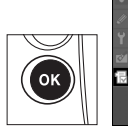

#### öğe ekle 🗖 Çekim menüsü sırası 🛛 Çekim menüsünü sıfırla

Genişletilmiş menü sıraları Klasörü Etkinlestir Dosya adlandırma Yuva 2 Resim kali<u>tesi</u> Resim boyutu

## 4 Yeni öğeyi konumlandırın.

Yeni öğeyi Menüm içinde yukarı-aşağı taşımak için 🔺 veya 🔻 düğmesine basın. Yeni öğe eklemek için 🐵 düğmesine basın.

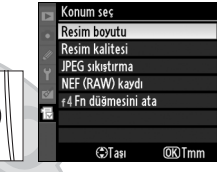

|   | Resim boyutu        |               |      |
|---|---------------------|---------------|------|
|   | Resim kalitesi      |               | NORM |
|   | JPEG sıkıştırma     |               |      |
|   | NEF (RAW) kaydı     |               | Ē    |
| 8 | f4 Fn düğmesini ata |               | Ē    |
| 4 |                     |               |      |
|   |                     |               |      |
|   | (DTaşı              | <b>OK</b> Tmm |      |
|   |                     |               |      |

## 5 Başka öğeler ekleyin.

Menüm'de görüntülenen öğeler bir onay işareti ile gösterilir. Bir 🛛 simgesi ile gösterilen öğeler seçilemez. Ek öğe seçmek için 1.-4. adımları tekrar edin.

| ge | ekie 🖬         |
|----|----------------|
|    | Çekim menüsü s |
| Z  | Cekim menüsüni |

- rası sıfırla Genişletilmiş menü sıraları Klasörü Etkinleştir Dosya adlandırma (OK) Yuva 2 Resim kalitesi
- Resim boyutu

KARACASULU Dış Ticaret A.Ş.

## <u>Menüm menüsünden Seçenek Silme</u>

## 1 Öğeleri kaldır seçeneğini seçin.

Menüm menüsünde (囹), **Öğeleri kaldır** seçeneğini vurgulayın ve ▶ düğmesine basın.

## **2** Öğe seçin.

Öğeleri vurgulayın ve seçmek ya da seçimi kaldırmak için ► düğmesine basın. Seçilen öğeler bir onay işareti ile gösterilir.

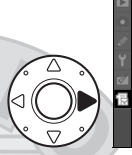

| Ogeleri Kaldır |                     |       |  |  |  |  |  |
|----------------|---------------------|-------|--|--|--|--|--|
|                | işlem tamam         |       |  |  |  |  |  |
| V              | Resim boyutu        | ▶Ayar |  |  |  |  |  |
|                | Resim kalitesi      |       |  |  |  |  |  |
|                | JPEG sıkıştırma     |       |  |  |  |  |  |
|                | NEF (RAW) kaydı     |       |  |  |  |  |  |
|                | f4 Fn düğmesini ata |       |  |  |  |  |  |
|                |                     |       |  |  |  |  |  |

## **3** İşlem tamam seçeneğini seçin.

İşlem tamam seçeneğini vurgulayın ve ® düğmesine basın. Bir onay iletişim kutusu görüntülenecektir.

# u OK

işlem tamam ☑ Resim boyutu □ Resim kalitesi □ JPEG sıkıştırma (OK)

□ NEF (RAW) kayd

Öğeleri kaldı

🗆 🖞 f4 Fn düğmesini ata

## **4** Seçilen öğeleri silin.

Seçilen öğeyi silmek için 🐵 düğmesine basın.

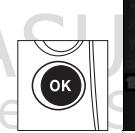

islem tamam Com Rotim Rolifest Com Sesilen öğe silinsin mi? Com Evet GE®iptal

### Menüm menüsünden Öğe Silme

Menüm menüsünde vurgulanmakta olan öğeyi silmek için, f düğmesine basın. Bir onay iletişim kutusu görüntülenecektir; seçilen öğeyi Menüm menüsünden çıkarmak için fi düğmesine tekrar basın.

## <u>Menüm menüsündeki Seçenekleri</u> <u>Yeniden Düzenleme</u>

## 1 Öğeleri sırala seçeneğini seçin.

Menüm menüsünde (圈), **Öğeleri sırala** seçeneğini vurgulayın ve ▶ düğmesine basın.

## **2** Bir öğe seçin.

Taşımak istediğiniz öğeyi vurgulayın ve @ düğmesine basın.

## **3** Öğeyi konumlandırın.

Öğeyi Menüm içinde yukarı veya aşağı taşımak için ▲ veya ▼ düğmesine ve ardından düğmesine basın. Ek öğeler konumlandırmak için 2.–3. Adımları tekrar edin.

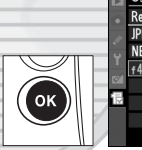

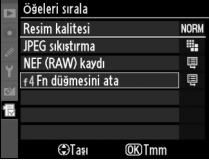

**OK)**Öğeleri seç

Öğeleri sırala Resim kalitesi

JPEG sıkıştırma

NEF (RAW) kaydi

4 Fn düğmesini ata

NORM

-

Ħ

ų.

#### Menüm menüsündeki Öğeleri Yeniden Düzenleme

Menüm menüsünde vurgulanmakta olan öğe, ⊠<sup>Q</sup> düğmesine basılarak ve ▲ veya ▼ düğmesine basılarak yukarı ve aşağı taşınabilir. İşlem tamamlandığında ⊠<sup>Q</sup> düğmesini bırakın.

JIŞ HCAPET A.Ş.

## Son Ayarları Görüntüleme

En son kullanılan yirmi ayarı görüntülemek için, **湿 Menüm** > **Sekme seç** için **圖 Son ayarlar** seçeneğini seçin.

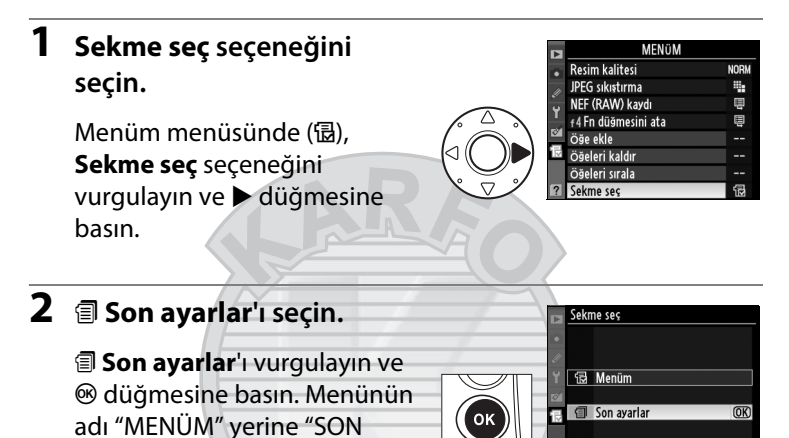

Menü öğeleri kullanıldıkça son ayarlar menüsünün üst kısmına eklenecektir. Menüm'ü tekrar görüntülemek için, 🗐 Son ayarlar > Sekme seç için 🗟 Menüm'ü seçin.

#### 🖉 Son Ayarlar Menüsünden Öğelerin Kaldırılması

AYARLAR" olarak değişecektir.

Son ayarlar menüsünden bir öğe kaldırmak için, öğeyi vurgulayın ve düğmesine basın. Bir onay iletişim kutusu görüntülenecektir; seçilen öğeyi silmek için fi düğmesine tekrar basın.

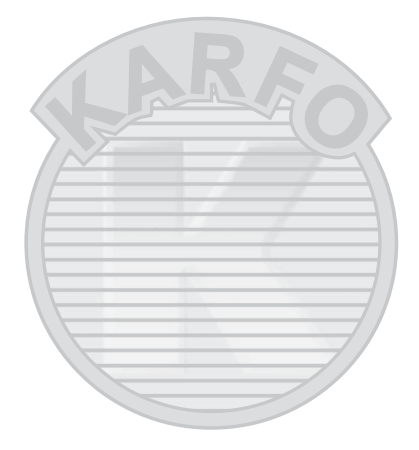

## KARACASULU Dış Ticaret A.Ş.

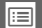

# **Teknik Notlar**

## – Fotoğraf Makinesi Bakımı, Seçenekler ve Kaynaklar

Uyumlu aksesuarlar, fotoğraf makinesinin temizlenmesi ve muhafaza edilmesi ve bir hata mesajı görüntülendiğinde veya fotoğraf makinesini kullanırken sorunlarla karşılaştığınızda ne yapacağınız konusunda bilgi edinmek için bu bölümü okuyun.

| Uyumlu Lensler                            |     |
|-------------------------------------------|-----|
| Diğer Aksesuarlar                         |     |
| Fotoğraf Makinesinin Bakımı               |     |
| Depolama                                  |     |
| Temizleme                                 |     |
| Sensör Koruyucu Filtre                    |     |
| Netleme Ekranını Değiştirme               |     |
| Saat Pilini Değiştirme                    |     |
| Fotoğraf Makinesi ve Pil Bakımı: Önlemler |     |
| Varsayılan Ayarlar                        |     |
| Pozlama Programı                          |     |
| Sorun Giderme                             |     |
| Hata Mesajları                            | 403 |
| Teknik Özellikler                         | 408 |
| Pilleri Kalibre Etme                      | 417 |
| Onaylı Bellek Kartları                    | 419 |
| Bellek Kartı Kapasitesi                   | 420 |
| Pil Ömrü                                  |     |

## **Uyumlu Lensler**

| Fotoğraf makinesi ayarı           |                                                                           | Netleme modu          |                       |   | Pozlama<br>modu       |                        | Ölçüm sistemi  |                        |                         |
|-----------------------------------|---------------------------------------------------------------------------|-----------------------|-----------------------|---|-----------------------|------------------------|----------------|------------------------|-------------------------|
|                                   |                                                                           | S                     | M (elektronik         |   | Р                     | A                      | Ø              |                        | ۲                       |
| Lens/aksesuar                     |                                                                           | C                     | telemetreli)          | m | S                     | M                      | 3D             | Renk                   | ·                       |
| CPU lensler <sup>1</sup>          | G veya D Tipi AF NIKKOR <sup>2</sup><br>AF-S, AF-I NIKKOR                 | ~                     | ~                     | ~ | ~                     | ~                      | ~              | _                      | <b>✓</b> <sup>3</sup>   |
|                                   | PC-E NIKKOR serisi                                                        | -                     | ✓ 5                   | ~ | <b>√</b> <sup>5</sup> | <b>✓</b> <sup>5</sup>  | ✓ <sup>5</sup> | —                      | <b>✓</b> <sup>3,5</sup> |
|                                   | PC Micro 85mm f/2.8D <sup>4</sup>                                         | -                     | ✓5                    | V | —                     | <b>✓</b> <sup>6</sup>  | ~              | —                      | <b>✓</b> <sup>3,5</sup> |
|                                   | AF-S / AF-I Teleobjektif<br>dönüştürücü <sup>7</sup>                      | ✔8                    | ✔8                    | V | r                     | ~                      | ~              | _                      | ✓3                      |
|                                   | Diğer AF NIKKOR (F3AF<br>lensleri hariç)                                  | <b>V</b> <sup>9</sup> | <b>√</b> <sup>9</sup> | × | r                     | ~                      | _              | ~                      | <b>✓</b> <sup>3</sup>   |
|                                   | AI-P NIKKOR                                                               | —                     | ✓ <sup>10</sup>       | V | V                     | ~                      | —              | ~                      | <b>✓</b> <sup>3</sup>   |
| CPU olmayan lensler <sup>11</sup> | Al-, Al-modifiye,<br>NIKKOR veya Nikon Serisi<br>E lensleri <sup>12</sup> |                       | ✔ 10                  | ~ | _                     | ✓ 13                   | _              | ✓ <sup>14</sup>        | ✓ 15                    |
|                                   | Medical-NIKKOR 120mm<br>f/4                                               | _                     | ~                     | V | Ŧ                     | ✓ 16                   | _              | _                      | —                       |
|                                   | Reflex-NIKKOR                                                             |                       |                       | V | 77                    | <b>V</b> <sup>13</sup> |                | —                      | ✓ <sup>15</sup>         |
|                                   | PC-NIKKOR                                                                 |                       | ✓ 5                   | V | _                     | <b>✓</b> <sup>17</sup> | —              | —                      | ~                       |
|                                   | Al-tipi Teleobjektif<br>dönüştürücü <sup>18</sup>                         | -                     | ✔8                    | V | _                     | ✓ <sup>13</sup>        | _              | <b>✓</b> <sup>14</sup> | ✔ <sup>15</sup>         |
|                                   | PB-6 Bellows Focusing<br>Attachment <sup>19</sup>                         | _                     | ✔ 8                   | ~ | -                     | ✓ <sup>20</sup>        | -              | -                      | ~                       |
|                                   | Otomatik uzatma halkası<br>(PK-serisi 11A, 12 veya 13;<br>PN-11)          |                       | <b>1</b>              | ~ | J                     | <b>1</b> 3             | f              | _                      | ~                       |

- 1 IX-NIKKOR lensler kullanılamaz.
- 2 VR lenslerde Titreşim Azaltma (VR) desteklenir.
- 3 Noktasal ölçüm seçilen odak noktasını ölçer (🕮 116).
- 4 Fotoğraf makinesinin pozometre ve flaş kontrol sistemleri, lens kaydırılırken ve/ veya yatırılırken ya da maksimum açıklık dışında bir açıklık kullanıldığında düzgün işlev görmeyebilir.
- 5 Kaydırma ya da yatırma durumunda kullanılamaz.
- 6 Sadece manuel mod.
- 7 Sadece AF-S ve AF-I lensler ile kullanılabilir (D 368).
- 8 Maksimum etkili diyafram açıklığı f/5.6 veya daha hızlı.

X

- 9 Minimum netleme uzaklığında AF 80–200mm f/2.8, AF 35–70mm f/2.8, AF 28– 85mm f/3.5–4.5 <Yeni> veya AF 28–85mm f/3.5–4.5 lens ile maksimum yakınlaştırmada odaklanırken, vizördeki görüntü düzlemi üzerindeki resim odakta değilse net görüntü işareti görüntülenebilir. Vizördeki resim netlenene kadar netlemeyi manuel olarak ayarlayın.
- 10 Maksimum diyafram açıklığı f/5.6 veya daha hızlı.
- 11 Bazı lensler kullanılamaz (bkz. sayfa 369).
- 12 Al 80–200mm f/2.8 ED tripod yuvasının dönüş menzili fotoğraf makinesi gövdesiyle sınırlıdır. Fotoğraf makinesine Al 200–400mm f/4 ED monte edildiğinde filtreler değiştirilemeyebilir.
- 13 Maksimum diyafram açıklığı **CPU olmayan lens verileri** (C 214) kullanılarak belirtilmiş ise, açıklık değeri vizör ve kontrol panelinde görüntülenir.
- 14 Kullanılabilmesi için lens odak uzaklığı ve maksimum açıklığın **CPU olmayan lens verileri** kullanılarak belirlenmiş olması gerekir (<sup>C</sup> 214). İstediğiniz sonuçları elde edemezseniz, nokta veya merkez ağırlıklı ölçümü kullanın.
- 15 Kesinliği artırmak için, lens odak uzaklığı ve maksimum diyafram açıklığı **CPU olmayan lens verileri** seçeneğini kullanarak belirleyin (
  214).
- 16 Bir adım veya daha fazla flaş senk hızından daha düşük obtüratör hızlarında manuel pozlama modlarında kullanılabilir.
- 17 Pozlama lens açıklığının önceden ayarlanması yoluyla belirlenir. Diyafram öncelikli otomatik pozlama modunda, AE kilitleme işleminden ve lensi kaydırmadan önce lens diyafram halkasını kullanarak açıklığı önceden belirleyin. Manuel pozlama modunda, lensi kaydırmadan önce lens diyafram halkasını kullanarak açıklığı önceden ayarlayın ve pozlamayı belirleyin.
- 18 Al 28–85mm f/3.5–4.5, Al 35–105mm f/3.5–4.5, Al 35–135mm f/3.5–4.5 veya AF-S 80–200mm f/2.8D ile kullanıldığında poz dengelemesi gerekir. Ayrıntılar için teleobjektif dönüştürücü kılavuzuna bakın.
- 19 PK-12 veya PK-13 otomatik uzatma halkası gerektirir. Fotoğraf makinesi yönelimine bağlı olarak PB-6D gerekebilir.
- 20 Önayarlı diyafram kullanın. Diyafram öncelikli otomatik pozlama modunda, pozlamayı belirlemeden ve fotoğraf çekmeden önce netleme ataşmanını kullanarak açıklığı ayarlayın.

iş licaret A.Ş.

• PF-4 Reprocopy Outfit, PA-4 Fotoğraf Makinesi Tutucusu gerektirir.

#### CPU ve G ve D Tipi Lenslerin Tanınması

CPU lensler CPU kontakları, G ve D tipi lensler ise lens cercevesi üzerindeki bir harf ile tanınabilir. G tipi lenslerde lens divafram halkası bulunmaz.

CPU kontakları

Diyafram halkası

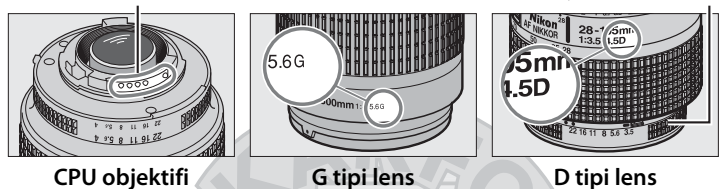

#### AF-S/AF-I Teleobjektif dönüştürücü

AF-S/AF-I teleobjektif dönüştürücü aşağıdaki AF-S ve AF-I lensler ile kullanılabilir:

- AE-S VR Micro 105mm f/2.8G ED<sup>1</sup>
   AE-I 500mm f/4D ED<sup>2</sup>
- AF-S VR 200mm f/2G ED
- AE-S VR 300mm f/2.8G FD
- AF-S 300mm f/2.8D ED II
- AF-S 300mm f/2.8D ED
- AF-I 300mm f/2.8D FD
- AF-S 300mm f/4D ED<sup>2</sup>
- AF-S 400mm f/2.8D FD II
- AF-S 400mm f/2.8D ED
- AF-I 400mm f/2.8D ED
- AF-S 500mm f/4D ED II<sup>2</sup>
- AF-S 500mm f/4D ED<sup>2</sup>
- Otomatik netleme desteklenmez.
- 2 Otomatik netleme TC-17E II/TC-20E II AF-S teleobjektif dönüstürücü ile kullanıldığında desteklenmez.

#### 🖉 Lens f-değeri

Lens adlarında belirtilen f-değeri lensin maksimum diyafram açıklığıdır.

- AF-S 600mm f/4D ED II<sup>2</sup>
- AF-S 600mm f/4D ED<sup>2</sup>
- AF-I 600mm f/4D ED<sup>2</sup>
- AF-S NIKKOR 70–200mm f/2.8G FD VR II
- AF-S VR 70–200mm f/2.8G ED
- AF-S 80–200mm f/2.8D FD
- AF-S VR 200–400mm f/4G ED<sup>2</sup>
- AF-S NIKKOR 400mm f/2.8G ED VR
- AF-S NIKKOR 500mm f/4G ED VR<sup>2</sup>
- AF-S NIKKOR 600mm f/4G ED VR<sup>2</sup>

X

#### 🖉 Uyumlu CPU Olmayan Lensler

Lens verileri **CPU olmayan lens verileri** (C 214) kullanılarak belirtilmişse, CPU lensler ile yararlanılan özelliklerin birçoğu CPU olmayan lensler ile de kullanılabilir. Lens verileri belirtilmemiş ise, renkli matris ölçümü kullanılamaz ve merkez ağırlıklı ölçüm, matris ölçümü seçildiğinde kullanılır.

CPU olmayan lensler sadece açıklığın lens diyafram halkası kullanılarak belirlendiği **A** ve **h** pozlama modlarında kullanılabilir. Maksimum diyafram açıklığı **CPU olmayan lens verileri** seçeneği kullanılarak belirtilmemişse, fotoğraf makinesi diyafram göstergesi maksimum açıklıktan itibaren stop sayısını gösterecektir; gerçek diyafram değeri lens diyafram halkasından okunmalıdır. **P** ve **5** pozlama modlarında otomatik olarak diyafram öncelikli otomatik seçilir. Üst kontrol panelindeki pozlama mod göstergesi (**P** veya **5**) yanıp söner ve vizörde **A** görüntülenir.

#### Vyumsuz Aksesuarlar ve CPU Olmayan Lensler

Aşağıdakiler D3S ile kullanılaMAZ:

- TC-16AS AF teleobjektif dönüştürücü F3AF için AF lensleri (AF 80mm f/2.8,
- Al olmayan lensler
- AU-1 netleme birimi gerektiren (400mm f/4.5, 600mm f/5.6, 800mm f/8, 1200mm f/11) lensler
- Balık gözü (6mm f/5.6, 7,5mm f/5.6, 8mm f/8, OP 10mm f/5.6)
- 2,1cm f/4
- Genişletme Halkası K2
- 180–600mm f/8 ED (seri no 174041– 174180)
- 360–1200mm f/11 ED (seri no 174031–174127)
- 200–600mm f/9.5 (seri no 280001– 300490)

- F3AF için AF lensleri (AF 80mm f/2.8, AF 200mm f/3.5 ED, AF Telekonvertör TC-16)
- PC 28mm f/4 (seri no 180900 veya daha eski)
- PC 35mm f/2.8 (seri no 851001– 906200)
- PC 35mm f/3.5 (eski tip)
- 1000mm f/6.3 Refleks (eski tip)
- Reflex 1000mm f/11 (seri no 142361– 143000)
- Reflex 2000mm f/11 (seri no 200111– 200310)

#### 🖉 Resim Açısı ve Odak Uzaklığı

D3S, 35mm (135) formatlı fotoğraf makinelerine ait Nikon lensler ile kullanılabilir. **Otmtk DX kesme** açık ise ve 35mm formatlı lens takılmışsa, resim açısı 35mm film ile aynıdır (36,0 × 23,9 mm); bir DX lens takılmışsa, resim açısı otomatik olarak 23,5 × 15,6 mm'ye (DX biçimi) ayarlanır.

Mevcut lensten farklı bir resim açısı belirlemek için **Otmtk DX kesme** seçeneğini kapatın ve **FX (36×24), 1,2× (30×20), DX (24×16)** ve **5 : 4 (30×24)** seçeneklerini seçin. 35mm formatlı lens takılmışsa, resim açısı **DX (24×16)** seçilerek 1,5× veya **1,2× (30×20)** seçilerek 1,2× azaltılabilir, daha küçük bir alana maruz bırakmak için en boy oranı şu seçimle değiştirilebilir: **5 : 4 (30×24)**.

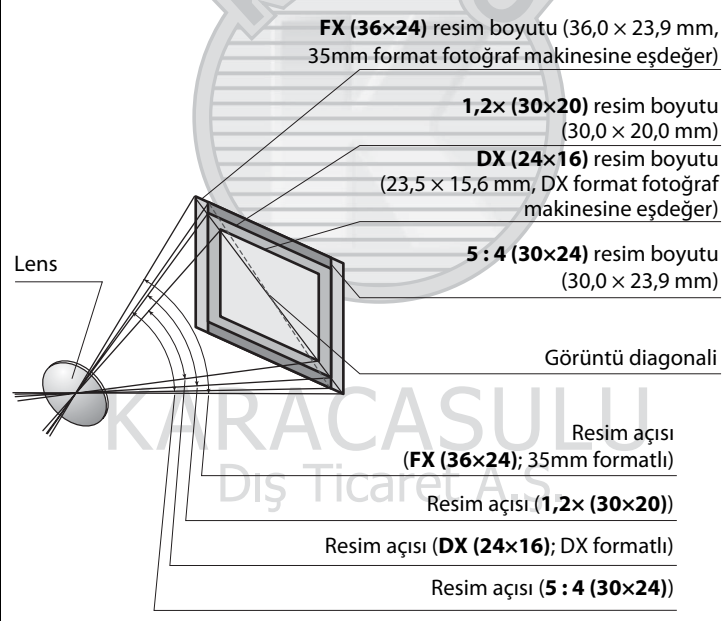
#### 🖉 Resim Açısı ve Odak Uzaklığı (Devam)

DX (24×16) resim açısı 35mm biçimli resim açısından 1,5 kat daha küçüktür, 1,2× (30×20) resim açısı yaklaşık 1,2 kat daha küçüktür ve 5:4 (30×24) resim açısı yaklaşık 1,1 kat daha küçüktür. DX (24×16) seçiliyken lenslerin odak uzaklığını 35mm biçiminde hesaplamak için, lenslerin odak uzaklığını yaklaşık 1,5 ile, 1,2× (30×20) seçiliyken yaklaşık 1,2 ile veya 5:4 (30×24) seçiliyken yaklaşık 1,1 ile (örneğin, 50mm lensin 35mm formatta efektif odak uzaklığı DX (24×16) seçiliyken 75 mm, 1,2× (30×20) seçiliyken 60 mm veya 5:4 (30×24) seçiliyken 55 mm'dir).

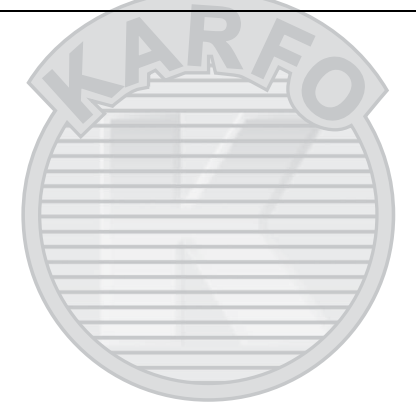

KARACASULU Dış Ticaret A.Ş.

Ž

# Diğer Aksesuarlar

Bu kılavuz hazırlandığı sırada, D3S için aşağıdaki aksesuarlar mevcuttu.

| Güç kaynakları              | <ul> <li>EN-EL4a ve EN-EL4 Şarj edilebilir Li-ion Piller (<sup>CD</sup> 26, 28): Ek<br/>EN-EL4a/EN-EL4 pilleri yerel satıcılardan ve Nikon servis<br/>temsilcilerinden edinilebilir. Bu piller MH-22 veya MH-21<br/>hızlı şarj cihazı kullanılarak şarj ve kalibre edilebilir.</li> <li>MH-22 ve MH-21 Hızlı Şarj Üniteleri (<sup>CD</sup> 26, 417): EN-EL4a ve<br/>EN-EL4 pillerini şarj etmek için MH-22, MH-21<br/>kullanılabilir.</li> <li>AC Adaptör EH-6: Bu AC adaptör fotoğraf makinesini uzun<br/>süreli calıstırmak için kullanılabilir.</li> </ul>                                           |
|-----------------------------|----------------------------------------------------------------------------------------------------|
| Kablosuz LAN<br>adaptörleri | • Kablosuz Verici WT-4: Fotoğraf makinesini kablosuz ve<br>Ethernet ağlarına bağlar. Fotoğraf makinesinin bellek<br>kartındaki fotoğraflar aynı ağ üzerindeki bilgisayarlar ile<br>görüntülenebilir veya uzun süreli depolama için bir<br>bilgisayara kopyalanabilir. Fotoğraf makinesi aynı<br>zamanda Camera Control Pro 2 kullanılarak (ayrıca<br>edinilebilir) ağ üzerindeki herhangi bir bilgisayardan da<br>kontrol edilebilir. WT-4'ün isteğe bağlı EH-6 AC adaptör<br>veya EN-EL3e pil şeklinde bağımsız bir güç kaynağı<br>gerektirdiğini unutmayın. Ayrıntılar için WT-4 kılavuzuna<br>bakın. |

# KARACASULU Dış Ticaret A.Ş.

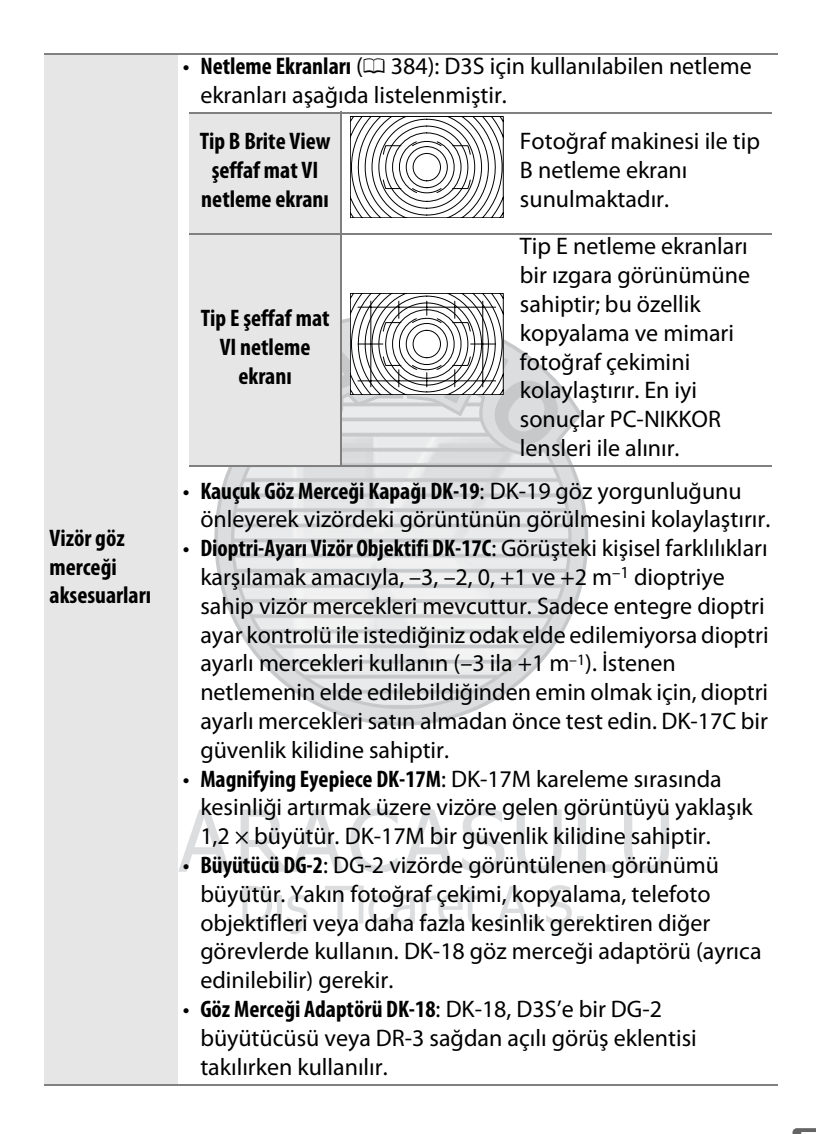

| Vizör göz<br>merceği<br>aksesuarları | <ul> <li>DK-14 ve DK-17A Antifog Finder Eyepieces: Bu vizör göz<br/>mercekleri nemli ya da soğuk şartlarda buğulanmayı<br/>önler. DK-17A bir güvenlik kilidine sahiptir.</li> <li>DR-5 ve DR-4 Sağdan Açılı Görüş Eklentisi: DR-5 ve DR-4 vizör göz<br/>merceğine dik açılı olarak bağlanır ve fotoğraf makinesi<br/>yatay çekim konumundayken vizördeki görünümün<br/>yukarıdan görülebilmesini sağlar. DR-5 aynı zamanda<br/>kareleme sırasında kesinliği artırmak amacıyla vizöre</li> </ul>                                                                                                    |  |
|--------------------------------------|----------------------------------------------------------------------------------------------------|--|
|                                      | gelen görüntüyü 2 × büyütebilir (görüntü<br>büyütüldüğünde karenin kenarlarının görünmeyeceğini<br>unutmayın).                                                                                                    |  |
| Filtreler                            | <ul> <li>Özel efektli fotoğrafçılık için tasarlanan filtreler otomat<br/>netleme veya elektronik aralık belirleyiciyi etkileyebilir.</li> <li>D3S doğrusal polarizasyon filtreler ile kullanılamaz. Bun<br/>yerine C-PL veya C-PL II dairesel polarizasyon filtreleri<br/>kullanın.</li> <li>NC filtreleri objektifleri korumak için önerilir.</li> <li>Gölgelenmenin önlenmesi amacıyla, konu parlak ışık<br/>karşısında karelendiğinde ya da kare içinde parlak ışık<br/>varken filtre kullanımı tavsiye edilmez.</li> <li>Pozlama faktörleri (filtre faktörleri) 1 ×'in üzerindeki<br/>filtreler ile merkez ağırlıklı ölçüm tavsiye edilmez (Y44,<br/>Y48, Y52, O56, R60, X0, X1, C-PL, ND2S, ND4, ND4S, ND<br/>ND8S, ND400, A2, A12, B2, B8, B12). Ayrıntılar için filtre<br/>kitabına bakın</li> </ul> |  |
| Opsiyonel flaş<br>birimleri          | <ul> <li>Nikon SB-900, SB-800, SB-600 ve SB-400 Speedlight Flaş Birimleri</li> <li>Nikon Kablosuz Uzak Speedlight SB-R200 uzaktan SB-900, SB-800<br/>flaş birimi veya SU-800 kablosuz Speedlight commander<br/>kullanılarak kontrol edilir.</li> <li>Wireless Speedlight Commander SU-800<br/>Daha fazla bilgi için bkz. sayfa 187.</li> </ul>                                                                                                    |  |
| Su koruması                          | <ul> <li>WG-AS1 Su Koruması: İsteğe bağlı WG-AS1, D3S'e takılan<br/>SB-900 flaş birimlerinin tabanı kaplayan, aksesuar ayak<br/>temaslarını yağmur ve serpintiden koruyarak SB-900'ün<br/>su sıçramalarına karşı dayanıklılığını artıran bir su<br/>korumasıdır.</li> </ul>                                                                                                    |  |

| DC kant                | EC-AD1 PC Kart Adaptörü: EC-AD1 PC kart adaptörü Tip I                                                                                                    |
|------------------------|----------------------------------------------------------------------------------------------------|
| PC Karl<br>adaptörleri | CompactFlash bellek kartlarının PCMCIA kart yuvalarına                                                                                                    |
| auaptorieri            | yerleştirilmesini sağlar.                                                                                                    |
| Yazılım                | <ul> <li>Capture NX 2: Kontrol noktaları seçimi ve otomatik rötuş<br/>fırçası gibi gelişmiş düzenleme özelliklerine sahip eksiksiz<br/>bir fotoğraf düzenleme paketi.</li> <li>Camera Control Pro 2: Fotoğraf makinesini uzaktaki bir<br/>bilgisayardan kontrol edin ya da fotoğrafları doğrudan<br/>bilgisayarın sabit diskine kaydedin.</li> <li>Image Authentication: Resim doğrulama (<sup>CD</sup> 334) açık iken<br/>çekilen fotoğrafların çekim sonrasında değiştirilip<br/>değiştirilmediğini belirleyin.</li> </ul> |
|                        | <b>Not</b> : Nikon yazılımlarının en yeni sürümlerini kullanın. Çoğu<br>Nikon yazılımı bilgisayar İnternete bağlıyken otomatik<br>güncelleme özelliği sunar. Desteklenen işletim sistemleri<br>hakkında en güncel bilgileri almak için sayfa xxiv'de listelenen<br>İnternet sitelerine bakın.                                                                                                    |
| Gövde kapağı           | <ul> <li>BF-1B ve BF-1A Gövde Kapakları: Gövde kapağı lens takılı<br/>değilken ayna, vizör ekranı ve alt geçişli filtreyi tozdan<br/>uzak tutar.</li> </ul>                                                                                                    |
|                        |                                                                                                    |

# KARACASULU Dış Ticaret A.Ş.

|               | D3S uzaktan kontrol ve otomatik                                                                         |  |  |  |  |  |
|---------------|----------------------------------------------------------------------------------------------------|--|--|--|--|--|
|               | fotoğraf çekimi için on-pinli bir uzak                                                                  |  |  |  |  |  |
|               | terminale sahiptir. Bu terminal                                                                         |  |  |  |  |  |
|               | kullanımda değilken teması                                                                              |  |  |  |  |  |
|               | önleyen bir kapağa sahiptir.                                                                            |  |  |  |  |  |
|               | Aşağıdaki aksesuarlar kullanılabilir                                                                    |  |  |  |  |  |
|               | (tüm uzunluklar yaklaşıktır):                                                                           |  |  |  |  |  |
|               | <ul> <li>Uzaktan Kumanda Kablosu MC-22: Uzak deklanşör tetikleme</li> </ul>                             |  |  |  |  |  |
|               | cihazına bağlantı için mavi, sarı ve siyah terminallere                                                 |  |  |  |  |  |
|               | sahip, ses veya elektronik sinyaller ile kontrol sağlayan                                               |  |  |  |  |  |
|               | uzaktan deklanşör düğmesi (uzunluk 1 m).                                                                |  |  |  |  |  |
|               | <ul> <li>Uzaktan Kumanda Kablosu MC-30: Uzaktan deklanşör düğmesi;</li> </ul>                           |  |  |  |  |  |
|               | fotoğraf makinesi sarsıntısını azaltmak için kullanılabilir                                             |  |  |  |  |  |
|               | (uzunluk 80 cm).                                                                                        |  |  |  |  |  |
|               | <ul> <li>Uzaktan Kumanda Kablosu MC-36: Uzaktan deklanşör düğmesi;</li> </ul>                           |  |  |  |  |  |
|               | ara zamanlamalı fotoğraf çekimi için veya fotoğraf                                                      |  |  |  |  |  |
| Uzak terminal | makinesi sarsıntısını azaltmak veya zamanlamalı pozlama                                                 |  |  |  |  |  |
| aksesuarları  | sırasında perdeyi açık tutmak amacıyla kullanılabilir                                                   |  |  |  |  |  |
|               | (uzunluk 85 cm).                                                                                        |  |  |  |  |  |
|               | • Uzatma Kablosu MC-21: ML-3 veya MC-serisi 20, 22, 23, 25, 30                                          |  |  |  |  |  |
|               | veya 36 kablolarına bağlanabilir. Bir seferde tek MC-21                                                 |  |  |  |  |  |
|               | kullanilabilir (uzunluk 3 m).                                                                           |  |  |  |  |  |
|               | • <b>Bagianti Kapiosu MC-23</b> : Eşzamanlı çalışma için iki fotograf                                   |  |  |  |  |  |
|               | makinesini birbirine bagiar (uzunluk 40 cm).                                                            |  |  |  |  |  |
|               | Adaptor Kabiosu MC-25: MW-2 radyo Kontrol seti, M1-2                                                    |  |  |  |  |  |
|               | intervalometre ve ML-2 modulite kontrol seti danil olmak                                                |  |  |  |  |  |
|               | uzere, iki pinli terminaliere sanip cinaziara bagianti için on                                          |  |  |  |  |  |
|               | pinii - iki pinii adaptor (uzuniuk zu cm).                                                              |  |  |  |  |  |
|               | • GrS Unitesi Gr I (LLI 217): Resimiente entem, boylam,                                                 |  |  |  |  |  |
|               | yukseklik ve UTC zamanini kaydedin.                                                                     |  |  |  |  |  |
|               | • GPS Adaptor Natiosu MC-33 (LL 217): GPS urelicisi taralindan                                          |  |  |  |  |  |
|               | Sayianan r C Kabiosu ne Gro Cinazianni Doo e Dagiar                                                     |  |  |  |  |  |
|               | . Modulita IIzaktan Kumanda Cati ML2: 8 m/yo kadar olan                                                 |  |  |  |  |  |
|               | • mouunie ozakian kunania sen mi-s. o ni ye kaudi Oldi<br>monzillordo kuzulitosi uzaktan kontrol sačlar |  |  |  |  |  |
|               | menzinerue kizilolesi uzaklari kontroi sayidi.                                                          |  |  |  |  |  |

# Fotoğraf Makinesinin Bakımı

# <u>Depolama</u>

Fotoğraf makinesi uzun süre kullanılmayacaksa, pili çıkarın ve pili terminal kapağı üzerinde olacak şekilde serin, kuru ortamda saklayın. Küflenmeyi önlemek için, fotoğraf makinesini kuru, iyi havalandırılan bir yerde saklayın. Fotoğraf makinenizi neft yağı veya güve naftalin bilyaları ile birlikte veya

- iyi havalandırılmayan ya da %60'ın üzerinde neme sahip yerlerde
- televizyon veya radyo gibi güçlü elektromanyetik alanlar oluşturan cihazların yanında
- 50 °C üzeri veya -10 °C altı sıcaklıklarda saklamayın.

# <u>Temizleme</u>

| Fotoğraf<br>makinesi<br>gövdesi | Toz ve iplik kalıntılarını temizlemek için bir vantilatör/fan<br>kullanın, ardından yumuşak, kuru bir bezle silin. Fotoğraf<br>makinesini plaj ya da deniz kıyısında kullandıktan sonra, kum<br>veya tuzu damıtılmış suyla hafif nemlendirilmiş bir bez<br>kullanarak silin ve iyice kurulayın. <b>Önemli</b> : Fotoğraf makinesinin<br>içine giren toz ya da diğer yabancı maddeler garanti kapsamında<br>olmayan hasara yol açabilir. |
|---------------------------------|----------------------------------------------------------------------------------------------------|
| Objektif,<br>ayna ve<br>vizör   | Bu cam parçalar kolayca hasar görebilir. Toz ve iplik parçalarını<br>bir fan ile temizleyin. Aerosol fanı kullanılıyorsa, sıvının<br>boşalmasını önlemek için kutuyu dik tutun. Parmak izi ve diğer<br>lekeleri çıkarmak için, az miktarda lens temizleyicisini yumuşak<br>bir beze uygulayın ve itina ile temizleyin.                                                                                                    |
| Ekran                           | Toz ve iplik parçalarını bir fan ile temizleyin. Parmak izi ve diğer<br>lekeleri çıkarırken, yüzeyi yumuşak bir bezle ya da güderi ile<br>hafifçe silin. Basınç uygulamayın, çünkü bu fotoğraf<br>makinesinin hasar görmesine ya da arızalanmasına yol açabilir.                                                                                                    |

Alkol, tiner ya da diğer uçucu kimyasalları kullanmayın.

# <u>Sensör Koruyucu Filtre</u>

Fotoğraf makinesinin fotoğraf elemanı olarak işlev gören resim sensörü muareyi önlemek için bir sensör koruyucu filtreye sahiptir. Fotoğraflarda filtre üzerinde kir ya da tozun göründüğünden şüpheleniyorsanız, ayar menüsündeki **Resim sensörünü temizle** seçeneğini kullanarak filtreyi temizleyin. Filtre **Şimdi temizle** seçeneği kullanılarak istendiği zaman temizlenebilir veya temizlik otomatik olarak fotoğraf makinesi açıldığında ya da kapatıldığında otomatik olarak gerçekleştirilebilir.

II "Şimdi Temizle"

# 1 Fotoğraf makinesini tabanı aşağı gelecek şekilde yerleştirin.

Resim sensörü temizliği, en etkili fotoğraf makinesi temizliği sağda gösterilen şekilde tabanı aşağı gelecek şekilde yerleştirildiğinde yapılır.

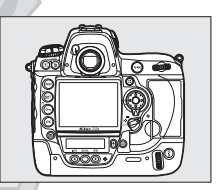

2 Ayarlar menüsünde Resim sensörünü temizle'yi seçin.

> Menüleri görüntülemek için MENU düğmesine basın. Ayar menüsünde **Resim**

MENU düğmesi

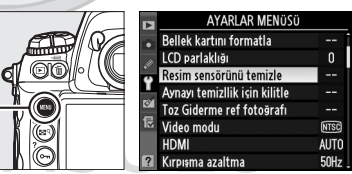

sensörünü temizle seçeneğini vurgulayın ve ► düğmesine basın.

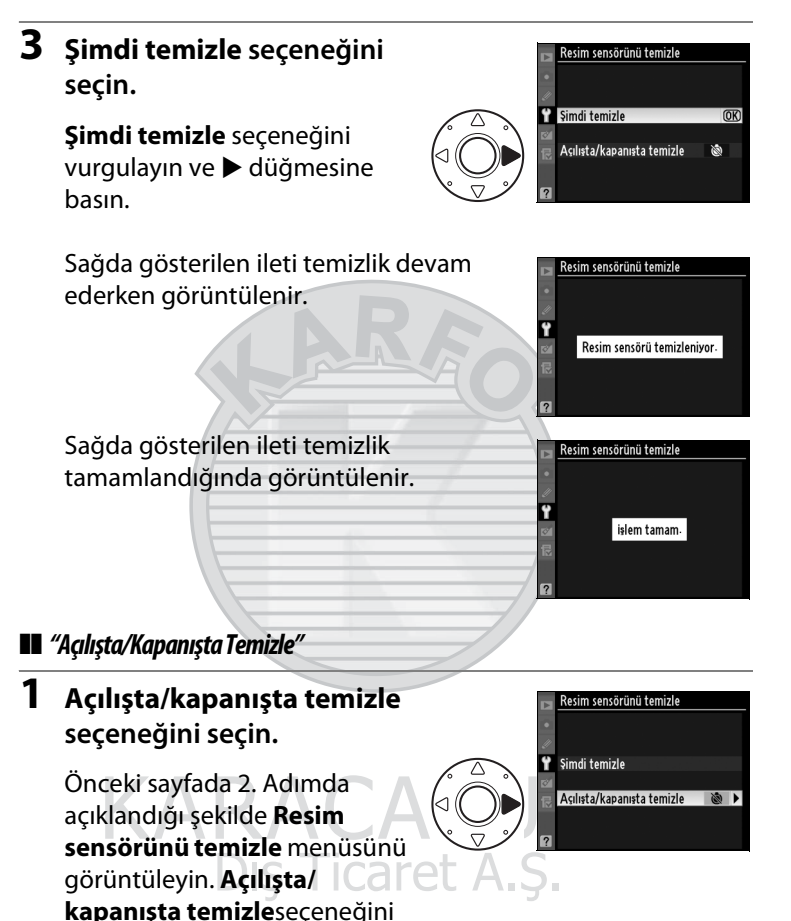

vurgulayın ve 🕨 düğmesine basın.

# **2** Bir seçenek seçin.

Aşağıdaki seçeneklerden birini vurgulayın ve ® düğmesine basın.

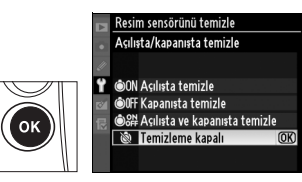

| Seçenek                                 | Açıklama                                                                                              |
|-----------------------------------------|----------------------------------------------------------------------------------------------------|
| ON Açılışta temizle                     | Resim sensörü fotoğraf makinesi her<br>açıldığında otomatik olarak temizlenir.                        |
| الله المعامة المعامة (Kapanışta temizle | Resim sensörü fotoğraf makinesi her<br>kapandığında, kapanma sırasında otomatik<br>olarak temizlenir. |
| Açılışta ve<br>ê∰ kapanışta<br>temizle  | Resim sensörü başlangıçta ve kapanırken<br>otomatik olarak temizlenir.                                |
| Temizleme<br>kapalı                     | Otomatik resim sensörü temizliği kapalı.                                                              |
|                                         |                                                                                                    |

#### 🔽 Resim Sensörünü Temizleme

Fotoğraf makinesi kontrollerinin kullanılması resim sensörü temizlemesini durdurur.

Temizleme, sensör koruyucu filtre titreştirilerek yapılır. Toz **Resim sensörünü temizle** menüsündeki seçenekler ile tam olarak çıkarılamıyorsa, resim sensörünü elle temizleyin ( $\square$  381) veya Nikon yetkili servisine ya da servis temsilcisine danışın.

Resim sensörü temizliği arka arkaya birkaç kez yapılırsa, fotoğraf makinesinin iç devrelerinin korunması için resim sensörü temizliği geçici süreyle yapılamayabilir. Temizlik kısa süre beklendikten sonra tekrar yapılabilir.

ľ

#### Manuel Temizleme

Eğer yabancı bir madde sensör koruyucu filtre ayar menüsündeki **Resim sensörünü temizle** seçeneği (D 378) kullanılarak çıkarılamıyorsa, filtre aşağıda açıklandığı şekilde elle temizlenebilir. Ancak, filtrenin son derece narin olduğunu ve kolayca zarar görebileceğini unutmayın. Nikon filtrenin sadece Nikon yetkili servis personeli tarafından temizlenmesini tavsiye eder.

## 1 Pili şarj edin veya bir AC adaptörü bağlayın.

Sensör koruyucu filtre kontrol ya da temizliği sırasında güvenilir bir güç kaynağına ihtiyaç duyulur. Pil seviyesi (% 60) altındaysa fotoğraf makinesini kapatın ve tam şarjlı bir EN-EL4a pili yerleştirin ya da isteğe bağlı bir EH-6 AC adaptörü bağlayın.

### 2 Aynayı temizllik için kilitle seçeneğini seçin.

Objektifi çıkarın ve fotoğraf makinesini açın. Ayar menüsünde **Aynayı temizllik için kilitle** seçeneğini vurgulayın ve ►

düğmesine basın (bu seçeneğin 📼 veya altındaki pil seviyeleri için kullanılamadığını unutmayın).

# 3 ⊛ düğmesine basın.

Ekranda sağda gösterilen ileti görüntülenirken, üst kontrol paneli ve vizörde bir dizi tire işareti gösterilir. Sensör koruyucu filtreyi kontrol etmeden normal çalışmayı geri yüklemek için, fotoğraf makinesini kapatın.

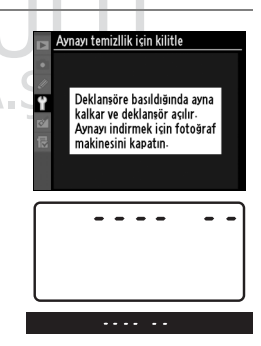

Aynayı temizllik için kilitle

(OK)

Başlat

Ÿ

# **4** Aynayı kaldırın.

Deklanşör düğmesine tam olarak basın. Ayna kalkar ve perde açılarak sensör koruyucu filtre ortaya

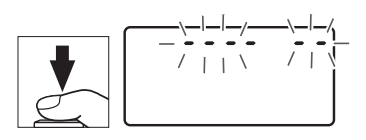

çıkarılır. Vizördeki gösterge kapanır ve üst kontrol panelindeki tire dizisi yanıp söner.

# **5** Sensör koruyucu filtreyi kontrol edin.

Fotoğraf makinesini sensör koruyucu filtre üzerine ışık gelecek şekilde tutarak, filtrede toz vb. olup olmadığını kontrol edin. Yabancı madde yoksa, 7. Adıma geçin.

### **6** Filtreyi temizleyin.

Toz ve iplik parçalarını filtreden bir fan ile temizleyin. Fan fırçası (körüklü fırça) kullanmayın, çünkü sert kıllar filtreye zarar verebilir. Fan ile çıkarılamayan lekeler sadece Nikon yetkili servis personeli tarafından çıkarılabilir. Hiçbir koşulda filtreye dokunmayın ya da filtreyi silmeyin.

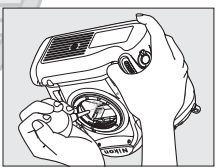

## 7 Fotoğraf makinesini kapatın.

Ayna aşağı konumuna döner ve perde kapanır. Objektifi ya da gövde kapağını yerine yerleştirin.

#### 🗹 Güvenilir bir Güç Kaynağı Kullanın

Fotoğraf makinesi perdesi narindir ve kolayca zarar görebilir. Ayna kalkıkken fotoğraf makinesinin gücü kesilirse, perde otomatik olarak kapanır. Perdeye zarar gelmesini önlemek için, aşağıdaki önlemlere uyun:

- Ayna kalkık konumdayken fotoğraf makinesini kapatmayı ya da güç kaynağının bağlantısını kesmeyin.
- Ayna kalkık iken pil zayıflarsa, yaklaşık iki dakika sonra perdenin kapanacağını ve aynanın indirileceğini bildiren bir uyarı sesi gelecek ve self-timer lambası yanıp sönecektir. Temizlik ya da kontrol işlemini hemen sonlandırın.

#### Sensör Koruyucu Filtredeki Yabancı Madde

Nikon üretim ve sevkiyat sırasında yabancı maddelerin sensör koruyucu filtre ile temas etmesini önlemek için olası her türlü tedbiri almaktadır. Ancak, D3S değiştirilebilir objektifler ile kullanılabilecek şekilde tasarlanmıştır ve objektifler çıkarılırken ya da değiştirilirken fotoğraf makinesine yabancı madde girebilir. Yabancı madde fotoğraf makinesinin içine girdikten sonra, sensör koruyucu filtreye yapışabilir ve belli koşullarda çekilen fotoğraflar üzerinde görünebilir. Lens takılı değilken fotoğraf makinesini korumak için, makine ile birlikte verilen gövde kapağını yerleştirdiğinizden emin olun; öncelikle gövde kapağına yapışabilecek tüm toz ve diğer yabancı maddeleri temizlemeye dikkat edin.

Yabancı maddeler sensör koruyucu filtre içine bir şekilde girecek olursa, filtreyi yukarıda açıklanan şekilde temizleyin ya da filtreyi Nikon yetkili servis personeline temizlettirin. Filtredeki yabancı maddenin varlığından etkilenen fotoğraflar Capture NX 2 (ayrıca edinilebilir; CD 375) ya da üçüncü parti resim görüntüleme uygulamalarında mevcut olan resim temizleme seçenekleri kullanılarak rötuşlanabilir.

#### Y Fotoğraf Makinesi ve Aksesuarlarının Servis İşlemleri

Fotoğraf makinesi hassas bir cihazdır ve düzenli servis gerektirir. Nikon fotoğraf makinesinin bir ila iki yılda bir orijinal bir satıcı veya Nikon servis temsilcisi tarafından kontrol edilmesini ve üç ila beş yılda bir servise gönderilmesini tavsiye eder (bu servislerin ücrete tabi olduğunu not edin). Fotoğraf makinesi profesyonel olarak kullanılıyorsa, sık aralıklarla kontrol ve servis özellikle tavsiye edilir. Objektifler veya isteğe bağlı flaş birimleri gibi fotoğraf makinesi ile birlikte düzenli olarak kullanılan aksesuarlar, fotoğraf makinesi ile birlikte kontrol veya bakıma alınmalıdır.

Å

# <u>Netleme Ekranını Değiştirme</u>

Fotoğraf makinesi gönderilirken tip B şeffaf mat netleme ekranı ile sunulur. D3S fotoğraf makineleri için isteğe bağlı tip E şeffaf mat VI netleme ekranı yerleştirmek için (CII 373):

## 1 Lensi çıkarın.

Fotoğraf makinesini kapatın ve lensi çıkarın.

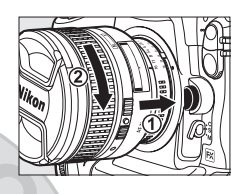

### **2** Ekran tutucuyu mandalından açın.

Netleme ekranıyla birlikte verilen cımbızı kullanarak netleme ekranı mandalını kendinize doğru çekin. Ekran tutucu yerinden çıkar.

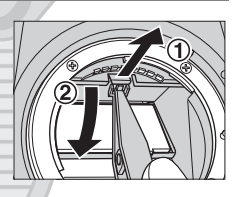

## **3** Mevcut ekranı çıkarın.

Verilen cımbızı kullanarak mevcut ekranı çıkarın ve çizilmeyi önlemek için ekranı çıkıntısından tutmaya dikkat edin.

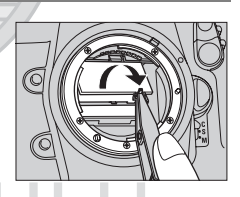

## 4 Yedek ekranı yerleştirin.

Cımbızı kullanarak ve ekranı çıkıntısından tutarak, yedek ekranı tutucuya yerleştirin.

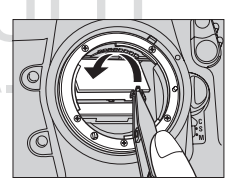

# 5 Ekran tutucuyu mandalından kapatın.

Tutucunun ön kenarını yerine oturana kadar yukarı doğru itin.

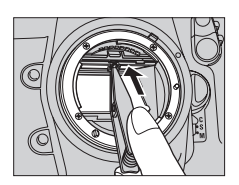

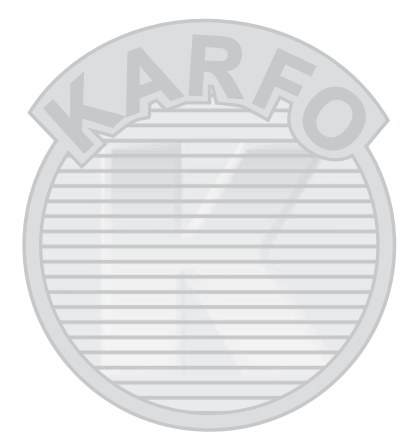

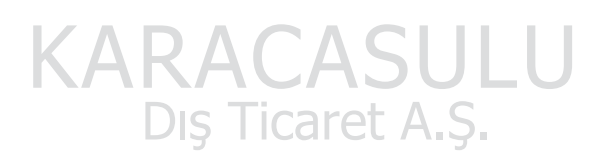

#### 🔽 Netleme Ekranlarını Değiştirme

Aynanın veya netleme ekranlarının yüzeyine dokunmayın.

#### 🖉 Kadraj Kılavuzları

Tip E netleme ekranlarındaki gösterge, netleme ekranının yerleşimine bağlı olarak hafif şekilde konum değiştirebilir.

Ž

# <u>Saat Pilini Değiştirme</u>

Fotoğraf makinesi saati ömrü yaklaşık dört yıl olan bir CR1616 lityum pil ile çalışır. Poz sayaçları açıkken üst kontrol panelinde simgesinin görüntülenmesi, pilin bittiği ve değiştirilmesi gerektiği anlamına gelir. Pil bittiğinde, pozometreler açıkken bir simgesi yanıp söner. Fotoğraf çekilebilir, ancak üzerine doğru zaman ve tarih damgalanamaz ve ara zamanlamalı fotoğraf çekimi doğru şekilde işlemez. Pili aşağıda açıklanan şekilde değiştirin.

### 1 Ana pili çıkarın.

Saat pil bölmesi ana pil bölmesinin çatısındadır. Fotoğraf makinesini kapatın ve EN-EL4a pilini çıkarın.

### 2 Saat pil bölmesini açın.

Saat pil bölmesi kapağını ana pil bölmesinin önüne doğru kaydırın.

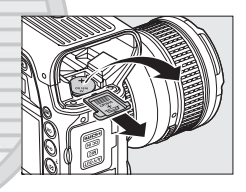

#### **3** Saat pilini çıkarın.

4 Yedek pili yerleştirin.

Yeni bir CR1616 lityum pili pozitif ucu ("+" işareti ve pilin adıyla işaretli uç) görünür şekilde yerleştirin.

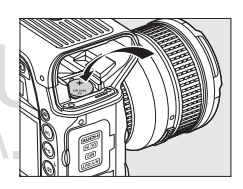

## **5** Saat pil bölmesini kapatın.

Saat pil bölmesi kapağını ana pil bölmesinin arkasına doğru kaydırın.

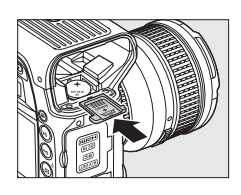

### **6** Ana pili yeniden yerine yerleştirin.

EN-EL4a pilini yeniden yerleştirin.

## 7 Fotoğraf makinesi saatini ayarlayın.

Fotoğraf makinesinin tarih ve saatini ayarlayın (🕮 34). Tarih ve saat ayarlanana kadar, അख simgesi üst kontrol panelinde yanıp söner.

| Þ  | Saat dilimi ve tarih         |       |   |
|----|------------------------------|-------|---|
|    | Saat dilimi                  |       | ۲ |
|    | Tarih ve saat                |       |   |
| 5  | Tarih bişimi                 | D/M/Y |   |
| I  | Yaz saati uyglms             | 0FF   |   |
| 21 | London, Casablanca           |       |   |
|    | UTC 0<br>01/01/2009 00:00:00 |       |   |

# KARACASULU Dış Ticaret A.Ş.

## **МDİKKAT**

Yalnızca CR1616 lityum pilleri kullanın. Başka bir pil türünün kullanılması patlamaya neden olabilir. Kullanılmış pilleri belirtildiği gibi atın.

### 🗹 Saat Pilini Takma

Saat pilini doğru yönde takın. Pilin yanlış takılması saatin çalışmamasının yanı sıra fotoğraf makinesinin hasar görmesine de neden olabilir.

# Fotoğraf Makinesi ve Pil Bakımı: Önlemler

Düşürmeyin: Ürün güçlü sarsıntı ya da titreşimlere maruz kalırsa arızalanabilir.

**Kuru tutun**: Bu ürün su geçirmez değildir ve suya batırılırsa veya yüksek nem seviyelerine maruz kalırsa arızalanabilir. Dahili mekanizmanın paslanması tamiri mümkün olmayan hasara yol açabilir.

Ani sıcaklık değişimlerinden uzak tutun: Soğuk bir günde ısıtılan bir binaya girerken ya da binadan çıkarken olduğu gibi, ani sıcaklık değişiklikleri cihaz içinde yoğunlaşmaya sebep olabilir. Yoğunlaşmayı önlemek için, makineyi ani sıcaklık değişikliklerine tabi tutmadan önce bir taşıma çantasına veya plastik bir poşete koyun.

Güçlü manyetik alanlardan uzak tutun: Bu makineyi güçlü elektromanyetik ışınım ya da manyetik alan oluşturan cihazların yakınında kullanmayın ya da saklamayın. Radyo vericileri gibi cihazların ürettiği yüksek statik yükler ya da manyetik alanlar ekranda parazitlenme yapabilir, bellek kartında depolanan verilere zarar verebilir ya da ürünün iç devrelerini olumsuz etkileyebilir.

Lensi güneşe dönük şekilde bırakmayın: Lensi uzun süreyle güneşe ya da diğer güçlü ışık kaynaklarına dönük şekilde bırakmayın. Şiddetli ışık resim sensörünün bozulmasına ya da fotoğraflar üzerinde beyaz bir netsizlik oluşturmasına neden olabilir.

Dış Ticaret A.Ş.

**Temizleme**: Fotoğraf makinesi gövdesini temizlerken, toz ve iplik kalıntılarını hafifçe temizlemek için bir fan kullanın, ardından yumuşak, kuru bir bezle hafifçe silin. Fotoğraf makinesini plaj ya da deniz kıyısında kullandıktan sonra, kum veya tuzu saf suyla hafif nemlendirilmiş bir bez kullanarak silin ve fotoğraf makinesini iyice kurulayın. Nadiren, statik elektrik LCD ekranların aydınlanmasına ya da kararmasına yol açabilir. Bu bir arıza göstergesi olmayıp ekran kısa süre sonra normale döner.

Lens ve ayna kolayca hasar görebilir. Toz ve iplik parçaları bir fan kullanılarak nazikçe temizlenmelidir. Aerosol fanı kullanılırken, sıvının boşalmasını önlemek için kutuyu dik tutun. Lensteki parmak izi ve diğer lekeleri çıkarmak için, az miktarda lens temizleyicisini yumuşak bir beze uygulayın ve lensi dikkatlice temizleyin.

Sensör koruyucu filtrenin temizlenmesi konusunda bilgi edinmek için Bkz. "Sensör Koruyucu Filtre" (🕮 378).

Lens kontakları: Lens kontaklarını temiz tutun.

**Perdeye dokunmayın**: Fotoğraf makinesi perdesi son derece incedir ve kolayca zarar görebilir. Hiçbir şekilde, perde üzerine basınç uygulamayın, temizlik gereçlerine sokmayın ya da bir fandan gelen kuvvetli hava akımlarına maruz bırakmayın. Bu işlemler perdeyi çizebilir, deforme edebilir ya da yırtabilir.

Perde eşit olmayan şekilde renkli olabilir, ancak bunun fotoğraflar üzerinde etkisi yoktur ve arıza olduğunu göstermez.

Depolama: Küflenmeyi önlemek için, fotoğraf makinesini kuru, iyi havalandırılan bir yerde saklayın. Bir AC adaptör kullanıyorsanız, yangını önlemek için adaptörün fişini prizden çekin. Ürün uzun süre kullanılmayacaksa, sızıntıyı önlemek için pili çıkarın ve fotoğraf makinesini kurutucu madde içeren plastik bir torbada saklayın. Ancak, fotoğraf makinesi çantasını plastik torbada saklamayın, çünkü bu işlem malzemenin bozulmasına sebep olabilir. Kurutucu maddenin zamanla nemi emme kapasitesini yitireceğini ve düzenli aralıklarla değiştirilmesi gerektiğini unutmayın.

Küflenmeyi önlemek için, fotoğraf makinesini en az ayda bir kez depodan çıkarın. Yerine koymadan önce fotoğraf makinesini açın ve deklanşör düğmesine birkaç kez basın.

Pili serin, kuru bir yerde saklayın. Pili yerine koymadan önce terminal kapağını yerine yerleştirin.

K

Güç kaynağını çıkarmadan ya da bağlantısını kesmeden önce ürünü kapatın: Ürün açık iken ya da resimler kaydedilirken ya da silinirken ürünün fişini çekmeyin ya da pili çıkarmayın. Bu durumlarda gücün zorla kesilmesi veri kaybına veya ürün belleği ya da iç devrelerinde hasara yol açabilir. Gücün kazayla kesilmesini önlemek için, AC adaptörü takılıyken ürünü bir yerden başka bir yere taşımaktan kaçının.

**Aksesuar kızak kapağını kurutun**: Fotoğraf makinesi yağmurda kullanılmışsa, sunulan BS-2 aksesuar kızak kapağına su kaçabilir. Fotoğraf makinesini yağmurda kullandıktan sonra, aks<u>esuar kız</u>ak kapağını çıkarın ve kurulayın.

Monitöre ilişkin notlar: Monitör her zaman yanık kalan ya da yanmayan birkaç piksele sahip olabilir. Bu tüm TFT LCD monitörlerde görülen bir durumdur ve arıza olduğunu göstermez. Ürün ile kaydedilen resimler bundan etkilenmez.

Parlak ışıkta monitördeki resimlerin görülmesi güçleşebilir.

Monitöre basınç uygulamayın, çünkü bu hasara ya da arızalanmaya yol açabilir. Monitör üzerindeki toz, vb. bir fan ile çıkarılabilir. Lekeler yumuşak bir bez ya da güderi ile hafifçe silinerek temizlenebilir. Monitörün kırılması halinde, kırılan camlardan dolayı yaralanmalardan kaçınmak ve monitörden çıkan sıvı kristalin cilde temasını veya gözlere ya da ağza girmesini engellemek için itina gösterilmelidir.

> KARACASULU Dış Ticaret A.Ş.

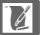

**Piller**: Pil terminalleri üzerindeki lekeler fotoğraf makinesinin çalışmasını engelleyebilir ve kullanım öncesinde yumuşak, kuru bir bezle temizlenmelidir.

Uygun şekilde kullanılmadığında piller sızıntı yapabilir ya da patlayabilir. Pilleri kullanırken aşağıdaki önlemlere uyun:

Pili değiştirirken ürünü kapatın.

Pil uzun süre kullanıldığında ısınabilir. Pili kullanırken gereken dikkati gösterin.

Sadece bu makine için onaylanmış pilleri kullanın.

Pili ateşe veya aşırı ısıya maruz bırakmayın.

Pili fotoğraf makinesinden çıkardıktan sonra, terminal kapağını yerleştirdiğinizden emin olun.

Pili kullanım öncesinde şarj edin. Önemli olaylarda fotoğraf çekerken yanınızda yedek bir pil bulundurun ve tam şarjlı tutun. Bulunduğunuz yere bağlı olarak, kısa süre içinde yedek pil bulmanız zor olabilir.

Soğuk günlerde, pillerin kapasitesi düşme eğilimindedir. Dışarıda soğuk hava koşullarında fotoğraf çekmeden önce pilin tam şarjlı olduğundan emin olun. Yedek bir pili sıcak yerde tutun ve gerektiğinde değiştirin. Soğuk pil ısındığında şarjının bir kısmını geri kazanabilir.

Pil tam dolduktan sonra şarjı devam ettirmek pil performansını olumsuz etkileyebilir.

Kullanılmış piller değerli bir kaynaktır. Lütfen pilleri yerel düzenlemelere uygun şekilde geri dönüştürün.

Dış Ticaret A.Ş.

# Varsayılan Ayarlar

Fotoğraf makinesi menülerindeki seçenekler için varsayılan ayarlar aşağıda listelenmiştir. İki düğme ile sıfırlama hakkında bilgi için, bkz. sayfa 200.

#### II İzleme Menüsü Varsayılan Değerleri

| Seçenek                             | Varsayılan Ayar        |  |
|-------------------------------------|------------------------|--|
| İzleme klasörü (🕮 275)              | NCD3S                  |  |
| Görüntü inceleme (🕮 281)            | Kapalı                 |  |
| Silme sonrası (🕮 281)               | Sonrakini göster       |  |
| Dikey görüntüle (🕮 282)             | Kapalı                 |  |
| Slayt gösterisi (🕮 282)             |                        |  |
| Çerçeve aralığı (🕮 282)             | 2 s                    |  |
| Ses çalma (🕮 283)                   | Kapalı                 |  |
| 💵 Çekim Menüsü Varsayılan Değerl    | eri <sup>1</sup>       |  |
| Seçenek                             | Varsayılan Ayar        |  |
| Genişletilmiş menü sıraları (🕮 287) | Kapalı                 |  |
| Dosya adlandırma (🕮 290)            | DSC                    |  |
| Yuva 2 (🕮 88)                       | Kapasite aşımı         |  |
| Resim kalitesi (🕮 83)               | JPEG normal            |  |
| Resim boyutu (🕮 86)                 | Büyük                  |  |
| Resim alanı (🕮 78)                  |                        |  |
| Otmtk DX kesme (🕮 78)               | Açık                   |  |
| Resim alanı seç (🕮 79)              | FX (36×24)             |  |
| JPEG sıkıştırma (🕮 85)              | Boyut öncelikli        |  |
| NEF (RAW) kaydı (🕮 85)              | arot A C               |  |
|                                     | Kayıpsız sıkıştırılmış |  |
| NEF (RAW) bit derinliği             | 12 bit                 |  |
| Beyaz dengesi (🕮 149)               | Otmtk                  |  |
| İnce ayar (🕮 153)                   | Kapalı                 |  |
| Renk sıcaklığı seç (🕮 157)          | 5000 K                 |  |
| Picture Control Ayarla (🕮 170)      | Standart               |  |
| Renk boşluğu (🎞 183)                | sRGB                   |  |
| Etkin D-Lighting (🕮 181)            | Kapalı                 |  |
| Vinyet kontrolü (🕮 290)             | Normal                 |  |

X

| Uzun pozlama KA (🕮 291)             | Kapalı               |  |  |
|-------------------------------------|----------------------|--|--|
| Yüksek ISO KA (🕮 291)               | Normal               |  |  |
| ISO duyarlılığı ayarları (🕮 109)    |                      |  |  |
| ISO duyarlılığı (🕮 110)             | 200                  |  |  |
| ISO duyarlılığı otmtk kntrl (🕮 112) | Kapalı               |  |  |
| Canlı görüntü modu (🕮 55, 59)       | Tripod               |  |  |
| Çoklu pozlama (🕮 202) <sup>2</sup>  |                      |  |  |
| Çoklu pozlama modu (🕮 203)          | Kapalı               |  |  |
| Çekim sayısı (🕮 204)                | 2                    |  |  |
| Otmtk kazanç (🕮 205)                | Açık                 |  |  |
| Film ayarları (🕮 70)                |                      |  |  |
| Kalite (🕮 70)                       | 640 × 424 (3 : 2)    |  |  |
| Mikrofon (🕮 71)                     | Otmtk duyarlılık (A) |  |  |
| Hedef (🕮 71)                        | Yuva 1               |  |  |
| Yksk duyarlılıkta film modu (🕮 72)  | Kapalı               |  |  |
| Aralıklı çekim (🕮 208)              | Sıfırla <sup>3</sup> |  |  |

 Çekim menüsünü sıfırla kullanılarak varsayılan ayarlar geri yüklenebilir (
 287). Çoklu pozlama ve Aralıklı çekim istisna olmak üzere, sadece mevcut çekim menüsü bankasındaki ayarlar seçilemez.

- 2 Tüm bankalar için geçerlidir. Çekim menüsünü sıfırla çekim devam ederken seçilemez.
- 3 Tüm bankalar için geçerlidir. Sıfırlama yapıldığında çekim sona erer.

#### II Özel Ayarlar Menüsü Varsayılan Değerleri\*

| Seçenek                               | Varsayılan Ayar |  |
|---------------------------------------|-----------------|--|
| a1 AF-C öncelik seçimi (🕮 295)        | Bırak           |  |
| a2 AF-S öncelik seçimi (🕮 296) 🦳 💦    | Netle           |  |
| a3 Dinamik AF alanı (🕮 296)           | 9 nokta         |  |
| a4 Kilitliyken netleme izleme (🕮 298) | 3 (Normal)      |  |
| a5 AF etkinleştirme (🕮 298)           | Deklanşör/AF-ON |  |
| a6 Ntlme nktsı aydınlatma (🕮 299)     |                 |  |
| Manuel netleme modu                   | Açık            |  |
| Sürekli mod                           | Açık            |  |
| Netleme noktası parlaklığı            | Normal          |  |

| Seçenek |                                     | Varsayılan Ayar |
|---------|-------------------------------------|-----------------|
| a7      | Ntlme nkts etrafını sarma (🕮 299)   | Sarma           |
| a8      | AF noktası seçimi (🕮 300)           | 51 nokta        |
| a9      | AF-ON düğmesi (🕮 300)               | AF-ON           |
| a10     | Dikey AF-ON düğmesi (🕮 301)         | AF-ON           |
| b1      | ISO duyarlılık adımı dğr (끄 302)    | Adım 1/3        |
| b2      | Pzlm kntrl için EV adımları (🕮 302) | Adım 1/3        |
| b3      | Pzlma tlfs için EV adımları (🕮 302) | Adım 1/3        |
| b4      | Kolay pozlama telafisi (🕮 303)      | Kapalı          |
| b5      | Merkez ağırlıklı alan (🕮 304)       | ø 12 mm         |
| b6      | En iyi ince ayar pozlaması (🕮 304)  |                 |
|         | Matris ölçümü                       | 0               |
|         | Merkez ağırlıklı ölçüm              | 0               |
|         | Noktasal ölçüm                      | 0               |
| c1      | Deklanşör AE-L (🕮 305)              | Kapalı          |
| c2      | Otmtk syç kpnma gecikmesi (🕮 305)   | 6 s             |
| c3      | Otmtk zamanlama (🕮 305)             | 10 s            |
| c4      | Ekran kapanma gecikmesi (🕮 306)     |                 |
|         | İzleme                              | 10 s            |
|         | Menüler                             | 20 s            |
|         | Bilgi ekranı                        | 10 s            |
|         | Görüntü inceleme                    | 4 s             |
| d1      | Uyarı sesi (🕮 306)                  | Kapalı          |
| d2      | Çekim hızı (🎞 307)                  |                 |
|         | Sürekli yüksek hızda                | 9 fps           |
|         | Sürekli düşük hızda                 | 5 fps           |
| d3      | Maksimum sürekli bırakma (🕮 307)    | 130             |
| d4      | Dosya numarası sırası (🎞 308)       | Açık            |
| d5      | Kontrol paneli/vizör (© 309)        | A.S.            |
|         | Arka kontrol paneli                 | ISO duyarlılığı |
|         | Vizör ekranı                        | Kare sayısı     |
| d6      | Bilgi ekranı (🕮 309)                | Otmtk           |
| d7      | Ekran ipuçları (🕮 310)              | Açık            |
| d8      | LCD aydınlatma (🕮 310)              | Kapalı          |
| d9      | Pozlama gecikme modu (🕮 310)        | Kapalı          |

| Seçenek                    |                                      | Varsayılan Ayar          |
|----------------------------|--------------------------------------|--------------------------|
| e1                         | Flaş senk hızı (🕮 311)               | 1/250 s                  |
| e2 Flaş perde hızı (🕮 312) |                                      | 1/60 s                   |
| e3 Örnek flaş (🕮 312)      |                                      | Açık                     |
| e4                         | Otmtk basamaklama ayarı (🕮 312)      | AE ve flaş               |
| e5                         | Otmtk bsmklma (M Modu) (🕮 313)       | Flaş/hız                 |
| еб                         | Basamaklama sırası (🕮 313)           | MTR > alt > üst          |
| f1                         | Çoklu seçici merkez düğmesi (🕮 314)  |                          |
|                            | Çekim modu                           | Merkezi netleme nkts seç |
|                            | İzleme modu                          | Küçük resim açık/kapalı  |
|                            | Canlı görüntü                        | Film kaydını başlat      |
| f2                         | Çoklu seçici (🕮 315)                 | İşlem yapma              |
| f3                         | Fotoğraf bilgisi/izleme (🕮 315)      | Bilgi 🚱 /İzleme 🚱        |
| f4                         | Fn düğmesini ata (🕮 316)             |                          |
|                            | Fn düğmesine bas (🕮 316)             | Yok                      |
|                            | Fn dğm + komut kadranları (🕮 318)    | Resim alanı seç          |
| f5                         | Önizleme düğmesini ata (🕮 321)       |                          |
|                            | Önizleme düğmesine bas               | Önizleme                 |
|                            | Önizleme + kmt kadranları            | Yok                      |
| f6                         | AE-L/AF-L düğmesini ata (🕮 321)      |                          |
|                            | AE-L/AF-L düğmesine bas              | AE/AF kilidi             |
|                            | AE-L/AF-L + kmt kadranları           | Yok                      |
| f7                         | BKT düğmesini ata (🕮 322)            | Otmtk basamaklama        |
| f8                         | Kmt kadranlarını özelleştir (🕮 322)  |                          |
|                            | Ters döndürme                        | Hayır                    |
|                            | Ana/alt öğeyi değiştir               | Kapalı                   |
|                            | Diyafram ayarı                       | Alt komut kadranı        |
|                            | Menüler ve izleme                    | Kapalı                   |
| f9                         | Kdrn kllnmk için dğmyi bırak (🕮 324) | A S Hayır                |
| f10                        | Bellek kartı yok mu? (🕮 324)         | Bırakmayı etkinleştir    |
| f11                        | Göstergeleri tersine çevir (🕮 324)   | +_!                      |

\* Özel ayarları sıfırla kullanılarak geçerli Özel Ayarlar kümesi için varsayılan değerler (C 294).

#### 📕 Ayarlar Menüsü Varsayılan Değerleri

| Seçenek                        | Varsayılan Ayar  |  |  |
|--------------------------------|------------------|--|--|
| LCD parlaklığı (🕮 326)         | 0                |  |  |
| Resim sensörünü temizle        |                  |  |  |
| Açılışta/kapanışta temizle     | Temizleme kapalı |  |  |
| HDMI (🕮 329)                   | Otmtk            |  |  |
| Saat dilimi ve tarih (🕮 330)   |                  |  |  |
| Yaz saati uyglms               | Kapalı           |  |  |
| Otmtk resim döndürme (🕮 332)   | Açık             |  |  |
| Ses notu seçenekleri (🕮 246)   |                  |  |  |
| Ses notu                       | Kapalı           |  |  |
| Ses notunun üzerine yazma      | Devre Dışı Bırak |  |  |
| Ses notu düğmesi               | Basılı tut       |  |  |
| Ses çıkışı                     | Hoparlör ile     |  |  |
| Resim doğrulaması (🕮 334)      | Kapalı           |  |  |
| GPS (🕮 220)                    | /                |  |  |
| Otmtk sayaç kapanma            | Etkinleştir      |  |  |
| F. mkn saat ayr içn GPS kullan | Evet             |  |  |
|                                |                  |  |  |

KARACASULU Dış Ticaret A.Ş.

# Pozlama Programı

Programlı otomatik moduna ait pozlama programı aşağıdaki grafikte gösterilmektedir:

 ISO 200; maksimum açıklığı f/1.4 ve minimum açıklığı f/16 olan lens (örneğin, AF 50mm f/1.4 D)

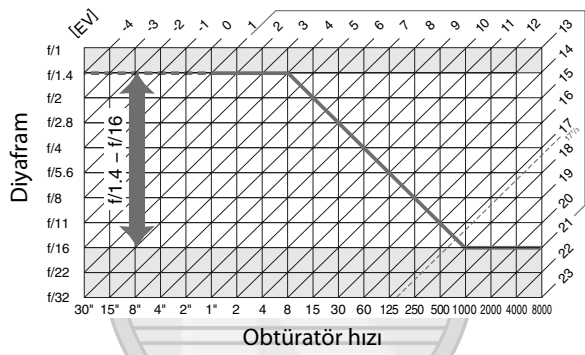

Maksimum ve minimum EV değerleri ISO hassasiyetine göre değişir; yukarıdaki grafikte ISO hassasiyetinin ISO 200 eşdeğeri olduğu varsayılmıştır. Matris ölçümü kullanıldığında, 17<sup>1</sup>/<sub>3</sub> EV üzerindeki değerler 17<sup>1</sup>/<sub>3</sub> EV değerine indirgenir.

KARACASULU Dış Ticaret A.Ş.

# Sorun Giderme

Fotoğraf makinesi beklendiği gibi çalışmazsa, satıcınıza ya da Nikon temsilcisine danışmadan önce aşağıda sunulan yaygın sorun listesini kontrol edin.

### 💵 Ekran

**Vizör netleme ayarı bozuk**: Vizör netlemesini ayarlayın ya da isteğe bağlı dioptri ayarlama lensleri kullanın (<sup>22</sup> 41, 373).

Vizör karanlık: Tam şarjlı bir pil yerleştirin (🕮 26, 43).

Ekranlar uyarı vermeden kapanıyor: Özel Ayar c2 (Otmtk syç kpnma gecikmesi) veya c4 (Ekran kapanma gecikmesi) için daha uzun gecikme süreleri belirleyin (C 305, 306).

Üst kontrol panelinde alışılmadık karakterler görüntüleniyor: Bkz. "Elektronik Kontrollü Fotoğraf Makinelerine ilişkin Not".

Kontrol panelleri ya da vizördeki göstergeler tepkisiz veya soluk: Bu göstergelerin tepki süreleri ve parlaklığı sıcaklığa göre değişir.

#### 🖉 Elektronik Kontrollü Fotoğraf Makinelerine ilişkin Not

Çok nadiren, monitör veya üst kontrol panellerinde alışılmadık karakterler görüntülenebilir ve fotoğraf makinesi çalışmayı durdurabilir. Çoğu kez, bu durum güçlü harici statik yükten kaynaklanabilir. Fotoğraf makinesini kapatın, pili çıkarın ve yenisiyle değiştirin ve makineyi yeniden açın, ya da eğer bir AC adaptörü (ayrıca edinilebilir) kullanıyorsanız, adaptörün bağlantısını kesin, tekrar bağlayın ve makineyi yeniden açın. Arızanın sürmesi halinde, satıcınız ya da Nikon yetkili servis temsilcisi ile irtibat kurun. Yukarıda anlatılan şekilde güç kaynağının bağlantısını kesilmesi sorun meydana geldiğinde bellek kartına kaydedilmemiş herhangi bir verinin kaybedilmesine yol açabilir. Karta önceden kaydedilmiş veriler bundan etkilenmez.

X

## 💵 Çekim

Fotoğraf makinesinin açılması zaman alıyor: Dosya ya da klasörleri silin.

#### Deklanşör devre dışı:

- Bellek kartı doludur ya da yerine yerleştirilmemiştir (🕮 36, 44).
- CPU lense diyafram halkası takılmış ancak açıklık en yüksek f-numarasında kilitlenmemiştir. Üst kontrol panelinde rE E simgesi görüntüleniyorsa, açıklığı ayarlamak üzere lens diyafram halkasını kullanmak için Özel Ayar f8'i (Kmt kadranlarını özelleştir) > Diyafram ayarı için Diyafram halkası seçeneğini seçin (III 323).
- Perde hızı için bu L b seçiliyken, S pozlama modu seçilmiştir (22 404).

Fotoğraf makinesi deklanşör düğmesine yanıt vermek için yavaş: Özel Ayar d9 (Pozlama gecikme modu; 🕮 310) için Kapalı seçeneğini seçin.

#### Fotoğrafların netleme ayarı bozuk:

- Netleme modu seçiciyi S ya da C'ye çevirin (🕮 90).
- Fotoğraf makinesi otomatik netleme kullanarak odaklanamıyor: manuel netleme ya da netleme kilidini kullanın (🕮 96, 99).
- Canlı görüntüde Tripod seçili: fotoğraf makinesi, deklanşör düğmesi yarım basılıyken netleme yapmıyor. AF-ON düğmesini kullanın (D 56).

Tüm perde hızı seçenekleri kullanılamıyor: Flaş kullanımda. Flaş senk hızı Özel Ayar e1 (**Flaş senk hızı**) kullanılarak seçilebilir; isteğe bağlı SB-900, SB-800, SB-600 veya SB-R200 flaş birimlerini kullanırken, tüm perde hızı seçenekleri için **1/250 s (Otmtk FP)** seçeneğini tercih edin (û 311).

**Odak deklanşör düğmesi yarım basılıyken kilitlenmiyor**: Fotoğraf makinesi **C** netleme modundadır: netlemeyi kilitlemek için **AE-L/AF-L** düğmesini kullanın (û 97).

#### Netleme noktası seçilemiyor:

- Netleme seçici kilidini açın (🕮 94).
- AF alan modu için otomatik alan AF seçili: başka bir mod seçin (🕮 92).
- Fotoğraf makinesi izleme modunda (🕮 221).
- Menüler kullanımda (🕮 273).

Resim boyutu değiştirilemiyor: Resim kalitesi ayarı NEF (RAW)'dır (🗆 83). Fotoğraf makinesi fotoğrafları yavaş kaydediyor: Uzun pozlama kumlanma azaltmayı kapatın (🕮 291).

#### Fotoğraflar canlı görüntü modunda kaydedilmiyor:

- Elde tutma modunda deklanşör düğmesine yarım basıldığında aynanın yerine oturma sesi perdenin sesiyle karıştırılmaktadır (<sup>CD</sup> 63).
- Özel Ayar a2 (AF-S öncelik seçimi) için Bırak seçilmediği takdirde, elde tutma modunda S netleme modu seçiliyken fotoğraf makinesi netleme yapamazsa deklanşör devre dışı kalır (III 63, 296).

Canlı görüntü veya film kaydı sırasında yanıp sönme/kırpışma veya çizgiler görünüyor: Yerel AC güç kaynağının frekansı ile eşleşen bir Kırpışma azaltma seçeneği seçin (= 330).

**Canlı görüntü veya film kaydı sırasında parlak çizgiler görünüyor**: Canlı görüntü veya film kaydı sırasında bir flaş veya kısa süreli başka bir ışık kaynağı kullanılmıştır.

Filmlerde veya canlı görüntü ekranında ışıklı alanlar "soluk" görünüyor: Yüksek duyarlılıklı film modu için Kapalı seçeneğini seçin (<sup>(1)</sup> 72).

Fotoğraflarda rasgele aralıklarla parlak pikseller, kumlanmalar veya diğer düzensizlikler ("kumlanma") görülüyor:

- Daha düşük ISO duyarlılığı seçin ya da yüksek ISO kumlanma azaltma kullanın (D 110, 291).
- Perde hızı 1 s'den az: uzun pozlama kumlanma azaltma ayarını kullanın (D 291).
- Uzun süreli pozlarda kırmızımsı alanlar veya diğer yapay olgular görünüyor: "bu bu porde hızlarında çekim yaparken uzun pozlama kumlanma azaltma ayarını açın (C 291).

#### Fotoğraflar lekeli:

- · Lensi temizleyin.
- Sensör koruyucu filtreyi temizleyin (🕮 378).

#### Renkler doğal değil:

- Beyaz dengesini ışık kaynağına uygun şekilde belirleyin (🕮 150).
- Picture Control Ayarla ayarlarını yapın (🕮 170).

Beyaz dengesi ölçülemiyor: Konu çok karanlık ya da çok parlak (🕮 160).

**Resim, önayarlı beyaz dengesi için kaynak olarak seçilemiyor**: Resim D3S ile oluşturulmamıştır (🕮 164).

#### Beyaz dengesi basamaklama kullanılamıyor:

- Resim kalitesi için NEF (RAW) veya NEF+JPEG resim kalitesi seçilmiştir (C 83).
- Çoklu pozlama modu devrededir (🕮 207).

**Picture Control'ünün etkileri resimden resime değişiyor**: Keskinlik, kontrast veya doygunluk için A (otomatik) seçilmiştir. Bir dizi fotoğrafta tutarlı sonuçlar almak için, A (otomatik) dışında bir ayarı tercih edin (<sup>CL</sup> 174).

**Picture Control kontrast veya parlaklığını ayarlayamaz**: Etkin D-Lighting açıkken kontrast ve parlaklık ayarlanamaz. Etkin D-Lighting kapalı (🕮 174, 182).

Pozlama telafisi kullanılamıyor: ₽, 5 veya A (□ 134) pozlama modunu seçin. Ses filmlerle kaydedilmiyor:

- Film ayaları > Mikrofon (<sup>CD</sup> 71) için Mikrofon kapalı seçili.
- Kayıt sırasında harici mikrofon bağlantısı kesilmiştir.

# 💵 İzleme

**Resimlerde yanıp sönen alanlar, çekim verileri veya grafikler görünüyor**: Fotoğraf bilgilerini görüntülemeyi seçmek ya da **Görüntüleme modu** için ayarları değiştirmek için ▲ veya ▼ düğmesine basın (□ 225, 277).

**NEF (RAW) resmi izlenemiyor**: Fotoğraf NEF + JPEG resim kalitesinde çekilmiştir (D 84).

Diğer fotoğraf makineleriyle kaydedilen resimler görüntülenemiyor: Diğer fotoğraf makineleri ile kaydedilen resimler doğru görüntülenemeyebilir.

İzleme sırasında bazı fotoğraflar görüntülenmiyor: İzleme klasörü için Tümü seçeneğini seçin (🕮 275).

"Uzun" (portre) yönelimli fotoğraflar "geniş" (yatay) yönelimli olarak görüntüleniyor:

- Dikey görüntüle için Açık seçeneğini seçin (🕮 282).
- Fotoğraf **Otmtk resim döndürme** için **Kapalı** seçiliyken çekilmiştir (D 332).
- Fotoğraf, görüntü incelemede görüntülenmektedir (🕮 224).

Fotoğraf silinemiyor: Fotoğraf korunmaktadır. Korumayı kaldırın (🕮 238). Resim rötüş yapılamıyor: Resim D3S ile oluşturulmamıştır (🕮 342).

İzleme için hiçbir resmin mevcut olmadığını bildiren bir ileti görüntüleniyor: İzleme klasörü için Tümü seçeneğini seçin (© 275).

Baskı sırası değiştirilemiyor: Bellek kartı doludur: resimleri silin (🕮 44, 240).

Baskı için fotoğraf seçilemiyor: Fotoğraf NEF (RAW) formatındadır. NEF (RAW) işleme (
 353) ile JPEG kopyası oluşturun veya bilgisayara aktarın ve ViewNX (birlikte verilen) ya da Capture NX 2 (ayrı olarak edinilebilir; 
 375) ile yazdırın.

Fotoğraflar basılamıyor: NEF (RAW) ve TIFF fotoğrafları doğrudan USB bağlantısıyla yazdırılamaz. DPOF baskı servisini kullanın (sadece TIFF resimleri), NEF (RAW) işleme (CD 353) ile JPEG kopyası oluşturun veya bilgisayara aktarın ve ViewNX (birlikte verilen) veya Capture NX 2 (ayrı olarak edinilebilir; CD 375) kullanarak yazdırın.

Fotoğraf, televizyonda görüntülenmiyor: Doğru video modunu seçin (<sup>[[</sup>] 329). Fotoğraf, yüksek çözünürlüklü video cihazında görüntülenmiyor: HDMI kablosunun (ayrıca edinilebilir) bağlı olduğundan emin olun (<sup>[[</sup>] 271).

NEF (RAW) fotoğrafları Capture NX'te görüntülenmiyor: Capture NX 2'ye güncelleştirin (D 375).

**Capture NX 2'deki Resim Toz Alma istenen etkiye sahip değildir**: Resim sensörü temizliği, sensör koruyucu filtre üzerindeki tozun konumunu değiştirir. Resim sensörü temizliği yapılmadan önce kaydedilen toz alma referans verileri, resim sensörü temizliği yapıldıktan sonra çekilen fotoğraflar ile kullanılamaz. Resim sensörü temizliği yapıldıktan sonra kaydedilen toz alma referans verileri, resim sensörü temizliği yapıldıktan sonra kaydedilen toz alma referans verileri, resim sensörü temizliği yapıldıktan sonra kaydedilen toz alma referans verileri, resim sensörü temizliği yapıldıktan sonra kaydedilen toz alma referans verileri, resim sensörü temizliği yapıldıktan sonra kaydedilen toz alma referans verileri, resim sensörü temizliği yapılmadan önce çekilen fotoğraflar ile kullanılamaz (D 327).

Bilgisayar NEF (RAW) resimlerini fotoğraf makinesinden farklı görüntülüyor: Üçüncü parti yazılımlar Picture Control'leri, Etkin D-Lighting veya vinyet kontrolü etkilerini görüntülemiyor. ViewNX (sunulmuştur) veya Capture NX 2 (ayrıca edinilebilir) gibi isteğe bağlı Nikon yazılımları kullanın.

Resimler Nikon Transfer kullanılarak bilgisayara kopyalanamıyor: İşletim sistemi desteklenmiyor (C 254). Bellek kartından kart okuyucu veya kart yuvası kullanarak resim aktarın.

# 💵 Çeşitli Konular

Kayıt tarihi doğru değil: Fotoğraf makinesi saatini ayarlayın (🕮 34).

Menü öğesi seçilemiyor: Bazı seçenekler belirli ayar kombinasyonlarında veya bellek kartı takılı değilken kullanılamaz. Fotoğraf makinesini çalıştırmak için isteğe bağlı AC adaptörü kullanıldığında **Pil bilgisi** seçeneğinin kullanılamadığına dikkat edin (<sup>(11)</sup> 333).

# Hata Mesajları

Bu bölümde vizör, üst kontrol paneli ve monitörde görüntülenen göstergeler ve hata mesajları listelenmektedir.

| Gösterge                     |                  |                                                                                                    |                                                                                                    |                  |
|------------------------------|------------------|----------------------------------------------------------------------------------------------------|----------------------------------------------------------------------------------------------------|------------------|
| Kontrol<br>paneli            | Vizör            | Sorun                                                                                                    | Çözüm                                                                                                    | m                |
| <b>FE E</b><br>(yanıp söner) |                  | Lens diyafram halkası<br>minimum açıklığa ayarlı<br>değil.                                                                                                    | Halkayı minimum<br>açıklığa (en büyük<br>f-numarası) ayarlayın.                                                                                                    | 32               |
| ۹                            |                  | Pil zayıf.                                                                                                    | Tam şarjlı yedek bir pil<br>hazırlayın.                                                                                                    | 43               |
| (yanıp<br>söner)             | (yanıp<br>söner) | <ul> <li>Pil bitti.</li> <li>Pil kullanılamıyor.</li> <li>Fotoğraf makinesi iyice<br/>boşalmış şarj edilebilir<br/>bir Li-ion pil veya<br/>üçüncü-parti bir pil<br/>yerleştirilmiştir.</li> </ul> | <ul> <li>Pili şarj edin veya<br/>değiştirin.</li> <li>Nikon yetkili şervis<br/>temsilcisi ile görüşün.</li> <li>Pili değiştirin ya da şarj<br/>edilebilir Li-ion pili<br/>yenisiyle değiştirin.</li> </ul> | xxiii, 26,<br>28 |
| (yanıp<br>söner)             | _                | Fotoğraf makinesi saati<br>ayarlı değil. Fotoğraf makinesi<br>saatini ayarlayın.                                                                                                    |                                                                                                    | 34               |
| ۸F                           |                  | Lens takılı değil ya da<br>CPU olmayan lens<br>maksimum diyafram<br>belirtilmeksizin takılmış.<br>Diyafram maksimum<br>diyafram değerinden<br>itibaren stoplar ile<br>gösterilmektedir.           | Maksimum diyafram<br>belirtildiğinde diyafram<br>değeri<br>görüntülenecektir.                                                                                                    | 214              |

| Gösterge                        |                                |                                                                                                    |                                                                                 |          |
|---------------------------------|--------------------------------|----------------------------------------------------------------------------------------------------|---------------------------------------------------------------------------------|----------|
| Kontrol<br>paneli               | Vizör                          | Sorun                                                                                                    | Çözüm                                                                           | Ē        |
| _                               | ► ◀<br>(yanıp<br>söner)        | Fotoğraf makinesi<br>otomatik netleme<br>kullanarak<br>odaklanamıyor.                                          | Manuel olarak<br>odaklanın.                                                     | 99       |
| <br>                            |                                |                                                                                                    | <ul> <li>Daha düşük bir ISO<br/>hassasiyeti kullanın.</li> </ul>                | 110      |
|                                 |                                | Konu çok parlak;<br>fotoğraf fazla ışıklı                                                                      | <ul> <li>Istege bagii ND filtresi<br/>kullanın. Pozlama<br/>modunda:</li> </ul> | 574      |
|                                 |                                | olacaktır.                                                                                                    | 5 Perde hızını artırın                                                          | 122      |
|                                 |                                |                                                                                                    | A Daha küçük bir<br>diyafram (büyük<br>f-numarası) seçin                        | 123      |
| Lo                              |                                | Konu çok karanlık;<br>fotoğraf az ışıklı<br>olacaktır.                                                         | <ul> <li>Daha yüksek bir ISO<br/>hassasiyeti kullanın.</li> </ul>               | 110      |
|                                 |                                |                                                                                                    | <ul> <li>Isteğe bağlı flaş<br/>kullanın. Pozlama<br/>modunda:</li> </ul>        | 187      |
|                                 |                                |                                                                                                    | 5 Perde hızını<br>düşürün                                                       | 122      |
|                                 |                                |                                                                                                    | A Daha büyük bir<br>diyafram (küçük<br>f-numarası) seçin                        | 123      |
| <b>bս է b</b><br>(yanıp söner)  |                                | 5 pozlama modunda<br>bu L b seçilmiştir.                                                                       | Perde hızını değiştirin ya<br>da manuel pozlama<br>modunu seçin.                | 122, 125 |
| <b>bu 5</b><br>(yanıp<br>söner) | <b>b53</b><br>(yanıp<br>söner) | düğmesine çoklu<br>pozlama<br>tamamlanmadan önce<br>basıldı.                                                   | Çoklu pozlamalar<br>çekilirken canlı görüntü<br>kullanılamaz.                   | 207      |
| (yanıp<br>söner)                | <b>\$</b><br>(yanıp<br>söner)  | i-TTL flaş kontrolünü<br>desteklemeyen isteğe<br>bağlı flaş birimi takılmış<br>ve TTL olarak<br>ayarlanmıştır. | İsteğe bağlı flaş<br>birimindeki flaş modu<br>ayarını değiştirin.               | 189      |

V

| Gösterge                      |                                |                                                                                                    |                                                                                                    |                     |
|-------------------------------|--------------------------------|----------------------------------------------------------------------------------------------------|----------------------------------------------------------------------------------------------------|---------------------|
| Kontrol<br>paneli             | Vizör                          | Sorun                                                                                                    | Çözüm                                                                                                    | m                   |
| _                             | <b>\$</b><br>(yanıp<br>söner)  | Flaş patladıktan sonra<br>gösterge 3s boyunca<br>yanıp sönerse, fotoğraf<br>az ışıklı olabilir.                                                         | Fotoğrafı monitörden<br>kontrol edin; az ışıklıysa,<br>ayarları yapın ve yeniden<br>deneyin.                                                                                                    | 190                 |
| (yanıp<br>söner)              |                                | Kırmızı göz düzeltme<br>özelliğini desteklemeyen<br>flaş birimi takılmış ve flaş<br>senkron modu kırmızı<br>göz düzeltmeye<br>ayarlanmış.               | Flaş senkron modunu<br>değiştirin veya kırmızı<br>göz düzeltme özelliğini<br>destekleyen bir flaş<br>birimi kullanın.                                                                                        | 188                 |
| Full<br>(yanıp<br>söner)      | <b>Ful</b><br>(yanıp<br>söner) | Mevcut ayarlarla daha<br>fazla fotoğraf kaydetmek<br>için yeterli bellek yok ya<br>da fotoğraf makinesinin<br>dosya ya da klasör<br>numarası bitmiştir. | <ul> <li>Kalite ya da boyutu<br/>azaltın.</li> <li>Bilgisayara veya diğer<br/>aygıta önemli resimleri<br/>kopyaladıktan sonra<br/>fotoğrafları silin.</li> <li>Yeni bellek kartı<br/>yerleştirin.</li> </ul> | 83, 86<br>240<br>36 |
| <b>E r r</b><br>(yanıp söner) |                                | Fotoğraf makinesi<br>arızası.                                                                                                    | Deklanşörü bırakın. Hata<br>düzelmezse ya da sıkça<br>görülürse, Nikon yetkili<br>servis temsilcisine<br>danışın.                                                                                            | _                   |

KARACASULU Dış Ticaret A.Ş.

| Gösterge                                                                                                    |                                     |                                                                                                    |                                                                                                    |                     |
|----------------------------------------------------------------------------------------------------|-------------------------------------|----------------------------------------------------------------------------------------------------|----------------------------------------------------------------------------------------------------|---------------------|
|                                                                                                    | Kontrol                             |                                                                                                    |                                                                                                    |                     |
| Ekran                                                                                                    | paneli                              | Sorun                                                                                                    | Çözüm                                                                                                    |                     |
| Bellek kartı yok.                                                                                                    | ( <b>- E -</b> )                    | Fotoğraf makinesi<br>bellek kartını<br>algılamıyor.                                                       | Fotoğraf makinesini<br>kapatın ve kartın doğru<br>yerleştirildiğinden<br>emin olun.                                                                                                    | 36                  |
| Bu bellek kartı<br>kullanılamıyor.<br>Kart arızalı<br>olabilir. Başka bir<br>kart takın.                                                     | ( <b>[ HR</b> )<br>(yanıp<br>söner) | <ul> <li>Bellek kartına<br/>erişirken hata<br/>oluştu.</li> <li>Yeni klasör<br/>oluşturamıyor.</li> </ul> | <ul> <li>Nikon onaylı kart<br/>kullanın.</li> <li>Kontakların temiz<br/>olup olmadığını<br/>kontrol edin. Kart<br/>hasarlıysa, satıcı ya<br/>da Nikon<br/>temsilcisiyle irtibat<br/>kurun.</li> <li>Önemli resimleri<br/>bilgisayara veya<br/>diğer aygıta<br/>kopyaladıktan sonra<br/>dosyaları silin veya<br/>yeni bellek kartı<br/>takın.</li> </ul> | 419<br>—<br>36, 240 |
| Bu kart<br>formatlanmamış.<br>Kartı formatlayın.                                                                                             | [ <b>F o r]</b><br>(yanıp<br>söner) | Bellek kartı<br>fotoğraf<br>makinesinde<br>kullanılmak üzere<br>biçimlendirilmemi<br>ştir.                | Bellek kartını<br>biçimlendirin ya da<br>yeni bir bellek kartı<br>yerleştirin.                                                                                                    | 36, 39              |
| Flaş ünitesinin<br>donanım yazılımı<br>güncellenemedi.<br>Flaş<br>kullanılamıyor.<br>Nikon yetkili<br>servis temsilcisiyle<br>irtibat kurun. |                                     | Fotoğraf<br>makinesine takılı<br>flaş birimi ürün<br>yazılımı doğru<br>şekilde<br>güncellenmedi.          | Nikon yetkili servis<br>temsilcisi ile görüşün.                                                                                                    | _                   |
| Klasör resim<br>içermiyor.                                                                                                    | _                                   | Bellek kartında ya<br>da klasör(ler)de<br>oynatma için<br>seçilmiş resim yok.                             | <b>İzleme klasörü</b><br>menüsünden resim<br>içeren klasör seçin ya<br>da resim içeren bir<br>bellek kartı yerleştirin.                                                                                                    | 36, 275             |

Z
| Gösterge                                 |         |                                                                                                    |                                                                                                    |      |
|------------------------------------------|---------|----------------------------------------------------------------------------------------------------|----------------------------------------------------------------------------------------------------|------|
|                                          | Kontrol |                                                                                                    |                                                                                                    |      |
| Ekran                                    | paneli  | Sorun                                                                                                    | Çözüm                                                                                                    |      |
| Tüm resimler<br>gizli.                   |         | Mevcut klasördeki<br>tüm fotoğraflar<br>gizli.                                                                            | Başka bir klasör<br>seçilene kadar veya en<br>az bir resmin<br>görüntülenmesine izin<br>vermek için <b>Resim</b><br>gizle kullanılana kadar<br>hiçbir resim<br>oynatılamaz. | 275  |
| Dosya, resim<br>verilerini<br>içermiyor. |         | Dosya bilgisayar<br>veya farklı bir<br>fotoğraf makinesi<br>markası<br>kullanılarak<br>oluşturulmuş ya da<br>dosya bozuk. | Dosya fotoğraf<br>makinesinde<br>oynatılamaz.                                                                                                    | _    |
| Bu dosya<br>seçilemiyor.                 | Æ       | Seçilen resim<br>rötuşlanamıyor.                                                                                          | Diğer cihazlar ile<br>oluşturulan resimler<br>rötuşlanamaz.                                                                                                    | 342  |
| Yazıcıyı kontrol<br>edin.                | _       | Yazıcı hatası.                                                                                                    | Yazıcıyı kontrol edin.<br>Devam etmek için,<br><b>Devam et</b> seçeneğini<br>seçin (mevcutsa).                                                                              | 259* |
| Kağıdı kontrol<br>edin.                  | _       | Yazıcıdaki kağıt<br>seçilen boyutta<br>değil.                                                                             | Doğru boyutta kağıt<br>yerleştirin ve <b>Devam et</b><br>seçeneğini seçin.                                                                                                  | 259* |
| Kağıt sıkışması.                         | 4F      | Kağıt yazıcıda<br>sıkışmıştır.                                                                                            | Sıkışmayı düzeltin ve<br><b>Devam et</b> seçeneğini<br>seçin.                                                                                                    | 259* |
| Kağıt bitti.                             | D       | Yazıcıda kağıt<br>bitmiştir.                                                                                              | Seçilen boyutta kağıt<br>yerleştirin ve <b>Devam et</b><br>seçeneğini seçin.                                                                                                | 259* |
| Mürekkep<br>beslemesini<br>kontrol edin. |         | Toner hatası.                                                                                                    | Mürekkebi kontrol<br>edin. Devam etmek<br>için, <b>Devam et</b><br>seçeneğini seçin.                                                                                        | 259* |
| Mürekkep bitti.                          | _       | Yazıcıda toner<br>bitmiştir.                                                                                              | Toneri değiştirin ve<br><b>Devam et</b> seçeneğini<br>seçin.                                                                                                    | 259* |

\* Daha fazla bilgi için yazıcı el kitabına bakın.

Z

# Teknik Özellikler

## **II** Nikon D3S Dijital Fotoğraf Makinesi

| Tip                   |                                                                                                    |  |
|-----------------------|----------------------------------------------------------------------------------------------------|--|
| Тір                   | Tek lens yansıtma dijital fotoğraf makinesi                                                                                                    |  |
| Objektif montajı      | Nikon F mount (AF bağlantısı ve AF kontakları)                                                                                                    |  |
| Etkin piksel sayısı   |                                                                                                    |  |
| Etkin piksel sayısı   | 12,1 milyon                                                                                                    |  |
| Resim sensörü         |                                                                                                    |  |
| Resim sensörü         | 36,0 × 23,9 mm CMOS sensör (Nikon FX biçimi)                                                                                                    |  |
| Toplam piksel sayısı  | 12,87 milyon                                                                                                    |  |
| Toz Azaltma Sistemi   | Resim sensörü temizleme, Resim Toz Alma referans<br>verileri (isteğe bağlı Capture NX 2 yazılımı gerekir)                                                                                                    |  |
| Depolama              |                                                                                                    |  |
| Resim boyutu (piksel) | <ul> <li>FX (36×24) resim alanı</li> <li>4.256 × 2.832 (L) 3.184 × 2.120 (M) 2.128 × 1.416 (S)</li> <li>1,2× (30×20) resim alanı</li> <li>3.552 × 2.368 (L) 2.656 × 1.776 (M) 1.776 × 1.184 (S)</li> <li>DX (24×16) resim alanı</li> <li>2.784 × 1.848 (L) 2.080 × 1.384 (M) 1.392 × 920 (S)</li> <li>5 : 4 (30×24) resim alanı</li> <li>3.552 × 2.832 (L) 2.656 × 2.120 (M) 1.776 × 1.416 (S)</li> </ul> |  |
| Dosya biçimi          | <ul> <li>NEF (RAW): 12 veya 14 bit, kayıpsız sıkıştırmalı, sıkıştırmış veya sıkıştırılmamış</li> <li>TIFF (RGB)</li> <li>JPEG: JPEG-Baseline uyumlu, iyi (yaklaşık 1 : 4), normal (yaklaşık 1 : 8) veya temel (yaklaşık 1 : 16) sıkıştırma (Boyut öncelikli); En iyi kalite sıkıştırma mevcut</li> <li>NEF (RAW)+JPEG: Tek fotoğraf hem NEF (RAW) hem JPEG biçimlerinde kaydedilir</li> </ul>             |  |

Ø

| Depolama                |                                                                                                    |
|-------------------------|----------------------------------------------------------------------------------------------------|
| Picture Control Sistemi | Standart, Nötr, Canlı, Monokrom olarak seçilebilir;<br>seçilen Picture Control değiştirilebilir; özel Picture<br>Control'leri için saklama                                                                                                    |
| Depolama ortamı         | Tip I CompactFlash bellek kartları (UDMA uyumlu)                                                                                                    |
| Çift yuva               | Yuva 2 kapasite aşımı veya yedekleme amacıyla veya<br>NEF (RAW) ve JPEG resimlerinin ayrıca depolanması<br>için kullanılabilir; resimler kartlar arasında<br>kopyalanabilir                                                                                                    |
| Dosya sistemi           | DCF (Design Rule for Camera File System) (Fotoğraf<br>Makinesi Dosya Sistemi İçin Tasarım Kuralı) 2.0, DPOF<br>(Digital Print Order Format) (Dijital Baskı Sıra Formatı),<br>Exif 2.21 (Exchangeable Image File Format for Digital<br>Still Cameras) (Dijital Fotoğraf Makineleri için<br>Değiştirilebilir Resim Dosya Formatı), PictBridge |

| Vizör                   |                                                                                                    |  |
|-------------------------|----------------------------------------------------------------------------------------------------|--|
| Vizör                   | Göz seviyesine ayarlanmış beşli prizma tek lens<br>yansıtma vizör                                                                                                    |  |
| Çerçeve alanı           | <ul> <li>FX (36×24): Yaklaşık %100 yatay ve %100 dikey</li> <li>1,2× (30×20): Yaklaşık %97 yatay ve %97 dikey</li> <li>DX (24×16): Yaklaşık %97 yatay ve %97 dikey</li> <li>5:4 (30×24): Yaklaşık %97 yatay ve %100 dikey</li> </ul> |  |
| Büyütme                 | Yaklaşık 0,7 × (50 mm f/1.4 lens sonsuza ayarlı, $-1,0 \text{ m}^{-1}$ )                                                                                                    |  |
| Bakış noktası           | 18 mm (–1,0 m <sup>-1</sup> )                                                                                                    |  |
| Dioptri ayar            | -3-+1 m <sup>-1</sup>                                                                                                    |  |
| Netleme ekranı          | AF alan basamaklarına sahip B Tipi BriteView Şeffaf Mat<br>Mark VI ile sevk edilir                                                                                                    |  |
| Yansıma aynası          | Hızlı dönüş                                                                                                    |  |
| Alan derinliği önizleme | Pv düğmesine basıldığında, objektif diyaframı<br>kullanıcının seçtiği değerde (A ve M modları) veya<br>fotoğraf makinesinin seçtiği değerde (P ve 5 modları)<br>durdurulabilir.                                                      |  |
| Lens diyaframı          | Hızlı dönüşlü, elektronik kontrollü                                                                                                    |  |

| Perde          |                                                                                             |
|----------------|---------------------------------------------------------------------------------------------|
| Тір            | Elektronik kontrollü dikey hareketli odak düzlemli<br>perde                                 |
| Hız            | <sup>1</sup> /8000 – 30 s <sup>1</sup> /3, <sup>1</sup> /2 veya 1 EV adımlarla, ampul, X250 |
| Flaş senk hızı | X=1/250 s; 1/250 s veya daha düşük hızda perde ile<br>senkronize                            |

| Bırak                  |                                                                                                    |
|------------------------|----------------------------------------------------------------------------------------------------|
| Deklanşör modu         | S (tek kare), CL (sürekli yavaş hız), CH (sürekli yüksek hız),<br>Q (sessiz deklanşör modu), ୬ (otomatik zamanlama),<br>MUP (ayna kaldırma) |
| Yaklaşık kare gelişmiş | • DX (24×16): 9 fps (CL) veya 9–11 fps (CH) kadar                                                                                           |
| hızı                   | Diğer resim alanları: 9 fps'ye kadar                                                                                                    |
| Otmtk zamanlama        | 2, 5, 10 ve 20 s süre seçilebilir                                                                                                    |

| Pozlama                                         |                                                                                                    |
|-------------------------------------------------|----------------------------------------------------------------------------------------------------|
| Ölçüm                                           | 1.005-piksel RGB sensörü kullanılarak TTL pozometre                                                                                                    |
| Ölçüm yöntemi                                   | <ul> <li>Matris: 3D renkli matris ölçümü II (G ve D tipi lensler);<br/>renkli matris ölçümü II (diğer CPU lensler); renkli<br/>matris ölçümü, kullanıcının lens verilerini belirtmesi<br/>şartıyla CPU olmayan lenslerde de kullanılabilir</li> <li>Merkez ağırlıklı: %75 ağırlık, karenin merkezindeki<br/>12 mm'lik merkezine verilir. Daire çapı 8, 15 veya<br/>20 mm olarak değiştirilebilir ya da ağırlık tüm karenin<br/>ortalamasına göre olabilir (CPU olmayan lensler<br/>12 mm daire veya tüm karenin ortalamasını kullanır)</li> <li>Nokta: Seçilen netleme noktası üzerinde ortalanmış<br/>4 mm'lik daire (karenin yaklaşık %1,5'si) ölçülür (CPU<br/>olmayan lens kullanıldığında merkez netleme noktası<br/>üzerindedir)</li> </ul> |
| Mesafe (ISO 100, f/1.4<br>Iens, 20 °C)          | <ul> <li>Matris veya merkez ağırlıklı ölçüm: 0–20 EV</li> <li>Noktasal ölçüm: 2–20 EV</li> </ul>                                                                                                    |
| Pozometre bağlantısı                            | Kombine CPU ve Al                                                                                                    |
| Pozlama modu                                    | Esnek program ile programlanmış otomatik pozlama<br>(P), enstantane öncelikli otomatik (5), diyafram<br>öncelikli otomatik program (R); manuel (M).                                                                                                    |
| Pozlama telafisi                                | -5 - +5 EV <sup>1</sup> / <sub>3</sub> , <sup>1</sup> / <sub>2</sub> veya 1 EV artışlarla                                                                                                    |
| Pozlama basamaklama                             | 2–9 çerçeve <sup>1</sup> / <sub>3</sub> , <sup>1</sup> / <sub>2</sub> , <sup>2</sup> / <sub>3</sub> veya 1 EV basamaklarla                                                                                                    |
| Flaş basamaklama                                | 2–9 çerçeve <sup>1</sup> / <sub>3</sub> , <sup>1</sup> / <sub>2</sub> , <sup>2</sup> / <sub>3</sub> veya 1 EV basamaklarla                                                                                                    |
| Beyaz dengesi<br>basamaklama                    | 2–9 kare 1, 2 veya 3 adımlarla                                                                                                    |
| ADL basamaklaması                               | Bir kare için seçilen değeri kullanan 2 kare veya tüm<br>kareler için önayar değerlerini kullanan 3–5 kare                                                                                                    |
| Pozlama kilidi                                  | Parlaklık, algılanan değerde <b>AE-L/AF-L</b> düğmesiyle<br>kilitlenir                                                                                                    |
| ISO hassasiyeti (Tavsiye<br>Edilen Poz İndeksi) | <sup>1</sup> / <sub>3</sub> , <sup>1</sup> / <sub>2</sub> veya 1 EV adımlarla ISO 200 – 12800. Aynı<br>zamanda ISO 200'ün altında yaklaşık 0,3, 0,5, 0,7 veya<br>1 EV (ISO 100 eşdeğeri) veya ISO 12800'ün üzerinde<br>yaklaşık 0,3, 0,5, 0,7, 1, 2 veya 3 EV (ISO 102400<br>eşdeğeri); otomatik ISO duyarlılık kontrolü mevcuttur                                                                                                    |
| Etkin D-Lighting                                | Otmtk, Ekstra yüksek, Yüksek, Normal, Düşük, veya<br>Kapalı öğelerinden biri seçilebilir                                                                                                    |

V

| Netleme          |                                                                                                    |
|------------------|----------------------------------------------------------------------------------------------------|
| Otomatik netleme | TTL faz algılamalı, ince ayarlı ve 51 netleme noktalı<br>Nikon Multi-CAM 3500FX otomatik netleme sensör<br>modülü (15 çapraz tip sensör dahil)                                                                       |
| Algılama menzili | –1 – +19 EV (ISO 100, 20 °C)                                                                                                    |
| Objektif servosu | <ul> <li>Otomatik netleme (AF): Tek-servo AF (S); sürekli-servo AF (C); konunun durumuna göre tahminli netleme izleme devreye girer</li> <li>Manuel (MF): Elektronik menzil bulma (telemetri) desteklenir</li> </ul> |
| Netleme noktası  | 51 veya 11 netleme noktası olarak seçilebilir                                                                                                    |
| AF-alan modu     | Tek noktalı AF, dinamik alanlı AF, otomatik alan AF                                                                                                    |
| Netleme kilidi   | Netleme, deklanşör düğmesine yarım basılarak (tek-<br>servo AF) veya <b>AE-L/AF-L</b> düğmesine basılarak<br>kilitlenebilir                                                                                          |

| Flaş                  |                                                                                                    |
|-----------------------|----------------------------------------------------------------------------------------------------|
| Flaş kontrolü         | <ul> <li>TTL: 1.005 piksel RGB sensörü kullanan dijital SLR için<br/>i-TTL dengeli dolgu flaş ve standart i-TTL flaş SB-900,<br/>SB-800, SB-600 veya SB-400'te mevcuttur</li> <li>Otomatik diyafram: SB-900 veya SB-800 ve CPU<br/>lenslerde mevcuttur</li> <li>TTL-dışı otomatik: Desteklenen flaş birimleri arasında<br/>SB-900, SB-800, SB-28, SB-27 ve SB-225'ler yer alır</li> <li>Mesafe öncelikli manuel: SB-900 ve SB-800'de mevcuttur</li> </ul> |
| Flaş modu             | Ön perde senk, yavaş senk, arka perde senk, kırmızı göz<br>düzeltme, yavaş senkronlu kırmızı göz düzeltme                                                                                                    |
| Flaş hazır göstergesi | SB-900, SB-800, SB-600, SB-400, SB-80DX, SB-28DX<br>veya SB-50DX gibi isteğe bağlı flaş birimleri tam şarj<br>olduğunda yanar; flaş tam çıkışla patlatıldıktan sonra<br>yanıp söner                                                                                                    |
| Aksesuar kızağı       | Senk ve veri temas noktaları ve güvenlik kilidine sahip<br>ISO 518 hot-shoe                                                                                                    |

| Flaş                    |                                                             |
|-------------------------|-------------------------------------------------------------|
| Nikon Creative Lighting | Gelişmiş Kablosuz Aydınlatma SB-900, SB-800, veya           |
| System (CLS)            | SU-800 ana flaş olarak ve SB-900, SB-800, SB-600, veya      |
|                         | SB-R200 uzak flaşlar olarak kullanıldığında desteklenir;    |
|                         | Otomatik FP Yüksek Hızlı Senk ve örnek aydınlatma           |
|                         | SB-400 dışındaki tüm CLS uyumlu flaş birimlerinde           |
|                         | desteklenir; Flaş Renk Bilgi İletişimi ve FV kilidi tüm CLS |
|                         | uyumlu flaş birimlerinde desteklenir                        |
| Senkron terminali       | Kilit yivli ISO 519 senk terminali                          |

| Beyaz dengesi |                                                                                                    |
|---------------|----------------------------------------------------------------------------------------------------|
| Beyaz dengesi | Otmtk, ampul ışığı, floresan (7 tip), doğrudan güneş ışığı,<br>flaş, bulutlu, gölge, ön. belirl. byz ayarı (5 değere kadar<br>saklanabilir), renk ısısı seçin (2500 K–10000 K), tümü ince<br>ayarlı |

| Canlı görüntü    |                                                                                                    |
|------------------|----------------------------------------------------------------------------------------------------|
| Modlar           | Tripod, elde tutma                                                                                                    |
| Otomatik netleme | <ul> <li>Tripod: Kare içinde herhangi bir noktada kontrastlı<br/>belirleme AF</li> <li>Elde tutma: 51 netleme noktalı faz algılamalı TTL AF (15<br/>çapraz tip sensör dahil)</li> </ul> |
| Kırpışma azaltma | 50 Hz ve 60 Hz                                                                                                    |

| Film                    |                                                                |  |
|-------------------------|----------------------------------------------------------------|--|
| Çerçeve boyutu (piksel) | • 1.280 × 720/24 fps • 640 × 424/24 fps                        |  |
|                         | • 320 × 216/24 fps                                             |  |
| Dosya biçimi            | AVI                                                            |  |
| Sıkıştırma              | Motion-JPEG                                                    |  |
| Ses                     | Mikrofon hassasiyeti ayarlanabilir                             |  |
| ISO duyarlılığı         | ISO 200–12800 (ISO 6400–Hi 3 yüksek duyarlılıkta film modunda) |  |

| Ekran  |                                                                                                    |  |  |
|--------|----------------------------------------------------------------------------------------------------|--|--|
| Ekran  | 3-in., 921k-noktalı (VGA), 170° görüş açılı düşük<br>sıcaklıklı polysilicon TFT LCD, %100 kare kapsamı ve<br>parlaklık ayarı                                                                                                    |  |  |
| 1      |                                                                                                    |  |  |
| Izieme |                                                                                                    |  |  |
| İzleme | Tam kare ve küçük resim (4, 9 veya 72 resim) izleme,<br>oynatma yakınlaştırma, film oynatma slayt gösterisi,<br>ışıklı alanlar, histogram göstergesi, otomatik resim<br>çevirme, resim yorumu (36 karaktere kadar) ve sesli not |  |  |

girme ve oynatma

#### Arabirim

| USB                    | Hi-Speed USB                                                                                                    |  |  |  |  |
|------------------------|----------------------------------------------------------------------------------------------------|--|--|--|--|
| Video çıkışı           | NTSC ve PAL seçilebilir; fotoğraf makinesi açıkken<br>görüntüler harici bir aygıtta gösterilebilir                                                                                                    |  |  |  |  |
| HDMI çıkışı            | C mini-pin tipi HDMI konnektörü; HDMI kablosu<br>bağlandığında fotoğraf makinesi ekranı kapanır                                                                                                    |  |  |  |  |
| Ses girişi             | Stereo mini-pin jak (3,5mm çaplı)                                                                                                    |  |  |  |  |
| On pinli uzak terminal | NMEA0183 sürüm 2.01 veya 3.01 ile isteğe uyumlu<br>uzaktan kumanda, GP-1 GPS birimi veya GPS aygıtını<br>bağlamak için kullanılabilir (isteğe bağlı MC-35 GPS<br>adaptör kablosu ve D-sub 9 pin konnektörlü kablo<br>gerektirir) |  |  |  |  |

| Desteklenen diller |                                                          |
|--------------------|----------------------------------------------------------|
| Desteklenen diller | Çince (Modern ve Klasik), Çekce, Danca, Hollandaca,      |
|                    | İngilizce, Fince, Fransızca, Almanca, Endonezya dili,    |
|                    | İtalyanca, Japonca, Korece, Norveçli, Lehçe, Portekizce, |
|                    | Rusça, İspanyolca, İsveççe, Türkçe                       |
|                    |                                                          |

| Güç kaynağı   |                                             |
|---------------|---------------------------------------------|
| Pil           | Bir adet şarj edilebilir EN-EL4a Li-ion pil |
| AC adaptörü   | EH-6 AC adaptörü (ayrıca edinilebilir)      |
| Tripod soketi |                                             |

| Tripod soketi | <sup>1</sup> /4 in. (ISO 1222) |
|---------------|--------------------------------|

| Boyutlar/ağırlık                                                                                             |                                                                                          |  |  |
|----------------------------------------------------------------------------------------------------|------------------------------------------------------------------------------------------|--|--|
| <b>Boyutlar (G <math>\times</math> Y <math>\times</math> D)</b> Yaklaşık 159,5 $\times$ 157 $\times$ 87,5 mm |                                                                                          |  |  |
| Ağırlık                                                                                                    | Yaklaşık 1.240 g - pil, bellek kartı, gövde kapağı veya<br>aksesuar kızak kapağı olmadan |  |  |

| Çalıştırma ortamı |                             |
|-------------------|-----------------------------|
| Sıcaklık          | 0–40 °C                     |
| Nem               | %85'ten az (yoğunlaşma yok) |

• Aksi belirtilmedikçe, tüm rakamlar tam şarjlı bir pil ile 20 °C ortam sıcaklığında çalıştırılan fotoğraf makinesi içindir.

 Nikon bu kılavuzda açıklanan donanım ve yazılımların teknik özelliklerini istediği zaman ve önceden bildirimde bulunmaksızın değiştirme hakkını saklı tutar. Nikon bu kılavuzun içerdiği herhangi bir hatadan kaynaklanan zararlardan sorumlu tutulamaz.

| MH-22 hızlı şarj cihazı            |                                                                                                |  |  |  |  |
|------------------------------------|------------------------------------------------------------------------------------------------|--|--|--|--|
| Nominal giriş                      | AC 100–240 V (50/60 Hz)                                                                        |  |  |  |  |
| Nominal çıkış                      | DC 12,6 V/1.200 mA                                                                             |  |  |  |  |
| Desteklenen piller                 | Nikon EN-EL4a/EN-EL4 şarj edilebilir Li-ion piller                                             |  |  |  |  |
| Pil başına şarj süresi             | Pil tamamen boşaldığında yaklaşık 2 saat 25 dakika<br>(EN-EL4a) veya 1 saat 40 dakika (EN-EL4) |  |  |  |  |
| Çalıştırma sıcaklığı               | 0-40 °C                                                                                        |  |  |  |  |
| Boyutlar (G $\times$ Y $\times$ D) | Yaklaşık 160 × 85 × 50,5 mm                                                                    |  |  |  |  |
| Kablo uzunluğu                     | Yaklaşık 1.800 mm                                                                              |  |  |  |  |
| Ağırlık                            | Yaklaşık 260 g, güç kablosu hariç                                                              |  |  |  |  |
| EN_EL/a cari edilehilir Li.ion nil |                                                                                                |  |  |  |  |

| Tip                                | Şarj edilebilir lityum-iyon pil       |  |  |
|------------------------------------|---------------------------------------|--|--|
| Nominal kapasite                   | 11,1 V/2.500 mAh                      |  |  |
| Boyutlar (G $\times$ Y $\times$ D) | Yaklaşık 56,5 × 27 × 82,5 mm          |  |  |
| Ağırlık                            | Yaklaşık 180 g, terminal kapağı hariç |  |  |

### Desteklenen Standartlar

- DCF Version 2.0: Design Rule for Camera File System (DCF) (Fotoğraf Makinesi Dosya Sistemi İçin Tasarım Kuralı) farklı fotoğraf makinesi markaları arasında uyumluluğu sağlamak için dijital fotoğraf makinesi endüstrisinde yaygın olarak kullanılan bir standarttır.
- **DPOF**: Digital **P**rint **O**rder **F**ormat (DPOF) (Dijital Baskı Sıra Formatı) resimlerin bellek kartındaki baskı sıralarına göre basılmasını sağlayan endüstride yaygın olarak kullanılan bir standarttır.
- Exif version 2.21: Fotoğraf makinesi, resimler Exif uyumlu yazıcılardan çıkarıldığında fotoğraflar ile saklanan bilgilerin optimal renk çoğaltımı için kullanıldığı bir standart olan Exif (Exchangeable Image File Format for Digital Still Cameras) version 2.21 (Dijital Fotoğraf Makineleri için Değiştirilebilir Resim Dosya Formatı) desteğine sahiptir.
- **PictBridge**: Dijital fotoğraf makinesi ve yazıcı endüstrilerinin işbirliğiyle geliştirilen, fotoğrafların önce bir bilgisayara aktarılmaksızın doğrudan yazıcıdan çıkarılmasına imkan tanıyan bir standarttır.
- HDMI: Yüksek Çözünürlüklü Çokluortam Arabirimi (HDMI) tek bir kablo bağlantısıyla HDMI cihazlarına sesli-görsel veriler ve kontrol sinyalleri gönderebilen tüketici elektroniğinde ve AV cihazlarında kullanılan çokluortam arabirimlerine yönelik bir standarttır.

KARACASULU Dış Ticaret A.Ş.

Ń

## <u> Pilleri Kalibre Etme</u>

MH-22 hızlı şarj cihazı pil kalibrasyon özelliği ile donatılmıştır. Fotoğraf makinesinin ve şarj cihazı pil seviye göstergelerinin kesinliğini sağlamak için pili gerektiğinde kalibre edin.

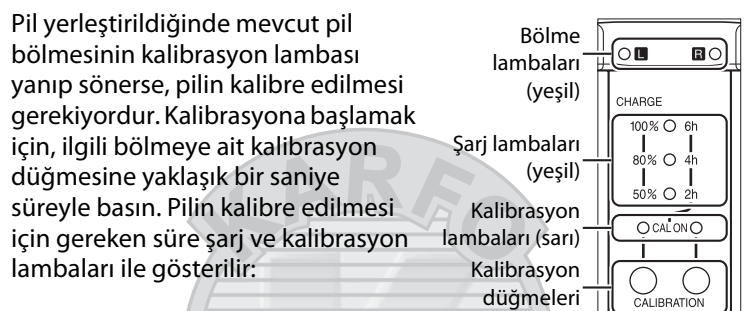

| Pilin yeniden kalibre                  | Kalibrasyon<br>lambası | Şarj lambaları |                |                |
|----------------------------------------|------------------------|----------------|----------------|----------------|
| edilmesi için gereken<br>yaklaşık süre |                        | 2 h            | 4 h            | 6 h            |
| 6 saatten fazla                        | (kırmızılaşır)         | (kırmızılaşır) | (kırmızılaşır) | (kırmızılaşır) |
| 4 – 6 saat                             | (kırmızılaşır)         | (kırmızılaşır) | (kırmızılaşır) | ● (kapalı)     |
| 2 – 4 saat                             | (kırmızılaşır)         | (kırmızılaşır) | ● (kapalı)     | ● (kapalı)     |
| 2 saatten az                           | O<br>(kırmızılaşır)    | • (kapalı)     | ● (kapalı)     | ● (kapalı)     |

Kalibrasyon tamamlandığında, kalibrasyon ve şarj lambaları kapanır ve şarj işlemi hemen başlar.

Pil şarj durumunun doğru ölçümü için kalibrasyon tavsiye edilse de, kalibrasyonun kalibrasyon lambası yanıp söndüğünde yapılması gerekmez. Kalibrasyon başladıktan sonra, istendiğinde durdurulabilir.

- Kalibrasyon lambası yanıp sönerken kalibrasyon düğmesine basılmazsa, on saniye içinde normal şarj işlemi başlar.
- Kalibrasyonu durdurmak için, kalibrasyon düğmesine tekrar basın. Kalibrasyon sona erer ve şarj işlemi başlar.

## Pil Uyarısı

Pil yerleştirilmemişken bölme ve kalibrasyon lambaları sırayla yanıp sönerse, şarj cihazıyla ilgili bir sorun vardır. Pil yerleştirilmişken bölme ve kalibrasyon lambaları sırayla yanıp sönerse, pil ya da şarj cihazıyla ilgili bir sorun olmuştur. Pili çıkarın, şarj cihazını yerinden çıkarın ve incelenmesi için pili ve şarj cihazını Nikon yetkili servisine götürün.

## 🖉 İki Pili Şarj ve Kalibre Etme

MH-22 bir seferde sadece bir pili şarj eder. İki bölmeye de pil yerleştirilmişse, yerleştirilme sırasına göre şarj edilir. İlk pile ait kalibrasyon düğmesine basılmış ise, ilk pilin kalibrasyonu ve şarjı bitene kadar ikinci pil kalibre ya da şarj edilemez.

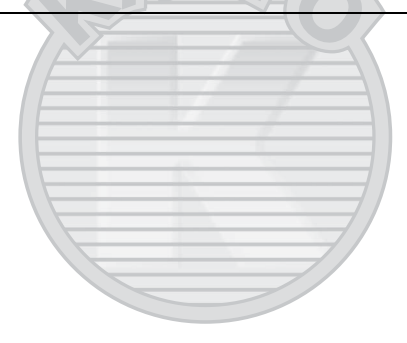

# KARACASULU Dış Ticaret A.Ş.

# Onaylı Bellek Kartları

Aşağıdaki Tip I CompactFlash bellek kartlarının D3S ile kullanımı test edilmiş ve onaylanmıştır. Tip II kartlar ve microdrive kartları kullanılamaz.

| ConDick | Extreme Pro       | SDCFXP | 16 GB, 32 GB, 64 GB           |  |
|---------|-------------------|--------|-------------------------------|--|
|         | Extreme           | SDCFX  | 8 GB, 16 GB, 32 GB            |  |
|         | Extreme IV        | SDCFX4 | 2 GB, 4 GB, 8 GB, 16 GB       |  |
| Januisk | Extreme III       | SDCFX3 | 1 GB, 2 GB, 4 GB, 8 GB, 16 GB |  |
|         | Ultra II          | SDCFH  | 1 GB, 2 GB, 4 GB, 8 GB        |  |
|         | Standart          | SDCFB  | 1 GB, 2 GB, 4 GB              |  |
|         | Professional UDMA | 300 ×  | 2 GB, 4 GB, 8 GB, 16 GB       |  |
| Lovar   | Professional      | 233 ×  | 2 GB, 4 GB, 8 GB              |  |
| Media   |                   | 133 ×  | 1 GB, 2 GB, 4 GB              |  |
|         | Platinum II       | 80 ×   | 1 GB, 2 GB, 4 GB, 8 GB, 16 GB |  |
|         |                   | 60 ×   | 4 GB                          |  |

Diğer kartlar test edilmemiştir. Yukarıdaki kartlar ile ilgili daha fazla bilgi için, lütfen üretici ile görüşün.

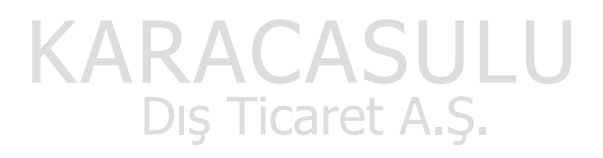

# **Bellek Kartı Kapasitesi**

Aşağıdaki tabloda 4 GB'lık bir SanDisk Extreme IV (SDCFX 4) kartta farklı resim kalitesi ve boyut ayarlarında depolanabilecek yaklaşık fotoğraf sayısı gösterilmektedir.

## **II FX (36×24)** Resim Alanı\*

| Resim kalitesi                               | Resim boyutu | Dosya boyutu <sup>1</sup> | Resim sayısı <sup>1</sup> | Arabellek<br>kapasitesi <sup>2</sup> |
|----------------------------------------------|--------------|---------------------------|---------------------------|--------------------------------------|
| NEF (RAW), Kayıpsız<br>sıkıştırılmış, 12 bit |              | 11,3 MB                   | 202                       | 42                                   |
| NEF (RAW), Kayıpsız<br>sıkıştırılmış, 14 bit |              | 14,3 MB                   | 155                       | 36                                   |
| NEF (RAW),<br>Sıkıştırılmış, 12 bit          |              | 10,1 MB                   | 277                       | 43                                   |
| NEF (RAW),<br>Sıkıştırılmış, 14 bit          |              | 12,6 MB                   | 229                       | 36                                   |
| NEF (RAW),<br>Sıkıştırılmamış, 12 bit        |              | 19,1 MB                   | 202                       | 38                                   |
| NEF (RAW),<br>Sıkıştırılmamış, 14 bit        |              | 24,9 MB                   | 155                       | 35                                   |
|                                              | L            | 36,1 MB                   | 107                       | 36                                   |
| TIFF (RGB)                                   | М            | 20,3 MB                   | 191                       | 42                                   |
|                                              | S            | 9,1 MB                    | 423                       | 59                                   |
|                                              | L            | 5,9 MB                    | 559                       | 82                                   |
| JPEG iyi <sup>3</sup>                        | М            | 3,3 MB                    | 995                       | 130                                  |
| ΚΔ                                           | S            | 1,5 MB                    | 2,1 K                     | 130                                  |
|                                              | L            | 2,9 MB                    | 1,0 K                     | 122                                  |
| JPEG normal <sup>3</sup>                     | DM           | 1,7 MB                    | 1,9 K                     | 130                                  |
|                                              | S            | 0,8 MB                    | 4,1 K                     | 130                                  |
|                                              | L            | 1,5 MB                    | 2,1 K                     | 124                                  |
| JPEG temel <sup>3</sup>                      | М            | 0,9 MB                    | 3,6 K                     | 130                                  |
|                                              | S            | 0,4 MB                    | 7,8 K                     | 130                                  |

\* **Otmtk DX kesme** için **Açık** seçildiğinde DX olmayan lenslerle çekilen resimleri içerir.

| Resim kalitesi                               | Resim boyutu | Dosya boyutu <sup>1</sup> | Resim sayısı 1 | Arabellek<br>kapasitesi <sup>2</sup> |
|----------------------------------------------|--------------|---------------------------|----------------|--------------------------------------|
| NEF (RAW), Kayıpsız<br>sıkıştırılmış, 12 bit | _            | 5,2 MB                    | 460            | 62                                   |
| NEF (RAW), Kayıpsız<br>sıkıştırılmış, 14 bit | _            | 6,4 MB                    | 356            | 54                                   |
| NEF (RAW),<br>Sıkıştırılmış, 12 bit          | -            | 4,5 MB                    | 626            | 78                                   |
| NEF (RAW),<br>Sıkıştırılmış, 14 bit          |              | 5,6 MB                    | 522            | 59                                   |
| NEF (RAW),<br>Sıkıştırılmamış, 12 bit        | -A-          | 8,3 MB                    | 460            | 58                                   |
| NEF (RAW),<br>Sıkıştırılmamış, 14 bit        | ~-           | 10,8 MB                   | 356            | 52                                   |
|                                              | L            | 15,5 MB                   | 249            | 46                                   |
| TIFF (RGB)                                   | М            | 8,7 MB                    | 441            | 57                                   |
|                                              | S            | 4,0 MB                    | 964            | 95                                   |
|                                              | L            | 2,5 MB                    | 1,2 K          | 130                                  |
| JPEG iyi <sup>3</sup>                        | М            | 1,4 MB                    | 2,2 K          | 130                                  |
|                                              | S            | 0,7 MB                    | 4,8 K          | 130                                  |
|                                              | L            | 1,3 MB                    | 2,5 K          | 130                                  |
| JPEG normal <sup>3</sup>                     | М            | 0,7 MB                    | 4,1 K          | 130                                  |
|                                              | S            | 0,4 MB                    | 8,9 K          | 130                                  |
|                                              | L            | 0,7 MB                    | 4,8 K          | 130                                  |
| JPEG temel <sup>3</sup>                      | М            | 0,4 MB                    | 7,8 K          | 130                                  |
|                                              | S            | 0,2 MB                    | 15,6 K         | 130                                  |

## **III DX (24×16)** Resim Alanı\*

\* Otmtk DX kesme için Açık seçildiğinde DX lenslerle çekilen resimleri içerir.

Dış Ticaret A.Ş.

- 1 Tüm rakamlar yaklaşıktır. Dosya boyutu kaydedilen görünüme göre değişir.
- 2 ISO 200'de ara bellekte saklanabilen maksimum poz sayısı. JPEG sıkıştırma için En iyi kalite seçilirse, ISO hassasiyeti Hi 0,3 veya üzerine ayarlandığında, otomatik ISO duyarlılık kontrolü devredeyken Yüksek ISO KA seçildiğinde ya da ISO duyarlılığı ISO 3200 üzerine ayarlıyken veya uzun pozlama kumlanma azaltma, Etkin D-Lighting veya resim doğrulaması açık iken düşer.
- 3 Rakamlar hesaplanırken JPEG sıkıştırma ayarının Boyut öncelikli olarak yapıldığı varsayılmıştır. En iyi kalite seçildiğinde JPEG resimlerinin dosya boyutu artar; dolayısıyla resim sayısı ve arabellek kapasitesi düşer.

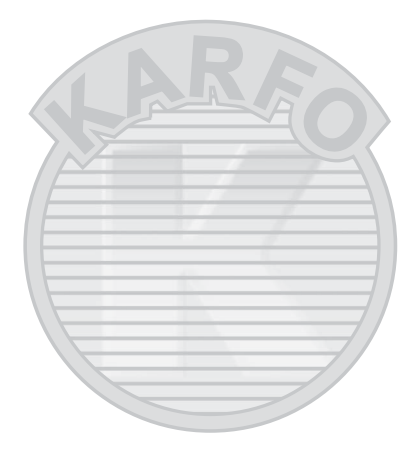

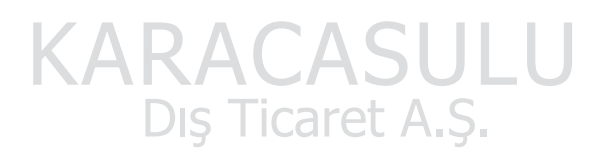

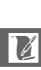

🖉 d3—Maksimum Sürekli Bırakma (🕮 307)

Tek bir çoklu çekimde çekilebilecek maksimum fotoğraf sayısı 1 ve 130 arasındaki herhangi bir sayıya ayarlanabilir.

# Pil Ömrü

Tam şarjlı EN-EL4a pil (2.500mAh) ile çekilebilen fotoğraf sayısı pilin durumuna, sıcaklığa ve fotoğraf makinesinin kullanım şekline göre değişir. Örnek rakamlar aşağıda verilmiştir.

- CIPA standart: Yaklaşık 4.200 çekim. 23 °C (±2 °C) sıcaklıkta, bir AF-S NIKKOR 24–70mm f/2.8G ED lensi ile aşağıdaki test koşullarında ölçülmüştür: lens sonsuzdan minimum menzile devir yapmıştır ve varsayılan ayarlarla her 30 s'de bir fotoğraf çekilmiştir. Canlı görüntü kullanılmamıştır.
- Nikon standart: Yaklaşık 4.700 çekim. 20 °C sıcaklıkta, bir AF-S VR 70–200mm f/2.8G ED lensi ile aşağıdaki test koşullarında ölçülmüştür: titreşim azaltma kapalı, resim kalitesi JPEG normal, resim boyutu L (büyük boy), perde hızı 1/250 s olarak ayarlanmıştır, deklanşör düğmesine üç saniye süreyle yarım basılmıştır ve odak sonsuzdan minimum menzile üç devir yapmıştır; her seferde altı çekim yapılmış ve monitör beş saniye açılmış ve ardından kapatılmıştır; döngü poz sayaçları her kapatıldığında bir kez yinelenmiştir.

KARACASULU Dış Ticaret A.Ş. Aşağıdakiler pil ömrünü azaltabilir:

- Monitörün kullanılması
- Deklanşör düğmesinin yarım basılı konumda tutulması
- Tekrarlayan otomatik netleme işlemleri
- NEF (RAW) veya TIFF (RGB) fotoğraflarının çekilmesi
- Düşük perde hızları
- İsteğe bağlı WT-4 kablosuz verici kullanımı
- İsteğe bağlı GP-1 GPS birimi kullanımı
- VR lensler ile VR (titreşim azaltma) modunun kullanımı

Şarj edilebilir Nikon EN-EL4a pillerinden maksimum verimi almak için:

- Pil kontaklarını temiz tutun. Lekeli kontaklar pil performansını azaltabilir.
- Pilleri şarj sonrasında hemen kullanın. Piller kullanılmadan bekletildiğinde şarjını yitirir.

KARACASULU Dış Ticaret A.Ş.

V

## Dizin

#### Semboller

| [1] (Tek noktalı AF) 92, 93                       |   |
|---------------------------------------------------|---|
| (Dinamik-alan AF) 92, 93, 296                     |   |
| (Otomatik alan AF) 92, 93                         |   |
| <b>S</b>                                          |   |
| <b>C</b>                                          |   |
| <b>M</b> 60, 90, 99                               |   |
| <b>CL</b> 102, 104, 307                           |   |
| Сн 102, 104, 307                                  |   |
| Q 102                                             |   |
| 🖄 (Otomatik zamanlama) 102, 106                   |   |
| MUP 102, 108                                      |   |
| 🖸 (Matris) 116                                    | - |
| 💌 (Merkez ağırlıklı) 116, 304                     |   |
| • (Nokta) 116                                     | - |
| P (Programlanmış otomatik pozlama).<br>120        |   |
| 5 (Enstantane Öncelikli Otomatik) 122             |   |
| A (Divafram öncelikli otomatik                    |   |
| program) 123                                      |   |
| M (Manuel) 125                                    |   |
| r (Hafıza tamponlama) 49, 105                     | _ |
| PRE (Önceden belirlenmiş beyaz ayarı)<br>150, 158 |   |
| ? (Yardım) 22, 25                                 |   |
| 📠 (Bilgi) düğmesi 14, 17                          |   |
| 🖾 (Canlı görüntü) düğmesi 54, 66                  |   |
| 🔅 anahtarı 10, 310                                |   |
| Sayısal                                           | Ì |
| $1.2 \times (30 \times 20)$ 79                    |   |

| 1,2× (30 × 20)                   | 79  |
|----------------------------------|-----|
| 1.005-piksel RGB sensörü         | 192 |
| 12-bit                           | 85  |
| 14-bit                           | 85  |
| 3D color matrix metering II 116, | 117 |
| 3D-izleme 92, 93,                | 297 |
| 5 : 4 (30 × 24)                  | 79  |
| 51 nokta (3B izleme)             | 297 |
| Δ                                |     |

| A/V kablosu       | i, 269   |
|-------------------|----------|
| AC adaptörü       | 372      |
| ADL basamaklaması | 145, 312 |

|     | Adobe RGB 1                                   | 83   |
|-----|-----------------------------------------------|------|
| -   | AE ve flaş (Otmtk basamaklama aya 136, 312    | rı). |
|     | <b>AE-L</b>                                   | 321  |
|     | AE-L/AF-L düğmesini ata                       | 321  |
|     | AF 90, 92, 94, 98, 295-3                      | 301  |
|     | AF alan basamakları 12, 41,                   | 62   |
|     | AF etkinleştirme                              | 298  |
|     | AF ince ayarı                                 | 339  |
|     | AF noktası seçimi                             | 300  |
|     | AF yardımcısı 1                               | 191  |
|     | AF-alan modu                                  | 92   |
|     | AF-C öncelik seçimi                           | 295  |
| _   | AF-ON düğmesi                                 | 300  |
|     | AF-S öncelik seçimi                           | 296  |
|     | Aksesuarlar                                   | 372  |
| -   | Aktif klasör                                  | 288  |
|     | Alan derinliği 1                              | 19   |
|     | Alan derinliği önizleme düğmesi 1<br>312, 321 | 19,  |
|     | Amber 154, 3                                  | 348  |
|     | Ampul ışığı (Beyaz dengesi) 1                 | 150  |
|     | Aralıklı çekim                                | 208  |
|     | Arka kontrol paneli 10-                       | -11  |
|     | Arka perde senkron 1                          | 93   |
|     | Arka plan aydınlatma 10, 3                    | 310  |
|     | Ayarlar menüsü                                | 325  |
|     | Ayarları kaydet/yükle                         | 336  |
|     | Ayna 55, 108, 3                               | 381  |
| _ / | Ayna kaldırma 1                               | 08   |
|     | Ayna kaldırma modu 102, 1                     | 08   |
| -   | Aynayı temizllik için kilitle                 | 381  |
| d   | IBEL A.Ş.                                     |      |

| Basamaklama               | 136, 312, 313    |
|---------------------------|------------------|
| Basamaklama sırası        |                  |
| Baskı                     | 258              |
| Baskı ayarları (DPOF)     |                  |
| Baskı seçenekleri (PictBr | idge [Ayar]      |
| menüsü)                   |                  |
| Baskıyı başlat            | 262, 265         |
| Bastır (DPOF)             | 263              |
| Bellek kartı              | 36, 39, 326, 419 |
| Bellek Kartı Kapasitesi   | 420              |
|                           |                  |

| Bellek kartı yok mu? 32                 | 24 |
|-----------------------------------------|----|
| Bellek kartı yuvası 3                   | 57 |
| Bellek kartını formatla 32              | 26 |
| Beyaz dengesi 141, 15                   | 0  |
| Beyaz dengesi basamaklama 14            | 1  |
| Biçim 39, 32                            | 6  |
| Bilgi 225, 27                           | 7  |
| Bilgi ekranı 14, 30                     | 19 |
| Bilgisayar 25                           | 64 |
| BKT düğmesi 137, 141, 145, 204, 32      | 2  |
| BKT düğmesini ata 32                    | 2  |
| Boyut                                   | 86 |
| Boyut önceliği (JPEG sıkıştırma) 8      | 35 |
| Bulutlu (Beyaz dengesi) 15              | 0  |
| c i i i i i i i i i i i i i i i i i i i |    |

#### 

| Çekim menüsü                      | 284 |
|-----------------------------------|-----|
| Çekim menüsü sırası               | 285 |
| Çekim menüsünü sıfırla            | 287 |
| Çekim verileri 230, 231,          | 232 |
| Çerçeve aralığı (Slayt gösterisi) | 282 |
| Çoklu çekim 307,                  | 317 |
| Çoklu pozlama                     | 202 |
| Çoklu seçici 23,                  | 315 |
| n                                 |     |

| D tipi lens                        | 368 |
|------------------------------------|-----|
| DCF version 2.0 184,               | 416 |
| Değerlendirme verileri             | 234 |
| Değişken program                   | 121 |
| Deklanşör AE-L                     | 305 |
| Deklanşör düğmesi 49, 50, 96, 132, | 305 |
|                                    |     |

| Deklanşör düğmesine tam olarak basın       |
|--------------------------------------------|
| Deklanşör düğmesini yarım basılı tutun     |
| 49, 50, 96, 132                            |
| Deklanşör hızı kilidi 130                  |
| Deklanşör modu 101                         |
| Deklanşör modu kadranı 103                 |
| Deklanşör modu kadranı kilit açma          |
| düğmesi 103                                |
| Dijital Baskı Komutu Formatı (DPOF)        |
| 258, 263, 267, 416                         |
| Dijital SLR için i-TTL dengeli dolgu flaşı |
| 192                                        |
| Dijital SLR için standart i-I I L flaş 192 |
| Dikey çekim deklanşor duğmesi kilidi       |
| 320                                        |
| Dikey çekim için AF-UN dugmesi 91, 301     |
| Dikey goruntule                            |
| Dinemily AF elements 200                   |
| Dinamik AF alam                            |
| Dinatri 272                                |
| Divefram 123 126 131                       |
| Divafram Kilidi                            |
| Divafram öncelikli otomatik program        |
| 123                                        |
| Dizin baskı 266                            |
| D-lighting 344                             |
| Doğrudan günes ısığı (Bevaz dengesi).      |
| 150                                        |
| Donanım yzlm srm                           |
| Dosya adlandırma                           |
| Dosya bilgisi 226                          |
| Dosya numarası sırası                      |
| DPOF 258, 263, 267, 416                    |
| Dşk 111                                    |
| Duyarlılık 109, 110, 112                   |
| DX (24 × 16)                               |
| F                                          |

#### E

| <b>F</b> 1            | 14 51 54 222 226     |
|-----------------------|----------------------|
| Ekran                 | 14, 51, 54, 222, 326 |
| Ekran ipuçları        |                      |
| Ekran kapanma geo     | ikmesi 306           |
| Elde tutma            | 59                   |
| Elektronik telemetr   | e 100                |
| En iyi ince ayar poz  | laması 304           |
| En iyi kalite (JPEG s | ıkıştırma) 85        |
|                       |                      |

| En-boy oranı                  | 347 |
|-------------------------------|-----|
| Enstantane öncelikli otomatik | 122 |
| Ethernet 257,                 | 372 |
| Etkin D-Lighting 145,         | 181 |
| Exif version 2.21 184,        | 416 |
| F                             |     |

| E, mkn saat avr ich GPS ku            | ıllan      | 220         |
|---------------------------------------|------------|-------------|
| f-deăeri                              | 123 124    | 368         |
| Film avarları                         | 0,,        | 70          |
| Filmler                               | ••••••     | 70<br>66    |
| Filtro ofoktlori                      |            | 3/18        |
| Filtro ofoktlori (Dicturo Co          | ntrol Ava  | 540<br>(15) |
| 173, 174                              | ntiol Aya  | па).        |
| Flaş 186,                             | 187, 193,  | 196         |
| Flaş basamaklama                      | 136, 312,  | 313         |
| Flaş (Beyaz dengesi)                  |            | 150         |
| Flaş hazır göstergesi, 13,            | 190, 197,  | 412         |
| Flaş kontrolü                         |            | 192         |
| Flas menzili                          |            | 195         |
| Flas modu                             |            | 193         |
| Flas perde hızı                       |            | 312         |
| Flas senk hızı                        |            | 311         |
| Flas senk terminali                   |            | 186         |
| Floresan (Bevaz dengesi).             |            | 150         |
| Fn düğmesi                            | . 82, 197, | 316         |
| Fn düğmesini ata                      |            | 316         |
| Fotoğraf bilgisi                      |            | 277         |
| Fotoğraf bilgisi/izleme               |            | 315         |
| Fotoğraf makinesi ayarlar<br>336      | ını kayde  | tme         |
| Fotoğrafları koruma                   |            | 238         |
| FV kilidi                             |            | 196         |
| FX (36 × 24)                          |            | 79          |
| · · · · · · · · · · · · · · · · · · · |            |             |

#### G

| G tipi lens                 | 368 |
|-----------------------------|-----|
| Geçerli resmi sil 52,       | 240 |
| Genişletilmiş menü sıraları | 287 |
| Gökışığı                    | 348 |
| Gölge (Beyaz dengesi)       | 150 |
| Görüntü inceleme 224,       | 281 |
| Görüntüleme modu            | 277 |
| Göstergeleri tersine çevir  | 324 |
| Gövde kapağı 4, 31,         | 375 |
| GPS 217,                    | 233 |
| GPS birimi                  | 217 |

1.0

| GPS verileri | 233 |
|--------------|-----|
|--------------|-----|

#### H

| Hafiza tamponlama 49 102 105         |
|--------------------------------------|
|                                      |
| Harici mikrofon 71                   |
| Harici mikrofon için konnektör 4, 71 |
| HDMI 271, 329, 416                   |
| HDMI mini-pin konnektörü 4           |
| Histogramı 228, 229                  |
| Hoparlör 73, 251                     |
| 1                                    |

# ISO duyarlılığı 109, 110, 112 ISO duyarlılığı otomatik kontrol 112 ISO duyarlılık adımı değeri 302 Işıklı alanlar 227 i-TTL 192

| İki düğme ile sıfırlama | 200      |
|-------------------------|----------|
| İzleme                  | 51, 221  |
| İzleme bilgileri        | 225, 277 |
| İzleme klasörü          | 275      |
| İzleme menüsü           | 274      |
| İzleme zoom işlevi      | 237      |
|                         |          |

| JPEG 8          | 33, 8 | 38 |
|-----------------|-------|----|
| JPEG iyi        | 8     | 33 |
| JPEG normal     | 8     | 33 |
| JPEG sıkıştırma | 8     | 35 |
| JPEG temel      | 8     | 33 |
|                 |       |    |

#### K

| Kablosuz                     | 257, 372  |
|------------------------------|-----------|
| Kablosuz ağ                  | 257, 372  |
| Kablosuz verici              | 257, 372  |
| Kademe belirlemeli otomatik  | netleme   |
| 54                           |           |
| Kadranı kullanmak için düğme | eyi bırak |
| 324                          |           |
| Kalibre etme                 | 417–418   |
| Kalite (Film ayarları)       | 70        |
| Kapasite aşımı (Yuva 2)      | 88        |
| Kayıpsız sıkıştırılmış (Tür) | 85        |
| Kenarlık                     | 261, 265  |
| Kes                          | 346       |

| Kesme (PictBridge [Ayar] menüsü)           | 262    |
|--------------------------------------------|--------|
| Kırmızı göz azaltma                        | 193    |
| Kırmızı göz düzeltme                       | 345    |
| Kırpışma azaltma 54, 68,                   | 330    |
| Kilitliyken netleme izleme                 | 298    |
| Kolay pozlama telafisi                     | 303    |
| Komut kadranlarını özelleştir              | 322    |
| Kontrast ölçümlü otomatik netlem 56, 58    | ie 54, |
| Kontrol paneli                             | 3–11   |
| Kopya sayısı (PictBridge [Ayar] mer<br>261 | nüsü)  |
| Kücük resim                                | 235    |
| Küçük resim izleme                         | 235    |
|                                            |        |

| L (büyük)            |               |
|----------------------|---------------|
| LAN                  |               |
| LCD                  | 10, 310, 326  |
| LCD aydınlatma       |               |
| LCD parlaklığı       |               |
| Lens                 | 214, 339, 366 |
| Lens uzaklık bilgisi |               |
|                      |               |

#### М

| M (orta) 86                           | 1 |
|---------------------------------------|---|
| Macenta 154 348                       |   |
| Maksimum divafram asıklığı 100 214    | _ |
| Maksimulli ulyanani açıklığı 100, 214 |   |
| Maksimum duyarlilik 113               |   |
| Maksimum sürekli bırakma              |   |
| Manuel netleme 60, 90, 99             |   |
| Manuel (Netleme modu) 60, 90, 99      |   |
| Manuel (Pozlama modu) 125             |   |
| Matris 116                            |   |
| Matris ölçümü 117                     |   |
| Menüm 359                             |   |
| Merkez ağırlıklı 116, 304             |   |
| Merkez ağırlıklı alan 304             |   |
| Merkez ağırlıklı ölçüm 116, 304       |   |
| Mikrofon 4, 5, 6, 71                  |   |
| Minimum diyafram 32, 118              |   |
| Minimum perde hızı 113                |   |
| Mired 155                             |   |
| Monokrom 347                          |   |
| Monokrom (Picture Control Ayarla) 170 | ) |
| Montaj işareti 5, 31                  |   |
|                                       |   |

#### Ν

| NEF                                  |
|--------------------------------------|
| NEF (RAW)                            |
| NEF (RAW) bit derinliği 85           |
| NEF (RAW) isleme                     |
| NEF (RAW) kaydı 85                   |
| Net görüntü işareti 49, 90           |
| Netleme                              |
| Netleme ekranı 373, 384, 409         |
| Netleme göstergesi 49, 100           |
| Netleme halkası işareti 100          |
| Netleme izleme                       |
| Netleme kilidi 96                    |
| Netleme modu 90                      |
| Netleme modu anahtarı 32             |
| Netleme noktası 56, 92, 94, 296, 300 |
| Nikon Transfer 254                   |
| Nokta 116                            |
| Noktasal ölçüm 116                   |
| Nötr (Picture Control Ayarla) 170    |
| Ntlme nkts etrafını sarma 299        |
| 0                                    |

| Objektif                                |
|-----------------------------------------|
| Objektif kapağı 31                      |
| Objektif montaj isareti 31              |
| Objektif montaji                        |
| Objektif netleme halkası 31, 99         |
| Objektifi fotoğraf makinesinden         |
| çıkarma 32                              |
| Objektifi takın                         |
| Obtüratör hızı 122, 125-126, 130        |
| Odak uzaklığı 214, 370-371              |
| On pimli uzak terminal 217              |
| On pinli uzak terminal 376              |
| Onaylı bellek kartları 419              |
| Otmtk basamaklama ayarı 312             |
| Otmtk bsmklma (M Modu) 313              |
| Otmtk DX kesme 78, 81                   |
| Otmtk resim döndürme 332                |
| Otmtk syc kpnma gecikmesi               |
| Otmtk zamanlama                         |
| Otomatik alan AF 92, 93                 |
| Otomatik basamaklama . 136, 312, 313    |
| Otomatik (Beyaz dengesi) 150            |
| Otomatik FP vüksek hızlı flas senk. 311 |

Otomatik netleme. 90, 92, 94, 98, 295– 301

| Otomatik sayaç kapalı | 45,  | 305 |
|-----------------------|------|-----|
| Otomatik zamanlama    | 102, | 106 |
| ö                     |      |     |

| Öğe ekle (Menüm)          | 359      |
|---------------------------|----------|
| Öğeleri kaldır (Menüm)    | 361      |
| Öğeleri sırala (Menüm)    | 362      |
| Ölçüm                     | 116      |
| Ölçüm seçici              | 48, 117  |
| Ön perde senkron          | 193      |
| Önceden belirlenmiş beyaz | ayarı    |
| (Beyaz dengesi)           | 150, 158 |
| Önizleme düğmesini ata    | 321      |
| Örnek flaş                | 119, 312 |
| Özel ayar sırası          | 294      |
| Özel Ayarlar              | 292      |
| Özel ayarları sıfırla     | 294      |
| P                         |          |

| PictBridge                                   | 3, 416 |
|----------------------------------------------|--------|
| Picture Control Avarla                       | . 170  |
| Picture Control Yönet                        | . 176  |
| Picture Control'leri                         | . 170  |
| Pil                                          | . 333  |
| Pil bilgisi                                  | . 333  |
| Pili sari etme                               | 6-27   |
| Poz kontrolü icin FV adımları                | 302    |
| Pozlama                                      | 2.134  |
| Pozlama basamaklama 136, 312                 | 2,313  |
| Pozlama gecikme modu                         | 310    |
| Pozlama göstergesi                           | . 127  |
| Pozlama kilidi                               | 132    |
| Pozlama modu                                 | 118    |
| Pozlama program                              | 397    |
| Pozlama telafisi                             | 134    |
| Pozometreler 45 116                          | 305    |
| Programlanmis otomatik pozlami               | 120    |
| $\mathbf{P}_{\mathbf{V}}$ düğmesi 67 110 312 | 2720   |
| <b>n</b>                                     | ., 521 |
| К                                            |        |

| RAW Yuva 1-JPEG Yuva 2 | (Yuva 2) 88   |
|------------------------|---------------|
| Renk boşluğu           | 183           |
| Renk dengesi           | 348           |
| Renk ısısı             | 150, 152, 157 |

Renk sıcaklığı seç (Beyaz dengesi) 150, 157

| Resim açısı             | 78, 370–371    |
|-------------------------|----------------|
| Resim alanı             | 32, 78, 81, 86 |
| Resim alanı seç         | 79, 81         |
| Resim boyutu            | 86             |
| Resim doğrulaması       | 334            |
| Resim dosyası           | 416            |
| Resim gizle             | 275            |
| Resim kalitesi          | 83             |
| Resim kaplama           | 349            |
| Resim sensörünü temizle | 378            |
| Resim yorumu            | 331            |
| Resmi/resimleri kopyala | 278            |
| RGB                     | 83, 183, 228   |
| RGB Histogramı          | 228            |
| Rötuş menüsü            | 341            |
|                         |                |

#### S

| <b>S</b> (küçük)                     | б |
|--------------------------------------|---|
| Saat                                 | 0 |
| Saat dilimi                          | 0 |
| Saat dilimi ve tarih 34, 33          | 0 |
| Saat pili                            | б |
| Sanal ufuk 62, 318, 33               | 8 |
| Sayfa boyutu 261, 261                | 5 |
| Seçilen resimleri bastır 262         | 3 |
| Sepya (Monokrom) 34                  | 7 |
| Ses                                  | 3 |
| Ses çıkışı 252                       | 2 |
| Ses notu düğmesi 24                  | 7 |
| Ses notunun üzerine yazma 24         | 7 |
| Ses/görüntü kablosui, 269            | 9 |
| Sesli not 223, 245-252               | 2 |
| Sıcaklık filtresi 34                 | 8 |
| Sıfırla 200, 287, 294                | 4 |
| Sıkıştırılmamış (Tür) 8              | 5 |
| Sıkıştırılmış (Tür) 8                | 5 |
| Sil 52, 24                           | 0 |
| Silme sonrası                        | 1 |
| Single-servo AF 90, 96, 29           | 5 |
| Siyah-beyaz (Monokrom) 34            | 7 |
| Slayt gösterisi 28                   | 2 |
| Son ayarlar                          | 3 |
| Speedlight                           | 5 |
| sRGB                                 | 3 |
| Standart (Picture Control Ayarla) 17 | 0 |

| Sürekli deklanşör modu |        | 102, | 104 |
|------------------------|--------|------|-----|
| Sürekli yavaş hız      | 102,   | 104, | 307 |
| Sürekli yüksek hız     | 102,   | 104, | 307 |
| Sürekli-servo AF 90    | ), 97, | 295, | 296 |
| S                      |        |      |     |

Şarj edilebilir Li-ion pil.....i, 26 T

| Tahmini netleme izleme             | 90, 91       |
|------------------------------------|--------------|
| Tam çerçeve izleme                 | 222          |
| Tarih biçimi                       | 35, 330      |
| Tarih damgası                      | 261, 265     |
| Tarih ve saat                      | 34, 330      |
| Tek kare                           |              |
| Tek-noktalı AF                     | 92, 93       |
| Televizyon                         | 269, 329     |
| Telif Hakkı                        |              |
| Telif hakkı                        | 335          |
| Telif hakkı bilgisi                | 335          |
| TIFF (RGB)                         | 83           |
| Tonlama (Picture Control Ay<br>175 | yarla). 173, |
| Toz alma ref foto                  | 327          |
| Toz Giderme ref fotoğrafı          | 327          |
| Tripod                             |              |
| Tüm resimleri silin                |              |
|                                    |              |

| USB                    | 255, 259       |
|------------------------|----------------|
| USB kablosu            | i, 255, 259    |
| UTC                    | . 34, 219, 233 |
| Uyarı sesi             |                |
| Uyumlu lensler         |                |
| Uzaktan kumanda kablos | u 58, 128, 376 |
| Uzun pozlama           | 126, 128       |
| Uzun pozlama KA        |                |
| 0 ·                    | 5              |

| Üst kontrol paneli | 8–9 |
|--------------------|-----|
| v                  |     |

| Varsayılan ayarlar 200, 287, 294,  | 392  |
|------------------------------------|------|
| Varsayılan ayarları geri yükleme 2 | 200, |
| 287, 294, 392                      |      |
| Video modu                         | 329  |
| ViewNX 84,                         | 184  |

| Vinyet Kontrolü   | 290         |
|-------------------|-------------|
| Vizör             | 12, 41, 409 |
| Vizör göz merceği | 106, 210    |
| Vizör netleme     | 41, 42, 373 |
| W                 |             |

| WB                       | 141, | 150 |
|--------------------------|------|-----|
| WB basamaklama (Otmtk    |      |     |
| basamaklama ayarı)       | 141, | 312 |
| WB basamaklama (Otomatik |      |     |
| basamaklama ayarı)       |      | 141 |
| WT-4                     | 257, | 372 |
| V                        |      |     |

Yalnızca AE (Otmtk basamaklama ayarı) 136, 312 Yalnızca flaş (Otmtk basamaklama ayarı) ..... 136, 312 Yan yana karşılaştırma ...... 357 Yaratıcı Işıklandırma Sistemi.. 186, 187 Yavaş senk ..... 193 Yedekleme (Yuva 2) ...... 88 Yks...... 111 Yuva 1...... 37, 39 Yuva 2...... 37, 88 Yuva seçimi ..... 224 Yüksek duyarlılıklı film modu ...... 72 Yüksek ISO KA ..... 291 Yüksek tanımlı ...... 271, 329, 416 z

Zamanlayıcı..... 106, 208

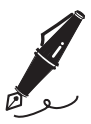

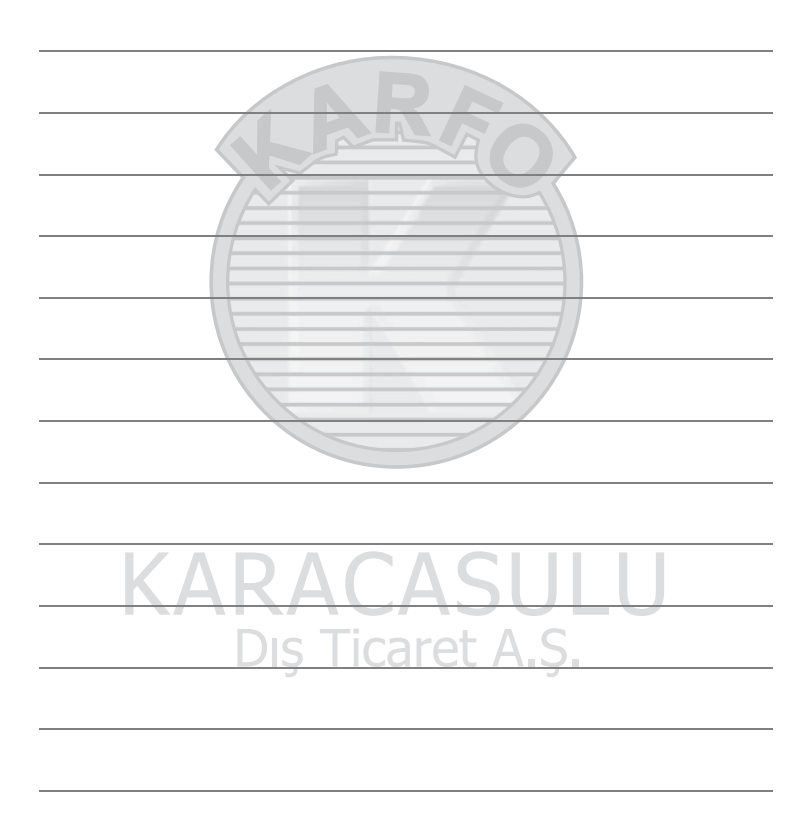

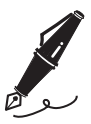

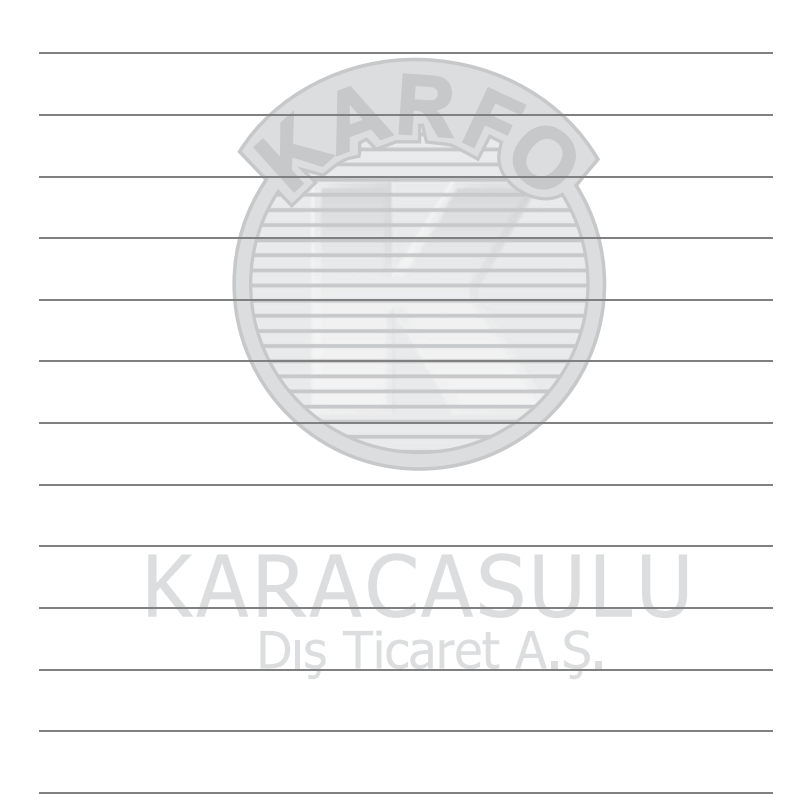

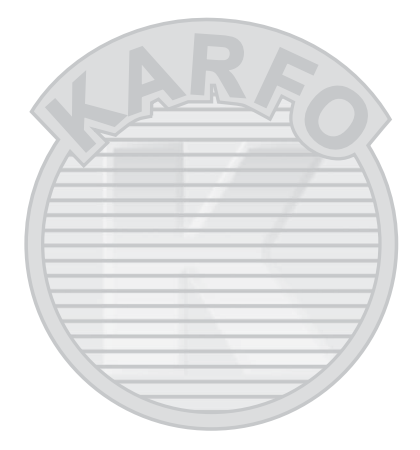

# KARACASULU Dış Ticaret A.Ş.

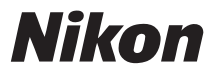

## SERVİS İSTASYONLARI

Karfo Karacasulu Dış Tic. A.Ş. Ebusuut Cad. No:41 34110 Sirkeci İstanbul Tel: 0212 4556767 Faks: 0212 5206716

Prizma Görsel Ürünler Tamir ve Bakım Servisi 850 Sok. No:9 Kat:1 D:106 Kemerplaza İş Merkezi Kemeraltı İzmir Tel: 0232 4413585 Faks: 0232 4462088

Karfo Karacasulu Dış Tic. A.Ş. Aşağı Öveçler Mah. 8.Cad.No:17 D:3 Çankaya Ankara Tel: 0312 4722127

Karfo Karacasulu Dış Tic. A.Ş. Kızılsaray Mah. 72. Sok. Pırıltı Sitesi B Blok No:13 Şarampol Antalya Tel: 0242 2425775 Faks: 0242 2425645

Karfof is Teknolojik Ürünler Pazarlama ve Teknik Hizmetler Tic. K.Maraş Cad. Ticaret Mektep Sok. Ustaömeroğlu Iş Mrkz. No:9 Kat:5/3 Trabzon Tel: 0462 3223500

Halim Elektronik Saray Mah. Devecel Sok. No:3 Malatya Tel: 0422 3218608

Ünal Şensöyler Elektronik San. ve Tic. Ltd. Şti. Değirmiçem Mah. Muammer Aksoy Bulv. 8 Nolu Sok. No:17/A Gaziantep Tel: 0342 2151578 Faks: 0342 2151579

Kullanım Ömrü 5 Yıldır

Bu kitapçığın, tamamının veya bir parçasının (önemli makale veya incelemelerdeki kısa alıntılar dışında) kullanılması NIKON CORPORATION tarafından verilecek yazılı onaya bağlıdır.

Bu ürünün standart numarası bulunmamaktadır.

Üretici ve Onaylayan Makam:

#### NIKON CORPORATION

EEE Yönetmeliğine Uygundur

Hong Kong'da basılmıştır

SB1F03(1W) 6MB0761W-03

© 2009 Nikon Corporation